# ADOBE<sup>®</sup> ACROBAT<sup>®</sup> X STANDARD ユーザーガイド

法律上の注意について詳しくは、http://help.adobe.com/ja\_JP/legalnotices/index.html を参照してください。

# 目次

#### 第1章:新機能

| 新機能 | (Acrobat 10.1) | )1 |
|-----|----------------|----|
| 新機能 | (Acrobat X)    |    |

## 第2章:ワークスペース

| ワークスペースの基本      |
|-----------------|
| PDF を開いて表示する11  |
| PDF ページのナビゲーション |
| PDF の表示の調整      |
| グリッド、ガイド、ものさし   |
| アップデートについて      |
| ライセンス認証と登録      |
| Adobe 製品向上プログラム |
| サービスとダウンロード     |
| 英語以外の言語         |

## 第3章:PDFの作成

| PDF の作成方法                      | 37 |
|--------------------------------|----|
| Acrobat で簡単に PDF を作成する方法       | 39 |
| Adobe PDF プリンターの使用             | 48 |
| PDFMaker による PDF の作成 (Windows) | 51 |
| Web ページを PDF に変換               | 62 |
| Acrobat Distiller による PDF の作成  | 67 |
| Adobe PDF 変換設定                 | 69 |
| フォント                           | 82 |

#### 第4章:PDF ポートフォリオおよび結合した PDF

| PDF ポートフォリオ     | 84  |
|-----------------|-----|
| その他のファイル結合オプション | 91  |
| 統一ページ要素の追加      | 93  |
| PDF 内のページの並べ替え  | 101 |

## 第5章: PDF の保存と書き出し

| PDF の保存              | .106 |
|----------------------|------|
| 他のファイル形式への PDF の書き出し | .108 |
| PDF コンテンツの再使用        | .113 |

#### 第6章:コラボレーション

| ファイル共有およびリアルタイムコラボレーション |  |
|-------------------------|--|
| PDF レビューの準備             |  |

|iv

| レビューの開始          | 123 |
|------------------|-----|
| PDF レビューへの参加     | 125 |
| PDF レビューのトラックと管理 | 129 |
| 注釈               | 133 |
| 注釈の管理            | 146 |
| 注釈の取り込みと書き出し     | 151 |
| 承認プロセス           | 153 |

## 第7章:フォーム

| フォームの基本               | .156 |
|-----------------------|------|
| フォームの作成と配布            | .158 |
| フォームフィールドの動作          | .172 |
| 操作ボタンの設定              | .182 |
| インタラクティブな Web フォームの公開 | .186 |
| フォームデータの収集と管理         | .189 |
| PDF フォームの入力と送信        | .192 |

## 第8章:セキュリティ

| アプリケーションセキュリ | <del>ティ</del> | 195 |
|--------------|---------------|-----|
| コンテンツセキュリティ  |               | 202 |

## 第9章:電子署名

| 電子署名について      |
|---------------|
| 直筆署名と電子署名との比較 |
| 署名の設定         |
| 署名検証の設定       |
| PDF への署名      |
| 署名の検証         |
| 信頼済み証明書の管理    |

## 第10章:アクセシビリティ、タグ、および折り返し

| アクセシビリティ機能                       | 46 |
|----------------------------------|----|
| PDFのアクセシビリティのチェック2               | 48 |
| 折り返しおよびアクセシビリティ機能を使用した PDF の読み上げ | 50 |
| アクセシブルな PDF の作成                  | 57 |
| 既存の PDF をアクセシブルにする               | 61 |

### 第 11 章: PDF の編集

| サムネール画像としおり   |    |
|---------------|----|
| リンクと添付ファイル    |    |
| 変換された Web ページ |    |
| アーティクル        |    |
| テキストおよびオブジェ   | クト |

| プレゼンテーションの設定   | 282 |
|----------------|-----|
| て書のプロパティとメタデータ | 285 |
| パヤー            | 289 |
| 7クションおよびスクリプト  | 291 |
| 図情報 PDF の使用    | 294 |

|v

### 第12章:検索とインデックスの作成

| PDF ファイルの検索    | <br>. 297 |
|----------------|-----------|
| PDF のインデックスの作成 | <br>. 303 |

## 第13章:マルチメディアと3Dモデル

| PDF 内のマルチメディアについて    | <br> |
|----------------------|------|
| 3D モデルのインタラクティブな操作方法 | <br> |

### 第14章:カラーマネジメント

| カラーマネジメントの解説             |     |
|--------------------------|-----|
| 一貫した色の保持                 | 325 |
| 読み込んだ画像のカラーマネジメント        |     |
| オンライン表示用ドキュメントのカラーマネジメント | 329 |
| 色の校正                     |     |
| 印刷時におけるドキュメントのカラーマネジメント  |     |
| カラープロファイルでの作業            |     |
| カラー設定                    |     |

## 第15章:印刷

| 基本の印刷処理         |  |
|-----------------|--|
| PDF を印刷するその他の方法 |  |
| カスタムサイズの印刷      |  |
| 詳細設定            |  |

## 第 16 章:ショートカットキー

| ショートカットキー | <br>348 |
|-----------|---------|
| ショートカットキー | <br>648 |

# 第1章:新機能

## 新機能(Acrobat 10.1)

## 新しいブラウザー、プラットフォーム、および PDFMaker のサポート (Windows)

**ブラウザーサポート** Microsoft Internet Explorer 9、Mozilla Firefox 4、および Google Chrome で PDF を表示できます。

Web ページの変換 Firefox 4 から Web ページを Adobe PDF に変換できます。

**64 ビット Office サポート** Acrobat PDFMaker 機能を使用して、Microsoft Office 64 ビット文書を Adobe PDF に変換 できます。

## 保護されたビュー(Windows)

サンドボックスと呼ばれる制限された環境内で、安全でない可能性のある場所から取得された PDF を表示します。保護されたビューでは、PDF 機能は基本的なナビゲーションに制限されます。196 ページの「保護されたビュー(Windowsのみ)」を参照してください。

## 新機能(Acrobat X)

## 操作性と生産性

**合理化されたユーザーインターフェイス** 合理的で、簡素化されたユーザーインターフェイスには、作業に応じて、最も一般 的に使用されるツールが表示されます。ウィンドウの右側にあるツールパネルウィンドウでは、ツールが作業ごとのグルー プに整理されています。デフォルトでは、最も一般的に使用されるツールだけが表示されます。ツールパネルウィンドウに ツールの他のグループ(パネルと呼ばれる)を追加するには、パネルウィンドウを開いて、右上隅にあるオプションメ ニュー ☞ をクリックします。リストから選択解除されているパネルを選択します。(ツールパネルウィンドウは、 Acrobat 9 のタスクツールバーに代わるものです)。

| 複数のパネルを開くことを許可( <u>M</u> )   |
|------------------------------|
| ✓ページ(P)                      |
| ✓ コンテンツ(N)                   |
| ✓ フォーム(E)                    |
| ✓ アクションウィザード( <u>W</u> )     |
| ✔ テキスト認識(T)                  |
| ✔ 保護(R)                      |
| ✔ 電子署名(S)                    |
| 文書処理(□) ▶                    |
| 印刷工程(D) 忆                    |
| JavaScript( <u>V</u> )       |
| アクセシビリティ( <u>A</u> )         |
| 分析②                          |
| ツール パネルウィンドウを閉じる( <u>C</u> ) |

ツールパネルウィンドウへのツールの追加

個々の項目をカスタマイズ可能なクイックツールバーに追加することによって、頻繁に使用するデスクトップツールにアク セスすることもできます。(クイックツールバーは、Acrobat 9のフローティングツールバーに代わるものです)。詳しくは、 4ページの「ワークスペースの基本」を参照してください。

**合理化された注釈プロセス**単一の、統合された注釈パネルから、マークアップツールにアクセスし、注釈を表示します。既 読または未読インジケーターは、読んだ注釈とまだ読んでいない注釈を示します。新しい「注釈をフィルター」機能を使用 して、すばやく注釈を検索します。詳しくは、146ページの「注釈の管理」を参照してください。

**閲覧モード** PDF の閲覧およびプレゼンテーション用に画面を最適化します。メニューとパネルが非表示になり、必要に応じて半透明のフローティングツールバーがナビゲーション用に表示されます。詳しくは、13 ページの「PDF を閲覧モードで表示する」を参照してください。

**スキャンの改良** 紙の文書をスキャンして PDF に変換し、強化された OCR(光学式文字認識) で自動的にテキストを認識 します。テキストはオーサリングアプリケーションで再利用するためにコピーしたり、Word および Excel 形式に書き出す ことができます。ファイルサイズを最大 50% 縮小し、画像の精度を向上させ、自動カラー検出を使用してカラーおよび白黒 文書の組み合わせをスキャンします。詳しくは、41 ページの「紙の文書をスキャンして PDF に変換」を参照してください。

検索の強化 検索し、検索を保存し、検索結果を PDF ファイルまたはスプレッドシートに書き出します。詳しくは、297 ページの「PDF ファイルの検索」を参照してください。

## PDF の作成と共有

**PDF ポートフォリオ** PDF ポートフォリオを新たにデザインされたレイアウト、ビジュアルなテーマおよびカラーパレット で表示します。PDF ポートフォリオ内の子文書に電子署名します。アクセシビリティがファイルモードでサポートされてい ます。詳しくは、84 ページの「PDF ポートフォリオ」を参照してください。

**Microsoft Windows 7 および Office 2010** 最も人気のある Office 2010 アプリケーション内、および Microsoft Project や Visio などの特殊なアリケーションから PDF ファイルを作成します。詳しくは、55 ページの「Microsoft Word、 PowerPoint および Excel ファイルの PDF への変換」を参照してください。

**Mozilla Firefox のサポート** Web ページを PDF に変換し、すべてのリンクをそのまま保持します。63 ページの 「Internet Explorer および Firefox で Web ページを PDF に変換(Windows)」を参照してください。

**PDF の Excel および Word への変換** PDF ファイルを Microsoft Word 文書、Excel スプレッドシートとして保存し、レ イアウト、フォント、書式、テーブルを保持します。詳しくは、112 ページの「PDF から Word、RTF、スプレッドシー トまたは他の形式への変換」を参照してください。

パスワード強度メーター パスワード強度メーターを使用してよりよいパスワードを作成します。詳しくは、205ページの「パスワードによるセキュリティの追加」を参照してください。

**オンラインフォームの作成と配布**Web ブラウザーおよび Adobe FormsCentral サービス(英語のみ)を使用してオンラ インフォームを作成および配布します。受信者は任意のインターネット接続デバイスを使用してこれらのフォームに記入し ます。詳しくは、FormsCentral を使用したオンラインフォームの作成を参照してください。

**文書の共有と保存** Acrobat.com のサービスを使用して、大容量の文書を送信して保存します。Acrobat.com のオンライン ワークスペースを使用して、組織外の個人またはチームと文書セットを保存および共有します。詳しくは、117 ページの 「ファイル共有およびリアルタイムコラボレーション」を参照してください。

## Acrobat9ツールの場所

ほとんどの Acrobat 9 メニューは、ツール、注釈、共有パネルウィンドウ内の対応するパネルに移動しました。

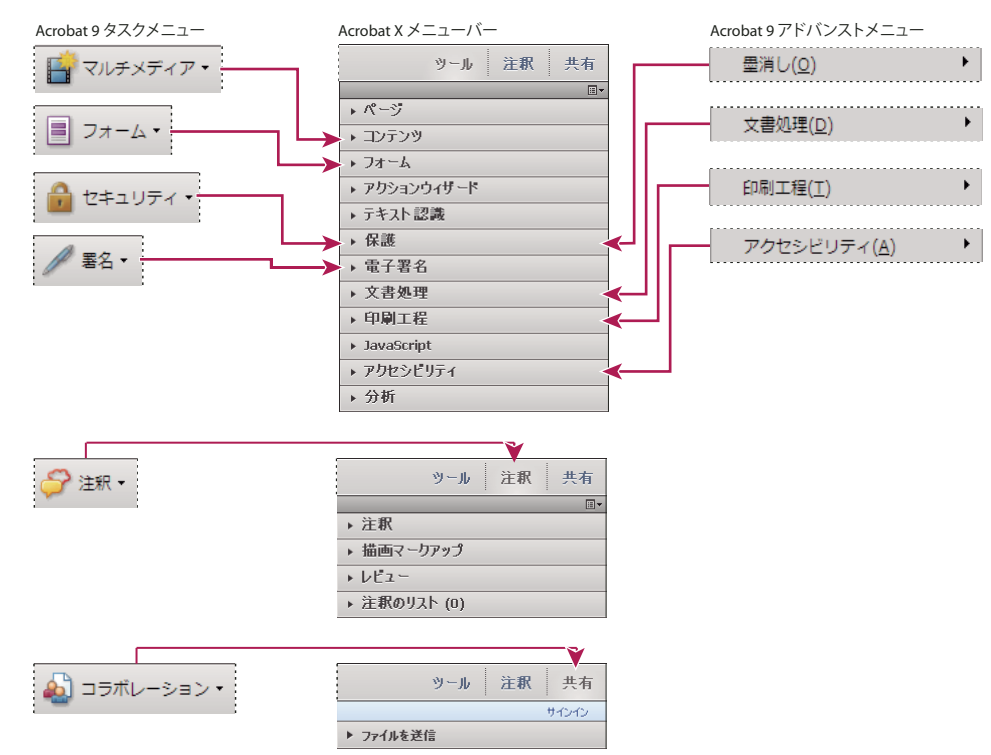

Acrobat 9 メニューのコマンドとツールは、Acrobat X タスクパネルウィンドウ内の各パネルに対応しています。ツールパネルウィンドウにすべてのパ ネルを追加するには、共有パネルウィンドウの下のオプションメニュー - ◆をクリックして、一覧で選択されていないパネルを選択します。Adobe Press 発行の『Adobe Acrobat X Classroom in a Book』より抜粋。Copyright 2011.

これ以外にも追加のコマンド場所がいくつかあります。

| Acrobat 9                        | Acrobat X                          |
|----------------------------------|------------------------------------|
| 文書/スキャンされた PDF を最適化              | ツール/文書処理/スキャンされた PDF を最適化          |
| 文書/ OCR テキスト認識                   | ツール/テキスト認識                         |
| 文書/文書の検査                         | ツール/保護/非表示情報を検索して削除                |
| 文書/ファイルを添付                       | ツール/コンテンツ/ファイルを添付                  |
| ツール/選択とズーム/スナップショットツール           | 編集/スナップショット                        |
| ツール/タイプライター                      | ツール/コンテンツ/テキストボックスを追加または編集         |
| ツール/分析                           | ツール/分析                             |
| ツール/高度な編集                        | ツール/コンテンツ                          |
| ツール/高度な編集/アーティクルツール              | ツール/文書処理/アーティクルボックスを追加             |
| アドバンスト/ Web Capture              | ツール/文書処理/ Web Capture              |
| アドバンスト/ PDF の最適化                 | ファイル/名前を付けて保存/最適化された PDF           |
| アドバンスト/ Adobe Reader で拡張機能を有効にする | ファイル/名前を付けて保存/ Reader 拡張機能が有効な PDF |

# 第2章:ワークスペース

アプリケーションの機能に習熟するにつれて、その作業環境が気になるようになります。アプリケーションの潜在的な能力 をよく知るほど、その機能、ツール、オプションを適切に使用できるようになります。

4

ー見しただけでは、機能の豊富さはわかりません。様々な隠れたツール、環境設定、オプションを使用することで、操作の 幅が広がり、作業エリアの配置や表示の制御がしやすくなります。

## ワークスペースの基本

## ワークスペースの概要

Adobe<sup>®</sup> Acrobat<sup>®</sup> X Standard は、スタンドアロンアプリケーションとして起動することも、Web ブラウザー内で起動する こともできます。ただし、関連する作業エリアにはわずかながらも重要な違いがあります。

メニューバーおよび 2 つのツールバーは作業エリアの最上部に表示されます。スタンドアロンアプリケーションの作業エリ アには、文書パネルウィンドウ、ナビゲーションパネル、右側にタスクパネルウィンドウのグループがあります。文書パネ ルウィンドウには Adobe<sup>®</sup> PDF が表示されます。左側のナビゲーションパネルは、PDF 内を参照し、PDF ファイルで他の オプションを実行するのに役立ちます。ウィンドウ上部のツールバーでは、PDF に関するその他の操作を実行できます。

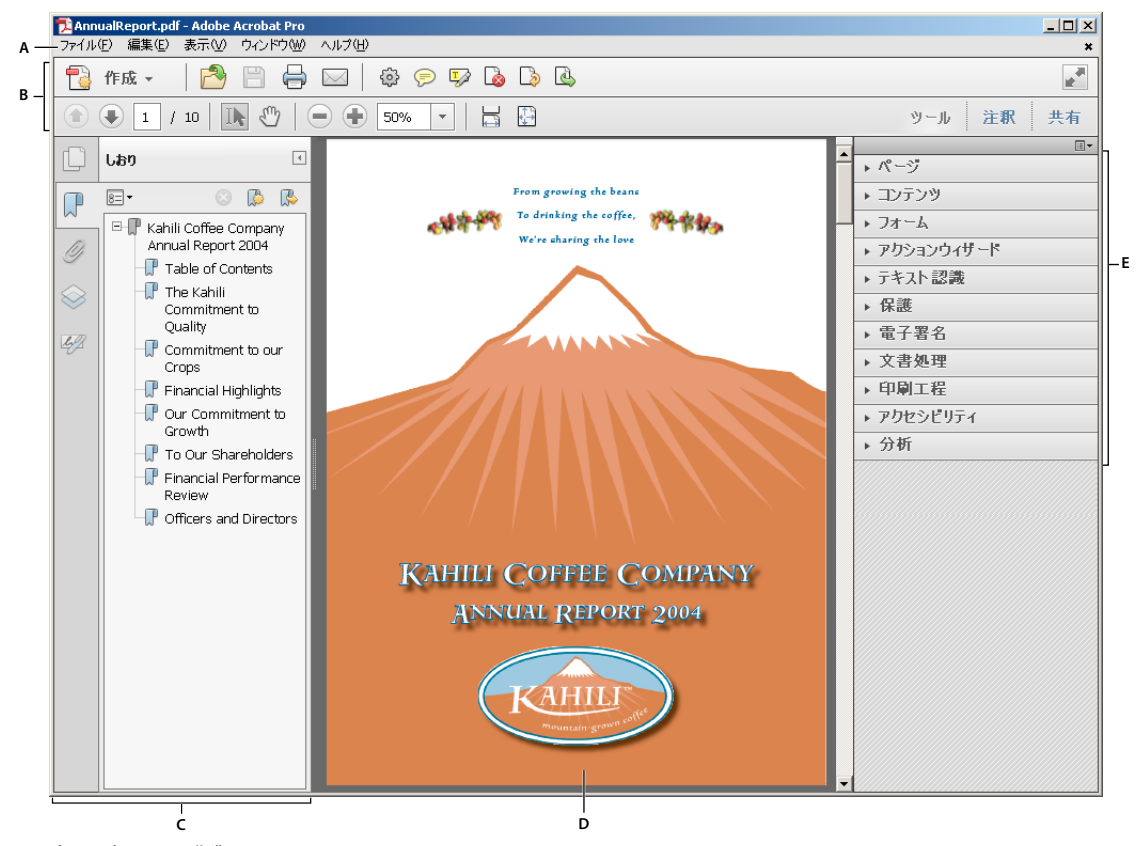

Acrobat に表示される作業エリア A. メニューバー B. ツールバー C. ナビゲーションパネル(しおりパネルが表示されています)D. 文書パネルウィンドウ E. タスクパネルウィンドウ

#### 最終更新日 2011/7/7

Web ブラウザー内で PDF を開くときには、ツールバー、ナビゲーションパネル、タスクパネルウィンドウは使用できません。これらの項目は、ウィンドウの下部にある半透明のフローティングツールバーの Acrobat アイコン 🗾 をクリックして表示できます。

注意:一部の PDF には、文書メッセージバーが表示される場合もあります。PDF ポートフォリオには、ポートフォリオ専用の作業エリアが表示されます。

Acrobat インターフェイスのビデオについては、次のリソースを参照してください。

- Acrobat X インターフェイスを体験する(英語):www.adobe.com/go/learn\_acr\_10\_interface\_jp
- Acrobat X の概要(英語): www.adobe.com/go/lrvid\_002\_acrx\_jp

#### 関連項目

6ページの「ツールバー」 8ページの「タスクパネルウィンドウ」 9ページの「文書メッセージバー」 85ページの「PDF ポートフォリオウィンドウの概要」

## スタートアップスクリーン

スタートアップスクリーンは、文書が開かれていないときに文書ウィンドウに表示されるウィンドウです。最近使用した ファイルにすばやくアクセス、ファイルを開く、クリック1回による各種ワークフローの開始などの操作を行うことができ ます。

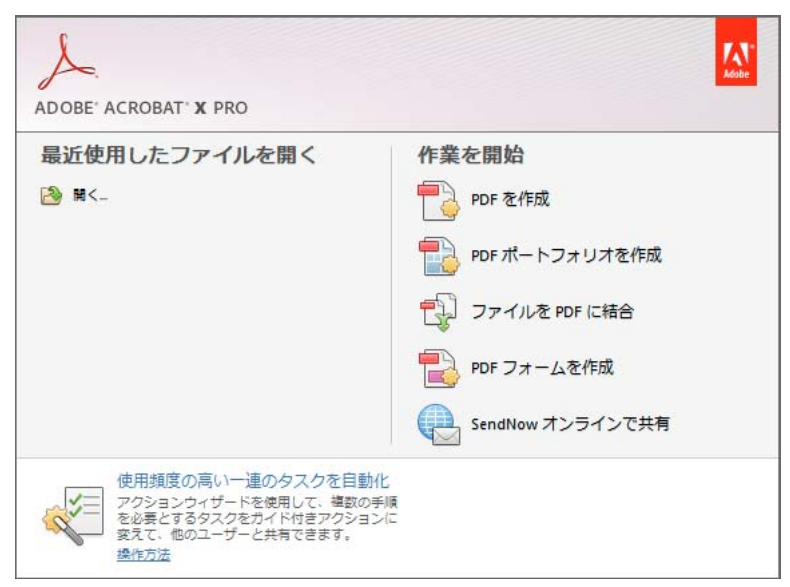

Acrobat X スタートアップスクリーン

注意:Mac OS では、環境設定を設定して、スタートアップスクリーンをオフにすることができます。Acrobat/Reader / 環境設定を選択します。左側の「分類」で、「一般」をクリックします。「アプリケーションの起動」セクションで、「スター トアップスクリーンを表示」を選択解除します。Windows には同様のオプションはありません。

## メニューとコンテキストメニュー

一般に、Acrobat で作業する際すぐに使用できるように、メニューは常に表示しておいたほうが便利です。表示/表示切り 替え/メニューバーを選択すれば、メニューを非表示にすることもできます。ただし、メニューを再表示して使用するには、 F9 キー (Windows) または Shift+Command+M (Mac OS) を押す必要があります。

画面上部に表示されるメニューとは異なり、コンテキストメニューには、使用中のツールや選択に関連するコマンドが表示 されます。コンテキストメニューを使用すると、よく使うコマンドをすばやく選択することができます。例えば、ツール バー領域を右クリックすると、表示/表示切り替え/ツールバー項目メニューを選択したときと同じコマンドが表示されま す。

1 文書、オブジェクト、またはパネル上にポインターを置きます。

2 マウスの右ボタンをクリックします。

**注意:Mac OS** で、2 ボタンマウスを使用していない場合、コンテキストメニューを表示するには、Control キーを押しな がらマウスボタンをクリックしてください。

## ツールバー

デフォルトツールバー(クイックツールおよび一般的なツール)には、PDF での作業によく使用されるツールおよびコマンドが含まれています。ほとんどの使用可能なツールは、ウィンドウの右側のツールパネルウィンドウに含まれています。すばやくアクセスできるようにツールバーにツールを追加できます。

ツールバーには「作成」ボタンも含まれています。PDF の作成に関連したコマンドのメニューを表示するには、「作成」ボタン 🍋 の右側の矢印をクリックします。

|     | A<br>                                   | В          |           |
|-----|-----------------------------------------|------------|-----------|
|     | 🔁 3d06 brake_assembly.pdf - Adobe Acrob | a Pro      |           |
|     | ファイル(E) 編集(E) 表示(V) ウィンドウ(W) ヘルプ        | ¢          | ×         |
|     | 📲 作成 🗸 🛛 🎦 📄 📥 🖂                        | 🏟 🤛 🐶 💊 🔇  |           |
| c – | - 🗈 🗣 🔟 / 3   💽 🖑   😑 🔮                 | 100% - 📙 🔛 | ツール 注釈 共有 |
|     |                                         |            |           |
|     | D F                                     | F          |           |

デフォルトで表示されるツールバー

A.「作成」ボタン B. クイックツールバー C. 一般的なツールバー D. ページナビゲーションコマンド E. 選択とズームコマンド F. ページ表示コマンド

↓ ツールの上にポインターを置くと、ツールの説明が表示されます。すべてのツールは、表示/ツールメニュー、および 表示/表示切り替え/ツールバー項目メニューで名前を確認できます。

#### 関連項目

8ページの「タスクパネルウィンドウ」

6ページの「メニューとコンテキストメニュー」

348ページの「ツールの選択時に使用するショートカットキー」

13ページの「PDFを閲覧モードで表示する」

#### クイックツール

ツールパネルウィンドウおよび注釈パネルウィンドウから頻繁に使用するツールをクイックツールバーに追加できます。

- 1 クイックツールバーで、クイックツールをカスタマイズボタン 💮 をクリックします。
- 2 次のいずれかの操作を行います。
  - ・ ツールを追加するには、左側のパネルウィンドウ内で目的のツールを選択して、▶ をクリックします。

6

- ツールを削除するには、右側のパネルウィンドウ内で目的のツールを選択して、◀ をクリックします。
- ツールバーのツールの位置を変更するには、右側のパネルウィンドウのツールを選択して、上または下矢印をクリックします。
- ツールバーのツールをグループ分けしてグループごとに縦線を追加するには、 をクリックします。

| B            | ×              |
|--------------|----------------|
|              |                |
|              | ツール 注釈 共有      |
|              |                |
|              | ▶ ページ          |
|              | ▼ コンテンツ        |
|              |                |
| 200          | 、 🖓 しおりを追加     |
|              | ファイルを添付        |
| ee, Martelan | テキストとオブジェクトの編集 |

クイックツールバーにツールをドラッグ

#### 一般的なツール

一般的なツールバーにツールを追加できます。

- 1 ツールバーで空のスペースを右クリックします。
- 2 メニューからツールを選択します。
- 3 ツールバーからツールを削除するには、ツールを右クリックして、メニューから選択解除します。

#### ツールバーの表示および非表示

作業を行う際に、あるツールバーのツールを使用する必要がない場合は、そのツールバーを閉じて作業エリアを広く取るこ とができます。複数の PDF を開いている場合、それぞれの PDF で異なるツールバーを表示するようカスタマイズできま す。PDF を切り替えても異なるカスタマイズの状態は保持されます。

• ツールバーを非表示にするには、表示/表示切り替え/ツールバー項目/ツールバーを非表示を選択します。

• ツールバーをデフォルト設定に戻すには、表示/表示切り替え/ツールバー項目/ツールバーをリセットを選択します。

○ すべてのツールバーを非表示にしている場合は、F8 キーを押すことによって、もう一度表示できます。

#### ツールの選択

選択ツールは、Acrobat を開いたとき、デフォルトではアクティブになっています。これは、このツールが多目的に使用できるためです。

- ◆ 次のいずれかの操作を行います。
- ツールバーからツールを選択します。
- 表示/表示切り替え/ツールバー項目/[ツールバー名]/[ツール]を選択します。

#### ズームインツールまたは手のひらツールへの一時的な切り替え

ズームインツールと手のひらツールは、現在選択しているツールを選択解除しなくても使用できます。

- 手のひらツールを一時的に選択するには、スペースバーを押します。
- ズームインツールを一時的に選択するには、Ctrl キーを押しながらスペースバーを押します。

キーを放すと、Acrobat で元のツールが再びアクティブになります。

## タスクパネルウィンドウ

ほとんどのコマンドが、アプリケーションウィンドウの右側にあるツール、注釈、共有タスクパネルウィンドウ内にまとめ られています。ほとんどのツールが、これらのタスクパネルウィンドウ内にあります。「ツール」、「注釈」、または「共有」 をクリックすると、それぞれに対応するタスクパネルウィンドウが表示されます。

Acrobat X での Acrobat 9 ツールとコマンドの表示場所については、2 ページの「Acrobat 9 ツールの場所」を参照してください。

ツールパネルウィンドウおよび注釈パネルウィンドウに表示されるパネルをカスタマイズできます。

- ◆ 次のいずれかの操作を行います。
  - パネルの表示を切り替えるには、タスクパネルウィンドウの右上隅にあるパネルの表示切り替えアイコン Ⅲ ▼ をクリックします。チェックマークはパネルが表示されていることを示します。
  - パネルを開き、それをツールパネルウィンドウに追加するには、表示/ツールを選択し、パネルを選択します。
  - 選択した複数のパネルをすべて開いたままにするには、パネルの表示切り替えメニューで「複数のパネルを開くこと を許可」を選択します。デフォルトでは、別のパネルを開くと開いているパネルが閉じます。

## ナビゲーションパネルの表示と非表示の切り替え

ナビゲーションパネルは、様々なナビゲーションパネルを表示できるワークスペース内の領域です。さまざまな機能ツール がナビゲーションパネルに表示できます。例えば、ページサムネールパネルには各ページのサムネール画像が表示され、サ ムネールをクリックすると文書内のそのページが開きます。

PDF を開いたとき、デフォルトではナビゲーションパネルは閉じていますが、作業エリアの左側に並んだボタン (ページサ ムネールボタン ) やしおりパネルボタン ) を使用すると、様々なパネルに簡単にアクセスできます。Acrobat が起動し ていても PDF が開かれていないときは、ナビゲーションパネルは表示されません。

- 1 ナビゲーションパネルを開くには、次のいずれかの操作を行います。
  - 作業エリアの左端に表示されているいずれかのパネルボタンをクリックします。
  - 表示/表示切り替え/ナビゲーションパネル/ナビゲーションパネルを表示を選択します。
- 2 ナビゲーションパネルを閉じるには、次のいずれかの操作を行います。
  - ナビゲーションパネルで現在開いているパネルのボタンをクリックします。
  - 表示/表示切り替え/ナビゲーションパネル/ナビゲーションパネルを非表示を選択します。

注意:PDFの作成者は一部のナビゲーションパネルの内容を調整できるので、それらのパネルを空にすることもできます。

## ナビゲーションパネルの表示領域の変更

しおりなどのすべてのナビゲーションパネルは作業エリアの左側に縦方向に表示されます。

- ナビゲーションパネルの幅を変更するには、右側の境界線をドラッグします。
- 異なるパネルを表示するには、ナビゲーションパネルの左側で、パネルのボタンをクリックします。

## ナビゲーションパネルのオプション

すべてのナビゲーションパネルの左上隅には、オプションメニュー = ✓ が表示されます。これらのメニューで使用できる コマンドは、メニュー別に異なります。

一部のパネルでは、そのパネル内の項目を操作するためのボタンも表示されます。このように、パネルによってメニューの コマンドやボタンが異なり、これらが何も表示されないパネルもあります。

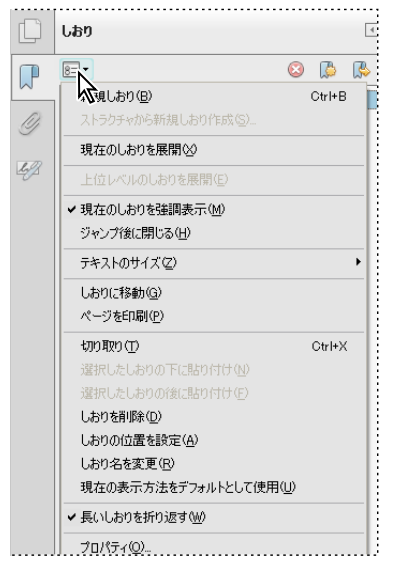

ナビゲーションパネルおよびオプションメニュー

## 文書メッセージバー

文書メッセージバーは、特定の種類の PDF でのみ表示されます。通常、PDF フォーム、レビュー用に送信された PDF、特別な権限またはセキュリティ制限付きの PDF、または PDF/A、PDF/E、PDF/X 標準に準拠する PDF を開くと、文書メッ セージバーが表示されます。文書メッセージバーは、ツールバーエリアの直下に表示されます。文書メッセージバーの表示 と非表示を切り替えるには、作業エリアの左側にある 🗃 ボタンをクリックします。

文書メッセージバーには、進行手順やタスクに関連する特別なボタンなどの情報が表示されます。文書メッセージバーは、 フォーム用は紫、レビュー用またはセキュリティ警告用は黄色、証明済み PDF、PDF ポートフォリオ、またはパスワード セキュリティや文書に関する制限が設定された安全な PDF を表す場合は青、といったように色分けされます。

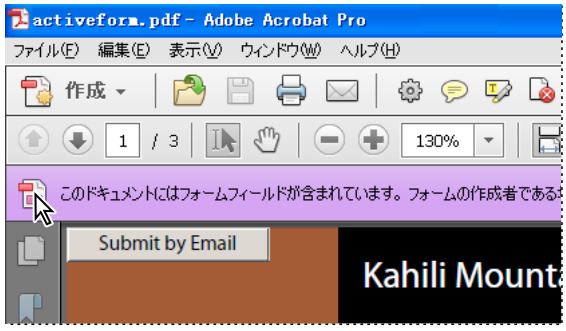

フォームの文書メッセージバー

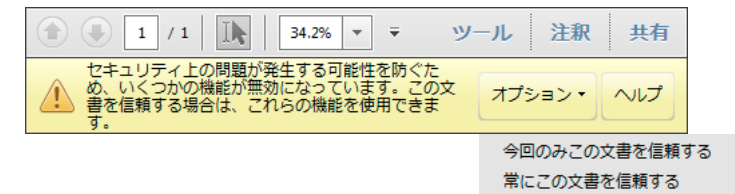

セキュリティ警告用の文書メッセージバー

#### 関連項目

200ページの「セキュリティ警告」

- 195ページの「拡張セキュリティ」
- 192 ページの「PDF フォームの入力と送信」
- 133 ページの「注釈」

### 環境設定

環境設定ダイアログボックスでは、表示、ツール、変換、パフォーマンスに関する設定など、プログラムに関する様々な設 定を行うことができます。一度行った環境設定は、変更するまで有効です。

- 1 編集/環境設定(Windows)または Acrobat/Adobe Reader /環境設定(Mac OS)を選択します。
- 2 「分類」から、変更する環境設定の種類を選択します。

## 環境設定の復元(作り直し)

#### 「Acrobat 環境設定」フォルダーの復元 (Windows)

環境設定の破壊の原因となった問題を取り除くには、「Acrobat 環境設定」フォルダーを復元します。ほとんどの Acrobat 環境設定はレジストリ内に保存されますが、多くの環境設定の問題は、このフォルダー内のファイルベースの環境設定に よって生じています。

注意:この解決策により、コラボレーション、JavaScript、セキュリティ、スタンプ、カラーマネジメント、自動入力、 Web Capture、Updater のカスタム設定が削除されます。

- **1** Acrobat を終了します。
- 2 Windows エクスプローラーで、「環境設定」フォルダーに移動します。
  - (Windows 7/Vista) C:¥Users¥[ ユーザー名 ]¥AppData¥Roaming¥Adobe¥Acrobat¥[version]
  - (XP) C:#Documents and Settings¥[ユーザー名]¥Application Data¥Adobe¥Acrobat¥[version]
- 3 「環境設定」フォルダーを別の場所に移動します (例えば、C:¥Temp)。
- **4** Acrobat を再起動します。

「Acrobat 環境設定」フォルダーを復元した後も問題が発生する場合は、その問題は「環境設定」フォルダーとは無関係です。カスタム設定を戻すには、手順2で移動したフォルダーを元の場所に戻します。次に「すべてはい」をクリックして、新しい環境設定フォルダーを置き換えます。

### 「Acrobat 環境設定」ファイルの復元 (Mac OS)

環境設定の破壊の原因となった問題を取り除くには、「Acrobat 環境設定」ファイルを復元します。

注意:Acrobat 環境設定ファイルを作り直すと、設定がデフォルトの状態に戻ります。

- 1 Acrobat を終了します。
- 2 次のファイルをユーザ /[ユーザー名]/ ライブラリ /Preferences フォルダーからデスクトップにドラッグします。
  - Acrobat WebCapture Cookies
  - ・ com.adobe.Acrobat.Pro.plist または com.adobe.Acrobat.Pro\_x86\_9.0.plist
  - Acrobat Distiller Prefs および com.adobe.Acrobat.Pro.plist (Distiller でのトラブルシューティングの場合)
  - フォーム (MRUFormsList)、コラボレーション (OfflineDocs)、カラー設定 (AcrobatColor Settings.csf) 用の 環境設定を含む、Acrobat フォルダー
- **3** Acrobat を再起動します。

「Acrobat 環境設定」ファイルを復元した後も問題が発生する場合は、その問題は「環境設定」ファイルとは無関係です。 カスタム設定を戻すには、手順2で移動したファイルを元の場所に戻します。次に、「'[ファイル名]'という名前のより新 しい項目がすでにこの場所にあります。現在移動中のより古い項目で置き換えますか」という警告に対して「OK」をク リックします。

## PDF を開いて表示する

PDF は、Acrobat アプリケーション、電子メールアプリケーション、ファイルシステム、Web ブラウザーなど、様々な方 法で開くことができます。PDF の表示方法は、その文書の作成者が設定したプロパティによって異なります。例えば、特定 のページが開くようにしたり、開いたときの表示倍率を指定することができます。

#### 関連項目

282ページの「フルスクリーンモードでの開き方の定義」
85ページの「PDFポートフォリオウィンドウの概要」
202ページの「保護された文書を開く」
13ページの「PDFを閲覧モードで表示する」
17ページの「一般環境設定」

## PDF を開く

#### Acrobat で PDF を開く

- ◆ Acrobat を起動し、次のいずれかの操作を行います。
- スタートアップスクリーンからファイルを開きます。最近使用したファイルを開くか、または開くボタン 🎦 をクリック して、ファイルを検索します。
- ファイル/開くを選択するか、ツールバーの「ファイルを開く」ボタンをクリックします。開くダイアログボックスで、 ファイル名を選択して「開く」をクリックします。PDF 文書には、通常、拡張子.pdf が付いています。

○ 複数の文書を開いているとき、文書間を切り替えるには、表示したい文書をウィンドウメニューで選択します。

■ Windows では、開いている各文書のボタンが Windows タスクバーに表示されます。このボタンをクリックして、開いている文書間を移動します。

### デスクトップまたは他のアプリケーションから PDF を開く

- ◆ 次のいずれかの操作を行います。
- 電子メールメッセージに添付された PDF を開くには、メッセージを開き、その PDF のアイコンをダブルクリックします。
- Web ページにリンクされた PDF を開くには、その PDF ファイルのリンクをクリックします。通常、PDF は Web ブラ ウザー内で開きます。
- ファイルシステム上の PDF ファイルアイコンをダブルクリックします。

**注意:**Mac OS では、Windows で作成された PDF のアイコンをダブルクリックしても開けない場合があります。代わり に、ファイル/このアプリケーションで開く/ Acrobat を選択します。

## Web ブラウザーで PDF を開く

Web ブラウザーでは、PDF はメニュー、パネルウィンドウ、ツールバーが表示されない閲覧モードで開きます。ウィンド ウの下部に文書を表示するための基本的な機能を持つ半透明のフローティングツールバーが表示されます。

- ツールバーを表示するには、ウィンドウの下部でカーソルを上下左右に動かします。
- PDF にざっと目をとおすには、ツールバーのナビゲーションボタンを使用します。
- 閲覧モードを終了して、作業エリアを表示するには、ツールバーの Acrobat アイコン 💹 をクリックします。
- ブラウザー内の「閲覧モード」を無効にするには、Acrobat または Reader の環境設定を開きます(Windows では編集 /環境設定を選択し、Mac OS では Acrobat/Reader /環境設定を選択します)。左側のパネルウィンドウから「イン ターネット」を選択します。「デフォルトで閲覧モードで表示」の選択を解除します。

注意:コンピューター上に複数の Adobe PDF アプリケーションがある場合、Web ブラウザーで PDF を開くためにどれを 使用するかを指定できます。一般環境設定の「デフォルトの PDF ハンドラーを選択」を参照してください。

#### Web ブラウザーでの PDF の表示について

PDF はサポートされている Web ブラウザーで表示できます。リンク先の PDF やダウンロードした PDF を別の Acrobat ウィンドウで開くように環境設定ダイアログボックスの「インターネット」で指定することもできます。ブラウザーの外部 の Acrobat で PDF を開いた場合、「Web 表示用に最適化」オプション、ブラウザー内でのフォーム送信は使用できません。

Web ブラウザーが使用するキーボードコマンドの関係で、Acrobat のショートカットの一部が使用できない場合がありま す。同様に、Web ブラウザーのツールバーやメニューバーではなく、Acrobat のツールバーにあるツールやコマンドを使 用する必要がある場合があります。例えば、PDF 文書を印刷するには、Web ブラウザーのファイル/印刷ではなく Acrobat ツールバーの印刷ボタン(Windows)またはプリントボタン(Mac OS)を使用します(ただし Microsoft Internet Explorer の場合は、Internet Explorer ツールバー上のファイル/印刷、編集/コピー、および編集/このページ の検索が使用できます)。

注意: Acrobat または Adobe Reader の複数のバージョンが同じコンピューターにインストールされている場合、Web ブ ラウザーで PDF を表示できないことがあります。例えば、Acrobat 8 と Adobe Reader 9、Acrobat 7 と Reader 8 などで す。1 つのプログラムのインターネット環境設定で「PDF をブラウザーに表示」をオフにし、他のプログラムではオンにし てみます。インストールの共存について詳しくは、このテクニカルノートを参照してください。

#### インターネットの環境設定

**PDF をブラウザーに表示** Web から開くすべての PDF を Web ブラウザーのウィンドウ内で表示します。このオプション を選択解除すると、PDF は Acrobat ウィンドウで開きます。Adobe Reader と Acrobat がインストールされている場合、 どちらのアプリケーションのどのバージョンを使用するかを選択できます。

注意: Reader がインストールされているシステムに後で Acrobat をインストールした場合、Safari では依然として Reader を使用してブラウザーで PDF が開かれます。Safari で Acrobat を使用するように設定するには、このオプションを使用します。

ACROBAT X STANDARD ユーザーガイド **ワークスペース** 

接続速度 ポップアップメニューから接続速度を選択します。接続速度を選択しておくと、インターネット上でコンテンツが 読み取られるときに、Acrobat やその他のツールによるコンテンツの表示がスムーズに行われます。

**インターネットの設定(またはネットワーク設定)**クリックすると、インターネット接続のコントロールパネル (Windows) またはシステム環境設定のネットワークパネル(Mac OS)が開きます。詳しくは、お使いのオペレーティン グシステムのヘルプを参照するか、インターネットサービスプロバイダーまたはローカルネットワーク管理者にお問い合わ せください。

## PDF の表示

#### PDF を閲覧モードで表示する

文書を開いているときに、すべてのツールバーおよびタスクパネルウィンドウを非表示にして、画面上の表示エリアを最大 化することができます。

ページナビゲーションやズームなどの基本的な読み取りコントロールがウィンドウの下部にある半透明なフローティング ツールバーに表示されます。

- 閲覧モードを開くには、表示/閲覧モードを選択するか、またはツールバーの右上隅にある閲覧モードボタン 🗾 をク リックします。
- 作業エリアを前のビューに戻すには、表示/閲覧モードをもう一度選択します。フローティングツールバーの「閉じる」 ボタンをクリックすることもできます。

注意:閲覧モードは、Web ブラウザーで PDF を開くときのデフォルトの表示モードです。

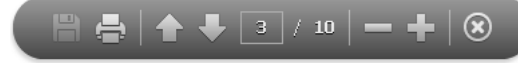

閲覧モードで表示される半透明のフローティングツールバー

#### 関連項目

12 ページの「Web ブラウザーで PDF を開く」

#### PDF をフルスクリーンモードで表示する

フルスクリーンモードでは、文書のみが表示され、メニューバー、ツールバー、タスクパネルウィンドウ、ウィンドウコン トロールは表示されません。PDF 文書の作成者は、PDF を開いたときにフルスクリーンモードになるように設定できます。 文書を読むユーザー自身がフルスクリーンモードに設定することもできます。フルスクリーンモードはプレゼンテーション で使用する場合が多く、そのため、自動ページ切り替えや、ページ切り替え時の表示効果と併用することもあります。

フルスクリーンモードでもポインターは使用できるので、リンクをクリックしたりポップアップノートを開いたりすること ができます。フルスクリーンモードで PDF 内を移動するには、2 つの方法があります。まず、ナビゲーションおよび表示倍 率関連のコマンドのショートカットキーを使用できます。また、フルスクリーンの環境設定で、フルスクリーンナビゲー ションボタンを表示するように設定し、これらのボタンをクリックしてページを変更したり、フルスクリーンモードを終了 したりできます。

#### 関連項目

15ページの「PDFの表示に関する環境設定」 282ページの「プレゼンテーションの設定」

#### フルスクリーンナビゲーションバーの環境設定

1 環境設定ダイアログボックスの「分類」から「フルスクリーンモード」を選択します。

13

- 2 「ナビゲーションバーを表示」を選択し、「OK」をクリックします。
- 3 表示/フルスクリーンモードを選択します。

フルスクリーンモードのナビゲーションバーには、前のページ **〈**、次のページ **〉**、フルスクリーンモードを終了 **1** の各ボ タンが含まれています。これらのボタンは、作業エリアの左下隅に表示されます。

#### フルスクリーンモードで文書を読む

フルスクリーンナビゲーションバーが表示されていない場合は、PDF内を移動するためのショートカットキーを使用できます。

**注意**:マルチモニター環境で、フルスクリーンモードのページが一方のモニターにのみ表示されることがあります。その場合、文書のページを切り替えるには、フルスクリーンモードで表示されている方の画面でページをクリックします。

- 1 表示/フルスクリーンモードを選択します。
- 2 次のいずれかの操作を行います。
- 次のページに移動するには、Enter キー、Page Down キー、または右矢印キーを押します。
- 前のページに移動するには、Shift+Enter キー、Page Up キー、または左矢印キーを押します。
- 3 フルスクリーンモードを終了するには、Ctrl キーを押しながらLキーを押すか、Esc キーを押します。Esc キーを使用するには、フルスクリーンモードの環境設定で、「Esc キーで取り消し」を選択している必要があります。

√ 一般的なツールバーで、フルスクリーンツール □ を表示するには、ツールバー領域を右クリックして、ページ表示/
フルスクリーンモードを選択します。フルスクリーンツールをクリックして、フルスクリーンモードに切り替えます。

#### PDF/A 表示モードの変更

PDF/A は電子文書を長期にわたって保存するための ISO 標準です。スキャンして PDF に変換した文書は PDF/A 準拠で す。この表示モードで文書を表示するかどうかを指定できます。

PDF/A 表示モードで PDF/A 準拠文書を開くと、文書が変更されないように読み取りモードで開かれます。メッセージが文 書メッセージバーに表示されます。文書への変更および注釈の追加を行うことはできません。PDF/A モードをオフにする と、文書を編集できます。

- 1 環境設定ダイアログボックスの「分類」から「文書」を選択します。
- 2 「PDF/A モードで文書を表示」のオプションとして、「適用しない」または「PDF/A 文書のみ」を選択します。

この環境設定を変更すると、PDF/A 表示モードと他のモードを切り替えることができます。

PDF/A ファイルの作業に関するビデオ(英語)については、www.adobe.com/go/learn\_acr\_pdfa\_jp を参照してください。

#### 関連項目

71ページの「PDF/X、PDF/E および PDF/A 規格について」

#### 図面用に表示ビューでの PDF の表示

「図面用に表示」ビューでは、PDF 内で定義された線幅で線が表示されます。「図面用に表示」をオフにすると、表示倍率 に関係なく一定の線幅(1 ピクセル)を線に適用します。文書を印刷すると、線幅は実際の幅で印刷されます。

◆ 表示/表示切り替え/定規とグリッド/図面用に表示を選択します。「図面用に表示」を終了するには、表示/表示切り 替え/定規とグリッド/図面用に表示をもう一度選択します。

注意:PDFをWebブラウザー内で表示している場合、「図面用に表示」をオフにすることはできません。

#### PDF の表示に関する環境設定

環境設定ダイアログボックスを使用して、デフォルトのページレイアウトの設定や、アプリケーションに対する様々なカス タマイズができます。PDFの表示に関して、「文書」、「一般」、「マルチメディア」、「ページ表示」の環境設定オプションを 調べます。

環境設定はアプリケーションの動作をコントロールするもので、特定の PDF 文書に関する設定ではありません。

**注意**:サードパーティのプラグインをインストールした場合、このプラグインの環境設定を行うには「サードパーティの環 境設定」のメニュー項目を使用します。

#### 関連項目

319ページの「3Dの環境設定」

304 ページの「マルチメディアの環境設定」

250 ページの「アクセシビリティ環境設定」

#### 文書の環境設定

#### 開き方の設定

**文書を再び開くときに前回のビュー設定を復元**1回の作業セッションの間に同じ文書を再び開くと、自動的に前回表示していたページから再開します。

他のファイルへのリンクを同じウィンドウで開く 現在の文書を閉じて、リンク先の文書を同じウィンドウで開き、開いてい るウィンドウの数を最小限にします。ただし、リンク先の文書が別のウィンドウで既に開いている場合は、リンクをクリッ クしても現在の文書は閉じません。このオプションを選択解除すると、別の文書へのリンクをクリックするたびに新しい ウィンドウが開きます。

**文書内のレイヤーの初期状態を使用** レイヤーがある PDF 文書を開くとき、レイヤーの表示および非表示の状態を、文書の 作成者が指定したとおりに設定します。

メニューバー、ツールバーおよびウィンドウコントロールの非表示を許可 PDF 文書を開くとき、メニューバー、ツール バーおよびウィンドウコントロールを非表示にするかどうかを設定します。

最近使用した文書にリストする数 ファイルメニューに一覧表示する文書の最大数を設定します。

#### 保存の設定

**文書の変更を一時ファイルに自動保存する間隔**開いている文書への変更を自動的に保存する間隔を指定します。

Web 表示用に最適化して保存 PDF 文書を再構築し、Web サーバーから1ページ単位でダウンロードできるようにします。

#### PDF/A 表示モード

PDF/A モードで文書を表示 PDF/A 表示モードの適用条件として、「適用しない」または「PDF/A 文書のみ」を選択します。

#### 非表示情報

メタデータ、添付ファイル、注釈、非表示のテキストとレイヤーなど、見た目ではわからない項目について PDF を検索します。検索結果はダイアログボックスに表示され、任意の種類の項目を削除できます。

文書を閉じるときに非表示情報を検索して削除(デフォルトでは選択されていません)。

文書を電子メールで送信するときに非表示情報を検索して削除(デフォルトでは選択されていません)。

#### 最終更新日 2011/7/7

墨消し

**適用された墨消しマークを保存するときにファイル名を調整** 墨消しを適用したファイルを保存するときに使用する接頭辞ま たは接尾辞を指定します。

「検索して墨消しパターン」のロケールを選択 パターンに使用するインストール済みの Acrobat 言語バージョンを指定しま す。例えば英語とドイツ語のバージョンをインストールしている場合、パターンにいずれかの言語を選択できます。検索と 墨消しダイアログボックスに「パターン」オプションが表示されます。

フルスクリーンモードの環境設定

フルスクリーンモードの設定

現在の文書のみ 表示中の PDF にのみフルスクリーンモードを適用します。

1ページ全体をフルスクリーン表示 単一ページ単位で、ページを全体表示にします。

**文書がフルスクリーンモードを要求時に警告**フルスクリーンモードに入る前にメッセージを表示します。このオプションを 選択すると、このメッセージでの「次回から表示しない」に対する以前の選択は無視されます。

使用するモニター フルスクリーンモードで表示するモニターを指定します(マルチモニター環境で作業するユーザー向けの オプションです)。

#### フルスクリーンモードの切り替え方法

**Esc キーで取り消し** Esc キーを押すとフルスクリーンモードが終了するようにします。このオプションを選択していない場合は、Ctrl キーを押しながら L キーを押して終了できます。

**ナビゲーションバーを表示** 文書の設定に関係なしに最小限のナビゲーションツールバーを表示します。

**左クリックで次のページ、右クリックで前のページを表示**マウスで PDF 文書をクリックすると表示ページが切り替わるようにします。このオプションを解除している場合は、Return キー、Shift + Return キー(前のページに戻る)、または矢印 キーを押して表示ページを切り替えます。

**最初のページへ戻る** PDF 文書を最後のページまで表示した後にページを切り替えると、最初のページに戻るようにします。 このオプションは、広告の表示によく使用されます。

表示ページを切り替える間隔 表示するページを自動的に切り替える間隔を秒単位で指定します。自動切り替えを選択してい る場合でも、マウスやキーボードによる手動のページ切り替えは可能です。

フルスクリーンモードの表示

**背景色** フルスクリーンモードのときウィンドウの背景に使用する色を指定します。カラーパレットからカラーを選択して背 景色をカスタマイズできます。

マウスカーソル フルスクリーンモードの動作中にポインターを表示するかどうかを指定します。

フルスクリーンモードの効果

**すべての効果を無視**フルスクリーンモードのプレゼンテーションで、ページ切り替え時の表示効果を使用しないようにします。

**デフォルトの効果** ページ切り替え時の表示効果が指定されていない文書をフルスクリーンモードで表示するとき、ページ切り替え時に使用する表示効果を指定します。

**方向**「下へ」、「左へ」、「横」など、選択されたデフォルトの表示効果の流れを決定します。使用できるオプションは効果に よって異なります。方向オプションが選択されたデフォルトの効果に効果がない場合、そのオプションは使用できません。

**ナビゲーションコントロールの方向** プレゼンテーションにおける画面切り替え効果を模倣します。例えば、次のページに進 むときに上からページが下りてきて、前のページに戻るときには下からページが上がってくるような効果を出します。方向 オプション付きの効果の場合にのみ使用できます。

#### 一般環境設定

#### 基本ツール

**単一のショートカットキーでツールを使用可能にする**単一のキーストロークでツールを選択できるようにします。このオプションはデフォルトでは選択されていません。

URL からリンクを作成 Acrobat を使用して作成されていないリンクを PDF 文書内で自動的に識別し、クリック可能なリンクにするかどうかを指定します。

**手のひらツールでテキストと画像を選択可能にする**手のひらツールが PDF 内のテキスト部分の上ではテキスト選択ツール として機能するように設定します。

**アーティクルの上でカーソルを変える**アーティクルスレッドの上に置いたときに手のひらツールのポインターの外観を変更 します。最初のクリックで、アーティクルが文書パネルウィンドウの横方向に合わせてズームされ、その後のクリックでは アーティクルスレッドがたどられます。

マウスホイールでズームを可能にする マウスホイールの動作をスクロールからズームに変更します。

選択ツールでテキストの前に画像を選択 選択ツールでの選択順序を変更します。

**スナップショットツール画像に固定解像度を使用**スナップショットツールで取り込んだ画像をコピーするときの解像度を設定します。

#### 警告

**編集の警告を表示しない** リンク、ページ、サムネール画像、しおりなどを削除するときに表示される警告を無効にします。 すべての警告をリセット デフォルトの警告設定に戻します。

#### アドビからのメッセージ

Acrobat の起動時にメッセージを表示 文書を開かずにアプリケーションを起動するときにはスタートアップスクリーンに アドビからのプロダクトマーケティングメッセージを表示します。メッセージをクリックすると、機能、更新、オンライン サービスに関する情報を取得したり、タスクパネルウィンドウなどのアプリケーションの要素を開くことができます。オプ ションの選択を解除すると、プロダクトのマーケティングメッセージが表示されなくなります。

注意:アドビオンラインサービスを容易にするトランザクションメッセージはオフにできません。

アプリケーションの起動

**スプラッシュスクリーンを表示** アプリケーションが起動するたびに、スプラッシュスクリーンを表示するかどうかを指定します。

**承認されたプラグインのみを使用** Adobe 承認のサードパーティのプラグインだけを読み込みます。「承認済みモード」に は、その状態により「はい」または「いいえ」のいずれかが表示されます。

2D グラフィックアクセラレーターを確認 (Windows のみ) 使用しているコンピューターのハードウェアが 2D グラ フィックスアクセラレーションをサポートしている場合にのみ表示されます。選択すると、最初の文書が開く際にハード ウェアアクセラレーションの使用が許可されます。選択解除すると、最初の文書が開いた後でハードウェアアクセラレー ションの使用が開始されます。このオプションを使用すると、起動時間が遅くなるため、デフォルトでは選択解除されてい ます。

**注意:**このオプションは、ページ表示の環境設定で「2D グラフィックスアクセラレーションを使用」オプションを選択した場合にのみ使用できます。

**デフォルトの PDF ハンドラーを選択(Windows のみ)**Web ブラウザーまたは Windows シェル(例えば、デスクトップ で PDF をダブルクリックした場合)で PDF を開くために使用される PDF アプリケーションを指定します。この設定は、 Acrobat または Adobe Reader またはその両方の複数のバージョンがコンピューター上にインストールされている場合に適 ACROBAT X STANDARD ユーザーガイド **ワークスペース** 

用されます。例えば、Reader X を選択すると、PDF は保護モード(PDF を表示するための安全で限定された環境)で開きます。

#### 関連項目

34ページの「アップデートの環境設定の変更」

#### ページ表示の環境設定

デフォルトレイアウトとズーム

**ページレイアウト** 文書を最初に開いたときの、スクロール用のページレイアウトを設定します。デフォルト値は「自動」で す。環境設定のページレイアウト設定よりも、ファイル/プロパティ/開き方で設定されたページレイアウトの方が優先さ れます。

ズーム PDF 文書を開いたときに使用する表示倍率を指定します。この値は文書ごとの設定よりも優先されます。デフォル ト値は「自動」です。

#### 解像度

システムの設定を使用 モニターの解像度にシステムの設定を使用します。

カスタム解像度 モニターの解像度を設定します。

レンダリング

テキストのスムージング 適用するテキストのスムージングの種類を指定します。

ラインアートのスムージング スムージングを適用して、線がギザギザにならないように補正します。

**画像のスムージング**スムージングを適用して、画像内の段差が目立たないように補正します。

**ローカルフォントを使用**使用しているシステムにインストールされたローカルフォントを、アプリケーションで使用するか 無視するかを指定します。選択していない場合、PDF に埋め込まれていないフォントには代替フォントが使用されます。 フォントの置き換えができない場合は、そのフォントのテキストが黒丸で表示され、エラーメッセージが表示されます。

細い線を拡張 選択すると、細い線が強調表示されて見やすくなります。

ページキャッシュを使用 現在のページを表示するより前に、次のページをバッファ内に用意しておき、ページの切り替えに 要する時間を短縮します。

**2D グラフィックスアクセラレーションを使用 (Windows のみ)**使用しているコンピューターのハードウェアが 2D グラフィックスアクセラレーションをサポートしている場合にのみ表示されます。ページコンテンツのズーム、スクロールおよび再描画の処理速度を高速化します。また、2D の PDF コンテンツの描画や操作も速くなります。このオプションはデフォルトで選択されています。

**注意**:ページ表示の環境設定でこのオプションが表示されない場合は、GPU カードドライバーを更新してこのハードウェ ア機能を有効にすることができます。更新されたドライバーについては、カードのベンダーかコンピューターのメーカーに お問い合わせください。

#### ページコンテンツと情報

**データ量の多い画像を表示** データ量の多い画像も省略せずに表示します。システムの処理速度が遅くて画像の多いページを すばやく表示できない場合は、このオプションの選択を解除できます。

スムーズズーミングを使用(Windows のみ)選択解除すると、アニメーション効果がオフになり、パフォーマンスが向上します。

**アートサイズ、仕上がりサイズ、裁ち落としサイズを表示** 文書内に定義されたアートサイズ、仕上がりサイズおよび裁ち落 としサイズをすべて表示します。 透明グリッドを表示 透明オブジェクトの背景にグリッドを表示します。

**論理ページ番号を使用** PDF 内のページ通し番号をページに印刷される番号と一致させるために、「ページ番号」コマンドを 有効にします。ページナビゲーションツールバー、ページ指定ダイアログボックスおよび印刷ダイアログボックスで、ペー ジ番号の後に括弧で囲まれたページ通し番号を表示します。例えば、最初のページに印刷される番号がiの場合はi(1/1)と 表示します。このオプションが選択されていない場合、ページには1から始まるアラビア数字で番号が付けられます。この オプションを選択すると、Web ブラウザーで「進む」や「戻る」をクリックしたときの予期しない動作を防ぐことができま す。

常に文書ページサイズを表示 水平スクロールバーの近くにページの寸法を表示します。

**オーバープリントプレビューを使用**オーバープリントプレビューモードを、PDF/Xファイルに対してのみオンにするか、 まったくオンにしないか、常にオンにするか、自動的に設定するかを指定します。「自動」に設定すると、文書にオーバープ リントが含まれる場合に、オーバープリントプレビューモードがアクティブになります。オーバープリントプレビューモー ドを使用すると、印刷出力のインキのエイリアス効果を画面で確認できます。例えば、文書内に2つの類似した特色があっ て一方のみが使用される場合に、プリンターまたはサービスプロバイダーはインキのエイリアスを作成することがあります。

参照 XObject 表示モード

参照 XObject ターゲットを表示 参照 XObject を表示できる文書の種類を指定します。

参照されるファイルの場所(オプション)参照された文書の場所を指定します。

## PDF キャビネット

PDF キャビネットおよび PDF キャビネット関連コマンドは、Acrobat X 以降では使用できません。

## Microsoft SharePoint でのファイルの操作(Windows)

#### SharePoint と PDF について

Microsoft SharePoint は、文書管理およびコラボレーションのプラットフォームで、企業内の情報の管理、共有、および公開に役立ちます。SharePoint ポータルでホストされる PDF ファイルは、Internet Explorer を使用する ShrePoint Web インターフェイスから、または Adobe Acrobat または Adobe Reader で直接作業できます。クイックデモについては、「Using SharePoint with Acrobat X」にあるビデオを参照してください。

注意:SharePoint 管理者は SharePoint サーバーを設定して、PDF 文書の編集を有効にする必要があります。詳しくは、 この TechNote を参照してください。

#### SharePoint リポジトリ内の PDF ファイルへのアクセス

SharePoint リポジトリ内の PDF ファイルには、いくつかの方法でアクセスできます。

Internet Explorer で、SharePoint Web ポータル上の PDF に移動して、その PDF をクリックします。PDF は Active X コントロールを使用して開きます。

以下のオプションと共に、Acrobat の開くおよび保存ダイアログボックスを使用することもできます。

- リポジトリの URL。例えば、http://mysharepointserver/mysite/mydoclib
- 完全な UNC パス。例えば、¥¥mysharepointserver¥mysite¥mydoclib
- マッピングされるネットワークドライブ

例えば、SharePoint リポジトリにファイルを保存するには:

- 1 ファイル/名前を付けて保存/ PDF を選択します。
- **2** ファイル名フィールドで、SharePoint リポジトリの完全な URL と共にファイル名を入力します。

3 「保存」をクリックします。

## ファイルのチェックアウト

SharePoint サーバー上にある PDF ファイルで作業をする場合には、ファイルをチェックアウトすることが一番安全です。 作業中に他のユーザーがそのファイルを編集することができません。

**1** PDF ファイルをチェックアウトするには、次のいずれかの操作を行います。

- Internet Explorer を使用して SharePoint ポータル上の PDF ファイルに移動して文書をクリックするか、または ファイルポップアップメニューから「文書を編集」を選択します。
- Acrobat または Reader で、ファイル/開くを選択し、PDF ファイルの URL または完全な UNC パスを指定します。
- 2 ダイアログボックスにファイル名および場所が表示されます。次のいずれかをクリックします。
  - 「チェックアウトして開く」
  - チェックアウトせずにファイルを開くには、「開く」

注意:SharePoint サーバーにサインインする必要がある場合は、メッセージが表示されたら、ユーザー名とパスワードを入力します。

#### チェックアウトのキャンセル

変更内容を保存しない場合は、PDF ファイルのチェックアウトバージョンを破棄できます。

- **1** ファイル/SharePoint Server /チェックアウトを破棄を選択します。
- 2 確認メッセージが表示されます。「OK」をクリックします。

注意:文書をオフラインで編集することはできません。

#### 文書のプロパティの作成

Acrobat または Reader 内から文書の SharePoint プロパティを編集できます。

- **1** ファイル/SharePoint Server / 文書のプロパティを作成を選択します。
- **2** 編集するプロパティをダブルクリックします。編集ダイアログボックスが表示されます。値を入力して、「OK」をクリックします。

## チェックイン

編集を完了したら、ファイルを SharePoint サーバーにチェックインできます。他のユーザーは変更内容を表示できます。 バージョニングを有効にすると、SharePoint でファイルのバージョン履歴も管理します。

- **1** ファイル/SharePoint Server /チェックインを選択します。チェックインダイアログボックスが表示されます。
- **2** バージョンナンバリングを有効にすると、バージョン情報が表示されます。「マイナーバージョン(草稿)」、「メジャー バージョン(発行)」、または「現在のマイナーバージョンを上書き」を選択します。
- 3 バージョンのコメントを入力します。
- 4 オプションで、「このバージョンをチェックインした後も文書のチェックアウトを維持」を有効にして、「OK」をクリックします。

## PDF ページのナビゲーション

## PDF のページを開く

開いた PDF の構成によっては、複数のページ間の移動や、ページの別の場所の表示、表示倍率の変更が必要となる場合も あります。移動の方法はいくつもありますが、次のような方法が一般に使用されます。

**注意**:これらの項目が表示されていない場合は、表示/表示切り替え/ツールバー項目/ツールバーをリセットをクリック します。

**前後の移動** ページナビゲーションツールバーに、次のページボタン **④** と前のページボタン **1** があります。これらのボタンの横にあるテキストボックスはインタラクティブなフィールドなので、ページ番号を入力して Enter キーを押せば、そのページに直接移動できます。

**スクロールバー** 文書全体が表示されていないときは、文書パネルウィンドウの右と下に垂直および水平スクロールバーが表示されます。矢印をクリックするかつまみをドラッグすると、別のページまたはページ内の別の部分を表示できます。

選択とズームツールバー このツールバーには、ページの表示倍率を変更するためのボタンとコントロールが含まれます。

ページサムネールパネル 作業エリアの左端に表示されているページサムネールボタン [] をクリックすると、ナビゲーショ ンパネルウィンドウでページサムネールパネルが開きます。このパネルには、各ページのサムネール画像が表示されます。 ページのサムネールをクリックすると、そのページが文書パネルウィンドウに表示されます。

#### 関連項目

23ページの「今まで表示した画面を逆戻りする」

25ページの「ページの表示倍率の調整」

## 文書のページ送り

PDF 文書内のページを送る場合、いくつかの方法があります。一般的な方法としてはページナビゲーションツールバーのボ タンを使用しますが、矢印キーやスクロールバーなどを利用してページを前後に移動することもできます。

ページナビゲーションツールバーはデフォルトで表示されます。このツールバーには頻度の高いツール、「次のページを表示」 
、「前のページを表示」 
、および「ページ番号」が含まれます。他のツールバーと同様、ページナビゲーション ツールバーも、表示メニューのツールバーメニューから表示と非表示を切り替えることができます。ページナビゲーション ツールバーにその他のツールを表示することもできます。それには、ツールバーを右クリックして個々のツールを選択する か、「すべてのツールを表示」をクリックするか、「その他のツール」をクリックし、ダイアログボックスで各ツールを選択 または選択解除します。

#### 関連項目

265 ページの「しおりについて」

264 ページの「サムネール画像について」

28ページの「ページのレイアウトと向きの設定」

23ページの「今まで表示した画面を逆戻りする」

#### PDF 内での移動

◆ 次のいずれかの操作を行います。

- ツールバーの前のページボタン 
  金 または次のページボタン
- 表示/ページナビゲーション/[場所]を選択します。

- 表示/ページナビゲーション/ページを選択し、ページ指定ダイアログボックスにページ番号を入力し、「OK」をクリックします。
- キーボードの Page Up キーおよび Page Down キーを押します。

### 特定のページへの移動

- ◆ 次のいずれかの操作を行います。
- 「単一ページ」または「見開きページ」表示ビューで、垂直スクロールバーをドラッグしてページを小さいポップアップとして表示します。
- ページナビゲーションツールバーに現在表示されているページ番号の代わりに、移動先のページ番号を入力し、Enter キーを押します。

注意:文書のページ番号と PDF ファイル内での実際のページ通し番号が違っている場合、ページナビゲーションツール バーには、ページに割り振られているページ番号の後にその PDF ファイル内でのページ通し番号が括弧で囲んで表示され ます。例えば、18 ページから成る 1 つの章のファイル対して 223 ページから始まるページ番号を割り振った場合、最初の ページを表示しているときに表示されるページ番号は 223 (1/18) になります。文書のページ番号を使用しないように、 ページ表示の環境設定で変更することができます。詳しくは、104 ページの「ページ番号の付け直し」(Acrobat のみ) お よび 15 ページの「PDF の表示に関する環境設定」を参照してください。

## しおりを使用したページの移動

しおりは目次として、通常、文書内の章や節を表します。しおりはナビゲーションパネルに表示されます。

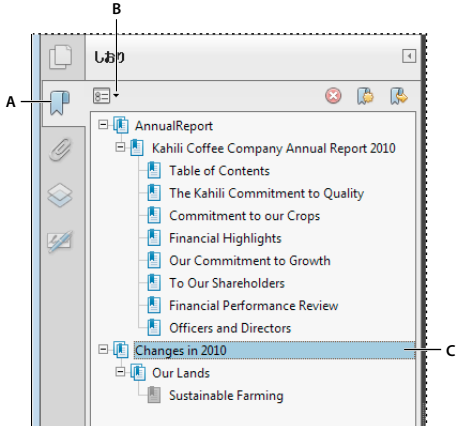

しおりパネル

A.「しおり」ボタン B. クリックすると、しおりのオプションメニューが開きます。C. 展開したしおり

- 1 しおりボタンをクリックするか、表示/表示切り替え/ナビゲーションパネル/しおりを選択します。
- 2 トピックに移動するには、そのトピックのしおりをクリックします。必要に応じて、しおりの内容を展開または折りたたんでください。

**注意**:しおりの定義によっては、しおりをクリックしてもその場所に移動せずに、他のアクションが実行されることがあります。

しおりをクリックしたときにしおりの一覧が消えた場合は、「しおり」ボタンをクリックすると一覧が再表示されます。しお りをクリックした後で「しおり」ボタンを非表示にするには、オプションメニューから「ジャンプ後に閉じる」を選択しま す。

#### サムネール画像を使用した特定のページへの移動

サムネール画像は、文書の各ページを縮小したプレビュー用の画像です。ページサムネールパネルのサムネールを使用して、 ページの表示を変更したり、別のページに移動することができます。サムネールに表示される赤いボックスは、ページ内の どの部分が表示されているかを示します。このボックスのサイズを変更して、表示比率を変更できます。

- **1** ページサムネールボタン をクリックするか、表示/表示切り替え/ナビゲーションパネル/ページサムネールを選択して、ページサムネールパネルを表示します。
- 2 別のページに移動するには、そのページのサムネールをクリックします。

## 文書の自動スクロール

自動スクロールは、PDF 文書の表示ページを一定の速度で下方向に送る機能です。自動スクロールの途中で、スクロール バーを使用して前後のページや別の場所に移動した場合でも、その場所から自動スクロールが続行されます。PDF の最後の ページまでスクロールすると、再度この機能を選択しない限り自動スクロールは停止します。

- 1 表示/ページ表示/自動スクロールを選択します。
- 2 Esc キーを押すとスクロールが停止します。

## 今まで表示した画面を逆戻りする

これまでに表示した画面を逆にたどり、前に表示したページに戻ることができます。前のページと次のページ、前の画面と 次の画面の違いを理解しておくと便利です。前または次のページとは、現在表示されているページに隣接する前後の2ペー ジのことを指します。前または次の画面の場合は、ページの表示履歴を意味します。例えば、文書内で前方や後方のページ に移動した場合、表示履歴によってその移動順序が逆にたどられます。つまり、表示したのと逆の順番でそれらのページに 戻ることができます。

- 1 表示/ページナビゲーション/前の画面を選択します。
- 2 さらに画面を戻りたい場合は、次のいずれかの操作を行います。
- 手順1を繰り返します。
- 表示/ページナビゲーション/次の画面を選択します。

**注意:**「前の画面」ボタン ③ および「次の画面」ボタン ③ をツールバー領域に表示するには、「ページナビゲーション」 ツールバーを右クリックしてコンテキストメニューから各ボタンを選択するか、「すべてのツールを表示」を選択します。

## リンクを使用した移動

リンクを利用して、同じ文書内の別の場所に移動したり、他の PDF 文書や Web サイトに移動したりできます。クリックし たリンクによっては、添付ファイルが開いたり、3D コンテンツ、ムービー、サウンドクリップが再生されることもありま す。メディアクリップを再生するには、適切なソフトウェアおよびハードウェアがインストールされている必要があります。

リンクの表示方法は PDF 文書の作成者によって決定されます。

注意:Acrobat のリンクツールを使用してリンクを作成した場合を除いて、リンクが正常に動作するには、環境設定ダイア ログボックスの一般パネルで「URL からリンクを作成」を選択している必要があります。

- 1 選択ツールを選択します
- 2 ページ内のリンクのある場所にポインターを置くと、ポインターが人差し指の形に変わります(リンク先がWebの場合は、手の中にプラス記号(+)またはwが表示されます)。ポインターの形が変わったら、クリックします。

ACROBAT X STANDARD ユーザーガイド **ワークスペース** 

#### 関連項目

269ページの「リンクと添付ファイル」 304ページの「マルチメディアの環境設定」

## ファイルが添付された PDF

ファイルが添付された PDF を開くと添付ファイルパネルが自動的に開き、添付ファイルの一覧が表示されます。文書の作成者によって許可されている場合は、添付ファイルを開いて表示し、内容を編集して保存することができます。

PDF を別の場所に移動すると、添付ファイルも PDF 文書と一緒に自動的に移動されます。

#### 関連項目

273 ページの「添付ファイルを開く、保存、削除」 198 ページの「添付ファイル」

## アーティクルスレッド

PDF のアーティクルは、文書内の関連する内容を繋げる電子的な経路(スレッド)で、PDF の作成者が任意で PDF 内に設定することができます。PDF にアーティクルが設定されていると、読者はアーティクルに含まれないページや同一ページ内の一部を飛ばしてその PDF を読むことができます。これはちょうど新聞や雑誌で、関係のない部分は飛ばしながら特定の記事だけを拾い読みするようなものです。アーティクルを読むときには、ページの表示が自動的に拡大または縮小されたり、アーティクルの現在の部分が画面全体に表示されることがあります。

#### 関連項目

275ページの「アーティクル」

#### アーティクルスレッドを開いて移動する

- 1 一般的なツールバーの手のひらツールをクリックします。
- 2 表示/表示切り替え/ナビゲーションパネル/アーティクルを選択して、アーティクルパネルを開きます。

**注意:PDF** を Web ブラウザーで表示している場合、アーティクルパネルを開くことはできません。PDF を Acrobat で開 く必要があります。

3 アーティクルのアイコンをダブルクリックすると、そのアーティクルの先頭に移動できます。アイコンがアーティクルを たどるポインター ♥ に変わります。

注意:アーティクルパネルに何も表示されない場合、その PDF にはアーティクルスレッドが設定されていません。

- 4 アーティクルスレッドを開いた状態で、次のいずれかの操作を行います。
- アーティクルをウィンドウ単位でスクロールするには、Enter キーを押すか、アーティクルをクリックします。
- アーティクルをウィンドウ単位で逆にスクロールするには、アーティクル内で Shift キーを押しながらクリックするか、 Shift + Enter キーを押します。
- アーティクルの先頭に移動するには、アーティクル内で Ctrl キーを押しながらクリックします。
- 5 アーティクルの最後で、再度そのアーティクルをクリックします。

前のページの表示に戻り、ポインターがアーティクル終了ポインター 🖤 に変わります。

#### 最終更新日 2011/7/7

#### アーティクルを読むのを中止する

- 1 手のひらツールが選択されていることを確認します。
- 2 Shift + Ctrl キーを押しながらページをクリックします。

前のページの表示に戻ります。

## PDF の表示の調整

## ページの表示倍率の調整

選択とズームツールバーに表示されるツールを使用して、PDF 文書の表示倍率を変更できます。デフォルトのズームツール バーに表示されているのは一部のツールのみです。すべてのツールを表示するには、選択とズームツールバーを右クリック し、個々のツールを選択するか、「すべての「選択とズーム」ツールを表示」を選択します。

|   | Q <sup>⊜</sup> | $\bigcirc$ | € | 200% | • | 1:1 |   | Ľ |   | 8 |   |
|---|----------------|------------|---|------|---|-----|---|---|---|---|---|
|   |                |            |   |      |   |     |   |   |   |   | - |
| Α | В              | С          | D |      | Е | F   | G | н | 1 | J |   |

すべてのズームツール

A. マーキーズームツール B. ダイナミックズームツール C. ズームアウトボタン D. ズームインボタン E. ズーム値メニューボタン F. 100 %表示ボタン C. 幅に合わせるボタン H. ページレベルにズームボタン I. パン&ズームツール J. ルーペツール

- マーキーズームツールはいくつかの方法で使用できます。拡大表示したい部分だけを囲むように長方形の選択範囲をド ラッグします。または、単にマーキーズームツールをクリックすると、クリックした点を中心にプリセットされたレベル ずつ表示倍率が上がります。プリセットされたレベルずつ表示倍率を下げるには、Ctrl キーを押しながらマーキーズー ムツールをクリックします。
- ダイナミックズームツールは、上にドラッグするとズームインし、下にドラッグするとズームアウトします。マウスホ イールを使用する場合は、ホイールを前に回転するとズームインし、後ろに回転するとズームアウトします。
- ズームインボタンとズームアウトボタンでは、プリセットされたレベルずつ表示倍率を変更できます。
- 「ズーム値」オプションでは、数値を入力して表示倍率を変更するか、ポップアップメニューから倍率を選択できます。
- 「100 %表示」では、100 %の倍率でページが表示されます。
- ・「幅に合わせる」では、PDFが文書パネルウィンドウの幅いっぱいに表示されるように倍率が調整されます。
- 「ページレベルにズーム」では、1ページが文書パネルウィンドウ内に収まるように倍率が調整されます。
- パン&ズームツールでは、文書ウィンドウに表示する領域とその表示倍率を、パン&ズームウィンドウ内のページのサム ネールに表示された四角い枠のサイズと位置を変えることで調整します。
- ルーペツールでは、文書パネルウィンドウに表示される長方形の内部が、拡大されてルーペツールウィンドウに表示され ます。この長方形の位置や大きさを変更して、表示倍率や表示範囲を調整します。

#### ページをウィンドウに合わせて表示する

- ページ全体が文書パネルウィンドウ内に収まるようにサイズ変更するには、表示/ズーム/ページレベルにズームを選択します。
- ページの幅をウィンドウの幅に合わせて表示するには、表示/ズーム/幅に合わせるを選択します。この場合は、ページ 全体がウィンドウ内に収まらないことがあります。
- ページの高さをウィンドウの高さに合わせて表示するには、表示/ズーム/高さに合わせるを選択します。この場合は、 ページ全体がウィンドウ内に収まらないことがあります。

ページに含まれるテキストや画像の幅がウィンドウの幅に合うように表示するには、表示/ズーム/描画領域の幅に合わせるを選択します。この場合は、ページ全体がウィンドウ内に収まらないことがあります。

○ 文書のサイズ変更用のショートカットキーを調べるには、表示/ズームメニューを開きます。

### ページを実際のサイズで表示する

◆ 表示/ズーム/ 100 %表示を選択します。

PDF のページの実際のサイズは通常 100 %ですが、PDF 文書が作成されたときに別の倍率が設定されている場合があります。

#### ズームツールを使用した表示倍率の変更

- ◆ 次のいずれかの操作を行います。
- ツールバーのズームインボタン 🕀 またはズームアウトボタン 🛑 をクリックします。
- 一般的なツールバー上の表示倍率の値が表示されているボックスにパーセントの数値を入力するか、ポップアップメ ニューから数値を選択します。
- マーキーズームツール 2 をドラッグして、文書パネルウィンドウに合わせて拡大表示したい部分を指定します。(表示 /ズーム/マーキーズーム)
- ダイナミックズームツール(連続ズームとも呼ばれる) を選択し、拡大表示するには上にドラッグ、縮小表示するには 下にドラッグします。(表示/表示切り替え/ツールバー項目/選択とズーム/ダイナミックズーム)

マーキーズームツールを選択しているときは、Ctrl キーを押しながらクリックするか、Ctrl キーを押しながらドラッグ してズームアウトできます。Shift キーを押したままにすると、一時的にマーキーズームツールからダイナミックズーム ツールに切り替わります。

#### ウィンドウのパン&ズームツールを使用した表示倍率の変更

- 1 表示/ズーム/パン&ズームを選択するか、または一般的なツールバーのパン&ズームツール 📄 をクリックします。
- 2 次のいずれかの操作を行います。
- パン&ズームウィンドウ内でボックスのハンドルをドラッグすると、文書の表示倍率が変わります。
- ボックスの中央をドラッグして上下左右にパンすると、表示範囲が別の場所に移動します。
- ナビゲーションボタンをクリックすると、他のページに移動します。
- 表示倍率テキストボックスに値を入力します。または、プラスボタン またはマイナスボタン をクリックすると、 プリセットされた倍率で表示サイズが変わります。

#### ルーペツールを使用した表示倍率の変更

- 1 表示/ズーム/ルーペツールを選択します。
- 2 文書内で、拡大して詳細に見たい部分をクリックします。文書に長方形が表示されます。この長方形の範囲内が、ルーペ ツールウィンドウに表示されます。長方形をドラッグしたりサイズを調節したりすることで、ルーペツールウィンドウに 表示する部分を変更できます。
- 3 ルーペツールの表示倍率を変更するには、次のいずれかの操作を行います。
- スライダーをドラッグします。
- プラスボタンまたはマイナスボタンをクリックします。
- 表示倍率テキストボックスに値を入力します。

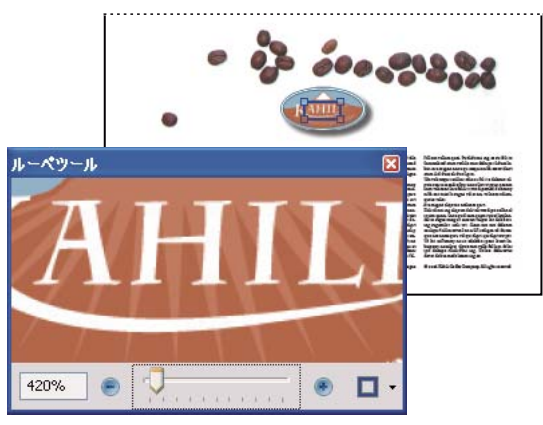

文書の一部を拡大するにはルーペツールを使用します。

**注意:**長方形の線の色は変更可能です。ルーペツールウィンドウの右隅にある線の色ポップアップメニューをクリックし、 別の色を選択します。

### ページサムネールを使用した表示倍率の変更

- 1 ウィンドウの左側にあるナビゲーションパネルのページサムネールボタン 🖺 をクリックします。
- **2** ページのサムネールが選択されます。マウスポインターを長方形の枠の右下隅に置くと、両端に矢印の付いたポインター に変わります。
- 3 枠の隅をドラッグして、ページの表示範囲を拡大または縮小します。
- **4** 必要に応じて、ポインターを長方形の枠の縁に置くと、手のひらツールに変わります。そこでフレームをドラッグする と、同じ倍率のまま文書パネルウィンドウ内でページの別の領域を表示できます。

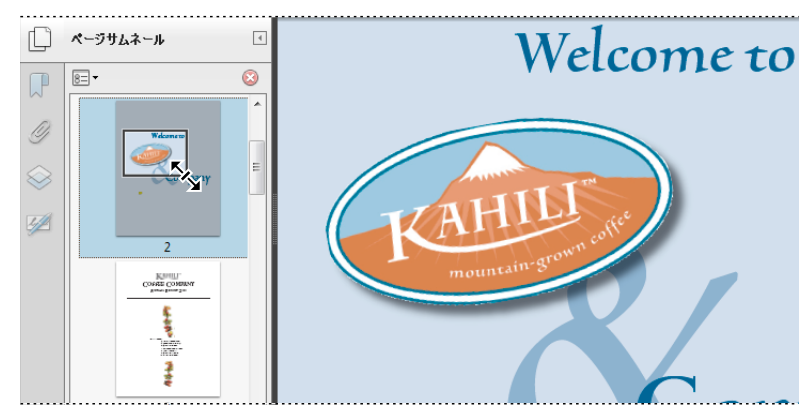

サムネール内に表示されている枠は、文書パネルウィンドウに現在表示されている範囲を示します。

## デフォルトの表示倍率の変更

- 1 環境設定ダイアログボックスの「分類」から「ページ表示」を選択します。
- 2 ズームポップアップメニューを開き、デフォルトの倍率レベルを選択します。

#### 画面に表示されていないページ領域の表示

倍率を高くして拡大表示すると、ページの一部しか画面に表示されないことがあります。表示領域を移動することによって、 倍率を変更せずに他の部分を表示することができます。

- ◆ 次のいずれかの操作を行います。
- 垂直スクロールバーを上下に動かすか、水平スクロールバーを左右に動かします。
- 一般的なツールバーの手のひらツールを選択し、ドラッグしてページを動かします(机の上にある紙を動かす要領で行います)。

#### 関連項目

289 ページの「PDF レイヤーについて」

## ページのレイアウトと向きの設定

ページレイアウトの変更は、ズームアウトして大まかな文書レイアウトを把握したい場合に特に便利です。次の4種類の ページレイアウトで PDF 文書を表示できます。

**単一ページ表示**一度に1ページ分だけを表示します。他のページは表示されません。

スクロールを有効にするページを縦に続けて表示します。

見開きページ表示 見開きの2ページずつ表示します。他のページは表示されません。

見開きページでスクロール 2 つのページを横に並べ、縦に続けて表示します。

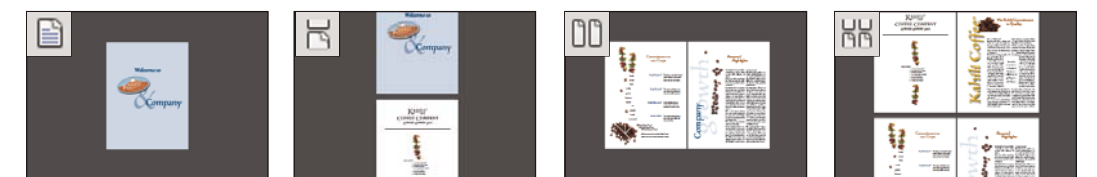

単一ページ表示、スクロールを有効にする、見開きページ表示、見開きページでスクロールのレイアウト

#### 開いている PDF のページレイアウトの設定

- 一度に1ページだけ表示するには、表示/ページ表示/単一ページ表示を選択します。
- 一度に2ページを横に並べて表示するには、表示/ページ表示/見開きページ表示を選択します。
- 1ページずつ連続して下にスクロールするには、表示/ページ表示/スクロールを有効にするを選択します。
- 一度に2ページずつ連続して下にスクロールするには、表示/ページ表示/見開きページでスクロールを選択します。
- 複数ページで構成される文書の1ページ目を単独で右側に表示するには、まず「見開きページ表示」または「見開きページでスクロール」オプションを選択します。次に、表示/ページ表示/見開きページ表示で表紙を表示を選択します。

表示/表示切り替え/ツールバー項目/ページ表示メニューで選択して、クイックツールバーにこれらのオプションのそれ ぞれのボタンを表示することもできます。

**注意:**単一ページ表示で、編集/すべてを選択を選択すると、現在のページ内のすべてのテキストが選択されます。他のレ イアウトで表示しているときは、その文書のすべてのテキストが選択されます。

#### ページの回転表示

ページの向きは 90 度ずつ回転できます。この操作で変更されるのはページの表示方法だけで、実際のページの向きは変更 されません。

- ページビューを一時的に回転させて表示するには、表示/表示を回転/右90°回転または左90°回転を選択します。この 変更は保存できません。
- ・ 文書に回転を保存するには、クイックツールバーのページを回転ボタン
   ふをクリックするか、ツール/ページ/回転を 選択します。

#### デフォルトのページレイアウトの変更(初期表示)

環境設定ダイアログボックスで、デフォルトの初期表示設定を指定します(10ページの「環境設定」を参照してください)。

- 1 環境設定ダイアログボックスの「分類」から「ページ表示」を選択します。
- 2 ページレイアウトメニューを開き、「自動」、「単一ページ」、「連続ページ」、「見開きページ」または「連続見開きページ」 を選択します。

注意:文書のプロパティ(ファイル/プロパティ/開き方)で別のページレイアウトが指定されていない限り、環境設定で 指定したページレイアウトで PDF 文書が開きます。環境設定よりも文書のプロパティの設定の方が優先されます。文書の プロパティを使用する場合は、文書を保存して閉じないと設定が有効になりません。Acrobat ユーザーは、セキュリティ設 定により変更が禁止されていない限り、開き方を変更できます。Reader ユーザーは、開き方を変更することはできません。

#### 関連項目

11ページの「PDF を開いて表示する」

285 ページの「文書のプロパティの表示」

## 分割ウィンドウ表示の使用

2 つのパネルウィンドウ(「分割」コマンド)、または 4 つのパネルウィンドウ(「スプレッドシート分割」コマンド)に分割 した文書パネルウィンドウで PDF を表示できます。

分割表示にした場合、一方のアクティブな領域でスクロールしたり、表示倍率を変更したり、別のページへ移動したりして も、もう一方の領域の表示には影響しません。

スプレッドシート分割表示は、大きなスプレッドシートや表をスクロールするときに列の見出しや行のラベルを表示したま まにする場合に便利です。このモードでは、1つの領域で表示倍率を変更すると、すべての領域の表示倍率が変更されます。 また、スクロールすると対応する領域が連動してスクロールします。水平方向にスクロールすると、ウィンドウは上下にも スクロールします。垂直方向にスクロールすると、ウィンドウはそのウィンドウの左右にもスクロールします。

- 1 必要な分割表示の作成を開始します。
- 表示を2つのウィンドウに分割するには、ウィンドウ/分割を選択するか、垂直スクロールバーの上端にあるグレーの短いバーをドラッグします。
- スクロールとズームレベルを同期した状態で4つのウィンドウに分割するには、ウィンドウ/スプレッドシート分割を選 択します。
- 2 必要な場合は、境界線を上下左右にドラッグしてパネルウィンドウのサイズを変更します。
- 3 必要な場合は、次の方法でズームレベルを調整します。
- 分割表示で、アクティブにするパネルウィンドウをクリックし、そのパネルウィンドウのズームレベルだけを変更します。
- スプレッドシート分割表示で、ズームレベルを調整して、4つのウィンドウすべての表示を変更します。

- 4 必要に応じて、次の方法でスクロールします。
- 分割表示で、アクティブにするウィンドウをクリックし、スクロールしてそのウィンドウだけを変更します。
- スプレッドシート分割表示で、1つのウィンドウをクリックし、垂直方向にスクロールしてアクティブなウィンドウとその横のウィンドウの表示を変更します。水平方向にスクロールして、アクティブなウィンドウとその上下のウィンドウの表示を変更します。
- 5 単一ウィンドウ表示に戻すには、ウィンドウ/分割を解除を選択します。

## 文書を複数のウィンドウに表示

新規ウィンドウを使用して同じ文書に対して複数のウィンドウを開くことができます。新規ウィンドウは元のウィンドウと 同じサイズ、倍率、レイアウトで、元のウィンドウの上に重ねて表示され、同じページが開きます。新規ウィンドウを開く と、元のファイル名の最後に1が付き、新規ウィンドウでは同じ名前の最後に2が付きます。新規ウィンドウを追加するご とに、最後に付く番号の値が増えます。1つのウィンドウを閉じると、残りの開いているウィンドウの番号が付け替えられ ます。例えば、5つのウィンドウを開いているときに、3番目のウィンドウを閉じると、残りのウィンドウが1から4までの 通し番号に付け替えられます。

注意:この機能は、PDFをブラウザーで開いているときには使用できません。

#### 新規ウィンドウを開く

◆ ウィンドウ/新規ウィンドウを選択します。

#### ウィンドウを閉じる

◆ ウィンドウのクローズボックスをクリックします。変更を加えている場合は、変更を保存することを促すメッセージが表示されます。複数のウィンドウを開いている場合は、1つのウィンドウを閉じても文書は閉じません。

#### 文書のすべての開いているウィンドウを閉じる

◆ ファイル/閉じるを選択します。各ウィンドウを閉じる前に、変更を保存することを促すメッセージが表示されます。

# グリッド、ガイド、ものさし

## グリッドの表示

グリッドを使用すると、文書内のテキストやオブジェクトを正確に配置することができます。グリッドをオンにすると文書 上にグリッドが表示されます。「グリッドにスナップ」オプションを選択すると、オブジェクトを移動するときにオブジェク トの端と最も近いグリッドの線に合わせることができます。

#### グリッドの表示と非表示の切り替え

◆ 表示/表示切り替え/定規とグリッド/グリッドを選択します。グリッドを表示すると、このコマンド名の隣にチェック マークが表示されます。

#### 「グリッドにスナップ」オプションのオンとオフの切り替え

◆ 表示/表示切り替え/定規とグリッド/グリッドにスナップを選択します。このオプションをオンにすると、このコマンド名の隣にチェックマークが表示されます。

#### グリッドの表示方法の変更

- 1 環境設定ダイアログボックスの「分類」から「単位とガイド」を選択します。
- 2 グリッドの設定を変更するには、次のいずれかの操作を行います。
- グリッド線の間隔を変更するには、「線間の幅」と「線間の高さ」に値を入力します。
- グリッドの原点をずらすには、「左端からのグリッドのオフセット」と「上端からのグリッドのオフセット」に値を入力 します。
- 各グリッドの補助分割線の数を変更するには、矢印キーまたはテキストボックスを使用して「分割数」に値を入力します。この区画はグリッドよりも薄い線で表示されます。
- グリッド線の色を変更するには、「グリッド線の色」ボックスをクリックして、カラーパネルから新しい色を選択します。

## 定規ガイドの作成

縦および横の定規は、文書内にあるオブジェクトのサイズを調べるために使用できます。文書内にガイドを作成することも できます。特にフォームフィールドなどのオブジェクトを整列させたい場合にガイドが役立ちます。定規で使用する測定単 位および表示色を変更できます。

#### 新しい定規ガイドの作成

- 1 表示/表示切り替え/定規とグリッド/定規を選択します。
- 2 次のいずれかの操作を行います。
- 水平のガイドを作成するには、水平の定規を下へドラッグします。垂直のガイドを作成するには垂直の定規を右へドラッグします。
- 水平の定規の上をダブルクリックすると、クリックした位置に垂直のガイドが作成されます。垂直の定規の上をダブルク リックすると水平のガイドが作成されます。

#### ガイドの表示と非表示の切り替え

◆ 表示/表示切り替え/定規とグリッド/ガイドを選択します。

#### 定規ガイドの移動または削除

◆ ガイドをクリックして選択し、移動先の場所へとドラッグするか、Delete キーを押します。すべてのガイドを削除するには、定規領域で右クリックし、「すべてのガイドを消去」または「ページ上のガイドを消去」を選択します。

#### ガイドの色の変更

- 1 環境設定ダイアログボックスの「分類」から「単位とガイド」を選択します。
- 2 「ガイドの色」ボックスをクリックして、カラーポップアップメニューから新しい色を選択します。

## オブジェクトの高さ、幅および面積の測定

PDF 文書のオブジェクトの距離や面積を測定するには、ものさしツールを使用します。ものさしツールは、フォームや CAD 図面のオブジェクトに距離や面積のマークアップを表示するときに利用できます。印刷業者に送る前に文書の特定の 部分に測定結果を示す場合などにも利用できます。Reader ユーザーは、ものさし機能が PDF 作成者によって有効にされて いる場合にのみ、ものさしツールを使用できます。

ものさしツールを使用する場合、現在のものさし、デルタ値、測定比率などの測定情報がものさし情報ウィンドウに表示されます。
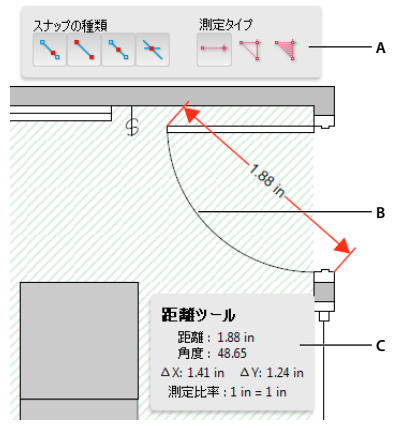

ものさしツール

- 1 ツール/分析/ものさしツールを選択します。
- 2 PDF 文書内で測定を行うには、次のいずれかの測定タイプを選択します。
- 2 点間の距離を測定するには、距離ツール
   参 を選択します。第1の点をクリックし、ポインターを第2の点まで移 動してもう一度クリックします。
- 複数の点を指定して、それらの距離の合計を測定するには、周辺ツールを選択します。測定したい各点をクリックします。次に、最後の点をダブルクリックします。
- 指定した線分に囲まれた領域の面積を測定するには、面積ツールを選択します。測定したい各点をクリックします。2
   つ以上の点を指定してから、最初の点にポインターを重ねてもう一度クリックすると、面積の測定が完了します。
- 3 オブジェクトの測定中に、次の操作を行うことができます。
- ものさしを線端にスナップするには、パスにスナップ 🍾 を選択します。
- ものさしを線の終点にスナップするには、終点にスナップ 🔪 を選択します。
- ものさしを線の中間点にスナップするには、中間点にスナップ 🍾 を選択します。
- ものさしを複数の線の交点にスナップするには、交点にスナップ 🛰 を選択します。
- ものさし線を 45 度ずつの角度で移動するには、Shift キーを押したままにします。
- 測定を中止するには、右クリックし「測定をキャンセル」を選択します。
- 注釈を削除するには、ものさしツールで注釈をクリックして Delete キーを押します。

#### 関連項目

136ページの「注釈の表示方法の変更」

#### ものさしツールオプション

右クリックしたときに表示されるメニューで、ものさしツールのオプションを設定します。

**測定比率を変更** 描画領域の測定比率(3:2 など)と測定単位を変更します。

注釈ラベルを変更 測定の付随テキストを追加または変更します。

**ものさし注釈を無効にする / 有効にする** 有効にすると、描画したものさし線が PDF に追加されます。無効にすると、別の オブジェクトを測定するか別のツールを選択したときに、ものさし線が消えます。

直交モードをオンにする / オフにする オンにすると、ものさし線は平行投影線のみになります。

A. ものさしツールバー B. 測定対象のオブジェクト C. ものさし情報ウィンドウ

ACROBAT X STANDARD ユーザーガイド **ワークスペース** 

定規を表示/隠すページにある垂直と水平の定規の表示と非表示を切り替えます(表示/表示切り替え/定規とグリッド/ 定規を選択したときと同じ効果です)。

ページコンテンツにスナップ/ページコンテンツにスナップしないすべてのスナップ設定のオン/オフを切り替えます。

ものさし注釈を Excel に書き出し PDF のすべての測定情報を CSV ファイルに保存します。

環境設定 ものさし(2D)の環境設定ダイアログボックスを開きます。

#### ものさしの環境設定

2D データの測定方法を指定するには、ものさし(2D)の環境設定を変更します。

注意:Reader では、ものさしの環境設定は注釈機能が有効になっている PDF に適用されます。

**文書の倍率と単位を使用(指定されている場合)**選択すると、元の文書から生成された単位(指定されている場合)に基づ くものさしが使用されます。このオプションの選択を解除して、手動で単位を指定することもできます。

平行投影線を使用 選択すると、ものさし線は平行投影線のみになります。

ものさし線の色 描画時の色または線を指定します。

**ものさし注釈を有効にする**有効にすると、描画したものさし線が PDF に追加されます。無効にすると、別のオブジェクト を測定するか別のツールを選択したときに、ものさし線が消えます。ものさし注釈にデフォルトラベルを使用するか、独自 のラベルを指定することができます。

**デフォルトの補助線の設定を使用(距離ツールのみ)**選択解除した場合は、距離ツールで描画するたびに、マウスを移動し て補助線の長さを指定します。

デフォルトの線端(距離ツールのみ)距離ツールの使用時に、ものさしの線端の表示方法を指定します。

**キャプションのスタイル(距離ツールのみ)**距離ツールの使用時に、ものさし線の内側と上のどちらにキャプションを表示 するかを指定します。

デフォルトの補助線の長さ(距離ツールのみ)測定ポイントの片側に表示される補助線の長さを指定します。

デフォルトの補助線の延長(距離ツールのみ)ものさし線の上に表示される延長補助線の長さを指定します。

デフォルトの補助線のオフセット(距離ツールのみ)測定ポイントと補助線の間に表示される空白スペースの幅を指定しま す。

**2D スナップ設定** スナップの動作を指定します。「感度」では、ポインターがスナップされる最大距離を指定します。「ス ナップヒントの色」では、ポインターをオブジェクト上に置いたときに表示されるスナップ線の色を指定します。

#### カーソル座標の表示

カーソル座標は、文書ウィンドウ内でのポインターの座標位置を示します。座標は文書の左上隅が開始点になります。また、 オブジェクトをサイズ変更するときは、選択したオブジェクトの幅と高さがカーソル座標に表示されます。

#### X 座標と Y 座標の表示

- 1 表示/表示切り替え/カーソル座標を選択します。
- 2 マウスポインターを動かすと、X 座標と Y 座標が表示されます。

#### カーソル座標の測定単位の変更

- 1 環境設定ダイアログボックスの「分類」から「単位とガイド」を選択します。
- 2 ページと定規の単位メニューから別の測定単位を選択します。

## アップデートについて

## ソフトウェアの更新

Acrobat アプリケーションのファイルおよびコンポーネントは、様々な方法でアップデートすることができます。PDF ファ イルによっては、開いただけで自動的にアップデートが開始されることがあります。例えば、日中韓言語のフォントを使用 するフォームを英語版のアプリケーションで開くと、そのフォントをダウンロードするかどうかを確認するメッセージが表 示されます。それ以外の場合は、ヘルプメニューからアップデートの有無を確認します。この場合、アップデートは手動で 行う必要があります。自動でも手動でも入手できるアップデートもあります。

#### 手動によるソフトウェアの更新

◆ ヘルプ/アップデートの有無をチェックを選択し、画面の指示に従います。

#### アップデートの環境設定の変更

- 1 編集/環境設定 (Windows) または Acrobat/Adobe Reader /環境設定 (Mac OS) を選択します。
- 2 左側の「分類」から、「アップデーター」を選択します。
- 3 「アップデートの有無をチェック」セクションで、更新をインストールするオプションを選択します。

#### セキュリティ設定の管理

サーバーベースのセキュリティポリシーを使用している場合は、これらのポリシーのアップデートを定期的にチェックする よう Acrobat を設定できます。サーバーベースのセキュリティは、セキュリティアップデートの提供元の URL 管理者に よって設定されます。

- 1 環境設定ダイアログボックスの「分類」から「セキュリティ」を選択します。
- 2 「セキュリティ設定」で、「サーバーのセキュリティ設定を読み込む」を選択します。
- **3**「URL」フィールドにサーバーのアドレスを入力します。
- 4 セキュリティのアップデートをチェックする間隔を選択します。
- 5 サーバーのポリシーアップデートをチェックする前に通知を受け取る場合は、「更新する前に確認」を選択します。

## Adobe 電子書籍

無償の Adobe<sup>®</sup> 電子書籍ソフトウェアを使用して、eBook や他の出版物を読んだり管理したりすることができます。電子書 籍は、以前のバージョンの Acrobat の eBook 機能の代わりに使用できる、独立した Web ベースのリッチインターネットア プリケーション(RIA)です。

電子書籍をインストールすると、ブックシェルフ内の既存のアイテムは、新しい電子書籍ブックシェルフに自動的に読み込 まれて利用可能になります。個々の PDF を電子書籍ブックシェルフに手動で読み込むこともできます。

注意:最初に eBook を開くと、電子書籍ソフトウェアが自動的にコンピューターにインストールされます。

Adobe 電子書籍ソフトウェアおよびそのダウンロード方法について詳しくは、www.adobe.com/go/learn\_acr\_digital\_jp を参照してください。

## ライセンス認証と登録

## インストールに関するヘルプ

インストールの問題について詳しくは、www.adobe.com/go/acrobat\_support\_jpの Acrobat のヘルプとサポートを参照 してください。

## ライセンス認証

インストール時、アドビソフトウェアはライセンス認証を完了するためにアドビ システムズ社のサーバーに接続します。個 人データが送信されることはありません。ライセンス認証について詳しくは、アドビ システムズ社の Web サイト (www.adobe.com/go/activation\_jp) を参照してください。

シングルユーザー向けのライセンス認証では2台のコンピューターがサポートされます。例えば、製品を会社のデスクトッ プコンピューターと自宅のラップトップコンピューターにインストールすることができます。同じソフトウェアを3台目の コンピューターにインストールする場合は、最初に他の2台のコンピューターのいずれかでライセンス認証を解除します。 ヘルプ/ライセンス認証の解除を選択します。

## 登録

製品を登録すると、無償のインストールサポート、アップデート通知、その他のサービスを受けることができます。

- ◆ 製品を登録するには、ソフトウェアをインストールまたは起動時に表示されるダイアログボックスで Adobe ID を入力 します。
- ─ 後で登録する場合は、ヘルプ/製品の登録を選択すればいつでも実行できます。

## Adobe 製品向上プログラム

アドビソフトウェアを一定回数使用すると、ダイアログボックスが開き、Adobe 製品向上プログラムに参加するかどうかを 尋ねるメッセージが表示されます。

参加することを選択すると、アドビソフトウェアの使用状況に関するデータがアドビシステムズ社に送信されます。個人情報が記録または送信されることはありません。Adobe 製品向上プログラムでは、ソフトウェアで使用している機能やツール、またその使用頻度に関する情報だけが収集されます。

Adobe 製品向上プログラムへの参加と参加取り消しはいつでも行うことができます。

- 参加するには、ヘルプ/製品向上プログラムを選択し、「はい。Acrobat の品質向上のために協力します」をクリックします。
- 参加を取りやめるには、ヘルプ/製品向上プログラムを選択し、「いいえ。必要ありません」をクリックします。

製品向上プログラムについては、アドビ システムズ社の Web サイトにある FAQ 一覧に詳しい説明があります。

## サービスとダウンロード

## Adobe Exchange

サンプルおよびアドビ システムズ社やサードパーティのデベロッパーによるプラグインおよび拡張機能は、 www.adobe.com/go/exchange\_jp の Adobe Exchange からダウンロードできます。プラグインや拡張機能を使用すると、 作業の自動化、ワークフローのカスタマイズ、プロ級の効果の作成などを行うことができます。

## Adobe ダウンロード

無料のアップデート、体験版、その他の便利なソフトウェアは、www.adobe.com/go/downloads\_jp でダウンロードできます。

## **Adobe Labs**

Adobe Labs (www.adobe.com/go/labs\_jp) では、アドビの新しい技術、テクノロジー、および製品を体験し評価することができます。

## 英語以外の言語

## キリル文字、中央ヨーロッパ言語および東ヨーロッパ言語の PDF

キリル文字(ブルガリア語、ロシア語を含む)、中央ヨーロッパ言語のテキスト、東ヨーロッパ言語のテキスト(チェコ語、 ハンガリー語、ポーランド語を含む)を含む PDF ファイルに必要なフォントが埋め込まれている場合は、これらの PDF ファイルを使用することができます。フォントが埋め込まれているファイルは、どの言語のシステム上でも表示と印刷がで きます。検索機能は、フォントが埋め込まれていなくても使用できます。

注意:開いた PDF ファイルのフォームフィールドやテキストボックスにこれらの言語が使用されているが、そのフォント が埋め込まれていなくて、システムにもインストールされていない場合は、ヘルプ/アップデートの有無をチェックを選択 すると、必要なフォントをダウンロードしてインストールすることを促すメッセージが自動的に表示されます。

## ヘブライ語、アラビア語、タイ語およびベトナム語の PDF

Acrobat では、タイ語およびベトナム語のテキスト入力と表示をサポートしています。Windows では、アラビア語とヘブ ライ語もサポートされます。右から左に表記される言語のオプションは、地域の設定がアラビア語またはヘブライ語の環境 ではデフォルトで有効になっています (Windows)。

## 右から左に表記される言語のオプションの有効化

右から左に表記される言語のオプションを有効にすると、段落の方向、数字スタイルおよび合字を制御するためのユーザー インターフェイス要素が表示されます。このオプションを選択すると、特定のフォームフィールドの作成と入力、電子署名 の追加およびテキストボックスの注釈の作成に使用する表記方向(左から右または右から左)と数字の種類(算用数字また はアラビア数字)を指定できます。

「右から左に表記される言語のオプションを有効にする」は、地域の設定がアラビア語またはヘブライ語の環境ではデフォル トで有効になっています。

- 1 環境設定ダイアログボックスの「分類」から「言語環境」を選択します。
- 2 「右から左に表記される言語のオプションを有効にする」を選択します。

# 第3章: PDF の作成

Adobe<sup>®</sup> PDF はコンピューターシステム上のあらゆるアプリケーションから堅固な情報を取得するのに優れた手段です。文 書ファイル、Web サイト、スキャンした紙の文書およびクリップボードのコンテンツから PDF を作成できます。

## PDF の作成方法

## 最適な PDF の作成方法

PDF を作成するには、他の文書およびリソースを PDF (Portable Document Format)形式に変換します。PDF を作成 するにはいくつかの方法があり、通常、変換元のファイルの種類と作成する PDF の要件に応じて選択することができます。

例えば、紙に印刷された文書、Word 文書、InDesign® ファイル、デジタル画像などから PDF を作成できます。ソースの 種類に応じて PDF 変換用のツールが異なります。PDF を作成するには、ほとんどのアプリケーションで、印刷ダイアログ ボックスから Adobe PDF プリンターを選択します。

ファイルが文書作成アプリケーションで(例えばスプレッドシートが Excel で)開かれている場合は、通常、 Adobe<sup>®</sup> Acrobat<sup>®</sup> X Standard を開かずにファイルを PDF に変換できます。同様に、Acrobat が既に開かれている場合、文 書作成アプリケーションを開かなくてもファイルを PDF に変換できます。

PDF はいずれも、効率(小さなファイルサイズ)と品質(解像度や色など)のバランスを取ります。そのバランスが業務上 重要な場合、様々な変換設定を利用できる方法が必要になります。

例えば、Acrobat アイコンにファイルをドラッグ&ドロップして PDF を作成できます。この場合、Acrobat は変換設定の 確認を行わず、直前に使用した変換設定を適用します。変換設定を細かく調整したい場合は、別の方法を使用することもで きます。

#### その他のリソース

- Adobe PDF in Creative Workflows : www.adobe.com/designcenter/creativesuite/articles/cs3ip\_pdfworkflows.pdf
- Acrobat ユーザーコミュニティフォーラム(英語): acrobatusers.com/forum/pdf-creation

## ファイルの種類に応じた PDF の作成方法

各種のファイル形式に応じた PDF の作成方法については、以降の各項を参照してください。

#### ほとんどのファイル

次の方法は、ほとんどすべてのファイル形式の文書と画像で使用できます。

**作成メニュー** Acrobat で、「ファイルから PDF」を選択します。

Adobe PDF プリンター ほとんどのアプリケーションで、印刷ダイアログボックスから指定します。

ドラッグ&ドロップ デスクトップまたはフォルダーから、ファイルをドラッグ&ドロップします。

コンテキストメニュー デスクトップまたはフォルダーで、ファイルを右クリックしてアクセスします。

#### 最終更新日 2011/7/7

#### 紙の文書

スキャナーと文書のハードコピーが必要です。

**作成メニュー** Acrobat で、「スキャナーから PDF」を選択します。紙の文書をあらかじめスキャンしている場合は、「ファ イルから PDF」を選択します。

#### Microsoft Office 文書

**PDFMaker (Windows のみ)** 文書作成アプリケーションの Acrobat PDFMaker ツールバーおよび Adobe PDF メ ニューを使用します。Microsoft Office 2007 アプリケーション以降では、Acrobat リボンにあります。

Adobe PDF として保存(Mac OS) オーサリングアプリケーションで、ファイル/別名で保存を選択し、形式として Adobe PDF を選択します。

Adobe PDF プリンター (Windows のみ) 文書作成アプリケーションの印刷ダイアログボックスから指定します。

ドラッグ&ドロップ (Windows のみ) デスクトップまたはフォルダーから、ファイルをドラッグ&ドロップします。

コンテキストメニュー (Windows のみ) デスクトップまたはフォルダーで、ファイルを右クリックしてアクセスします。

#### 電子メールメッセージ

**PDFMaker (Windows のみ)** Microsoft Outlook または Lotus Notes で、Acrobat PDFMaker ツールバーボタンをク リックして指定します。または Adobe PDF メニュー (Outlook) またはアクションメニュー (Lotus Notes) でコマンド を選択します。

Adobe PDF プリンター 電子メールアプリケーションの印刷ダイアログボックスから PDF を作成します (PDF ポート フォリオではありません)。

**コンテキストメニュー (Outlook 2007 以降)** 電子メールフォルダー、またはメッセージを選択した状態で、右クリックしてアクセスします。

#### Web ページ

作成メニュー Acrobat で、「Web ページから PDF」を選択します。

**PDFMaker (Windows のみ)** Internet Explorer や Firefox 上、または PDFMaker をサポートする Word などの Web オーサリングアプリケーションで編集している場合、Acrobat PDFMaker ツールバーおよび Adobe PDF メニューから指定 します。

Adobe PDF プリンター Web ブラウザー上、または Word のような Web オーサリングアプリケーションで編集している 場合、印刷ダイアログボックスから指定します。

**ドラッグ&ドロップ** デスクトップまたはフォルダーから、HTML ファイルをドラッグ&ドロップします。

**コンテキストメニュー (HTML ファイル)** デスクトップまたはフォルダーで、HTML ファイルを右クリックしてアクセスします。

#### クリップボードにコピーしたコンテンツ

**作成メニュー** Acrobat で、「クリップボードから PDF」を選択します。

#### PostScript ファイルおよび EPS ファイル

**ドラッグ&ドロップ** デスクトップまたはフォルダーから、ファイルを Acrobat Distiller アイコンまたは Acrobat Distiller<sup>®</sup> ウィンドウにドラッグします。

ダブルクリック(PostScript<sup>®</sup> ファイルのみ)デスクトップまたはフォルダーで、ファイルをダブルクリックします。

「開く」コマンド Acrobat Distiller のファイルメニューから選択します。

ACROBAT X STANDARD ユーザーガイド PDF の作成

**作成メニュー** Acrobat で、「ファイルから PDF」を選択します。

コンテキストメニュー デスクトップまたはフォルダーで、ファイルを右クリックしてアクセスします。

## PDF のファイルサイズと画質のバランス調整

各種の設定を選択することで、ファイルサイズや解像度、特定の標準への準拠などの様々な要素のバランスがとれた PDF を作成できます。選択する設定は、作成する PDF の目的によって異なります。例えば、高品質の商用印刷を目的とした PDF では、画面上で表示してインターネットからダウンロードすることのみを目的とした PDF とは異なる設定が必要です。

選択した設定は、PDFMaker、Acrobat、Acrobat Distiller に共通して適用されます。ただし、特定のコンテキストまたは ファイルの種類に制限される設定もあります。例えば、PDFMaker のオプションは、Microsoft Office アプリケーション の種類によって異なる場合があります。

設定を簡単に行うために、Acrobat で用意されている変換プリセットのいずれかを選択できます。また、目的に合わせたカ スタムプリセットを作成、定義、保存および再利用できます。

スキャンした文書では、「カラーモードを自動検出」から選択するか、カラーまたは白黒でスキャンした文書および画像に最 適化された数種のスキャンプリセットから選択できます。これらのプリセットを変更したり、カスタムのスキャン設定を使 用したりすることができます。

#### 関連項目

69 ページの「Adobe PDF 変換設定」

## Acrobat で簡単に PDF を作成する方法

## Acrobat を使用してファイルを PDF に変換

1 Acrobat で、次のいずれかの操作を行います。

- ファイル/作成/ファイルから PDF を選択します。
- ツールバーで、作成ボタン をクリックし、「ファイルから PDF」を選択します。
- 2 開くダイアログボックスで、ファイルを選択します。すべてのファイルを参照するか、ファイルの種類メニューで特定の ファイルの種類を選択します。
- **3** 必要に応じて、「設定」をクリックして変換オプションを変更します。指定可能なオプションは、ファイルの種類によっ て異なります。

**注意**:「すべてのファイル」をファイルの種類として選択した場合、または選択したファイルの種類で利用できる変換設定 がない場合、「設定」ボタンは使用できません。

4 「開く」をクリックして、ファイルを PDF に変換します。

変換中のファイルの種類に応じて、文書作成アプリケーションが自動的に開かれるか、または進行状況を示すダイアログ ボックスが表示されます。ファイルがサポートされていない形式の場合、ファイルを PDF に変換できないというメッセー ジが表示されます。

5 新しい PDF が開いたら、ファイル/上書き保存またはファイル/名前を付けて保存を選択し、PDF の名前と保存場所を 選択します。

● PDF の目的が電子配布の場合、ファイル名は 8 文字以内(スペースは使用できません)にし、.pdf 拡張子を付けます。 これにより、電子メールプログラムまたはネットワークサーバーがファイル名を途中で切り捨てて PDF が正常に開けな くなる問題を回避できます。 ACROBAT X STANDARD ユーザーガイド PDF の作成

#### 関連項目

54 ページの「PDFMaker の変換設定の表示」

84 ページの「PDF ポートフォリオおよび結合した PDF」

## ドラッグ&ドロップによる PDF の作成

この方法は、ファイルサイズと出力品質の間のバランスを考慮する必要がない小さな画像ファイルやテキストファイルなど、 サイズが小さい単純なファイルに適しています。その他、様々な種類のファイルに対してこの方法を用いることができます が、処理時に変換設定を調整することはできません。

- 1 1つ以上のファイルのアイコンを選択します。
- **2** ファイルアイコンを Acrobat アプリケーションアイコンの上にドラッグします。または、(Windows のみ)開いている Acrobat ウィンドウにファイルをドラッグします。

Acrobat でファイルを開くことができないというメッセージが表示された場合、そのファイルの種類は、ドラッグ&ドロップでは PDF に変換できません。そのようなファイルは、別の方法で変換する必要があります。

注意:また、PostScript ファイルおよび EPS ファイルは、Acrobat Distiller ウィンドウまたは Distiller アプリケーション アイコンにドラッグして PDF に変換することもできます。

**3** PDF を保存します。

♥ (Windows のみ) Windows エクスプローラーでファイルを右クリックし、「Adobe PDF に変換」を選択することもで きます。

## クリップボードのコンテンツを PDF に変換

Mac OS または Windows 上のアプリケーションからコピーしたテキストおよび画像から PDF を作成できます。

- 1 コンテンツをクリップボードにキャプチャします。
- アプリケーションの「コピー」コマンドを使用します。
- PrintScreen キーを押します (Windows)
- グラブユーティリティ(アプリケーション/ユーティリティ/グラブ)を使用して、編集/コピーを選択しクリップボードにコンテンツを配置します。(Mac OS)
- 2 Acrobat で、ファイル/作成/クリップボードから PDF を選択します。

注意:「クリップボードから PDF」コマンドは、クリップボードにコピーされたコンテンツがある場合にのみ表示されま す。クリップボードが空の場合は、コマンドは選択できません。

## スクリーンキャプチャの PDF への変換(Mac OS)

Mac OS では、スクリーンキャプチャから PDF を作成できます。

- ◆ 次のいずれかの操作を行います。
- Acrobat で、ファイル/作成/「画面キャプチャから PDF、ウィンドウキャプチャから PDF または選択キャプチャから PDF」を選択します。
- グラブユーティリティ(アプリケーション/ユーティリティ/グラブ)を使用してスクリーン画像をキャプチャし、編集 /コピーを選択してクリップボードに画像をコピーします。次に Acrobat を起動し、ファイル/作成/クリップボード から PDF を選択します。

注意:イメージまたはテキストをクリップボードにコピーすると、「クリップボードから PDF」コマンドが表示されます。 クリップボードが空の場合、コマンドは使用できません。

## 空白ページからの PDF の作成

ファイルやクリップボードの画像の変換または原稿のスキャンなどを行わなくても、空白ページの PDF を作成できます。

この方法は1ページの PDF を作成するのに便利です。複数ページの複雑な文書や、様々な書式を設定した文書を作成する 場合は、レイアウトや書式を細かく調整できる Adobe InDesign や Microsoft Word などのアプリケーションでソース文書 を作成することをお勧めします。

- 1 Adobe® Acrobat® X Standard で、開いている文書を閉じます。
- 2 次のいずれかの操作を行います。
- (Windows) ツール/ページ/その他の挿入オプション/空白ページを挿入を選択します。
- (Mac OS) Command+Shift+Q キーを押します。

空白の単一ページの PDF が作成されます。「空白ページを挿入」コマンドをもう一度使用すると、既存の PDF に別のページが追加されます。

## 紙の文書をスキャンして PDF に変換

スキャナーと Acrobat を使用して紙の文書から直接 PDF ファイルを作成することができます。Windows では、Acrobat は TWAIN スキャナードライバーおよび Windows Image Acquisition (WIA) ドライバーをサポートしています。

Windows では、「カラーモードを自動検出」を使用して、Acrobat で紙の文書のコンテンツタイプを判断するか、または自 分の判断に基づいて、その他のプリセット(白黒文書、グレースケール文書、カラー画像およびカラー文書)を使用できま す。スキャンプリセットを設定するか、または、「カスタムスキャン」オプションを使用して選択した設定でスキャンできま す。

注意:スキャンプリセットは、「スキャナーのネイティブインターフェイスを非表示」モードをサポートするスキャナードライバーでのみ使用できます。スキャンプリセットは、Mac OS 上では使用できません。

Windows で、スキャナーの WIA ドライバーがインストールされている場合は、スキャナーのスキャンボタンを使用して PDF を作成できます。スキャンボタンを押し、Windows で、登録されたアプリケーションの一覧から Adobe Acrobat を 選択します。次に、Acrobat スキャンダイアログボックスで、スキャナーと文書プリセットを選択するか、「カスタムス キャン」を選択します。

文書を PDF にスキャンした後で、Acrobat でセキュリティまたはバッチ処理方法のいずれかを使用するか、または JavaScript を使用して、セキュリティ設定を適用できます。詳しくは、 learn.adobe.com/wiki/display/security/Document+Library にある文書を参照してください。

スキャンについて詳しくは、以下のリソースを参照してください。

- スキャンした文書の PDF への変換方法に関するビデオ(英語): www.adobe.com/go/lrvid\_024\_acrx\_jp
- スキャンおよび OCR のトラブルシューティング(英語): www.acrobatusers.com/tutorials/troubleshoot-scanningand-ocr
- スキャンした PDF の編集方法(英語): www.adobe.com/go/learn\_acr\_edit\_scans\_jp
- 画像からアクティブテキストを抽出する方法(英語):www.peachpit.com/articles/article.aspx?p=1272051

#### 関連項目

202 ページの「セキュリティ方法の選択」 291 ページの「アクションについて」 158 ページの「フォームの作成と配布」

#### 「カラーモードを自動検出」を使用して紙の文書をスキャンし、PDF に変換(Windows)

- 1 ファイル/作成/スキャナーから PDF / カラーモードを自動検出を選択します。
- **2** 他のページをスキャンするかどうかを確認するメッセージが表示されたら、「他のページをスキャン」、「裏面をスキャン」、または「スキャンの完了」を選択し、「OK」をクリックします。

#### プリセットを使用して紙の文書をスキャンし、PDF に変換(Windows)

- **1** ファイル/作成/スキャナーから PDF / [文書プリセット]を選択します。
- **2** 他のページをスキャンするかどうかを確認するメッセージが表示されたら、「他のページをスキャン」、「裏面をスキャン」、または「スキャンの完了」を選択し、「OK」をクリックします。

#### プリセットを使用せずに紙の文書をスキャンし、PDF に変換

- 1 Acrobat で、次のいずれかの操作を行います。
- ・ (Windows) ファイル/作成/スキャナーから PDF / カスタムスキャンを選択します。
- (Mac OS) ファイル/作成/スキャナーから PDF を選択します。
- 2 スキャンダイアログボックスで必要に応じてスキャンオプションを選択し、「スキャン」をクリックします。

注意:Acrobat ユーザーインターフェイスでなくスキャナーのネイティブユーザーインターフェイスを使用すると指定した 場合は、他のウィンドウやダイアログボックスが表示されます。利用可能なオプションについて詳しくは、スキャナーのマ ニュアルを参照してください。Mac OS では、スキャナーのユーザーインターフェイスが常に表示されます。

**3** 他のページをスキャンするかどうかを確認するメッセージが表示されたら、「他のページをスキャン」、「裏面をスキャン」、または「スキャンの完了」を選択し、「OK」をクリックします。

#### スキャンされた PDF の最適化

- 1 スキャンした文書から作成した PDF を開きます。
- 2 ツール/文書処理/スキャンされた PDF を最適化を選択します。
- 3 スキャンされた PDF を最適化ダイアログボックスでオプションを選択し、「OK」をクリックします。

#### スキャンプリセットの設定(Windows)

- 1 ファイル/作成/スキャナーから PDF /プリセットを設定を選択します。
- 2 プリセットを設定ダイアログボックスで、プリセットとして「カラーモードを自動検出」、「白黒文書」、「グレースケール 文書」、「カラー文書」または「カラー画像」を選択します。
- 3 必要に応じて設定を変更します。
- 4 「保存」をクリックしてプリセットを保存し、「閉じる」をクリックします。

#### スキャンオプション

**スキャナー** インストールされたスキャナーを選択します。コンピューターにスキャナーの製造元のスキャンソフトウェアを インストールしておく必要があります。Windows でのみ、「オプション」ボタンをクリックしてスキャナーオプションを指 定します。

プリセット 変更するプリセットを選択します。

**スキャン** スキャン方法を片面または両面に指定します。Acrobat で「両面」を選択し、スキャナーの設定を片面のみにした場合、スキャナーの設定の方が Acrobat よりも優先されます。

注意:両面スキャンをサポートしていないスキャナーでも、ページの両面をスキャンできます。「両面」を選択している場合、最初の面をスキャンした後、ダイアログボックスが表示されます。次に、元の紙の文書を裏返しにしてトレイに設定し、 そのダイアログボックスの「裏面をスキャン(ページの裏)」を選択します。この方法により、全ページ正しい順序で PDF が作成されます。

**カラーモード(Windows のみ)**スキャナーでサポートされている基本的なカラーモード(自動検出、カラー、白黒、グ レースケール)を選択します。このオプションは、スキャナーアプリケーションではなく Acrobat スキャンダイアログボッ クスを使用するように「スキャナー」のオプションが設定されている場合に有効になります。

**解像度(Windows のみ)**スキャナーでサポートされている解像度を選択します。このオプションは、スキャナーアプリ ケーションではなく Acrobat スキャンダイアログボックスを使用するように「スキャナー」のオプションが設定されている 場合に有効になります。

**注意**:スキャナーでサポートされていないカラーモードや解像度を選択すると、メッセージが表示され、スキャナーアプリケーションのウィンドウが開きます。スキャナーアプリケーションのウィンドウで別のオプションを選択します。

用紙サイズ(Windows のみ)用紙サイズを選択するか、カスタムの幅と高さを指定します。

他のページをスキャンするかどうかを確認する このオプションを選択すると、すべてのスキャンセッション後に他のページ をスキャンするかどうかを確認するダイアログボックスが表示されます。

新規 PDF 文書 新しい PDF を作成します。このオプションは、プリセットを設定ダイアログボックスでは使用できません。

**複数ファイル** 複数の紙の文書から複数のファイルを作成します。「オプション」をクリックし、ファイルの PDF ポート フォリオを作成するかどうかと、各ファイルのページ数、ファイル名の接頭辞を指定します。これらのオプションは、プリ セットを設定ダイアログボックスでは使用できません。

既存のファイルまたはポートフォリオに追加 変換したスキャンを既存の PDF または PDF ポートフォリオに追加します。 このオプションは、プリセットを設定ダイアログボックスでは使用できません。

スキャンされた PDF を最適化 PDF に最適化プロセスを実行するには、このオプションを選択します。このオプションは、 スキャンされた PDF 内の画像を圧縮して、フィルタリングするために使用されます。

**高圧縮/高品質** このスライダーをドラッグして、ファイルサイズの圧縮率と画質のバランスを設定します。「オプション」 をクリックすると、ファイルの圧縮とフィルターに関する特定の設定をカスタマイズして最適化できます。

検索可能にする(OCR 実行) PDF のテキスト画像を検索および選択可能なテキストに変換する場合は、このオプションを 選択します。テキスト画像に対して OCR(光学式文字認識)およびフォントとページ認識が適用されます。「オプション」 をクリックし、テキスト認識 - 設定ダイアログボックスの設定を指定します。詳しくは、45 ページの「スキャンした文書内 のテキストの認識」を参照してください。

PDF/A 準拠にする このオプションを選択すると、PDF を PDF/A-1b 用の ISO 標準に準拠させることができます。このオ プションを選択した場合、テキスト認識 - 設定ダイアログボックスの「PDF の出力形式」オプションで「検索可能な画像」 のみ選択できます。

**メタデータを追加** 選択すると、スキャン後に文書のプロパティダイアログボックスが表示されます。文書のプロパティダイ アログボックスで、スキャンした文書に関する情報(メタデータ)を PDF ファイルに追加できます。複数のファイルを作 成する場合は、すべてのファイルに共通のメタデータを入力できます。

#### スキャナーオプションダイアログボックス (Windows)

**データ転送方法**「ネイティブモード」は、使用しているスキャナーのデフォルトモードで転送します。600 dpi を超える解 像度をスキャンする場合は、自動的に「メモリモード」が選択されます。

**ユーザーインターフェイス**「スキャナーのネイティブインターフェイスを非表示」オプションでは、スキャナー製造元の ウィンドウやダイアログボックスが表示されません。スキャンは、カスタムスキャン設定で指定された設定を使用して直接 開始されます。

**白黒イメージを反転** このオプションでは、例えば白黒ネガからポジ画像を作成できます。

#### スキャンされた PDF を最適化ダイアログボックス

スキャンされた PDF を最適化ダイアログボックスでは、スキャンされた画像を PDF 用にフィルタリングおよび圧縮する画 像設定を制御します。通常はデフォルト設定で十分ですが、設定をカスタマイズして、画像の品質を向上させたり、ファイ ルサイズを小さくしたり、スキャンの問題を解決したりできます。

**アダプティブ圧縮を適用** 各ページを白黒、グレースケール、カラーの領域に分割し、種類別に高い圧縮率で圧縮する一方 で、見た目をほとんど変えずに表示します。推奨されるスキャン解像度はグレースケールと RGB の画像には 300 dpi、白黒 の画像には 600 dpi です。

カラー / グレースケール カラーまたはグレースケールのページをスキャンするときは、次のいずれかを選択します。

• **JPEG2000** JPEG2000 圧縮をカラー画像コンテンツに適用します。(この設定は、PDF/A ファイルを作成する場合はお 勧めしません。代わりに JPEG を使用してください。)

• ZIP ZIP 圧縮をカラー画像コンテンツに適用します。

• JPEG JPEG 圧縮をカラー画像コンテンツに適用します。

注意:選択した「カラー / グレースケール」オプションまたは選択した「白黒」オプションがスキャナーで使用されます。 使用されるオプションは、Acrobat スキャンダイアログボックスまたはスキャナーの TWAIN インターフェイスで選択した 設定によって変わります。スキャナーの TWAIN インターフェイスは、Acrobat スキャンダイアログボックスで「スキャ ン」をクリックした後に表示されます (デフォルトでは、スキャナーアプリケーションのダイアログボックスは表示されま せん)。

白黒 白黒 (モノトーン) の画像をスキャンするときは、次のいずれかを選択します。

・ JBIG2 (劣化なし)とJBIG2 (劣化あり) 白黒ページに JBIG2 圧縮方式を適用します。最高品質レベルでは、劣化しな い方法が使用され、より低い設定にするとテキストが高圧縮されます。通常、テキストページは CCITT Group 4 で圧縮し たページよりサイズが 60% 小さくなりますが、処理も遅くなります。Acrobat 5.0 (PDF 1.4) 以降と互換性があります。

注意:Acrobat 4.0 に対応させるには、JBIG2 以外の圧縮方法を使用してください。

• **CCITT Group 4** 白黒ページの画像に CCITT Group 4 圧縮を適用します。この高速で、データ損失を伴わない圧縮方 式は Acrobat 3.0 (PDF 1.2) 以降に対応しています。

高圧縮/高品質 ファイルサイズの圧縮率と画質のバランスを設定します。

**ゆがみ補正** スキャナーのガラス面の両端に対してページが平行に置かれていない場合、スキャンで生成される PDF ページ がまっすぐになるように傾きを補正します。「オン」または「オフ」を選択します。

背景を除去 グレースケール画像やカラー画像を取り込むときに、白に近い色を白くします(白黒の画像には影響しません)。

↓ 最適な結果を得るには、通常の白黒ページのテキストが濃い灰色または黒で、背景が白になるように、スキャナーのコントラストと明るさの設定をキャリブレーションします。次に、オプションを「オフ」または「低」にすると、適切な結果が得られます。オフホワイトの用紙または新聞用紙の場合は、「中」または「高」を選択します。

**モアレフィルター** JPEG 圧縮率を低下させ、モアレパターンを生じ、テキストを読みづらくする原因となるハーフトーンの ドットを削除します。200 ~ 400 dpi のグレースケール画像か RGB 画像に適しています。また、アダプティブ圧縮の場合、 400 ~ 600 dpi の白黒画像に適しています。「オン」の設定(推奨)は 300 dpi 以上のグレースケール画像と RGB 画像の フィルターに適用します。画像や塗りつぶされた領域がないページをスキャンするとき、または有効な範囲より高い解像度 でスキャンするときは、「オフ」を選択します。

**テキストシャープニング**スキャンされた PDF ファイルのテキストを鮮明にします。デフォルト値の「低」が多くの文書に 適してします。印刷された文書の品質が低く、テキストが不明瞭な場合は「中」または「高」にあげます。

## スキャンに関するヒント

- Acrobat では、10 ~ 3000 dpi のスキャン画像を使用できます。PDF の出力形式として「検索可能な画像」または「ClearScan」を選択すると、72 dpi 以上の入力解像度が必要になり、600 dpi を超える入力解像度は 600 dpi 以下にダウンサンプリングされます。
- スキャン画像に劣化なし圧縮を適用するには、スキャンされた PDF を最適化ダイアログボックスの最適化オプション で、白黒画像の CCITT グループ 4、カラーの劣化なし、グレースケール画像のいずれかのオプションを選択します。こ の画像を PDF 文書に追加して、ファイルを「保存」で保存すると、画像は非圧縮のまま保持されます。「名前を付けて 保存」を使用して PDF 文書を保存すると、スキャンした画像は圧縮されることがあります。
- ほとんどのページでは、300 dpi の白黒スキャンで変換に最適なテキストが生成されます。150 dpi では、OCR の精度 が少し低下し、フォント認識エラーが増えます。400 dpi 以上の解像度では、処理が遅くなり、圧縮ページのサイズが大 きくなります。ページに判読不可能なテキストや9ポイント以下の小さい文字が多数含まれている場合は、解像度を上げ てスキャンします。可能であれば、白黒でスキャンします。
- 「検索可能にする(OCR 実行)」を無効にした場合は、10~3000 dpiの解像度でスキャンできますが、推奨される解像 度は 72 dpi以上です。アダプティブ圧縮の場合、推奨されるスキャン解像度はグレースケールと RGBの画像には 300 dpi、白黒の画像には 600 dpiです。
- 24-bit カラー、300 dpi、8-1/2 x 11 インチ(21.59 x 27.94 センチ)でスキャンしたページは、圧縮前で 25MB という 大きなサイズになります。画像のスキャンには、50 MB 以上の仮想メモリが必要になります。600 dpi では、300 dpi の 場合と比べてスキャンおよび処理の両方に約4倍の時間がかかります。
- スキャナーのディザやハーフトーンの設定は使用しません。これらの設定によって写真の画質は向上しますが、テキスト は判読が難しくなります。
- 色付きの紙に印刷されているテキストの場合は、明るさとコントラストを10%程度上げてみます。スキャナーがカラーフィルター機能を備えている場合は、フィルターまたはランプを使用して背景色をドロップアウトすることを検討します。テキストが鮮明でないかドロップアウトしたときに不鮮明になる場合は、スキャナーのコントラストと明るさを調整して鮮明にします。
- スキャナーの明るさを手動で調整できる場合は、文字がはっきり正しく読み取られるように調整します。文字と文字がつ ながっている場合は、明るさの設定を高くします。文字がばらばらになってしまう場合は、明るさの設定を低くします。

## スキャンした文書内のテキストの認識

Acrobat を使用して、以前スキャンして PDF に変換した文書のテキストを認識できます。OCR ソフトウェアを使用して、 スキャンした PDF に含まれるテキストの検索、修正、コピーを行うことができます。OCR を PDF に適用するには、元の スキャナー解像度が 72 dpi 以上に設定されている必要があります。

テキスト認識について詳しくは、以下のビデオを参照してください。

- スキャンした PDF 文書のテキスト認識(英語): www.adobe.com/go/lrvid\_025\_acrx\_jp
- スキャンした PDF の編集方法(英語): www.adobe.com/go/learn\_acr\_edit\_scans\_jp

**注意:300 dpi** でスキャンすると、変換に最適なテキストが生成されます。150 dpi では OCR の精度がわずかに低くなります。

#### 関連項目

**93 ページの「統一ページ要素の追加」** スキャンした PDF ファイルの他のファイル形式への変換

#### 単一文書内のテキストの認識

1 スキャンした PDF を開きます。

- 2 ツール/テキスト認識/このファイル内を選択します。
- 3 テキスト認識ダイアログボックスで、「ページ」のオプションを選択します。
- 4 必要に応じて「編集」をクリックし、テキスト認識 一般設定ダイアログボックスを開いてオプションを指定します。

#### 複数文書内のテキストの認識

- 1 Acrobat で、ツール/テキスト認識/複数のファイル内を選択します。
- 2 テキスト認識ダイアログボックスで「ファイルを追加」をクリックし、「ファイルを追加」、「フォルダーを追加」、「開い ているファイルを追加」のいずれかを選択します。次に、ファイルまたはフォルダーを選択します。
- 3 出力オプションダイアログボックスで、出力ファイルのターゲットフォルダーとファイル名の設定を指定します。
- 4 テキスト認識 一般設定ダイアログボックスで、オプションを指定し、「OK」をクリックします。

#### テキスト認識 - 一般設定ダイアログボックス

OCR の言語 文字を認識するために使用する OCR エンジンの言語を指定します。

**PDF の出力形式**作成する PDF の種類を指定します。どのオプションも、72 ppi 以上(推奨)の入力解像度が必要です。 どの形式でも、テキスト画像に対して OCR およびフォントとページ認識が適用され、通常のテキストに変換されます。

• 検索可能な画像 テキストの検索と選択を可能にします。このオプションを選択すると、元の画像が保持され、必要に応じてゆがみが補正され、その上に非表示のテキストレイヤーが配置されます。同じダイアログボックスの「画像のダウンサンプリング」の選択項目では、画像をダウンサンプルするかどうかや、ダウンサンプリングのレベルを指定します。

• 検索可能な画像(非圧縮)テキストの検索と選択を可能にします。このオプションを選択すると、元の画像が保持され、 その上に非表示のテキストレイヤーが配置されます。元の画像を忠実に再現する必要がある場合は、このオプションを選択 することをお勧めします。

• ClearScan 元のフォントに似た新しい Type 3 フォントを合成し、低解像度のコピーを使用してページの背景を保持します。

**ダウンサンプル** OCR が完了した後に、カラー、グレースケール、白黒の各画像のピクセル数を減らします。適用するダウ ンサンプリングのレベルを選択します。オプションの数値を高くすると、ダウンサンプリングがあまり適用されず、高い解 像度の PDF が作成されます。

### OCR を適用した PDF でのテキストの修正

スキャンした出力上で OCR を実行する場合、Acrobat ではテキストのビットマップを分析し、これらのビットマップ領域 を単語および文字に置き換えます。最適な置き換え語句が不明の場合、Acrobat はその単語を不明テキストとしてマークし ます。不明テキストは、ビップマップ上は元のテキストとして PDF に表示され、テキストのビットマップの背後の非表示 のレイヤーにも含まれています。この方法により、ビットマップとして表示されている単語も検索可能になります。不明テ キストをそのまま受け入れることも、文書テキストを編集ツール **T** を使用して修正することもできます。

注意:OCR を適用せずにスキャンした PDF でテキストを選択しようとした場合、または画像ファイルに対して読み上げ操作を実行しようとした場合、Acrobat は OCR を実行するかどうかを確認するメッセージを表示します。「OK」をクリック すると、テキスト認識ダイアログボックスが表示され、オプションを選択できるようになります。これらのオプションについては、前のトピックで詳しく説明しています。

- 1 次のいずれかの操作を行います。
- ツール/テキスト認識/すべての不明テキストを検索を選択します。ページ上のすべての不明テキストの周囲にボックス が表示されます。不明テキストをクリックすると、エレメントを検索ダイアログボックスに不明テキストが表示されま す。
- ツール/テキスト認識/最初の不明テキストを検索を選択します。

注意: すべての不明テキストを修正し終わる前に、エレメントを検索ウィンドウを閉じる場合、途中の処理に戻るには、 ツール/ テキスト認識/最初の不明テキストを検索の順に選択するか、または文書テキストを編集ツールを使用して不明な テキストをクリックします。

- 2 「検索」オプションで、「OCR 対象テキスト」を選択します。
- 3「不明テキスト」テキストボックスのテキストと、スキャンした文書内の実際のテキストを比較します。OCR 不明テキ ストを修正するには、文書内のハイライト表示されたオブジェクトをクリックして、新しいテキストを入力します。不明 テキストが誤ってテキストとして識別されている場合は、「テキストではありません」ボタンをクリックします。
- 4 残りの不明テキストを確認して修正し、エレメントを検索ダイアログボックスを閉じます。

## PDF を Web 表示用に最適化

Web 表示用に最適化すると、PDF 文書が再構成され、Web サーバーからページ単位でダウンロード(バイトサービング) できるようになります。Web 表示用に最適化した場合、PDF 全体ではなく、要求したページだけが Web サーバーから送信 されます。ダウンロードに時間がかかるサイズの大きい文書では、このオプションを選択すると特に効果的です。

Web 管理者に問い合わせて、使用している Web サーバーソフトウェアがページ単位のダウンロードをサポートしているか どうか確認してください。Web サイト上の PDF 文書を古いバージョンのブラウザーで表示できるようにするには、(ASP スクリプトや POST メソッドではなく) PDF 文書への HTML リンクを作成し、ファイルのパス名 (URL) を短く (256 文 字以下) します。

#### 既存の PDF で「Web 表示用に最適化」が有効になっていることを確認

- ◆ 次のいずれかの操作を行います。
- Acrobat で PDF を開き、ファイル/プロパティを選択します。「概要」パネルの右下にある「Web 表示用に最適化」を 確認します(「はい」または「いいえ」)。
- (Windows のみ) PDF ファイルアイコンを右クリックし、「プロパティ」を選択します。「PDF」タブをクリックし、 パネルの下部の「Web 表示用に最適化」設定を確認します(「はい」または「いいえ」)。

#### Web 表示用に最適化の環境設定の確認

次の手順で、PDF の作成時に「Web 表示用に最適化」が有効に設定されていることを確認します。

- 1 環境設定ダイアログボックスの「分類」から「文書」を選択します。
- 2 ダイアログボックスの右側の「保存の設定」セクションで、「Web 表示用に最適化して保存」が選択されていることを確認し、「OK」をクリックします。

#### 既存の PDF を Web 表示用に最適化

「Web 表示用に最適化」設定を環境設定で確認し、ファイルが「Web 表示用に最適化」に設定されていないことを PDF の プロパティで確認したら、この手順を使用します。

- **1** PDF を開きます。
- 2 ファイル/名前を付けて保存を選択します。同じファイル名と保存場所を選択します。
- 3 既存のファイルを上書きすることを確認するメッセージが表示されるので、「OK」をクリックします。

## Adobe PDF プリンターの使用

## ファイルに印刷して PDF を作成

様々な文書作成アプリケーションで、Adobe PDF プリンターを使用してファイル/印刷(Windows)またはファイル/プ リント(Mac OS)を選択すると、ファイルを PDF に変換できます。元の文書は PostScript に変換され、それが自動的に Distiller に渡されて PDF に変換されます。Distiller を手動で起動する必要はありません。Distiller の現在の環境設定およ び Adobe PDF 設定がファイルの変換に使用されます。標準的でないページサイズを使用する場合は、カスタムページサイ ズを作成します。

**注意**: (Windows) Microsoft Office 文書の場合、PDFMaker で使用できる機能の一部が Adobe PDF プリンターでは使用できません。例えば、Adobe PDF プリンターではしおりやハイパーリンクを作成できません。Microsoft Office 文書から PDF を作成するときに、これらの機能を使用するには、PDFMaker を使用します。

注意: Adobe PDF プリンターで作成される PDF にはタグが付きません。Pocket PC などのハンドヘルドデバイスでコンテ ンツを折り返したり、スクリーンリーダーで正常に読み取るためにはタグ付き PDF が必要です。

#### 関連項目

257 ページの「アクセシブルな PDF の作成」

51 ページの「PDFMaker による PDF の作成 (Windows)」

#### 「印刷」コマンドを使用した PDF の作成 (Windows)

- 1 文書作成アプリケーションでファイルを開き、ファイル/印刷を選択します。
- 2 プリンターのメニューから Adobe PDF を選択します。
- 3 「プロパティ」(または「環境設定」)ボタンをクリックして、Adobe PDF プリンターの設定をカスタマイズします (ア プリケーションによっては、印刷ダイアログボックスで「設定」をクリックしてプリンター名リストを表示してから「プ ロパティ」または「環境設定」をクリックする場合もあります)。
- **4** 印刷ダイアログボックスで、「OK」をクリックします。

注意: PDF ファイルは環境設定ダイアログボックスの Adobe PDF 保存先フォルダーの設定によって指定されたフォルダー に保存されます。デフォルトの保存先は「マイドキュメント」です。「Adobe PDF の保存先を確認」を指定する場合は、印 刷時に名前を付けて保存ダイアログが表示されます。

#### 「プリント」コマンドを使用した PDF の作成(Mac OS X)

Acrobat 9.1 以降がインストールされた Mac OS v10.6 Snow Leopard では、「プリント」コマンドを使用した PDF の作成 方法が変わりました。以下の手順は、Snow Leopard とそれより前のバージョンの Mac OS X での方法について説明したも のです。

- 1 文書作成アプリケーションでファイルを開き、ファイル/印刷を選択します。
- **2** ダイアログボックスの下部にある PDF メニューから「Save as Adobe PDF」を選択します。
- **3**「Adobe PDF 設定」で、いずれかのデフォルト設定を選択するか、Distiller を使用して設定をカスタマイズします。カ スタム設定が作成してある場合には、一覧に表示されます。

通常は、デフォルトの Adobe PDF 変換設定で十分です。

- **4**「PDF の作成後」では、PDF ファイルを開くかどうかを指定します。
- 5 「続ける」をクリックします。
- 6 新しい PDF ファイルの名前と場所を入力し、「保存」をクリックします。

注意:デフォルトでは、PDF ファイルは元のファイルと同じ名前で、.pdf という拡張子を付けて保存されます。

## Adobe PDF プリンターの環境設定(Windows)

プリンターの環境設定は、文書作成アプリケーションでページ設定、文書設定または印刷の各オプションを使用して設定を 変更した場合を除き、Adobe PDF プリンターを使用するすべてのアプリケーションに適用されます。

注意:プリンターの環境設定を行うダイアログボックスの名前は、ダイアログボックスを開く方法によって「Adobe PDF 印刷設定」、「Adobe PDF 標準の設定」または「Adobe PDF のプロパティ」などになります。

プリンターの環境設定にアクセスするには:

- スタートメニューから「プリンターと FAX」(Vista 以外)、コントロールパネル/プリンター(Vista)、コントロール パネル/デバイスとプリンターの表示(Windows 7)を開きます。Adobe PDF プリンターを右クリックして、「印刷設 定」を選択します。
- Adobe InDesign などの文書作成アプリケーションで、ファイル/印刷を選択します。プリンターに「Adobe PDF」を 選択して、「プロパティ」(または「環境設定」)ボタンをクリックします(アプリケーションによっては、Adobe PDF の設定をカスタマイズするには、印刷ダイアログボックスで「設定」をクリックしてプリンター名リストを表示してから 「プロパティ」または「環境設定」をクリックする場合もあります)。

「Adobe PDF 設定」タブに、PDF 固有のオプションが表示されます。「用紙 / 品質」タブと「レイアウト」タブには、プリ ンターの用紙およびインキ、ページの向き、1 枚あたりのページ数を設定するほかの一般的なオプションが含まれています。

注意:印刷の環境設定はプリンターのプロパティとは異なります。環境設定には、Adobe PDF 固有の変換処理用のオプ ションが含まれています。プロパティダイアログボックスには、すべての種類のプリンターで使用できるオプションのタブ が含まれています。

**PDF 設定**メニューから定義済みのオプションセットを1つ選択するか、「編集」をクリックして Adobe PDF 設定ダイアロ グボックスで設定を表示または変更します。

Adobe PDF セキュリティ セキュリティを PDF に追加するには、以下のいずれかのオプションを選択するか、「編集」を クリックしてセキュリティ設定を表示または変更します。

• **各ジョブごとにセキュリティを確認** Adobe PDF プリンターで PDF を作成するたびに Adobe PDF - セキュリティダイ アログボックスを表示します。表示されたダイアログボックスで設定を指定します。

• 前回のセキュリティ設定を使用 Adobe PDF プリンターを使用して前回 PDF を作成したときと同じセキュリティ設定 を使用します。

Adobe PDF 保存先フォルダー 変換した PDF の出力先フォルダーを選択するか、「参照」をクリックして出力先フォル ダーを追加または変更します。「Adobe PDF の保存先を確認」を選択して、変換時に保存先とファイル名を指定します。

Adobe PDF のページサイズ 定義したカスタムページサイズを選択します。

結果の Adobe PDF を表示 自動的に Acrobat を起動し、変換した文書をすぐに表示します。

**文書情報を追加**ファイル名や作成日時などの情報を組み込みます。

システムのフォントのみ使用し、文書のフォントを使用しない PDF 作成時にすべてのフォントをダウンロードするには、 このオプションのチェックを解除します。オフにすると、使用可能なシステムフォントと文書の埋め込みフォントを使用し て PDF を作成しますが、処理に時間がかかります。

成功したジョブのログファイルを削除 ジョブが失敗した場合を除いて、ログファイルを自動的に削除します。

既存の PDF ファイルの上書きを確認 既存の PDF を同じ名前のファイルで上書きしようとしているときに警告します。

#### 関連項目

51ページの「カスタムページサイズの作成と使用」

## Adobe PDF プリンタープロパティの設定(Windows)

Windows では、プリンター共有またはセキュリティを設定していない限り、Adobe PDF プリンターのプロパティはその ままの設定が保たれます。

注意:印刷のプロパティはプリンターの環境設定とは異なります。プロパティダイアログボックスには、あらゆる種類のプリンターに適用されるオプションのタブがあります。一方で環境設定には、Adobe PDF プリンターに固有の変換設定があります。

#### Adobe PDF プリンタープロパティの設定

- スタートメニューから「プリンタと FAX」(Windows XP)または「デバイスとプリンター」(Windows 7)選択する か、コントロールパネル/プリンタ(Vista)を選択し、Adobe PDF プリンターを右クリックします。
- 2 「プロパティ」を選択します。
- 3 必要に応じて、タブをクリックし、オプションを選択します。

#### Adobe PDF プリンターが使用するポートの再割り当て

- 1 Distiller が実行中であれば終了し、Adobe PDF プリンターの待機ジョブがすべて完了するまで数分待ちます。
- 2 スタートメニューから「プリンタと FAX」(Windows XP)または「デバイスとプリンター」(Windows 7) 選択するか、コントロールパネル/プリンタ(Vista)を選択します。
- **3** Adobe PDF プリンターを右クリックし、「プロパティ」または「プリンターのプロパティ」(Windows 7) を選択します。
- 4 「ポート」タブをクリックし、「ポートの追加」をクリックします。
- **5**「利用可能なポートの種類」の一覧から、「Adobe PDF Port」(Windows XP) または「Adobe PDF Port Monitor」 (Vista/Windows 7) を選択し、「新しいポート」をクリックします。
- **6** PDF 出力ファイル用のローカルフォルダーを選択し、「OK」をクリックします。次に「閉じる」をクリックして、プリ ンターポートダイアログボックスを終了します。
- 7 Adobe PDF のプロパティダイアログボックスで、「適用」をクリックして「OK」をクリックします。

♥ Distiller がインストールされているシステムにあるフォルダーを選択することをお勧めします。リモートフォルダーや ネットワークフォルダーもサポートされていますが、ユーザーアクセスが制限されていることやセキュリティ上の問題 があります。

#### フォルダーを削除して Adobe PDF プリンターをデフォルトのポートに再割り当て

- **1** Distiller が実行中であれば終了し、Adobe PDF の待機ジョブがすべて完了するまで数分待ちます。
- 2 スタートメニューから「プリンタと FAX」(Windows XP)または「デバイスとプリンター」(Windows 7) 選択するか、コントロールパネル/プリンタ(Vista)を選択します。
- **3** Adobe PDF プリンターを右クリックし、「プロパティ」を選択します。
- **4** 「ポート」タブをクリックします。
- 5 デフォルトのポート(「Documents¥.pdf」または「My Documents¥.pdf」)を選択し、「適用」をクリックします。
- 6 削除するポートを選択し、「ポートの削除」をクリックし、「はい」をクリックして削除を確認します。
- **7**「Documents¥.pdf」または「My Documents¥.pdf」ポートを再度選択し、「閉じる」をクリックします。

#### 最終更新日 2011/7/7

## カスタムページサイズの作成と使用

ページサイズ(文書作成元のアプリケーションの文書設定ダイアログボックスで定義)と用紙サイズ(印刷する用紙、フィルムまたは印刷プレートの領域)は混同しないことが重要です。ページサイズは A4(210 x 297 ミリ)でも、用紙サイズ(印刷する用紙やフィルムの大きさ)はプリンターのトンボや裁ち落としの領域を含むサイズであることが必要です。文書を正常に印刷するには、文書作成元のアプリケーションとプリンターの両方でページサイズを設定します。

Acrobat で使用可能な用紙サイズのリストは、PPD ファイル(PostScript プリンター)またはプリンタードライバー (PostScript 以外のプリンター)に基づきます。PostScript 印刷用に選択したプリンターおよび PPD ファイルで、カスタム 用紙サイズがサポートされている場合は、用紙サイズメニューに「カスタム」オプションが表示されます。非常に大きな印 刷領域に対応しているプリンター用に、Acrobat では 15,000,000 インチ(38,100,000 cm)x 15,000,000 インチ (38,100,000 cm)までの用紙サイズをサポートしています。

## カスタムページサイズの作成(Windows)

- 1 次のいずれかの操作を行います。
- スタートメニューから、「プリンターと FAX」(Windows XP)または「デバイスとプリンター」(Windows 7)選択するか、コントロールパネル/プリンタ(Vista)を選択します。Adobe PDF プリンターを右クリックして、「印刷設定」を選択します。
- Adobe InDesign などの文書作成アプリケーションで、ファイル/印刷を選択します。プリンターに「Adobe PDF」を 選択して、「プロパティ」ボタンをクリックします (アプリケーションによっては、Adobe PDF の設定をカスタマイズ するには、印刷ダイアログボックスで「設定」をクリックしてプリンター名リストを表示してから「プロパティ」または 「環境設定」をクリックする場合もあります)。
- **2**「Adobe PDF 設定」タブで、Adobe PDF のページサイズメニューの隣の「追加」ボタンをクリックします。
- 3 用紙名、用紙サイズの幅と高さ、単位を指定します。「追加/変更」をクリックして、カスタムページサイズ名を 「Adobe PDF のページサイズ」メニューに追加します。

## カスタムページサイズの作成(Mac OS)

- **1** Adobe InDesign などの文書作成アプリケーションで、ファイル/ページ設定を選択します。
- 2 「用紙サイズ」ポップアップメニューから、「カスタムサイズを管理」を選択します。
- **3** [+] ボタンをクリックします。
- 4 用紙名、用紙サイズの幅と高さ、余白を指定します。単位は、システム言語に応じて異なります。

#### カスタムページサイズの使用

- 1 ファイル/印刷を選択します。
- 2 「ページ設定」ボタンをクリックします。
- 3 用紙サイズメニューから新しいカスタムページサイズを選択します。

## PDFMaker による PDF の作成 (Windows)

## Acrobat PDFMaker について

PDFMaker は、Microsoft Office アプリケーション、AutoCAD、Lotus Notes など、様々なビジネスアプリケーション 内で動作する Acrobat の機能です。Acrobat をインストールすると、文書作成アプリケーションの作業エリアに PDFMaker コントロールが表示されます。 **注意:**一部の PDFMaker 機能は、オーサリングアプリケーションの特定のバージョンでは使用できません。比較表については、Compatible web browsers and PDFMaker applications | Acrobat, Reader (英語)を参照してください。

PDFMaker は簡単に1回のクリックで文書アプリケーション内から使用できます。Acrobat PDFMaker ツールバーボタン をクリックするか、Adobe PDF メニューのコマンドを選択します。Acrobat を開く必要はありません。

## PDFMaker を使用したファイルから PDF への変換

Windows では、主要な文書作成アプリケーションに Acrobat PDFMaker ツールバーと Adobe PDF メニューの両方がイ ンストールされます。ツールバーボタンまたは Adobe PDF メニュー (Lotus Notes ではアクションメニュー) のどちらか らでも PDF を作成できますが、メニューからは変換設定にもアクセスできます。変換設定の多くは、どの文書作成アプリ ケーションでも共通ですが、アプリケーション固有のオプションもいくつかあります。詳しくは、「Creating PDF Files from Microsoft Office」というビデオを参照してください。

Microsoft Office 2007 以降の Word、Excel、PowerPoint、Access などでは、PDF 作成のオプションは Acrobat リボン から利用できます。

注意:アプリケーションに PDF ツールバーボタンが表示されない場合は、PDF ツールバーを表示するかアクティブにする 必要があります。その他の問題の解決方法については、TechNote(http://go.adobe.com/kb/ts\_230494\_ja-jp)を参照し てください。

#### 関連項目

71ページの「Adobe PDF 設定のカスタマイズ」

58ページの「Word 差し込み印刷からの PDF の作成」

#### Microsoft Office および Lotus Notes での PDFMaker の表示またはアクティブ化

PDF ツールバーボタンが Microsoft Office や Lotus Notes アプリケーションに表示されない場合、次のいずれかの方法で PDFMaker を表示またはアクティブにします。

Lotus Notes 7 以前の場合は、ファイル/プリファレンス/ツールバーの設定を選択し、「ツールバー」をクリックします。 次に、Acrobat PDFMaker の「有効」オプションを選択します。

Lotus Notes 8 以降の場合は、ファイル/プリファレンスを選択します。表示されるダイアログボックスで、ツールバー/ ツールバーを選択し、Acrobat PDFMaker の「有効」オプションを選択します。

Office 2003 以前の場合は、表示/ツールバー/ Acrobat PDFMaker を選択します。

Office 2007 または Office 2010 の場合は、以下の手順に従います。

- 1 次のいずれかの操作を行います。
- (Outlook 2007) ツール/セキュリティセンターを選択します。
- (他の Office 2007 アプリケーション) Office ボタンをクリックし、「[アプリケーション]のオプション」ボタンをクリックします。ここで、[アプリケーション]は Office アプリケーション名を示します。例えば、Word の場合、このボタン名は「Word のオプション」になります。
- (Office 2010 アプリケーション)ファイルタブをクリックし、「オプション」をクリックします。
- 2 ダイアログボックスの左側の「アドイン」をクリックします。
- 3 次のいずれかの操作を行います。
- PDFMOutlook または Acrobat PDFMaker Office COM Addin が表示されない場合は、管理ポップアップメニューから「COM アドイン」を選択し、「設定」をクリックします。
- PDFMOutlook または Acrobat PDFMaker Office COM Addin が「無効なアプリケーションアドイン」の下に表示されている場合は、管理ポップアップメニューから「使用できないアイテム」を選択し、「設定」をクリックします。

- **4**「PDFMOutlook / Acrobat PDFMaker Office COM Addin」を選択し、「OK」をクリックします。
- 5 Office アプリケーションを再起動します。

#### ファイルを PDF に変換

レビューのために PDF の送信も行う場合は、Donna Baker の「One-Step Convert and Send for Review」を参照してく ださい。

- 1 作成に使用したアプリケーションでファイルを開きます。
- 2 Acrobat PDFMaker ツールバーの Adobe PDF に変換ボタン 🏂 をクリックします。

Microsoft Office 2010 の Word、Excel、PowerPoint、Access などでは、Acrobat リボンの「PDF を作成」ボタン 🖆 をクリックします。

3 PDFのファイル名と場所を指定して、「保存」をクリックします。

### PDF を電子メールの添付ファイルとして作成

- 1 作成に使用したアプリケーションでファイルを開きます。
- **2** Adobe PDF / Adobe PDF に変換して電子メールで送信を選択します。

Microsoft Office 2007 または 2010 アプリケーションの Word、Excel、PowerPoint、Access などでは、Acrobat リボン の「作成して電子メールに添付」ボタン 🏹 をクリックします。

変換が完了すると、デフォルトの電子メールアプリケーションで、PDF が添付された空のメッセージ画面が自動的に表示されます。宛先の電子メールアドレスとメッセージを入力して送信するか、下書きとして保存することができます。

## ファイルを PDF として添付(Outlook)

1 Outlook の電子メールメッセージウィンドウで、Adobe PDF として添付ボタンをクリックします。

注意: Adobe PDF として添付ボタンが表示されていない場合、Adobe PDF /変換設定の変更を選択し、「「Adobe PDF として添付」ボタンの表示」を選択します。Outlook 2007 以降にはこのオプションはありません。

2 添付するファイルを選択し、「開く」をクリックします。

#### ファイルを保護された PDF に変換して電子メールメッセージに添付(Outlook)

1 Outlook の電子メールメッセージウィンドウで、保護された Adobe PDF として添付ボタン 🏇 をクリックします。

**注意**:保護された Adobe PDF として添付ボタンは、ツール/保護/その他の保護/セキュリティ設定ダイアログボックス を使用して Adobe LiveCycle<sup>®</sup> Rights Management Server を設定した場合にのみ表示されます。

- 2 「参照」をクリックして変換するファイルを選択し、「開く」をクリックします。
- **3** PDF を開くことを許可するユーザーを指定し、「OK」をクリックします。
- PDF を受信するユーザーのみを指定するには、「このメッセージの To:、Cc:、Bcc: リストに含まれるユーザーのみにア クセスを制限します」を選択します。この場合、電子メールメッセージの送信後に、PDF が保護されます。
- セキュリティポリシーで設定されたユーザーのみを指定するには、「次のセキュリティポリシーを適用してアクセスを制限」を選択し、リストの中からセキュリティポリシーを選択します。この場合、電子メールメッセージに添付する前に、 PDF が保護されます。
- **4** 必要に応じて、Adobe LiveCycle Rights Management Server にログインするためのユーザー名とパスワードを入力します。

#### PDF を作成してレビュー用に送信

- 1 作成に使用したアプリケーションでファイルを開きます。
- 2 Acrobat PDFMaker ツールバーの Adobe PDF に変換してレビュー用に送信ボタン 掌 をクリックするか、(使用できる場合) Adobe PDF / Adobe PDF に変換してレビュー用に送信を選択します。

Word、Excel、PowerPoint、Access などの Microsoft Office 2007 または 2010 アプリケーションの場合は、Acrobat リ ボンの「作成してレビュー用に送信」ボタン 🗊 をクリックします。

- 3 ユーザー情報の設定ダイアログボックスが表示された場合、自分の情報を入力し、「完了」をクリックします。
- 4 表示されるウィザードの指示に従って操作します。詳しくは、124ページの「電子メールベースのレビューの開始」を参照してください。

#### PDFMaker の変換設定の表示

PDFMaker の変換設定は、ファイルの種類によって異なります。例えば、PowerPoint ファイルで利用可能なオプション は、Outlook ファイルで利用可能なオプションとは異なります。変換設定を選択すると、以降その種類のファイルから PDF を作成するときには、常にその選択内容が適用されます。設定を時折見直すことをお勧めします。

- 1 PDFMaker 対応アプリケーション(Word または Excel など)を開きます。
- 2 次のいずれかの操作を行います。
- (Lotus Notes) アクション/ Adobe PDF の変換設定を変更を選択します。
- (Office 2007 または 2010 アプリケーション) Acrobat リボンで、「環境設定」をクリックします。
- (他のすべてのアプリケーション) Adobe PDF /変換設定の変更を選択します。
- 3 (オプション) デフォルト設定に戻すには、「設定」タブの「デフォルトに戻す」をクリックします。

#### 関連項目

69ページの「Adobe PDF 変換設定」

59ページの「アプリケーション固有の PDFMaker 設定」

#### 変換設定の「設定」タブ

PDFMaker で指定可能な設定は、PDFMaker を使用しているアプリケーションによって異なります。

**PDF 設定** PDF を最適化する基準を指定します。メニューで項目を選択すると、その項目のすぐ下にプリセットの説明が 表示されます。

**結果の Adobe PDF を表示** 変換した文書を直接 Acrobat で開きます (「Adobe PDF に変換して電子メールで送信」を選 択した場合は例外です)。

Adobe PDF の保存先を確認 作成された PDF のカスタムファイル名を入力できます。このオプションの選択を解除する と、ソースファイルと同じフォルダーに、同じ名前で.pdf 拡張子の付いたファイルが保存されます。

**文書情報を追加** ソースファイルのプロパティダイアログボックスにある文書情報を追加します。この設定は、プリンター の環境設定および Adobe PDF 設定ダイアログボックスの詳細設定ウィンドウの設定よりも優先されます。

注意:「詳細設定」ボタンをクリックすると、様々な追加の変換設定がある Adobe PDF 設定ダイアログボックスが開きま す。これらの変換設定は、Acrobat Distiller、PDFMaker および Acrobat アプリケーション自体を含む、PDF を作成する すべての Acrobat 機能に適用されます。

**PDF/A に準拠しているファイルを作成** 電子文書を長期にわたって保存するための ISO 標準に準拠するように PDF を作成 します (Microsoft Publisher アプリケーションの場合にのみ、PDFMaker は PDF/A 標準をサポートしません)。 **注意:**変換設定を Word、Excel、PowerPoint から開いている場合は、このオプションは PDF/A 1-a:2005 を指定します。 Access から開いている場合は、PDF/A 1-b:2005 を指定します。

#### 変換設定の「セキュリティ」タブ

PDFMaker で指定可能な設定は、PDFMaker を使用しているアプリケーションによって異なります。

**文書を開くときにパスワードが必要** 選択すると、「文書を開くパスワード」オプションが有効になります。ここで、文書を 開く場合に必要となるパスワードを入力します。

**文書の印刷および編集を制限**選択すると、他の権限オプションも使用できるようになります。

権限パスワードの変更 許可された印刷または編集を行う場合に必要となるパスワードを指定します。

**印刷を許可**権限パスワードを使用するユーザーが文書を印刷できるかどうか、および印刷できる場合の解像度を指定します。

変更を許可 権限パスワードを使用するユーザーが実行可能な変更の種類を指定します。

テキスト、画像、およびその他の内容のコピーを有効にする PDF からのコピーを禁止または許可します。

スクリーンリーダーデバイスのテキストアクセスを有効にする スクリーンリーダーデバイスによるテキストの読み取りを禁止または許可します (デフォルトで選択されています)。

**文書メタデータを暗号化しない** サーチエンジンが文書メタデータを読み取ることができるようにするかどうかを指定しま す。PDF 互換性が、Acrobat 6.0 (PDF 1.5) 以上に設定されている場合に限り使用できます。

## Microsoft Word、PowerPoint および Excel ファイルの PDF への変換

Microsoft Word、PowerPoint または Excel から PDF を作成する場合は、現在のファイルの変換オプションを設定できま す。ファイル内のコンテンツ範囲を選択して変換することもできます。以下の手順で設定できる変換オプションは、 Acrobat PDFMaker ダイアログボックスでの一般的な設定例を示します。変換オプションへの変更は、現在の変換にのみ 適用されます。

Word 文書を PDF に変換する際のヒントについては、www.acrobatusers.com/tutorials/troubleshooting-pdf-creationissues-microsoft-word で Microsoft Word での PDF 作成に関する問題の解決方法を参照してください。

#### 関連項目

54 ページの「PDFMaker の変換設定の表示」 59 ページの「アプリケーション固有の PDFMaker 設定」

#### Excel ファイルの PDF への変換

- **1** Excel でファイルを開きます。
- 2 必要に応じて、変換するセルを選択します。
- 3 次のいずれかの操作を行います。
- (Office 2003 以前) Adobe PDF メニューから、「Adobe PDF に変換」オプションのいずれかを選択します。
- (Office 2007 または 2010) Acrobat リボンから、「作成」オプションのいずれかを選択します。
- 4 Acrobat PDFMaker ダイアログボックスで、変換範囲を選択し、「PDF に変換」をクリックします。
- 5 Adobe PDF ファイルに名前を付けて保存ダイアログボックスで、PDF のファイル名と場所を指定します。
- 6 必要に応じて、「オプション」ボタンをクリックして変換設定を変更します。
- 7 「保存」をクリックして PDF を作成します。

#### Word および PowerPoint ファイルの PDF への変換

- 1 Word または PowerPoint でファイルを開きます。
- 2 必要に応じて、オブジェクトとテキスト (Word) またはスライド (PowerPoint) を選択します。
- 3 次のいずれかの操作を行います。
- (Office 2003 以前) Adobe PDF メニューから、「Adobe PDF に変換」オプションのいずれかを選択します。
- (Office 2007 または 2010) Acrobat リボンから、「PDF を作成」、「作成して電子メールに添付」または「作成してレ ビュー用に送信」を選択します。
- 4 Adobe PDF ファイルに名前を付けて保存ダイアログボックスで、PDF のファイル名と場所を指定します。
- 5 必要に応じて、「オプション」ボタンをクリックして変換設定を変更します。
- 6 ページ範囲(Word)またはスライド範囲(PowerPoint)を選択します。ファイルのコンテンツを選択した場合にのみ、この選択オプションが表示されます。
- 7 「OK」をクリックし、「保存」をクリックして PDF を作成します。

### 電子メールメッセージの PDF への変換

PDFMaker を使用すると、Microsoft Outlook や Lotus Notes の1つまたは複数の電子メールメッセージ、またはメッ セージのフォルダー全体を結合 PDF または PDF ポートフォリオに変換できます。PDF ポートフォリオ内では、それぞれの 電子メールメッセージが独立した PDF ファイルとして表示されます。

Acrobat PDFMaker 変換設定ダイアログボックスには、電子メールメッセージを1つの連続した PDF に結合するか、PDF ポートフォリオに組み入れるかを指定するオプションがあります。

電子メールの PDF への変換を起動できるコントロールは、電子メールアプリケーションでは Acrobat PDFMaker ツール バーおよびメニューの 2 箇所にあります。Outlook では、メニューは Adobe PDF という名前で、Outlook ヘルプメニュー の右側に表示されます。Lotus Notes では、PDF のコマンドはアクションメニューの下に表示されます。

 ⑦ ファイル/印刷を選択し、印刷ダイアログボックスでプリンターに Adobe PDF を選択すると、現在開いている電子 メールメッセージを PDF に変換できます (PDF ポートフォリオではありません)。PDFMaker の変換設定内容はこの 処理に影響しません。

#### 関連項目

59ページの「アプリケーション固有の PDFMaker 設定」

#### 電子メールメッセージを結合 PDF または PDF ポートフォリオへ変換

- 1 次のいずれかの操作を行います。
- (Outlook) Adobe PDF / 変換設定の変更を選択します。
- (Lotus Notes) アクション/ Adobe PDF の変換設定を変更を選択します。
- 2 次のいずれかの操作を行います。
- 電子メールメッセージを1つの文書の連続ページとして PDF に変換、結合するには、「PDF ポートフォリオとして作成」 の選択を解除します。
- 電子メールメッセージを変換して PDF ポートフォリオのコンポーネントとして組み入れるには、「PDF ポートフォリオ として作成」を選択します。

#### 開いている電子メールメッセージの PDF への変換(Outlook)

◆ Adobe PDF / Adobe PDF に変換を選択します。

✔ Adobe PDF として添付ツールバーが表示されている場合は、Outlook で開いている電子メールメッセージから別の ファイルを PDF に変換することもできます。このボタンをクリックすると、新しい PDF を選択および保存するための 一連のダイアログボックスが表示され、Acrobat を実行していない場合には Acrobat が起動されます。作成された PDF は、 開いている電子メールメッセージに添付されます。

### 新しい PDF への電子メールメッセージの変換

- 1 Outlook または Lotus Notes で、個々の電子メールメッセージを選択します。
- 2 次のいずれかの操作を行います。
- (Outlook) Adobe PDF / 選択したメッセージを変換/ PDF の新規作成を選択します。
- (Lotus Notes) アクション/メッセージを Adobe PDF に変換を選択します。
- **3** Adobe PDF ファイルに名前を付けて保存ダイアログボックスで、保存先を選択し、ファイル名を入力して、「保存」を クリックします。

#### 既存の PDF への電子メールメッセージまたはフォルダーの追加

- 1 Outlook または Lotus Notes で、個々の電子メールメッセージまたはフォルダーを選択します。
- 2 次のいずれかの操作を行います。
- (Outlook) Adobe PDF / 選択したメッセージを変換/既存の PDF に追加、または Adobe PDF / 選択したフォルダー を変換/既存の PDF に追加を選択します。

注意:既に PDF ポートフォリオを作成している場合は、「既存の PDF に追加」オプションの他に、最近作成した PDF ポートフォリオから選択することもできます。

- (Lotus Notes) アクション/メッセージを既存の Adobe PDF に追加、またはアクション/フォルダーを既存の Adobe PDF に追加を選択します。
- 3 変換した電子メールを追加する先の PDF または PDF ポートフォリオを検索して選択し、「開く」をクリックします。

重要:この PDF に新しい名前を入力しないでください。新しい名前を入力すると、PDF が見つからないという警告メッ セージが表示されます。「OK」をクリックし、名前を変更せずに PDF を選択します。

- **4** (Outlook のみ) 既存の PDF が旧バージョンの PDFMaker で作成されたことを示す警告メッセージが表示されたら、 次のいずれかの操作を行います。
- 元の PDF アーカイブから PDF ポートフォリオを作成するには、「はい」をクリックして、新しいアーカイブの名前と保存先を選択します(デフォルト名は、元の PDF ファイル名の末尾に\_ポートフォリオ が付けられます)。変換が完了して、Adobe PDF を作成中ダイアログボックスが閉じると、Acrobat に新しいアーカイブが表示されます。
- 「いいえ」をクリックし、処理をキャンセルします。

**注意:Acrobat 8** 以降では、新規のメッセージのみ(つまり、まだ PDF ポートフォリオに含まれていないメッセージのみ) が追加されます。

#### 電子メールフォルダーの新しい PDF への変換

PDFMaker では、複数のフォルダーを1回で PDF に変換できます。自動的に表示されるダイアログボックスでフォルダーを選択できるため、この処理の最初にこれらのフォルダーを選択する必要はありません。

- 1 次のいずれかの操作を行います。
- (Outlook)「Adobe PDF」をクリックし、「選択したフォルダーを変換」(Outlook 2007)または「フォルダーの選択」 (Outlook 2010)をクリックして、「PDF の新規作成」を選択します。
- (Lotus Notes)アクション/フォルダーを Adobe PDF に変換を選択します。

**2** フォルダーの選択ダイアログボックスで、フォルダーを選択します。次に、「すべてのサブフォルダーを含める」オプションを選択または選択解除します。

**3** Adobe PDF ファイルに名前を付けて保存ダイアログボックスで、PDF ポートフォリオの場所と名前を選択します。 変換が完了すると、新しい PDF が Acrobat で開かれます。

## 自動電子メールアーカイブの設定

- 1 次のいずれかの操作を行います。
- (Outlook) Adobe PDF / 自動アーカイブの設定を選択します。
- ・(Lotus Notes)アクション/自動アーカイブの設定を選択します。
- 2 Acrobat PDFMaker ダイアログボックスの「自動アーカイブ」タブで、「自動アーカイブを有効にする」を選択します。 次に、「スケジュール」オプションと自動アーカイブの実行時間を選択します。
- 3 必要に応じて、次のオプションを選択します。

アーカイブのログを保存 各アーカイブセッションの記録を作成します。

ファイルを選択 アーカイブログの名前と保存先を指定します。

**高速検索用にインデックスを埋め込む** 個別の文書を検索する代わりに、特定の語句や文字を検索するインデックスを作成します。

- **4**「追加」をクリックして、電子メールフォルダーとサブフォルダーを選択します。次に、必要に応じて「すべてのサブ フォルダーを含める」オプションを選択し、「OK」をクリックします。
- **5** PDF アーカイブに名前を付けて保存ダイアログボックスで、アーカイブする電子メール PDF の名前と保存先を選択します。次に、「開く」をクリックします。
- **6** Acrobat PDFMaker ダイアログボックスにリストされた設定とアーカイブフォルダー名を確認し、次のいずれかを実行 します。
- リストに他の電子メールフォルダーを追加するには、「追加」をクリックしてフォルダーを選択します。
- 一覧からフォルダーを削除するには、フォルダーを選択して「削除」をクリックします。
- アーカイブファイルを変更するには、リスト上のフォルダー名を選択して「保存場所の変更」をクリックし、そのファイルの名前と保存先を指定します。
- 電子メールのアーカイブを即座に開始するには、「今すぐ実行」をクリックします。

## Word 差し込み印刷からの PDF の作成

Word の差し込み印刷を使用すると、ひな型となる書面を作成し、宛名や送り先住所などの個別の情報を宛先ごとに差し替 えることができます。Acrobat PDFMaker では、Word 差し込み印刷文書および対応するデータファイルを使用して、差 し込み印刷で直接 PDF を出力できます。作成された PDF を PDF の作成処理中に生成された電子メールメッセージに添付 するように PDFMaker を設定することもできます。

注意:Word の差し込み印刷機能で使用するためのファイルの設定について詳しくは、Microsoft Office Word のヘルプを 参照してください。

1 Microsoft Word で、差し込み印刷用に作成したテンプレートを開くか、必要に応じて、Word の差し込み印刷ツール バーまたは差し込み印刷ウィザードを使用してファイルを作成します。

**重要:Word** で差し込み印刷を完了しないでください。代わりに、通常どおり差し込み印刷を設定してプレビューし、差し 込み印刷が正しく機能することを確認します。

- 2 次のいずれかの操作を行います。
- Adobe PDF / 差し込み印刷を Adobe PDF に変換を選択します。
- 差し込み印刷ツールバー(表示/ツールバー/差し込み印刷)の差し込み印刷を Adobe PDF に変換ボタンをクリックします。
- ・ (Word 2007) Acrobat リボンから「差し込み印刷」をクリックします。
- 3 Acrobat PDFMaker 差し込み印刷ダイアログボックスで、必要なオプションを選択します。
- 差し込み印刷するファイルに取り込むデータファイルのレコードを指定するには、「すべての宛先」または「選択した宛 先のみ」を選択するか、「リストの範囲」ボックスにレコードの範囲を入力します。
- 作成される PDF の名前を指定するには、「PDF ファイル名の指定」ボックスに入力します。

**注意:**PDF の名前は、このテキストと連続する番号を組み合わせたものになります。例えば、「PDF ファイル名の指定」 ボックスに「**JulyLetter**」と入力した場合、差し込み印刷された PDF の名前は JulyLetter\_0000123、 JulyLetter\_0000124、JulyLetter\_0000125 のようになります。

- 4 「差し込み印刷の自動送信を有効にする」については、次のいずれかの操作を行います。
- データが差し込まれた PDF を作成して保存し、後で印刷または電子メールで送信するには、このオプションを選択解除したままにして、「OK」をクリックします。
- データが差し込まれた PDF を作成し、それぞれを適切な受信者宛ての電子メールメッセージに添付するには、この チェックボックスを選択し、他の電子メールオプションを設定します。
- 5 フォルダーの参照ダイアログボックスが表示された場合は、使用する保存先を指定して「OK」をクリックします。

PDFMaker が個々の PDF を生成している間、処理の進捗状況を示すインジケータが表示されます。この処理には、差し込み印刷の複雑さと作成する PDF の数に比例して時間がかかります。

6 「差し込み印刷の自動送信を有効にする」を選択した場合は、使用する電子メールのプロファイルを指定するためのダイ アログボックスが表示されます。適切な情報を入力し、「OK」をクリックします。

ジョブが完了すると、正常に処理が実行されたことを示すメッセージが表示されます。

#### 差し込み印刷 PDF 用電子メールオプション

**宛先** ポップアップメニューを使用して、関連付けられているデータファイル内で、個々のレコードの電子メールアドレスを 格納しているフィールドまたは列を選択します。

件名 各電子メールメッセージの件名として表示するテキストを入力します。

メッセージ 電子メールメッセージの本文に表示するテキストを入力して追加または編集します。

### アプリケーション固有の PDFMaker 設定

ある PDFMaker 対応アプリケーションで使用できる変換設定は、別のアプリケーションで使用できる変換設定とは異なる 場合があります。

PDFMaker 設定の中には、一部またはほとんど全部のアプリケーションで共通のものもあります。いくつかのオプション は、アプリケーション固有です。

#### 関連項目

69ページの「Adobe PDF 変換設定」

63 ページの「Internet Explorer および Firefox で Web ページを PDF に変換 (Windows)」

55 ページの「Microsoft Word、PowerPoint および Excel ファイルの PDF への変換」

#### ほとんどのアプリケーション内で指定可能な「設定」タブのオプション

次の設定は、ほとんどの PDFMaker 対応アプリケーションからアクセス可能な「設定」タブに表示されます。

ソースファイルを添付 変換中の文書を添付ファイルとして PDF に含めます。

**しおりを作成** 元の Office 文書の所定の要素(Word の見出し、Excel のワークシート名、PowerPoint のタイトル)を PDF のしおりに変換します。このオプションを選択すると、変換設定ダイアログボックスの「しおり」タブの設定内容を上 書きします。

**注意**: Microsoft Publisher 2003 文書の場合、PDFMaker は、Publisher の見出しを PDF のしおりに変換します。 PDFMaker は、Publisher 2002 のしおり、リンク、透明度およびコーナートンボの変換をサポートしません。

リンクを追加 アクティブリンクとハイパーテキストを PDF に含めます。

注意:このオプションを選択解除しても、PDFの受信者が「URLからリンクを作成」を選択している場合は、PDFの URLが依然としてアクティブになります。詳しくは、15ページの「PDFの表示に関する環境設定」を参照してください。

タグ付き Adobe PDF でアクセシビリティと折り返しを有効にする タグを PDF に埋め込みます。

#### Excel 固有の「設定」タブのオプション

コメントを変換 ユーザーが作成した Excel のコメントを PDF のノート注釈に変換し、Acrobat の注釈パネルに一覧表示します。

**ワークシートを単一ページに合わせる** ワークシートのすべてのエントリが PDF で同一ページ上に表示されるように各ワー クシートのサイズを調整します。

**用紙の幅に合わせる** ワークシートのすべての列が PDF で1ページに表示されるように各ワークシートの幅を調整します。

**Excel のシートを確認** ファイル変換処理の最初にダイアログボックスを開きます。このダイアログボックスで、PDF に含めるワークシートおよび PDF 内でのシートの順序を指定できます。

#### PowerPoint 固有の「設定」タブのオプション

マルチメディアを変換 関連するマルチメディアファイルを FLV ファイルに変換して PDF に埋め込みます。

**アニメーションを保持(PowerPoint 2003 のみ)** PowerPoint ファイルのあらゆるアニメーション効果を PDF 上で同等のアニメーションに変換します。PowerPoint 2007 以降にはこのオプションはありません。

スライド効果を保持 PowerPoint のスライド切り替え時の表示効果を PDF ページの切り替え表示効果に変換します。

**非表示のスライドを PDF ページに変換** プレゼンテーションの通常の再生では表示されない PowerPoint スライドを PDF ページに変換します。

**スピーカーノートを変換** PowerPoint プレゼンテーションのスピーカーノートを PDF の注釈に変換します。

**PowerPoint プリンター設定を使用 (PowerPoint 2003 のみ)** 元のファイルと同じプリンター設定を PDF で使用しま す。PowerPoint 2007 以降にはこのオプションはありません。

#### 電子メール固有の「設定」タブのオプション

次のオプションは、Microsoft Outlook または Lotus Notes から PDFMaker 設定を開いたときに表示されます。

**互換性** PDF の互換性レベルを設定します。最新バージョン(この場合はバージョン 1.7 ADBE-3)を使用して、最新の機能をすべて取り込みます。作成した PDF を広く配布する場合は、すべてのユーザーが文書を表示および印刷できるように、以前のバージョンを選択します。

添付ファイル 電子メールメッセージに添付されたすべてのファイルを PDF に含めるかどうかを示します。

ACROBAT X STANDARD ユーザーガイド PDF の作成

**PDF ポートフォリオとして作成** 選択すると、個々のメッセージは常に PDF ポートフォリオのコンポーネントファイルとし て変換されます。選択を解除すると、個々のメッセージはそれぞれがページとして変換され、1 つの PDF として結合されま す。

フォルダー名の情報を含めない 選択すると、PDF からメールのフォルダー名が除外されます。

**高速検索用にインデックスを埋め込む** 変換する電子メールメッセージまたはメッセージフォルダーの数が多い場合などに、 検索速度を向上させる埋め込みインデックスを作成します。

**外部コンテンツのダウンロードをブロック** 選択すると、画像、CSS、JavaScript など、外部インターネットコンテンツのダ ウンロードがブロックされます。

ページレイアウトオプション ページサイズ、向き、余白など、印刷ダイアログボックスと同様のページプロパティを指定します。

**履歴に表示する最近使用したメッセージの数(Outlook のみ)**電子メールメッセージおよびフォルダーを変換するときに、 Adobe PDF /選択したメッセージを変換メニューおよび選択したフォルダーを変換メニューに、最近作成した PDF が一覧 表示されます。このオプションでは、メニューに表示する PDF の最大数を指定します。

「Adobe PDF として添付」ボタンを表示 選択すると、Outlook 電子メールメッセージウィンドウに、「Adobe PDF とし て添付」ボタンが表示されます。

#### 「Word」タブの設定(Microsoft Word)

表示されたコメントを Adobe PDF のノート注釈に変換 Word のコメントエントリを PDF の注釈に変換します。現在開い ている Word 文書にコメントが含まれている場合、このタブのコメントの一覧にはさらに多くのオプションが表示されま す。

• レビュー担当者 現在の Word 文書にコメントを入力したレビュー担当者の名前を表示します。

- 含む 選択解除すると、コメントは PDF に含まれません。
- ・ ノートを開く そのレビュー担当者のコメントに対して PDF の注釈ウィンドウを自動的に開くかどうかを指定します。

• **色** そのレビュー担当者の注釈アイコンに対応する色を表示します。色アイコンを繰り返しクリックすると、指定可能な 色が順番に表示されます。

・ **コメントの数** レビュー担当者によって作成されたコメントの数が表示されます。

相互参照と目次をリンクに変換(Word 2002 および 2003 のみ)新しい PDF で、相互参照とリンクを1回のクリックで 移動できるようにします。Word 2007 にはこのオプションはありません。

脚注と文末脚注のリンクを変換脚注と文末脚注のリンクを PDF に組み込みます。

タグ付けの詳細設定を有効にする タグ付けの詳細設定を PDF に組み込みます。

Word 文書を PDF に変換する際のヒントについては、www.acrobatusers.com/tutorials/troubleshooting-pdf-creationissues-microsoft-word で Microsoft Word での PDF 作成に関する問題の解決方法を参照してください。

#### 「しおり」タブの設定(Microsoft Word)

このタブで指定したオプションによって、PDF でしおりに変換される項目が決まります。

**重要:**変換処理にしおりを含めるには、「設定」タブの「しおりを作成」オプションを選択する必要があります。「しおりを 作成」オプションの選択を解除した場合、このタブで選択したオプションは無効になり、しおりは作成されません。

Word の見出しをしおりに変換「要素」の一覧にある見出しをすべて選択し、PDF のしおりに変換します。

Word のスタイルをしおりに変換「要素」の一覧にあるテキストスタイルをすべて選択し、PDF のしおりに変換します(デフォルトでは未選択です)。

Word のブックマークをしおりに変換 ユーザーが作成した Word のブックマークを PDF のしおりに変換します。

「要素」の一覧 PDF のしおりとして変換する Word の見出しおよびスタイルを指定します。

• 要素 指定可能な Word の見出しおよびスタイルの名前をすべて表示します。見出しアイコン 🧱 およびスタイルアイ コン ¶ は要素の種類を示します。

• 種類 要素が Word 文書の見出しとスタイルのどちらであるかを示します。

• しおり 各要素が PDF のしおりに変換されるかどうかを示す X を表示します。各「しおり」オプションをクリックする と、その要素の選択状態が変更されます。

• レベル 要素が PDF しおりパネルのどの階層構造に適合するかを指定します。各レベル番号をクリックすると、値を変 更するためのメニューが開きます。

**注意:Word**の見出しとスタイルの一部だけをしおりに変換するように選択した場合、タブの上部にある、対応するチェックボックスのマーカーの表示が変わります。その種類のすべての要素が選択されている場合は、チェックマークが表示されます。その種類の一部の要素のみが選択されている場合は、チェックボックス内が単色で塗りつぶされます。そのどちらでもない場合、チェックボックスは空白になっています。

## Web ページを PDF に変換

## Web ページと PDF

Web ページの基幹となるのは Hypertext Markup Language (HTML) で記述されたファイルです。通常、HTML ファイ ルには、Web ページに表示される他のファイルまたは Web ページの外観や動作を調整するファイルとの関連付けが含まれ ています。

Web ページを PDF に変換する際に、HTML ファイルおよびそれに関連するすべてのファイル(JPEG 画像、Adobe FLA ファイル、CSS、テキストファイル、画像マップ、フォームなど)が変換処理に組み込まれます。

生成された PDF は、元の Web ページと同じように動作します。例えば、画像、リンク、画像マップ、およびほとんどのメ ディアファイルは、PDF 内でも正常に表示されて動作します(アニメーション GIF ファイルは、アニメーションの最後の フレームを表示した静止画像になります)。

また、Webページから変換した PDF は他の PDF と同じように機能します。例えば、スクロールやしおりによるファイル 内の移動、ユーザーによる注釈の追加、セキュリティやフォームフィールドなどの高度な機能の追加を行うことができます。

Webページを PDF に変換する場合は、以下の点に留意します。これらは変換処理の方法に影響します。

• どの程度の範囲を変換するか

現在開いている Web ページを変換する場合は、Internet Explorer の Adobe PDF ツールバーにある Web ページを PDF に変換ボタンを使用します (Windows のみ)。Mac OS で変換を行う場合と、表示中のページだけでなく Web サ イトの階層の一部または Web サイト全体の変換を行う場合は、Acrobat で作業を行います。

• Web ページから新しい PDF を作成するか、または変換したページを既存の PDF に追加するか

新しい PDF を作成するか、既存の PDF に追加するかは、Acrobat または Internet Explorer のどちらでも可能です。 それぞれのコマンドを選択します。

注意:日中韓言語の Web ページを Windows の欧文システムの PDF に変換するには、Acrobat のインストール時に日中韓 言語サポートファイルもインストールしておく必要があります。また、HTML 変換設定で該当するエンコーディングを選 択することをお勧めします。

## Internet Explorer および Firefox で Web ページを PDF に変換(Windows)

Acrobat は、Internet Explorer(バージョン 7.0 以降)および Firefox(バージョン 3.5 以降)に Adobe PDF ツールバー をインストールします。このツールバーのコマンドを使用して、現在表示されている Web ページを様々な方法で PDF に変換できます。例えば、Web ページ全体あるいは選択した領域を変換できます。または、PDF を作成したり、既存の PDF に 変換した Web ページを追加したりできます。ツールバーには、新しい PDF を新しい電子メールメッセージに添付したり印 刷したりする操作など、変換後の追加操作を実行するコマンドもあります。

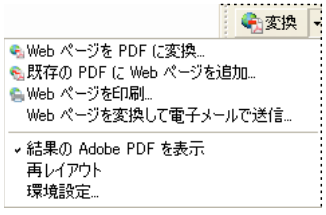

PDF ツールバーのメニューを使用して、変換と印刷を簡単に実行できます。

追加情報については、「Creating PDF Files from a Web Browser」というビデオを参照してください。

#### 関連項目

66 ページの「Web ページの変換オプション」

#### PDF への Web ページの変換

- **1** Internet Explorer または Firefox で、Web ページに移動します。
- 2 Adobe PDF ツールバーの変換メニューを使用し、次のいずれかの操作を行います。

**注意**: Adobe PDF ツールバーが表示されない場合は、表示/ツールバー/ Adobe PDF (Internet Explorer) または表示 /ツールバー/ Adobe Acrobat - PDF の作成 (Firefox) を選択します。

- 現在開いている Web ページから PDF を作成するには、「Web ページを PDF に変換」を選択します。保存先を選択し、 ファイル名を入力して、「保存」をクリックします。
- 現在開いている Web ページを他の PDF に追加するには、「既存の PDF に Web ページを追加」を選択します。既存の PDF を検索して選択し、「保存」をクリックします。
- 現在開いている Web ページから PDF を作成し、印刷するには、「Web ページを印刷」を選択します。変換が完了した ら、表示される印刷ダイアログボックスでオプションを指定し、「OK」をクリックします。
- 現在開いている Web ページから PDF を作成し、空の電子メールメッセージに添付するには、「Web ページを変換して 電子メールで送信」を選択します。次に、PDF の保存先とファイル名を指定し、「保存」をクリックします。変換の完了 後に開く電子メールメッセージ画面に、メールの件名や本文を入力します。
- いずれのオプションでも、変換後の出力 PDF を開くには、「結果の Adobe PDF を表示」を選択します。

#### Web ページの一部を PDF に変換

- 1 変換したい Web ページのテキストや画像をマウスでドラッグして選択します。
- 2 選択したコンテンツを右クリックし、次のいずれかを選択します。
- 新規の PDF を作成する場合は、「Adobe PDF に変換」を選択します。PDF の名前と保存先を選択します。
- 選択したコンテンツを別の PDF に追加する場合は、「既存の PDF に追加」を選択します。選択項目の追加先の PDF を 検索して、選択します。

#### Web ページの選択した領域を PDF に変換(Internet Explorer のみ)

「選択」オプションを使用すると、Webページの特定の領域を選択して変換できます。このオプションを使用して、Webページから広告などの不要なコンテンツを除いて、必要なコンテンツだけを変換できます。

- 1 Adobe PDF ツールバーで、選択 🏂 をクリックします。
- 2 Webページ上でポインターを移動すると、Webページ上の選択可能な領域が赤の点線で示されます。変換する領域をクリックします。選択した領域が青のボックスで表示されます。領域を選択解除するには、その領域を再度クリックします。
- 3 通常の方法で変換操作を続けます。
- 4 すべての領域を選択解除し、選択モードを終了するには、再度「選択」をクリックします。

#### リンク先の Web ページを PDF に変換

- ◆ 開いている Web ページで、リンクされているテキストを右クリックし、次のいずれかを選択します。
- リンク先の Web ページを既存の PDF に追加するには、「リンクの参照先を既存の PDF に追加」を選択します。既存の PDF を検索して選択し、「保存」をクリックします。
- リンク先の Web ページを新しい PDF に変換するには、「リンクの参照先を Adobe PDF に変換」を選択します。

注意:右クリックして表示されるメニューにも、「既存の PDF に追加」オプションと「Adobe PDF に変換」オプションが 含まれています。これらのオプションのいずれかを選択すると、選択したリンクではなく、現在開いている Web ページが 変換されます。

## Acrobat で Web ページを PDF に変換

Internet Explorer または Firefox で開いている Web ページを PDF に変換できますが、Acrobat から変換を実行する場合 は追加のオプションも利用できます。例えば、Web サイト全体を PDF に含めることも、Web サイトの一部のレベル(階 層)だけを含めることもできます。

#### 関連項目

66 ページの「Web ページの変換オプション」

#### PDF への Web ページの変換

- 1 ファイル/作成/Webページから PDF を選択します。
- 2 Webページへの完全なパスを入力するか、「参照」をクリックして HTML ファイルを見つけて選択します。
- 3 変換する Web サイトのレベル数を変更するには、「複数レベルをキャプチャ」を展開します。含めるレベル数を入力す るか、「サイト全体」を選択して Web サイトの全階層をダウンロードします。

注意:Web サイトによっては、ページ数が数百や数千単位の場合があります。大規模な Web サイトを変換すると、システ ムの速度が遅くなったり、応答しなくなったりすることがあります。また、ハードディスクの空き容量や空きメモリがすべ て使用されて、システムがクラッシュする場合もあります。そのため、まず1レベル分のページをダウンロードし、それら のページからダウンロードが必要なリンクを探す方法をお勧めします。

**4**「サイトの一部 N レベル」を選択した場合は、次のオプションのいずれかまたは両方を選択します。

同じパスのページだけを取得 指定した URL の下位の Web ページのみをダウンロードします。

同一サーバーを使用 同じサーバーに格納されている Web ページのみをダウンロードします。

5 「設定」をクリックし、必要に応じて Web ページの変換設定ダイアログボックスで選択したオプションを変更し、「OK」 をクリックします。 6「作成」をクリックします。

**注意:**ダウンロードしているときに PDF ページを表示できますが、ダウンロードが完了するまではページを修正できません。

7 ダウンロード状況ダイアログボックスを閉じた場合、再度ダイアログボックスを表示するには、ツール/文書処理/ Web Capture /進行状況を前面に表示を選択します。

#### 既存の PDF に Web ページを追加

書き込み可能な PDF に Web ページを以下の手順で追加できます。元の PDF が読み取り専用の場合、追加せずに新しい PDF が生成されます。

- 1 Acrobat で Web ページを追加するための書き込み可能な PDF を開きます。
- **2** ツール/文書処理/Web Capture / Web ページから PDF に追加を選択します。
- **3** Web ページから PDF に追加ダイアログに、追加する URL を入力し、必要であれば設定を変更して、「作成」をクリックします。

#### 既存の PDF に Web リンクをすべて追加

- 1 リンクを含む PDF を Acrobat で開きます。必要に応じて、リンクを含むページをスクロールして表示します。
- 2 次のいずれかの操作を行います。
- Web リンクを右クリックし、「現在の文書に Web リンクを追加」を選択します。
- ツール/文書処理/Web Capture / Web リンクの表示を選択します。ダイアログボックスが開き、現在のページにある すべてのリンクが一覧表示されます。追加するページリンクを選択します。「プロパティ」をクリックし、必要に応じて Webページの変換設定を変更し、「ダウンロード」をクリックします。
- ツール/文書処理/Web Capture /ページ内のWeb リンク先をすべて追加を選択します。

**注意**:ページを変換すると、そのページへのリンクは内部リンクに変更され、リンクをクリックすると Web 上の元の HTML ページではなく PDF のページが表示されます。

#### Web リンクを新規文書として PDF に変換

- 1 リンクを含む PDF を Acrobat で開きます。必要に応じて、変換するリンクを含むページをスクロールして表示します。
- 2 Web リンクを右クリックし、「Web リンクを新規文書として開く」を選択します。

**注意**:Windows では、Internet Explorer または Firefox に表示されている Web ページから、同じ機能を持つ右クリック コマンドでリンク先のページを変換することもできます。

#### Web リンクの URL をコピー

Web リンクを他の目的に使用するには、次の手順で Web リンクの URL をクリップボードにコピーします。

- 1 リンクを含む PDF を Acrobat で開きます。必要に応じて、URL をコピーするリンクを含むページをスクロールして表示します。
- 2 Web リンクを右クリックし、「URL をコピー」を選択します。

## Web ページ変換設定の変更

Web ページを PDF に変換するための設定は、変換処理に適用されます。設定の変更は、既存の PDF には影響しません。

- 1 次のいずれかの操作を行います。
- Internet Explorer または Firefox の Adobe PDF ツールバーで、変換/環境設定を選択します。

- Acrobat で、ファイル/作成/Webページから PDF を選択し、「設定」をクリックします。
- 2 必要に応じて、「一般」タブの「変換設定」と「PDF 設定」でオプションを選択します。「設定」ボタンをクリックする と、選択したファイルの種類に応じた追加のオプションが表示されます。
- 3 「ページレイアウト」タブでページのサイズ、向き、倍率を必要に応じて選択します。

## Web ページの変換オプション

Web ページの変換設定ダイアログボックスは、Internet Explorer、Firefox および Acrobat 内から使用できます。

#### 「一般」タブ

変換設定 HTML とテキストの変換設定を指定します。ファイルタイプを選択し、「設定」をクリックして、フォントのプロパティや他の属性を選択します。

**しおりの作成** Web ページのタイトル (HTML の Title タグ) をしおり名に使用して、変換される各 Web ページにタグ付 きしおりを作成します。ページにタイトルがない場合は、URL がしおりの名前として使用されます。

**PDF タグを作成** Web ページの HTML 構造に対応する構造を PDF に格納します。この構造により、HTML 要素を使用す る段落やリスト要素などの項目にタグ付きしおりを作成することができます。

**新規ページにヘッダーとフッターを挿入** すべてのページにヘッダーとフッターを設定します。ヘッダーには Web ページの タイトルが表示されます。タイトルがない場合は、Web ページの URL またはファイルパスが表示されます。フッターには その Web ページの URL またはファイルパス、ダウンロードした日時が表示されます。

#### 「ページレイアウト」タブ

「ページレイアウト」のオプションでは、ページサイズ、ページの幅、高さ、余白の寸法および用紙の向きを指定できます。

下部の「拡大縮小」セクションには、次のオプションが表示されます。

**幅広の内容をページに合わせる**ページのコンテンツを必要に応じて拡大または縮小し、ページの幅に合わせます。このオプ ションを選択しない場合は、必要に応じて用紙サイズがページの内容に合わせて調整されます。

指定した倍率(%)より小さい場合は横長に切り替える 縮小後のページサイズが元のページサイズの指定したパーセンテージ未満の場合、ページの向きを横長に変更します。縦長の向きを選択した場合にのみ使用できます。

#### HTML 変換設定

このダイアログボックスは、Webページの変換設定ダイアログボックスの「一般」タブで HTML を選択し、「設定」ボタンをクリックすると開きます。

デフォルトのエンコーディング 次のオプションを指定します。

• **デフォルトのエンコーディング** エンコーディングのドロップダウンメニューからファイルのテキストの入力エンコー ディングを設定します。

• 常時 HTML ソースファイルで指定されたエンコーディングを無視し、「デフォルトのエンコーディング」オプションに 表示された選択項目を使用します。

• エンコーディング指定がないページの場合 HTML ソースファイルでエンコーディングの種類が指定されていない場合 にのみ、「デフォルトのエンコーディング」オプションに表示された選択項目を使用します。

言語特有のフォント設定 言語スクリプト、本文のフォント、基本フォントサイズを変更するときに使用します。

**デフォルトの色** テキスト、ページ背景、Web リンクのデフォルトの色を設定します。色のボタンをクリックするとパレットが表示されるので、色を選択します。ここで指定する色を PDF で使用する場合は、「この設定をすべてのページに適用」を選択します。このオプションを選択解除すると、カラースキームが指定されていないページにのみデフォルトの色が適用されます。

ACROBAT X STANDARD ユーザーガイド PDF の作成

マルチメディアコンテンツ マルチメディアのキャプチャを無効にするか、可能であればマルチメディアファイルを埋め込む か、マルチメディア(SWF ファイルなど)を URL で参照するかを設定します。

**ページの背景を保持**ページ背景の色と並べて貼られた画像、テーブルのセルの色を表示するかどうかを指定します。オプションをオフにすると、変換された Web ページは Web ブラウザーでの表示とは変わることもありますが、印刷する場合に読みやすくなります。

画像を変換 PDF への変換時に画像も変換されます。

リンクに下線ページ上のテキストによるWebリンクが下線付きで表示されます。

#### テキスト変換設定

入力エンコーディング ファイルのテキストの入力エンコーディングを設定します。

言語特有のフォント設定 言語スクリプト、本文のフォント、基本フォントサイズを変更するときに使用します。

**デフォルトの色** テキストおよびページ背景のデフォルトの色を設定します。色のボタンをクリックするとパレットが表示されるので、色を選択します。

余白で折り返し ページのテキスト領域の右端にソフトリターンを挿入してテキストを折り返して表示します。

## Acrobat Distiller による PDF の作成

## Acrobat Distiller について

Acrobat Distiller では、文書の PDF への変換に使用する設定、セキュリティオプションおよびフォント情報を選択できま す。Acrobat Distiller ウィンドウを使用して、PDF 変換に関する一連のジョブの監視も行います。

|          | 🔀 Acrobat Distiller                                                                                |          |
|----------|----------------------------------------------------------------------------------------------------|----------|
| Α-       | ─ファイル(E) 設定(S) ヘルプ(H)                                                                              |          |
| в —      | _                                                                                                  |          |
|          | デフォルト設定: 標準                                                                                        | ~        |
|          | 互換性のある形式:Acrobat 6.0 (PDF 1.5)                                                                     |          |
|          | O ビジネス文書の表示および印刷に適した Adobe PDF 文書の作成に使用します                                                         | 。この設定    |
|          | で作成された PDF ファイルは、Acrobat および Adobe Reader 6.0 以降で開くこ  この時にアイルは、Acrobat および Adobe Reader 6.0 以降で開くこ | とができま    |
|          | す。この設定ではフォントの理例込みを行います。                                                                            |          |
|          |                                                                                                    |          |
|          |                                                                                                    |          |
|          |                                                                                                    |          |
|          | 一時停止(P) キャンセル(C)                                                                                   |          |
| <u> </u> |                                                                                                    |          |
| 2        | FDF ブダイル リイス ///安… F3 ブダイル リイス Mag 設定                                                              |          |
| U-       | ▲ Kanini_A                                                                                         | C¥Do     |
|          | Mahili A., 118KB 0:00:00 Kahili Amff., 1,435KB 標準                                                  | C:¥Doi   |
|          | Mahili_A 12KB 0:00 <u>000 Kabili Anirs 293K</u> B 標準                                               | 🕞 C:¥Dor |
| F        | ■ Kahili_A 12KB 0:01 エクスプローラー (2) B 標準                                                             | 🗟 C:¥Doi |
| -        | <b>《</b>                                                                                           |          |
|          | ジョブをキャンセル(」)                                                                                       |          |
| F        | Adobe PDF 設定:C#Documer 一時19止(ビ) ¥Application Data¥Adob                                             | ie 🛆     |
|          | #Adobe PDF#Settings#Standar<br>PDF 人の変換時間・00時間・1 履歴を切ア(日)                                          |          |
|          | **** ジョブ終了 ****                                                                                    |          |
|          |                                                                                                    |          |
|          |                                                                                                    | ~        |
|          | 9                                                                                                  |          |

Acrobat Distiller メインウィンドウ (Windows) A. メニュー B. Adobe PDF 設定ファイル C. ジョブキュー内のファイル D. 失敗したジョブ E. コンテキストメニュー F. ステータスウィンドウ

67
ACROBAT X STANDARD ユーザーガイド PDF の作成

Acrobat Distiller を起動するには、スタートメニューから「Adobe Acrobat Distiller X」を選択します。

### 変換キューの管理

Distiller では、文書作成アプリケーションで作成した PostScript ファイルをキューに入れ、それらの PDF 変換処理を監視 できます。

### PostScript ファイルのキューへの投入

- 1 Distiller で、デフォルト設定ポップアップメニューからいずれかの Adobe PDF 設定ファイルを選択します。
- 2 (オプション) 設定/セキュリティを選択し、暗号化レベルを選択します。
- 3 次のいずれかの方法を使用して PostScript ファイルを開き、変換処理を開始します。
- ファイル/開くを選択し、PostScript ファイルを選択して「開く」をクリックします。
- 1 つまたは複数の PostScript ファイルを、デスクトップから Acrobat Distiller ウィンドウにドラッグします。

♥ Distiller によってファイルの変換が開始される前にキューを確認する場合は、手順3を実行する前に「一時停止」をク リックします。

### 処理中のキューの変更

次のいずれかの操作を行います。

- 現在のジョブ処理を一時的に停止するには、「一時停止」をクリックします。
- 現在のジョブ処理を再開するには、「再開」をクリックします。
- ファイルをキューから削除するには、「ジョブをキャンセル」をクリックします。「ジョブをキャンセル」によって、まだ 完了していないすべてのファイルがキューから削除されます。または(Windowsのみ)ジョブキュー内の個々のファイ ルを選択して右クリックし、「ジョブをキャンセル」を選択してそれらのファイルのみを削除します。
- (Windows のみ) 選択されたファイルがあるフォルダーを開くには、ジョブキューを右クリックし、「エクスプロー ラー」を選択します。
- (Windows のみ)選択した PDF を Acrobat、ブラウザーまたは Reader で開くには、ジョブキューを右クリックし、 「表示」を選択します。または、PDF をダブルクリックして Acrobat で開きます。

### ジョブキューの履歴の保存(Windows)

◆ ジョブキューを右クリックし、「履歴を保存」を選択します。

Distiller によって PDF として保存された履歴が開きます。

### キューのクリア

一時停止されているファイルおよび正常に変換されたファイルをすべて一覧から削除します。

- (Windows) ジョブキューを右クリックし、「履歴をクリア」を選択します。
- (Mac OS) キューの上の「履歴をクリア」ボタンをクリックします。

### Distiller の環境設定

Distiller の環境設定では、Distiller の共通の設定を制御できます。Distiller の環境設定を設定するには、ファイル/環境設定 (Windows) または Distiller /環境設定 (Mac OS) を選択します。

(Windows) Windows の TEMP フォルダーがいっぱいになった場合に通知 使用できるハードディスク容量が 1 MB 未満 の場合に警告します。多くの場合、必要なハードディスク容量は、処理する PostScript ファイルのサイズの 2 倍です。

**PDF ファイルの保存先を確認** ドラッグ&ドロップまたは印刷コマンドを使用するときに、ファイルの名前および場所を指定できます。

既存の PDF ファイルの上書きを確認 既存の PDF を上書きしようとしているときに警告します。

Distiller で変換後に PDF を表示 変換された PDF を自動的に開きます。

成功したジョブのログファイルを削除 PostScript ファイルの解釈時にメッセージが出力された場合や、PostScript エラー が発生した場合にのみ、ログファイル(ファイル名は <PostScript ファイル名 >.log)を作成します (失敗したジョブのロ グファイルは常に作成されます)。

### PostScript ファイル作成のガイドライン

Distiller パラメーターまたは pdfmark 演算子を使用して PDF の作成を調整する場合、最初に PostScript ファイルを作成 し、次にそのファイルを PDF に変換します。Adobe Acrobat X SDK について詳しくは、Acrobat Developer Center (www.adobe.com/go/learn\_acr\_devcenter\_jp)(英語のみ)を参照してください。

Adobe InDesign などの文書作成アプリケーションで、Adobe PDF プリンターを使用して、ファイル/印刷(Windows) またはファイル/プリント(Mac OS)を選択すると、ファイルを PostScript に変換できます。印刷ダイアログボックス (Windows)またはプリントダイアログボックス(Mac OS)は、アプリケーションごとに異なります。特定のアプリケー ションから PostScript ファイルを作成する方法について詳しくは、アプリケーションのマニュアルを参照してください。

PostScript ファイルを作成する場合は、次の点に留意してください。

- できる限り、PostScript 言語レベル 3 を使用し、PostScript の最新の機能を利用します。
- PostScript プリンターとして Adobe PDF プリンターを使用します。
- (Windows) 文書で使用されているフォントを送信します。
- PostScript ファイルには元の文書と同じ名前を付けます。ただし、拡張子は .ps とします(代わりに .prn 拡張子が使用 されるアプリケーションもあります)。
- Acrobat Distiller PPD ファイルに記述されているカラーおよびカスタムページサイズを使用します。その他の PPD ファイルを使用した場合、カラー、フォントまたはページサイズが PDF で不適切になる場合があります。
- コンピューター間でファイルを FTP 転送する場合(特にプラットフォームが異なる場合)は、8-bit のバイナリデータとして PostScript ファイルを送信します。これにより、ラインフィードからキャリッジリターンへの変換またはその逆の変換を防ぐことができます。

# Adobe PDF 変換設定

### ファイル変換の Adobe PDF プリセットの選択

- 1 次のいずれかの操作を行います。
- Acrobat Distiller を起動します。
- Adobe Creative Suite<sup>®</sup> アプリケーションで、ファイル/印刷を選択し、ターゲットプリンターとして「Adobe PDF」 を選択して、「プロパティ」をクリックします。

- (Windows) Office 2007 以降のアプリケーションでは、Acrobat /環境設定を選択します。
- (Windows) 別の文書作成アプリケーションまたはユーティリィティで、Adobe PDF / 変換設定の変更を選択します。
- 2 デフォルト設定(または変換設定)メニューから、プリセットを選択します。

### Adobe PDF プリセット

PDF プリセットとは、PDF 作成処理に影響を与える設定をまとめたものです。これらの設定は、PDF の使用方法に従っ て、ファイルサイズと品質とのバランスをとるように設計されています。定義済みのプリセットのほとんどは、InDesign、 Illustrator、Photoshop、Acrobat などの Adobe Creative Suite アプリケーション間で共有されます。また、独自の出力要 件に合わせてカスタムプリセットを作成および共有することもできます。保存される PDF プリセットファイルには、拡張 子.joboptions が付いています。

以下に示すプリセットのいくつかは、Extras フォルダー(プリセットがデフォルトでインストールされる場所)からカスタ ム設定の Settings フォルダーに移動するまで使用できません。

**重要:** Acrobat Standard には Extras フォルダーは含まれていません。Extras フォルダーにインストールされたプリセット は、Acrobat Pro でのみ使用できます。

通常、デフォルト設定用の Extras フォルダーおよび Settings フォルダーは次の場所にあります。

- (Windows XP) Documents and Settings/All Users/Application Data/Adobe/Adobe PDF
- ・ (Vista または Windows 7) ProgramData/Adobe/Adobe PDF

Distiller でインストールされるデフォルトの設定ファイルは読み取り専用で非表示になります。

カスタム設定は次の場所にあります。

- (Windows XP) Documents and Settings/[ユーザー名]/Application Data/Adobe/Adobe PDF/Settings
- (Vista または Windows 7) Users/[ユーザー名]/AppData/Roaming/Adobe/Adobe PDF/Settings

プリセットの中には、一部の Creative Suite アプリケーションで使用できないものがあります。

♥ PDF 設定は定期的に確認してください。これらの設定は、自動的にデフォルト設定に戻ることはありません。PDF を作成するアプリケーションおよびユーティリティは、最後に定義または選択された PDF 設定のセットを使用します。

高品質印刷 デスクトッププリンターや校正デバイスでの高品質印刷に適した PDF を作成します。このプリセットでは、 PDF 1.4 を使用し、カラー画像とグレースケール画像を 300 ppi に、白黒画像を 1200 ppi にダウンサンプルします。また、 すべてのフォントのサブセットを埋め込み、カラーを変更せず、透明効果の分割・統合も行いません(透明効果に対応した ファイルタイプの場合)。これらの PDF は Acrobat 5.0 および Acrobat Reader .5.0 以降で開くことができます。

**PDF/A-1b: 2005 (CMYK および RGB)** 電子文書の長期保存(アーカイブ)用に使用します。PDF/A-1b は、PDF 1.4 を 使用し、選択された規格に従って、すべてのカラーを CMYK または RGB のいずれかに変換します。これらの PDF は Acrobat および Reader のバージョン 5.0 以降で開くことができます。

プレス品質 高品質の印刷工程用に PDF ファイルを作成します(例えば、デジタル印刷用、またはイメージセッタやプレートセッタ向けの色分解用)。ただし、作成されるファイルは PDF/X 準拠ではありません。このプリセットでは、コンテンツ の品質が最優先されます。このプリセットの目的は、印刷・出力会社で文書を正しく印刷するために必要となるすべての情報を PDF ファイル内に保持することにあります。このオプションのセットでは、PDF 1.4 を使用し、カラーを CMYK に変換し、カラー画像とグレースケール画像を 300 ppi に、白黒画像を 1200 ppi にダウンサンプルします。すべてのフォントの サブセットを埋め込み、透明効果を保持します(透明効果に対応したファイルタイプの場合)。

これらの PDF ファイルは、Acrobat 5.0 および Acrobat Reader 5.0 以降で開くことができます。

注意:印刷・出力会社に送る PDF ファイルを作成する場合は、あらかじめ出力解像度などの設定をどのようにするかを確認してください。または、推奨された設定を持つ.joboptions ファイルの提供を受けてください。特定の印刷・出力会社用に Adobe PDF 設定をカスタマイズし、自分の.joboptions ファイルを提供する必要がある場合もあります。

**最小ファイルサイズ** Web またはインターネットでの表示、または電子メールシステムでの配信に適した PDF ファイルを 作成します。このオプションセットは、圧縮、ダウンサンプリングおよび比較的低い画像解像度を使用します。すべてのカ ラーが sRGB に変換され、(Adobe Acrobat Distiller による変換の場合)フォントは埋め込まれません。また、バイトサー ビングするための最適化も行います。

これらの PDF ファイルは、Acrobat および Reader 6.0 以降で開くことができます。

標準 デスクトッププリンターまたはデジタルコピー機での印刷、CD での配布、クライアントに送付する校正刷りの作成を 目的とした PDF ファイルを作成します。このオプションセットは、ファイルサイズを小さくするために圧縮とダウンサン プリングを使用します。ただし、すべての(使用可能な)フォントのサブセットの埋め込み、すべての色の sRGB への変 換、および標準的な解像度での出力が行われます。Windows フォントのサブセットは、デフォルトでは埋め込まれません。 この設定で作成された PDF ファイルは、Acrobat および Reader 6.0 以降で開くことができます。

### PDF/X、PDF/E および PDF/A 規格について

PDF/X、PDF/E および PDF/A 規格は International Organization for Standardization (ISO) で定義されています。 PDF/X 規格はグラフィックコンテンツの交換、PDF/E 規格は技術文書のインタラクティブな交換、PDF/A 規格は電子文 書の長期アーカイブに適用されます。PDF を変換する際、処理対象のファイルが指定された規格に適合しているかどうかが チェックされます。選択された ISO 規格に PDF が適合しない場合は、変換をキャンセルするか、規格に準拠しないファイ ルを作成するかを確認するメッセージが表示されます。

印刷出版ワークフローで最も一般的な規格は、PDF/X-1a、PDF/X-3、PDF/X-4(2008 年導入)などの複数の PDF/X 形 式です。PDF のアーカイブで最も一般的な規格は、PDF/A-1a と PDF/A-1b(PDF/A-1a よりも要件が緩和されている) です。現在、PDF/E のバージョンは PDF/E-1 のみです。

PDF/X、PDF/E および PDF/A について詳しくは、ISO および AIIM Web サイトを参照してください。

PDF/A ファイルの作成と作業について詳しくは、www.adobe.com/go/learn\_acr\_pdfa\_jp を参照してください。

## Adobe PDF 設定のカスタマイズ

特定のジョブまたは出力デバイスに応じてカスタム変換設定を作成することもできます。カスタム変換設定では、文書のフォントの埋め込み条件、ベクトルオブジェクトと画像の圧縮またはサンプリング方法、変換後の PDF に OPI (Open Prepress Interface) コメントなどのハイエンド印刷情報を含めるかなどを指定することができます。デフォルト設定ファイルは変更できませんが、複製して新規設定ファイルの作成に利用することができます。

注意:PDF がハイエンド印刷用である場合は、出力解像度などの推奨設定を含むカスタム.joboptions ファイルをサービス プロバイダーから入手してください。これにより、PDF の特性を印刷ワークフロー用に最適化してプロバイダーに渡すこと ができます。

### カスタム Adobe PDF 設定ファイルの作成

- 1 次のいずれかの操作を行います。
- Acrobat Distiller で、カスタム設定のひな形として使用する定義済みのオプションセットをデフォルト設定メニューから選択し、設定/ Adobe PDF 設定の編集を選択します。
- 文書作成アプリケーションまたはユーティリィティで、(通常はページ設定ダイアログボックスまたは印刷ダイアログ ボックスで)ターゲットプリンターとして「Adobe PDF」を選択し、「プロパティ」をクリックします。
- (Windows) Acrobat PDFMaker ダイアログボックスで、「設定」タブの「詳細設定」をクリックします

注意:Windows では、Adobe PDF 設定ダイアログボックスで、別のプリセットに切り替えることができます。これを実行するには、左下にある「すべての設定を表示」を選択し、左側の一覧からプリセットを選択します。

|     | 標準 - Adobe PDF 設定                                                                                                    |                                                                                                    | X |
|-----|----------------------------------------------------------------------------------------------------|----------------------------------------------------------------------------------------------------|---|
| A - | <ul> <li>図 高品質印刷</li> <li>2 雑誌広告送稿用</li> <li>2 オーバーサイズページ</li> <li>3 アレF/A-1b-2005 (CMYK)</li> <li>3 PDF/A-1b-2005 (RGB)</li> <li>3 PDF/A-1a-2001 (日本)</li> <li>3 PDF/A-2 2002 (日本)</li> </ul> | 説明<br>ビジネス文書の表示および印刷に適した Adobe PDF 文書の作成に使用します。この設定で作成さ<br>れた PDF ファイルは、Acrobat および Adobe Reader 6.0 以降で開くことができます。この設定では<br>フォントの埋め込みを行います。 |   |
|     | <ul> <li>■ PDP/A32002 (日本)</li> <li>■ プレス品質</li> <li>■ 最小マアイルサイズ</li> <li>■ 一般</li> </ul>                                                                                                    | ファイルオブション     互換性のある形式(Q): Acrobat 6.0 (PDF 1.5)       オブジェクトレベルの圧縮(M): 最高                                                                  |   |
| в — | 画像<br>フォント<br>カラー<br>副 詳細設定<br>調格                                                                                                    | ページの自動回転(型): ファイルごとに一括<br>織じ方(型): 左<br>解像度(R): 600 dpi                                                                                      |   |

Adobe PDF 設定ダイアログボックス(Windows) A. 定義済み Adobe PDF 設定 B. オプションパネル

- 2 パネルを一度に1つずつ選択し、必要に応じて変更を行います。
- 3 カスタマイズしたプリセットを、次のいずれかの方法で保存します。
- 「OK」をクリックして、カスタムプリセットファイルの複製を保存します。名前は自動的に変更されます。例えば、プレス品質プリセットを編集した場合、カスタマイズした最初のバージョンは「Press Quality (1)」と表示されます。
- 「名前を付けて保存」をクリックし、ファイルを説明する新しい名前を入力して、「保存」をクリックします。

カスタムファイルは、Windows (Vista 以外) では Documents and Settings¥[ ユーザー名 ]¥Application Data¥Adobe¥Adobe PDF¥Settings に、Windows Vista ではユーザー ¥[ ユーザー名 ]¥AppData¥Roaming¥Adobe¥Adobe PDF¥Settings に、Mac OS ではユーザー /[ ユーザー名 ]/ ライブラリ /Application Support/Adobe/PDF/Settings に保存されます。

### カスタム Adobe PDF 設定ファイルの削除

- 1 Acrobat Distiller で、設定/ Adobe PDF 設定の削除を選択します。
- 2 カスタムファイルを選択して、「削除」をクリックします。
- 3 必要に応じて手順2を繰り返し、「キャンセル」をクリックして Adobe PDF 設定の削除ダイアログボックスを閉じます。

### Adobe PDF 設定

Acrobat Distiller の Adobe PDF 設定ダイアログボックスには、PDF 出力をカスタマイズするためのオプションのパネル があります。

#### 関連項目

83ページの「PostScript フォント名の確認」

### 一般パネルのオプション

このパネルを使用して、ファイルの互換性のための Acrobat のバージョンと、その他のファイル設定およびデバイス設定を 選択します。

**互換性のある形式** PDF の互換性レベルを設定します。最新バージョン (この場合はバージョン 1.7) を使用して、最新の 機能をすべて取り込みます。作成した PDF を広く配布する場合は、すべてのユーザーが文書を表示および印刷できるよう に、以前のバージョンを選択します。 **オブジェクトレベルの圧縮**構造情報(しおり、アクセシビリティ、非圧縮オブジェクトなど)を圧縮し、この情報を Acrobat 5.0 または Reader 5.0 で表示および使用できないようにします。「タグのみ」は構造情報を圧縮します。「オフ」の 場合は圧縮は適用されません。

ページの自動回転 テキストの向きに従ってページを自動的に回転します。

- ファイルごとに一括 文書内の大部分のテキストの向きに合うようにすべてのページを回転します。
- ページごと 各ページのテキストの向きに基づいてそのページを回転します。

• **オフ** ページを回転しません。

注意:詳細設定パネルで「DSC コメントを処理」が選択されていて、%%Viewing Orientation コメントが含まれている場合は、これらのコメントを優先してページの向きが決定されます。

**綴じ方** PDF を左綴じで表示するか、右綴じで表示するかを指定します。綴じ方の設定によって、連続見開きページにした りサムネールを横に並べて表示する場合に、ページがどのように表示されるかが決まります。

**解像度**印刷先のプリンターに基づいて PostScript ファイルが解像度をエミュレートするために使用します。指定できる値 の範囲は 72 ~ 4000 です。元の PostScript ファイルで定義されている解像度をエミュレートしながら特定のプリンターで PDF を印刷する場合以外は、デフォルトの設定を使用します。

注意:解像度の設定を上げるとファイルサイズが大きくなり、処理にかかる時間が長くなる可能性があります。

ページ PDF に変換するページを指定します。

サムネールの埋め込み PDF の各ページのサムネールプレビューを埋め込むと、ファイルサイズが大きくなります。 Acrobat 5.0 以降のユーザーが PDF を表示および印刷する場合は、この設定の選択を解除します。これらのバージョンでは、PDF のページパネルをクリックするたびに動的にサムネールが生成されます。

Web 表示用に最適化 Web サーバーからすばやくアクセス (ページ単位でダウンロード、つまりバイトサービング) でき るように、ファイルを再構築します。このオプションでは、テキストおよびラインアートは圧縮されます。画像パネルでの 圧縮の選択は無効になります。

デフォルトページサイズ 元のファイルでページサイズが指定されていない場合に、使用するページサイズを指定します。 EPS ファイルは、ページサイズではなくバウンディングボックスサイズを指定します。

#### 画像パネルのオプション

画像パネルのオプションは、カラー画像、グレースケール画像および白黒画像の圧縮およびリサンプルを指定します。これ らのオプションを試して、ファイルサイズと画質のバランスを調整してください。

カラー画像とグレースケール画像の解像度の設定は、そのファイルを印刷するときの画面のスクリーン線数の 1.5 倍から 2 倍が適当です。白黒画像の解像度は、出力デバイスと同じにします。ただし、1500 dpi を超える解像度で白黒画像を保存し ても、ファイルサイズが大きくなるだけで画質は大幅に向上しません。地図などの拡大される画像に高解像度が必要な場合 があります。

**注意:**白黒画像をリサンプルした場合に、画像が何も表示されないなど、予想外の結果が生じることがあります。このよう な場合は、リサンプルをオフにして、もう一度ファイルを変換してみてください。このような問題は、サブサンプルを選択 した場合に発生することが多く、ダウンサンプルではほとんど起こりません。

次の表に、一般的なプリンターの解像度(dpi)、デフォルトのスクリーン線数(lpi)、および画像をリサンプルする解像度 (ppi)を示します。例えば、600 dpi のレーザープリンターで印刷する場合は、画像をリサンプルする解像度を 170 ppi に 設定します。

| プリンターの解像度               | デフォルトのスクリーン<br>線数 | 画像の解像度  |
|-------------------------|-------------------|---------|
| 300 dpi (レーザープリン<br>ター) | 60 lpi            | 120 ppi |
| 600 dpi(レーザープリン<br>ター)  | 85 lpi            | 170 ppi |
| 1200 dpi(イメージセッ<br>タ)   | 120 lpi           | 240 ppi |
| 2400 dpi (イメージセッ<br>タ)  | 150 lpi           | 300 ppi |

**ダウンサンプル(オフ)**「次の解像度を超える場合」の値を超える画像の解像度を、出力デバイスの解像度まで低くします。 そのために、画像のサンプル領域のピクセルを結合して1つの大きなピクセルにします。

**ダウンサンプル(バイリニア法)**サンプル領域のピクセルが平均化され、領域全体が指定解像度の平均ピクセルカラーに置き換えられます。

**サブサンプル(ニアレストネイバー法)**領域全体を、そのサンプル領域から選択されたピクセルで置き換えます。指定され た解像度を使用します。ダウンサンプリングよりも変換時間は速くなりますが、結果の画像の滑らかさと連続性は低下しま す。

**ダウンサンプル(バイキュービック法)**(ダウンサンプリングのような)単純平均ではなく、加重平均を使用してピクセルカ ラーを決定します。この方法は時間がかかりますが、色調のグラデーションが最も滑らかになります。

**圧縮および画質** カラー画像、グレースケール画像および白黒画像に圧縮を適用します。カラー画像とグレースケール画像の 場合は、画質も設定します。

**グレーのアンチエイリアス** 白黒画像のギザギザの端をなめらかにします。2 ビット、4 ビットまたは 8 ビットを選択しま す。これにより、それぞれ 4、16 または 256 のグレーレベルが指定されます (アンチエイリアスにより、小さな画像や細い 線はぼやけて表示されることがあります)。

**注意:**テキストとラインアートの圧縮は常にオンです。オフに切り替えるには、適切な Distiller パラメーターを設定しま す。詳しくは、Acrobat Developer Center (www.adobe.com/go/learn\_acr\_devcenter\_jp)の SDK 情報 (PDF 形式、 英語のみ)を参照してください。

**ポリシー** 画像ポリシーダイアログボックスを開きます。このダイアログボックスで、指定した解像度よりも低いカラー画 像、グレースケール画像および白黒画像の処理オプションを設定できます。それぞれのタイプの画像について、解像度の値 を入力し、「無視する」、「警告した後続行する」または「ジョブをキャンセル」を選択します。

### フォントパネルのオプション

「フォント」オプションでは、PDF に埋め込むフォントを設定できます。また、PDF で使用する文字のサブセットを埋め込 むかどうかも設定できます。OpenType<sup>®</sup> フォント、TrueType フォントおよび PostScript フォントを埋め込むことができ ます。ライセンス制限付きのフォントは、名前の隣に鍵のアイコン 🔐 が付いています。ライセンス制限付きのフォントを 選択すると、Adobe PDF 設定ダイアログボックスに制限の内容が表示されます。

注意:同一フォントのサブセットを含む PDF ファイルを1つにまとめると、そのフォントサブセットもまとめられます。

**すべてのフォントを埋め込む** ファイルで使用するすべてのフォントを埋め込みます。PDF/X に準拠する場合、フォントの 埋め込みは必要です。

**OpenType フォントを埋め込む** ファイルで使用するすべての OpenType フォントを埋め込み、ラインレイアウトの詳細 設定に関する OpenType フォント情報を保持します。このオプションは、一般パネルで、互換性のある形式メニューから 「Acrobat 7.0 (PDF 1.6)」または「Acrobat 8 (PDF 1.7)」を選択した場合にのみ使用できます。注意 : この機能は、欧 文の OpenType フォントにのみ、適用されます。 **サブセットの全フォントに対する割合**フォントのサブセットだけを埋め込む場合のしきい値のパーセンテージを指定しま す。例えば、しきい値を 35% に指定すると、フォントに含まれるグリフ(字形)のうち 35% 未満しか使用されていない場 合には、使用されている文字だけが埋め込まれます。日中韓フォントは、この設定にかかわらず、常にサブセットフォント が埋め込まれます。

埋め込めなかったときの処理ファイルの処理時に埋め込むフォントが見つからなかった場合の対応方法を設定します。

常に埋め込むフォント 特定のフォントだけを埋め込むには、それらを「常に埋め込むフォント」の一覧に移動します。「す べてのフォントを埋め込む」が選択されていないことを確認してください。

**常に埋め込まないフォント** 埋め込まないフォントをこの一覧に移動します。必要に応じて、ポップアップメニューで別の フォントフォルダーを選択して、フォント一覧にフォントを表示させます。

注意:ライセンス制限付きのフォントは、名前の隣に鍵のアイコンが付いています。ライセンス制限付きのフォントを選択 すると、Adobe PDF 設定ダイアログボックスに制限の内容が表示されます。

**新規フォント名** 必要なフォントがフォントの一覧に表示されない場合は、「新規フォント名」をクリックします。フォント の名前を入力し、「常に埋め込むフォント一覧に追加」(または「常に埋め込まないフォント一覧に追加」)を選択し、「追加」 をクリックします。

注意:フォントには、フォントのデザイナーによって、PDFファイルにフォントが埋め込まれないように設定されているものがあります。

**削除**「常に埋め込むフォント」の一覧または「常に埋め込まないフォント」の一覧からフォントを削除します。これによってフォントがシステムから削除されることはありません。一覧から削除されるだけです。

**注意:**Acrobat には Times、Helvetica および ZapfDingbats のフォントは含まれていません。これらのフォントを PDF の受信者が表示し、印刷できるようにするには、作成する PDF にこれらのフォントを埋め込んでおく必要があります。

#### カラーパネルのオプション

PostScript ファイルに含まれるカラーマネジメント情報を使用するか、Distiller の CSF (カラー設定ファイル) を使用する か、カスタム設定を定義するかに従って、Adobe PDF 設定ダイアログボックスのカラーパネルで、すべてのカラーマネジ メント情報を設定します。

**カラー設定** カラー設定を表示します。グラフィックアプリケーションで使用されているものも含まれます。「なし」に設定 すると、「カラーマネジメントポリシー」および「作業用スペース」の設定を編集できます。

**カラーマネジメントポリシー** Distiller カラー設定ファイルを使用しない場合に Distiller が PostScript 内の管理されていな いカラーを変換する方法を指定します。これは、「カラー設定」で「なし」を選択した場合に使用できます。

注意:「カラーマネジメントポリシー」の値は、一般パネルで選択した互換性の設定に応じて、PDF に異なる影響を与える 場合があります。

• **カラー変更なし** デバイスに依存するカラーは変更せず、デバイスに依存しないカラーは最も近いカラーを保持します。 このオプションは、出力デバイスをキャリブレーション済みであり、そのキャリブレーション情報をファイルのカラー指定 に使用していて、かつ、その出力デバイス以外には出力しない印刷業者などに適しています。

・カラーマネジメント用にすべてタグ付けまたはカラーマネジメント用にすべて変更 ICC プロファイルでカラーオブジェ クトにタグ付けし、カラーを補正して、Acrobat 4.0 (PDF 1.3) 以降と互換性のある PDF のカラーがデバイスに依存しな いようにします。Acrobat 3.0 (PDF 1.2) 互換 PDF では、画像内のデバイスに依存するカラースペース (RGB、グレース ケールおよび CMYK) を、デバイスに依存しないカラースペース (CalRGB、CalGray および Cie L\*a\*b) に変換します。

・ カラーマネジメント用に画像だけタグ付けまたはカラーマネジメント用に画像だけ変更 Acrobat 4.0 (PDF 1.3) 互換 PDF を変換するときに、画像の ICC プロファイルのみをタグ付けし (テキストまたはベクトルオブジェクトは対象外)、黒 のテキストの色味が変わらないようにします。Acrobat 3.0 (PDF 1.2) 互換 PDF では、画像内のデバイスに依存するカ ラースペース (RGB、グレースケールおよび CMYK) を、デバイスに依存しないカラースペース (CalRGB、CalGray お よび Lab) に変換します。

すべて sRGB 色に変換(またはすべて CalRGB 色に変換) カラーを補正し、デバイスに依存しないようにします。
 Acrobat 4.0 (PDF 1.3) 以降と互換性のある PDF では、CMYK および RGB 画像を sRGB に変換します。Acrobat 3.0 (PDF 1.2) 互換 PDF では、CMYK および RGB 画像を、補正された RGB (CalRGB) に変換します。画面表示用の PDF や解像度の低いプリンターで出力する PDF に適しています。

・ **すべて CMYK 色に変換**「作業用スペース」で指定したオプションに従って、カラースペースを DeviceGray または DeviceCMYK に変換します。すべての作業用スペースオプションを指定する必要があります。

**文書レンダリングインテント** カラースペース間でカラーをマップする方法を選択します。選択した方法で得られる結果は、 カラースペースのプロファイルによって異なります。例えば、プロファイルによって、方法が異なっても結果が同じになる ものもあります。

Acrobat は、4 つのマッチング方法(知覚的、彩度、相対的な色域を維持、絶対的な色域を維持)を他の Creative Suite ア プリケーションと共有します。

Acrobatには、「保存」というレンダリングインテントもあります。これは、インテントが PDF 内ではなく出力デバイス内で指定されることを意味します。多くの出力デバイスのデフォルトインテントは、「相対的な色域を維持」になっています。

注意:どのレンダリングインテントも、PDF ファイルが作成される前のカラーマネジメント処理によって無視することも無効にすることもできます。

作業用スペース「カラーマネジメントポリシー」の「カラー変更なし」以外のオプションでは、作業用スペースとして使用 する ICC プロファイルを指定するために、変換済み PDF のグレースケール、RGB、CMYK の各カラースペースを定義お よび補正します。

グレー ファイルに含まれるすべてのグレースケール画像のカラースペースを定義するプロファイルを選択します。グレー画像用のデフォルトの ICC プロファイルは、「Dot Gain 20%」です。グレースケール画像が変換されないようにするには、「なし」を選択します。

• RGB ファイルに含まれるすべての RGB 画像のカラースペースを定義するプロファイルを選択します。デフォルトの「sRGB IEC61966-2.1」は、多くの出力デバイスで認識されます。RGB 画像が変換されないようにするには、「なし」を選択します。

• CMYK ファイルに含まれるすべての CMYK 画像のカラースペースを定義するプロファイルを選択します。デフォルトは「U.S.Web Coated (SWOP) v2」です。CMYK 画像が変換されないようにするには、「なし」を選択します。

**注意**:これら3つの作業用スペースのすべてに対して「なし」を選択すると、「カラー変更なし」オプションを選択したのと 同じ結果になります。

○ ICC プロファイル(印刷・出力会社に送るプロファイルなど)を追加したい場合は、推奨保存先の、

Windows¥System¥Color フォルダー(Windows) またはシステムフォルダー内の ColorSync フォルダー(Mac OS) にコピーします。

**キャリブレーションされた CMYK カラースペースの CMYK を維持** これを選択すると、デバイスに依存しない CMYK 値 はデバイスに依存する(DeviceCMYK)値として扱われ、デバイスに依存しないカラースペースは破棄され、PDF/X-1a ファイルは「すべて CMYK 色に変換」値を使用します。選択しない場合は、「カラーマネジメントポリシー」が「すべて CMYK 色に変換」に設定されていれば、デバイスに依存しないカラースペースは CMYK に変換されます。

アンダーカラーリムーバル(UCR)と墨版合成を保存 これらの設定が PostScript ファイル内にある場合に保存します。墨版合成によって、カラーを再現するときに使用する黒の量が計算されます。アンダーカラーリムーバル(UCR)によって、シアン、マゼンタおよびイエローが低減され、墨版合成が補正されます。UCR ではインキの使用量が減少するため、非コート紙に適しています。

トランスファー関数が見つかった場合 PDF のトランスファー関数を処理する方法を指定します。トランスファー関数は芸術的効果を出すためのもので、特定の出力デバイスの特徴を補正するために使用されます。

• **削除** すべてのトランスファー関数を削除します。トランスファー関数は、ソース PostScript ファイルを作成した同じ デバイスに PDF を出力する場合以外は、削除する必要があります。

• **保存** 画像がフィルムに転写されるときに発生するドットゲインやドットロスの補正に使用されるトランスファー関数が 保存されます。ドットゲインまたはドットロスは、印刷される画像を構成するインキドットが、ハーフトーンスクリーンよ りも大きいまたは小さい場合に発生します。

• **適用** トランスファー関数を適用します。ファイル内のカラーを変更しますが、それを保持しません。この方法はファイルにカラーの効果を出す目的で使用します。

**ハーフトーン情報を保持**ファイルに含まれるハーフトーン情報を保存します。ハーフトーン情報は、特定の出力デバイスでの使用にのみ対応します。

#### 詳細設定パネルのオプション

「詳細設定」オプションでは、PDF に保存する DSC コメントの指定、および PostScript からの変換に影響するその他のオ プションの設定方法の指定を行います。PostScript ファイルの DSC コメントには、ファイルに関する情報(作成元のアプ リケーション、作成日、用紙の向きなど)、およびファイル内のページを記述するための情報(prologue の開始ステートメ ントと終了ステートメントなど)が入っています。DSC コメントは、文書を印刷したり出版したりする場合に便利です。

詳しくは、Adobe PDF Technology Center(www.adobe.com/go/learn\_acr\_pdftechnology\_jp)で関連文書(PDF 形 式、英語のみ)を参照してください。

**注意**: 「ASCII フォーマット」オプションは Distiller からは削除されましたが、Distiller パラメーターとしては使用できます。

**PostScript ファイル内の Adobe PDF 設定を優先する**現在の PDF 設定ファイルではなく PostScript ファイルに保存されている設定を使用します。PDF 設定のカスタマイズについて詳しくは、Acrobat Developer Center (www.adobe.com/go/learn\_acr\_devcenter\_jp)で SDK 情報(PDF 形式、英語のみ)を参照してください。

**PostScript XObject を使用** PostScript XObject は、PDF を PostScript プリンターで印刷するときに使用する PostScript コードの一部を格納します。他のオプションがない、制御されたワークフローでのみ使用します。デフォルト設 定メニューから「標準」または「最小ファイルサイズ」が選択されている場合に使用できます。

**グラデーションをスムーズシェーディングに変換** ブレンドを Acrobat 4.0 以降のスムーズシェーディングに変換して、品質 を向上させ、PDF のファイルサイズを小さくします。Distiller では、Adobe Illustrator、Adobe InDesign、Adobe FreeHand®、CorelDRAW、QuarkXPress および Microsoft PowerPoint からのグラデーションを変換できます。

曲線のコントロールポイントを減らす CAD 図面で曲線を作成するためのコントロールポイント数を減少し、PDF のサイズを小さくし、画面での描画を高速にします。

**copypage の動作を PostScript レベル 2 互換にする** PostScript 3 ではなく、PostScript レベル 2 で定義された copypage オペレータを使用します。このオプションを選択すると、copypage オペレータによってページコピーの処理が行 われます。このオプションを選択しない場合、showpage オペレータが同等の処理を実行しますが、グラフィック状態の再 初期化は行われません。

**オーバープリント設定を維持** PostScirpt ファイルに存在するすべてのオーバープリント設定を保持します。オーバープリント設定では、1つのインキを別のインキの上に印刷することによってカラーが作成されます。

オーバープリントのデフォルトをノンゼロオーバープリントにする CMYK 値がゼロであるオーバープリントオブジェクト がその下にある CMYK オブジェクトを抜き合わせないようにします。

**PDF ファイル内に Adobe PDF 設定を保存** PDF の作成に使用する設定ファイル(.joboptions)を添付ファイルとして埋め込みます(設定ファイルを表示するには、Acrobat で、表示/表示切り替え/ナビゲーションパネル/添付ファイルを選択します)。

**可能な限り JPEG 画像データを変換しない** 圧縮済み JPEG 画像(DCT エンコーディングによって既に圧縮されている画像)を、再圧縮せずに処理します。選択しない場合は、圧縮解除のみが行われ再圧縮は行われないため、パフォーマンスが向上します。

**Portable Job Ticket を PDF 内に保存** PostScript Job Ticket を PDF 内に保存します。Job Ticket は PostScript ファイ ルを記述します。後で、ワークフロー内や PDF の印刷で使用できます。

**Prologue.ps と Epilogue.ps を使用** Prologue ファイルと Epilogue ファイルを各ジョブとともに送信します。これらの ファイルを使用すると、変換する各 PostScript ジョブの最初または最後に実行するカスタム PostScript コードを追加でき ます。

サンプルの Prologue.ps および Epilogue.ps は、Windows (Vista 以外) では Documents and Settings¥All Users¥Application Data¥Adobe¥Adobe PDF¥Distiller¥Data に、Vista では ¥ ユーザー ¥All Users¥Adobe¥Adobe PDF¥Distiller¥Data に、Mac OS では / ライブラリ /Application Support/Adobe/Adobe PDF/Distiller/Data にありま す。

Windows のエクスプローラーでは、通常、Application Data フォルダーは非表示になっています。このフォルダーを表示 するには、ツール/フォルダーオプションを選択し、「表示」タブをクリックし、「すべてのファイルとフォルダーを表示す る」または「隠しファイル、隠しフォルダー、および隠しドライブを表示する」(Windows 7)を選択します。または、「ア ドレス」テキストボックスにパスを入力します。

注意: Prologue.ps ファイルと Epilogue.ps ファイルは、正しい場所に保存されていないと処理されません。これら2つのファイルは合わせて使用する必要があります。

DSC コメントを処理 PostScript ファイルにある DSC 情報を維持します。

• **DSC の警告をログ**処理中に発生した、問題のある DSC コメントに関する警告メッセージが表示され、ログファイルにメッセージが追加されます。

• DSC から EPS 情報を保存 EPS ファイルの情報を保存します。作成元のアプリケーションや作成日などです。

• **OPI コメントを保存** FPO(For Placement Only)画像または注釈を、OPI(Open Prepress Interface)バージョン 1.3 および 2.0 をサポートするサーバーにある高解像度の画像に置き換えるために必要な情報を保持します。詳しくは、 www.adobe.com/go/learn\_acr\_opi2spec\_jp で OPI 2.0 仕様(PDF 形式、英語のみ)を参照してください。

・ DSC の文書情報を保存 PDF 内の文書プロパティを保存します。タイトル、作成日時などです。

• EPS ファイルのページサイズ変更とアートワークの中央配置 EPS 画像を中央に配置し、画像の周囲にぴったりと合う ようにページをサイズ変更します。選択しない場合は、左上のオブジェクトの左上隅と右下のオブジェクトの右下隅に合わ せてページサイズが調整され、ページが中央に配置されます。このオプションは、EPS ファイルを1つだけ処理するジョブ にのみ適用できます。

### 規格パネルのオプション

規格のオプションを使用することによって、PDF を作成する前に、PostScript ファイルの内容を確認し、PDF/X1-a、 PDF/X-3 または PDF/A の基準を満たしているかどうかを確認できます。PDF/X 準拠ファイルについては、規格パネルで オプションを選択することにより、PostScript ファイルがその他の基準を満たすように設定することもできます。これらの オプションが使用可能かどうかは、選択した規格に応じて異なります。Acrobat のプリフライト機能を使用して、PDF/X 準拠の PDF から PDF/X ファイルを作成することもできます

PDF/X 準拠 高解像度の印刷工程用の PDF/X 規格に準拠します。

注意: Microsoft Word などのアプリケーションで PDFMaker を使用してファイルを PDF に変換する場合、PDF/X 準拠 ファイルは作成されません。

PDF/A 準拠 アーカイブ文書用の PDF/A 規格に準拠します。

**準拠する規格**ファイルが選択した規格に準拠しているかどうか、および準拠していない場合はどのような問題が発生しているかを示すレポートを生成します。.logファイルは、PDFと同じフォルダーに作成されます。

**注意:** Acrobat 6.0 で PDF/X-1a と PDF/X-3 の両方の規格に準拠していた PDF は、Acrobat X ではデフォルトで PDF/X-1a に準拠します。

準拠していない場合の処理 PostScript ファイルが規格の要件に準拠していない場合に PDF を作成するかどうかを指定します。

• 続行 PostScript ファイルが PDF/X の要件を満たさない場合でも PDF が作成され、問題がレポートに記述されます。

• ジョブをキャンセル 選択されたレポートオプションの PDF/X 要件を PostScript ファイルが満たす場合のみ PDF が作成され、そうでない場合はジョブがキャンセルされます。

### PDF の互換性レベル

PDF を作成するときは、使用する PDF バージョンを指定する必要があります。PDF バージョンを変更するには、PDF として保存するときまたは PDF プリセットを編集するときに、別のプリセットに切り替えるか、互換性オプションを選択します。

原則として、下位互換性が特に必要でない限り最新バージョン(この場合はバージョン 1.7)を使用してください。最新バージョンには、最新の機能がすべて含まれています。ただし、広く配布するドキュメントを作成する場合は、Acrobat 5 (PDF 1.4)または Acrobat 6 (PDF 1.5)を選択して、すべてのユーザーがドキュメントを表示およびプリントできるようにすることをお勧めします。

| Acrobat 4 (PDF 1.3)                                                       | Acrobat 5 (PDF 1.4)                                                                                                    | Acrobat 6 (PDF 1.5)                                                                                                    | Acrobat 7(PDF 1.6)および<br>Acrobat 8 以降(PDF 1.7)                                                                                |
|---------------------------------------------------------------------------|----------------------------------------------------------------------------------------------------|----------------------------------------------------------------------------------------------------|----------------------------------------------------------------------------------------------------|
| PDF は、Acrobat 3.0 および<br>Acrobat Reader 3.0 以降で開くこ<br>とができます。             | PDF は、Acrobat 3.0 および<br>Acrobat Reader 3.0 以降で開くこ<br>とができます。ただし、新しいバー<br>ジョンに固有の機能については使用<br>できない場合や表示されない場合が<br>あります。 | ほとんどの PDF は、Acrobat 4.0<br>および Acrobat Reader 4.0 以降で<br>開くことができます。ただし、新し<br>いバージョンに固有の機能について<br>は使用できない場合や表示されない<br>場合があります。 | ほとんどの PDF は、Acrobat 4.0<br>および Acrobat Reader 4.0 以降で<br>開くことができます。ただし、新し<br>いバージョンに固有の機能について<br>は使用できない場合や表示されない<br>場合があります。 |
| 透明効果を使用したアートワークを<br>含めることはできません。透明部分<br>は PDF 1.3 に変換する前に統合する<br>必要があります。 | アートワーク内での透明効果部分の<br>使用がサポートされています。透明<br>部分の統合は Acrobat Distiller の<br>機能によって行われます。                                      | アートワーク内での透明効果部分の<br>使用がサポートされています。透明<br>部分の統合は Acrobat Distiller の<br>機能によって行われます。                                            | アートワーク内での透明効果部分の<br>使用がサポートされています。透明<br>部分の統合は Acrobat Distiller の<br>機能によって行われます。                                            |
| レイヤーはサポートされません。                                                           | レイヤーはサポートされません。                                                                                                    | Illustrator CS や InDesign CS 以降<br>の、レイヤー化された PDF ドキュ<br>メントの生成をサポートするアプリ<br>ケーションで PDF を作成すると、<br>レイヤーが維持されます。               | Illustrator CS や InDesign CS 以降<br>の、レイヤー化された PDF ドキュ<br>メントの生成をサポートするアプリ<br>ケーションで PDF を作成すると、<br>レイヤーが維持されます。               |
| 8 チャンネルの DeviceN カラース<br>ペースがサポートされます。                                    | 8 チャンネルの DeviceN カラース<br>ペースがサポートされます。                                                                                  | 最高 31 チャンネルまでの DeviceN<br>カラースペースがサポートされま<br>す。                                                                               | 最高 31 チャンネルまでの DeviceN<br>カラースペースがサポートされま<br>す。                                                                               |
| マルチバイトのフォントが埋め込め<br>ます。埋め込み時のフォントの変換<br>は Distiller によって行われます。            | マルチバイトのフォントが埋め込め<br>ます。                                                                                                 | マルチバイトのフォントが埋め込め<br>ます。                                                                                                    | マルチバイトのフォントが埋め込め<br>ます。                                                                                                    |
| 40-bit RC4 セキュリティがサポー<br>トされます。                                           | 128-bit RC4 セキュリティがサポー<br>トされます。                                                                                        | 128-bit RC4 セキュリティがサポー<br>トされます。                                                                                              | 128-bit RC4 および 128-bit AES<br>(Advanced Encryption<br>Standard) セキュリティがサポー<br>トされます。                                         |

次の表は、異なる互換性設定を使用して作成した PDF の機能の一部を比較したものです。

## カスタム PDF 設定の共有

自分の Adobe PDF プリセット定義を保存して再使用できます。また、保存したプリセットファイルのコピーを他のユー ザーに送信して、カスタムプリセットを共有することもできます。他のユーザーは、自分のコンピューターにインストール した Distiller アプリケーションに追加できます。

PDF 設定ファイルには、.joboptions 拡張子が付いています。カスタムプリセットファイルは次の場所に保存されます。

• (Windows XP) Documents and Settings¥[ユーザー名]¥Application Data¥Adobe¥Adobe PDF¥Settings

- (Vista/Windows 7) Users¥[ユーザー名]¥AppData¥Roaming¥Adobe¥Adobe PDF¥Settings
- ◆ カスタム PDF 設定ファイルをメニューに追加するには、次のいずれかの操作を行います。
- .joboptions ファイルを Distiller ウィンドウにドラッグします。
- Acrobat Distiller で、設定/Adobe PDF 設定の追加を選択して、コピーした.joboptions ファイルを参照して見つけ、 それを選択して、「開く」をクリックします。

これらの設定ファイルは、デフォルト設定メニューに選択したオプションとして表示されます。

### 画像の圧縮とダウンサンプル

PostScript ファイルを PDF に変換する場合、ベクトルオブジェクト(テキストやラインアートなど)を圧縮し、画像を圧縮およびダウンサンプルできます。ラインアートは数式で記述されたグラフィックのことで、通常、Adobe Illustrator などの描画アプリケーションで作成します。画像(カラー、白黒、グレースケール)はピクセルとして記述されたグラフィックのことで、Adobe Photoshop などのアプリケーションまたはスキャンによって作成します。白黒画像には、ペイントアプリケーションで作成した白黒イラストや1ビットの色深度でスキャンした画像が含まれます。

ダウンサンプルを行うと(またはピクセルの数を減らすと)、画像から情報が削除されます。Distiller では、補間方法とし てバイリニア法によるダウンサンプル、バイキュービック法によるダウンサンプルまたはニアレストネイバー法によるサブ サンプルを指定することにより、ピクセルをどのように削除するかを決定します。選択した設定によっては、圧縮とダウン サンプルにより、細部と精度を完全にまたはほぼ完全に保持したまま大幅に PDF のサイズを削減できます。

通常、Distiller で PDF ファイルに変換するときは、ファイルに含まれるすべての画像に圧縮の設定を適用します。ただし、 個別の画像に異なる圧縮およびダウンサンプル方法を割り当てることができます。

#### PDF 内での異なる圧縮およびダウンサンプル方法の使用

PDF を作成する前に、その PDF に含まれる個別の画像に異なる圧縮およびダウンサンプルオプションを適用する様々な方法を検討できます。

- Adobe Photoshop を使用して、Distiller を使用する前に既存の画像ファイルをリサンプルおよび圧縮します。Distiller で PDF を作成する準備ができたら、圧縮およびダウンサンプルまたはサブサンプルのオプションの選択を解除します。
- 異なる方法で処理したい文書内の各部分の PostScript ファイルを個別に作成し、各部分に異なる圧縮オプションを適用 して PDF ファイルに変換します。次に、Distiller を使用してそれらのファイルを単一の PDF に結合します。
- 画像編集アプリケーション(Adobe Photoshop など)でカラー画像、グレースケール画像および白黒画像を作成する場合、そのアプリケーションで各画像を保存するときに圧縮およびダウンサンプル設定を選択します。
- PostScript ファイルの画像の直前に Distiller のパラメーターを挿入します。この方法は、文書内の各画像を異なる方法 で処理したい場合に使用します。この方法は、PostScript プログラミングの知識が必要となるため、上級者向けです。 パラメーターの使い方について詳しくは、Acrobat Developer Center (www.adobe.com/go/learn\_acr\_devcenter\_jp) で SDL マニュアル(英語のみ)を参照してください。

注意:挿入した Distiller のパラメーターを適用するには、Distiller の Adobe PDF 設定ダイアログボックスの詳細設定 パネルにある「PostScript ファイル内の Adobe PDF 設定を優先する」を選択します。このオプションによって、 Adobe PDF ダイアログボックスで選択した設定は無視されます。

### 圧縮方法

Distiller では、テキストとラインアートに ZIP 圧縮、カラー画像とグレースケール画像に ZIP または JPEG 圧縮、白黒画 像に ZIP、CCITT Group 3、CCITT Group 4 または Run Length 圧縮を使用します。

| Kahili Mountain Coffee<br>Kahili Hawaii <sup>m</sup><br>Dounce                                                                                                    | <figure></figure>                    |
|----------------------------------------------------------------------------------------------------|--------------------------------------|
| <page-header><page-header><page-header><section-header><text><figure><text><text><text><text><text></text></text></text></text></text></figure></text></section-header></page-header></page-header></page-header> | Sales Plan<br>Kahili Mountain Coffee |

各種アートタイプに適した圧縮方法 A. ZIP B. JPEG C. CCITT D. Run Length

選択できる圧縮方法は次のとおりです。

**ZIP** 単色の広い領域がある画像か、繰り返しのパターンが使われている白黒画像に効果が大きい圧縮方法です。Acrobat では8ビット ZIP 圧縮のみがサポートされています。これは、劣化なし、つまりファイルサイズを小さくするためのデータ の削除が行われないため、画質に影響しません。

**注意:**アドビ システムズ社の ZIP フィルターでは、Jean-loup Gailly と Mark Adler によって開発された zlib パッケージ を使用しています。

JPEG 連続階調の写真など、グレースケール画像またはカラー画像に適しています。JPEG は劣化を伴う圧縮形式です。つ まり、画像データの一部が削除され、画質が落ちます。ただし、情報の損失を最小限に抑えてファイルサイズを縮小できま す。JPEG 圧縮ではデータが削除されるので、ZIP 圧縮よりもファイルサイズを大幅に縮小することができます。

**CCITT** モノクロビットマップ画像として圧縮する場合のみ使用できます。CCITT(Consultative Committee on International Telegraphy and Telephony)圧縮は、白黒画像や、1 ビットの色数でスキャンした画像に適しています。 Group 4 は汎用の圧縮方式で、ほとんどの白黒画像を適切に圧縮することができます。Group 3 はファックス機で多用され ている方式で、白黒画像を一度に1行ずつ圧縮します。

Run Length 塗りつぶしの白または黒が広いエリアを占める画像に適しています。

# フォント

### フォントの埋め込みと置換

フォントの埋め込みができるのは、フォントメーカーが埋め込みを許可している場合のみです。フォントを埋め込むことで、 ファイルを表示したり印刷したりする際にフォントが置換されることが防止され、元のフォントでテキストが表示されるこ とが保証されます。アジアの言語で一般に使用されている CID フォントフォーマットを使用していない限り、フォントを埋 め込んでもファイルサイズは少し増加するだけです。フォントの埋め込みまたは置換は Acrobat で行います。また、 InDesign ドキュメントを PDF に書き出すときにも行うことができます。

フォントは全体を埋め込むことも、ファイルで使用されている文字のサブセットのみを埋め込むこともできます。サブセット化によって、カスタムフォント名を作成して、フォントとフォントメトリクスが印刷時に使用されるようにすることができます。これにより、例えば、サービスプロバイダーは、サービスプロバイダーの Adobe Garamond<sup>®</sup>のバージョンではなく、ユーザーの Adobe Garamond のバージョンを常に使用して、表示や印刷を行うことができます。PostScript ファイル に含まれる場合、または Distiller が監視するフォントの場所にあり、埋め込みが制限されていない場合、Type 1 および TrueType フォントを埋め込むことができます。

フォントベンダーの設定によってフォントを埋め込むことができない場合、および PDF を開いたり印刷したりするユー ザーに元のフォントへのアクセス権がない場合、Multiple Master タイプフェースが一時的に代用されます。例えば、serif フォントが見つからない場合は AdobeSerifMM、sans serif フォントが見つからない場合は AdobeSansMM が使用されま す。

マルチプルマスターフォントは、伸縮や調整を行い、必ず改行と改ページの位置が元のドキュメントと同じになるようにし ます。ただし、特に手書き書体のような通常と異なる文字の場合など、この置換を行っても元の文字の形状と常に一致する わけではありません。

注意: アジア言語のテキストの場合、Acrobat では、インストール済みのアジア言語キットのフォント、またはユーザーシ ステムの同様のフォントが使用されます。一部の言語のフォントまたはエンコーディングが不明なフォントは置換できませ ん。このような場合、ファイルのテキストは中黒で表示されます。

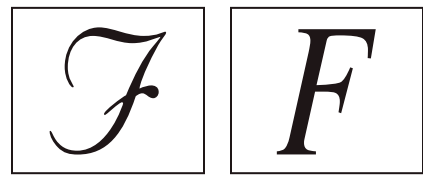

文字が一般的でない場合(左)、欧文置換フォントの形状はいつも一致するわけではありません(右)。

♥DF からテキストをコピーしたり貼り付けたりするのが困難な場合、まず問題のフォントが埋め込まれているかどうか を確認します(ファイル/プロパティ/「フォント」タブ)。埋め込まれているフォントの場合、PostScript ファイル内 に送信するのではなく、フォントを埋め込むポイントを変更してみてください。そのフォントを埋め込まずに PDF の Distiller 処理を実行します。次に、Acrobat で PDF を開き、プリフライトフィックスアップを使用してフォントを埋め込 みます。

### Distiller を使用したフォントへのアクセスと埋め込み

PostScript ファイルを PDF に変換する場合、PDF に適切な情報を挿入するために、Distiller はファイルのフォントにアク セスする必要があります。Distiller は最初に、PostScript ファイルで Type 1、TrueType および OpenType のフォントを 検索します。フォントが PostScript ファイルに埋め込まれていない場合、Distiller はその他のフォントフォルダーを検索し ます。Windows では、Distiller は次のフォントフォルダーを検索します。

- Acrobat フォルダーの ¥Resource¥Font
- ¥Windows¥Fonts

Mac OS では、Distiller は次のフォントフォルダーを検索します。

- Acrobat フォルダーの /Resource/Font
- / ユーザー /[ ユーザー名 ]/ ライブラリ /Fonts
- /Library/Fonts
- /System/Library/Fonts

Acrobat のインストールには多くの一般的な中国語、日本語および韓国語フォントの幅情報バージョンが含まれている ため、Distiller は Acrobat のこれらのフォントにアクセスできます。これらのフォントがお使いのコンピューターで使 用できることを確認してください (Windows では、Acrobat のインストール時に「すべて」を選択するか、または 「カスタム」を選択して Adobe PDF を表示カテゴリにある「日中韓言語サポート」オプションを選択します。Mac OS では、これらのフォントは自動的にインストールされます)。

PostScript ファイルにフォント情報を含める方法については、PostScript ファイルの作成に使用するアプリケーション とプリンタードライバーに添付されているマニュアルを参照してください。

注意:Distillerは、Type 32 フォントをサポートしていません。

Distiller で検索する他のフォントフォルダーを指定するには、Acrobat Distiller で設定/フォントの場所を選択します。表示されたダイアログボックスで、「追加」をクリックしてフォントフォルダーを追加します。「欧文基本書体の TrueType バージョンは無視する」を選択し、PostScript 3 フォントコレクション内のフォントと同じ PostScript フォント名を持つ TrueType フォントを使用しないよう設定することもできます。

注意:Distiller がアクセスするフォントフォルダーの場所を移動した場合は、このダイアログボックスを使用して、一覧に ある以前の場所のフォルダーを削除し、新しい場所を追加します。

### ローカルフォントを使用しない PDF のプレビュー

ローカルコンピューターでは使用できるが PDF には埋め込まれていないフォントが使用されているテキストをデフォルト のフォントに置き換えて、印刷可能な文書プレビューを作成できます。このプレビューにより、文書の外観を思い通りに仕 上げるためにローカルフォントを PDF に埋め込むかどうかを決定することができます。

◆ 環境設定ダイアログボックスの「分類」で、「ページ表示」を選択し、「ローカルフォントを使用」の選択を解除します。

**注意**:フォントの置き換えができない場合は、そのフォントのテキストが黒丸で表示され、エラーメッセージが表示されます。

### PostScript フォント名の確認

Adobe PDF 設定ダイアログボックスのフォントパネルでフォント名を手動で入力する場合は、PDF を使用して、名前の正確なスペルを確認できます。

- 1 任意のアプリケーションで、フォント名を確認したいフォントを使用した1ページの文書を作成します。
- **2** 文書から PDF を作成します。
- **3** Acrobat で PDF を開き、ファイル/プロパティ/フォントを選択します。
- **4** フォント情報ダイアログボックスに表示されたフォント名を、正確なスペルで、大文字と小文字を区別し、ハイフンも含めて正確に写し取ります。

# 第4章:PDF ポートフォリオおよび結合した PDF

# PDF ポートフォリオ

### PDF ポートフォリオについて

PDF ポートフォリオでは、複数のファイルが1つの PDF ユニットにまとめられます。PDF ポートフォリオでは、異なるア プリケーションで作成された様々なファイルタイプを組み入れることができます。例えば、PDF ポートフォリオにテキスト 文書、電子メールメッセージ、スプレッドシート、CAD 図面、PowerPoint プレゼンテーションが含まれるとします。元 のファイルは、個別のファイルとして保持されますが、PDF ポートフォリオという1つのファイルの構成部分になります。 各コンポーネントファイルは、PDF ポートフォリオ内の他のコンポーネントファイルとは独立して開くことも、読み込み、 編集、書式設定を実行することもできます。

**注意:**Acrobat Standard および Adobe Reader<sup>®</sup> ユーザーは、PDF ポートフォリオの作成や、レイアウト、カラー、ヘッ ダーなどの編集を行うことはできません。

使用環境によっては、複数のファイルを1つの PDF ファイルに結合する方法より、PDF ポートフォリオを作成するほうが 次の点でメリットがあります。

追加と削除 ファイルの追加や削除が容易です。そのファイルから組み込まれた各ページを検索して選択する必要はありません。

プレビュー 作成元のアプリケーションで開かずに、すばやくコンポーネントファイルをプレビューできます。

編集 他のファイルに影響を与えずに、PDF ポートフォリオ内の個々のファイルを編集できます。例えば、1 つの文書の ページ番号を付け直し、PDF ポートフォリオ内の他の文書のページ番号はそのままにしておくことができます。また、 PDF ポートフォリオ内の PDF 以外のファイルを作成元のアプリケーションで編集することもできます。変更内容は PDF ポートフォリオ内のファイルに保存されます。

**配布** PDF ポートフォリオを他のユーザーと共有すると、他のユーザーはすべてのコンポーネントを利用できます。他の ユーザーが表示できるように Web サイト上に PDF ポートフォリオを公開します。

**並べ替え** コンポーネントファイルを、追加、削除、非表示およびカスタマイズが可能なカテゴリ別に並べ替えることができ ます。列見出しをクリックするだけで、一覧を並べ替えることができます。

**順序変更**ファイルをドラッグして順序を変更します。この新しい順序を、初期の並び順(PDF ポートフォリオを開いたときにファイルが表示される順序)として定義できます。

印刷 PDF ポートフォリオ内のすべての PDF を印刷することも、選択したコンポーネントの PDF を印刷することもできます。

検索 PDF ポートフォリオ内の1つのファイルまたはすべてのファイルを検索できます。PDF 以外のコンポーネントファイルも検索できます。

他のファイル形式の組み込み PDF 以外の形式のファイルは、PDF に変換しなくても既存の PDF ポートフォリオに追加できます。

**ソースファイルからの独立** PDF ポートフォリオのソースファイル(PDF ポートフォリオに追加する既存のファイルも) は、PDF ポートフォリオの作成時に変更されることはありません。PDF ポートフォリオ内のコンポーネントファイルを変 更しても、PDF ポートフォリオを作成するときに使用した元のファイルは変更されません。PDF ポートフォリオは、コン ピューターやネットワーク上の任意の場所に移動できます。コンポーネントファイルが紛失または散逸することはありませ ん。 再利用 同じファイルを複数の PDF ポートフォリオに含めることができます。

#### その他のリソース

PDF ポートフォリオのビデオについては、次のリソースを参照してください。

- PDF ポートフォリオについて(英語): www.adobe.com/go/lrvid\_021\_acrx\_jp
- PDF ポートフォリオの使用(英語): www.adobe.com/go/lrvid\_023\_acrx\_jp
- PDF ポートフォリオの記事、チュートリアル、ヒント(英語): acrobatusers.com
- PDF ポートフォリオのカスタマイズ方法(英語):www.adobe.com/go/lrvid\_022\_acrx\_jp
- PDF ポートフォリオギャラリー(英語): www.acrobatusers.com/gallery/pdf\_portfolio\_gallery
- フォームの集計ファイルのフィルター(英語):
   www.acrobatusers.com/tutorials/2008/06/a9video\_understanding\_form\_tracker
- Outlook メッセージのフィルター(英語): http://www.acrobatusers.com/tutorials/archiving-emails-pdfmicrosoft-outlook

### 関連項目

344 ページの「PDF ポートフォリオ内の PDF の印刷」

299 ページの「PDF ポートフォリオの検索」

### PDF ポートフォリオウィンドウの概要

PDF ポートフォリオをプレビューし、ツールバー、ウィンドウなどの様々な要素を使用して、コンポーネントファイルを処理します。

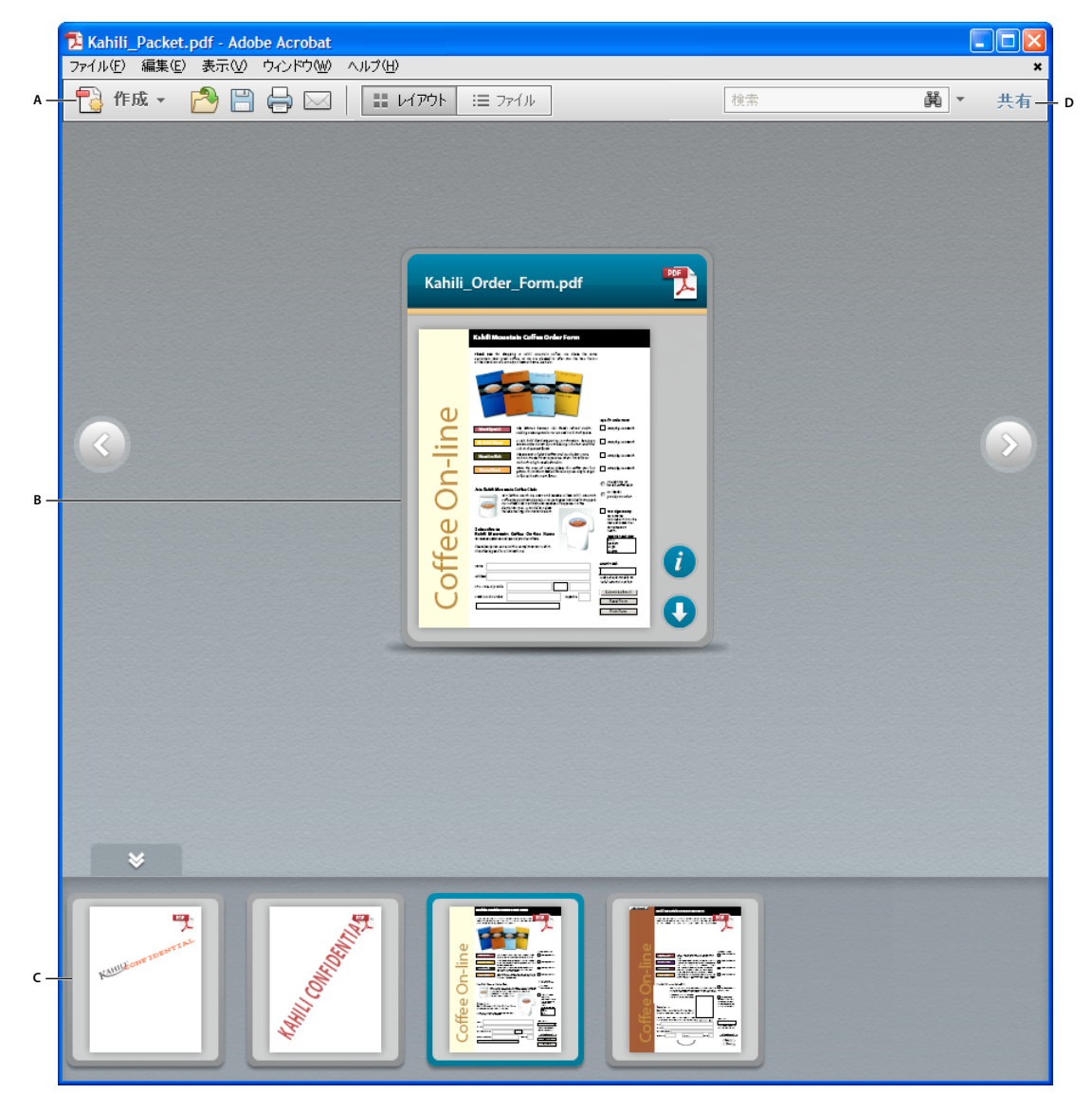

クリックスルーレイアウトの PDF ポートフォリオ

**A.** PDF ポートフォリオツールバー **B.** コンポーネントファイルを示すカード **C.** ミニナビゲータプレビューでのコンポーネントファイルとフォルダー **D.** PDF ポートフォリオを共有するための共有パネルウィンドウ

- PDF ポートフォリオツールバーは、メニューのすぐ下にあります。ここでは、PDF ポートフォリオの表示オプション、 検索ツール、および印刷や保存などの一般的な作業のボタンが表示されます。
- カードは、PDFポートフォリオの各コンポーネントファイルを示します。カードの情報ビューを表示アイコン () をクリックすると、カードの裏にあるファイルに関する情報が表示されます。
- ミニナビゲーターは、クリックスルー、線形、および波状レイアウトの PDF ポートフォリオウィンドウの下にあるカー ドが並んでいる領域です。デフォルトでは、カードはアルファベット順に表示されます。
- 共有パネルウィンドウには、PDF ポートフォリオを他のユーザーと共有するためのオプションが含まれています。
- レイアウト(プレビューモード)では、作成者が指定したデザイン、ファイルの種類、またはレイアウトに応じて異なる ビューで PDF ポートフォリオを表示します。各プレビューの種類について詳しくは、87ページの「プレビューモード」 を参照してください。

ファイルモードでは、一覧にファイルの詳細を表示します。列見出しをクリックすると、昇順または降順に並べ替えられます。元の表示に戻すには、「レイアウト」ボタンをクリックします。

PDF ポートフォリオは、ファイルモードで開いた場合にアクセシブルになります。このモードにより、運動障害や視覚 障害などの障害を持つユーザーがよりよい読み上げ機能を体験することができます。すべての PDF ポートファイルが ファイルモードで開くようにするには、編集/環境設定を選択して、環境設定ダイアログボックスを開きます (Windows)。Acrobat Pro の場合にのみ、Acrobat /環境設定を選択します (Mac OS)。「分類」で、「アクセシビリ ティ」を選択し、「ポートフォリオをファイルモードで表示」を選択します。

 編集モードでは、ファイル情報の変更、ファイルの並べ替え、PDFへのファイル変換、ファイルサイズの縮小、および 列の表示、非表示、並べ替えが行えます。編集モードを開くには、右クリックして「ポートフォリオを編集」を選択しま す。

### コンポーネントファイルのスクロール

レイアウトに従って、様々な方法でコンポーネントファイルをスクロールできます。一部のレイアウトには、ミニナビゲーター、スクロールバー、または次へ 💿 ボタンおよび前へ 💽 ボタンが含まれています。

#### 関連項目

299 ページの「PDF ポートフォリオの検索」

### プレビューモード

コンポーネントファイルは、いくつかの異なる方法でプレビューできます。プレビューモードでは、画像およびページのプ レビュー、ビデオおよび SWF ファイルの再生、ファイルに関する情報の表示が行えます。ファイルをコンピューターに抽 出(移動)できます。また、作成元のアプリケーションでファイルを開くこともできます(コンピューターにインストール されている場合)。元の表示に戻すには、「レイアウト」ボタンをクリックします。共有パネルウィンドウを使用して、PDF ポートフォリオを他のユーザーと共有できます。

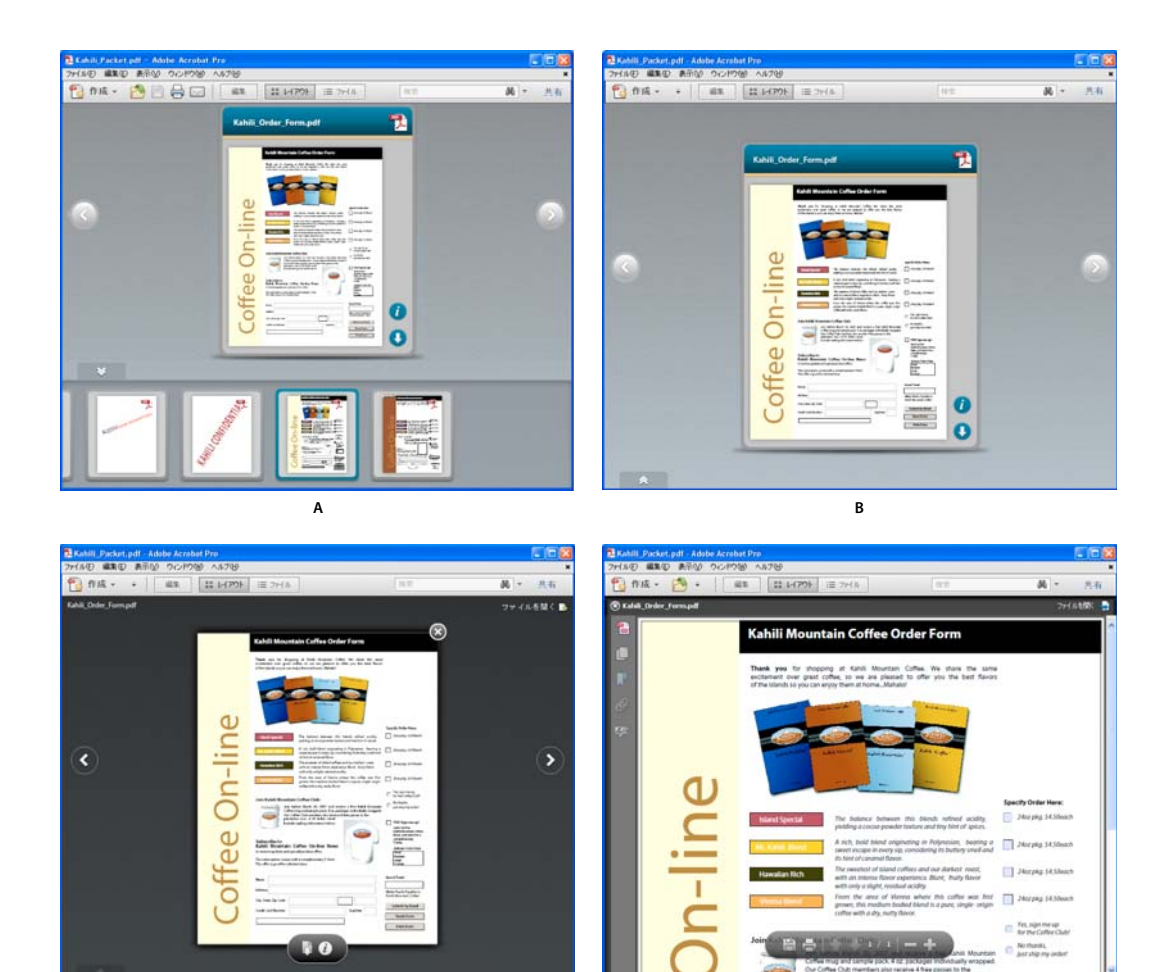

異なるプレビューモードでの PDF ポートフォリオの表示 A. ミニナビゲータープレビュー B. カードプレビュー C. 完全プレビュー D. プラットフォームプレビュー

С

**ミニナビゲータープレビュー** PDF ポートフォリオウィンドウの下にあるカードが並んでいる領域です。デフォルトでは、 カード(コンポーネントファイル)はアルファベット順に表示されます。ミニナビゲーターを非表示 💟 または表示 🔊 に するには、カードの下の矢印をクリックします。プレビューモードでは、ミニナビゲーターはクリックスルーレイアウトの みに表示されます。編集モードでは、ミニナビゲーターは波状または線形レイアウトで表示されます。

D

**カードプレビュー** PDF ポートフォリオに追加された各コンポーネントファイル (コンテンツの一部)の視覚的な表示です。 可能な場合は、サムネール画像がカード上に表示されます。メタデータ、またはファイルについての詳細は、サムネール画 像の裏で利用できます。カードの情報アイコン () をクリックすると、ファイルの詳細が表示されます。サムネール画像に 戻るには、閉じるボタンをクリックします。カードは、コンポーネントファイルが別のアプリケーションで開いているか、 または編集されているかどうかも示します。

**完全プレビュー**ファイルの視覚的なプレビューが大きく表示され、その背後にポートフォリオ内の他のコンテンツが表示されます。セキュリティが追加されていない PDF、Word 文書、画像ファイルの場合、対応するカードをダブルクリックすると完全プレビューで開きます。FLV ファイルの場合、ミニナビゲーター内のカードをダブルクリックすると、完全プレビューで開きます。ファイルと相互作用するボタンのある半透明のフローティングツールバーを表示するには、完全プレビューでファイルの下にポインターを移動します。元の表示に戻すには、プレビューの右上隅にある「閉じる」ボタンをクリックします。

**プラットフォームプレビュー** PDF ポートフォリオウィンドウ内のフルサイズのプレビューです。ナビゲーションパネルが 表示され、ページサムネール、しおり、署名、およびレイヤーにアクセスできます。SWF ファイルと HTML ファイルの場 合、カードをダブルクリックするとプラットフォームプレビューで開きます。プラットフォームプレビューで電子メール ポートフォリオ、フォーム集計ファイル、セキュリティを設定した PDF などの他のファイルタイプを開くには、表示/ ポートフォリオ/ファイルをプレビューを選択します。プラットフォームプレビューを閉じるには、左上隅にある「閉じる」 ボタンをクリックするか、Esc キーを押します。

### プレビューモードと編集モードの切り替え

PDF ポートフォリオウィンドウ内を右クリックして、「ポートフォリオをプレビュー」または「ポートフォリオを編集」を 選択します。

### その他のリソース

PDF ポートフォリオのカスタマイズ方法に関するビデオは、次のリソースを参照してください。

- PDF ポートフォリオのカスタマイズ方法(英語):www.adobe.com/go/lrvid\_022\_acrx\_jp
- PDF ポートフォリオの作成方法(英語): www.adobe.com/go/learn\_acr\_portfolio\_create\_jp

### PDF ポートフォリオ内のコンポーネントファイルでの作業

PDF ポートフォリオのコンポーネントファイルを並べ替えたり、プレビューしたり、作成元のアプリケーションで編集および保存することができます。ファイルの種類によっては、コンピューターに作成元のアプリケーションをインストールする 必要があります。

### 一覧でのファイルの表示

プレビューモードで、PDF ポートフォリオツールバーの「ファイル」ボタンをクリックします。ファイルの詳細を昇順また は降順に並べ替えるには、列見出しをクリックします。もう一度クリックすると、昇順と降順が入れ替わります

### PDF ポートフォリオへのファイルとフォルダーの追加

レイアウト(プレビュー)モードかファイルモードのいずれかで、既存の PDF ポートフォリオにファイルとフォルダーを 追加できます。

- 1 PDF ポートフォリオウィンドウ内を右クリックして、「ポートフォリオを編集」を選択します。
- 2 次のいずれかの操作を行います。
  - フォルダーを追加するには、右クリックして「フォルダーを作成」を選択します。
  - コンピューターからファイルを追加するには、ファイルまたはフォルダーを、PDF ポートフォリオワークスペースまたはフォルダー上にドラッグします
  - ファイルを異なるフォルダーに移動するには、それらのファイルをドラッグします。

#### PDF ポートフォリオからのファイルとフォルダーの削除

フォルダーを削除すると、そのフォルダーに含まれるすべてのファイルが PDF ポートフォリオから削除されます。

◆ 編集モードで、PDF ポートフォリオから1つ以上のファイルまたはフォルダーを選択し、Delete キーを押します。または、使用可能な場合は、カードのファイルを削除アイコンをクリックします。

### コンポーネントファイルを開いて編集し、保存する

作成元のアプリケーションがコンピューターにインストールされている場合は、コンポーネントファイルを元のアプリケー ションで開いて編集し、保存することができます。コンポーネントファイルへの変更内容は、PDF ポートフォリオ外の元の ファイルには影響しません。

- 1 次のいずれかの操作を行います。
- プレビューモードで、ファイルを右クリックするか、または Control キーを押しながらクリックして、「元のアプリケーションでファイルを開く」(PDF 以外の場合)または「ファイルを開く」(PDF の場合)を選択します。
- 編集モードで、ファイルをダブルクリックします。

**注意:**コンポーネントファイルは別のウィンドウで開きます。PDF ポートフォリオをブラウザーで表示している場合は、ブ ラウザー外のスタンドアロン Acrobat 製品でファイルが開きます。

- 2 確認ダイアログボックスが表示された場合、そのファイル形式を信頼する場合は「このファイルを開く」または「このタ イプのファイルを開くことを常に許可する」を選択し、「OK」をクリックします。
- 3 必要に応じてファイルを編集し、ファイルを保存します。

#### PDF ポートフォリオ内でのコンポーネントファイル名および説明の編集

- ◆ 編集モードで、次のいずれかの操作を行います。
- コンポーネントファイルの表示名を編集するには、ファイルを選択します。次に「表示名」テキストボックス内をクリックして、挿入点を表示します。カードの情報ビューを表示アイコン () をクリックして、カードの裏にある表示名を編集することもできます(詳細ビューでは、表示名は列として表示されます)。
- コンポーネントファイルの説明を編集するには、情報ビューを表示アイコンをクリックします。次に「説明」テキスト ボックスをクリックして、挿入点を表示します(詳細ビューでは、説明は列として表示されます)。

### PDF ポートフォリオ内のコンポーネントファイルの抽出

PDF ポートフォリオウィンドウからファイルを抽出またはドラッグしてコンピューター上に保存することができます。ファ イルを抽出しても、PDF ポートフォリオからファイルは削除されません。

- ◆ 次のいずれかの操作を実行します。
- レイアウトモードで、コンポーネントファイルのファイルを抽出アイコン i をクリックします。
- 1つまたは複数のファイルを選択し、これらのファイルをコンピューター上にドラッグします。

### PDF ポートフォリオの共有

PDF ポートフォリオを他のユーザーと共有するには、ファイルを電子メールで送信するか、安全な Web サービスである Acrobat.com にアップロードします。(117 ページの「ファイル共有およびリアルタイムコラボレーション」を参照してく ださい)。

### PDF ポートフォリオで有効なその他の機能

次の操作を、PDF ポートフォリオ内のコンポーネントファイルに対して実行できます。

**ファイルサイズを縮小** コンポーネント PDF のファイルサイズを縮小します。詳しくは、107 ページの「保存によるファイ ルサイズの削減」を参照してください。

**ポートフォリオをパスワードで保護** PDF ポートフォリオまたはその中のコンポーネント PDF に文書のセキュリティを追加 します。コンポーネント PDF にセキュリティを追加するには、ファイル/ポートフォリオのプロパティを選択し、「セキュ リティ」タブを選択します。詳しくは、205 ページの「パスワードによる文書の保護」を参照してください。PDF ポート フォリオ全体にセキュリティを追加するには、表紙(表示/ポートフォリオ/表紙)を使用します。例えば、表紙を使用して、PDF ポートフォリオの親ファイルに署名したり、PDF ポートフォリオを開くパスワードを追加したりできます。表紙 で指定する機能は、PDF ポートフォリオのコンポーネントファイルのコレクション全体に関連します。

注意:PDF ポートフォリオおよびコンポーネントファイルでは、証明書セキュリティを含む他のセキュリティ機能も使用可能です。詳しくは、202 ページの「コンテンツセキュリティ」を参照してください。

**印刷** PDF ポートフォリオ内の文書を印刷します。詳しくは、344 ページの「PDF ポートフォリオ内の PDF の印刷」を参照してください。

#### 関連項目

241 ページの「PDF ポートフォリオと電子署名」

# その他のファイル結合オプション

### 結合した PDF の作成

結合した PDF では、変換された文書は連続ページとして単一の PDF に流し込まれます。

1 ファイル/作成/ファイルを単一の PDF に結合を選択します。

現在 PDF を開いている場合、この PDF は含まれるファイルの一覧に表示されます。

- 2 ファイルを追加メニューから次のいずれかを選択します。
- 個々のファイルを追加するには、「ファイルを追加」を選択してからファイルを選択します。
- フォルダー内のすべてのファイルを追加するには、「フォルダーを追加」を選択してからフォルダーを選択します。

**注意:Acrobat** で PDF の変換がサポートされないファイルがフォルダーに含まれる場合は、そのファイルは追加されません。

- 別のセッションで PDF に結合済みのファイルを追加するには、「ファイルを再利用」をクリックします。次に、以前に 作成した PDF を左側の一覧で選択し、右側の一覧でコンポーネント文書を選択します(ファイルの結合ダイアログボッ クスを使用したことがない場合、このオプションは使用できません)。
- 現在開いている PDF を追加するには、「開いているファイルを追加」を選択してからファイルを選択します。

Windows では、デスクトップまたはフォルダーからファイルの結合ダイアログボックスにファイルまたはフォルダーを ドラッグすることもできます。または、選択した項目を右クリックし、「サポートしているファイルを Acrobat で結合」 を選択します。

パスワード保護されたファイルがある場合、パスワードの入力を求めるメッセージが表示されます。

↓ 1つのファイルを何度でも追加することができます。例えば、特定のファイルを、ファイル間の切り替え用のページとして使用したり、空白のファイルを空白のページの追加に使用したりすることができます。

- 3 必要に応じて、ファイルの一覧で次のいずれかの操作を行います。
- 一覧のファイルの順序を変更するには、ファイルを選択してドラッグするか、「上に移動」または「下に移動」をクリックします。
- 一覧を並べ替えるには、並べ替えの基準にする列の名前をクリックします。もう一度クリックすると、逆の順序で並べ替 えられます。
- ファイル内の指定したページだけを変換するには、そのファイルをダブルクリックします。または、そのファイルを選択して、「ページを選択」ボタンをクリックします(「注意」を参照してください)。「プレビュー」でページを見直し、必要

があればダイアログボックスの説明に従ってページ範囲を選択し「OK」をクリックします(表示されるダイアログボックスはファイル形式によって異なります)。

注意:選択ボタンの名前は、ファイルの種類に応じて異なります。PDF および Word 文書の場合は「ページを選択」、 PowerPoint ファイルの場合は「スライドを選択」、Excel ファイルの場合は「シートを選択」というラベルになります。

- 4「オプション」をクリックして、変換設定を指定します。
- 5 ファイルサイズを指定し、「ファイルを結合」をクリックします。

ダイアログボックスの上部に、ファイル変換の進捗を示す進行状況バーが表示されます。一部の変換元のアプリケーション は、自動的に起動して終了します。

#### 関連項目

56 ページの「電子メールメッセージの PDF への変換」

69ページの「Adobe PDF 変換設定」

### ファイルサイズ設定

**小さいファイルサイズ** 大きな画像のサイズを画面解像度に合わせて縮小し、低画質の JPEG を使用して圧縮します。画面 表示、電子メールおよびインターネットに適しています。

注意:既に PDF に変換済みのファイルをソースファイルとして使用する場合、「小さいファイルサイズ」オプションを選択 すると、それらのファイルにはファイルサイズを縮小機能が適用されます。ファイルサイズを縮小機能は、「デフォルトの ファイルサイズ」または「大きいファイルサイズ」オプションを選択している場合は適用されません。

デフォルトのファイルサイズ 環境設定の PDF への変換パネルで指定した設定を使用して PDF を作成します。

大きいファイルサイズ「高品質印刷」変換設定が適用されます。

### 別の PDF への PDF の挿入

- 1 結合されたファイルの基になる PDF を開きます。
- 2 ツール/ページ/ファイルから挿入を選択します。
- **3** PDF を選択します。
- **4** ページの挿入ダイアログボックスで、文書を挿入する位置を指定します(最初のページ、最後のページ、または指定した ページに対して、前か後のどちらかに挿入するかを選択します)。「OK」をクリックします。
- 5 元の PDF を別のファイルとしてそのまま残すには、別の名前を付けて保存し、結合後の PDF の新しい名前を入力します。

↓また、既存のファイルを開いている PDF に追加することもできます。ファイルアイコンをナビゲーションパネルのページサムネールパネルの位置内に直接ドラッグします。

### クリップボードにコピーした内容を PDF に挿入(Windows)

任意のアプリケーションからページの内容をコピーして、既存の PDF に挿入することができます。

- 1 追加するコンテンツが含まれる文書を開きます。コンテンツを選択し、選択内容をコピーします(ほとんどのアプリケーションでは編集/ファイルをクリップボードにコピーを選択します)。
- 2 結合されたファイルの基になる PDF を開きます。
- 3 ツール/ページ/その他の挿入オプション/クリップボードから挿入を選択します。

- **4** ページの挿入ダイアログボックスで、選択内容を挿入する位置を指定します(最初のページ、最後のページ、または指定 したページに対して、前か後のどちらかに挿入するかを選択します)。「OK」をクリックします。
- 5 元の PDF を別のファイルとしてそのまま残すには、別の名前を付けて保存し、結合後の PDF の新しい名前を入力します。

### リンクされたファイルとして PDF を他の文書に配置

PDF 以外のファイルの種類であっても、InDesign<sup>®</sup>ファイルや Word ファイルなど、Object Linking and Embedding (OLE)をサポートしているファイルには PDF を組み込むことができます。これらのファイルは、OLE コンテナ文書と呼 ばれます。後で元の PDF に変更を加えた場合は、コンテナアプリケーションの OLE 機能を使用して、コンテナ文書内に組 み込まれたファイルを更新し、元の PDF への変更を反映させることができます。

- ◆ 次のいずれかの操作を行います。
- OLE コンテナアプリケーションの「オブジェクトの挿入」または「ハイパーリンクの挿入」コマンドを選択します。
- (Windows) Acrobat で、編集/ファイルをクリップボードにコピーを選択し、コンテナアプリケーションで「形式を 選択して貼り付け」コマンドを選択します。

# 統一ページ要素の追加

### ヘッダーとフッターの追加と編集

ヘッダーとフッターを使用すると、PDF の全ページを通して、ページの余白に一貫した情報を表示することができます。例 えば、日付、自動ページ番号、文書全体のタイトル、作成者名などを表示することができます。PDF ポートフォリオのコン ポーネント PDF など、1 つまたは複数の PDF にヘッダーとフッターを追加できます。

PDF 内のヘッダーとフッターは、ページごとに変えることもできます。例えば、奇数ページの右側にページ番号を表示する ヘッダーと、偶数ページの左側にページ番号を表示するヘッダーを追加することができます。

後で再利用できるようにヘッダーとフッターを定義して保存することも、保存はせず、ヘッダーとフッターの適用を1 回限 りにすることもできます。ヘッダーとフッターを適用した後、PDF 内のヘッダーとフッターを編集、置換または削除するこ とができます。また、ページコンテンツと重ならないように、ヘッダーとフッターを適用する前にプレビューし、ヘッダー とフッターの余白を調整できます。

#### 開いている文書へのヘッダーとフッターの追加

1 ツール/ページ/ヘッダーとフッター/ヘッダーとフッターを追加を選択します。

2 必要に応じてフォントと余白の値を指定します。

これらのテキストプロパティは、この設定定義内のすべてのヘッダーとフッターの設定に適用されます。ヘッダーまたは フッターの各テキストボックスに異なる設定を適用する場合、ヘッダーとフッターを追加ダイアログボックスの同一セッ ションで実行することはできません。

↓
■
ならないようにするには、「表示方法オプション」ボタンをクリックして、「文書のテキストと画像を上書きしないように文書を縮小」を選択します。PDFを大きなサイズで印刷するときにサイズ変更や位置調整を行わないようにするには、「異なるページサイズに印刷するとき、ヘッダーとフッター位置とサイズを一定にする」を選択します。

3 ヘッダーとフッターのいずれかのテキストボックスにテキストを入力します。ページ番号または現在の日付を挿入するには、テキストボックス内をクリックしてから、「ページ番号を挿入」ボタンまたは「日付を挿入」ボタンをクリックします。自動入力用の書式を選択するには、「ページ番号と日付の書式」をクリックします。

**注意**:テキストを日付やページ番号と組み合わせることができます。また、数行のテキストを入力値に追加することもでき ます。

- 4 ヘッダーとフッターを表示するページを指定するには、「ページ範囲オプション」ボタンをクリックします。次にページ 範囲を指定し、必要に応じて「サブセット」でオプションを選択します。
- 5 「ページのプレビュー」オプションを使用して PDF の別のページを参照し、プレビュー領域で結果を確認します。
- 6 (オプション)後で使用するためにこれらのヘッダーとフッターの設定を保存するには、ダイアログボックス上部の「設 定の保存」をクリックします。
- 7 (オプション)同じ設定を別の PDF に適用するには、「複数に適用」をクリックします。「ファイルを追加」をクリックし、「ファイルを追加」または「開いているファイルを追加」を選択してファイルを選択し、「OK」をクリックします。 次に、出力オプションダイアログボックスでフォルダーとファイル名の設定を指定し、「OK」をクリックします。

### 文書を開かないでヘッダーとフッターを追加 (Windows のみ)

- 1 ツール/ページ/ヘッダーとフッター/ヘッダーとフッターを追加を選択します。
- 2 ダイアログボックスで「ファイルを追加」をクリックし、「ファイルを追加」または「開いているファイルを追加」を選択してファイルを選択します。

○ ファイルやフォルダーをダイアログボックスにドラッグして追加することもできます。

- 3 前の「開いている文書へのヘッダーとフッターの追加」の手順2~6を実行します。ヘッダーとフッターの設定が終了したら、「OK」をクリックします。
- 4 出力オプションダイアログボックスで、ターゲットフォルダーとファイル名の設定を指定し、「OK」をクリックします。

#### PDF ポートフォリオ内のコンポーネント PDF に対するヘッダーとフッターの追加

- **1** PDF ポートフォリオ内の1つまたは複数のコンポーネント PDF を選択します。
- 2 開いている文書でのヘッダーとフッターの追加手順を実行します。

### ヘッダーとフッターの更新

更新は、最後に追加されたヘッダーとフッターのセットに適用されます。

- **1** 単一の PDF を開きます。
- 2 ツール/ページ/ヘッダーとフッター/更新を選択します。
- 3 必要に応じて設定を変更します。

#### 別のヘッダーとフッターの追加

- 1 単一の PDF を開くか、PDF ポートフォリオ内の 1 つのコンポーネント PDF を選択します。
- **2** ツール/ページ/ヘッダーとフッター/ヘッダーとフッターを追加を選択して、表示されるメッセージで「新規追加」を クリックします。

プレビューには、既存のすべてのヘッダーとフッターが表示されます。

- 3 ヘッダーとフッターのテキストボックスにテキストを入力して、ヘッダーとフッターを追加します。プレビューが更新されて、追加したヘッダーとフッターを含むページ上のすべてのヘッダーとフッターが表示されます。
- 4 必要に応じて新しい書式設定オプションを選択します。これで、再度プレビューが更新されます。

### すべてのヘッダーとフッターの置換

- **1** 単一の PDF を開きます。
- 2 ツール/ページ/ヘッダーとフッター/ヘッダーとフッターを追加を選択して、表示されるメッセージで「既存のものと 置換」をクリックします。
- 3 必要に応じて設定を指定します。

注意:この処理は、Acrobat 7.0 以降で追加されたヘッダーとフッターに対してのみ実行できます。

### すべてのヘッダーとフッターの削除

- ◆ 次のいずれかの操作を行います。
- 単一の PDF を開くか、PDF ポートフォリオ内の1つのコンポーネント PDF を選択します。次に、ツール/ページ/ ヘッダーとフッター/削除を選択します。
- 複数の PDF からヘッダーとフッターを削除するには、開いているすべての文書を閉じ、ツール/ページ/ヘッダーとフッター/削除を選択します。ダイアログボックスで「ファイルを追加」をクリックし、「ファイルを追加」を選択してファイルを選択します。「OK」をクリックし、出力オプションダイアログボックスでフォルダーとファイル名を指定します。

注意:この処理は、Acrobat 7.0以降で追加されたヘッダーとフッターに対してのみ実行できます。

### 背景の追加と編集

背景は、ページの文章や画像の背後に表示されます。背景には、単色の塗りつぶしや、画像を使用できます。PDFの特定のページまたは指定範囲のページにのみ、背景を適用することができます。PDFで各ページに設定できる背景は1つのみですが、ページごとに背景を変更することができます。

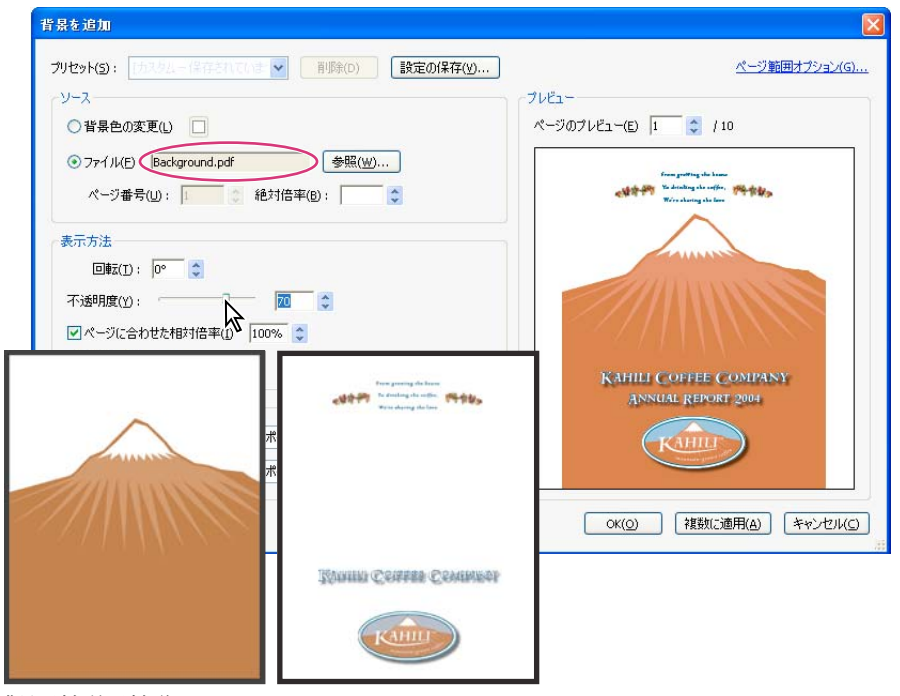

背景の追加前と追加後

### 開いている文書への背景の追加、置換または編集

1 ツール/ページ/背景/背景を追加を選択します。

**注意**:現在の文書には既に背景が設定されていることを示すメッセージが表示された場合、「背景の置換」をクリックしま す。ページ範囲を指定して新しい背景を適用する場合、その範囲外のページには古い背景がそのまま残ります。

- 2 (オプション) 個々のページに選択的に背景を適用するには、「ページ範囲オプション」をクリックします。次にページ範囲を選択し、必要に応じて「サブセット」でオプションを選択します。
- **3** 背景を指定します。
- 以前のセッションで保存した背景と背景オプションを再利用するには、プリセットメニューからその設定を選択します。
- 塗りつぶしの背景を適用するには、「背景色の変更」を選択します。次に、カラーピッカー 
  からカラースウォッチまたはカスタムカラーを選択します。
- 画像を使用するには、「ファイル」を選択し、画像ファイルを選択します。複数ページのファイルから、特定のページにある画像を選択するには、「ページ番号」にそのページを入力します。

注意:背景の画像に使用できるのは、PDF、JPEG および BMP ファイルのみです。

- 4 必要に応じて、背景の外観と位置を調整します。
- 5 (オプション)同じ背景を別の PDF に適用するには、「複数に適用」をクリックします。「ファイルを追加」をクリック し、「ファイルを追加」または「開いているファイルを追加」を選択してファイルを選択します。次に、出力オプション ダイアログボックスで、フォルダーとファイル名の設定を指定し、「OK」をクリックします。

#### 開いていない文書への背景の追加、置換または編集 (Windows のみ)

- 1 ツール/ページ/背景/背景を追加を選択します。
- 2 ダイアログボックスで「ファイルを追加」をクリックし、「ファイルを追加」を選択してファイルを選択します。

○ファイルやフォルダーをダイアログボックスにドラッグして追加することもできます。

- 3 「OK」をクリックして、背景を追加ダイアログボックスを閉じます。
- **4**「開いている文書への背景の追加、置換または編集」の手順2~4を実行します。背景の設定が終了したら、「OK」をクリックします。
- 5 出力オプションダイアログボックスで、ターゲットフォルダーとファイル名の設定を指定し、「OK」をクリックします。

#### PDF ポートフォリオ内のコンポーネント PDF に対する背景の追加、置換または編集

- **1** PDF ポートフォリオ内の1つまたは複数のコンポーネント PDF を選択します。
- 2 「開いている文書への背景の追加、置換または編集」の編集手順を実行します。

#### 最近編集した背景画像の更新

背景として使用しているソース画像ファイルが変更された場合、PDF ファイルを更新するだけで、新しい画像が表示されます。古い画像を削除してから新しい画像を追加し直す必要はありません。

- 1 単一の PDF を開きます。
- 2 ツール/ページ/背景/更新を選択します。
- **3**「OK」をクリックするか、または他の背景オプションを変更して「OK」をクリックします。

注意:この処理は、Acrobat 7.0以降で追加された背景にのみ適用されます。

### 選択したページからの背景の削除

- **1** PDF を1つ開くか、PDF ポートフォリオ内で1つまたは複数のコンポーネント PDF を選択します。
- 2 ツール/ページ/背景/背景を追加を選択します。
- 3 「ページ範囲オプション」をクリックしてページ範囲を選択し、必要に応じて「サブセット」でオプションを選択します。

### すべてのページからの背景の削除

- ◆ 次のいずれかの操作を行います。
- PDFを1つ開くか、PDFポートフォリオ内で1つまたは複数のコンポーネント PDFを選択します。次に、ツール/ページ/背景/削除を選択します。
- 複数の PDF から背景を削除するには、開いているすべての PDF を閉じ、ツール/ページ/背景/削除を選択します。
   ダイアログボックスで「ファイルを追加」をクリックし、「ファイルを追加」または「開いているファイルを追加」を選択してファイルを選択します。「OK」をクリックし、出力オプションダイアログボックスでフォルダーとファイル名の 設定を指定します。

### 透かしの追加と編集

透かしとは、既存の文書コンテンツの前面または背面に表示したテキストまたは画像です。例えば、機密事項が書かれた ページに「極秘」という透かしを適用することがあります。1 つまたは複数の PDF に複数の透かしを追加できますが、それ ぞれの透かしは個別に追加する必要があります。透かしを表示するページまたはページ範囲を指定できます。

注意:スタンプとは異なり、透かしは固定要素として PDF のページに組み込まれます。スタンプは PDF に付ける一種の注 釈で、その PDF を読んでいる他のユーザーはこのテキスト注釈を開いて表示、移動、変更または削除を行うことができま す。

| 透かしを追加 🛛                                                                                                    |                                                                                                    |  |  |  |
|----------------------------------------------------------------------------------------------------|----------------------------------------------------------------------------------------------------|--|--|--|
| プリセット(5): (カスタムー保存されていま ▼ 削除(0) 設定の保存                                                                                                    | <u> アン・・・ パージ範囲オブション(G)</u>                                                                                                    |  |  |  |
| ソース<br>○ テキスト公<br>フォント(W): MS Pゴシック ♥ サイズ(L):<br>U ■ ■ ■ ■<br>③ ファイル(E) confidentialkype.pdf 参照(W)<br>ページ番号(W): I ③ 絶対倍率(B): 「                                                                                                    |                                                                                                    |  |  |  |
| 表示方法           回転:         ○-45°(-)         ③ なし(-Q)         ○ 45°(-)           不透明度(Y):         ア0%         Markada           マページの音面に表示(1)         マページ           泉所:         ○ページの音面に表示(1)         ページ           表示方法オブション(P)         Wark and Balf Remains           配置         上下からの距離(1):         1         ○           左右からの距離(2):         0 | With a strain of a strain of a stra |  |  |  |
|                                                                                                    | Ско                                                                                                    |  |  |  |

透かしの追加前と追加後

### 開いている文書への透かしの追加または置換

1 ツール/ページ/透かし/透かしを追加を選択します。

- **2** (オプション)透かしを選択的に適用するには、「ページ範囲オプション」をクリックします。次にページ範囲を選択し、 必要に応じて「サブセット」でオプションを選択します。
- 3 透かしを指定します。
- 以前のセッションで保存した透かしと透かしオプションを再利用するには、プリセットメニューからその設定を選択します。
- テキスト透かしを作成するには、「テキスト」を選択し、ボックスにテキストを入力します。必要に応じてテキストの書 式オプションを変更します。
- 透かしに画像を使用するには、「ファイル」を選択します。「参照」をクリックし、画像ファイルを選択します。ファイル 内の複数のページに画像が含まれる場合、目的の画像のページ番号を指定します。

注意:透かしに使用できる画像は、PDF、JPEG および BMP ファイルのみです。

- 4 透かしの画像サイズを変更するには、次のいずれかの操作を行います。
- 元の画像ファイルのサイズを基準にして透かしのサイズを変更するには、「絶対倍率」オプション(ダイアログボックスの「ソース」領域)にパーセントを入力します。
- PDF のページ寸法を基準にして透かしのサイズを変更するには、「ページに合わせた相対倍率」(ダイアログボックスの 「表示方法」領域)にパーセントを入力します。
- 5 必要に応じて、透かしの外観と位置を調整します。

- 6 (オプション)「表示方法オプション」をクリックし、次のオプションを指定します。
- 透かしを表示するタイミングを指定するには、「印刷時に出力」および「画面で表示」を選択または選択解除します。
- 様々なサイズのページで構成された PDF で誤差を出さないようにするには、「異なるページサイズで印刷する場合、透かし位置とサイズを一定にする」を選択または選択解除します。
- 7 (オプション)同じ設定を別の PDF に適用するには、「複数に適用」をクリックします。「ファイルを追加」をクリックし、「ファイルを追加」または「開いているファイルを追加」を選択してファイルを選択します。次に、出力オプションダイアログボックスで、フォルダーとファイル名の設定を指定し、「OK」をクリックします。

#### 開いていない文書への透かしの追加または置換 (Windows のみ)

- 1 ツール/ページ/透かし/透かしを追加を選択します。
- 2 ダイアログボックスで「ファイルを追加」をクリックし、「ファイルを追加」を選択してファイルを選択します。

○ ファイルやフォルダーをダイアログボックスにドラッグして追加することもできます。

- 3 「OK」をクリックして、透かしを追加ダイアログボックスを閉じます。
- 4「開いている文書への透かしの追加または置換」の手順2~6に従います。透かしの設定が終了したら、「OK」をクリックします。
- 5 出力オプションダイアログボックスで、目的のフォルダーとファイル名の設定を指定し、「OK」をクリックします。

#### PDF ポートフォリオ内のコンポーネント PDF に対する透かしの追加または置換

- 1 PDF ポートフォリオ内の1つまたは複数のコンポーネント PDF を選択します。
- 2 「開いている文書への透かしの追加または置換」の手順に従います。

#### 透かしの更新

- **1** 単一の PDF を開きます。
- 2 ツール/ページ/透かし/更新を選択します。
- 3 透かしを変更して、「OK」をクリックします。

**重要:1**つの PDF に複数の透かしがある場合、この手順では、自分が追加した最初の透かしのみが更新され、他の透かしは すべて破棄されます。この処理が終了した直後に透かしの更新を中止する場合は、編集/透かしを元に戻すを選択します。

#### 透かしの削除

- ◆ 次のいずれかの操作を行います。
- PDF を1つ開くか、PDF ポートフォリオ内で1つまたは複数のコンポーネント PDF を選択します。次に、ツール/ページ/透かし/削除を選択します。
- 複数の PDF から透かしを削除するには、開いているすべての PDF を閉じ、ツール/ページ/透かし/削除を選択します。表示されるダイアログボックスで「ファイルを追加」をクリックし、「ファイルを追加」を選択してファイルを選択します。「OK」をクリックし、出力オプションダイアログボックスでフォルダーとファイル名の設定を指定します。

### ページのトリミング

ページのトリミングダイアログボックスでは、可視ページ領域を調整できます。これで、サイズの異なるページで構成された PDF について、ページのサイズを揃えることができます。

トリミングを行っても、ファイルサイズは変わりません。それは、トリミング箇所が単に非表示になるだけで、破棄される わけではないからです。

### ページコンテンツの周りの空白領域のトリミング

- 1 ツール/ページ/トリミングを選択します。
- 2 「余白の制御」で、「余白を削除」を選択します。

### 1つまたは複数のページのトリミング

- 1 ツール/ページ/トリミングを選択します。
- 2 「余白の制御」の値を調整します。
- 3 必要に応じて、「ページ範囲」の設定を指定します。

### トリミングツールを使用したページのトリミング

- 1 ツール/ページ/トリミングを選択します。
- 2 トリミングするページ上でドラッグして、トリミング境界線となる長方形を描きます。必要に応じて、トリミング境界線のコーナーハンドルをドラッグして、希望するサイズに調整します。
- 3 トリミング境界線内をダブルクリックします。

トリミング境界線の余白のサイズや、トリミングされるページの情報が示された、ページボックスを設定ダイアログボック スが表示されます。これらの設定は、このダイアログボックスの設定値を変更すれば、無効にしたり、別のオプションを適 用することができます。

### ページのトリミングダイアログボックスの設定値

「ページのトリミング」では、ページをトリミングするためのオプションを指定します。

「余白の制御」のオプションは次のとおりです。

縦横の比率を固定 トリミングの縦横比をロックして、すべての余白が同じサイズになるようにします。

**余白を削除** アートワークの境界線でページをトリミングします。このオプションは、PDF ファイルとして保存されたプレ ゼンテーションスライドの縁をトリミングする場合に役立ちます。

ゼロに設定 トリミングされる余白をゼロに戻します。

選択範囲に復帰 トリミングツールで選択した、余白のトリミング設定に戻します。

### トリミングの取り消し

トリミングを行っても、ファイルサイズは変わりません。それは、トリミング箇所が単に非表示になるだけで、破棄される わけではないからです。ページサイズをリセットすると、ページとそのコンテンツを元の状態に戻すことができます。

- ナビゲーションパネルのページサムネールパネルのオプションメニュー
   ★ から「ページをトリミング」を選択し、 ページボックスを設定ダイアログボックスを開きます。
- 2 余白をリセットして元のサイズに戻します。

# PDF 内のページの並べ替え

### ページの回転

文書内のすべてのページ、または選択したページを回転できます。ページの回転は90度単位で実行できます。

- 1 次のいずれかの方法でページの回転ダイアログボックスを開きます。
- ツール/ページ/回転を選択します。
- ナビゲーションパネルのページサムネールパネルのオプションメニュー 8= ◆ から、「ページを回転」を選択します。
- 2 「方向」で、回転する角度と方向を「左 90° 回転」、「右 90° 回転」、「180°」から選択します。
- **3** すべてのページを回転するか、選択したページを回転するか、特定の範囲のページを回転するかを「ページ範囲」で指定 します。
- 4 回転メニューで、偶数ページ、奇数ページ、または両方を指定し、回転するページの向きを選択します。

 ページを一時的に回転させて表示するには、表示/表示を回転/右 90°回転または左 90°回転を選択します。次回 PDF を開くと、元のページ方向に戻ります。

### PDF 内のページの抽出

抽出とは、ある PDF で選択したページを別の PDF で再使用する処理のことです。抽出したページには、元のページのコン テンツだけでなく、それに関連付けられたフォームフィールド、注釈およびリンクもすべて含まれています。

抽出したページは元の文書に残しておくか、抽出時に削除することができます。これは、対象がページ単位という点が異な るだけで、切り取りと貼り付けまたはコピーと貼り付けという一般的な処理と同等です。

注意:ページに関連付けられたしおりやアーティクルのスレッドは抽出されません。

- **1** Acrobat で PDF を開き、ツール/ページ/抽出を選択します。
- 2 抽出するページの範囲を指定します。
- 3 ページの抽出ダイアログボックスで、次のうち必要な操作を行ってから「OK」をクリックします。
- 抽出したページを元の文書から削除する場合は、「抽出後にページを削除」を選択します。
- 抽出したページごとに単一ページの PDF を1つ作成する場合は、「ページを個別のファイルとして抽出」を選択します。
- 元のページを文書に残して、抽出したすべてのページを含む単一の PDF を作成する場合は、両方のチェックボックスを オフにします。

抽出したページは新しい文書に配置され、「文書名:[元の文書名][n]」という名前が付けられます。

注意:PDF 文書の作成者は、セキュリティを設定してページの抽出を禁止できます。文書のセキュリティ設定を表示するに は、ファイル/プロパティを選択し、「セキュリティ」を選択します。

#### 関連項目

102 ページの「ページの移動またはコピー」

90ページの「PDF ポートフォリオ内のコンポーネントファイルの抽出」

### PDF を複数の文書に分割

文書は、複数の小さい文書に分割できます。文書を分割する場合は、最大ページ数、最大ファイルサイズまたは上位レベル のしおりによる分割を指定します。

### 開いている文書での PDF の分割

1 PDFを開き、ツール/ページ/文書を分割を選択します。

2 文書の分割ダイアログボックスで、文書を分割するための基準を指定します。

ページ数 分割する各文書の最大ページ数を指定します。

ファイルサイズ 分割する各文書の最大ファイルサイズを指定します。

**上位レベルのしおり** 文書にしおりが含まれる場合は、上位ベルのしおりごとに1つの文書を作成します。

- 3 分割ファイルのターゲットフォルダーとファイル名の設定を指定するには、「出力オプション」をクリックします。必要 に応じてオプションを指定し、「OK」をクリックします。
- 4 (オプション)一度に複数の文書を同じ方法で分割するには、「複数に適用」をクリックします。「ファイルを追加」をクリックし、「ファイルを追加」、「フォルダーを追加」、「開いているファイルを追加」のいずれかを選択します。ファイル またはフォルダーを選択し、「OK」または「ファイルを追加」をクリックします。

#### 開いていない文書での PDF の分割 (Windows のみ)

- 1 ツール/ページ/文書の分割を選択します。
- **2**「ファイルを追加」をクリックし、「ファイルを追加」または「フォルダーを追加」を選択します。ファイルまたはフォル ダーを選択し、「OK」または「ファイルを追加」をクリックします。
- 3 「開いている文書での文書の分割」の手順2および3に従います。

### ページの移動またはコピー

ナビゲーションパネルのページのサムネール画像を使用すると、文書内および文書間でページをコピーしたり移動したりできます。

ナビゲーションパネルのページサムネールパネルでサムネール画像をドラッグすると、そのサムネールが PDF 内に表示される場所を示すバーが他のサムネールの近くに表示されます。サムネール画像が 1 列に表示されている場合は、下または上 にバーが表示され、サムネール画像が複数の列で表示されている場合は、左または右にバーが表示されます。

#### 関連項目

92 ページの「別の PDF への PDF の挿入」

248ページの「タグ、アクセシビリティ、読み上げ順序、折り返しについて」

### サムネール画像を使用した PDF 内でのページの移動またはコピー

- 1 ナビゲーションパネルの「ページサムネール」ボタンをクリックしてページサムネールパネルを開き、1つまたは複数の サムネール画像を選択します。
- 2 次のいずれかの操作を行います。
- ページを移動するには、対応するサムネール画像のページ番号ボックスまたはサムネール画像自体を新しい場所までドラッグします。サムネール画像の移動先を示すバーが表示されます。ページ番号が付け直されます。
- ページをコピーするには、Ctrl キーを押しながらサムネール画像をコピー先の場所にドラッグします。

#### サムネール画像を使用した2つの PDF 間でのページのコピー

1 両方の PDF を開いて、横に並べて表示します。

2 両方の PDF のページサムネールパネルを開きます。

3 コピー先の PDF のページサムネールパネルにページサムネールをドラッグします。ページが文書にコピーされ、ページ 番号が付け直されます。

### ページの削除または置換

ある PDF ページ全体を、別の PDF ページで置き換えることができます。置換されるのは、元のページ上のテキストと画像 だけです。リンクやしおりなどの、元のページに付いているインタラクティブな構成要素は影響を受けません。同様に、置 換する前にページに付いていたしおりやリンクも取り込まれません。ただし、注釈は取り込まれ、文書内の既存の注釈と結 合されます。

ページを削除または置換したら、「ファイルサイズを縮小」コマンドを使用して、再構築した文書の名前を変更し、可能な限 り小さなファイルに保存してください。

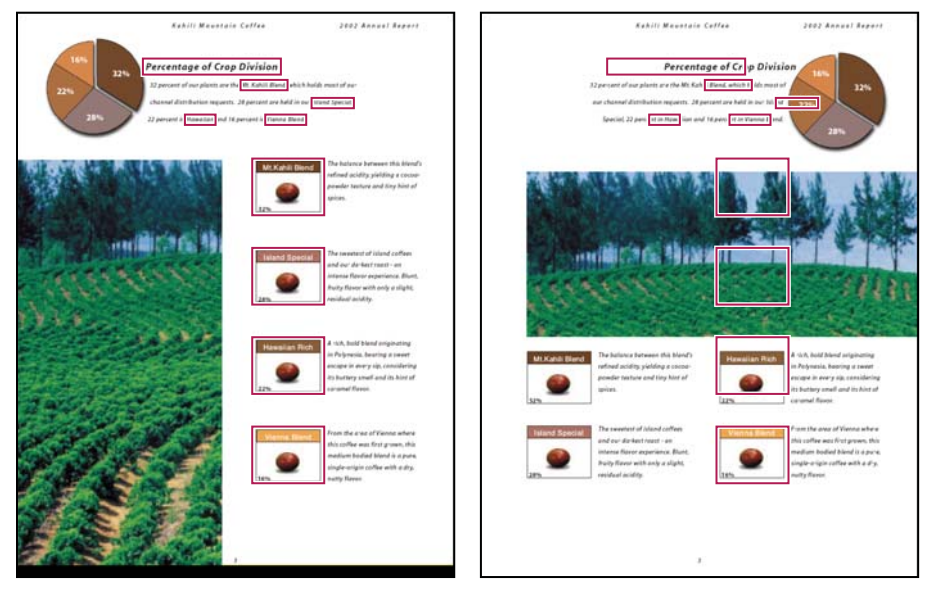

置換前と置換後のページ。ページのしおりとリンクは同じ位置に残ります。

### 「削除」コマンドを使用したページの削除

注意:「削除」コマンドを元に戻すことはできません。

- 1 ツール/ページ/削除を選択します。
- 2 削除するページの範囲を入力して、「OK」をクリックします。

すべてのページを削除することはできません。少なくとも文書内の1ページを残す必要があります。

↓
環境設定ダイアログボックスのページ表示パネルで「論理ページ番号を使用」を選択している場合は、括弧内にページ 番号を入力してページ番号に対応するページを削除できます。例えば、文書の最初のページに「i」という番号が付いている場合に、ページの削除ダイアログボックスに「(1)」と入力すると、ページ「i」が削除されます。

### サムネール画像を使用したページの削除

- 1 ページサムネールパネルで、1つまたは複数のページを選択します。
- 2 ページサムネールパネルのオプションメニュー 🖅 から「ページを削除」を選択し、「OK」をクリックします。
#### ページコンテンツの置換

- 1 置換するページがある PDF を開きます。
- 2 ツール/ページ/置換を選択します。
- 3 置換後のページがある文書を選択して、「選択」をクリックします。
- 4 「元のページ」に、元の文書のうち置換されるページの範囲を入力します。
- 5 「置換後のページ」に、置換するページ範囲の最初のページを入力します。最後のページは、元の文書のうち置換される ページ数に基づいて計算されます。

#### サムネール画像を使用したページの置換

- 1 置換するページがある PDF と、置換後のページがある PDF を開きます。
- 2 置換後のページがある PDF のページパネルで、単一または複数のページを次のように選択します。
- 置換後のページとして使用するサムネールのページ番号ボックスを選択します。
- 複数のサムネールを選択するには、Shift キーを押しながらサムネールをクリックします。Ctrl キーを押しながらクリックして、選択する項目を追加します。
- マウスをドラッグして、サムネールのグループを囲みます。
- 3 Ctrl + Alt キーを押しながら、選択したページのサムネールを置換先の文書のページパネルにドラッグします。置換対象の先頭ページになるサムネールにポインターを合わせて、マウスボタンを離します。

最初の文書で選択したページが、2つ目の文書でドロップして指定した置換先のページから始まる同じ数のページに置換さ れます。

### ページ番号の付け直し

文書ページに表示されるページ番号は、サムネール画像の下やページナビゲーションツールバーに表示されるページ番号と 一致しない場合があります。ページには、1から始まる整数で、最初のページからの通し番号が付けられます。著作権や目 次などの前付けのページが PDF に含まれる場合は、本文のページ番号が、ページナビゲーションツールバーに表示される 番号と異なることがあります。

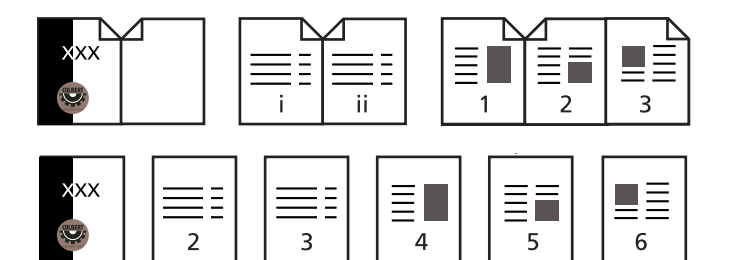

印刷した文書(上)とオンライン文書(下)の論理ページ番号の比較

文書にページ番号を付けるには、様々な方法があります。ページのグループごとに、1、2、3、または i、ii、iii、または a、 b、c のように、異なるスタイルのページ番号を付けることができます。また、接頭辞を付けて番号付けの規則をカスタマイ ズすることもできます。例えば、1 章のページ番号は 1-1、1-2、1-3、2 章は 2-1、2-2、2-3 のようなページ番号付けが可能 です。

♀「ページ番号」コマンドの使用は、ページパネルのサムネール画像にのみ影響します。PDFの外観に新しいページ番号を追加するには、ヘッダーおよびフッター機能を使用します。

 ページサムネール」ボタンをクリックしてページサムネールパネルを開き、オプションメニューから「ページ番号」を 選択します。

- **2** ページ範囲を指定します (「選択したページ」を指定すると、ページサムネールパネル上で選択されているページが対象 となります)。
- **3** 次のいずれかのオプションを選択して、「OK」をクリックします。

**新セクション開始**新しい連番を開始します。ポップアップメニューからスタイルを選択して、セクションの開始ページの 番号を入力します。必要な場合は、接頭辞を指定します。

先行セクションのページ番号を選択ページまで継続前のページからのページ番号が中断することなく継続します。

#### 関連項目

93ページの「ヘッダーとフッターの追加と編集」

# 第5章: PDF の保存と書き出し

Adobe<sup>®</sup> PDF または PDF ポートフォリオに行った変更は、元の PDF または PDF のコピーに保存できます。個々の PDF をテキスト、XML、HTML、Microsoft Word などの他のファイル形式で保存することもできます。PDF をテキスト形式 で保存すると、スクリーンリーダーや拡大鏡などの支援テクノロジーを活用してコンテンツを使用できるようになります。

Adobe PDF の作成元のソースファイルにアクセスできない場合でも、PDF から画像やテキストをコピーして別の場所で使用できます。また、PDF を再利用可能な形式で書き出したり、PDF の画像を別の形式で書き出したりすることもできます。

文書の作成者が使用権限を有効にしている場合は、Adobe Reader<sup>®</sup>のユーザーは PDF または PDF ポートフォリオのコ ピーを保存できます。使用権限が有効になっている場合は、文書に追加した注釈、フォームフィールドの入力内容、および 電子署名も保存できます。追加機能の使用権限または制限付きの使用権限が文書に設定されている場合、許可されている権 限または制限されている権限についてツールバーの下の文書メッセージバーに表示されます。

# PDF の保存

### PDF の保存

この方法を使用して、PDF ポートフォリオを含む PDF や、注釈、フォームフィールドの入力内容、電子署名を追加した PDF を保存します。

Reader の場合は、PDF の作成者が Adobe Reader ユーザーに拡張権限を付与している場合に限り、PDF ポートフォリオ の保存、注釈の作成、フォームの入力、電子署名の使用が可能です。Reader では、PDF 形式または .txt 形式でファイルを 保存できます。

注意:電子署名された PDF を保存すると、署名は無効になります。

- ◆ 次のいずれかの操作を行います。
- 現在のファイルへの変更を保存するには、ファイル/上書き保存を選択します。
- PDF のコピーを保存するには、ファイル/名前を付けて保存/ PDF を選択します。
- Reader で、ファイル/名前を付けて保存/PDF、またはファイル/名前を付けて保存/テキストを選択します。
- PDF ポートフォリオのコピーを保存するには、ファイル/名前を付けて保存/PDF ポートフォリオを選択します。

Web ブラウザーで PDF を表示している場合、Adobe<sup>®</sup> Acrobat<sup>®</sup> X Standard のファイルメニューは使用できません。 Acrobat ツールバーにある「コピーを保存」ボタンを使用して PDF を保存します。

#### 関連項目

192 ページの「PDF フォームの入力と送信」

125 ページの「PDF レビューへの参加」

### 最後に保存したバージョンの復元

◆ ファイル/復帰を選択し、「復帰」をクリックします。

### 自動保存機能について

自動保存機能では、指定した場所にファイルの変更内容を累積的および定期的に保存することにより、作業内容が万一の停 電で失われるのを防ぎます。自動保存によって元のファイルが変更されることはありません。Acrobat によって作成される 自動保存ファイルには、開いたファイルが最後に自動保存されてから加えられた変更内容すべてが含まれます。自動保存 ファイルに含まれる新しい情報の量は、Acrobat で自動保存ファイルを保存する頻度によって異なります。自動保存の間隔 を15分に設定すると、問題が発生したときに、それまでの14分間の作業内容が失われます。頻繁に自動保存を行うことに よってデータの消失を防ぐことができ、注釈を追加する場合など、文書に広範囲の変更を加える場合に特に便利です。

Acrobat を再起動したときに、元のファイルに自動保存の変更内容を適用できます。ファイルを閉じたり、手動で保存したり、またはファイルを最後に保存した状態に戻すと、自動保存ファイルは削除されます。

**注意**:スクリーンリーダーなどの支援テクノロジーを使用する場合、ファイルを再読み込みしたときに作業していた場所が わからなくならないように、自動保存機能を無効にすることができます。

次の場合、自動保存機能は使用できません。

- ・ 文書のセキュリティが変更されている場合。文書の変更内容の自動保存を再度有効にするには、文書を保存する必要があります。
- Web Capture 機能を使用して文書を作成した場合や大きな PDF から文書を抽出(ツール/ページ/抽出)した場合。 変更内容の自動保存を有効にするには、文書を保存する必要があります。
- Web ブラウザーで文書を表示している場合や、Object Linking and Embedding (OLE)をサポートしているコンテナ 文書に文書が組み込まれている場合。このような文書は、デフォルトのファイルシステムの外部で表示されるため、自動 保存をサポートできません。

### 失われた変更内容の復元

予期しない障害による変更内容の消失を防ぐには、自動保存機能を有効にしておく必要があります。これはデフォルトで有 効です。

#### 自動保存の設定

- 1 環境設定ダイアログボックスの「分類」で、「文書」を選択します。
- 2 「文書の変更を一時ファイルに自動保存する間隔 xx 分 (1-99)」を選択し、分単位の時間を指定します。

#### 予想外のシャットダウンが発生した後の消失した変更内容の復元

- 1 Acrobat を起動するか、最後に作業していたファイルを開きます。
- 2 確認メッセージが表示されたら、「はい」をクリックして自動保存ファイルを開きます。複数のファイルを開いていた場合は、Acrobat ですべてのファイルが開きます。
- 3 作業していた元のファイルと同じ名前でファイルを保存します。

### 保存によるファイルサイズの削減

場合によっては、単に「名前を付けて保存」コマンドを使用するだけで PDF のサイズを縮小できます。PDF のサイズを縮小すると、特に Web 上で開く場合などに、外観を変更することなくファイルのパフォーマンスが向上します。

「ファイルサイズを縮小」コマンドは、画像のリサンプルおよび圧縮、埋め込まれた Base-14 フォントの削除、埋め込まれ ていないフォントのサブセット埋め込みを行います。また、文書構造も圧縮し、個々のしおりなどの要素をクリーンアップ します。ファイルサイズが既に可能な限り圧縮されている場合は、このコマンドを使用しても変化しません。

注意:電子署名された文書のファイルサイズを縮小すると、署名が削除されます。

- 1 PDF を1つ開くか、ポートフォリオ内で1つまたは複数の PDF を選択します。
- 2 ファイル/名前を付けて保存/サイズが縮小された PDF を選択します。
- 3 必要な互換対象バージョンを選択します。

すべてのユーザーが Acrobat X または Adobe Reader X を使用している場合、互換対象を最新バージョンに限定すること で、さらにファイルサイズを減らすことができます。

注意:「Acrobat 4.0 およびそれ以降」を選択した場合、文書に透明部分が含まれていると、変換は失敗します。

- **4** (オプション)同じ設定を複数のファイルに適用するには、「複数に適用」をクリックし、ファイルを追加します。「OK」 をクリックし、出力オプションダイアログボックスでフォルダーとファイル名を指定します。
- 注意:「複数に適用」ボタンは、PDF ポートフォリオでは使用できません。

#### 関連項目

39ページの「PDFのファイルサイズと画質のバランス調整」

## 他のファイル形式への PDF の書き出し

### PDF の書き出し

PDF を様々なファイル形式で書き出したり変換したりして、それらのファイルを他のアプリケーションで開いて使用することができます。テキストと画像の両方の形式を指定できます。前のバージョンの Acrobat および Adobe Reader との下位互換性を PDF に持たせるには、前のバージョンの PDF 形式に PDF を再保存します。「Converting Scanned PDF Files to Other File Formats」ビデオを参照してください。

画像形式で PDF を保存する場合、各ページは個別のファイルとして保存されます。

注意: PDF ポートフォリオやその中の PDF を他のファイル形式に書き出すことはできません。

#### 1 つの PDF を書き出し

- 1 ファイル/名前を付けて保存/[タイプ]/[バージョン]を選択して、ファイル形式を選択します。
- 2 「設定」をクリックして、変換オプションを設定します(「設定」ボタンが使用できない場合、選択した形式にはオプショ ンがありません)。「OK」をクリックして、設定を適用します。変換の設定は、環境設定ダイアログボックスの「PDF からの変換」でも編集できます。

注意:これらの変換設定は、ツール/文書処理/すべての画像を書き出しで使用される設定とは別に保存されます。

3 「保存」をクリックして、選択したファイル形式に PDF を書き出します。

デフォルトでは、元のファイル名に新しい拡張子が付けられ、元のファイルと同じフォルダーに保存されます。

### ファイル形式オプション

「名前を付けて保存」コマンド(Windows)または「別名で保存」コマンド(Mac OS)を使用して別のファイル形式に PDF を書き出す場合、各ファイル形式には固有の変換設定が用意されています。

♥DFを特定の形式に変換するたびに同じ設定を使用する場合は、それらの設定を環境設定ダイアログボックスで指定します。「PDFからの変換」で一覧からファイル形式を選択し、「設定を編集」をクリックします(「デフォルト」ボタンをクリックして、いつでもデフォルト設定に戻すことができます)。

#### 関連項目

112ページの「PDFからWord、RTF、スプレッドシートまたは他の形式への変換」

113ページの「別の形式への画像の書き出し」

113ページの「別の形式への選択範囲の書き出し」

#### 画像変換設定

#### JPEG オプションと JPEG2000 オプション

♥ PDF に画像のコレクションが含まれている場合は、ツール/文書処理/すべての画像を書き出しを選択して、JPEG、 PNG または TIFF ファイルとして画像を1つずつ書き出すことができます。

使用できるオプションは、JPEGと JPEG2000 のどちらに文書を書き出すかによって異なります。

**グレースケール、カラー**ファイルサイズと画質のバランスがとれた圧縮設定を指定します。ファイルサイズが小さいほど、 画質は劣化します。

**タイルの大きさ** 圧縮する画像を指定したサイズのタイルに分割します(画像の高さや幅がタイルサイズの倍数にならない場合は、端のタイルを部分的に切り捨てることで調整されます)。各タイルの画像データは個別に圧縮されます。また個別に圧縮解除できます。デフォルト値の 256 が推奨されます。このオプションは JPEG2000 形式でのみ使用できます。

フォーマット ファイルの表示方法を決定します。JPEG 形式でのみ使用できます。

• ベースライン(標準) 画像が完全にダウンロードされてから画像を表示します。この JPEG 形式は、大半の Web ブラ ウザーで認識できます。

• ベースライン (最適化) 画像の色品質を最適化して、生成されるファイルのサイズを縮小しますが、すべての Web ブ ラウザーでサポートされているわけではありません。

・ **プログレッシブ(3~5スキャン)**最初に画像を低解像度画像としてダウンロードし、ダウンロードの進行に伴って画質を高めます。

**RGB、CMYK、グレースケール** 出力ファイルに適用するカラーマネジメントの種類を指定し、ICC プロファイルを埋め込 むかどうかを指定します。

注意: JPEG および JPEG2000 画像を含む PDF で、「名前を付けて保存」(Windows) または「別名で保存」(Mac OS) コマンドまたはツール/文書処理/すべての画像を書き出しを使用し、内容を JPEG または JPEG2000 形式で書き出す場 合、作成される画像は、Acrobat で開いたときとは異なって見えることがあります。これは、カラープロファイルが、画像 自体にではなくページごとに設定されている場合に起こります。このような場合、ページごとに設定されたカラープロファ イルは、Acrobat で作成した画像に埋め込まれません。

**カラースペース、解像度**出力ファイルのカラースペースと解像度を指定します。これらの設定は Acrobat で自動的に指定 することができます。ファイル内のカラー画像をグレースケールに変換するには、「グレースケール」を選択します。

注意:2400 ppi などの高い解像度は、ページサイズが小さい(最大 6.826 インチまたは 173.380 ミリメートル)場合にのみ 適しています。

#### PNG オプション

PNG 形式は、Web で使用する画像に適しています。

**インターレース**画像がインターレースされるかどうかを指定します。「なし」を選択すると、ダウンロード完了後にのみ Web ブラウザーで表示する画像が作成されます。「Adam7」を選択すると、画像ファイルのダウンロード中に低解像度で 表示する画像が作成されます。この場合、ダウンロードの時間が短縮されたように見え、ダウンロードの進行状況が表示さ れますが、ファイルサイズは大きくなります。 フィルター フィルタリングアルゴリズムを選択できます。

- なし フィルターなしで画像を圧縮します。インデックスカラー画像とビットマップモード画像の場合に推奨されます。
- Sub 水平パターンまたはブレンドで画像の圧縮を最適化します。
- Up 垂直パターンで画像の圧縮を最適化します。
- Average 似通った画素値を平均して低レベルノイズの圧縮を最適化します。
- Paeth 似通った色の設定値を再割り当てして低レベルノイズの圧縮を最適化します。

• Adaptive 「Sub」、「Up」、「Average」または「Paeth」のフィルタリングアルゴリズムの中で、画像に最も適した設定を適用します。どのフィルターを使用すればよいか確信がない場合には、「Adaptive」を選択します。

RGB / グレースケール 出力ファイルに適用するカラーマネジメントの種類を指定し、ICC プロファイルを埋め込むかどう かを指定します。

**カラースペース、解像度**出力ファイルのカラースペースと解像度を指定します。これらの設定は Acrobat で自動的に指定 することができます。ファイル内のカラー画像をグレースケールに変換するには、「グレースケール」を選択します。

注意:2400 ppi などの高い解像度は、ページサイズが小さい(最大 6.826 インチまたは 173.380 ミリメートル)場合にのみ 適しています。

#### TIFF オプション

TIFF は、ほとんどすべてのペイントアプリケーション、画像編集アプリケーションおよび DTP アプリケーションでサポートされているビットマップ画像形式です。解像度は自動的に決定されます。

**白黒** 圧縮形式を指定します。デフォルトは CCITT Group4 で、通常は最もサイズの小さいファイルが作成されます。ZIP 圧縮でもサイズの小さいファイルを作成できます。

注意:アプリケーションによっては、JPEG または ZIP 圧縮で保存された TIFF ファイルを開けない場合があります。この ような場合は、LZW 圧縮をお勧めします。

RGB、CMYK、グレースケール、その他 出力ファイルに適用するカラーマネジメントの種類を指定します。

**カラースペース、解像度**出力ファイルのカラースペースと解像度を指定します。これらの設定は Acrobat で自動的に指定 することができます。ファイル内のカラー画像をグレースケールに変換するには、「グレースケール」を選択します。

注意:2400 ppi などの高い解像度は、ページサイズが小さい(最大 6.826 インチまたは 173.380 ミリメートル)場合にのみ 適しています。

#### Microsoft Word および RTF オプション

PDF を Word 形式 (DOCX または DOC) またはリッチテキスト形式 (RTF) に書き出すことができます。次のオプションが利用できます。

フローテキストを保持 テキストフローを保持するように指定します

ページレイアウトを保持ページレイアウトを保持するように指定します

注釈を含める 注釈を出力ファイルに書き出します。

画像を含める 画像を出力ファイルに書き出します。

必要に応じて OCR を実行 PDF にテキストを含む画像が含まれる場合はテキストを認識します。

言語を設定 OCR の言語設定を指定します。

#### スプレッドシートおよび HTML オプション

画像を含める PDF を HTML として書き出すときに画像を書き出すかどうかを指定します。

必要に応じて OCR を実行 PDF にテキストを含む画像が含まれる場合はテキストを認識します。

言語を設定 OCR の言語設定を指定します。

#### PostScript オプションまたは Encapsulated PostScript (EPS) オプション

印刷およびプリプレスアプリケーションで使用するために、PDF を PostScript<sup>®</sup>に書き出すことができます。PostScript ファイルには、すべての DSC(文書構造化規約)コメントと Adobe Acrobat Distiller<sup>®</sup> が保存している他の詳細情報を含 めることができます。任意の PDF から EPS ファイルを作成して、他のアプリケーションで挿入したり、開いたりすること もできます。使用できるオプションは、PostScript と EPS のどちらに文書を変換するかによって異なります。

プリンター記述ファイル PostScript プリンター記述 (PPD) ファイルには、特定の出力デバイス用に PostScript ファイル を正しく書式設定するために必要な情報が含まれています。「デバイスに依存しない」を選択すると、コンポジットの(色分 解されていない) PostScript ファイルまたは EPS ファイルだけが作成されます。「Acrobat のデフォルト」を選択すると、 あらゆる種類の PostScript を作成するための開始点と参照が指定され、変換に関するすべてのデフォルト設定が復元されま す。Adobe PDF J はほとんどのデバイスと互換性があります。このオプションは PostScript (PS) 形式でのみ使用できま す。

**ASCII、バイナリ** 画像データの出力形式を指定します。バイナリ出力にするとファイルのサイズが小さくなる利点がありま す。しかし、処理の内容によってはバイナリ出力を扱うことができないことがあります。

**PostScript** PostScript の互換性のレベルを指定します。「レベル 3」は、出力先デバイスでサポートされている場合にしか 使用しないでください。「レベル 2」は、別の文書に配置され、その文書の一部として色分解される EPS ファイルに適して います。Microsoft アプリケーションに取り込む EPS ファイルには、「レベル 2」を使用します。

**フォントの埋め込み** PostScript に埋め込むフォントを指定します。埋め込まれたフォントは PDF から直接取り出され、参照フォントは使用しているコンピューターから取り出されます。

注釈を含める 作成される PostScript ファイルで注釈の外観を維持します。

TrueType を Type 1 に変換 作成される PostScript ファイルで TrueType のフォントを Type 1 フォントに変換します。

**プレビューを含める**作成される EPS ファイルの TIFF プレビューを作成するかどうかを指定します。このオプションは、 PostScript として保存する場合には使用できません。

ページ範囲 書き出すページを指定します。EPS 形式でファイルを書き出す場合は、指定した範囲のページごとに別の EPS ファイルを作成します。

#### 関連項目

346 ページの「PostScript オプション」

### テキストおよび XML オプション

**エンコーディング** 国際標準に基づいて、テキスト文字を表すために使用されるバイナリ値を指します。「UTF-8」は、1 文 字を 8 bit の可変長マルチバイトで表した Unicode 文字セットです。「UTF-16」は、1 文字を 16 bit の可変長マルチバイト で表した Unicode 文字セットです。「ISO-Latin-1」は、ASCII 拡張の 8-bit 文字セットです。「UCS-4」は、4 オクテット 単位でコーディングされた Universal Character Set です。「HTML/ASCII」は、ANSI によって開発された文字の 7-bit 表 現です。

「マッピングテーブルのデフォルト設定を使用」を選択すると、マッピングテーブルで定義されているデフォルトの文字エン コーディングが使用されます。このマッピングテーブルは、Plug-ins¥SaveAsXML¥MappingTables フォルダーにありま す。これらのマッピングテーブルでは、UTF-8 (XML または HTML 4.0.1 として保存)や HTML/ASCII (HTML 3.2 と して保存)をはじめとしたデフォルト文字エンコーディングなど、データの出力方法に関連した多くの特性が指定されてい ます。

**しおりを生成** HTML 文書や XML 文書のコンテンツにリンクするしおりを作成します。リンクは、作成する HTML 文書 または XML 文書の先頭に配置されます。

**タグなしファイルにタグを作成** Acrobat 4.0 より前のバージョンを使用して作成された PDF など、タグ付けされていない ファイルにタグを作成します。このオプションが選択されていない場合、タグなしファイルは変換されません。

注意:タグは変換処理の一環として適用されますが、変換が完了すると破棄されます。これは、従来のファイルからタグ付き PDF ファイルを作成するための方法ではありません。

画像を生成 画像の変換方法を管理します。変換された画像ファイルは、XML 文書および HTML 文書から参照されます。

サブフォルダーを使用 生成された画像を保存するフォルダーを指定します。デフォルトのフォルダーは images です。

接頭辞を追加 同じ画像ファイルのバージョンが複数ある場合に画像ファイル名に追加される接頭辞を指定します。接頭辞が 使用されていない場合、画像に filename\_img\_# という形式のファイル名が付けられます。

出力形式 画像の最終的な形式を指定します。デフォルトの形式は JPG です。

**ダウンサンプル** 指定した解像度に画像ファイルをダウンサンプルします。このオプションが選択されていない場合、画像 ファイルはソースファイルと同じ解像度になります。画像ファイルがアップサンプルされることはありません。

### PDF から Word、RTF、スプレッドシートまたは他の形式への変換

PDF を Microsoft Word 形式またはリッチテキスト形式(RTF)に変換するには、「名前を付けて保存」コマンドを使用します。RTF はテキスト編集アプリケーションでコンテンツを交換するための標準です。PDF を Word または RTF 形式で書き出すことで作成されるファイルは、文書作成アプリケーションのソースファイルと同じではありません。一部のコーディング情報が変換で失われる可能性があります。

PDF は、プレーンテキストまたはアクセシブルなテキストに書き出すこともできます。アクセシブルなテキストは、読み上 げの環境設定で選択した読み上げ順序の設定に従い、注釈やフォームフィールドを出力に含めます。アクセシブルなテキス トには、改行などの一部の書式設定も含まれます。画像や図の代わりに、文書タグ内の代替テキストが使用されます。プ レーンテキストは文書内のテキストの構造的な順序に従い、変換ではページ装飾や図の要素はすべて無視されます。ハード ハイフンは保持されますが、ソフトハイフンは削除されます。

PDF は、Excel のスプレッドシート形式に書き出すこともできます。

- 1 ファイル/名前を付けて保存/[タイプ]/[バージョン]を選択して、ファイル形式を選択します。
- 2 「設定」をクリックして、目的のオプションを選択し、「OK」、「保存」の順にクリックします。

#### その他のリソース

他の形式への PDF の保存に関するビデオおよびチュートリアルについては、次のリソースを参照してください。

- Excel への PDF の書き出し(英語): www.acrobatusers.com/tutorials/exporting-pdf-excel
- 他のファイル形式への PDF ファイルの変換(英語): www.adobe.com/go/lrvid\_012\_acrx\_jp
- 他のファイル形式へのスキャンされた PDF ファイルの変換(英語):www.adobe.com/go/lrvid\_026\_acrx\_jp
- Acrobat JavaScript で PDF を保存する方法(英語):www.acrobatusers.com/tutorials/how-save-pdf-acrobatjavascript

#### 変換オプション

ファイルを保存する前に変換オプションを設定できます。デフォルトでは、環境設定で指定された変換オプションが使用さ れます。

最終更新日 **2011/7/7** 

#### 関連項目

110 ページの「Microsoft Word および RTF オプション」 110 ページの「スプレッドシートおよび HTML オプション」 111 ページの「テキストおよび XML オプション」

### 別の形式への画像の書き出し

ファイル/名前を付けて保存(Windows)またはファイル/別名で保存(Mac OS)を選択して各ページ(ページ上のすべてのテキスト、画像およびベクトルオブジェクト)を画像形式に保存する以外に、PDF内の各画像を画像形式に書き出すことができます。

注意:ラスター画像を書き出すことはできますが、ベクトルオブジェクトを書き出すことはできません。

- 1 ツール/文書処理/すべての画像を書き出しを選択します。
- 2 すべての画像を書き出しダイアログボックスで、画像のファイル形式を選択します。

書き出した画像ファイルでは、デフォルトで元のファイルの名前が使用されます。

- 3 「設定」をクリックします。
- 4 すべての画像を書き出しダイアログボックスで、ファイル設定、カラーマネジメント、および変換の設定を選択します。
- 5 「抽出する画像の最小サイズ」では、抽出する画像の最小サイズを選択します。すべての画像を抽出するには、「制限な し」を選択します。
- 6「OK」をクリックします。すべての画像を書き出しダイアログボックスで「保存」または「OK」をクリックします。

#### 関連項目

109ページの「画像変換設定」

### 別の形式への選択範囲の書き出し

PDF ファイルの一部のみを別の形式にする必要がある場合は、ファイル全体を変換して、関連するコンテンツを抽出する必要はありません。PDF ファイルの一部を選択して、サポートされる DOCX、DOC、XLSX、RTF、XML、HTML、CSV のいずれかの形式で保存できます。

- 1 選択ツールを使用して、保存するコンテンツの範囲を指定します。
- 2 選択したコンテンツを右クリックし、「選択範囲を書き出し」を選択します。
- 3 ファイルの種類の一覧から形式を選択し、「保存」をクリックします。

# PDF コンテンツの再使用

### テキストの選択およびコピー

選択ツール L を使用すると、横書きまたは縦書きのテキストやテキスト列を PDF で選択できます。「コピー」コマンド、 「書式設定を維持してコピー」コマンド、および「貼り付け」コマンドを使用すると、選択したテキストを別のアプリケー ションにコピーできます。次の点に注意してください。

 テキストを選択できない場合は、テキストが画像の一部である可能性があります。Acrobat で画像テキストを選択可能 なテキストに書き出すには、ツール/テキスト認識/このファイル内を選択します。

- テキストを選択しても「切り取り」、「コピー」、「書式設定を維持してコピー」および「貼り付け」の各コマンドが使用で きない場合は、PDFの作成者がテキストのコピーを許可しない設定にしている可能性があります。
- システムで使用できないフォントがコピーしたテキストで使用されている場合、そのフォントは類似のフォントまたはデフォルトフォントで置き換えられます。

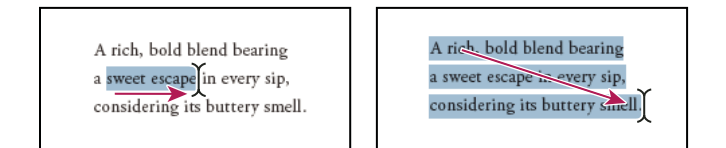

テキストを選択するには、選択する範囲を挿入点の開始位置から終了位置までドラッグするか(左)、テキストの上を斜めにドラッグします(右)。

#### 関連項目

202ページの「保護された文書を開く」

### テキスト列の選択

1 選択ツール I を使用して、テキスト列の方向にポインターを動かします。ポインターが、ボックスと縦線を重ねた形に 変化したら、選択ツールが範囲選択モードになったことを示します。

○ Alt キーを押しながらドラッグして長方形でテキスト列を囲むと、強制的に選択範囲モードにできます。

2 マウスをドラッグしてテキスト列を長方形で囲みます。複数列のテキストを選択するには、選択範囲のテキストの最初の 列の先頭から最後までマウスをドラッグします。

#### ページ内の全テキストの選択

- 1 表示/ページ表示/単一ページ表示を選択します。
- 2 次のいずれかの操作を行います。
- 編集/すべてを選択を選択します。
- テキスト内を4回クリックします。この方法では、ページレイアウトに関係なく、ページ内のすべてのテキストが選択されます。

注意:他のページレイアウトを選択すると、文書内のすべてのテキストが選択されます。

#### ページの一部の選択

- 1 選択ツール I をクリックして、Ctrl キー(Windows) または Command キー(Mac OS)を押します。ポインター が └ に変わります。
- 2 ポインターをドラッグして長方形を描き、ページの一部を選択します。

#### 選択したテキストのコピー

- 1 選択ツール 🎝 を使用して、ページ内の任意のテキスト範囲を選択します。
- 2 次の方法でテキストをコピーします。
- 編集/コピーを選択して、選択したテキストを別のアプリケーションにコピーします。
- 選択したテキストを右クリックし、「コピー」を選択します。
- 選択したテキストを右クリックし、「書式設定を維持してコピー」を選択します。このコマンドは、文書が適切にタグ付けされている場合のみ表示されます。

コピーしたテキストは、注釈やしおりに貼り付けたり、他のアプリケーションで作成された文書に貼り付けたりできます。

### 選択したコンテンツの他の形式への変換

コンテンツをファイルにコピーして貼り付けることにより、選択したコンテンツを他の形式に変換できます。例えば、コン テンツを選択して、それを Word 文書、Excel スプレッドシート、カンマ区切りの値として保存します。

- 1 スキャンした文書では、ツール/テキスト認識/このファイル内を選択します。このコマンドによって、スキャンされた 画像がテキストに変換されます。元のスキャン品質が、テキストのコピーと貼り付けの品質に影響します。
- 2 選択ツール 🊺 をクリックします。
- 3 Alt キーを押しながら、コピーする行と列を囲むように長方形にドラッグします。

↓ 1ページを超える表を選択するには、ページ表示を「連続ページ」に変更してから表を選択してください(表示/ページ 表示/スクロールを有効にする)。

- 4 選択範囲を右クリックして、「選択範囲を書き出し」を選択し、ファイル名を指定します。
- 5 コンテンツの性質によって、「ファイルの種類」で次のいずれかを選択します。

Word 文書または Word 97-2003 文書 コンテンツを Word ファイルとして保存します。

Excel ブック、XML スプレッドシート、またはカンマ区切り コンテンツを表 (テーブル) として保存します。

リッチテキスト形式または HTML コンテンツを RTF または HTML ファイルとして保存します。

○ RTF で表をコピーするには、選択した表を、コピー先のアプリケーションで開いている文書にドラッグします。

### 画像のコピー

個々の画像を PDF からクリップボード、別のアプリケーションまたはファイルにコピーして貼り付けるには、選択ツール を使用します。

テキストと重なっていて画像を選択できない場合は、環境設定ダイアログボックスを開き、「分類」で「一般」を選択しま す。「選択ツールでテキストの前に画像を選択」を選択します。

- 1 選択ツール 🎼 を使用して、次のいずれかの操作を行います。
- 画像全体を選択するには、画像をクリックするか、ドラッグして画像を囲みます。
- 画像の一部を選択するには、画像の上にポインターを置き、カーソルが十字アイコン --- に変わってから、選択する部分 をドラッグして囲みます。

注意:画像の選択を解除するには、画像の外側をクリックします。

- 2 次の方法で画像をコピーします。
- Acrobat で編集/コピーを選択し、別のアプリケーションで編集/貼り付け(Windows)または編集/ペースト (Mac OS)を選択して、開いている文書の画像を別のアプリケーションに貼り付けます。
- 画像を右クリックして、「画像をコピー」を選択してクリップボードにコピーするか、または「画像に名前を付けて保存」
   を選択して新規ファイルにコピーします。
- 別のアプリケーションで開いている文書に画像をドラッグします。

### 関連項目

113ページの「別の形式への画像の書き出し」

### ページのスナップショット

スナップショットツールを使用すると、選択したすべてのコンテンツ(テキスト、画像またはその両方)をクリップボード または別のアプリケーションにコピーできます。テキストと画像は画像としてコピーされます。

- 1 編集/スナップショットを選択することによって、スナップショットツール 📷 を選択します。
- 2 次のいずれかの操作を行います。
- 画面に表示されている内容の全体をキャプチャするには、ページ内の任意の場所をクリックします。
- テキスト、画像またはその両方を、ドラッグして囲みます。
- 画像の一部だけをコピーするには、ドラッグしてその部分を囲みます。

選択範囲をハイライト表示するために、選択した領域の色が一時的に反転します。マウスボタンを放すと、選択した内容が 自動的にクリップボードにコピーされます。別のアプリケーションで文書を開いている場合は、編集/貼り付けを選択して、 コピーした選択範囲をその文書に直接貼り付けることができます。

─般的なツールバーにスナップショットツールを追加するには、ツールバーを右クリックして、編集/スナップショットを選択します。一般的なツールバーは、ツール、注釈、共有パネルの左側にあります。6ページの「ツールバー」を参照してください。

♥ PDF にあるすべての画像を保存することができます。113 ページの「別の形式への画像の書き出し」を参照してください。この機能は Reader では使用できません。

# 第6章:コラボレーション

元の文書の Adobe<sup>®</sup> PDF バージョンをレビュー用に配布することにより、様々な種類のコンテンツについてレビューを実施 できます。レビュー担当者は、注釈ツールを使用して PDF に自分の注釈を追加します。共有レビューでは、レビュー担当 者が共通のワークスペースに注釈をアップロードし、他のレビュー担当者による注釈を参照したり、それらに返信したりで きます。

Acrobat.com アカウントがある場合は、大半の文書タイプをアップロードおよび共有できます。Acrobat から直接 Acrobat.com アカウントを作成してこれらのサービスにアクセスできます。

注意:Acrobat.com は、言語によっては使用できない場合があります。

# ファイル共有およびリアルタイムコラボレーション

### Adobe SendNow オンラインを使用したファイルの共有

PDF ファイルだけではなく、多くの形式のファイルを Acrobat.com にアップロードおよび共有できます。

- 1 共有タスクパネルウィンドウを開くには、次のいずれかの操作を行います。
- ファイル/ SendNow オンラインで共有を選択します。
- 共有タスクパネルウィンドウボタンをクリックします。
- 2 共有タスクパネルウィンドウで、「Adobe SendNow オンラインを使用」を選択します。
- **3**「ファイルを選択」をクリックして、アップロードするファイルを選択します。文書が開かれている場合は、Acrobat は デフォルトでそれを追加します。
- 4 「宛先」フィールドをクリックします。「件名」および「メッセージ」フィールドが表示されます。
- 5 受信者の電子メールアドレスを入力します。「宛先」ボタンをクリックし、電子メールアプリケーションのアドレス帳か ら電子メールアドレスを選択します。各アドレスの後にセミコロンまたは改行を挿入します。
- 6 (オプション)送信オプションを設定します。

**ファイルへのアクセス時にサインインを要求**ファイルにアクセスしてダウンロードするには、受信者は自分の Adobe ID とパスワードを使用して SendNow にサインインする必要があります。(受信者が SendNow アカウントを持っていない場合でも、無料の Adobe SendNow アカウントにサインアップできます)。

受信確認を受け取る 送信したファイルを受信者がダウンロードするたびに、電子メール通知を受け取ります。

**ダウンロードの有効期間**ファイルをダウンロードできる日数を入力します。ファイルをダウンロードできる期間を制限しない場合は、このオプションの選択を解除します。

7 「リンクを送信」をクリックします。

8 入力を求められた場合は、Adobe ID とパスワードを入力するか、ない場合は ID を作成します。

Acrobat は Acrobat.com にファイルをアップロードし、共有ファイルへのリンクを含む電子メールを受信者に送信します。 共有パネルの完了ボックスに表示されるリンクをクリックして、送信済みファイルを表示およびトラックできます。受信す る確認用電子メールメッセージに同様のリンクが表示されます。

Acrobat.com でのファイルの共有方法に関するビデオについては、www.adobe.com/go/lrvid\_032\_acrx\_jp を参照してください。

### 電子メールによるファイルの共有

PDF ファイルだけではなく、多くの形式のファイルを共有できます。

- 1 共有タスクパネルウィンドウを開くには、次のいずれかの操作を行います。
- ファイル/電子メールに添付を選択します。
- 共有タスクパネルウィンドウボタンをクリックします。
- 2 共有タスクパネルウィンドウで、「電子メールに添付」を選択します。
- **3** 文書が開かれている場合は、Acrobat はデフォルトでそれを追加します。または、「ファイルを選択」をクリックして、 ファイルを選択します。
- **4**「添付」をクリックします。Acrobat はデフォルトの電子メールアプリケーションを使用して、電子メールを作成します。
- 5 電子メールアドレス、件名、およびメッセージを入力します。
- 6 「送信」をクリックします。

### PDF での他のユーザーとのコラボレーション

ライブコラボレーションを使用すると、オンラインセッションで他のリモートユーザーと一緒に PDF をレビューできます。 ライブコラボレーションセッションでは、それぞれの参加者に同じ文書とライブチャットウィンドウが表示されます。参加 者が文書を共有しているときには、ページ送りと拡大表示も共有され、全員が文書の同じ個所を見ながら作業を進めること ができます。

ライブコラボレーションセッションを開始するには、Acrobat X がインストールされている必要があります。ライブコラボ レーションセッションに参加するには、Acrobat X または Adobe Reader<sup>®</sup> X が必要です。

### ライブコラボレーションセッションの開始

- 1 注釈/レビュー/ライブコラボレーションを選択します。
- 2 ファイルの選択を求められたら、PDFを選択するか参照し、「次へ」をクリックします。
- 3 入力を求められた場合は、Adobe ID とパスワードを入力するか、ない場合は ID を作成します。
- 4 電子メール画面で次の手順を実行し、「送信」をクリックします。
- ファイルを共有するユーザーの電子メールアドレスを入力します。各アドレスの後にセミコロンまたは改行を挿入します。「宛先」または「Cc」ボタンをクリックし、電子メールアプリケーションのアドレス帳から電子メールアドレスを選択します。
- 必要に応じて電子メールのタイトルとメッセージをプレビューし、編集します。デフォルトメッセージを使用するには、 「メッセージをデフォルトにリセット」をクリックします。
- Acrobat.comでコラボレーションセッションを実行するには、「ファイルを Acrobat.com に保存し、リンクを受信者に送信」を選択します。ファイルを添付ファイルとして受信者に送信するには、このオプションを選択解除したままにしておきます。
- Acrobat.com でコラボレーションセッションを実行する場合は、アクセスレベルメニューからオプションを選択し、 ファイルをダウンロードできるユーザーを指定します。

ライブコラボレーションナビゲーションパネルが文書内に開きます。少なくとも1人のユーザーがセッションに加わると、 ページを共有し、オンラインでチャットすることができます。

#### 最終更新日 2011/7/7

### ライブコラボレーションセッションへの参加

- 1 ライブコラボレーションの依頼メールで、次のいずれかの操作を行います。
- 電子メールに PDF の添付ファイルが含まれる場合は、添付ファイルをダブルクリックします。
- 電子メールに URL が含まれる場合は、URL をクリックするか、ブラウザーのアドレスボックスに URL を入力します。 入力を求められた場合は、自分の Adobe ID とパスワードを使用してログインします。

PDF が開き、ライブコラボレーションナビゲーションパネルが開きます。

- 2 入力を求められた場合は、ゲストとして、または自分の Adobe ID とパスワードを使用してサインインします。
- 3 ライブコラボレーションセッションへの参加中に、必要に応じて次のいずれかの操作を行います。
- パネルの下部にあるボックスにチャットメッセージを入力します。カラーボックスをクリックし、チャットテキスト用に 別の色を選択します。
- すべての参加者に同じページビューが表示されるようにページを共有するには、「ページ共有を開始」ボタンをクリックします。ページの共有時にボタンが「ページ共有を中止」に変わるので、いつでも共有を停止できます。
- Adobe ConnectNow の会議で画面を共有するには、オプションメニュー **■** から「スクリーンを共有」を選択しま す。
- チャット履歴を保存するには、オプションメニュー = から「チャットを保存」を選択します。
- ・ 文書でのライブコラボレーションを無効にするには、オプションメニュー から「チャットとページ共有を自分の画面で無効にする」を選択するか、「チャットとページ共有をすべてのユーザーで無効にする」(レビュー依頼者のみ)を選択します。すべてのユーザーでのライブコラボレーションを無効にした場合、ユーザーは文書のどのコピーを使用したライブコラボレーションセッションにもログインできません。

### オンラインサービスの環境設定

Acrobat.com のアカウント設定を変更するには、環境設定ダイアログボックスを開き、「分類」から「オンラインサービス」 を選択します。

電子メールアドレス(Adobe ID) Adobe ID に関連付けられている電子メールアドレスを指定します。

サインアウト クリックして Acrobat.com からサインアウトします。

アカウントを管理 自分のアカウント設定を表示し、管理する場合にクリックします。

パスワードを変更 現在保存されているパスワードをクリアし、新しいパスワードを指定する場合にクリックします。

**電子メールの添付ファイルとして送信時に共有パネルウィンドウを使用** 選択している場合、共有パネルウィンドウを開い て、電子メールで文書を送信します。選択されていない場合、デフォルトの電子メールクライアントを使用して電子メール を作成します。

**ライブコラボレーションが有効な文書を開くときは常に接続** このオプションが選択されている場合は、ライブコラボレー ション用に有効になっている PDF を開くと自動的に接続されます。このオプションが選択されていない場合は、ライブコ ラボレーション用に有効になっている文書を開くと、サインインするように求められます。

Acrobat.com を使用して依頼メールを送信する場合は cc する これを選択すると、共有文書、ライブコラボレーション セッション、共有レビュー、フォーム配布の開始メールのコピーが送信されます。

### Buzzword 文書の作成

Acrobat X およびそれ以降では、Acrobat から Adobe Buzzword 文書を直接作成する機能は使用できません。 Acrobat.com アカウントがある場合は、Buzzword 文書を作成および共有できます。詳しくは、http://acrobat.com を参 照してください。

### ConnectNow 会議でのコラボレーション

Acrobat X およびそれ以降では、Acrobat から ConnectNow 会議を直接開始する機能は使用できません。Acrobat.com アカウントがある場合は、PDF およびデスクトップを共有したり、ConnectNow 会議でその他のコラボレーション機能を 使用したりできます。詳しくは、http://acrobat.com を参照してください。

# PDF レビューの準備

### 管理機能付きの PDF のレビューについて

管理機能付きのレビューでは、ウィザードを使用してレビューを設定し、文書の場所を指定し、参加を依頼します。注釈を 取り込んだり、Reader ユーザーに対し注釈機能を有効にしたり、レビュー担当者からの返答を手動でトラックする必要は ありません。

注意:管理機能付きのレビューで Reader のユーザーが注釈機能を使用できるようにするには、Acrobat Pro をインストールしている必要があります。Acrobat Standard を使用して Acrobat Reader ユーザーに対する注釈機能を有効にすることはできません。

Acrobat には、共有レビューと電子メールベースのレビューの2種類の管理機能付きのレビューがあります。2種類のレビューそれぞれに用意されたウィザードを使用して、レビュー用の特別なツールと指示を追加した PDF をレビュー担当者に 配布できます。

トラッカーはすべての管理機能付きのレビューをトラックします。トラッカーは PDF ファイルと、レビューおよびその参加者に関する情報へのアクセスを提供します。レビュー依頼者は、トラッカーからレビュー期限の変更、レビュー担当者の追加、レビューの終了ができます。トラッカーを使用すると、Acrobat が起動していない場合でも、新しい注釈が追加されたとき、期限が変更されたとき、またレビュー担当者が追加されたときに参加者に通知があります。サーバーのエラー状況に関する情報も提供されます。

注意:管理機能付きのレビューは PDF ポートフォリオに対しては実行できません。

#### 共有レビュー

共有レビューでは、参加者が他の参加者の注釈を読み、返信できるという点で、最も共同作業に適した形式のレビューです。 参加者からの注釈は、Acrobat.comのレポジトリまたは内部サーバーに保存されます。Acrobatは注釈を定期的に同期し、 最新の変更内容をダウンロードします。レビュー担当者は、新しい注釈が追加されると通知を受け取り、他のレビュー担当 者による注釈を表示して返信することができます。

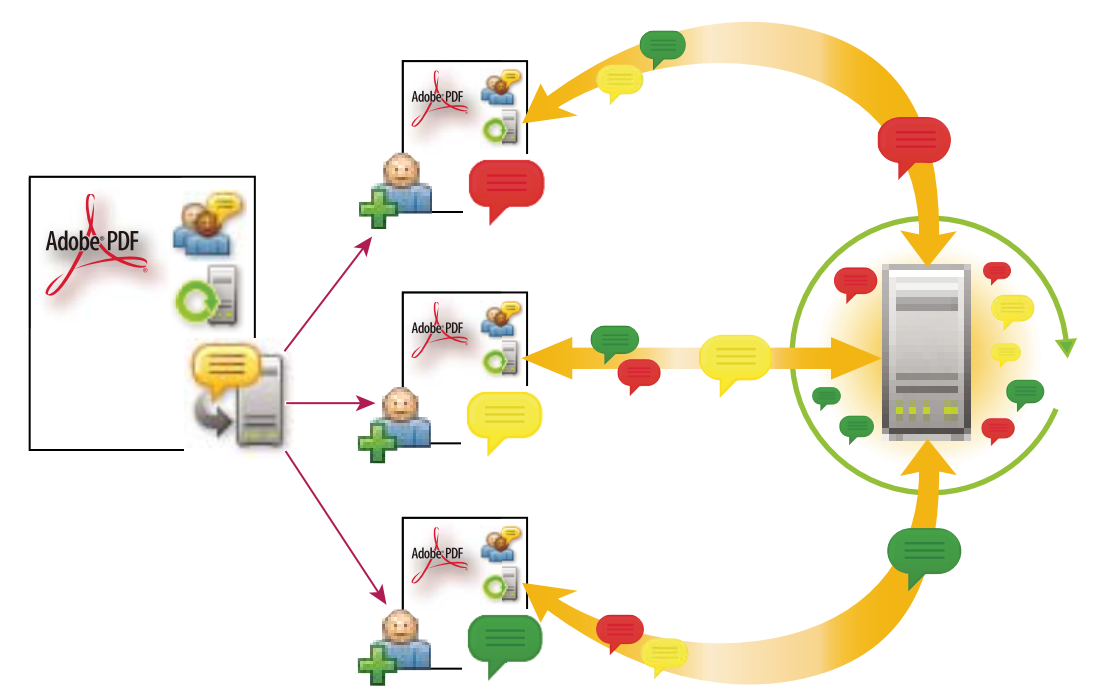

共有レビューでは、受信者はレビューへの参加、注釈の共有、レビューのトラック、定期的な更新を簡単に行うことができます。

注意:Acrobat.com 上で共有レビューを開始するには、Acrobat 9 以降がインストールされている必要があります。 Acrobat.com 上の共有レビューの参加者は、Acrobat 9 以降、または Reader 9 以降が必要です。Acrobat.com 上以外の共 有レビューの場合、レビュー担当者は、他のレビュー担当者の注釈を表示するために、Acrobat 8 以降、または Reader 8 以 降をインストールしている必要があります。以前のバージョンの Acrobat を使用しているレビュー担当者は、電子メールで 注釈を送信する必要があります。

#### 電子メールベースのレビュー

電子メールベースのレビューは、レビュー担当者が共通のサーバーにアクセスできない場合や、共同作業によらずに文書を レビューできる場合に適しています。

電子メールベースのレビューでは、レビュー依頼者が、電子メールの添付ファイルとして PDF をレビュー担当者に送信し ます。レビュー担当者は、注釈を追加し、文書メッセージバーの「注釈を送信」ボタンを使用して文書を返します。レ ビュー依頼者は、これらの注釈を受信すると、各自の PDF コピーに注釈を結合できます。

電子メールベースのレビューには、レビュー中に他のレビュー参加者の注釈を表示できないという制約があります。レ ビュー依頼者は、受信して初めて注釈を表示できます。

注意:電子メールベースのレビューの参加者は、Acrobat 6.0 以降または Reader 7.0 以降が必要です。

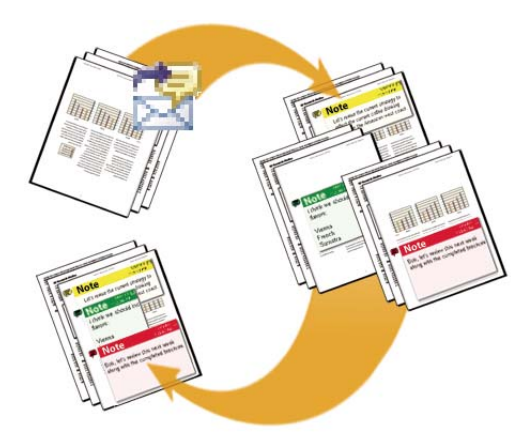

電子メールベースのレビューでは、レビュー参加者がレビュー依頼者に注釈を送信し、レビュー依頼者はこれらの注釈を PDF のマスターコピーに結合 します。

#### ブラウザーベースのレビュー

Adobe LiveCycle ES2 を使用して、ブラウザーベースのレビューのセットアップに参加できます。文書が Web ブラウザー で開き、文書メッセージバーにオフライン用に保存ボタンが表示されます。詳しくは、Adobe LiveCycle のマニュアルを参照してください。

### 配布オプションの選択(レビューとフォーム用)

Acrobat は、共有レビュー用に送信またはフォームを配布ウィザードでいくつかの配布オプションを提供しています。オプ ションを選択する場合は、配布ファイルのセキュリティのニーズ、ファイルをダウンロードするために受信者が使用できる サーバーまたは Web サイト、注釈やフォームデータの受信方法を考慮します。

#### Acrobat.com

Acrobat.com は、Acrobat で使用できる無償の安全な Web サービスです。参加者は Acrobat.com からファイルをダウン ロードし、Acrobat または Adobe Reader を使用して注釈やフォームデータを追加します。作業を終了したら、参加者は注 釈をアップロードするか、保護されたフォームの返答を Acrobat.com に送信します。返信されたフォームの返答は、ハー ドディスクにも保存されます。Acrobat.com を使用すると、レビュー担当者またはフォーム送信者はライブチャットセッ ションで PDF を開き、共有できるようになります。

代替ワークフローについては、Patti Sokol の記事「Acrobat.com for comment/review and forms distribution」を参照 してください。

#### 内部サーバー

受信者全員がファイアウォールの内側で作業していて、かつ共通のサーバーにアクセスできる場合は、独自に用意した内部 サーバーを指定することもできます。サーバーは、ネットワークフォルダー、Microsoft SharePoint ワークスペース (Windows のみ)、Web サーバーフォルダーのいずれにすることもできます。配布する PDF へのリンクを含めることも、 電子メールメッセージの添付ファイルとして送信することもできます。レビューの場合、Acrobat では、アップロードされ た注釈はサーバーにアップロードされます。Acrobat では、返信されたフォームの返答は、ハードディスクに保存されま す。

注意:Web サーバーフォルダーはフォームの配布には使用できません。

独自のサーバーを指定すると、ウィザードが表示され、選択したサーバーの場所やオプションをプロファイルとして保存す るよう求められます。次に PDF を配布するときに、保存されたプロファイルがウィザードのオプションとして使用できる ようになります。

#### 最終更新日 2011/7/7

#### 電子メール

フォームを配布ウィザードには、電子メールの添付ファイルとしてフォームを送信するオプションがあります。ご使用の電 子メールクライアントを使用してフォームを送信することができます。ウィザードを使用して、フォームファイルが添付さ れた電子メールメッセージを作成することもできます。受信者がフォームに入力し、送信すると、返答がメールボックスに 返されます。各返答は PDF ポートフォリオの集計ファイルにコピーされます。このファイルは、整理してスプレッドシー トにエクスポートできます。

共有レビュー用に送信ウィザードでは、PDF へのリンクを電子メールで送信するか、または PDF を電子メールに添付する ことができます。

### レビューで使用する電子メールアプリケーションの選択

電子メールベースのレビューを行ったり、注釈を送信するには、電子メールアプリケーションおよびメールサーバーへの接 続が必要です。Acrobat では、大半の電子メールアプリケーションがサポートされています。複数の電子メールアプリケー ションがインストールされている場合に、Acrobat が PDF を送信するときに、どのアプリケーションが起動するかを指定 できます。次のいずれかの操作を行います。

- (Windows)「コントロールパネル」の「インターネットオプション」をダブルクリックします。インターネットのプロ パティダイアログボックスで、「プログラム」タブを選択し、優先的に使用する電子メールアプリケーションを選択しま す。Acrobat を再起動して、変更をアクティブにします。
- (Windows)電子メールアプリケーションの MAPI 設定を変更します。Acrobat および Reader は、Messaging Application Program Interface (MAPI) を使用して電子メールアプリケーションと通信します。ほとんどの電子メー ルアプリケーションでは、この通信を処理できるよう MAPI が設定されています。電子メールアプリケーションの設定 について詳しくは、お使いの電子メールアプリケーションのヘルプを参照してください。
- ・ (Mac OS) Mail で、Mail /環境設定/一般を選択し、「デフォルトメールソフト」から優先的に使用する電子メールア プリケーションを選択します。Acrobat を再起動して、変更をアクティブにします。お使いのアプリケーションが一覧 にない場合は、「選択」を選んで、アプリケーションを指定します。「デフォルトメールソフト」に含まれていないアプリ ケーションを選択した場合、そのアプリケーションは Acrobat でサポートされていない可能性があります。

### サーバーの指定

独自のサーバーの場所を使用して PDF を配布する場合、ネットワークフォルダー、Microsoft SharePoint Services を実行 する Windows サーバー、Web サーバーフォルダーのいずれかをサーバーとして指定することができます。参加者は、ここ で指定するサーバーに対する読み取り/書き込み権限を持っている必要があります。注釈を保存するための適切なサーバー の場所をネットワーク管理者に提供してもらってください。サーバーを設定するために追加のソフトウェアは必要ありませ ん。

注意:Web サーバーフォルダーはフォームの配布には使用できません。

すべての受信者が同じローカルエリアネットワーク内にいる場合は、ネットワークフォルダーと SharePoint サーバーを共 有サーバーに選択することをお勧めします。一般に、最も低コストで信頼性が高いのはネットワークフォルダーです。 SharePoint サーバー上でレビューを開始するには、レビュー依頼者は Windows を使用する必要があります。ただし、参加 者は Windows または Mac OS のいずれを使用することもできます。

WebDAV サーバー(WebDAV プロトコルを使用する Web サーバー)の使用が適しているのは、レビュー担当者がファ イアウォールまたはローカルエリアネットワークの外側にいる場合だけです。

レビューの開始

### 共有レビューの開始

送信する共有 PDF には、注釈および描画マークアップパネルに加えて文書メッセージバーに手順が含まれます。

1 注釈/レビュー/共有レビュー用に送信を選択します。

Microsoft Word など PDFMaker を使用する他のアプリケーションから共有レビューを直接開始することもできます。
 Adobe PDF / Adobe PDF に変換してレビュー用に送信を選択します。Office 2007/2010 アプリケーションでは、
 Acrobat /作成してレビュー用に送信を選択します。

- 2 レビュー用に送信するファイルの選択を求められたら、目的の PDF を指定します。
- 3 配布および収集方法を選択します。Acrobat.com、独自の内部サーバーまたはサーバープロファイル(これまでに作成している場合)を使用できます。(詳しくは、122ページの「配布オプションの選択(レビューとフォーム用)」を参照してください)。画面に表示される指示に従います。
- 4 電子メール画面で、必要に応じて次の設定を指定します。

配信方法 クリックして、現在選択されているものとは別の配布および収集方法を指定します。

**宛先、Cc** レビュー担当者の電子メールアドレスを入力します。各アドレスの後にセミコロンまたは改行を挿入します。「宛 先」または「Cc」ボタンをクリックし、電子メールアプリケーションのアドレス帳から電子メールアドレスを選択します。

**タイトル、メッセージ** 必要に応じて電子メールの件名とメッセージをプレビューし、編集します。すべての変更内容が保存 され、次に文書をレビュー用に送信するときに表示されます。デフォルトの電子メールメッセージを使用するには、「メッ セージをデフォルトにリセット」をクリックします。

**アクセスレベル**(Acrobat.com のみ) Acrobat.com からファイルをダウンロードできるユーザーを指定します。電子メールの受信者だけにアクセスを制限することも、URL を知っているすべてのユーザーにアクセスを許可することもできます。

レビュー期限 別の日付を指定する場合または期限を指定しない場合は、ここをクリックします。レビュー期限を過ぎると、 レビュー担当者は注釈をアップロードできなくなります。

注意:レビュー担当者が Acrobat で文書を開いている間にレビュー期限が切れた場合、レビュー担当者は文書を閉じる前で あれば注釈をアップロードすることができます。

この文書について、ページ表示の共有およびチャットコラボレーションを許可する(Acrobat.comのみ) これを選択する と、レビュー担当者は、ライブコラボレーション機能を使用してライブチャットセッションで PDF を開き、共有できます。

5 「送信」をクリックします。

[元のファイル名]\_review.pdfという名前の共有レビューファイルのコピーが、レビュー用に指定した元のファイルと同じフォルダーに作成されます。

#### 関連項目

130ページの「注釈を含む PDF の保存」119ページの「オンラインサービスの環境設定」

### 電子メールベースのレビューの開始

電子メールベースのレビューを開始するには、受信した注釈を簡単に結合することのできる、トラックされた PDF のコ ピーを送信します(PDF のフォームフィールドには、レビュー中は入力できません)。共有レビューを開始した後で、それ と同じ PDF について電子メールベースのレビューを開始することもできます。

#### レビューの開始

電子メールベースのレビューを開始する前に、お使いの電子メールアプリケーションが Acrobat で使用できるように設定さ れていることを確認します(123ページの「レビューで使用する電子メールアプリケーションの選択」を参照してください)。

- 1 注釈/レビュー/電子メールレビュー用に送信を選択します。
- 2 入力を求められた場合は、ユーザー情報の設定ダイアログボックスに情報を入力します。
- **3** PDF をまだ開いていない場合は、レビュー用に送信する PDF を指定して、「次へ」をクリックします。ここで指定した PDF がマスターファイルになります。レビュー担当者から受信した注釈を、このファイルに結合します。
- 4 電子メールアドレスを入力してレビュー担当者を指定します。各アドレスの間にセミコロンまたは改行を挿入します。アドレス帳をクリックし、電子メールアプリケーションのアドレス帳から電子メールアドレスを選択します。
- 5 依頼メールの内容を見直し、必要に応じて編集してから「レビュー依頼を送信」をクリックします。

PDF のコピーが添付ファイルとしてレビュー担当者に送信されます。この PDF 添付ファイルを開くと、注釈ツールと手順 が表示されます。

#### 注釈の結合

レビュー担当者から注釈を受信したら、注釈をマスター PDF に結合できます。

1 レビュー担当者から注釈を受信したら、添付ファイルを電子メールアプリケーションで開きます。電子メールアプリケーションで PDF の元のバージョンが検出されなかった場合は、正しいバージョンを参照するように求めるプロンプトが表示されます。

注意:自分がレビューを開始しなかった場合は、注釈をレビュー依頼者に転送できます。最初にこれらの注釈を PDF のコ ピーに結合します。次に注釈を送信します(127 ページの「電子メールでの注釈の送信」を参照してください)。注釈を既に 送信してある場合、レビュー依頼者は、新しい注釈だけを受信します。結合された注釈は、元の作成者の名前を保持します。

2 自分がレビューを開始した場合は、注釈を結合ダイアログボックスが表示されます。次のいずれかのオプションを選択します。

はい PDF のマスターコピーを開き、このマスターコピーにすべての注釈を結合します。注釈が結合されたら、マスター PDF を保存します。

**このコピーのみを開く**注釈を含む PDF のレビュー担当者向けコピーを開きます。このオプションを選択した場合でも、注 釈/注釈をマスター PDF に結合を選択することによって、注釈を結合できます。

キャンセル 注釈が含まれているレビュー担当者の PDF を閉じます。

↓
「
お合しない注釈を非表示にするには、注釈リストの注釈をフィルターメニューを使用します。PDFを保存してから再び
開き、注釈の結合ダイアログボックスの「はい」を選択します。

## PDF レビューへの参加

### PDF のレビュー

PDF レビューへの依頼メールには、通常、添付ファイルとして PDF が含まれているか、PDF への URL が記載されていま す。または、一部の依頼には、フォームデータ形式(FDF)添付ファイルが含まれています。FDF ファイルを開くと、レ ビュー設定が自動的に構成され、PDF が Acrobat で開きます。

レビュー用の PDF には、注釈ツールや手順付きの文書メッセージバーなどの特殊な機能が用意されています。注釈ツール を使用すると、注釈を PDF に追加して送信することができます。これを行うには、他のユーザーが注釈を表示できるよう に注釈サーバーに注釈をアップロードするか、電子メールの添付ファイルとして注釈をレビュー依頼者に送信します。 ACROBAT X STANDARD ユーザーガイド コラボレーション

注意:特殊機能を含まない PDF を受信した場合は、注釈パネルの注釈および描画マークアップパネルからツールを使用し て注釈を追加します。PDF を保存し、返信します。(133 ページの「注釈と描画マークアップツールの概要」を参照してく ださい。)

PDF を後でレビューするには、トラッカーから PDF を再び開きます。トラックされた PDF のコピーに注釈が追加されて いて、レビュー依頼者が注釈を受信できることを確認します。注釈をすぐに送信またはアップロードしない場合は、閉じる 前に PDF を保存して、注釈が失われるのを防ぎます。注釈は、レビュー依頼者によって受信されるまで、PDF のローカル コピーにのみ表示され、他のレビュー担当者に対しては表示されません。レビューの基本に関するビデオについては、 www.adobe.com/go/lrvid\_014\_acrx\_jp を参照してください。

Acrobat 9 または Reader 9 以前のバージョンで PDF をレビューする場合、一部の機能を使用できません。

#### 関連項目

147 ページの「注釈への返信」

128ページの「レビューに後で参加」

130 ページの「注釈を含む PDF の保存」

#### レビューへの参加

- 1 電子メールアプリケーションで、URLをクリックするか、添付ファイル(PDFまたはFDF)をダブルクリックして PDFを開きます。
- 2 表示されるメッセージに従い、次の操作を行います。
- Adobe ID とパスワードを使用して Acrobat.com にログインします。
- 共有レビューダイアログボックスで「接続」をクリックします。
- 共有レビューウィンドウで「OK」をクリックします。このウィンドウには、レビュー期限、参加者、各レビュー担当者 が注釈を作成したかどうか、また注釈サーバーの場所が表示されます。
- 名前、電子メールアドレス、会社名および役職名を入力します。
- **3** デスクトップなどのわかりやすい場所にファイルを保存します。
- 4 注釈パネルウィンドウのツールを使用して PDF に注釈を追加します。注釈を削除するには、削除する注釈を選択して Delete キーを押します。削除できるのは自分が作成した注釈だけです。
- 5 次のうち、該当するすべての操作を行います。
- 他のレビュー担当者によって追加された新しい注釈があることを通知するメッセージが表示された場合、そのメッセージ をクリックします。新しい注釈が PDF に表示されます。
- 6 注釈を送信するには、文書メッセージバーにある「注釈をアップロード」または「依頼者に注釈を送信」をクリックしま す。

注釈を送信すると、注釈を含む PDF が電子メールの添付ファイルとしてレビュー依頼者に送信されます。注釈をアップ ロードすると、注釈は注釈サーバーに保存されます。

#### 文書メッセージバーのオプション

文書メッセージバーでどのオプションを使用できるかは、レビュー依頼者がレビューをどのように設定したかや、自分が注 釈サーバーにアクセスできるかどうかによって異なります。 レビューの種類について詳しくは、120ページの「管理機能付きの PDF のレビューについて」を参照してください。

新しい注釈を確認 注釈サーバーとローカルハードディスクの間で注釈を同期するように Acrobat に指示します。このボタンをクリックしない場合、Acrobat では、文書が開いている場合は 10 分ごとに、文書が閉じている場合は 1 時間ごとに新しい注釈を確認します。

マスター PDF に注釈を結合 開いている PDF の注釈を手元のコピーにコピーします。このオプションは、電子メールベースのレビューでレビュー担当者から受信した PDF でのみ使用できます。

**注釈をアップロード** 共有レビューでのみ使用できます。新しい注釈を注釈サーバーにアップロードします。このボタンは、 レビューが終了した後は無効になります。

**アーカイブコピーを保存**共有レビューでのみ、レビュー終了後に使用できます。文書のコピーを、レビューの注釈とともに ハードディスクに保存します。

**注釈を送信** 注釈付きの PDF を添付した電子メールメッセージをレビュー依頼者あてに作成します。電子メールベースのレ ビューでは、レビュー担当者はこのオプションを常に使用できます。共有レビューでは、レビュー担当者がオフラインでの 作業を選択した場合、または注釈サーバーへの接続試行に失敗した場合に表示されます。

**オフライン用に保存** オフラインで作業するためにファイルを保存します。このオプションは、Adobe LiveCycle を使用し てブラウザーベースのレビュー用に使用可能です。

送受信 注釈を同期します。このオプションは、Adobe LiveCycle を使用してブラウザーベースのレビュー用に使用可能です。

**ステータス** 注釈サーバーの接続状態を表示するアイコン。このアイコンは、最後の試行で成功アイコン → 最後の試行で 失敗アイコン → または接続試行中アイコン 会 として表示されます。アイコンをクリックすると、追加のオプションを持 つメニューが開きます。「レビュートラッカー」を選択すると、トラッカーが開きます。「アーカイブコピーを保存」を選択 すると、レビュー用のサーバーに接続されなくなった PDF のコピーが保存されます。「オフラインで作業」を使用するとオ フラインモードで操作ができます。このモードでは、注釈は作成できますが、オンラインモードに戻すまではアップロード することはできません。オンラインモードに切り替えるには、「サーバーに再接続」をクリックします。

### 新しくアップロードされた注釈があるかどうかのチェック

共有レビューに参加しているときは、Acrobat では、サーバーにアップロードされた注釈とローカルハードディスク上の注 釈の同期処理が行われます。Acrobat では、新しい注釈が追加されたときに、参加者に通知があります。同期は PDF が閉 じられた後も継続するので、通知は引き続き表示されます。

通知は、新しいレビュー担当者がレビューに参加したとき、更新が行われたとき(複数のレビューの場合)、期限が変更され たとき、および、同期が正しく完了しなかったときに表示されます。また、新しいブロードキャスト購読がトラッカーに追 加されたときにも、通知が表示されます。メッセージおよび注釈同期の頻度を変更し、同期処理を手動で開始することがで きます。

共有レビューの新しい注釈を表示するには、Acrobat.com へのアクセス権があるか、注釈サーバーがあるネットワークへの 接続が可能になっている必要があります。接続できない場合は、レビュートラッカーでサーバーのステータスをチェックし、 問題の原因を調べる必要があります。

◆ 文書メッセージバーの新しい注釈を確認ボタン 💦 をクリックします。

### 電子メールでの注釈の送信

オフラインまたはファイアウォールの外側で PDF をレビューする場合や、注釈サーバーへの接続が失われた場合は、注釈 を電子メールメッセージで送信できます。

- 1 ファイル/電子メールに添付を選択します。
- 2 共有パネルウィンドウで、「電子メールに添付」を選択し、「添付」をクリックします。

3 開いた新しい電子メールで、レビュー依頼者のアドレスを入力し、「送信」をクリックします。

↓
有パネルウィンドウを無視し、電子メールに PDF を直接添付するには、環境設定ダイアログボックスの「分類」から
「オンラインサービス」を選択します。次に、「電子メールの添付ファイルとして送信時に共有パネルウィンドウを使用」
を選択解除します。

注意:ファイルサイズの上限である 5 MB を PDF が超える場合は、Acrobat では、フォームデータ形式(FDF)ファイル で注釈を送信するように求めるメッセージが表示されます。レビュー依頼者は、この小さくしたファイルを取り込むことが できます。ファイルサイズの上限を変更するには、環境設定ダイアログボックスで「レビュー」を選択します。「これより大 きいファイルの場合は FDF として注釈を送信」ボックスに新しい値を入力します。

### 他のレビュー担当者からの注釈のアップロード

レビューに参加すると、他のレビュー担当者から注釈を受信することができます。例えば、注釈サーバーにアクセスできな いレビュー担当者が、自分の注釈を他の参加者に送信する場合がります。別の例として、最初はレビューを依頼していな かった相手に参加を求めた場合は、その相手の注釈を含むレビュー PDF のコピーが返信される場合があります。注釈の所 有権を得ることにより、レビューに参加している全員と注釈を共有できます。

- 1 注釈を含む PDF を開きます。
- 2 次のいずれかの操作を行います。
- このレビュー担当者の注釈をアップロードするかどうかを確認するメッセージ表示されたら、「はい」をクリックします。 アップロードした注釈が PDF に表示されます。タイトルバーにはアップロードしたユーザーの名前が表示され、注釈の 本文には、「の代理」というテキストを後に付けて、注釈の作成者名が表示されます。

○「の代理」というテキストを非表示にするには、環境設定ダイアログボックスの「レビュー」で、「共有レビューで注釈の所有権を得たときに、注釈に「代理」テキストを表示」を選択解除します。

- 注釈を結合するかどうかを確認するメッセージが表示されたら、「はい」とクリックするか、文書メッセージバーの「マスター PDF に注釈を結合」をクリックし、「注釈を送信」をクリックします。必要に応じて他のレビュー担当者の電子メールアドレスを追加し、メールを送信します。
- Acrobat または Reader で、PDF のコピーを開き、注釈/注釈の一覧/オプション/データファイルの取り込みを選択します。レビュー担当者の注釈が付いたファイルを選択します。必要に応じて他のレビュー担当者の電子メールアドレスを追加し、「送信」をクリックします。

新規の注釈または編集された注釈だけがアップロードまたは送信されます。

### レビューに後で参加

アクティブなレビューで PDF を再び開くには、トラッカーを使用します。トラッカーには、保存してある PDF しか表示されません。PDF を初めて開いたときに保存しなかった場合は、この PDF を電子メールアプリケーションから再び開きます。

- 1 次のいずれかの操作を行います。
- Acrobat では、注釈/レビュー/レビューをトラックを選択します。
- Reader では、表示/トラッカーを選択します。
- 2 トラッカーで、PDF をダブルクリックします。
- **3** 新規の注釈を追加するか、既存の注釈を編集します。注釈を削除するには、削除する注釈を選択して Delete キーを押し ます。削除できるのは自分が作成した注釈だけです。

Acrobat では、削除した注釈は、次回に注釈を同期したときにオンライン PDF から除去されます。電子メールメッセージ で以前に送信した注釈を削除しても、これらの注釈がレビュー依頼者の文書から削除されるわけではありません。

4 文書メッセージバーで、「注釈をアップロード」をクリックします。

#### 最終更新日 2011/7/7

ACROBAT X STANDARD ユーザーガイド コラボレーション

新規の注釈または編集された注釈だけがアップロードまたは送信されます。

#### 関連項目

130 ページの「注釈を含む PDF の保存」

# PDF レビューのトラックと管理

### トラッカーの概要

トラッカーを使用して、文書レビューと配布フォームの管理、レビューおよびフォームサーバーの状態の表示、Web ブロー ドキャスト購読(RSS フィード と呼ばれる)の管理を行います。Acrobat からトラッカーを開くには、注釈/レビュー/レ ビューをトラッックを選択します。Reader からトラッカーを開くには、表示/トラッカーを選択します。Acrobat でのレ ビューのトラック方法に関するビデオについては、www.adobe.com/go/lrvid\_015\_acrx\_jp を参照してください。

| <b>警</b> トラッカー                                                                                                    |                                                                                                    |                                                                                                    |                               |                   |
|----------------------------------------------------------------------------------------------------|----------------------------------------------------------------------------------------------------|----------------------------------------------------------------------------------------------------|-------------------------------|-------------------|
| <ul> <li>最新の更新</li> <li>● ジェー</li> <li>● ジェー</li> <li>● ジェ 合 和nualReport</li> <li>● ジェ 参加</li> <li>● ジェ 参加</li> <li>● ジェ 人 本</li> <li>● ジェ シュー</li> </ul> | <ul> <li>ビュー &gt; 送信 &gt; AnnualReport</li> <li>注釈を表示</li> <li>ファイルの場所:</li> <li>ステータス:</li> <li>送信した日:</li> </ul> | :<br><u>\\Afs-serverema\andrewfaulkner\Doct</u><br><u>Central\AnnualReport.pdf</u><br>アクティブ<br>2010/12/06 12:47:49 (電子メールの添付こ | iments\!Project<br>ファーイル を使用) |                   |
| <ul> <li>・ デードnancialReportds</li> <li>・ 受け言</li> <li>・ StandardEmployeeWorkstaion</li> <li>・ サーバーのステータス</li> <li>・ Acrobat.com</li> <li>・ SS</li> </ul>  | ビュー担当者                                                                                                    | 者に電子メールを送信 🛛 🐣 レビュー担当                                                                                                    | <u>者参追加</u>                   |                   |
| <ul> <li>Lori DeFurio (14)</li> <li>Wisdom of the PDF Sage (10)</li> <li>Acro bytes by Kurt Foss (8)</li> </ul>                                           | 電子メール<br><u>elaine@kahili.com</u>                                                                                  | レビュー担当者名                                                                                                    | 役職                            | <b>タイブ</b><br>依頼者 |
|                                                                                                    | <u>daria@kahili.com</u><br><u>hilo@kahili.com</u>                                                                  |                                                                                                    |                               | 必須                |
| <u>すべてを展開 すべてを閉じる</u> 👩 🏦                                                                                                    | paul@kahili.com                                                                                                    |                                                                                                    |                               | 必須                |

トラッカーを使用して、レビュー、フォーム、Web ブロードキャスト購読(RSS フィード)を管理します。左側のパネルには、レビューファイル、フォーム、サーバーステータスメッセージ、RSS フィードへのリンクがあります。右側のパネルには、左側のパネルで選択した項目の詳細が表示されます。

#### 最新の更新

最新の更新パネルには、共有レビュー、フォームファイル、サーバーの最新の変更のまとめが表示されます。アクティブな レビューまたはフォームがない場合、このパネルには、管理機能付きのレビューの作成、フォームの作成およびフォームの 配布の手順とリンクが表示されます。最新の更新パネルでは、Acrobat内、またはシステムトレイ(Windowsのみ)のト ラッカーの通知のオンをオフを切り替えることもできます。

#### レビュー

トラッカーは、共有レビューに参加したユーザーと、アップロードされた注釈の数を表示します。トラッカーからレビュー に再び参加し、参加者に電子メールを送信できます。レビューを開始したユーザーは、期限の追加または変更、レビュー担 当者の追加、レビューの終了、既存のレビュー担当者による新しいレビューの開始ができます。

トラッカーの左側には、管理機能付きのレビューのすべての PDF 文書が表示されます。右側の情報パネルには、PDF の送 信日時と依頼されたレビュー担当者が一覧表示されます。共有 PDF へのリンクの他に、期限(設定されている場合)、レ ビュー担当者ごとの送信済み注釈数など、追加の情報が提供されます。トラッカーでリンクを削除すると、サーバーから PDF とすべての注釈が削除され、完全にレビューが終了します。

#### フォーム

トラッカーを使用して配布または受信したフォームを管理します。トラッカーを使用すると、集計ファイルの場所を表示お よび編集したり、返答した受信者をトラックできます。他の受信者の追加、すべての受信者への電子メールの送信および フォームの返答の表示もできます。詳しくは、191ページの「フォームトラッカーについて」を参照してください。

#### サーバーのステータス

サーバーのステータスには、レビューと配布フォームに使用するすべてのサーバーの状態が表示されます。サーバー名の隣 にある緑色のチェックマークアイコン 🖋 は、最後の同期試行に成功したことを示します。警告アイコン 🐴 は、最後の同 期試行に失敗したことを示します。警告アイコンは、サーバーがネットワークから切断されたこと、ディスクに対するデー タの書き込みに問題があること、または他の何らかの問題があることを示します。サポートが必要な場合は、ネットワーク 管理者に連絡してください。

#### RSS

トラッカーを使用して、ニュースフィードや音楽チャンネルなど、RSS(Really Simple Syndication)形式を使用する Web コンテンツを購読することができます。RSS 形式は、XML 形式や RDF 形式と互換性があります。

注意:RSS ボタンがトラッカーに表示されない場合は、Acrobat で環境設定ダイアログボックスを開き、トラッカーを選択 します。「トラッカーで RSS フィードを有効にする」を選択し、「OK」をクリックします。次にトラッカーを閉じ、再び開 きます。

### レビューした PDF のトラック

1 トラッカーで該当するフォルダーを展開します。

送信 自分が依頼したレビューの PDF を一覧で示します (Reader では使用できません)。

参加 自分がこれまでに受信したレビューの PDF を一覧で示します。この一覧には、開いたことがある PDF だけが表示されます。電子メール添付ファイルから PDF を開き、その PDF を保存しないと、ファイルを閉じたときに入力内容がトラッカーから削除されます。

**注意:**一覧に太字で表示される PDF には、それまでに読んでいない注釈、レビュー依頼者からの期限の更新、レビューに 参加したレビュー担当者などの更新内容が含まれます。

**2** PDF を選択します。

選択した PDF レビューに固有の情報が右側に表示されます。共有レビューには、期限の情報、レビューに参加したレ ビュー担当者、注釈の数が一覧表示されます。

### 注釈を含む PDF の保存

レビュー担当者によってアップロードされた注釈または自分で取り込んだ(結合した)注釈がすべて含まれているレビュー PDFのコピーを保存できます。

共有レビュー内の PDF の場合は、アーカイブコピーを保存できます。このコピーは共有レビューには接続されていませんので、コンテンツと注釈の両方を編集することができます。

↓他のユーザーに配布するための共有 PDF のコピーを作成するには、「名前を付けて保存」コマンドを使用します。作成 されたファイルには、その時点までにアップロードされたすべての注釈が含まれます。このファイルは、レビューや注 釈サーバーへの接続に影響を及ぼさずに移動、コピー、名前の変更を行えます。

- ◆ レビュー PDF のコピーをすべての注釈と共に保存するには、ファイルを開いて、次のいずれかの操作を行います。
- 共有レビューの場合は、ファイル/アーカイブコピーを保存を選択します。または、文書メッセージバーのサーバーのス テータスボタンをクリックして「アーカイブコピーを保存」を選択します。

#### 最終更新日 2011/7/7

ACROBAT X STANDARD ユーザーガイド **コラボレーション** 

• 電子メールベースのレビューの場合は、ファイル/名前を付けて保存を選択して PDF の新しいコピーを保存します。最後に保存されたこのバージョンが、トラックされる PDF になります。古いバージョンはアーカイブコピーです。

### レビュー担当者の追加

レビュー依頼者は、他のレビュー担当者にレビューへの参加を依頼することができます。レビュー担当者が他のレビュー担 当者にレビューへの参加を求める場合は、レビュー依頼者にそのレビュー担当者への依頼を要請します。この手順により、 レビュー依頼者は自動的にすべてのレビュー担当者の状況を把握し、注釈を受信したときに通知を受け取ることができます。

- 1 レビュートラッカーで、「送信」下の PDF を選択し、右側の「レビュー担当者を追加」をクリックします。
- 2 追加するレビュー担当者の電子メールアドレスを指定します。必要に応じてメッセージを変更し、メッセージを送信します。
- トラッカーの右側のパネルに、追加したレビュー担当者が他のレビュー担当者と共に表示されます。

### 期限の追加または変更

レビュー依頼者は、既存のレビューに期限を追加したり、期限を変更したりできます。

- 1 トラッカーで PDF を選択し、次のいずれかの操作を行います。
- レビューに期限がない場合は、「期限を指定」をクリックします。
- レビューに期限がある場合は、「期限を変更」をクリックします。
- 2 「レビュー期限」をクリックし、必要に応じて期限を変更して「OK」をクリックします。
- 3 必要に応じて電子メールの宛先、タイトル、メッセージを変更し、「送信」をクリックします。

### レビューの終了

レビュー依頼者は既存のレビューを終了できます。レビューが終了すると、参加者はサーバーに注釈をアップロードきません。レビューを再開する場合は、後でレビュー期限を変更することができます。

◆ トラッカーで PDF を選択し、「レビューを終了」をクリックします。

### 既存レビューと同じ担当者を対象とした別の共有レビューの開始

- 1 トラッカーで PDF を選択し、「同じ担当者で新規レビューを開始」をクリックします。
- 2 共有レビューの開始の手順に従います。

#### 関連項目

124 ページの「共有レビューの開始」

### メッセージの送信

レビューを行う際は、他のレビュー担当者に連絡したり、期限が近づいていることを知らせる通知を送信したりすることが 必要となる場合があります。

- 1 レビュートラッカーで PDF を選択し、「すべてのレビュー担当者に電子メールを送信」をクリックします。
- **2** 電子メールメッセージで、必要に応じて、「宛先」および「件名」ボックスまたは電子メールメッセージの本文を変更し、 「送信」をクリックします。

### プロファイルの更新

注釈には、作成者がレビューへの参加時またはレビューの開始時に指定した名前か、作成者のシステムログイン名が表示されるので、作成者を識別することができます。作成者の名前をはじめとしたプロファイル情報はいつでも変更できます。プ ロファイル情報を変更した場合、更新したプロファイルは、新規の注釈にのみ表示されます。既存の注釈は影響を受けません。

### レビュープロファイルの更新

- 1 環境設定ダイアログボックスの「分類」から「注釈」を選択します。
- 2 「作成者名として常にログイン名を使用」を選択解除します。
- 3 左側の一覧から「ユーザー情報」を選択します。
- **4** プロファイルを編集して、レビューに使用する電子メールアドレスが含まれていることを確認します。「OK」をクリックします。

#### 共有レビューの場合のプロファイルの更新

- 1 環境設定ダイアログボックスの「分類」で「ユーザー情報」を選択します。
- 2 有効な電子メールアドレスを使用して、プロファイルを編集し、「OK」をクリックします。

### Web ブロードキャストサービスの購読

1 トラッカーの左側にある RSS ボタンをクリックします。

注意:RSS ボタンがトラッカーに表示されない場合は、Acrobat で環境設定ダイアログボックスを開き、トラッカーを選択 します。「トラッカーで RSS フィードを有効にする」を選択し、「OK」をクリックします。次にトラッカーを閉じ、再び開 きます。

2 「RSS フィードを購読」をクリックし、URL ボックスに Web アドレスを入力します。

### トラッカーの環境設定

トラッカーの設定を指定するには、環境設定ダイアログボックスの「分類」から「トラッカー」を選択します。

**新しい注釈およびフォームデータを自動的に確認**注釈を同期する頻度を指定します。自動的な同期を無効にするには、値 「行わない」が表示されるまでスライダーを右端に移動します。

新しい注釈およびフォームデータの確認を保留 レビューやフォームが非アクティブになってから、注釈や新しいフォーム データのチェックを停止するまでの時間を指定します。

**独自に指定したサーバー上の場所を削除** サーバープロファイルを削除するには、一覧からそのプロファイルを選択し、 「サーバープロファイルを削除」をクリックします。

通知 トラッカーの通知を表示する場所を指定します。

**トラッカーで RSS フィードを有効にする** このオプションを選択すると、トラッカーの左側に RSS カテゴリが表示されま す。トラッカー内部から RSS フィードを購読できます。

# 注釈

### 注釈と描画マークアップツールの概要

注意:Reader では、完全な注釈ツールは注釈機能が有効になっている PDF でのみ使用できます。レビュー用に送信または アップロードされた PDF には、通常、注釈機能が備わっています。

注釈を追加するには、注釈および描画マークアップツール(注釈パネルウィンドウ)を使用します。注釈とは、アイデアを 伝達したり、PDFに関するフィードバックを提供したりするためのメモや図形によるメッセージのことです。ノート注釈 ツールを使用してテキストメッセージを入力することができます。または、描画ツールを使用して線や円などの図形注釈を 追加してから、関連付けられたポップアップノートにメッセージを入力することもできます。テキスト注釈ツールを使用す ると、編集マークを追加して、元の文書に加える必要があると考えられる変更点を示すことができます。大半の注釈ツール は、追加してからでないとツールバーに表示されません。

注意:既に終了した共有レビューの PDF をブラウザーで開いても、注釈ツールは使用できません。

大半の注釈は2つの部分で成り立っています。1つは、ページ上に表示される注釈アイコンで、もう1つは、そのアイコン をクリックまたはダブルクリックしたりアイコン上にポインターを置いたりしたときにポップアップノートに表示されるテ キストメッセージです。

注釈を追加すると、ページ上の他の場所をクリックしない限り、その注釈は選択されたままとなります。Acrobat では、 ページ上で注釈を見つけやすくするために、選択した注釈は、青いハロ(光輪)でハイライト表示されます。選択ハンドル が付いたワイヤフレームが描画マークアップおよびスタンプ上に表示され、サイズと形状を調整できるようになります。

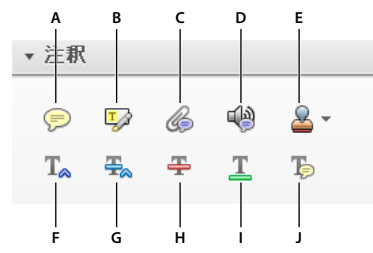

注釈パネル

A. ノート注釈を追加 B. テキストをハイライト表示 C. ファイルを添付 D. 音声ファイルを添付 E. スタンプを追加ツールとメニュー F. カーソルの位置にテキストを挿入 G. テキストの置換 H. 取り消し線 I. 下線 J. テキストにノートを追加

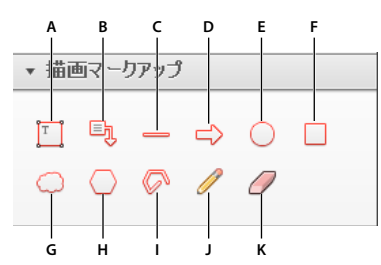

描画マークアップパネル

A. テキストボックスを追加 B. 引き出し線付きテキストボックスを追加 C. 線を描画 D. 矢印を描画 E. 楕円形を描画 F. 長方形を描画 G. 雲型を描画 H. 多角形を描画 I. 折れ線を描画 J. フリーハンドの線を描画 K. フリーハンドの線を消去

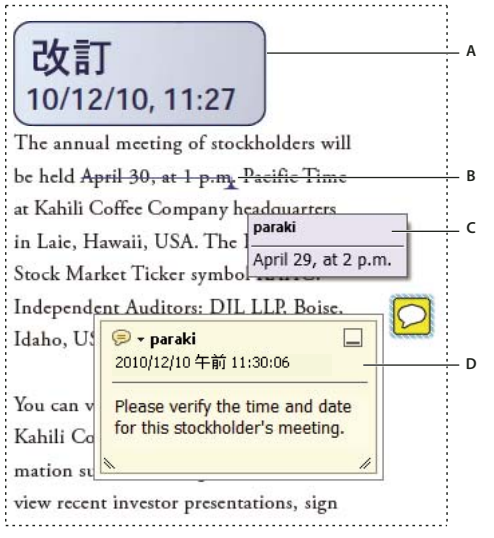

PDF での注釈の種類

A. スタンプ B. テキスト注釈 C. 注釈ロールオーバー(ツールヒント)D. ノート注釈

#### その他のリソース

注釈に関するビデオおよびチュートリアルについては、次のリソースを参照してください。

- 注釈の基本(英語): www.adobe.com/go/lrvid\_013\_acrx\_jp
- 文書レビュープロセス(英語):www.peachpit.com/articles/article.aspx?p=1670579&seqNum=4

#### 関連項目

320ページの「3Dオブジェクトに対する注釈」

#### 注釈と描画マークアップツールの表示

注釈およびマークアップツールは、管理機能付きのレビュープロセスで PDF を開いた場合を除き、デフォルトで表示され ません。

◆ 注釈タスクパネルウィンドウボタンをクリックし、注釈または描画マークアップパネルをクリックします。

#### 注釈または描画マークアップツールの選択

- 注釈/注釈/[ツール]を選択します。
- 注釈/描画マークアップ/[ツール]を選択します。

**注意**:注釈を入力すると、ツールは選択ツールに戻り、注釈を移動、サイズ変更、または編集できるようになります (鉛筆 ツールとハイライトツールは選択されたままとなります)。

#### 選択した注釈ツールの維持

ツールを再度選択しなくても複数の注釈を追加できます。

- 1 使用するツールを選択します(まだ追加しないでください)。
- 2 右クリックするか(Windows)または Ctrl キーを押しながらクリックし(Mac OS)、「選択したツールを維持」を選択します。

#### 最終更新日 2011/7/7

### 注釈の環境設定

注釈の環境設定は、PDF での注釈の外観だけでなく、PDF で注釈を表示する方法にも影響を与えます。

**注意**:レビュー担当者は、注釈を文書内のどこにでも添付できます。その結果、注釈がページからはみ出していることもあ ります。必要に応じて、スクロールまたはズームアウトします。

環境設定ダイアログボックスの「分類」から「注釈」を選択します。

フォント、フォントサイズ Windows では、ポップアップノートに表示するテキストのフォントとフォントサイズを指定できます。Mac OS では、フォントの「大」、「中」、「小」の設定のみ選択できます。この設定は、新しい注釈と既存の注釈のすべてに適用されます。

ポップアップの不透明度 注釈ポップアップノートの不透明度を1~100の値で指定します。開いていて選択されていない ポップアップノートが、不透明度を100にすると完全に不透明になります。小さい値を指定するほど、透明度が増します。

テキストマークとツールチップを有効にする ポップアップノート付きの注釈の上にポインターが置かれたときにツールヒントを表示します。ツールヒントには、作成者名、注釈のステータス、2行のテキストが含まれています。デフォルトで選択 されています。

ノートとポップアップを印刷 注釈に関連付けられたポップアップノートや、ノート、オーディオ、および添付ファイルのア イコンを、ページに表示されているとおりに印刷することを指定します。

このオプションを選択する代わりに、ファイル/印刷(Windows)またはファイル/プリント(Mac OS)を選択し、「注 釈の一覧」をクリックして、注釈のテキストを様々なレイアウトで印刷することもできます。

マウスのロールオーバーで注釈アイコンとポップアップをつなぐラインを表示 注釈アイコン(ハイライトやノートアイコン など)上にポインターを置くと、薄いコネクタラインが表示されます。デフォルトで選択されています。

**文書のスクロール中にポップアップを表示** PDF をスクロールするときに、ページが表示されている間、そのページのポップアップノートが文書ウィンドウ内に表示されます。デフォルトで選択されています。

ノート以外の注釈で注釈ポップアップを自動的に開く 描画ツール、スタンプツールまたは鉛筆ツールを使用して注釈を作成 したとき、ポップアップノートが表示されます。

注釈リストが開いているときは注釈ポップアップを非表示(Windows)、注釈のリストを開いたときは注釈ポップアップを 隠す(Mac OS)ページに多数の注釈が追加されている場合に、画面を整理して見やすくします。デフォルトで選択されて います。

マウスのロールオーバーでポップアップを自動的に開く 描画マークアップ注釈やスタンプなど、任意の注釈の上にポイン ターを置くと、ポップアップノートが開きます。

**作成者名として常にログイン名を使用**作成するポップアップノートに表示する名前を指定します。このオプションを選択した場合は、環境設定ダイアログボックスのユーザー情報パネルに表示される「ログイン名」が使用されます。このオプションを選択しない場合は、注釈のプロパティダイアログボックスの「作成者」に指定したデフォルトの名前が使用されます。 デフォルトで選択されています。

**新規ポップアップをページの右端に配置** 注釈(ノートアイコンやハイライトなど)を追加した場所にかかわらず、すべての ポップアップノートを文書ウィンドウの右端に添えます。このオプションを解除すると、ポップアップノートは注釈の隣に 表示されます。デフォルトで選択されています。

**描画注釈ツールで囲んだ領域のテキストをポップアップにコピー** 描画ツールを使用して囲んだテキストを、描画に関連付け られたポップアップノートにコピーします。

選択したテキストをハイライト、取り消し線、下線の注釈ポップアップにコピー 選択したテキストを、テキスト注釈(ハイ ライトツールで作成した注釈など)に関連付けられたポップアップノートにコピーします。

### 注釈の表示方法の変更

注意:Reader では、完全な注釈ツールは注釈機能が有効になっている PDF でのみ使用できます。レビュー用に送信または アップロードされた PDF には、通常、注釈機能が備わっています。

注釈の色と表示方法は、注釈を作成する前に変更することも、注釈を作成した後で変更することもできます。新しく設定し た表示方法は、そのツールのデフォルトの表示方法として設定することができます。

**注意:**注釈に表示される名前を変更するには、環境設定ダイアログボックスを開いて「注釈」を選択し、「作成者名として常 にログイン名を使用」を選択解除します。

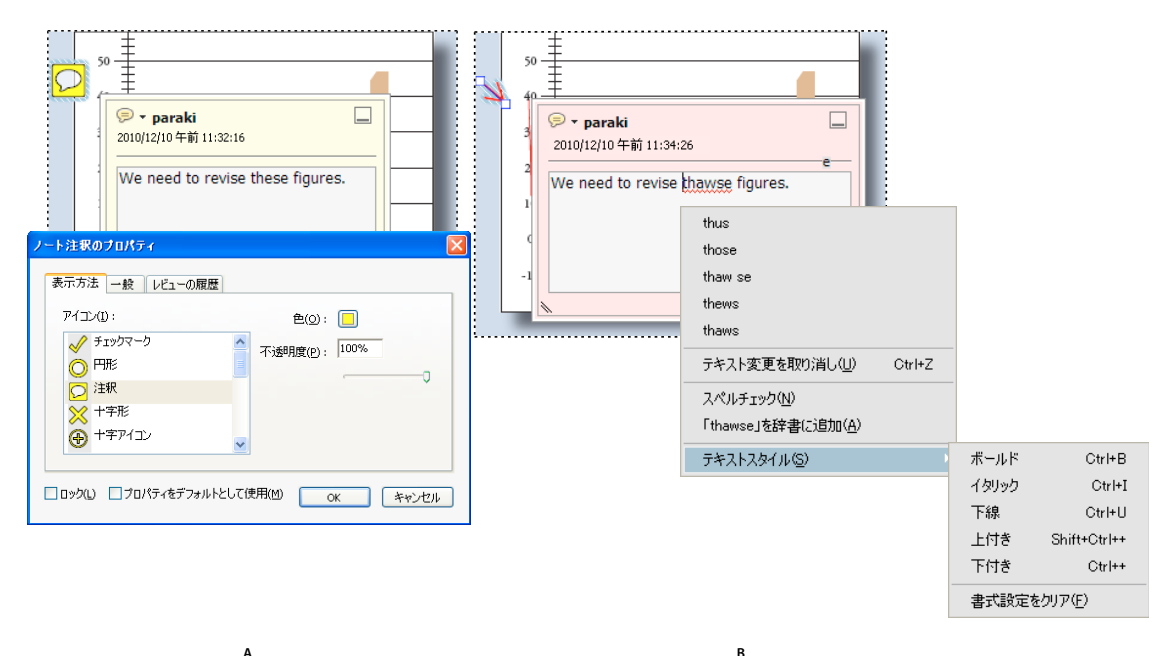

プロパティ

A. ノートアイコンを選択した場合 B. ポップアップテキストを選択した場合

### 注釈の表示方法を変更して表示方法のデフォルトとして設定

- 1 注釈を作成した後で、ポップアップノートのオプションメニューから「プロパティ」を選択します。
- 2 プロパティダイアログボックスで、必要に応じて次の操作を行い、「OK」ボタンをクリックします。
- 使用するアイコンの色や種類などを変更するには、「表示方法」タブをクリックします。設定できるオプションの種類は、 選択した注釈の種類によって異なります。
- 注釈の作成者名やタイトルを変更するには、「一般」タブを選択します。
- レビュー中の注釈のステータスの変更履歴を表示するには、「レビューの履歴」タブをクリックします。
- 注釈を編集したり削除したりできないようにするには、プロパティダイアログボックスの下端にある「ロック」を選択し ます。
- 同じ種類のすべての注釈にこれらのプロパティを適用するには、プロパティダイアログボックスの下端にある「プロパ ティをデフォルトとして使用」を選択します。

#### ツールのデフォルトの表示方法の設定

- 1 注釈タスクパネルウィンドウの注釈および描画マークアップパネルで、使用するツールを右クリックし、「ツールのデ フォルトのプロパティ」を選択します。
- 2 必要に応じてプロパティを設定し、「OK」をクリックします。

設定したプロパティは、このツールを使用して作成するすべての注釈に表示されます。既存の注釈や、ポップアップノート のテキストの外観は影響を受けません。

### ノート注釈の追加

注意:Reader では、完全な注釈ツールは注釈機能が有効になっている PDF でのみ使用できます。レビュー用に送信または アップロードされた PDF には、通常、注釈機能が備わっています。

最も一般的な注釈の種類は、ノート注釈です。ノート注釈には、ページ上に表示されるノートアイコンとテキストメッセージ用のポップアップノートが含まれています。ノート注釈は、ページ上または文書領域内の任意の場所に追加できます。

| А — | _▼注澗       | R             |        |    |                        | The annual meeting of stockholders will                                                                                                    |            |
|-----|------------|---------------|--------|----|------------------------|----------------------------------------------------------------------------------------------------|------------|
| в — | - <b>F</b> | ₽ <b>&gt;</b> | ¢<br>F | T. | <b>≥ •</b><br><b>™</b> | be held April 30, 第二.m. Pacific Time<br>at Kahili Coffee Company headquarters<br>i<br>2010/12/06 午後 2:07:05<br>Please verify the actual day and time<br>of this stockholders meeting. | - C<br>- D |

ノート注釈ツールを使用してポップアップノートにテキストメッセージを追加します。

A. 注釈パネル B. ノート注釈ツール C. オプションメニュー D. タイムスタンプ E. テキストメッセージ

#### ノート注釈の追加

- 2 ポップアップノートにテキストを入力します。選択ツール 上を使用して PDF のテキストをコピーし、ノートに貼り付けることもできます。

注意:ポップアップノートを閉じても入力したテキストは削除されません。

#### ノート注釈の編集

- 1 ノートアイコンをクリックまたはダブルクリックします。
- 2 必要に応じて変更を加えます。
- ポップアップノートのサイズを変更するには、左下隅または右下隅をドラッグします。
- テキストの書式設定を変更するには、表示/表示切り替え/ツールバー項目/プロパティバーを選択し、テキストを選択して、ツールバーでプロパティを選択します。

♀ フォントサイズ、デフォルトのポップアップ動作、注釈の作成や表示に関するその他の設定を変更するには、環境設定
ダイアログボックスの注釈パネルを使用します。

編集作業が終了したら、ポップアップノートの右上隅にある最小化ボタンをクリックするか、ポップアップノート以外の場 所をクリックします。

#### ノート注釈の削除

- 1 ノート注釈ツール 🤛、手のひらツール 🖑 または選択ツール ኲ を選択します。
- 2 ノートアイコンをクリックして、Delete キーを押します。

ACROBAT X STANDARD ユーザーガイド コラボレーション

または、ノートアイコンをダブルクリックして、ポップアップノートのオプションメニューから「削除」を選択することも できます。

### 校正箇所の指示

注意:Reader では、完全な注釈ツールは注釈機能が有効になっている PDF でのみ使用できます。レビュー用に送信または アップロードされた PDF には、通常、注釈機能が備わっています。

PDF 内でテキスト注釈を使用して、元のファイル内の校正が必要な箇所を示すことができます。テキスト注釈は PDF のテ キストを実際に変更するものではなく、PDF が作成される元になったファイルにおいて削除、挿入または置換するテキスト を指示するだけです。

Acrobat では、テキスト注釈を追加するための2つの基本的な方法(事前選択と事後選択)を提供します。

**事前選択** 選択ツール L を使用して、テキストをマークし、テキスト注釈ツールをクリックします。選択したテキストを右 クリックするか (Windows) または Control キーを押しながらクリックして (Mac OS)、テキスト注釈オプションのメ ニューを開きます。

事後選択 テキスト注釈ツールをクリックして、テキストを選択します。

Windows 版 Acrobat では、PDF の基になった Microsoft Word 文書にテキスト注釈を直接書き出して、元の文書を改訂 できます。この機能を使用するには、Word で PDFMaker を使用して PDF を作成する必要があります。テキスト注釈を書 き出す前に、スペースや段落区切りも含め、追加するテキストが挿入用の注釈で正確に指定されていることを確認します。 「次の文章を挿入:」などの余分なコメントを追加すると、後で Word 文書から手動で削除する必要が生じます。

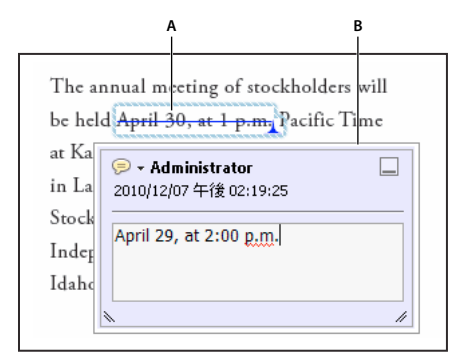

テキストを置換オプション

A. 選択テキストに取り消し線が引かれます。B. 新しいテキストはリンクされたポップアップノートに追加されます。

#### 関連項目

152 ページの「注釈を Word に書き出し (Windows)」

#### テキストの置換

- 1 注釈パネルから「置換」 式 を選択します。
- 2 テキストを選択します。選択されたテキストに取り消し線が引かれ、ポップアップノートが開きます。
- 3 次のいずれかの操作を行います。
- 挿入または追加するテキストを入力します。挿入記号 丄 が表示されます。
- ・ 段落替えを指示するには、Enter キーを押し、テキストを追加せずにポップアップノートを閉じます。段落挿入記号 ▲ ¶ が表示されます。

#### テキスト注釈へのテキストの追加

- 1 選択ツールを使用して、テキスト注釈を右クリックします。
- 2 メニューから「ポップアップノートを開く」を選択します。
- 3 ポップアップノートにテキストを入力します。

#### テキストの挿入

- 1 注釈パネルから挿入ツール T<sub>a</sub> を選択します。
- 2 単語や文字の間などテキストを挿入する位置をクリックします。
- 3 次のいずれかの操作を行います。
- 挿入するテキストを入力します。
- ・ 段落替えを指示するには、Enter キーを押し、テキストを追加せずにポップアップノートを閉じます。段落挿入記号 ▲ ¶ が表示されます。
- スペースの追加を指示するには、スペースバーを押して、テキストを追加せずにポップアップノートを閉じます。スペー ス挿入記号 」」が表示されます。

↓
テキスト注釈を指定するには、選択ツール ↓
を使用してテキストを選択し、選択したテキストを右クリックして、テキストの注釈を選択することもできます。

### テキストの削除

- 1 注釈パネルで、取り消し線ツール 🐥 を選択します。
- 2 削除するテキストを選択します。

#### テキスト注釈の削除

√ 複数の注釈が重なっている場合は、注釈のリストで注釈を削除します。注釈パネルウィンドウで注釈のリストパネルを 開き、削除する注釈を選択して、Delete キーを押します。

◆ 注釈を選択して Delete キーを押します。

#### ハイライト、取り消し線または下線のテキストへの適用

注意:Reader では、ノート注釈ツールとハイライトツールのみを使用できます。他の注釈ツールは、注釈機能が有効になっている PDF でのみ使用できます。レビュー用に送信またはアップロードされた PDF には、通常、注釈機能が備わっています。

ハイライトツール、取り消し線ツール、および下線ツールを使用して、テキストに対して注釈を追加し、ポップアップノー トに注釈を追加したりできます。

選択ツールまたはテキスト注釈ツールを使用しテキストを選択し、右クリックして表示されるメニューからそのオプション を選択して、テキストにハイライトや取り消し線を追加できます。選択するテキストが沢山ある場合は、ハイライトツール や取り消し線ツールを使用した方が処理が早く、操作も簡単に行えます。

1 注釈/注釈を選択し、ハイライトテキストツール 🐶 、取り消し線ツール 🐥 、または 下線ツール 🔟 を選択します。

注意:取り消し線ツールまたは下線ツールを使用して複数の注釈を適用するには、ツールを選択してから、オプションメ ニューの「選択したツールを維持」を選択します。ハイライトツールは、最初の注釈を作成した後も選択されたままとなり ます。

2 注釈を追加するテキストの先頭部分からドラッグします。Ctrl キーを押しながらドラッグし、テキストの長方形の領域 を指定します。この機能は、縦に並んだテキストに注釈を追加するときに便利です。
**3** (オプション) 注釈にコメントを追加するには、注釈をダブルクリックして、ポップアップノートにコメントを追加します。

# 文書のスタンプ付け

注意:Reader では、ノート注釈ツールとハイライトツールのみを使用できます。他の注釈ツールは、注釈機能が有効になっている PDF でのみ使用できます。レビュー用に送信またはアップロードされた PDF には、通常、注釈機能が備わっています。

PDF へのスタンプの適用は、書面による文書にゴム印を押す場合と同様の方法で行えます。使用するスタンプは、あらかじ め定義されているスタンプのリストから選択するか、新しく自分で作成します。ダイナミックスタンプを使用すると、コン ピューターおよび環境設定ダイアログボックスのユーザー情報パネルから情報を取得して、スタンプに名前や日時を表示で きます。

注釈パネルには、デフォルトでスタンプツールが表示されます。

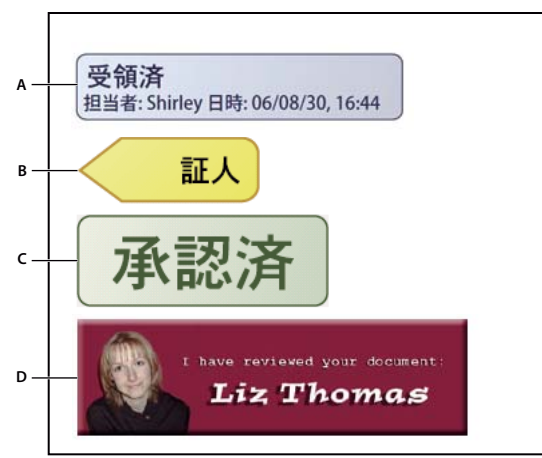

スタンプツールの分類

A. ダイナミックスタンプ B. 署名スタンプ C. 標準スタンプ D. カスタムスタンプ

ダイナミックスタンプの作成に関するチュートリアルについて詳しくは、Dynamic Stamp Secrets (www.acrobatusers.com/tutorials/2007/02/dynamic\_stamp\_secrets) (英語)を参照してください。

# スタンプパレットを開く

◆ 注釈/注釈/スタンプ/スタンプパレットを表示を選択します。

# スタンプの適用

- 1 以下のいずれかの操作を行って、スタンプを選択します。
- スタンプツールをクリックします。最後に使用したスタンプが選択されます。
- スタンプパレットで、メニューから適切な分類を選択し、スタンプを選択します。
- **2** スタンプを押す場所をクリックします。サイズを指定する場合は、スタンプを押す範囲をドラッグしてサイズを指定します。
- **3** ユーザー情報の環境設定で名前を指定していない場合は、名前を指定するように求めるメッセージがユーザー情報の設定 ダイアログボックスに表示されます。

## スタンプの位置または表示方法の変更

- ◆ 選択ツールまたは手のひらツールを使用して、次のうち必要な操作を行います。
- スタンプを移動するには、移動先の位置までドラッグします。
- スタンプのサイズを変更するには、スタンプをクリックして、コーナーハンドルをドラッグします。
- スタンプを回転するには、スタンプをクリックし、スタンプの上部にあるハンドルにポインターを合わせ、スタンプ回転 アイコン <sup>(2)</sup> が表示されたらドラッグします。
- スタンプを削除する場合は、スタンプを右クリックして「削除」を選択します。
- スタンプの不透明度やポップアップノートの色を変更するには、スタンプを右クリックして、「プロパティ」を選択します。「表示方法」タブで不透明度や色を設定します。

## お気に入りのリストへのスタンプの移動

- 1 選択ツールまたは手のひらツールを使用して、ページ上でスタンプ注釈を選択します。
- 2 注釈パネルでスタンプツールをクリックし、「現在のスタンプをお気に入りに追加」を選択します。

## カスタムスタンプの作成

カスタムスタンプは、PDF、JPEG、ビットマップ、Adobe<sup>®</sup> Illustrator<sup>®</sup> (AI)、Adobe<sup>®</sup> Photoshop<sup>®</sup> (PSD) および Autodesk AutoCAD (DWT、DWG) のファイルなどから作成できます。Reader では、カスタムスタンプを作成できる ファイルは PDF のみです。

**注意:PDF**に画像を1回だけ追加する場合は、単に画像を文書に貼り付けます。貼り付けた画像は他のスタンプ注釈と同じ 特性を持ち、それぞれポップアップノートと編集可能なプロパティを持ちます。

- 1 注釈/注釈/スタンプ/スタンプパレットを表示を選択します。
- 2 「取り込み」をクリックし、ファイルを選択します。
- 3 ファイルに複数のページがある場合は、使用したいページまでスクロールし、「OK」をクリックします。
- 4 メニューから分類を選択するか、新しい分類名を入力し、カスタムスタンプの名前を指定して、「OK」をクリックします。

#### カスタムスタンプの名前または分類の変更

- 1 注釈/注釈/スタンプ/スタンプパレットを表示を選択します。
- 2 スタンプの分類を選択し、スタンプを右クリックして、「編集」を選択します。
- 3 スタンプの分類や名前を編集したり、画像を置換したりして、「OK」をクリックします。

#### カスタムスタンプの削除

削除できるのは作成したカスタムスタンプだけです。あらかじめ定義されているスタンプは削除できません。スタンプを削 除すると、スタンプツールメニューから削除されますが、スタンプファイルは削除されません。

- 1 注釈/注釈/スタンプ/スタンプパレットを表示を選択します。
- 2 メニューからスタンプの分類を選択し、カスタムスタンプを右クリックして、「削除」を選択します。

## カスタムスタンプ分類の削除

- 1 注釈/注釈/スタンプ/カスタムスタンプ/スタンプの管理を選択します。
- 2 削除する分類を選択し、「削除」をクリックします。

ACROBAT X STANDARD ユーザーガイド **コラボレーション** 

注意:カスタムスタンプの分類に属するすべてのスタンプを削除すると、そのカスタムスタンプの分類も削除されます。

# 線、矢印または図形注釈の追加

注意:Reader では、注釈ツールは注釈機能が有効になっている PDF でのみ使用できます。レビュー用に送信またはアップ ロードされた PDF には、通常、注釈機能が備わっています。

各種の描画ツールから、目的の視覚効果に合ったツールを選択して使用できます。

- 1 注釈/描画マークアップを選択し、描画ツールを選択します。
- ・ 長方形ツール ─ 、楕円ツール 、矢印ツール → および線ツール ─ では、単純な図形を作成できます。
- ・ 雲型ツール 〇 と多角形ツール 〇 では、複数の線から成る閉じた図形を作成できます。折れ線ツール 〇 では、複数の線から成る閉じない図形を作成できます。
- 鉛筆ツール / を使用すると、フリーハンドの図を作成できます。消しゴムツール // を使用すると、鉛筆ツールによる 注釈を削除できます。

● 描画する前に線の幅や色などのプロパティを指定するには、描画ツールを右クリックして、「プロパティ」を選択し、プロパティダイアログボックスで適切なオプションを設定します。

- **2** PDF 内で描画します。
- ・ 雲型または多角形を作成するには、クリックして開始点を設定してから、ポインターを動かしてクリックし、各線分を作成します。図形注釈の描画を終了するには、開始点をクリックするか、右クリックしてメニューから「完了」を選択します。折れ線の場合は、ダブルクリックして折れ線を終了します。
- 線、矢印または長方形注釈を描画するには、注釈を追加する領域をマウスでドラッグするか、注釈を追加する開始位置を 設定するために1回クリックし、終了位置で2回目のクリックをします。
- 正方形または円形を描いたり、垂直、水平、または傾きが 45 度の線を描くには、Shift キーを押しながら描画します。
- 鉛筆ツール / を使用してフリーハンドの線を描画するには、描画を開始する位置でマウスをドラッグします。マウスボタンを放して別の場所にポインターを移動しても、描画は継続できます。描画の一部を消去するには、消しゴムツール
   / を選択して、削除する描画領域でマウスをドラッグします。
- 3 注釈を編集またはサイズ変更するには、注釈を選択し、いずれかのハンドルをドラッグして調整を加えます。
- 4 注釈のポップアップノートを開くには、手のひらツールを選択し、注釈をダブルクリックします。
- 5 (オプション) ポップアップノートの閉じるボタンをクリックします。注釈の右側に、ポップアップウィンドウにテキス トが入力されていることを示すノートアイコンが表示されます。

注意:描画マークアップ注釈を削除するには、削除する描画マークアップ注釈を選択して Delete キーを押します。

# 注釈のグループ化とグループ解除

複数の注釈をグループ化して、単一の注釈のように機能させることができます。描画マークアップ注釈を一時的にグループ 化して、まとめて新しい場所に移動したり、それぞれのプロパティを個別に編集する代わりにまとめて編集したりできます。 グループ化することによって、文書のレビューで自分の描画マークアップ注釈と他のレビュー担当者の注釈を区別すること もできます。

注意:テキスト注釈をグループ化することはできません。

## 注釈のグループ化

1 選択ツールまたは手のひらツールを使用して、注釈を1つ選択します。

2 Ctrl キーまたは Command キーを押しながらクリックして、グループ化する注釈を選択します。

ACROBAT X STANDARD ユーザーガイド コラボレーション

3 選択したオブジェクトを右クリックし、「グループ」を選択します。

## 注釈のグループ解除

◆ グループ化した選択対象を右クリックし、「グループ解除」を選択します。

# テキストボックスまたは引き出し線への注釈の追加

注意:Reader では、注釈ツールは注釈機能が有効になっている PDF でのみ使用できます。レビュー用に送信またはアップ ロードされた PDF には、通常、注釈機能が備わっています。

テキストボックスツール [1] を使用すると、テキストが含まれているボックスを作成できます。テキストボックスは、ページ内の任意の場所に配置し、任意のサイズに調整することができます。テキストボックスは常に文書上に表示され、ポップ アップノートと違って閉じることはありません。

テキストボックスを追加するもう1つの方法として、コピーしたテキストを PDF に単に貼り付けることもできます。テキ ストのフォントとサイズには、システムのデフォルト設定が使用されます。

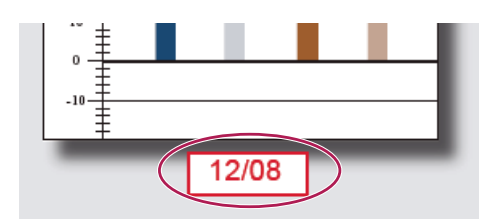

**注意:**テキストボックスツールでは、日本語、中国語および韓国語のテキストに注釈を追加できますが、そのためには日中 韓言語サポートファイルがインストールされている必要があります。テキストボックスに入力できるのは横書きのテキスト だけです。

引き出し線ツール 
● を使用すると、引き出し線付きテキストボックスを作成できます。引き出し線付きテキストボックスは、文書の特定の領域を指し示し、その領域を覆い隠すことがないようにしたい場合に特に便利です。引き出し線付きテキストボックスは、テキストボックス、ニーラインおよびエンドポイントラインという3つの部分で構成されます。各部分をサイズ変更するには、ハンドルをドラッグします。ニーラインは一方向でのみサイズ変更できます。つまり、横のニーラインは横方向にしかサイズ変更できず、縦のニーラインは縦方向にしかサイズ変更できません。テキストを入力すると、すべてのテキストが表示されるようにテキストボックスが縦に拡大されます。

テキストボックスだけを移動することも、エンドポイントラインと共に移動することもできます。テキストボックスは、静止しているアンカーポイント(エンドポイントラインの矢印)の周りを移動します。このアンカーポイントは、PDF を初め てクリックしたときに作成されます。テキストボックスの色や表示方法を変更したり、エンドポイントラインに矢印やリー ダーを追加したりできます。

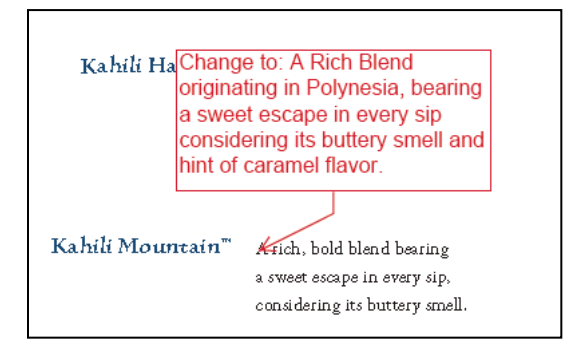

### テキストボックスの追加

- 1 注釈/描画マークアップ/テキストボックスを追加 🛄 を選択します。
- **2** PDF 内をクリックします。
- **3** 表示/表示切り替え/ツールバー項目/プロパティバーを選択し、テキストの色、整列方法およびフォントを設定します。
- 4 テキストを入力します。

ボックスの右端に到達すると、テキストは自動的に折り返されます。

- 5 (オプション)テキストボックスにさらに変更を加えるには、次の操作を行います。
- 選択ツールまたはテキストボックスツールを使用して、テキストボックスのエッジをクリックして選択し、ボックスの隅 をドラッグしてサイズ変更します。プロパティツールバーを使用して、境界線と塗りつぶしのオプションを変更します。
- テキストボックスをダブルクリックして、テキストまたはテキストの属性を変更します。テキストの範囲をドラッグで選択し、プロパティツールバーからオプションを選択します。
- 6 テキストボックスを削除するには、そのテキストボックスを選択して「削除」をクリックします。

任意のアプリケーションでテキストを選択しコピーして、テキストのブロックを貼り付けることもできます。それには、
 Acrobat で手のひらツールを選択し、編集/貼り付け(Windows)または編集/ペースト(Mac OS)を選択します。

### 引き出し線の追加

- 1 注釈/描画マークアップ/引き出し線ツール 🖳 を選択します。
- 2 一度クリックしてエンドポイントを設定し、もう一度クリックしてテキストボックスの場所を設定します。
- **3** 表示/表示切り替え/ツールバー項目/プロパティバーを選択し、テキストの色、整列方法およびフォントを選択します。
- 4 テキストを入力します。

ボックスの右端に到達すると、テキストは自動的に折り返されます。

- 5 (オプション)テキストボックスにさらに変更を加えるには、次の操作を行います。
- 引き出し線のサイズを変更するには、引き出し線を選択して、表示されるハンドルをドラッグします。
- テキストボックスを移動するには、ボックスの内側をクリックして、マウスをドラッグします。
- 引き出し線全体を移動するには、エンドポイントラインまたはテキストボックスのエッジをクリックして、マウスをド ラッグします。
- ・ 色、不透明度、線の特性などを変更するには、選択ツールを使用して引き出し線を右クリックし、「プロパティ」を選択して、目的のオプションを選択します。

# 音声ファイルを注釈として添付

注意:Reader では、注釈ツールは注釈機能が有効になっている PDF でのみ使用できます。レビュー用に送信またはアップ ロードされた PDF には、通常、注釈機能が備わっています。

音声ファイルを注釈として添付ツールでは、録音済みの WAV または AIFF ファイルを注釈として追加したり、音声を録音 したファイルを注釈として文書に添付できます。オーディオ形式の添付ファイルは、注釈のリストに表示され、任意のプ ラットフォームで再生できます。ただし、オーディオファイルを再生するためのハードウェアとソフトウェアがインストー ルされている必要があります。

#### 関連項目

136ページの「注釈の表示方法の変更」

#### 録音済みの音声注釈の追加

- 1 注釈/注釈/音声ファイルを添付 🧠 を選択し、音声注釈を追加する PDF 内の場所をクリックします。
- **2**「参照」(Windows) または「選択」(Mac OS) をクリックし、追加するオーディオファイルを選択します。
- 3 (オプション) 音声注釈を再生するには、再生ボタン ► をクリックします。再生が終了したら、停止をクリックし、「OK」をクリックします。
- **4** プロパティダイアログボックスでオプションを指定し、「OK」をクリックします。

#### 音声注釈の録音

- 1 注釈/注釈/音声ファイルを添付 🧠 を選択し、音声注釈を追加する PDF 内の場所をクリックします。
- 2 表示されたダイアログボックスで、録音ボタン をクリックし、マイクに向かって話します。録音が終了したら、停止ボタン をクリックし、「OK」をクリックします。
- 3 プロパティダイアログボックスでオプションを指定し、「OK」をクリックします。

# ファイルを注釈として添付

注意:Reader では、注釈ツールは注釈機能が有効になっている PDF でのみ使用できます。レビュー用に送信またはアップ ロードされた PDF には、通常、注釈機能が備わっています。

PDFの選択した場所にファイルを埋め込んで、他のユーザーがファイルを開いて表示できるようにするには、ファイル添付 ツールを使用します。注釈として添付ファイルを追加することによって、ポップアップノートやテキストボックスに貼り付 けることが難しい長い文書を参照できるようになります。PDFを別の場所に移動すると、埋め込まれたファイルも PDFと 一緒に自動的に移動されます。添付ファイルを表示するには、添付ファイルを開くことができるアプリケーションを他の ユーザーがインストールしている必要があります。

**重要**:文書ウィンドウでファイルを添付するときに、注釈パネルの添付ツールを使用していることを確認します。ツール/ コンテンツパネルのクリップのアイコン(ファイルを添付ツール)を使用して添付した文書レベルの添付ファイルは、レ ビュープロセスで他の注釈と共にトラックされず、添付された注釈が失われる場合があります。

- 1 注釈/注釈/ファイルを添付 🔏 を選択します。
- 2 PDF内の添付ファイルを置く場所をクリックします。
- **3** 添付するファイルを選択し、「選択」をクリックします。PDF を添付している場合は、注釈を使用して、ファイル内の目的の領域をハイライト表示できます。
- 4 添付ファイルのプロパティダイアログボックスで、PDF内に表示されるファイルアイコンの設定を指定します。

注釈の添付ファイルは、その場所を示すページ番号と共に「添付ファイル」タブにも表示されます。

注意:添付ファイルを削除するには、添付された注釈のアイコンを右クリックして、「削除」を選択します。

# 画像をスタンプ注釈として貼り付け

注意:Reader では、注釈ツールは注釈機能が有効になっている PDF でのみ使用できます。レビュー用に送信またはアップ ロードされた PDF には、通常、注釈機能が備わっています。

クリップボード画像をスタンプとして貼り付けツールを使用して、PDF に画像をスタンプとして貼り付けることができま す。Adobe Photoshop や Adobe Illustrator などの描画アプリケーションや画像編集アプリケーションからもいろいろな画 像形式をコピーできます。PDF に同じ画像を繰り返し貼り付ける場合は、画像のカスタムスタンプを作成すると便利です。 ACROBAT X STANDARD ユーザーガイド コラボレーション

注意:クリップボード画像をスタンプとして貼り付けは、クリップボードに画像をコピーするまで使用できません。

- 1 次のいずれかの操作を行って、画像をコピーします。
- Acrobat で、編集/スナップショット 🔤 を選択し、PDF から画像を選択します。
- 別のアプリケーションで、画像を選択し、編集/コピーを選択します。
- **2** PDF を開きます。
- 3 注釈/注釈/スタンプ/クリップボード画像をスタンプツールとして貼り付けを選択します。
- 4 PDF内で画像を貼り付ける位置をクリックします。
- 5 次のいずれかの操作を行います。
- 画像を移動するには、ドラッグします。
- 画像をサイズ変更するには、サイズ変更する画像を選択して、いずれかのハンドルをドラッグします。Shift キーを押し ながら画像のサイズを変更すると、元の縦横比が維持されます。
- 画像のプロパティを変更するには、画像を右クリックし、「プロパティ」を選択します。
- 画像を削除するには、削除する画像を右クリックし、「削除」を選択します。

#### 関連項目

115 ページの「画像のコピー」

# 注釈の管理

# 注釈の表示

注釈のリストには、PDF内のすべての注釈が表示されます。このリストには、並べ替え、フィルタリング、注釈に使用する他のオプションなどの一般的なオプションを含んだツールバーが用意されています。

| ▼ 注釈のリスト (5)                                                                                                    |
|----------------------------------------------------------------------------------------------------|
| Q 検索 Â+                                                                                                    |
| = Marc ▼<br>ページ1 2010/12/05 午後 02:43:42<br>✔ Administrator 永副                                                                                        |
| Change to: A Rich Blend originating in Polynesia,<br>bearing a sweet escape in every sip considering its<br>buttery smell and hint of caramel flavor |
| ⇒ Shirley *<br>ページ1 2010/12/06 午後 02:45:25<br>We need to revese thsse fegures.                                                                       |
| <sup>*</sup> 工 <sup>*</sup> Administrator ▼<br>ページ 1 2010/12/06 午後 02:45:03<br>2006                                                                  |
| それministrator ▼<br>ページ1 2010/12/05 午後 02:48:11<br>April 29, at 2:00 p.m.                                                                             |
| それministrator ▼<br>パージ 1 2010/12/06 午/後 02:46:38<br>Nicole Bouchet                                                                                   |

注釈タスクパネルウィンドウには、注釈リストが含まれています。

## 注釈のリストを開く

1 注釈/注釈のリストを選択します。

- 2 注釈のリストの上部にあるオプションメニュー 🖅 を使用して、次の操作を行います。
- 注釈を展開するか、閉じます。注釈リストオプションメニューの「すべてを展開」をまたは「すべてを閉じる」をクリックします。個々の注釈を表示または非表示にするには、注釈の横のプラス記号またはマイナス記号をクリックします。
- 注釈の取り込みと書き出し。
- 注釈の一覧を作成または印刷します。
- Word または AutoCAD に書き出します。
- 注釈の環境設定を指定します。

#### 注釈の並べ替え

注釈のリストでは、作成者、ページ、種類、日付、チェックマークまたは担当者ごとのステータスで注釈を並べ替えること ができます。返信のスレッドでは、最初のメッセージだけが並べ替えられ、返信メッセージはスレッドの最初のメッセージ と同じ分類に入ります。

- 1 注釈/注釈リストを選択します。
- 2 注釈のリストの並べ替え 🌆 のメニューからオプションを選択します。

## 注釈のフィルタリング

種類、レビュー担当者(作成者)、ステータスまたはチェックマークに基づいて注釈を表示または非表示にすることができま す。フィルタリングを行うと、文書ウィンドウと注釈のリストに表示される注釈が変わります。注釈の印刷または一覧作成 を行う場合、非表示の注釈の印刷または一覧作成を行うかどうかを指定できます。返信されたノート注釈を非表示にすると、 そのスレッド内の他のすべての返信も非表示になります。

**注意**:電子メールベースのレビューを行っている場合、フィルタリングによって非表示になっている注釈は、注釈をレ ビュー依頼者に送信するときに含まれません。

- ◆ 注釈リストの注釈をフィルターメニュー ج で、次のいずれかの操作を行います。
- すべてのフィルターをクリアするには、「すべての注釈を表示」を選択します。または、Ctrl+8 (Windows) または Command + 8 (Mac OS) を使用します。
- すべての注釈を非表示にするには、「すべての注釈を非表示」(Windows)または「すべての注釈を隠す」(Mac OS)を 選択します。または、Ctrl+Shift+8(Windows)または Command+Shift+8(Mac OS)を使用します。
- ・ 注釈をフィルタリングによって絞り込むには、表示する注釈の分類を選択します。例えば、未チェックのノート注釈のみ を表示するには、

   ・/種類/ノート注釈を選択して、ノート注釈のみを表示します。次に、

   ・/チェック済み/未 チェックを選択して、未チェックのノート注釈のみを表示します。
- フィルタリングを削除するには、非表示になっている分類について「すべて」を選択します。例えば、注釈をフィルタリングして特定のレビュー担当者による注釈のみを表示していた場合は、
   ペンレビュー担当者/すべてを選択します。
- すべてのポップアップノートを開くには、注釈を右クリックして、「すべてのポップアップを開く」を選択します。(注釈 リストが閉じている場合にのみ使用できます)
- すべてのポップアップノートを閉じるには、注釈を右クリックして、「すべてのポップアップを最小化」を選択します。 (注釈リストが閉じている場合にのみ使用できます)

# 注釈への返信

注意:Reader では、注釈機能は注釈機能が有効になっている PDF でのみ使用できます。レビュー用に送信またはアップ ロードされた PDF には、通常、注釈機能が備わっています。 ACROBAT X STANDARD ユーザーガイド コラボレーション

参加者が互いの注釈を読むことができる共有レビューでは、他の注釈に返信する機能は特に便利です。レビュー依頼者の提 案を、レビュー担当者に知らせるときにも使用できます。1つの注釈に対する一連の返信のことをスレッドと呼びます。ス レッドの最初の2つの返信がポップアップノートに表示されます。注釈のリストにすべての返信が表示されます。返信は、 元の注釈の下にインデントされて表示されます。注釈に対する返信の数は、注釈にポインターを置いたときにボックス内に 表示されます。

| <b>A</b><br>                                              | B                                                                                  |                                                                           | c<br>                                                                                     |
|-----------------------------------------------------------|------------------------------------------------------------------------------------|---------------------------------------------------------------------------|-------------------------------------------------------------------------------------------|
| ✓ Lisa<br>2010/12/06 午後 02:53:35                          | 0% Kahili Molokai™ brand<br>15% Kahili Hawaii™ brand<br>25% Kahili Mountian™ brand | <ul> <li>         ・ 注釈の         へ         ・         ・         ・</li></ul> | リスト (1)<br>ター シー 図ー<br>D/12/06 午後 02:53:35 1 件の返信<br>know the correct percentage for this |
| Mark, do you know the correct percentage for this figure? | 返信(公)<br>削除(L)<br>ステータスを設定(E)                                                      | figure<br>Mark<br>2010/12/1<br>Let's revie                                | D6 午後 02:53:44                                                                            |
| ▼ • Mark<br>2010/12/06 午後 02:53:44                        | 注釈のリストを非表示の                                                                        |                                                                           |                                                                                           |
| Let's review these numbers before we go to print.         | 現在のプロパティをデフォルトとして使用( <u>K</u> )<br>プロパティ( <u>P</u> )                               |                                                                           |                                                                                           |

返信はポップアップノートと注釈のリスト内の注釈のすぐ下に表示されます。 A. 返信見出し B. オプションメニュー C. 注釈のリストでの「返信」オプション

## ポップアップノートでの返信

- 1 注釈に関連付けられたポップアップノートを開きます。
- 2 オプションメニューから「返信」を選択します。
- 3 表示されたボックスに返信を入力します。

## 注釈のリストでの返信

- 1 注釈のリストで注釈を選択します。
- 2 オプションメニューから「返信」を選択します。
- 3 表示されたボックスに返信を入力します。

## 返信の削除

返信のある注釈を削除すると、注釈だけが削除されます。返信は PDF に残り、スレッドは維持されます。最初の返信が注 釈にになります。

◆ ポップアップノートで、削除する返信を右クリックして、「削除」を選択します。

# ステータスまたはチェックマークの設定

注意:Reader では、注釈機能は注釈機能が有効になっている PDF でのみ使用できます。レビュー用に送信またはアップ ロードされた PDF には、通常、注釈機能が備わっています。

ステータスとチェックマークは、既に読んだ注釈や追加の処理が必要な注釈を追跡する際に役に立ちます。Windows では、 ステータスまたはチェックマークを使用して、どの注釈を Word 文書に書き出すかを示すことができます。レビューステー タスを設定すると、注釈のグループの表示/非表示を切り替えて、注釈の処理方法をレビュー参加者に知らせることができ ます。レビューステータスをいったん設定すると、レビューステータスを「なし」に設定しても、注釈のリストでステータ ス欄を非表示にすることはできません。チェックマークは個人的に使用するもので、注釈のステータスを変更しない限り、 他のレビュー担当者が PDF を表示する際には表示されません。

## ステータスの設定

1 注釈のリストで注釈を選択し、右クリックして、オプションメニューを表示します。次に、ステータスを設定メニューからオプションを選択します。

レビューステータスは、ステータスを設定したユーザーの名前と共に注釈内に表示されます。設定された注釈のレビュース テータスが他のレビュー担当者によって設定し直された場合は、すべての担当者の名前とステータスが注釈のリストに表示 されます。

**2** 注釈の変更履歴を表示するには、ポップアップノートのオプションメニューから、または注釈のタイトルバーを右クリックして、「プロパティ」を選択します。「レビューの履歴」タブをクリックします。

## チェックマークによる注釈へのフラグ付け

# 注釈の一覧の印刷

注釈の一覧を作成すれば、PDF 内のすべての注釈を簡単に一覧にできます。注釈の一覧を作成する場合、後で印刷できるように注釈一覧を含めた PDF を新規作成するか、一覧を直接印刷できます。この一覧は、注釈のソースである PDF とは関連付けられていません。また、リンクもされていません。

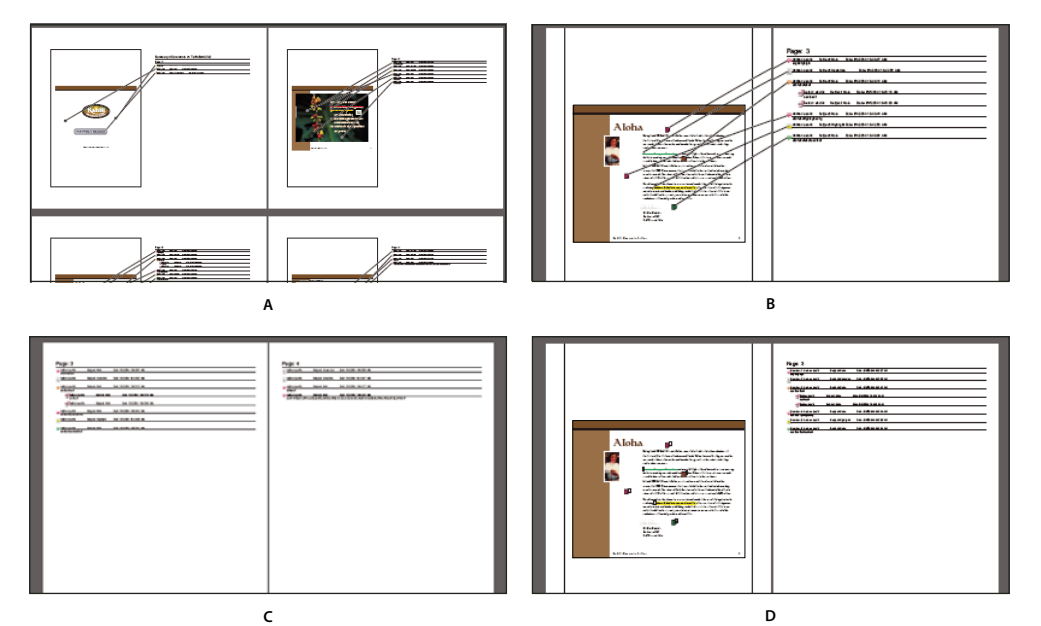

注釈の一覧のページレイアウトオプション

A. コネクタラインを含む文書と注釈を1ページに表示 B. コネクタラインを含む文書と注釈を別のページに表示 C. 注釈のみを表示 D. シーケンス番号 を含む文書と注釈を別のページに表示

デフォルトでは、適用されたすべてのスタンプと共に PDF が印刷されます。注釈の印刷方法を細かく制御するには、 = </

- **1** 必要な注釈だけを一覧に表示するには、注釈をフィルタリングします(注釈のリストで、「注釈をフィルター」 シェを クリックし、表示する注釈の分類を選択します)。
- 2 注釈の印刷方法を細かく制御するには、 □ ・ / 注釈の一覧を選択します。または、注釈を PDF として作成する別の方法 として、 □ ・ / 注釈の一覧を作成を選択します。

- 3 注釈の一覧を作成ダイアログボックスで、次の操作を行います。
- 文書と注釈のレイアウトを選択します。どのレイアウトを指定するかによって、使用可能なオプションが決まります。
- 注釈の並べ替え方法を選択します。
- ページ範囲を指定して、注釈のないページも含めるかどうかを選択します。
- 注釈の一覧にすべての注釈を含めるか、または現在表示されている注釈のみを含めるかを選択します。
- 4 「注釈の一覧を作成」をクリックします。

## 注釈の検索

注釈のリストで注釈を見つけるには、特定の語句を検索します。

- 1 注釈/注釈のリストを選択して、注釈のリストを表示します。
- 2 検索フィールドで、検索する単語または語句を指定します。

注釈のリストには、検索基準に一致する注釈が表示され、注釈数がパネルヘッダーに表示されます。

#### 関連項目

297 ページの「検索機能について」

## 注釈の削除

共有レビューから他のレビュー担当者の注釈を削除することはできません。ロックされた注釈を削除することもできません。

♥ PDF 内のすべての注釈を削除するには、ツール/保護/非表示情報を検索して削除を選択します。そしてダイアログボックスを使用して注釈を削除します。この機能は Reader では使用できません。

#### 関連項目

225 ページの「非表示のコンテンツを検索して削除します」

### 注釈の削除

- ◆ 次のいずれかの操作を行います。
- 削除する注釈を選択し、Delete キーを押します。
- 注釈のリストで、削除する注釈を選択し、オプションメニューから「削除」を選択します。

注意:Delete キーを押す前に、削除する注釈が選択されていることを確認してください。

#### 注釈のロック解除

- 1 注釈を右クリックし、「プロパティ」を選択します。
- 2 「ロック」の選択を解除します。

## 注釈内のすべてのテキストのスペルチェック

ノートやフォームフィールドに追加するテキストをスペルチェックすることができます。ただし、元の PDF のテキストは スペルチェックできません

1 編集/スペルチェック/注釈とフィールドおよび編集可能なテキストを選択します。PDFをブラウザーで表示している場合は、編集ツールバーが開いていることを確認し、スペルチェックボタン № をクリックします。

- 2 「開始」をクリックします。
- 3 単語を変更するには、次のいずれかの操作を行います。
- 選択された単語を修正します。変更を元に戻すには、「編集を元に戻す」をクリックします。変更内容を適用するには、 「変更」をクリックします。
- 修正候補をダブルクリックします。
- 修正候補を選択し、「変更」をクリックします。指摘された単語と同じ綴りのすべての単語を修正候補で置き換えるには、 「すべて変更」をクリックします。

# 注釈の取り込みと書き出し

# 注釈の取り込み

注意:Reader では、注釈機能は注釈機能が有効になっている PDF でのみ使用できます。レビュー用に送信またはアップ ロードされた PDF には、通常、注釈機能が備わっています。

PDF 文書から注釈を取り込むことができます。フォームデータ形式(FDF)ファイルまたは XFDF ファイル(XML ベースの FDF ファイル)から注釈を取り込むこともできます。FDF ファイルまたは XFDF ファイル自体は開いたり表示したり することはできません。

- 注釈の取り込み先の文書で、注釈のリストのオプションメニュー = から、「データファイルの取り込み」を選択します。
- **2** ファイルの種類のドロップダウンリストメニューから「すべてのファイル(\*.\*)」を選択します。取り込む注釈のファイル形式がわかっている場合は、それを選択します。
- 3 取り込む注釈が含まれる文書の名前をダブルクリックします。

取り込み元のファイルと同じ場所に注釈が置かれます。注釈が正しい場所に表示されない場合、送信元と受信者の PDF 文 書が異なる可能性があります。例えば、10ページの文書の注釈を2ページの文書に取り込むと、最初の2ページの注釈だけ が表示されます。

# 注釈の書き出し

注意:Reader では、注釈機能は注釈機能が有効になっている PDF でのみ使用できます。レビュー用に送信またはアップ ロードされた PDF には、通常、注釈機能が備わっています。

管理機能付きのレビューに含まれていない PDF に注釈を追加する場合は、他のユーザーに送信するために注釈を書き出し たり、受信した注釈を取り込んだりする必要が生じることがあります (管理機能付きのレビュープロセスの PDF には、注 釈の書き出しではなく送信またはアップロードのために使用できる特殊なオプションが備わっています)。

注釈を書き出す場合は、注釈だけを含むフォームデータ形式(FDF)のファイルを作成します。その結果、FDF ファイル のサイズは一般的に PDF より小さくなります。この FDF ファイルから元の PDF に注釈を取り込むことができます。

## データファイルへの注釈の書き出し

1 注釈リストのオプションメニュー 🖅 から「すべてをデータファイルに書き出し」を選択します。

- **2** ファイルの名前を指定し、ファイル形式として「Acrobat FDF ファイル(\*.fdf)」または「Acrobat XFDF ファイル(\*.xfdf)」を選択します。
- 3 ファイルの場所を指定し、「保存」をクリックします。

## 選択した注釈の書き出し

注意:選択した注釈の書き出しは Reader では使用できません。

- 1 注釈のリストで、書き出す注釈を選択します。
- 2 注釈リストのオプションメニュー == ・ から「選択内容をデータファイルに書き出し」を選択します。
- **3** ファイルの名前を指定し、ファイル形式として「Acrobat FDF ファイル(\*.fdf)」または「Acrobat XFDF ファイル(\*.xfdf)」を選択します。
- 4 ファイルの場所を指定し、「保存」をクリックします。

# 注釈を Word に書き出し(Windows)

Microsoft Word 文書から作成された PDF をレビューするようなこともあります。これらの注釈を PDF から書き出すと、 元の Word 文書を修正することができます。例えば、PDF でテキスト注釈ツールを使用して挿入したり、取り消し線で消 したり、置換したりしたテキストは、元の Word 文書で直接削除および転送できます。注釈に追加された書式設定(太字な ど)は、この処理中に失われるので、Word 文書に手動で追加する必要があります。

注釈を使用して Word 文書を修正するには、この Word 文書からタグ付き PDF を作成する必要があります。PDF からテ キスト注釈を転送する前に、不要な単語や情報をすべて削除し、テキスト注釈を単一の PDF に結合します(複数のレ ビュー担当者からの注釈がある場合)。2回以上注釈を取り込む予定がある場合は、注釈を取り込む前に Word 文書のコピー を作成しておきます。そうしないと、注釈が正しく取り込まれない可能性があります。

- 1 次のいずれかの操作を行います。
- 注釈リストのオプションメニュー 8= ▼ から、「Word に書き出し」を選択します。
- Word で元の文書を開いた状態で、Acrobat 注釈/ Acrobat から注釈を取り込みを選択します。Word 2007 では、 「Acrobat」をクリックし、Acrobat 注釈/ Acrobat から注釈を取り込みを選択します。
- 2 説明を読んでから、「OK」をクリックします。
- **3** Adobe Acrobat から注釈を取り込むダイアログボックスで、PDF ファイルと Word ファイルを選択して、次のいずれ かのオプションを選択し、「続ける」をクリックします。

注釈の取り込み元の PDF ファイル 注釈を含む PDF ファイルを参照します。

注釈の取り込み先の Word ファイル 注釈を取り込む Word 文書を参照します。

すべての注釈 すべての注釈を取り込みます。

チェックマーク付きのすべての注釈 チェックマークが付いた注釈だけを取り込みます。

**テキスト編集のみ:挿入、削除および置換**注釈パネルのテキスト注釈コマンドを使用して追加された注釈だけを取り込みます。

注釈にカスタムフィルターを適用作成者、種類またはステータスに基づいて指定された注釈だけを取り込みます。

:注釈を取り込む前に「変更の履歴」をオンにする 取り込んだ注釈によって加えられた変更内容を Word で表示します。

**4**(オプション)テキスト注釈を取り込む場合は、取り込み完了ダイアログボックスの「テキスト編集を統合する」をク リックして、各注釈を個別にレビューして適用します。注釈ごとに、次のいずれかのオプションを選択します。

**適用** 文書に変更を加え、注釈バブルを削除します。注釈が空の場合は、注釈を統合することにより、それがスペースである か段落改行であるかを確認できます。

破棄 テキスト注釈を承認せずに、注釈バブルを削除します。

次へ 次のテキスト注釈にスキップします。スキップされたテキスト注釈や統合されていないテキスト注釈は、Word 文書 にバブルとして表示されます。

残りをすべて適用残っているすべてのテキスト注釈を統合して、注釈バブルを削除します。

元に戻す 手動による変更を含め、最後に実行したテキスト編集操作を元に戻します。

- 5 Word 文書に表示される注釈バブルを削除するには、次の操作を行います。
- 注釈バブルを右クリックして、「コメントの削除」を選択します。
- Acrobat 注釈/すべてのコメントを文書から削除を選択します。Word 2007 以降では、このオプションは Acrobat リボ ンの上です。

# 承認プロセス

# 承認プロセスについて

Acrobat ユーザー(繁体字中国語、簡体字中国語、日本語、および韓国語のみ)は、承認を得るために PDF を電子メール の添付ファイルとして送信することができます。参加者は Acrobat (すべての言語)で承認依頼を開いて、電子印鑑を追加 して PDF を承認することができます。承認を完了した後、参加者は PDF を他の承認者に送信するか、レビュー依頼者また は他の適切な参加者に返信します。依頼者は、PDF が承認されるたびに通知を受け取るようにして、承認プロセスの進行状 況をトラックすることができます。最後の参加者が最終承認を追加すると承認プロセスが終了します。PDF が承認されな かった場合は、再度、承認プロセスを開始する必要があります。

注意:Acrobat Pro を使用して承認プロセスを開始する場合は、PDF の注釈機能を有効にすることによって、Reader 9 以降のユーザーに参加を依頼できます。

| 依頼メールの確認                                |                                                                                                    |                       |
|-----------------------------------------|----------------------------------------------------------------------------------------------------|-----------------------|
| 手順:<br>はじめに<br>レビュー担当者に依頼<br>◆ 依頼メールの確認 | 依頼メールの確認<br>件名:<br><u>KahiliDocumentationReview.pdf</u><br>メッセージ:<br>文書「AnnualReport.pdf」のレビュー依頼<br>てレビューできます。<br>添付文書をクリックしてAcrobat または、/<br>たら、「主釈を送信」をクリックし、作成者<br>Adobe Reader の最新パージョンは、次<br><http: go="" reader_c<="" th="" www.adobe.com=""><th>×<br/>取り込み<br/>却下<br/>最終</th></http:> | ×<br>取り込み<br>却下<br>最終 |

承認プロセスを設定するウィザード(左)と、文書を承認するためのスタンプが表示されたスタンプパレット(右)

# 承認のために PDF を送信

依頼者が承認用の PDF を電子メールで送信すると(繁体字中国語、簡体字中国語、日本語および韓国語のみ)、承認者は PDF を電子メールの添付ファイルとして受信します。受信者は添付された PDF を開いて、スタンプパレットの電子印鑑を 適用し、文書メッセージバーで適切な項目を選択できます。

承認用の PDF を送信するには、Acrobat のウィザードを使用します。ウィザードの画面に表示される指示に従って、承認 者への依頼、説明のカスタマイズ、および PDF の送信を行うことができます。

承認プロセスを開始する前に、電子メールアプリケーションが使用できるように設定されていることを確認します。

- 1 承認プロセスを開始するには、注釈/レビュー/承認用に電子メールで送信を選択します。
- 2 入力を求められた場合は、ユーザー情報の設定ダイアログボックスに自分の電子メールアドレスを入力します。

ACROBAT X STANDARD ユーザーガイド コラボレーション

- 3 PDFを選択し、「次へ」をクリックします。
- 4 「最初の承認者の電子メールアドレス」ボックスに、最初の承認者の電子メールアドレスを入力します。
- 5 各参加者の承認ステータスの通知を受ける場合は、該当するオプションを指定します。
- 6 (オプション) 依頼メッセージの先頭に、最初の承認者への追加の説明を入力します。

以降の承認者には、デフォルトのテキストメッセージと説明だけが転送されます。

**注意**:依頼メールには、参加者が承認プロセスを実行するための手順が記載されています。このテキストは変更したり削除 したりしないでください。

7「承認依頼を送信」をクリックします。

# 承認プロセスへの参加

承認プロセスへの参加を依頼された場合は、添付されている PDF を承認する手順を説明した電子メールメッセージを受信 します。PDF を開くとスタンプパレットが開き、文書メッセージバーが PDF の上部に表示されます。Acrobat のバージョ ンが 7.0 より前の場合、最新バージョンの Reader のダウンロードを求めるメッセージが表示されます。

スタンプパレットの電子印鑑のいずれかを選択して文書を承認できます。電子印鑑には、名前、役職、会社名、電子メール アドレスなどの、入力したユーザー情報が含まれています。電子印鑑は、署名の代わりに使用できます。適用したスタンプ は、文書のページコンテンツの一部になります。承認プロセスの実行中は自分のスタンプを削除できますが、承認プロセス が完了すると、スタンプはロックされます。他の参加者のスタンプを移動したり削除したりすることはできません。

受け取った文書は、内容によっては承認を拒否することもできます。

PDF には、電子印鑑だけでなく、ノート、テキスト注釈、カスタムスタンプ、添付ファイルなどの他の種類の注釈も追加できます。

#### 関連項目

141 ページの「カスタムスタンプの作成」

133ページの「注釈と描画マークアップツールの概要」

123ページの「レビューで使用する電子メールアプリケーションの選択」

### PDF の承認

1 承認依頼メールメッセージに添付された PDF を開きます。

注意:スタンプにユーザー情報を追加していない場合は、追加するよう求めるメッセージが表示されます。

- 2 スタンプパレットからスタンプを選択します (すべてのスタンプを表示するには、スクロールするか、ウィンドウの隅 をドラッグしてウィンドウのサイズを変更します)。
- 3 文書をクリックして承認印を適用します。

注意:適用した電子印鑑を削除するには、電子印鑑を選択して、Delete キーを押します。承認プロセスの実行中に「印刷」、 「コピーを保存」、または「電子メールに添付」を選択すると、スタンプを削除することはできません。

- 4 次のいずれかの操作を行います。
- 次の承認者に文書を送信するには、文書メッセージバーの承認ボタンをクリックします。承認して送信ダイアログボック スで、「宛先」ボックスに次の承認者の電子メールアドレスを入力し、必要に応じて他の受信者のアドレスを追加して、 「送信」をクリックします。
- 承認プロセスを完了するには、文書メッセージバーの「最終承認」をクリックします。最終承認の完了ダイアログボック スで、承認通知を送信するかどうかを最終承認の完了方法メニューから指定します。通知を送信する場合は、「宛先」

ボックスに電子メールアドレスを入力し、必要に応じて他の受信者のアドレスを追加して、「送信」をクリックします。 通知を送信しない場合は、「完了」をクリックします。

「承認依頼者に承認ステータスを電子メールで通知」オプションが選択されている場合は、依頼者宛の別の電子メール通知が 表示されます。「送信」をクリックしてこの通知を送信します。

**5** PDF を保存します。

重要:ツールバーの電子メールボタン 🔤 を使用して PDF を送信すると、PDF は承認プロセスの一部ではなくなり、電子 メールメッセージの受信者は承認オプションを使用できなくなります。

## PDF の却下

承認依頼で受け取った PDF が承認の要件を満たしていない場合、文書メッセージバーのオプションを使用して、文書を却下し、依頼者に返信できます。PDF が却下された場合は、再度承認プロセスを開始する必要があります。

- 1 承認依頼メールメッセージに添付された PDF を開きます。
- 2 文書メッセージバーにある「非承認」ボタンをクリックします。
- 3 非承認して文書を送信ダイアログボックスで、「宛先」ボックスに依頼者の電子メールアドレスを入力します。「承認依頼 者に承認ステータスを電子メールで通知」オプションが選択されている場合は、別の電子メールメッセージが承認依頼者 に送信されます。「送信」をクリックします。
- 4 表示される電子メールメッセージで「送信」をクリックします。

### 電子印鑑のユーザー情報の追加または変更

- 1 注釈パネルのスタンプメニューから、「スタンプパレットを表示」を選択します。
- 2 スタンプパレットで、「電子印鑑」を選択し、スタンプを右クリックして、「ユーザー情報を編集」を選択します。
- **3** ユーザー情報の設定ダイアログボックスで、名前、役職名、会社名、部署名および電子メールアドレスを入力または編集 して、「完了」をクリックします。

○ ユーザー情報は、環境設定ダイアログボックスで変更することもできます。「分類」で「ユーザー情報」を選択します。

# 第7章:フォーム

Adobe<sup>®</sup> Acrobat<sup>®</sup> X Standard または無料で入手できる Adobe Reader<sup>®</sup> を使用してフォームに入力できます。スタティックフォームやインタラクティブフォームは、Acrobat または Adobe LiveCycle<sup>®</sup> Designer ES2 (Microsoft<sup>®</sup> Windows<sup>®</sup> 版 の Acrobat Pro に付属)を使用して作成できます。インタラクティブフォームを使用すると、データを容易に入力および収 集できます。

# フォームの基本

# フォームについて

Acrobat では、次のいずれかの方法でフォームを作成できます。

- 既存の電子文書(Adobe PDF、Microsoft Word、Excel 文書など)を PDF フォームに変換します。
   注意: Mac OS では、既存の PDF ファイルからのみフォームを作成できます。
- 紙のフォームをスキャンして PDF フォームに変換します。

注意:XML フォームの作成や編集は、Designer ES2 ではできますが、Acrobat ではできません。

既存の文書を PDF フォームに変換した後で、そのフォームにフィールドを追加してインタラクティブフォームに変換できます。

インタラクティブフォームは、コンピューター上で入力し、インターネットまたはローカルネットワーク接続を介して送信 できます。

#### その他のリソース

フォームについて詳しくは、次のリソースを参照してください。

- フォームに関する記事、チュートリアル、ヒント(英語):http://acrobatusers.com/
- フォームギャラリー(英語): http://acrobatusers.com/gallery/forms
- 簡単なフォームの作成に関するビデオ(英語):www.adobe.com/go/lrvid\_017\_acrx\_jp

# LiveCycle Designer ES2 について (Windows のみ)

Designer ES2 は、高機能なフォームを作成するための機能とコントロールを備えたグラフィカルフォーム設計ツールです。 Windows 版の Acrobat Pro に搭載されています。Designer ES2 では、データ量やユーザーの操作に自動的に対応する フォームを作成できます。例えば、株の売却益を計算するフォームを作成できます。売却フィールドに株の銘柄と数量を入 力すると、入力内容に合わせてフィールドが拡大します。売却する株数を入力すると、純収益フィールドが自動的に更新さ れます。Designer ES2 を使用して業界固有の XML スキーマやデータをサポートするフォームを作成することもできます。

Acrobat X 以降を使用している場合は、Designer ES2 の配布ウィザードを使用して PDF フォームを複数の送信先に送信で きます。配布ウィザードは Designer ES2 のファイルメニューから使用できます。フォームを配布ウィザードでは、フォー ム発行者の ID を設定し、受信者から返信されるデータを暗号化できます。このウイザードでは、受信者が Adobe Reader でフォームを保存できるように、フォームに拡張機能を追加することもできます。 Acrobat の基本的なフォーム機能を拡張する場合は、Designer ES2 を使用します。例えば、Designer ES2 でフォームに画 像オブジェクトフィールドを追加すると、フォームにグラフィックを容易に追加できます。次のような場合は、Designer ES を使用することをご検討ください。

- 新規に空白のフォームを作成するか、組み込みテンプレートのレイアウトを編集およびカスタマイズしてフォームを作成 する場合
- ダイナミックなフォームを作成する場合
- 写真などのグラフィックを追加する場合
- バーコードコレクションを追加する場合
- Designer ES2 によって HTML に変換できる形式でフォームを作成する場合(特に、インタラクティブフォームを Web サイトを通じて配布し、他のユーザーがブラウザー内から入力および送信できるようにする場合)
- フォームを XML スキーマ、XML サンプルデータファイル、データベースおよび Web サービスにバインドして、PDF フォームを既存のワークフローに統合する場合
- スクリプティングオブジェクトを使用する場合

元は Acrobat で作成したフォームであっても、Designer ES2 で開いて保存したフォームを編集するには、Designer ES2 を 使用する必要があります。

注意:フォームを Designer ES2 で作成する際に数値(日付や小数点など)のみを入力する場合は、編集パターンを指定しないでください。

# フォームの環境設定

フォームの環境設定を使用すると、フォームフィールドや入力操作に関する様々な設定を行うことができます。

環境設定ダイアログボックスで、左側から「フォーム」を選択します。フォームの環境設定は、「一般」、「ハイライト表示の 色」および「オートコンプリート」の3つのセクションにまとめられています。

**注意**:フォームの環境設定は、フォームを開いて作業しているときにアプリケーションがそのフォームをどのように扱うか を決定します。環境設定は PDF フォーム自体には保存されません。

#### 関連項目

193 ページの「フォームのオートコンプリート」

#### 一般

フィールド値の自動計算 ユーザー入力に応じて、すべてのフィールドの計算を自動的に行います。

注意:このオプションの設定は、現在のセッションにのみ適用されます。

フォーカスマークを表示 現在フォーカスがあるフォームフィールドを示します。

**テキストフィールドの桁あふれマークを表示**フィールドの作成時に指定された制限値を超えているテキストフィールドにプラス記号(+)を表示します。

フォームの文書メッセージバーを常に非表示(Windows)/フォームの文書メッセージバーを常に隠す(Mac OS)文書 メッセージバーに「フォームを送信」ボタンがない場合は、Adobe Reader で PDF フォームを開いたときに、デフォルトで フォームの文書メッセージバーを非表示にします。文書メッセージバーに「フォームを送信」ボタンがある場合は、メッ セージバーを非表示にできません。

**フォームフィールドの作成時または編集時にフィールドプレビューを表示**フォームの作成時または編集時のフォームフィールドの見た目を、完成後のフォームでの見た目と同じように表示します。

**バーコードパラメーターの管理** バーコード項目の一覧のダイアログボックスを開きます。一覧には、各項目のパラメーター セット名、コード、ビルトインステータスなどが表示されます。新規作成または選択したパラメーターセットを操作するた めの「新規」、「編集」、「削除」、「取り込み」および「書き出し」ボタンがあります。

## ハイライト表示の色

ポインターで触れたときのフィールドの境界線の色を表示ポインターがフォームフィールドの上に置かれたときに、そのフォームフィールドの周囲に黒いアウトラインを表示します。

**フィールドのハイライト表示の色**フォームフィールドをハイライト表示するときの色を選択するためのカラーピッカーを開きます。文書メッセージバーの「既存のフィールドをハイライト表示」ボタン 📑 をクリックすると、ハイライトが表示されます。

**必須フィールドのハイライト表示の色**入力が必須のフォームフィールドの境界線の色を選択するためのカラーピッカーを開きます。必須フォームフィールドの境界線は、「既存のフィールドをハイライト表示」ボタンをクリックした場合、またはフォームを送信しようとした場合に表示されます。

## オートコンプリート

オートコンプリートメニュー オートコンプリートの「オフ」、「基本」、「アドバンスト」の3つのオプションを表示します。

**数値データを保存**先頭の数値を入力したときに、過去に入力したことのある数値データが入力候補として表示されます。このオプションを選択しない場合、テキストデータを入力したときにだけ、入力候補が表示されます。「基本」または「アドバンスト」が選択されている場合にのみ使用できます。

入力データ候補一覧を編集 オートコンプリートのメモリに現在保存されている入力データ候補を表示します。将来再利用す る見込みがなく、保存する必要のない入力データ候補を選択して削除できます。メモリに入力データ候補が保存されていな い場合、このオプションは使用できません。

# フォームの作成と配布

# フォームエレメントについて

ユーザーから受け取る情報が決定したら、次は、情報の種類に適したフォームエレメントを選びます。

- テキストや数値データを入力させる場合は、テキストフィールドまたはドロップダウンリストボックスを使用してフォームをデザインします。
- 限定された数のオプションから1つを選択させる場合は、ラジオボタン、リストボックス、またはドロップダウンリスト を使用します。
- 限定された数のオプションから何も選択しないか、あるいは1つまたは複数の項目を選択できるようにする場合は、 チェックボックスかリストボックスを使用して、複数を選択できるようにフォームフィールドのプロパティを設定します。
- ファイルを開く、サウンドやビデオの再生、フォームデータの送信などのアクションを実行できるようにする場合は、ボタンを使用します。
- セキュリティを追加する場合は、ユーザーの ID を検証する電子署名フィールドを追加します。

また、個々のフォームフィールドのプロパティを変更して、ユーザーがより簡単、確実に PDF フォームに入力できるよう にすることもできます。 Acrobat で作成された PDF フォームには、次の種類のエレメントを含めることができます。

**バーコード** ユーザー入力をエンコードし、別売りのデコード用のソフトウェアまたはハードウェアで解釈できる視覚的なパ ターンとして表示します。

**ボタン**ファイルを開く、サウンドの再生、Web サーバーへのデータの送信などの変更をユーザーのコンピューターで開始 します。ボタンは、画像やテキスト、およびマウスアクションによってトリガーされる視覚的な変更を使用してカスタマイ ズできます。

注意:操作ボタンは、ユーザーによるデータの選択を表すラジオボタンとは目的が異なります。

**チェックボックス** 個々の項目についての「はい」または「いいえ」の選択を表します。フォームに複数のチェックボックス が含まれている場合、ユーザーは通常、必要な数だけチェックボックスを選択することができます。

電子署名フィールド ユーザーは、電子署名を使用して PDF 文書に署名することがきます。

**文書メッセージバー** PDF フォームに関する自動的に生成された情報、および操作ボタンやその他のオプションが表示され ます。Reader ユーザーにそのフォームで拡張機能が有効になっているかどうかを示す情報も表示されます。フォームを証 明済みにするか、フォームに署名フィールドを含めてユーザーがフィールドをハイライト表示できるかどうかを指定するこ ともできます。フォームに送信ボタンがない場合は、文書メッセージバーに「フォームを送信」ボタンを追加し、ユーザー がフォームを送信できるようにします。

注意:フォームを受け取ったユーザーが古いバージョンの Acrobat または Reader を使用している場合、文書メッセージバーが表示されなかったり、文書メッセージバーに異なる情報が表示されたりすることがあります。

**ドロップダウンリスト** ユーザーは、ポップアップメニューから1つの項目を選択することも、値を入力することもできます。

注意:ユーザーがカスタム値を入力できるように、フォームフィールドプロパティを設定できます。

リストボックス ユーザーが選択できるオプションの一覧を表示します。

注意:ユーザーが Shift キーを押しながら一覧の複数の項目をクリックして選択できるように、フォームフィールドプロパティを設定できます。

**ラジオボタン** 項目のグループを表示し、その中から1つの項目のみを選択できるようにします。同じ名前を共有するすべて のラジオボタンはグループとして機能します。

テキストフィールド ユーザーが名前、住所、電話番号などのテキストを入力することができます。

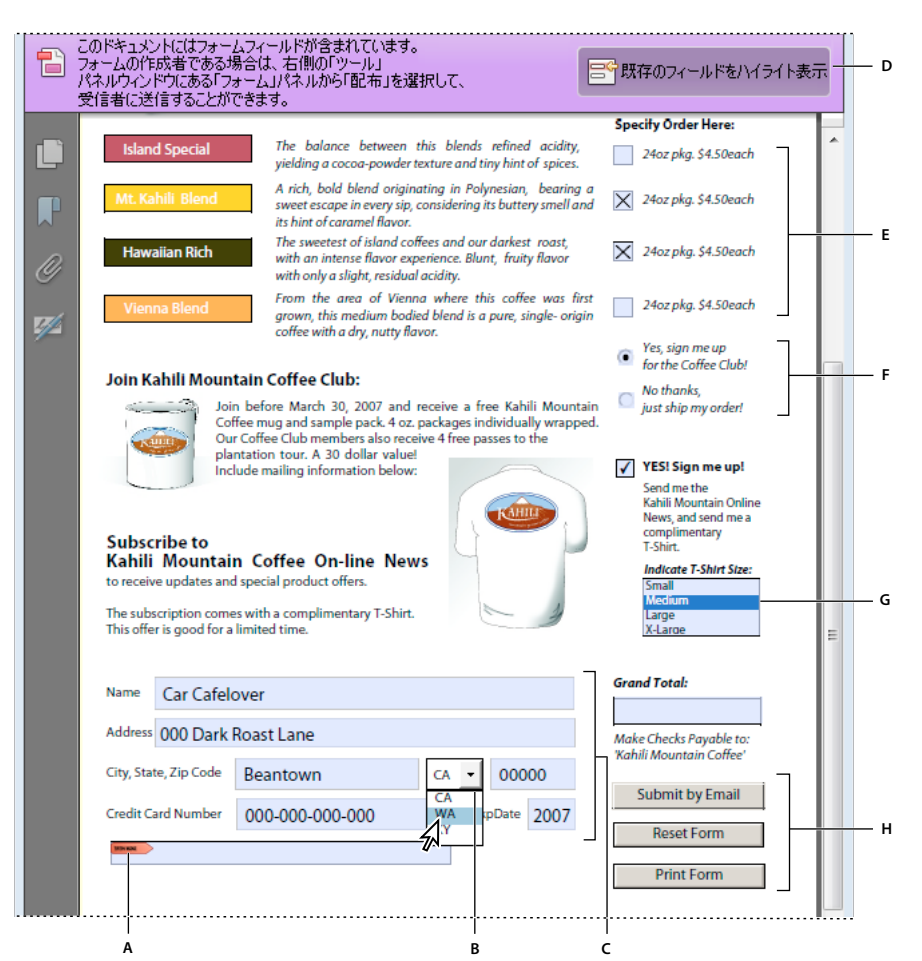

Adobe Acrobat PDF フォーム

A. 電子署名フィールド B. ドロップダウンリストボックス C. テキストフィールド D. フォームの文書メッセージバー E. チェックボックス F. ラジオ ボタン G. リストボックス H. ボタン

## 関連項目

182ページの「操作ボタンの設定」

161 ページの「Reader ユーザーがフォームデータを保存できるようにする」

# Acrobat を使用したフォームの作成

既存の電子文書(Word、Excel、PDF 文書など)を PDF フォームに変換するか、紙の文書をスキャンして PDF フォーム に変換し、そのフォームにインタラクティブフォームフィールドを追加できます。

注意:Acrobat フォームに変換した文書内のフォームフィールドは Acrobat によって検出されます。文書を詳しく検査し、 Acrobat によって正しいフィールドが検出されたことを確認する必要があります。

既存の電子文書(Word、PDF、Excel 文書など)からフォームを作成するか、紙の文書をスキャンして PDF フォームに変換することができます。

1 ファイル/作成/ PDF フォームを選択します。

- 2 次のいずれかの操作を行い、画面に表示される指示に従います。
- 既存の電子文書(WordやPDFなど)をPDFフォームに変換するには、「現在の文書を使用するかPDFファイルを参照する」を選択します。

注意:ウィザードを使用しない場合は、ファイルを開き、ツール/フォーム/編集を選択して PDF 文書を Acrobat フォームに変換します。ドキュメントタイプが検出されると、その文書は PDF フォームに変換され、フィールドの検出と作成が行われます。

紙のフォームをスキャンして PDF フォームに変換するには、「紙のフォームをスキャン」を選択します。

フォームが作成され、フォーム編集モードで開かれます。フォームタスクパネルウィンドウには、フォームの編集に必要な オプションが表示されます。

アオームを最初から作成するには、Acrobat で、ツール/ページ/その他の挿入オプション/空白ページを挿入を選択して、ツール/フォーム/編集を選択します。

フォームに関するチュートリアルとビデオについては、次のリソースを参照してください。

- Bill Carberry の「自動チェックボックス用にソース文書を設定する方法」(英語): How to have the Acrobat Form Wizard automatically create check boxes
- 簡単なフォームの作成(英語):www.adobe.com/go/lrvid\_017\_acrx\_jp

# Reader ユーザーがフォームデータを保存できるようにする

通常、Reader ユーザーは、自分が入力したフォームの入力済みコピーを保存することはできません。ただし、ユーザーが Reader 8 以降を使用している場合は、フォーム作成者が拡張権限をユーザーに付与することによって、ユーザーが入力済み コピーを保存できるようにすることができます。Acrobat Pro では、この拡張権限により、注釈の追加、タイプライター ツールの使用、PDF への電子署名も可能になります。「How to Fill in and Save Forms for Adobe Reader」にあるビデオ を参照してください。

- 1 単一の PDF を開くか、PDF ポートフォリオ内の1つのコンポーネント PDF をプレビューします。
- 2 フォームを編集している場合、フォームタスクパネルウィンドウで「フォームの編集を閉じる」をクリックします。
- 3 ファイル/名前を付けて保存/Reader 拡張機能が有効な PDF/追加機能を有効にするを選択します。

これらの拡張権限は現在の PDF だけに適用されます。作成した別の PDF フォームについて、その PDF の入力済みコ ピーをユーザーが保存できるようにするには、ここで説明した作業を繰り返す必要があります。

↓
マオームデータを保存することによって空白のフォームテンプレートを受信者が上書きしないようにするには、送信するコピーの権限を拡張しないでください。

Reader 対応のフォームに関するトラブルシューティングヒントについては、この TechNote を参照してください。

#### 入力済みのコピーをローカルに保存する際の制限

Acrobat Standard および Acrobat Pro ではそれぞれ、Adobe Reader 8 以降を使用しているユーザーは、ローカルで PDF フォームに入力して保存することができます。Reader の拡張機能を使用した PDF フォームのローカル保存(拡張ドキュメントと呼ばれます)には、次の2つの制限があります。

配布する拡張ドキュメントの数 Acrobat Standard および Acrobat Pro の顧客が入力用の拡張ドキュメントを送信する場 合、その受信者数に制限はありません。例えば、Acrobat の顧客は、空白のフォームテンプレートを Web ページにポスト して、ユーザーがローカルで PDF フォームに入力して保存できるようにすることができます。このテンプレートにアクセ スできるユーザーの数に制限はありません。ただし、Acrobat の顧客が入力済みのフォームから収集できる返答数は 500 件 のみです。この制限には、ハードコピー(提出された紙のフォーム)と電子形式の入力済みフォームの両方が含まれます。

**拡張ドキュメントの受信者の数** Acrobat Standard および Acrobat Pro の顧客は、500 人までの一意の受信者に拡張ドキュ メントを送信することができます。例えば、ある Acrobat の顧客が属している組織の人数が 500 人以下であるとします。こ の顧客は、組織内の 500 人の受信者に対して、制限なしに拡張ドキュメントのコピーを送信し、入力済みのフォームから制 限なしに返答を収集することができます。

この制限はエンティティ / 会社ごとに適用されるもので、単一エンティティ内の複数のユーザーがこの機能を不正に使用す ることはできません。Acrobat を使用するための追加ライセンスを取得しても、上記の制限数は大きくなりません。例え ば、社内に Acrobat Standard 9 のユーザーが 5 人いる場合でも、同じ拡張ドキュメントを送信し、データを受信および抽出 できる回数は 500 回までです。

Acrobat Standard および Acrobat Pro には、デジタル資格情報を使用して PDF 文書の特定の機能を有効にするテクノロ ジーが含まれています。この資格情報は、「キー」と呼ばれるソフトウェア内にあります。いかなる目的でも、このキーへの アクセス、キーの制御、無効化、削除および配布を行わないでください。

# フォームへの JavaScript の追加

JavaScript を使用すると、インタラクティブな Web ページを作成することができます。拡張された JavaScript を使用する と、PDF フォームに簡単にインタラクティブ機能を統合することができます。Acrobat フォームでは、JavaScript を使用し て、データの書式設定、計算、検証および動作の割り当てを行えます。Windows では、Open Database Connectivity (ODBC)を使用してデータベースに直接接続するように Adobe PDF フォームを構成することもできます。

注意:Adobe Reader は一部のカスタム JavaScript に対応していないため、ダイナミックフォームを作成するときは、 Reader で拡張機能が有効になるように PDF を設定してください。そうしないと、ダイナミックフォームを Reader で表示 したときに、正しく動作しない場合があります。

## その他のリソース

Acrobat JavaScript について詳しくは、次のリソースを参照してください。

- JavaScript<sup>™</sup> for Acrobat<sup>®</sup> API Reference (PDF フォームにインタラクティブ機能を追加する場合): www.adobe.com/go/learn\_acr\_javascript\_jp (PDF、英語のみ)
- Acrobat をカスタマイズするための Acrobat Software Development Kit (SDK): www.adobe.com/go/learn\_acr\_devcenter\_jp(英語のみ)
- Acrobat JavaScript のファイルパス: www.acrobatusers.com/tutorials/file-paths-acrobat-javascript

# フォームフィールドの作成

Acrobat では、フォームツールのいずれかを選択してフォームフィールドを作成します。フォームフィールドのプロパティ ダイアログボックスでは、フィールドの種類ごとに様々なオプションを設定できます。

**注意**:Windows では、Acrobat で作成したフォームを Designer ES2 で編集できます。ただし、Designer ES2 で開いて保存したフォームフィールドを Acrobat で編集することはできません。

#### 関連項目

172ページの「フォームフィールドの動作」

## フォーム編集モードを開く

フォーム編集モードでは、フォームタスクパネルウィンドウが表示されます。フォームタスクパネルウィンドウのオプショ ンを使用して、新しいフィールドの追加、既存のフィールドの編集、およびその他のフォーム関連のタスクの実行が可能で す。

- 新しいフォームを作成した場合は、デフォルトでフォーム編集モードで開きます。
- 既存のフォームの場合、ツール/フォーム/編集を選択します。

フォームはフォーム編集モードで表示され、フォームタスクパネルウィンドウが開きます。

## フォームフィールドの新規作成

- 1 文書を PDF フォームに変換した後で、まだ開いていない場合はフォームタスクパネルウィンドウを開きます。
- 2 次のいずれかの操作を行います。
- タスク/新しいフィールドを追加をクリックし、ツールを選択します。
- クイックアクセスツールバーからフォームフィールドを選択します。
- ページを右クリックしてツールを選択します。

カーソルが十字アイコンになり、フィールドのプレビューが表示されます。

- **3** ページ上で、フィールドの追加先をクリックし、デフォルトサイズのフィールドを作成します。カスタムサイズのフィー ルドを作成するには、フィールドの境界線をドラッグして目的のサイズにします。
- **4**「フィールド名」ボックスに、フィールド名を入力し、必須フィールドにするかどうかを指定します。データを集めてま とめる際にわかりやすいように、適切な名前を付けます。
- 5 プロパティダイアログボックスを表示して他のフィールドプロパティを変更するには、「すべてのプロパティ」をクリックします。

注意:フォームツールバーで「選択したツールを維持」オプション(フォーム編集モードで表示されます)を選択した場合、 フィールドを追加した後に「フィールド名」ボックスは表示されません。ページをクリックするたびに、新しいフィールド がフォームに追加されます。このモードを終了するには、Esc キーを押すか、オブジェクト選択ツールボタン ↓ をクリック します。フィールドのプロパティを変更するには、そのフィールドをダブルクリックします。

6 フォームをテストするには、プレビューボタンをクリックします。フォームをプレビューすると、フォームの受信者と同じ視点でフォームを表示し、確認することができます。フォームをプレビューしている場合は、編集ボタンをクリックして編集モードに切り替えます。

# グリッド上でのフォームフィールドのレイアウト

グリッドを使用すると、フォームフィールドをページ上に正確に配置することができます。グリッドの間隔、色および位置 を定義できます。また、フォームフィールドを編集するときに、フォームフィールドの境界線をグリッドに合わせるかどう かも指定できます。グリッド線は印刷されません。

- 1 表示/表示切り替え/定規とグリッド/グリッドを選択します。
- 2 フォームフィールドの作成時または移動時に、フィールドを最も近いグリッド線に合わせるには、表示/表示切り替え/ 定規とグリッド/グリッドにスナップを選択します。

# フォームフィールドのコピー

PDF フォームの同じページ内にフォームフィールドのコピーを作成できます。フォームフィールドをコピーして他のページ に貼り付けることもできます。フィームフィールドの複製を作成すると、元のフィールドの複製が他のページに追加されま す。複製フィールドは、追加先のページでも常に元のページと同じ位置に挿入されます。コピーと複製はいずれも同じペー ジ内の異なる場所へはドラッグすることができますが、あるページから別のページにドラッグすることはできません。

コピーと複製はいずれも元のフォームフィールドと同じ名前で作成されます。「複数のフィールドを配置」コマンドでペース トされたコピーと複製にも数字が付加されます。同じ基本名を持つフォームフィールドはすべて、同じユーザーデータおよ びアクションのプロパティを共有します。したがって、コピーまたは複製したフィールドへの返答を追加または編集すると、 その返答は同じ基本名を共有するすべてのフィールドに反映されます。

同じ基本名を共有する複数バージョンのフォームフィールドの中で、特定バージョンのプロパティを変更すると、その変更 はその特定バージョンのフォールフィールドにのみ適用されます。ただし、トリガーがマウス操作でないときのアクション を変更した場合は例外です。 ACROBAT X STANDARD ユーザーガイド フォーム

↓ コピーまたは複製したフォームフィールドが、ユーザー入力に応じて元のフィールドと連動しないようにするには、新しいフォームフィールドの名前を変更します。

## フォームフィールドの1つのコピーの作成

◆ フォームフィールドを選択し、次のいずれかの操作を行います。

- フォームフィールドのコピーを現在の表示領域の中央に作成するには、編集/コピーを選択し、編集/貼り付け (Windows)または編集/ペースト (Mac OS)を選択します。
- フォームフィールドのコピーを作成して同じページ上の別の場所に移動するには、Ctrl キーを押しながらドラッグします。

○ドラッグするときの移動を垂直方向または水平方向だけに制限するには、Shift キーを押しながらドラッグします。

## 1ページ上でのフォームフィールドの複数のコピーの作成

1 次のいずれかの操作を行います。

- フォームフィールドを右クリックして、「複数のフィールドを配置」を選択します。
- フォームフィールドを選択し、フォーム/タスク/その他のタスク/フィールドを編集/複数のフィールドを配置を選択 します。
- **2** フィールドの複数のコピーを作成ダイアログボックスで、「プレビュー」を選択し、フォーム上の元のフィールドとコ ピーが見えるように、必要に応じてダイアログボックスを移動します。
- 3 適用する選択を行います。
- 作成するコピー数を変更するには、「選択したフィールドを下に」オプションおよび「選択したフィールドを横に」オプションに異なる値を入力します。
- 元のフィールドとすべてのコピーのサイズを変更するには、「幅の変更」オプションおよび「高さの変更」オプションに 異なる値を入力します。
- 元のフィールドとすべてのコピーを移動するには、上へ、下へ、左へおよび右への各ボタンをクリックします。

## 複数ページにわたるフォームフィールドの複製

- 1 次のいずれかの操作を行います。
- フォームフィールドを右クリックして、「複製」を選択します。
- フォームフィールドを選択し、フォーム/タスク/その他のタスク/フィールドを編集/複製を選択します。

注意:「複製」コマンドは、1ページのみのフォームでは使用できません。

- 2 次のいずれかの操作を行います。
- フォームフィールドをフォーム内のすべてのページに複製する場合は、「すべて」を選択し、「OK」をクリックします。
- 指定したページ範囲にだけフォームフィールドを複製する場合は、「開始ページ」をクリックし、そのフォームフィールドを表示するページ範囲の開始ページおよび終了ページを入力します。

**注意:**元のフォームフィールドが表示されていたページを含めるかどうかは、複製プロセスに影響しません。そのページを 含めても、元のフォームフィールドの上に2つ目のコピーが作成されることはありません。また、含めなくても、元の フォームフィールドが削除されることはありません。

# 複数のフォームフィールドの選択

フォームフィールドのコピーの作成、位置や間隔の調整などの作業を行うには、まず、複数のフォームフィールドを選択す る必要があります。

- ◆ 必要に応じて、ツール/フォーム/編集を選択し、次のいずれかの操作を行います。
- すべての種類のすべてのフォームフィールドを選択するには、編集/すべてを選択を選択します。
- ある範囲のフォームフィールドを選択するには、その範囲の最初のフォームフィールドをクリックし、Shift キーを押し ながら最後のフォームフィールドをクリックします。2つのフォームフィールドの間にあるすべてのフォームフィールド が選択されます。
- PDFページの異なる部分にある個々のフォームフィールドを選択するには、Ctrl キーを押しながら各フォームフィール ドをクリックします。
- ページの限られた領域にあるすべてのフォームフィールドを選択するには、オブジェクト選択ツール でドラッグして その領域を囲みます。
- 個々のフォームフィールドの選択を解除するには、Ctrl キーを押しながらそのフィールドをクリックします。

濃いブルーでハイライト表示され、境界線にハンドルが付いたフィールドは、アンカーです。クリックで複数のフォーム フィールドを選択した場合、最後に選択したフィールドがアンカーになります。ドラッグで囲んで選択した場合、最初に作 成されたフォームフィールドがアンカーになります。Ctrl キーを押しながらクリックしてアンカーの選択を解除すると、選 択範囲内で最も左上にあるフォームフィールドが新しいアンカーフォームフィールドになります。

# フォームフィールドのサイズ変更と配置

フォームフィールドを作成した後に、ページを見やすくし、プロフェッショナルな印象を与えるために、フィールドのレイ アウト、サイズまたは位置を変えることができます。

フォームフィールドのレイアウトを調整するには、編集モード(ツール/フォーム/編集)を使用していることを確認しま す。

## フォームフィールドのサイズ変更

- 1 オブジェクト選択ツールを選択します。
- 2 サイズを変更するフォームフィールドを選択します。
- 3 次のいずれかの操作を行います。
- フィールドのサイズを手動で変更するには、フォームフィールドをクリックして選択し、境界ハンドルをドラッグします。
   Shift キーを押したまま境界ハンドルをドラッグすると、フォームフィールドの現在の縦横比を維持できます。
- フィールドのサイズを1ピクセルずつ変更するには、Ctrl キーを押しながら矢印キーを押します。10ピクセルずつ変更 するには、Ctrl キーと Shift キーを押しながら矢印キーを押します。

## 選択したフォームフィールドに合わせた複数のフォームフィールドのサイズ変更

- 1 サイズを変更するフォームフィールドをすべて選択します。
- **2** 選択したフォームフィールドのサイズを合わせる基のフォームフィールドを右クリックします。「フィールドを同じサイズに設定」を選択し、次のいずれかを選択します。
- 高さ 幅を変えずに高さを調整します。

幅 高さを変えずに幅を調整します。

両方 幅と高さをすべて揃えます。

## 個々のフォームフィールドの移動

フォームフィールドをドラッグするだけでフォームフィールドを移動できます。より短時間でより正確に配置するために、 フィールドを一列に揃えたり、フィールド間の間隔を調整したり、フィールドをページの中央に揃えたりする特殊機能を利 用できます。

- 1 オブジェクト選択ツールを使用して、移動する1つまたは複数のフォームフィールドを選択します。
- 2 次のいずれかの操作を行います。
- おおよその場所に移動する場合は、選択したフォームフィールドを新しい場所にドラッグします。

√水平方向または垂直方向に正確に移動する場合は、ドラッグを開始した後に Shift キーを押し、そのまま移動先までド ラッグします。

- 水平方向または垂直方向に少しずつ移動する場合は、矢印キーを押して、選択したフォームフィールドを少しずつ動かします。
- ページの中央に正確にフォームフィールドを移動する場合は、編集/切り取りを選択し、移動先のページに移動して、編集/貼り付け(Windows)または編集/ペースト(Mac OS)を選択します。

**注意**:フィールドがページの中央に配置されるのは、最初に貼り付けたときだけで、2つ目以降に貼り付けたフィールドは、 前に貼り付けたフィールドから少しずらして配置されます。

#### 複数のフォームフィールドの整列と中央揃え

- 1 整列する1つまたは複数のフォームフィールドを選択します。
- 2 選択したフィールドを揃えるフィールドを右クリックします。「整列、分布、中央配置」を選択し、次のコマンドを選択します。
- フィールドの列を揃えるには、「左揃え」、「右揃え」または「縦揃え」を選択します。それぞれアンカーフォームフィールドの左端、右端または垂直軸(中央)に揃えられます。
- フィールドの行を揃えるには、「上揃え」、「下揃え」または「横揃え」を選択します。それぞれアンカーフォームフィー ルドの上端、下端または水平軸(中央)に揃えられます。
- フィールドを中央配置するには、「垂直方向に中央配置」、「水平方向に中央配置」または「水平垂直方向に中央配置」を 選択します。

**注意**:選択したフィールドのいずれかを右クリックすると、境界線にハンドルが表示され、アンカーフォームフィールドに なります。整列メニューコマンドを使用すると、選択されている他のフォームフィールドがアンカーフォームフィールドの 端に揃えて配置されます。

#### フォームフィールド間の間隔の調整

1ページ上に複数のフォームフィールドをレイアウトする際に、フォームフィールドのグループに対して「分布」を行うこ とで、グループ内の各フィールドの中心から隣のフィールドの中心までの距離を一定にすることができます。「分布」コマン ドは「グリッドにスナップ」コマンドよりも優先されます。

- 1 調整するフォームフィールドを選択します。
- 2 選択したフォームフィールドのいずれかを右クリックし、次のいずれかの操作を行います。
- 一番上のフィールドから一番下のフィールドまでの間にフィールドを均等に分布させるには、整列、分布、中央配置/垂 直方向に分布を選択します。
- 一番左のフィールドから一番右のフィールドまでの間にフィールドを均等に分布させるには、整列、分布、中央配置/水 平方向に分布を選択します。

**注意:**ツール/フォームの「配布」コマンドは機能が異なります。このコマンドを使用するとフォームを他の人に送信し、 その人が情報を記入して、返送することができます。

## フォームフィールドの削除

- 1 フィールドパネルまたはページビューで、削除するフォームフィールドを選択します。
- **2** Delete キーを押すか、または編集/削除を選択します。

# バーコードについて

ユーザーがフォームのバーコードフィールドに入力したデータは、スキャンし解釈してデータベースに取り込める視覚的な パターンに変換されます。バーコードは、ユーザーが紙またはファックスでフォームを送付する場合に役立ちます。

バーコードの利点は、時間を節約して、回答を手作業で読んで記録する必要がなくなり、データ入力エラーを回避できるこ とです。

バーコードを使用する場合の一般的なワークフローに含まれる各段階を次に示します。

- フォーム作成者は、フォームの環境設定で「フィールド値の自動計算」を選択し、Acrobatでフォームを作成します。
   このとき、他のすべてのフィールドは通常どおりに設定します。
- フォーム作成者はフォームにバーコードフィールドを追加し、必要なデータをキャプチャできるようにバーコードを設定します。
- フォーム作成者は、Reader ユーザーにフォームに対する拡張権限を付与します(Reader ユーザーが入力済みフォームを 保存できるようにする場合、またはフォームに特定のバーコードフィールドが含まれている場合)。
- フォーム作成者は、フォームを他のユーザーに配布します。
- ユーザーはコンピューター上でフォームに入力して電子的に送信または印刷し、コピーをフォームの配布者に送付します。
- 受け取ったバーコードデータは、フォームを受け取ったユーザーがレビュー、整理、および使用できるように、次のいず れかの方法で解釈されます。

**ファックスサーバーにファックス送信されたフォームの場合**フォームを受け取ったユーザーは、Adobe Acrobat Capture<sup>®</sup>を使用してファックスサーバーから TIFF 画像を収集し、それを Adobe LiveCycle の Barcoded Forms Decoder の監視フォルダーに配置します(これらの製品を持っている場合)。

**紙で送付されたフォームの場合**フォームを受け取ったユーザーは、紙のフォームをスキャンし、LiveCycle Barcoded Forms Decoder などのアプリケーションでフォーム内のバーコードをデコードします。

**注意**: Acrobat Capture および Adobe LiveCycle Barcoded Forms Decoder は、エンタープライズワークフローに適したスタンドアロン製品で、Acrobat とは別に単独で販売されています。

#### バーコードのデザインのヒント

バーコードのデザインや配置には、使い勝手やスペースなどの問題が影響します。例えば、エンコード可能なデータの量は バーコードのサイズによって制限されます。最適な結果を得るには、次のガイドラインに従います。

- フォームを封筒に入れるときに折り目と重ならないような場所にバーコードを配置します。また、印刷時やファックス送 信時に欠けてしまうことがないように、ページの端から遠ざけるようにしてください。
- 見やすく、スキャンしやすい場所に配置します。ハンドヘルドスキャナーを使用する場合、バーコードの幅が4インチ(10.3 cm)を超えないようにしてください。一般に、ハンドヘルドスキャナーを使用する場合は、高さがあって幅が狭いバーコードの方が適しています。また、ハンドヘルドスキャナーを使用する場合は、バーコードの内容を圧縮しないでください。
- バーコードが、エンコードするデータの量を格納できるサイズであることを確認してください。小さすぎる場合、バーコード領域はグレーー色になります。配布前に完成したフォームをテストし、バーコード領域のサイズが十分であることを確認してください。

# バーコードフィールドの作成、テスト、編集

PDF フォームのバーコードの機能を高める方法の1つは、カスタムスクリプトを作成することです。そのようなスクリプト を記述するには、JavaScript の基本知識を持ち、Acrobat 固有の JavaScript に精通している必要があります。詳しくは、 **Developing Acrobat® Applications Using JavaScript™** (www.adobe.com/go/learn\_acr\_javascript\_jp) (PDF 形式、 英語のみ)を参照してください。基本的な JavaScript について詳しくは、このテーマに関するリソースが多数提供されてい るので、それらを参照してください。

↓最大サイズのバーコードを挿入した後にセルサイズやスキャン方法を変更すると、バーコードがページの境界線にかかってしまうことがあります。これを回避するには、バーコードに対して適切なセルサイズおよびスキャン方法を選択します。

### 関連項目

181ページの「カスタムバーコード設定の管理」

180 ページの「フォームフィールドのプロパティの「値」タブ」

174 ページの「フォームフィールドのプロパティの「オプション」タブ」

# バーコードフィールドの追加

- 1 Acrobat でフォームを開き、環境設定ダイアログボックスを開いて左側の「フォーム」を選択します。次に、「フィール ド値の自動計算」を選択します。
- 2 ツール/フォーム/編集を選択します。
- **3** クイックアクセスバーのバーコードツール IIII をクリックするか、フォーム/タスク/新しいフィールドを追加/バーコードを選択します。
- **4** 長方形をドラッグしてバーコード領域を指定し、そのバーコードフィールドをダブルクリックしてプロパティダイアログ ボックスを開きます。
- 5 「値」タブで、次のいずれかの操作を行います。
- 「エンコード方法」を選択し、フォーマット(「XML」または「タブ区切り」)を選択します。「選択」ボタンをクリックし、バーコードフィールドにエンコードするフィールドを選択します。バーコードデータにフィールド名を含めない場合は、「フィールド名を含める」の選択を解除します。
- 「カスタムの演算スクリプト」を選択し、「編集」を選択して、JavaScript エディターダイアログボックスでカスタム JavaScript コードを入力します。
- 6「オプション」タブで、次のいずれかの操作を行います。
- ・「PDF417」、「QR コード」または「データマトリクス」のいずれかのコードオプションを選択します。
- バーコードにエンコードする前にデータを圧縮する場合は、「バーコードをエンコードする前にデータを圧縮」を選択します。回収したフォームからハンドヘルドスキャナーでデータをキャプチャする場合は、このオプションを選択しないでください。
- •「スキャンの方法」で、回収したフォームを処理するハードウェアの種類を、「ハンドヘルドバーコードスキャナー」、 「ファックスサーバー」、「ドキュメントスキャナー」または「カスタム」から選択します。
- 必要に応じて、「カスタム」をクリックし、「X 次元」、「Y/X 比」および「エラー修正レベル」の値を入力します。
- **7** また、「一般」タブと「アクション」タブでその他の設定を変更します。次に、パーコードフィールドのプロパティダイ アログボックスを閉じます。

選択されているフィールドを XML 形式またはタブ区切り形式でエンコードする JavaScript コードが自動的に生成されま す。バーコードフィールドのプロパティダイアログボックスが閉じられ、値を指定したバーコードがフォームに表示されま す。

**注意**:バーコードを作成した後にフォームに新しいフィールドを追加した場合、そのフィールドは既存のバーコードのデー タに自動的には含まれません。ただし、バーコードに含めるデータフィールドを手動で追加することができます。

## バーコードフィールドのテスト

- **1** フォーム/タスク/フォームの編集を閉じるを選択するか、フォームツールバーの「プレビュー」ボタンをクリックします。
- 2 フォームに入力します。サンプルデータを使用して、各フィールドの最大情報量またはユーザーの入力例を示します。
- **3** バーコードフィールドがグレー表示になる場合は、適切な手順に従って、バーコードフィールドのサイズを変更するか、 コンテンツデータを調整します(以下の作業を参考にしてください)。
- **4** バーコードフィールド領域が、入力したデータのすべてが収まる大きさであることを確認します。フォーム/フォームを クリアを選択して、サンプルデータを削除します。
- 5 ファイル/上書き保存を選択します。

これで、このバーコードフォームフィールドを含むフォームを配布する準備ができました。

## バーコードへのデータフィールドの追加

- 1 編集モードで作業をしていない場合は、ツール/フォーム/編集を選択します。
- 2 バーコードフィールドをダブルクリックします。
- 3 「値」タブで、次のいずれかの操作を行います。
- 「エンコード方法」が選択されている場合は、「選択」を選択し、エンコードする追加のフォームフィールドを選択しま す。
- 「カスタムの演算スクリプト」が選択されている場合は、「編集」をクリックし、追加のフィールドを含めるための追加の JavaScript を記述します。

バーコードに新しいデータフィールドを含めた場合は、サンプルデータでテストして、バーコード領域のサイズが十分であ ることを確認してください。バーコード領域がグレー表示になる場合は、データコンテンツがバーコード領域に収まるよう に、バーコードのサイズまたはテキストフィールドのプロパティを調整します。

## バーコードフィールドに収めるためのデータコンテンツの調整

- **1** バーコードのプロパティを編集して、バーコードにより多くのデータを格納できるようにするには、バーコードフィールドをダブルクリックし、次のいずれかの操作を行います。
- 「オプション」タブで、「カスタム」ボタンをクリックし、「エラー修正レベル」および「Y/X 比」に現在よりも小さな値 を入力します。
- 「オブション」タブで、「バーコードをエンコードする前にデータを圧縮」を選択します。ただし、このオプションを選択 できるのは、別売りの Adobe のソフトウェアデコーダを使用する場合だけです。
- 「値」タブで、データのエンコード形式として、「XML」ではなく「タブ区切り」を選択します。「XML」の方が「タブ 区切り」よりも、情報のエンコードにより多くのバーコード領域を必要とします。
- 「オプション」タブで、別のコードオプションを選択します。
- 「値」タブで、「選択」ボタンをクリックし、エンコードの必要がないフィールドの選択を解除します。例えば、冗長な情報を含むフィールドはエンコードに含めないようにします。
- 「値」タブで、ユーザーの入力したデータをエンコード時にすべて小文字またはすべて大文字に変換するカスタムスクリ プトを入力します。

**注意**: アメリカの国税庁が使用している NACTP (National Association of Computerized Tax Processors) のガイドラ インでは、2D バーコードデータにはすべて大文字を使用することを推奨しています。 2 データを格納するバーコード領域を最小限にするには、バーコードフィールドをダブルクリックし、「値」タブに、デー タを英数字の大文字か小文字のいずれかに制限するカスタムスクリプトを記述します。すべて大文字またはすべて小文字 のテキストは、同じテキストを大文字と小文字を入れ混ぜて書いた場合よりも、必要なバーコード領域が小さくなりま す。

↓
フォームに追加のバーコードフィールドを作成することや、各バーコードフィールドに異なるデータをマッピングする
ことを検討します。

# フォームフィールドのナビゲーションの設定

PDF 文書にタブの順序が指定されていない場合、デフォルトのタブの順序は文書構造に基づいて決定されます。ただし、ア クセシビリティの環境設定で「タブの順序」オプションの選択を解除した場合は除きます。

フィールドを作成した後でタブの順序を変更できます。フォーム編集モードで作業をしている場合は、文書構造(デフォルト)、行または列に基づいてタブの順序を指定できます。フィールドパネルのフィールドをドラッグ&ドロップして手動でタブの順序を指定することもできます。編集モードで作業をしていない場合は、ページのプロパティを変更して行または列に 基づいてタブの順序を指定できます。ただし、タブの順序を手動で指定することはできません。

#### 関連項目

160ページの「Acrobat を使用したフォームの作成」

262 ページの「Adobe PDF フォームをアクセシビリティ対応にする」

#### 編集モードでのタブの順序の設定

- **1** フォーム編集モードで作業をしていない場合は、ツール/フォーム/編集を選択します。フォームタスクパネルウィンド ウが開きます。
- 2 右側のフィールドパネルで、並べ替え/タブの順序が選択されていることを確認します。
- **3**(オプション)フィールドのタブの順序を表示するには、フォーム/タスク/その他のタスク/フィールドを編集/タブ 番号を表示を選択します。
- 4 「タブの順序」でオプションを選択します。

タブの順序を構造に基づいて設定 文書構造に基づいて移動し、次にタグで設定されている順序に従って移動します。

タブの順序を行に基づいて設定 左上のフィールドから開始して、まず左から右に移動し、次に下に1行ずつ移動します。

**タブの順序を列に基づいて設定** 左上のフィールドから開始して、まず上から下に移動し、次に左から右に1列ずつ移動します。

**タブの順序を手動で設定**フィールドパネル内でフィールドを必要な位置にドラッグ&ドロップできます。一度に1つのフィールドのみを移動できます。フィールドを別のページやラジオボタンに移動したり、ラジオボタンを別のグループに移動したりすることはできません。

**タブの順序を指定しない** タブの順序を指定しないことを指定します。タブの順序は、ページプロパティの設定によって決ま ります。

## ページプロパティでのタブの順序の設定

- 1 編集モードで作業をしている場合は、「フォームの編集を閉じる」を選択して編集モードを終了します。
- 2 ページサムネールボタン □ をクリックするか、表示/表示切り替え/ナビゲーションパネル/ページサムネールを選択して、ページサムネールパネルを開きます。
- **3** 1つまたは複数のページアイコンを選択し、ページサムネールパネル内のオプションメニューで、「ページプロパティ」 を選択します。

4 「タブの順序」でオプションを選択します。

行の順序を使用 左上のフィールドから開始して、まず左から右に移動し、次に下に1行ずつ移動します。

列の順序を使用 左上のフィールドから開始して、まず上から下に移動し、次に左から右に1列ずつ移動します。

文書構造を使用 タグ付きのフォームの場合、タグで設定した順序に従います。

指定しない 既存のシーケンスを使用します。

# 受信者へのフォームの配布(送信)

フォームを作成した後に、受信者に送信する方法を選択します。

- 1 ツール/フォーム/配布を選択します。
- 2 Acrobat がフォーム内で検出した条件に応じて、一連のメッセージが表示されます。必要に応じて画面に表示される指示に従い、フォームを保存します。
- 3 配布および収集方法を選択します。
- Acrobat.com で返答を自動的にダウンロードおよび整理
- 電子メールの受信トレイで返答を手動で収集。
- 内部サーバーで返答を自動的に収集。詳しくは、123ページの「サーバーの指定」を参照してください。

フォームを配布ウィザードで、フォームを配布するオプションを選択します。詳しくは、122ページの「配布オプションの 選択(レビューとフォーム用)」を参照してください。

- 4 「次へ」をクリックし、画面に表示される指示に従ってフォームを配布します。
- 5 電子メールの受信トレイで返答を収集する場合は、次のいずれかを行います。
- セミコロンで区切られた電子メールアドレスを入力するか、または「宛先」ボタンをクリックして、アドレス帳から電子 メールアドレスを選択します。
- デフォルトメッセージを編集します。
- 「トラッカーが円滑に機能するよう、受信者の名前および電子メールを収集する」オプションを選択します。受信者が フォームを提出するときに、システムが名前と電子メールの入力を求めます。これにより、トラッカーで提出者と未提出 者、提出の日時を確認できます。
- 無記名での提出を収集する場合、またはトラックレベルを考慮しない場合には、このオプションの選択を解除します。

他の誰かに送信された返答を受信することもできます。Patti Sokol の「Return Acrobat form to...not the sender」を参照 してください。

**注意**:受信者の電子メールアドレスがわからない場合は、自分自身の電子メールアドレスを入力します。システムにより フォームへのリンクが送信されるので、それを必要な人に電子メール送信することができます。

- PDF フォームの送信方法(英語): www.adobe.com/go/lrvid\_018\_acrx\_jp
- フォームの全ワークフロー:tv.adobe.com/#vi+f1495v1626
- わかりやすいフォームの送信と電子メールでの配布:www.acrobatusers.com/tutorials/form-submit-e-maildemystified
- Acrobat.com を使用したフォームの配布:www.layersmagazine.com/distributing-forms-with-acrobatcom.html
- 注釈とレビューおよびフォームの配布のための Acrobat.com: www.sokolconsulting.com/blog/?p=29

# フォームフィールドの動作

# フォームフィールドのプロパティについて

フォームフィールドの動作は、各フィールドのプロパティダイアログボックスの設定によって決まります。書式の適用、 フォームフィールド情報と他のフォームフィールドとの関係の決定、フォームフィールドへのユーザー入力の制限、カスタ ムスクリプトのトリガーなどを行うプロパティを設定できます。

Acrobat フォームフィールドの種類に応じて、様々なプロパティをフォームフィールドに設定できます。フォームフィール ドの種類ごとに、一連のタブでプロパティを選択します。プロパティを変更すると、別のプロパティを選択するか、Enter キーを押したときに、その変更が適用されます。

すべての種類のフォームフィールドに、「一般」タブと「アクション」タブがあります。他のタブは、特定の種類のフォーム フィールドでのみ表示されます。「オプション」タブはほとんどの種類のフォームフィールドで表示されますが、利用可能な オプションはフォームフィールドの種類ごとに異なります。

「ロック」オプションと「閉じる」ボタンは、どのタブにも共通して表示されます。どれか1つのタブで「ロック」オプショ ンにチェックマークを付けて選択すると、すべてのタブの「ロック」オプションが同じように選択されます。「ロック」と 「閉じる」の説明は以下のとおりです。

ロック このオプションを選択すると、どのフォームフィールドプロパティもそれ以上変更できなくなります。

**閉じる**フォームフィールドのプロパティダイアログボックスを閉じます。複数のフィールドのプロパティを変更する場合 は、プロパティダイアログボックスを開いたままにすることができます。各フィールドをクリックして、そのプロパティを 変更します。

**注意:**いずれかのタブで「ロック」を選択すると、そのタブのオプションだけでなく、そのフィールドのすべてのオプションがロックされます。

#### 関連項目

182ページの「操作ボタンの設定」

# フォームフィールドのプロパティの変更

編集モード(ツール/フォーム/編集を選択)で作業を行っている場合にのみ、Acrobat フォームフィールドのプロパティ にアクセスできます。一度に複数のフォームフィールドのプロパティを変更できます。

- 1 次のいずれかの方法でプロパティダイアログボックスを開きます。
- 1つのフォームフィールドを編集するには、フォームフィールドをダブルクリックするか、右クリックして「プロパ ティ」を選択します。
- 複数のフォームフィールドを編集するには、編集するフィールドをすべて選択し、選択したフィールドのいずれかを右ク リックして「プロパティ」を選択します。
- 2 必要に応じて、使用可能な各タブでプロパティを変更します。

プロパティの変更は、別のプロパティを選択するか Enter キーを押すと確定されます。

**3**「閉じる」をクリックして、プロパティダイアログボックスを閉じます。

プロパティ値が異なる複数のフォームフィールドを選択した場合は、プロパティダイアログボックスの一部のオプションが 無効になります。それ以外の場合、利用可能なオプションに加えた変更は、選択されているすべてのフォームフィールドに 適用されます。

#### 関連項目

182 ページの「操作ボタンの設定」

# フォームフィールドのプロパティの「一般」タブ

「一般」タブはすべての種類のフォームフィールドで表示されます。このタブには次のオプションがあります。

名前 選択したフォームフィールドの固有の名前を指定します。

**ツールヒント** ユーザーがフォームフィールドへの入力を躊躇しているときに役立つテキストを表示します。ポインターが フォームフィールドの上にしばらく留まっていると、ツールヒントが表示されます。

**表示と印刷**フォームフィールドを画面に表示または印刷するかどうかを指定します。選択肢は、「表示」、「非表示」 (Windows)または「隠す」(Mac OS)、「表示 / 印刷しない」(Windows)または「表示 / プリントしない」(Mac OS)、 および「非表示 / 印刷する」(Windows)または「隠す / プリントする」(Mac OS)です。

**向き** フォームフィールドを 0°、90°、180° または 270° 回転します。

読み取り専用 フォームフィールドの内容をユーザーが変更できなくなります。

**必須** 選択したフォームフィールドへの入力をユーザーに強制します。ユーザーが必須フィールドを空白にしたままフォームの送信をしようとすると、エラーメッセージが表示され、空白の必須フォームフィールドがハイライト表示されます。

# フォームフィールドのプロパティの「表示方法」タブ

表示方法のプロパティにより、ページ上のフォームフィールドの表示方法が決まります。「表示方法」タブは、バーコードを 除くすべての種類のフォームフィールドで表示されます。このタブには次のオプションがあります。

境界線の色 フィールドの周囲のフレームのカラーを選択するためのカラーピッカーを開きます。フィールドにフレームを付けない場合は、「カラーなし」を選択します。

線の太さ フォームフィールドの周囲のフレームの幅を「細」、「標準」または「太」で指定します。

**塗りつぶしの色**フィールドの背景のカラーを選択するためのカラーピッカーを開きます。フィールドの背景を無色のままに する場合は、「カラーなし」を選択します。

注意:「カラーなし」ではなくいずれかの色で塗りつぶす場合、フォームフィールドの背後の PDF ページ上の画像はブロックされます。

スタイル フレームの外観を変更します。「実線」、「破線」、「ベベル」、「切り込み」または「下線」を選択します。

**フォントサイズ** ユーザーが入力するテキストのサイズ、またはラジオボタンおよびチェックボックスの選択マークのサイズ を設定します。「自動」を選択するか、様々なサイズから選択するか、選択肢にない値を入力します。テキストフィールドに 対して「自動」を選択すると、入力内容がテキストボックス内に収まるようにテキストのフォントサイズが変わります。

テキストの色 テキストまたは選択マークのカラーを選択するためのカラーピッカーを開きます。

**フォント** コンピューターで利用可能なフォントが一覧表示されます。このオプションは、テキストを表示しないフォーム フィールドでは使用できません。

注意:環境設定ダイアログボックスの言語環境パネルの「右から左に表記される言語のオプションを有効にする」の設定は、 プロパティダイアログボックスの「表示方法」タブの表示内容に影響します。「右から左に表記される言語のオプションを有 効にする」が選択されている場合、「表示方法」タブには、テキストフィールド、ドロップダウン、リストボックスの数字ス タイルとテキスト方向を変更するためのオプションが表示されます。

# フォームフィールドのプロパティの「オプション」タブ

このタブに表示されるオプションは、選択したフォームフィールドの種類によって変わります。「オプション」タブは、電子 署名フィールド以外のすべてのフォームフィールドで表示されます。

## バーコード

バーコードフィールドのプロパティの「オプション」タブには、次のオプションがあります。

**コード**「PDF417」、「QR コード」、「データマトリクス」などのバーコードの種類が表示されます。

注意:組織でフォームの処理に複数の方法を使用している場合は、最も品質の低いバーコード画像に対応する方法を選択し ます。例えば、フォームがファックスや郵便で返される場合、すべてのフォームで高い読み取り率を確保するためにデコー ド条件として「ファックスサーバー」を選択します。

バーコードをエンコードする前にデータを圧縮 データを圧縮してからエンコードするように指定します。データは、Flate 圧縮方式を使用して圧縮されます。圧縮されたデータは、通常、バーコード内の格納スペースが少なくてすむため、より多 くのデータを格納できます。一般に、Acrobat バーコードフォームデコーダを使用して、返されたデータを解釈する場合 に、このオプションを選択します。ほとんどのハンドヘルドバーコードスキャナーは圧縮データをデコードできないので、 ハンドヘルドバーコードスキャナーを使用する場合は、このオプションを選択しないでください。

**スキャンの方法** プリセットのデコード条件は、ベースとして推奨される設定であり、「カスタム」ボタンをクリックして調整することができます。

**カスタム**特定のスキャナーおよびファックスのハードウェアに最適なカスタム処理パラメーターを選択するためのダイアロ グボックスを開きます。使用できるオプションはバーコードの種類によって異なります。

• X次元 ミル単位のセルの幅(1ミル=0.001インチまたは 0.0254 mm)。

• **Y/X 比** セルの高さと幅の比率。例えば、データセルの高さを幅の 2 倍にする場合は、「2」と入力します。PDF417 バー コードでのみ使用できます。

注意:ハンドヘルドレーザースキャナーを使用してバーコードをデコードすることを計画している場合は、バーコードの幅が4インチ(10.2 cm)を超えないようにしてください。一般に、ハンドヘルドスキャナーでは、高さが高くて幅が狭いバーコードの方が適しています。別売りの Adobe バーコードデコーダを使用する場合は、バーコードの高さと幅は問題にはなりません。

• **エラー修正レベル** 潜在的なデコードエラーを修正するためにバーコードに付加されるデータ冗長性のレベルに対応して います。レベルが高いほど冗長性が高くなり、より良好なデコード結果が得られる堅牢なバーコードになります。ただし、 レベルが高いほど、より大きなバーコードが必要となり、バーコード内にエンコードできるユーザー入力データやフォーム 構造データが少なくなります。堅牢なバーコードを使用すると、ペン跡、低印刷品質、ファックス送信による劣化、または 文書の折り目によって生じる問題を減らすことができます。このオプションは、PDF417 バーコードおよび QR コードバー コードで使用できます。

バーコードパラメーターの管理 一連のカスタムバーコードをファイルに保存することが可能になります。そのファイルを書き出し、組織内の他のフォーム作成者が利用できるようにすることができます。

## チェックボックス

**チェックボックススタイル** ユーザーがチェックボックスを選択した場合にチェックボックスの内側に表示されるマークの形 状を指定します。「チェックマーク」(デフォルト)、「円形」、「十字形」、「ひし形」、「四角形」、または「星形」のいずれかを 選択します。このプロパティは、チェックボックス自体の形状は変更しません。

**注意:**チェックボックス内に表示されるマークのサイズは、「表示方法」タブで指定したフォントサイズによって決まります。

**書き出し値** データを書き出す場合に項目を表す値を指定します。空白のままにした場合は、「一般」タブの「名前」のエン トリが書き出し値として使用されます。 ACROBAT X STANDARD ユーザーガイド フォーム

**チェックボックスをデフォルトでチェックする** ユーザーが選択を解除しない限り、選択された状態でチェックボックスを表示します。

### ドロップダウンおよびリストボックス

ドロップダウンボックスおよびリストボックスでは、「オプション」タブを使用して、ユーザーが選択する項目の一覧を作成 します。

「オプション」タブのほとんどのプロパティはコンボボックスとリストボックスの両方のフォームフィールドで共通ですが、 どちらか一方だけにあるオプションもいくつかあります。

項目 ここに入力した項目が、フィールドのポップアップメニューに表示される選択肢になります。

追加 「項目」に入力された内容を「項目一覧」に移動します。

**書き出し値** データを書き出す場合に項目を表す値をここで入力します。空白のままにした場合は、「一般」タブの「名前」 のエントリが書き出し値として使用されます。

項目一覧 一覧で選択可能な選択肢が表示されます。

**注意:**「項目一覧」ボックスでハイライト表示されている項目が、ドロップダウンボックスまたはリストボックスフィール ドではデフォルトの選択済み項目として表示されます。デフォルトの項目を変更するには、一覧から別の項目をハイライト 表示します。

**上へ、下へ**ドロップダウンの一覧に表示される項目の順序を変更します。「項目の並べ替え」が選択されている場合、これ らのボタンは使用できません。

**削除** 選択した項目を一覧から削除します。

**項目の並べ替え**一覧表示する項目を数字順および文字コード順に配置します。数字から始まる項目が文字で始まる項目よ り優先されます。

カスタムテキストの入力を許可 (ドロップダウンのみ)ユーザーが一覧にない値を入力できるようにします。

**スペルチェック** (ドロップダウンのみ) ユーザーが入力したテキストをスペルのチェックします。このオプションは、「カ スタムテキストの入力を許可」が選択されている場合にのみ適用できます。

複数選択 (リストボックスのみ) ユーザーが一覧で複数の項目を選択できるようにします。

**選択した値をすぐに確定** ユーザーが値を選択すると同時に値を保存します。このオプションを選択しない場合、値はユー ザーが Tab キーで現在のフィールドから移動するか、他のフォームフィールドをクリックしたときに確定されます。このオ プションは、「項目の並べ替え」が選択されている場合は使用できません。

#### ラジオボタン

複数のオプションの中から1つのオプションだけを選択できるようにするには、ラジオボタンのグループを作成します。グ ループ内のすべてのラジオボタンは、同じ名前を共有しますが、それぞれの書き出し値は異なります。

**ボタンスタイル** ユーザーがボタンを選択した場合にボタンの内側に表示されるマークの形状を指定します。「チェックマー ク」、「円形」(デフォルト)、「十字形」、「ひし形」、「四角形」、または「星形」のいずれかを選択します。このプロパティは、 ラジオボタン自体の形状は変更しません。

ラジオボタンの選択内容 ラジオボタンを識別し、「名前」の値が同じ他のラジオボタンと区別します。

ボタンをデフォルトでチェックする ユーザーが最初にフォームを開いたときのボタンの選択状態を設定します。

**同じ名前と選択内容のボタンを同時に選択**複数の関連するラジオボタンをシングルクリックで選択できるようにします。例 えば、フィールド名および選択した内容が同じであるラジオボタンが他にもある場合、一方をクリックすると両方のラジオ ボタンが同時に選択されます。
## テキストフィールド

ユーザーの入力を受け付けるテキストボックスです。文字、数字、またはその両方の入力が可能です。

整列 フィールド内のテキストを左、右、または中央に揃えます。

**デフォルト** ユーザーの入力によって上書きされるまでフィールド内に表示するテキストを指定します。このオプションでデフォルト値を入力します。

複数行 テキストフィールドに複数の行を入力できるようにします。

長いテキストをスクロール テキストフィールドの境界を超えた長さのテキストに対応できるようにします。

**リッチテキストフォーマットを許可** ユーザーがボールドやイタリックなどのスタイル情報をテキストに適用できるように します。このオプションは、論文のようにスタイル情報が重要な意味を持つテキストフィールドの場合に便利です。

**最大文字数**指定した文字数まで入力できるようにします。

注意:「デフォルト」に入力したテキストが最大文字数を超えた場合、超過分の文字は切り捨てられます。

**パスワード** ユーザーが入力したテキストを一連のアスタリスク(\*)として表示します。このオプションは、「スペル チェック」が選択されていない場合にのみ使用できます。

**ファイルの選択に使用する**フォームと共にファイルを送信する場合、ユーザーがフィールドの値としてファイルパスを入力できるようにします。このオプションは、「オプション」タブで「長いテキストをスクロール」だけが選択されている場合にのみ使用できます。

スペルチェック ユーザーが入力したテキストをスペルチェックします。

マス目で区切る ユーザーが入力したテキストをテキストフィールドの幅全体に均等に配置します。「表示方法」タブで境界 線の色が指定されている場合、フィールドに入力された各文字はその色の線で区切られます。このオプションは、他の チェックボックスが選択されていない場合にのみ使用できます。

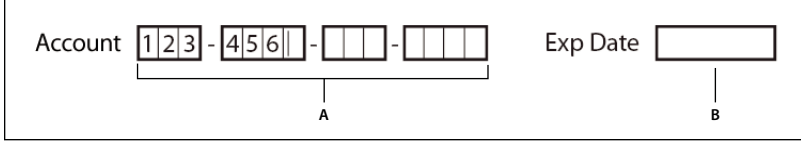

テキストフィールドのマス目で区切るプロパティを設定した場合と設定しない場合

A.マス目で区切るプロパティを使用した、境界線の色付きの4つのテキストフィールド B.マス目で区切るプロパティを指定していないテキストフィー ルド

## フォームフィールドのプロパティの「アクション」タブ

アクションのプロパティは、指定ページへの移動やメディアクリップの再生など、フォームフィールドに割り当てる任意の 動作を指定します。「アクション」タブはすべての種類のフォームフィールドで表示されます。このタブには次のオプション があります。

トリガーを選択 アクションを開始するユーザー操作を指定します。「マウスボタンを放す」、「マウスボタンを押す」、「ポインターを範囲内に入れる」、「ポインターを範囲外に出す」、「フォーカスを合わせる」、または「フォーカスをはずす」のいず れかを選択します。

アクションを選択 ユーザーがアクションをトリガーした場合に発生するイベントを指定します。「メニュー項目を実行」、 「3D ビューまたはマルチメディアビューへ移動」、「ページビューに移動」、「フォームデータを取り込む」、「マルチメディア 操作(Acrobat 9 以降)」、「ファイルを開く」、「Web リンクを開く」、「サウンドを再生」、「メディアを再生(Acrobat 5 互 換)」、「メディアを再生(Acrobat 6 以降互換)」、「アーティクルを読む」、「フォームをリセット」、「JavaScript を実行」、 「レイヤーの表示 / 非表示を設定」、「フィールドを表示 / 非表示」(Windows) または「フィールドを表示 / 隠す」(Mac OS)、および「フォームを送信」から選択します。

追加 選択したアクションのウィンドウが開きます。

アクション 定義したトリガーおよびアクションの一覧を表示します。

**上へ、下へ**トリガーの下に表示される一覧での選択したアクションの表示順序を変更します。同じトリガーに複数のアクションを定義した場合にのみ使用できます。

編集 選択したアクションに固有のオプションのダイアログボックスを開きます。

**削除** 選択したアクションまたはトリガーとアクションのペアを削除します。

## フォームフィールドのプロパティの「計算」タブ

「計算」タブは、テキストフィールドおよびドロップダウンボックスのプロパティダイアログボックスにのみ表示されます。 これらのオプションを使用すると、既存のフォームフィールドに入力された値を計算し、その結果を表示することができま す。

計算しない ユーザーに入力させる場合にこれを選択します。

次のフィールドの このオプションを選択すると、さらに次のオプションを使用できるようになります。

・ ポップアップメニュー 選択したフィールドに適用する数学関数が表示されます。「和(+)」(選択したフィールドに入力 された値を加算)、「積(x)」(入力された値を乗算)、「平均」、「最小」、または「最大」を選択します。

• **選択** フォームで利用可能なフィールドの一覧を表示するダイアログボックスを開きます。ここでフィールドを選択する と計算に追加され、フィールドの選択を解除すると計算から削除されます。

**簡略化したフィールド表記**フィールド名と単純な算術記号を含む JavaScript を使用します。「編集」ボタンをクリックする と、スクリプトを記述、編集および追加できるダイアログボックスが表示されます。

注意:フィールド名は大文字小文字の区別がありません。

カスタムの演算スクリプト 計算のために追加したカスタムスクリプトが表示されます。「編集」ボタンをクリックすると、 新しい JavaScript を記述して追加できるダイアログボックスが表示されます。

## フォームフィールドの計算順序の設定

フォームで複数の計算を定義すると、デフォルトでは、定義されている順序どおりに計算が行われます。このため、場合に よっては、正しい結果を得るためにフィールドの計算順序の設定を変更する必要があります。

例えば、2 つのフィールドの計算結果を使用して 3 番目のフィールドの値を計算したい場合は、最初の 2 つのフィールドを 先に計算しなければ正しい結果は得られません。

1 フォーム/タスク/その他のタスク/フィールドを編集/フィールドの計算順序の設定を選択します。

フィールドの計算ダイアログボックスに、すべての計算可能なフォームフィールドと実行される計算順序が表示されます。

**2** フィールドの計算順序を変更するには、一覧にあるフィールドを選択し、必要に応じて「上へ」または「下へ」ボタンを クリックします。

Acrobat でフォームフィールドの作成やテストをしているときは、指定されたすべてのフィールドの自動計算が行われま す。作業中は、作業しやすいようにフォームの環境設定で自動計算をオフにすることができます。

## フォームフィールドのプロパティの「署名」タブ

「署名」タブは、電子署名のプロパティダイアログボックスにのみ存在します。ユーザーが電子署名をフォームに適用した場 合の動作をここで選択します。

署名時に何も実行しない デフォルトではこれが選択されます。

ACROBAT X STANDARD ユーザーガイド フォーム

読み取り専用に指定 ポップアップメニューの選択に従って、電子署名されたフォームをそれ以上変更できないようにしま す。

・ **すべてのフィールド** すべてのフィールドが変更できなくなります。

• 選択したフィールド以外 選択したフォームフィールドだけが変更可能になります。「選択」ボタンをクリックし、署名後 もユーザーが編集できるようにするフォームフィールドを選択して、それらのフィールドのチェックボックスを選択します。

・ 選択したフィールドのみ 選択したフォームフィールドだけが変更できなくなります。

**署名フィールドに署名後に実行するスクリプト** ユーザーがフォームに電子署名した場合にカスタム JavaScript を実行しま す。「編集」ボタンを使用して、JavaScript のアクションを変更したり、新しい JavaScript のアクションを作成します。

#### 関連項目

162 ページの「フォームへの JavaScript の追加」

## フォームフィールドのプロパティの「フォーマット」タブ

テキストフォームフィールドまたはドロップダウンフォームフィールドについてのみ、プロパティダイアログボックスに 「フォーマット」タブが表示されます。利用可能なオプションは、フォーマット分類を選択ポップアップメニューでの選択に よって異なります。

現在の形式フィールドの例には、設定のライブプレビューが表示されます。

#### なし

他に利用可能なオプションはありません。このプロパティが設定されたテキストボックスまたはドロップダウンボックスでの入力には、特別な書式設定は必要ありません。

#### 数値

数値のデータ入力に対して、選択された書式設定オプションを自動的に適用します。

小数点以下の桁数 小数点の右側に表示される桁数を設定します。

桁区切りのスタイル コンマやピリオドの配置を設定します。

通貨記号 ユーロ、ドル、円などの通貨の種類を設定します。

記号の位置 数値に対する記号の位置を設定します。通貨記号が選択されている場合、このフィールドは有効になります。

**負数の表記方法** 負数の表示方法を設定します。「括弧を表示」または「テキストを赤で表示」、あるいはその両方を選択する か、いずれも選択しないことができます。

#### パーセント

パーセントで示される数値データに対して、選択された書式設定オプションを自動的に適用します。

小数点以下の桁数 小数点の右側に表示される桁数を設定します。

桁区切りのスタイル コンマやピリオドの配置を設定します。

#### 日付

一覧には、1桁、2桁、4桁の様々な形式が含まれます。dは日を表し、mは月を表し、yは年を表します。

## 時刻

一覧には、様々な表示形式が含まれます。**h** は 12 時間時計の時を表し、**H** は 24 時間時計の時を表し、**MM** は分を表し、**ss** は秒を表し、**tt** は AM または PM を表します。

## 特殊

ZIP コード 米国の5桁の郵便番号です。

ZIP コード+4 米国の9桁の郵便番号です。

電話番号 10 桁の電話番号です。

社会保障番号 米国の9桁の社会保障番号です。3桁目と5桁目の後には自動的にハイフンが挿入されます。

**任意のマスク**フォーマット分類が「カスタム」に変更され、カスタムフォーマットを入力できる新しいテキストフィールド が表示されます。このオプションを使用すると、指定の位置に入力できる文字の種類や、フィールドでのデータの表示方法 を指定できます。

- A 英字 (A ~ Z、a ~ z) のみ入力できます。
- X スペースおよび印刷可能なほとんどの文字を入力できます。これには、標準的なキーボード上のすべての文字と、32 ~ 126 および 128 ~ 255 の範囲の ANSI 文字が含まれます。
- **O** 英数字 (A ~ Z、a ~ z、0 ~ 9) を入力できます。
- **9** 数字のみ入力できます (0~9)。

例えば、AAA--p#999というマスク設定では、「BOE--p#767」という入力が可能です。OOOOO@XXXというマスク設 定では、「vad12@3Up」という入力が可能です。

| ドロップダウンのプロパティ                                                                                  |
|------------------------------------------------------------------------------------------------|
| 一般 表示方法 オブション アクション フォーマット 検証 計算<br>フォーマット分類を選択(1): 特殊 ▼                                       |
| マリコード<br>ZIPコード<br>ZIPコード+4<br>電話番号<br>計会298点を<br>(注意のマスク)<br>[000:000-404                     |
| 電話書号、郵便書号などは北米の形式に対応しています。独自の<br>フォーマットを設定するには、任意のマスクを使用します。フォーマット<br>の設定について詳しくはヘルプを参照してくだとい。 |
| <br>                                                                                           |

## カスタム

書式やキーストロークを指定する独自の JavaScripts を記述できます。例えば、カスタムスクリプトを使用して、新しい通 貨形式を定義したり、ユーザー入力を特定のキーストローク文字に制限したりできます。

**書式スクリプトの記述** 書式を指定するために追加したカスタムスクリプトが表示されます。「編集」ボタンをクリックする と、新しいスクリプトを記述して追加できるダイアログボックスが表示されます。

<sup>「</sup>任意のマスク」への入力例

ACROBAT X STANDARD ユーザーガイド フォーム

**キーストロークスクリプトの記述** キーストロークを検証するために追加したカスタムスクリプトが表示されます。「編集」 ボタンをクリックすると、新しいスクリプトを記述して追加できるダイアログボックスが表示されます。

『**JavaScript for Acrobat API Reference**』(PDF 形式、英語のみ)を入手するには、Acrobat Developer Center (www.adobe.com/go/learn\_acr\_javascript\_jp) を参照してください。

## フォームフィールドのプロパティの「検証」タブ

「検証」タブは、テキストフィールドのプロパティダイアログボックスとドロップダウンボックスのプロパティダイアログ ボックスにのみ表示されます。検証プロパティを使用すると、指定した範囲、値、または文字だけに入力を制限し、指定し たフォームフィールドに適切なデータが確実に入力されるようにすることができます。

フィールド値を検証しない 検証をオフにします。

**フィールド値の範囲を指定** 数字かパーセンテージで入力した値を使用して、フォームフィールドに入力可能な数値の範囲を 指定します。

カスタム検証スクリプトを実行作成または指定した JavaScriptを使用して検証します。

#### 関連項目

162 ページの「フォームへの JavaScript の追加」

## フォームフィールドのプロパティの「値」タブ

「値」タブは、バーコードフォームフィールドの場合にのみ表示されます。

エンコード方法 次のオプションを選択します。

• XML データを標準的な XFDF 形式のバーコードにエンコードします。JavaScript スクリプトが自動的に生成されます。

• タブ区切り フィールドを、タブで区切られた値としてバーコードにエンコードします。JavaScript スクリプトが自動的 に生成されます。データを個別の XFDF ファイルまたは XDP ファイルに出力するようにフォームが設定されている場合、 データは、先頭行がフィールド名のタブ区切り形式になっている必要があります。バーコードに格納する必要があるデータ の量が多い場合や、データをデータベースまたはスプレッドシートの表にコピーする場合も、このオプションが役に立ちま す。

• 選択 バーコードにエンコードしてデータを取得するユーザーデータフィールドを選択するダイアログボックスを開きます。

• フィールド名を含める エンコード形式として「タブ区切り」が選択されている場合にのみ使用できます。バーコードコ ンテンツの先頭行をフィールド名としてエンコードします。値は、その下にエンコードされます。

カスタムの演算スクリプト デフォルトのスクリプトを表示します。「編集」ボタンをクリックして JavaScript エディターダ イアログボックスを開くと、バーコードのカスタム演算スクリプトを記述できます。

発行されたフォームへの参照 PDF フォームへのパスを表示します。発行されたフォームへの URL を入力してこれを編集 できます。後で、フォームテンプレートにユーザーの入力データを結合して、入力済みフォームのデジタルバージョンを作 成し直すことができます。特定のフォームテンプレートとそれに関連するバーコードデータファイルとの関係を維持するこ ともできます。XML 値を使用してバーコードをエンコードすると、URL 参照がバーコードにエンコードされて、フォーム 上のバーコードの下に表示されます。

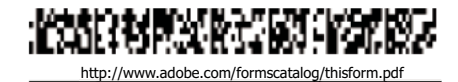

下に参照 URL が表示されたバーコードの一例

## カスタムバーコード設定の管理

バーコードパラメーターのカスタム設定セットを保存、再利用、および共有して、それを新しいバーコードフォームフィー ルドに適用することができます。また、カスタムパラメーターセットを定義した後に、さらに調整を加えることができます。

これらのプロセスのすべては、バーコードフォームフィールドのプロパティダイアログボックスを開くことによって開始されます。プロパティダイアログボックスを開くには、バーコードフィールドをダブルクリックします。

#### 関連項目

168 ページの「バーコードフィールドの作成、テスト、編集」

167 ページの「バーコードについて」

#### バーコードパラメーターセットの新規作成

- バーコードフィールドのプロパティダイアログボックスで、「オプション」タブをクリックし、「バーコードパラメーターの管理」をクリックします。
- 2 新しいセットのベースとして使用する既存のパラメーターセットを選択し、「新規」をクリックします。
- 3 「名前」ボックスに名前を入力し、「説明」ボックスに説明を入力します。
- 4 「コード」、「X 次元」、「Y/X 比」および「エラー修正レベル」のオプションを選択し、「OK」をクリックします。

新しく定義したパラメーターセットが、バーコードパラメーターの管理ダイアログボックスに表示され、書き出しや削除を 行えるようになります。新しい定義は、バーコードフィールドのプロパティダイアログボックスにある「オプション」タブ のスキャンの方法メニューにも表示されます。

#### カスタムバーコードパラメーターセットの編集または削除

- バーコードフィールドのプロパティダイアログボックスで、「オプション」タブをクリックし、「バーコードパラメーターの管理」をクリックします。
- 2 一覧からカスタムパラメーターセットを選択します。
- 3 適切な処理を選択します。
- ・「編集」をクリックして設定を変更し、「OK」をクリックします。
- 「削除」をクリックします。メッセージが表示されたら、「OK」をクリックして削除を確定します。

#### カスタムバーコードパラメーターセットの書き出しまたは読み込み

- バーコードフィールドのプロパティダイアログボックスで、「オプション」タブをクリックし、「バーコードパラメーターの管理」をクリックします。
- 2 適切な処理を選択します。
- 一覧からバーコードパラメーターセットを選択し、「書き出し」をクリックします。ファイルを保存する場所とファイル 名(拡張子は.bps)を選択します。
- 「取り込み」をクリックし、読み込む BPS ファイルがある場所に移動して、ファイルを選択します。

## フォームフィールドのデフォルトプロパティの再定義

特定の種類のフォームフィールドについてプロパティを設定した後、それらのプロパティをその種類のデフォルトセットとして設定できます。例えば、チェックボックスを作成し、そのプロパティを変更した後で、そのプロパティをデフォルト値として保存できます。

1 必要に応じて、フォーム編集モードに移動するには、ツール/フォーム/編集を選択します。

2 プロパティを変更したフォームフィールドを右クリックし、「現在のプロパティをデフォルトとして使用」を選択します。 注意:デフォルトプロパティを変更しても、その種類の既存のフォームフィールドの設定は変更されません。新しいデフォ ルトは、新しく作成するフィールドにのみ適用されます。

## 操作ボタンの設定

## ボタンについて

ボタンはフォームで最もよく使用される機能で、どのような文書にも追加することができます。例えば、ボタンを使用して、 ファイルを開く、サウンドやムービークリップを再生する、データを Web サーバーに送信するなど、様々な動作を実行で きるように設定できます。ボタンには、リンクやしおりにはない次のような特性があります。

- 1つのアクションまたは一連の複数のアクションを実行することができます。
- マウスアクションに応じて外観を変えることができます。
- 別のページに簡単にコピーすることができます。
- マウスアクションを設定して異なるボタン動作を設定することができます。例えば、「マウスボタンを押す」(クリックする)、「マウスボタンを放す」(クリックした後で放す)、「ポインターを範囲内に入れる」(ポインターをボタン上に移動する)および「ポインターを範囲外に出す」(ポインターをボタンから離す)というマウスの操作を設定すると、1つのボタンですべて異なる動作を実行させることができます。

ボタンは、PDF 文書でユーザーが動作を実行できるようにするための簡単で直感的な手段です。ボタンのデザインはラ ベルとアイコンを組み合わせて作成でき、マウスの操作に応じて切り替えられるので、ユーザーが連続した動作を実行で きるようになっています。例えば、「再生」、「一時停止」、「中止」などのラベルやアイコンの付いたボタンを作成できま す。さらに、ムービークリップを再生、一時停止および中止する動作を、これらのボタンに設定します。ボタンには任意 のマウスの操作を組み合わせて選択できます。また、マウス操作に対しても任意の動作の組み合わせを指定できます。

## Acrobat PDF フォームへのボタンの追加

- **1** ツール/フォーム/編集を選択して編集モードに切り替え、「新しいフィールドを追加」リストから「ボタン」を選択し ます。カーソルが十字アイコンに変わります。
- 2 ページ上で、ボタンの追加先をクリックし、デフォルトサイズのボタンを作成します。カスタムサイズのボタンを作成するには、長方形をドラッグしてボタンの必要なサイズを指定します。
- **3** ボタンフィールドをダブルクリックし、ボタン名、ツールヒントのテキストおよびその他の一般プロパティを指定します。
- 4 「表示方法」タブをクリックし、ボタンをページに表示するオプションを指定します。背景色(塗りつぶしの色)を選択 すると、ボタンの後ろの画像が見えなくなります。テキストのオプションは、「一般」タブで指定したボタン名にではな く、「オプション」タブで指定したラベルに適用されます。

**注意**:環境設定ダイアログボックスの言語環境パネルで「右から左に表記される言語のオプションを有効にする」を選択す ると、「表示方法」タブには、ボタンの数字スタイルとテキスト方向を変更するためのオプションが表示されます。

- 5「オプション」タブをクリックし、ラベルとアイコンをどのようにボタンに表示するか設定するオプションを選択します。
- 6「アクション」タブをクリックします。ボタンをクリックしたときに実行する動作を設定するオプション(別のページへのジャンプ、メディアクリップの再生など)を指定します。
- 7 「閉じる」をクリックします。

「ボタンのセットを作成する場合は、個々のオブジェクトをグリッド線やガイドに合わせることができます。

## 送信ボタンの追加

フォームを配布する場合、Acrobat はフォームを自動的にチェックします。送信ボタンが見つからない場合は、フォームを 送信ボタンが文書のメッセージバーに追加されます。ユーザーはフォームを送信ボタンをクリックして、記入したフォーム を返信できます。Acrobat によって作成される送信ボタンを使用しない場合は、独自に作成した送信ボタンをフォームに追 加できます。

- **1** ボタンツールを使用して、ボタンを作成します。ボタンをダブルクリックし、「一般」タブと「オプション」タブでオプションを設定します。
- **2**「オプション」タブで、ボタンのラベル、アイコンの画像または両方に関するレイアウトメニューのオプションを選択し ます。次のいずれかまたは両方の操作を行います。
- 「ラベル」ボックスに、そのボタンが送信ボタンであることを示すテキストを入力します。
- 「アイコンの選択」をクリックし、画像ファイルのパスを入力するか、「参照」をクリックして使用する画像ファイルを指定します。
- 3 「アクション」タブで、アクションを選択メニューから「フォームを送信」を選択し、「追加」をクリックします。
- 4 フォーム送信の設定ダイアログボックスで、次のいずれかの操作を行います。
- ・ サーバー上でフォームデータを収集するには、「URL を入力」に場所を入力します。例えば、インターネットアドレスの場合は「http://www.[ドメイン]/[フォルダー]/[サブフォルダー]/」のように入力し、ローカルネットワーク上の場所の場合は「¥¥[サーバー]¥[フォルダー]¥[サブフォルダー]¥」のように入力します。
- フォームデータを電子メールの添付ファイルとして収集する場合は、「mailto:」と入力し、その後に電子メールアドレスを入力します。例えば、「mailto:nobody@adobe.com」と入力します。
- 5 「書き出し形式」、「フィールドの選択」、「日付オプション」のオプションを選択し、「OK」をクリックします。

**注意**: データが FDF 形式または XFDF 形式で返信される場合、サーバーの URL は、http://myserver/cgibin/myscript#FDF のように最後に #FDF という文字が付いている必要があります。

## フォーム送信の設定オプション

フォーム送信の設定ダイアログボックスには次のオプションがあります。

URL を入力 フォームデータを収集する URL を指定します。

**FDF** 元になっている PDF ファイルは返信せずに、ユーザー入力だけを返信します。フィールドデータ、注釈および PDF の追加変更部分を含めるオプションを選択できます。

**注意**:追加変更部分のオプションを選択すると、サーバーによる読み取りと再構築が容易な方法で電子署名を受信するのに 役立ちます。

**HTML** フォームを HTML 形式で返信します。

**XFDF** ユーザー入力を XML ファイルで返信します。フィールドデータに注釈を含めることも、フィールドデータだけを返 信することもできます。

文書全体 (PDF) ユーザー入力と共に PDF ファイル全体を返信します。

**フィールドの選択** 返信するフィールドを指定します。入力済みフィールドデータの一部だけを受信するには、「選択した フィールドのみ」を選択し、「フィールドの選択」をクリックして、フィールドの選択ダイアログボックスで、含めるフィー ルドと除外するフィールドを選択します。

例えば、このオプションを使用すると、計算されるフィールドや重複しているフィールドなど、ユーザーの便宜のために表示されているだけで、それによって新たな情報が得られるわけではないフィールドを除外できます。

日付オプション ユーザーが入力する日付を標準形式に変換するかどうかを指定します。

## ボタンの外観を変化させる

ボタンには、ラベルとアイコンのいずれか、または両方を表示することができます。マウスの状態(「通常」、「押下」、「ロー ルオーバー」)ごとにボタンの表示方法を変更することができます。例えば、「ホーム」というラベルが付いたボタンを作成 し、マウスポインターがボタン上に移動するとラベルが「ホームページに戻る」に変わるようにすることができます。

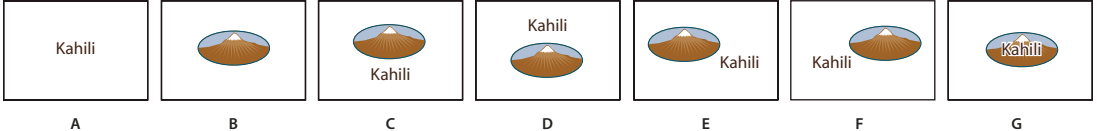

ボタンのレイアウト

A. ラベルのみ B. アイコンのみ C. アイコン上/ ラベル下 D. ラベル上/ アイコン下 E. アイコン左/ ラベル右 F. ラベル左/ アイコン右 G. ラベルをア イコンに重ねる

PDF、JPEG、GIF やその他の画像形式など、Acrobat で表示できる形式のファイルであれば、どの形式でもボタンのアイ コンとして使用できます。どの形式の場合でも、アイコンにはページ全体が使用されるので、ページの一部分だけをアイコ ンとして使用するときは、この手順を実行する前に、画像やページをトリミングする必要があります。使用可能な PDF ページの最小サイズは、1 x 1 インチ(2.54 x 2.54 cm)です。このサイズより小さいアイコンを使用する場合は、ボタン ツールを使用して、描いたボックスのサイズに合うようにアイコンを縮小します。ボタンのプロパティダイアログボックス の「オプション」タブの「詳細設定」をクリックすると、ボタン内に収まるようにボタンアイコンを縮小する方法を指定で きます。

## ボタンの編集

- ◆ ボタンフィールドを選択し、次のいずれかの操作を行います。
- ボタンフィールドのプロパティを編集するには、ボタンをダブルクリックします。
- ボタンの表示方法を変更するには、ボタンのプロパティダイアログボックスの「表示方法」タブの表示方法オプションを 使用します。
- ボタンを他のフォームフィールドに対して整列、中央配置または均等配置したり、ボタンのサイズ変更や複製を行ったり するには、ボタンを右クリックし、コンテキストメニューからオプションを選択します。

### 関連項目

185ページの「ボタンの拡大縮小と配置」

## Acrobat のボタンの表示プロパティの指定

- 1 ツール/フォーム/編集を選択して編集モードに切り替え、オブジェクト選択ツール ▶をクリックします。
- 2 既存のボタンをダブルクリックし、ボタンのプロパティダイアログボックスの「オプション」タブをクリックします。
- **3**「レイアウト」オプションで、ラベルの表示タイプを選択します(ボタンアイコンの大きさを変更する方法について詳し くは、次の手順を参照してください)。
- 4 「動作」オプションで、ボタンをクリックしたときのボタンの表示方法を指定します。
- 5 ボタンに表示するラベルまたはアイコンを定義するには:
- レイアウトメニューでラベルオプションを選択した場合は、「ラベル」ボックスにテキストを入力します。
- レイアウトメニューでアイコンオプションを選択した場合は、「アイコンの選択」をクリックし、「参照」をクリックして ファイルを選択します(選択したアイコンを削除するときは、「クリア」をクリックします)。

## ボタンの動作オプション

なし ボタンの外観は変わりません。

**プッシュ**マウスの通常、押下、ロールオーバーの状態に応じた外観を指定します。「状態」でオプションを選択し、ラベル またはアイコンのオプションを指定します。

通常 マウスボタンをクリックしていないときのボタンの外観を指定します。

**押下**マウスボタンをクリックし、まだ放していないときのボタンの外観を指定します。

ロールオーバー マウスポインターがボタン上にあるときのボタンの外観を指定します。

アウトライン ボタンの境界を強調表示します。

反転 ボタンを押したときに色を反転します。

## ボタンの拡大縮小と配置

1 ツール/フォーム/編集を選択して編集モードに切り替え、オブジェクト選択ツール ▶をクリックします。

- 2 既存のボタンをダブルクリックし、ボタンのプロパティダイアログボックスを開きます。
- **3**「オプション」タブをクリックし、「ラベルのみ」以外のいずれか1つのアイコンオプションを「レイアウト」オプション から選択し、「詳細設定」をクリックします。

注意:「レイアウト」オプションから「ラベルのみ」を選択した場合、「詳細設定」ボタンは使用できません。

4 「サイズ変更」オプションで、次のいずれかのオプションを選択します。

常に調整 アイコンのサイズとは関係なく、ボタンに合わせてアイコンの大きさが変更されます。

調整しない アイコンを元の大きさの状態で使用します。ただし、アイコンがボタン内に収まらない場合は、はみ出した部分 が切り取られます。「調整しない」を選択した場合は、拡大 / 縮小オプションは使用できません。

大きすぎる場合 アイコンがボタンよりも大きい場合のみ、定義に従ってアイコンの大きさが変更されます。

小さすぎる場合 アイコンがボタンよりも小さい場合のみ、定義に従ってアイコンの大きさが変更されます。

- 5 倍率メニューで、縦横比を保持したままアイコンの大きさを変更するかどうかを選択します。縦横比を保持せずにアイコンの大きさを変更すると、アイコンがゆがむことがあります。
- 6 アイコンの上下または左右の側面のどちらかがボタンの輪郭と同じ位置に揃うようにするには、「境界線に合わせる」を 選択します。
- 7 スライダーをドラッグし、ボタン内でアイコンを配置する位置を決めます。フィールドの左側境界線とアイコンの間に残 すスペースの割合、およびフィールドの下側境界線とアイコンの間に残すスペースの割合の両方をパーセントで指定し て、アイコンの位置を決めます。デフォルトの設定(50,50)では、アイコンがフィールドの中央に配置されます。「リ セット」をクリックすると、いつでもデフォルトの配置に戻すことができます。
- **8**「OK」をクリックし、次に「閉じる」をクリックします。

## Acrobat ボタンをロールオーバー中だけ表示する

ポインターがボタン領域上に移動するまで、ボタンを非表示にしたい場合があります。ボタンの表示と非表示を切り替える と、文書にビジュアル効果を付けることができます。例えば、地図上のある町の上にポインターを動かすと、その町の詳し い地図が表示され、その町からポインターを離すと、その地図を非表示にするように設定できます。

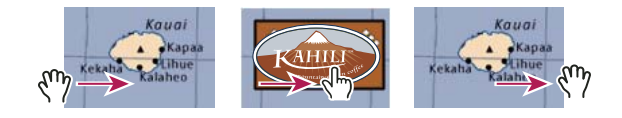

В

A アイコンの表示と非表示

A. ポインターがボタン範囲内にないとき B. ポインターがボタン範囲内に入ったとき C. ポインターがボタン範囲内から出たとき

С

- 1 ボタンツール 🖭 を使用して、ポップアップボタンを表示する領域をドラッグします。例えば PDF ファイルのフラン ス地図で、パリの詳細な地図をポップアップ表示するときには、この地図を表示する領域をドラッグします。
- 2 ボタンをダブルクリックします。
- 3「オプション」タブをクリックし、「レイアウト」オプションから「アイコンのみ」を選択します。
- 4 「動作」オプションから「プッシュ」を選択し、次に「状態」オプションから「ロールオーバー」を選択します。
- 5「アイコンの選択」をクリックして、次に「参照」をクリックします。「ファイルの種類」からファイルの種類を選択し、 使用する画像ファイルを選択してダブルクリックします。パリの地図をポップアップ表示する例でいえば、ここで地図の 画像を選択します。プレビューした画像をボタンに設定するには、「OK」をクリックします。
- **6**「表示方法」タブをクリックします。必要に応じて、「境界線の色」と「塗りつぶしの色」の選択を解除してから、「閉じる」をクリックします。
- 7 編集モードで作業をしている場合は、「プレビュー」をクリックします。ポインターがボタン内に入ると定義した画像が 表示され、ボタンの外に出るとその画像が非表示になります。

□ールオーバー領域よりも大きい画像を表示したい場合や、ロールオーバー領域とは別の場所に画像を表示したい場合は、「フィールドを表示/非表示」(Windows)または「フィールドを表示/隠す」(Mac OS)アクションを選択します。まず、表示または非表示にするボタンのアイコンを指定します。次に、マウスをその上に重ねたときにホットスポットとして動作する2番目のボタンを作成します。2番目のボタンには表示用のアイコンを割り当てません。その代わりに、「アクション」タブを使用して、マウスポインターが2番目のボタンで定義した領域(ロールオーバー領域)内に入ると最初のボタンを表示し、マウスポインターがロールオーバー領域の外に出ると最初のボタンを非表示にするように設定します。

## インタラクティブな Web フォームの公開

## Web フォームについて

PDF フォームは、Web 上で情報を送信したり収集したりするのに便利です。Web 用のフォームを作成するには、HTML のスクリプトマクロと同じ機能を持ついくつかのボタンアクションを追加します。データをデータベースに収集および送信 するには、Web サーバー上に CGI (Common Gateway Interface) アプリケーションが必要です。フォーム (HTML、FDF または XML 形式) からデータを収集する任意の CGI アプリケーションを使用できます。

Web 用のフォームを作成する場合は、フォームフィールドの名前が CGI アプリケーションで設定されている名前と一致していることを確認してください。

重要:CGI スクリプトは Acrobat の外部で作成する必要があります。Adobe Acrobat 製品では作成できません。

## 送信機能の追加

「フォームを送信」動作に送信先の URL を指定して、フォームデータを電子メールアドレスまたは Web サーバーに送信す ることができます。また、送信ボタンを使用して、他のファイルをサーバーまたはデータベースに返信することもできます。 例えば、スキャン画像またはファイルをフォームに添付することができます。送信ボタンをクリックすると、添付された ファイルが残りのフォームデータと共に送信されます。 PDFフォームに電子メールベースの送信ボタンが含まれる場合、「配布」ワークフローを使用して、容易に他のユーザ にフォームを配布できます。

- **1** ツール/フォーム/編集を選択し、次に「新しいフィールドを追加」リストから「ボタン」を選択してボタンを作成します。
- **2** ボタンをダブルクリックし、ボタンのプロパティダイアログボックスを開きます。
- 3 「アクション」タブをクリックし、「トリガーを選択」オプションから「マウスボタンを放す」を選択します。
- 4 「アクションを選択」オプションから「フォームを送信」を選択し、「追加」をクリックします。
- 5 フォーム送信の設定ダイアログボックスで、「URL を入力」にエントリを入力します。
- フォームデータを Web サーバーに送信するには、送信先 URL を入力します。
- フォームデータを電子メールアドレスに送信するには、「mailto:」と入力し、その後に電子メールアドレスを入力します。例えば、「mailto:nobody@adobe.com」と入力します。
- 6 利用可能なオプションに必要な変更を加え、「OK」をクリックしてダイアログボックスを閉じます。
- 7 必要に応じて、ボタンのプロパティダイアログボックスの他のタブで設定を変更し、「閉じる」をクリックします。

#### フォーム送信の設定オプション

**FDF** FDF ファイル形式で書き出します。利用可能なオプションから1つまたは複数を選択できます。オプションには、 ユーザーが入力したデータ、注釈、および PDF ファイルの追加変更部分があります。「PDF の追加変更部分」オプションを 使用すると、サーバーが読み込んで再構築しやすい方法で電子署名を書き出すことができます。

**注意:**サーバーからユーザーに FDF または XFDF 形式のデータを戻す場合は、サーバーの URL は、http://myserver/cgibin/myscript#FDF のように最後に #FDF という文字が付いている必要があります。

HTML HTML ファイル形式で書き出します。

**XFDF** XML ファイル形式で書き出します。フォームフィールドデータと注釈のいずれか、または両方を書き出すように設定することができます。

**文書全体(PDF)**フォームの PDF ファイル全体を書き出します。「FDF」オプションを選択したときよりもファイルのサイズが大きくなりますが、電子署名を保存できるので便利です。

注意:PDF フォームに入力するユーザーが Adobe Reader を使用している場合は、「書き出し形式」オプションで「FDF」 または「XFDF」のいずれかを選択する必要があります。

すべてのフィールド 値を含まないフォームフィールドも含めて、すべてのフォームフィールドを書き出します。

**選択したフィールドのみ**指定したフォームフィールドだけを書き出します。フィールドを指定するには、「フィールドの選択」をクリックし、どのフォームフィールドを含めるか、および空のフィールドを含めるかどうかを指定します。

日付を標準形式に変換 フォームでの日付の入力形式に関係なく、フォーム内のすべての日付を単一の形式で書き出します。

## フォームをリセットボタンの追加

「フォームをリセット」ボタンは、ユーザーがフォームに入力済みのデータをすべてクリアします。これは、Acrobat フォームの作成時および編集時に利用可能な、ツール/フォーム/フォームをクリアの機能に似ています。ただし、リセッ トボタンは、特定のフィールドだけをクリアするように設定できます。

- 1 ツール/フォーム/編集を選択し、「新しいフィールドを追加」リストから「ボタン」を選択してボタンを作成します。
- 2 ボタンをダブルクリックし、ボタンのプロパティダイアログボックスを開きます。
- 3 「アクション」タブをクリックし、「トリガーを選択」オプションから「マウスボタンを放す」を選択します。
- 4 「アクションを選択」オプションから「フォームをリセット」を選択し、「追加」をクリックします。

- 5 フォームをリセットダイアログボックスで、次のいずれかの操作を行い、「OK」をクリックします。
- 個別のチェックボックスをクリックし、ボタンによってリセットするフィールドを選択または選択解除します.
- すべてを選択します。

「アクション」タブの一覧に、「フォームをリセット」が「マウスボタンを放す」アクションの下にネストされて表示されま す。

必要に応じて、ボタンのプロパティダイアログボックスの他のタブを開き、他の種類のプロパティをボタンに適用します。

#### 関連項目

172ページの「フォームフィールドの動作」

## データを取り込みボタンの追加

「フォームデータを取り込む」動作を設定すると、名前や電子メールアドレスなど、多くのフォームで共通して使用する フィールドに、別のフォームからデータを取り込むことができます。また、データを取り込みボタンを使用して、共通の フォームフィールドに個人用プロファイルの情報を入力することもできるようになります。ただし、個人用プロファイルの フィールドと一致するフィールドだけに情報が入ります。一致しないフィールドは無視されます。「フォームデータを取り込 む」動作を作成する前に、データを書き出す共通の情報フォームフィールドがあるフォームを用意する必要があります。

注意:「フォームデータを取り込む」動作を使用してフォームデータを取り込む際、Windows と Mac OS では、データ ファイルを検索する場所が異なります。Windows では、Acrobat または Adobe Reader フォルダー、現在のフォルダー、 システムフォルダー、Windows フォルダー、My Documents¥Adobe¥Acrobat および PATH ステートメントに含まれて いるフォルダーを検索します。Mac OS では、Acrobat または Adobe Reader フォルダーおよび初期設定フォルダーを検索 します。

- **1** ツール/フォーム/編集を選択し、次に「新しいフィールドを追加」リストから「ボタン」を選択してボタンを作成します。
- **2** ボタンをダブルクリックし、ボタンのプロパティダイアログボックスを開きます。
- 3 「アクション」タブをクリックし、「トリガーを選択」オプションから「マウスボタンを放す」を選択します。
- 4 「アクションを選択」オプションから「フォームデータを取り込む」を選択し、「追加」をクリックします。
- 5 FDF ファイルを参照して選択し、「開く」をクリックします。
- 6 ボタンのプロパティダイアログボックスで、別のタブをクリックして他のプロパティの設定を続けるか、「閉じる」をク リックします。

### 関連項目

190ページの「フォームデータファイルの管理」

182ページの「Acrobat PDF フォームへのボタンの追加」

## CGI 書き出し値

書き出し値とは、選択したフォームフィールドを認識するために CGI アプリケーションに送信される情報です。次の両方の 条件が成立する場合にのみ、書き出し値を定義します。

- 社内のイントラネットまたは Web 上で、データがデータベースに電子的に収集される。
- データがフォームフィールドで指定された項目とは異なるか、フォームフィールドがラジオボタンである。
   書き出し値を定義するときは、次のガイドラインに注意してください。
- チェックボックスまたはラジオボタンが選択されたことを示すには、デフォルトの書き出し値(「はい」)を使用します。

- ドロップダウンリストボックスまたはリストボックスに表示された項目とは異なる値を使いたい場合(データベース内の フォームフィールドの名前に合わせる場合など)にのみ、書き出し値を入力します。プロパティダイアログボックスで書 き出し値が設定されていない場合、ドロップダウンリストボックスまたはリストボックスのフィールド名が使用されま す。
- 同じグループのラジオボタンには、すべて同じフィールド名を付け、それぞれの書き出し値に異なる値を設定します。こ のように設定することで、ラジオボタンの選択を切り替えることができ、正しい値が確実にデータベースに渡されます。

## フォームデータの収集と管理

フォームを配布する場合、ユーザーから送信されたデータを収集するための PDF ポートフォリオが自動的に作成されます。 デフォルトでは、このファイルは元のフォームと同じフォルダーに保存され、ファイル名 \_responses という名前が付けら れます。このファイルを使用して返信されたフォームを収集できます。フォームデータの管理に関するビデオについては、 www.adobe.com/go/lrvid\_019\_acrx\_jp を参照してください。

## Acrobat.com からのデータの収集

Acrobat.com を使用してフォームデータを自動的にダウンロードおよび整理している場合、集計ファイルが定期的に Acrobat.com を確認し、新しく送信されたフォームのデータをダウンロードします。Acrobat.com で返答を手動で確認す るには:

- 1 集計ファイルを開きます。
- 2 新しい返答を確認するには「更新」をクリックします。

集計ファイルは、異なるコンピューターに移動された場合にも Acrobat.com に接続できます。

## ユーザーデータの収集

1 ユーザーからフォームが送信されたら、返信されたフォームを開きます。

2 入力済みフォームを集計ファイルに追加ダイアログボックスで、次のいずれかを選択します。

既存の集計ファイルに追加フォームを配布ウィザードを使用してフォームを送信したときに作成した集計ファイルにデータ を収集します(必要に応じて「参照」をクリックして集計ファイルを探します)。

集計ファイルを新規作成指定した名前と場所を使用して、集計ファイルを新規作成します。

「OK」をクリックすると、集計ファイルが開きます。返信された各フォームが集計ファイルに追加され、PDF ポートフォ リオのコンポーネントファイルとして表示されます。

## フォームデータの収集

**1** Acrobat で、ツール/フォーム/その他のフォームオプション/返信されたフォームのデータを収集を選択します。

- 2 データを収集ダイアログボックスで、次のいずれかの操作を行って PDF 集計ファイルを選択します。
- •「参照」をクリックし、集計ファイルを検索して選択します。
- 集計ファイルへのパスを入力します。
- 3 「ファイルを追加」をクリックし、返信されたフォームを選択します。
- 4 必要な回数だけ前の手順を繰り返して、返信されたフォームを追加します。

「OK」をクリックすると、選択したフォームのデータが集計ファイルに追加されます。返信された各フォームが PDF ポートフォリオのコンポーネントファイルとして表示されます。

## 既存の集計ファイルへのユーザーデータの追加

- **1** Acrobat で集計ファイルを開きます。
- 2 左のナビゲーションパネルで、「追加」をクリックします。
- **3** 返信されたフォームを追加ダイアログボックスで、「ファイルを追加」をクリックします。次に、返信されたフォームを 検索して選択し、「開く」をクリックします。
- 4 前の手順を繰り返して、他のフォルダーにある返信されたフォームを追加します。完了したら、「OK」をクリックします。

終了すると、追加した各 PDF フォームが PDF ポートフォリオのコンポーネントファイルとして表示されます。

## 集計ファイルからのユーザーデータの書き出し

このプロセスを使用して、PDF ポートフォリオ集計ファイル内のすべてのエントリを、スプレッドシートまたは XML ファ イルに保存します。

- 1 Acrobat で集計ファイルを開き、書き出すデータを選択します。
- 2 左のナビゲーションパネルで、「書き出し」をクリックします。
- 3 ファイルを保存するフォルダーを選択ダイアログボックスで、フォームデータの名前、保存場所、およびファイル形式 (CSV または XML)を指定し、「保存」をクリックします。

## フォームデータファイルの管理

PDF フォーム上の回答は、完全な PDF よりも小さいサイズですべてのデータを保持する他のファイル形式との間で相互に 変換することができます。

## フォームデータの取り込み

ワークフローのシナリオによっては、個々のユーザーが、入力済みのフォームを、完全な PDF ファイルではなく、データ のみのファイルとして送信する場合があります。このようなファイルは PDF ではなく、FDF や XML などの別のファイル 形式を使用します。個々の受信者から送信されたデータを PDF として表示するには、元のファイルを開いて、情報をデータ ファイルに取り込みます。

- 1 Acrobat で、データの取り込み先の PDF フォームを開きます。
- 2 ツール/フォーム/フォームをクリアを選択します。

**注意:**別のファイルのデータを PDF フォームに取り込むと、以前に個々のフォームフィールドに表示されていた情報は、 取り込まれたデータに置き換えられます。ただし、取り込むデータファイルに空白のフォームフィールドがある場合、この データファイルを取り込んでも元のデータはクリアされません。

- 3 ツール/フォーム/その他のフォームオプション/フォームデータを管理/データを取り込みを選択します。
- 4 フォームデータを含むファイルの選択ダイアログボックスで、取り込むデータファイルに対応する形式を「ファイルの種類」で選択します。次に、データファイルを参照して選択し、「開く」をクリックします。

注意:一部の形式は、Acrobat や Designer ES2 など、フォームの作成に使用したアプリケーションに応じて、特定の種類 の PDF フォームについてのみ使用できます。テキストファイル(.txt)から取り込むデータは、行をタブで区切って列を形 成するように整形されている必要があります。

## ファイルデータの書き出し

完全な PDF フォーム内の情報を、別のファイル形式のデータファイルとして保存できます。後でこのデータを再利用して、 もう一度フォームに入力したり、同じフィールドとフィールド名を持つ別のフォームに入力したりすることができます。

- 1 Acrobat で、完全なフォームファイルを開きます。
- 2 ツール/フォーム/その他のフォームオプション/フォームデータを管理/データを書き出しを選択します。
- 3 フォームデータを指定形式で書き出しダイアログボックスで、フォームデータを保存する形式(FDF、XFDF、XMLまたはTXT)を選択します。次に、保存先とファイル名を選択して、「保存」をクリックします。

注意: 一部のファイル形式は、フォームの作成方法に応じて、特定の種類の PDF フォームについてのみ使用できます。

## 書き出したデータファイルのスプレッドシートへの結合

まだデータセットにないフォームからデータを収集する場合は、次のプロセスを使用します。

- ツール/フォーム/その他のフォームオプション/フォームデータを管理/スプレッドシートにデータを結合を選択します。
- 2 複数のフォームからデータを書き出すダイアログボックスで、「ファイルを追加」をクリックします。
- 3 フォームデータを含むファイルの選択ダイアログボックスの「ファイルの種類」オプションでファイル形式のオプション (「Acrobat フォームデータファイル」または「すべてのファイル」)を選択します。次に、スプレッドシートに結合する フォームファイルを参照して選択し、「開く」をクリックします。
- 4 必要に応じて、前の手順を繰り返して、他の場所にあるフォームデータファイルを追加します。
- **5**「書き出し」をクリックします。次に、スプレッドシートの保存先のフォルダーとファイル名を選択し、「保存」をクリックします。
- 6 書き出しの進行状況ダイアログボックスで、「ファイルを今すぐ表示」をクリックしてスプレッドシートファイルを開く か、「ダイアログボックスを閉じる」をクリックして Acrobat に戻ります。

注意:返信されたフォームが集計ファイル内にある場合、情報をスプレッドシートに最も効率的に書き出すには、PDF ポートフォリオ集計ファイルの左のナビゲーションバーにある「書き出し」ボタンを使用します。

## フォームトラッカーについて

トラッカーを使用して配布または受信したフォームを管理します。トラッカーを使用すると、集計ファイルの場所の表示と 編集、返答した受信者の追跡、他の受信者の追加、すべての受信者への電子メール送信およびフォームの返答の表示を行う ことができます。

#### フォームトラッカー

- 1 ツール/フォーム/トラッカーを選択します。
- 2 左側のナビゲーションパネルで、「フォーム」を展開します。
- 3 フォームを選択し、次のいずれかの操作を行います。
  - フォームのすべての返答を表示するには、「集計を表示」をクリックします。
  - 集計ファイルの場所を変更するには、「集計ファイルの場所」で「ファイルの場所を変更」をクリックします。
  - 元のフォームを表示するには、「元のフォームを開く」をクリックします。
  - フォームの受信者を追加するには、「受信者を追加」をクリックします。

ACROBAT X STANDARD ユーザーガイド **フォーム** 

### 関連項目

129ページの「トラッカーの概要」171ページの「受信者へのフォームの配布(送信)」

## PDF フォームの入力と送信

## フォームの入力とクリア

PDF フォームにインタラクティブまたは入力可能なフォームフィールドが含まれている場合、選択とズームツールバーにあ る手のひらツール 🎱 や選択ツール 🗈 を使用してフォームに入力することができます。インタラクティブなフォーム フィールドの上にポインターを置くと、ポインターのアイコンが次のいずれかに変わります。

- 人差し指のアイコン → または人差し指とプラス記号のアイコン →。ボタン、ラジオボタン、チェックボックス、またはリストの項目の上にポインターがあるときに表示されます。
- ・ 矢印アイコン ▶。オプションの一覧から項目を選択できるときに表示されます。
- 【型のアイコン】。フォームフィールドにテキストを入力できるときに表示されます。

フォームフィールドがインタラクティブでない場合は、基本のアイコンのまま変化しません。

インタラクティブではない PDF フォームはフラットフォームとも呼ばれ、手動で印刷と入力を行うことができます。また、 Acrobat では、タイプライターツール(ツール/コンテンツ/テキストボックスを追加または編集)を使用して、空の フォームフィールドに情報を入力できます。その後で、完成したフォームのコピーを印刷できます。Reader ユーザーは、 文書の作成者によってタイプライターツールが有効にされている場合にのみ、このツールを使用できます。

**注意**:テキストフィールドの中には、入力したデータの量に合わせて自動的にフィールドサイズが変更され、複数ページに わたることができる動的(ダイナミック)なフィールドもあります。

フォームの完成に関するトラブルシューティングヒントについては、この TechNote を参照してください。

## サンプルフォーム

Sokol Consulting の Patti Sokol が作成した 2 つのサンプルフォームは、フラットフォームとインタラクティブフォームの 違いを示しています。フラットフォームを表示するには、ここをクリックしてください。フラットフォームのフィールドに は入力できないことを確認してください。インタラクティブフォームを表示するにはここをクリックしてください。フィー ルドをハイライト表示して入力できます。

各サンプルフォームの上部のテキストボックスにある情報を必ず読んでください。次に、カーソルをフィールドに移動する と、使用できるアクションが確認できます。フォームを印刷したりコンピューターに保存したりすることもできます。

## インタラクティブフォームへの入力

1 必要に応じて、手のひらツール 🖑 または選択ツール 🕩 のいずれかを選択します。

- 2 (オプション)文書メッセージバーにある既存のフィールドをハイライト表示ボタン をクリックすると、フォームフィールドを識別しやすくなります。フォームフィールドの背景が色付き(デフォルトは淡い青)で表示され、すべての必須フォームフィールドが別の色(デフォルトは赤)のアウトラインで囲まれます。
- 3 入力する最初のフォームフィールド内をクリックすると、そのオプションが選択されるか、または入力を開始できるよう にフィールド内に I 型のアイコンが配置されます。
- 4 選択またはテキストの入力が終了したら、必要に応じて次の操作を行います。
- フォームフィールドの変更を適用して次または前のフィールドに移動するには、それぞれ Tab キーまたは Shift+Tab キーを押します。

ACROBAT X STANDARD ユーザーガイド フォーム

- ラジオボタンのグループ内で上または左矢印キーを押すと、前のラジオボタンを選択できます。下または右矢印キーを押 すと、次のラジオボタンを選択できます。
- フォームフィールドの変更を取り消して現在のフォームフィールドの選択を解除するには、Esc キーを押します。フォームをフルスクリーンモードで表示している場合は、もう一度 Esc キーを押すとフルスクリーンモードが終了します。

注意:現在のフォームフィールドが1行のみのテキストフィールドの場合、入力内容を受け入れてそのフィールドの選択を 解除するには、Enter キーを押します。現在のフィールドがチェックボックスの場合は、Enter キーまたは Return キーを押 すと、チェックボックスのオンとオフが切り替わります。複数行のテキストフォームフィールドでは、Enter キーまたは Return キーを押すと、同じフォームフィールド内の次の段落に移動します。いずれの場合も、キーパッドの Enter キーを 押すと、変更内容を受け入れて現在のフォームフィールドの選択を解除できます。

- 5 フォームフィールドに入力し終わったら、必要に応じて次の操作を行います。
- 「フォームを送信」ボタンをクリックします。このボタンをクリックすると、フォームデータは Web または社内のイン トラネットを介してデータベースに送信されます。
- Acrobat で、ファイル/名前を付けて保存(Windows)またはファイル/別名で保存(Mac OS)を選択し、データを 入力したフォームを別のファイル名で保存します。
- Reader で、ファイル/コピーを保存を選択し、コピーの保存先を指定します。

注意:フォームの作成者が Reader ユーザーに拡張権限を付与している場合、フォームに入力したデータを含むファイルを 保存することができます。それ以外の場合、保存されるコピーは未入力の状態になります。

- フォームデータを書き出します。
- フォームを印刷します。

#### ブラウザーでのフォームのクリア

◆ 次のいずれかの操作を実行します。

- フォームに「フォームをリセット」ボタンがある場合は、クリックします。この操作は取り消しできません。
- ブラウザーを終了し、再び起動します。

注意:Web ブラウザーの再読み込みボタン、更新ボタン、または戻るボタンをクリックする方法や、別のページへのリンク をたどる方法では、フォームを完全にはクリアできない場合があります。

## 保存されていないフォーム入力データのクリア

◆ ファイル/復帰を選択します。

#### 関連項目

157ページの「フォームの環境設定」

161 ページの「Reader ユーザーがフォームデータを保存できるようにする」

## フォームのオートコンプリート

オートコンプリート機能は、ユーザーが PDF フォームフィールドに入力したデータを保存し、他のフォームフィールドで の入力時に以前に入力した内容と一致する候補を示したり、自動的に入力したりします。候補はポップアップメニューに表 示され、ユーザーはその中から一致するものを選択できます。オートコンプリート機能はデフォルトではオフになっている ので、この機能を使用するには、フォームの環境設定で有効にする必要があります。

入力後にスペルミスに気づいて修正した場合などは、環境設定で入力データ候補の一覧を編集することによって、オートコ ンプリートのメモリから入力データ候補を削除できます。

## オートコンプリートオプションの有効化

- 1 環境設定ダイアログボックスを開きます。
- 2 左側の「フォーム」を選択します。
- 3 「オートコンプリート」のメニューから「基本」または「アドバンスト」を選択します。
- 4 オートコンプリートのメモリに、フォームに入力した数値を保存する場合は、「数値データを保存」を選択します。

↓
オートコンプリートメニューでオプションを選択すると、その選択がオートコンプリートの動作に及ぼす影響について
の説明が下のテキスト領域に表示されます。

## オートコンプリートのメモリからの入力データ候補の削除

- 1 環境設定ダイアログボックスを開きます。
- 2 左側の「フォーム」を選択します。
- 3 「入力データ候補一覧を編集」をクリックします。
- **4** オートコンプリートの入力データ候補一覧ダイアログボックスで、次のいずれかの操作を行い、確認ダイアログボックス で「はい」をクリックします。
- すべての入力データ候補を削除するには、「すべてを削除」をクリックします。
- 一部の入力データ候補を削除するには、入力データ候補を選択し、「削除」をクリックします。隣接している複数の入力 データ候補を選択するには、Shift キーを押しながら項目をクリックします。隣接していない複数の入力データ候補を選 択するには、Ctrl キーを押しながら項目をクリックします。

# 第8章:セキュリティ

## アプリケーションセキュリティ

アプリケーション(ソフトウェア)のセキュリティには、脆弱性、悪意のある攻撃、その他のリスクから保護するために Acrobat および Reader のセキュリティ機能をカスタマイズすることも含まれます。上級ユーザーであれば、ユーザーイン ターフェイスからアプリケーションをカスタマイズできます。また、企業の管理者はレジストリを設定できます。

## 拡張セキュリティ

PDFは、静的なページから、インタラクティブフォーム、マルチメディアコンテンツ、スクリプティングなどの機能を備え る複雑なドキュメントへと発展してきました。これらの機能は、悪意のあるスクリプトまたはアクションに対して PDF を 脆弱にし、コンピューターに損傷を与えたり、データが盗まれたりする可能性があります。拡張セキュリティを使用すると、 信頼済みの場所およびファイルに対するアクションをブロックしたり、選択的に許可することによって、これらの脅威に対 してコンピューターを保護できます。

拡張セキュリティを有効にすると、信頼済みでない場所またはファイルから、制限されたアクションを PDF が完了しよう とすると、セキュリティ警告が表示されます。警告の種類は、アクションおよびお使いの Acrobat または Reader のバー ジョンによって異なります(200 ページの「セキュリティ警告」を参照してください)。

主に管理者向けの拡張セキュリティの詳細な技術情報については、www.adobe.com/go/learn\_acr\_appsecurity\_jpのド キュメントを参照してください。

## 拡張セキュリティの有効化

Acrobat や Reader X, 9.3 および 8.2 では、デフォルトで拡張セキュリティが有効になっています。拡張セキュリティが有効になっていない場合は有効にし、信頼済みコンテンツの場合にのみ制限を回避することをお勧めします。

- **1** 編集/環境設定(Windows) または Acrobat/Reader /環境設定(Mac OS)を選択します。
- 2 左側の「分類」から、「セキュリティ(拡張)」を選択します。
- 3 「拡張セキュリティを有効にする」オプションを選択します。
- **4** (オプション Windows のみ) ワークフローに、サーバーベースのポリシーファイルを使用するクロスドメインアクセ スが含まれる場合、問題のトラブルシューティングにはクロスドメインログファイルを選択します。

### 拡張セキュリティ制限の回避

拡張セキュリティを有効にすると、信頼済みのファイル、フォルダーおよび場所に対してのみ、拡張セキュリティの制限が 適用されなくなります。信頼済みの場所およびファイルを指定する方法は、PDF で完了しようとしているアクションによっ て複数あります。

- 拡張セキュリティパネルでセキュリティ特権の場所の機能を使用して、ファイル、フォルダーおよびホストドメイン (ルート URL)を信頼します。
- 信頼性管理マネージャーを使用してインターネットアクセスを設定します(197ページの「PDF でのインターネットへのリンクの許可またはブロック」を参照してください)。
- 証明済み PDF の場合、ネットワーキング、印刷、ファイルアクセスなど、セキュリティ特権が必要なネットワーク操作 について署名者の証明書を信頼します(234ページの「証明書の信頼レベルの設定」を参照してください)。
- サーバーベースのポリシーファイルを使用してクロスドメインアクセスを制御します。
   (www.adobe.com/go/learn\_acr\_appsecurity\_jpの「Cross Domain Security」ドキュメントを参照してください)。

## 信頼済みコンテンツ用のセキュリティ特権の場所の指定

拡張セキュリティには、信頼済みコンテンツの場所を指定する方法が用意されています。これらのセキュリティ特権の場所 としては、1つのファイル、フォルダー、またはホストドメイン(ルート URL)が考えられます。セキュリティ特権の場所 にあるコンテンツは信頼されます。例えば、通常は拡張セキュリティを使用すると、PDFへの不明な Web サイトからの データの読み込みがブロックされます。データの発信元(ホストドメイン)をセキュリティ特権の場所のリストに追加する と、Acrobat および Reader によってデータの読み込みが許可されます。詳しくは、

www.adobe.com/go/learn\_acr\_appsecurity\_jpの「Enhanced Security」ドキュメントを参照してください。

- 1 編集/環境設定(Windows)または Acrobat/Adobe Reader /環境設定(Mac OS)を選択します。
- 2 左側の「分類」から、「セキュリティ(拡張)」を選択します。
- 3 「拡張セキュリティを有効にする」オプションを選択します。
- 4 セキュリティ特権の場所セクションで場所の一覧を指定し、「OK」をクリックします。
- Internet Explorer で既に信頼されているサイトをすべて信頼するには、「Win OS セキュリティゾーンのサイトを自動 的に信頼する」を選択します。
- ある場所から1つまたは2つの PDF のみを追加するには、「ファイルを追加」をクリックします。
- 複数の PDF に対して信頼済みフォルダーを作成するには、「フォルダーのパスを追加」をクリックします。
- Web サイトからのデータの読み込みを許可するには、ルート URL の名前を入力します。例えば www.adobe.com と入力します。www.adobe.com/products とは入力しないでください。安全な接続からのファイルのみを信頼するには、「安全な接続のみ(https:)」を選択します。

## 保護されたビュー(Windows のみ)

保護されたビューでは、より高いセキュリティレベルが得られます。保護されたビューが有効になっている場合、PDF はサンドボックスと呼ばれる制限された環境に表示されます。このように PDF を隔離することにより、サンドボックスの外の 領域でセキュリティ侵害のリスクを軽減します。セキュリティに関心がある場合、またはインターネット上で PDF の操作 を頻繁に行う場合には、Acrobat を保護されたビューで使用することを強くお勧めします。

注意: Adobe Reader には、保護モードと呼ばれる同様の制限された環境が含まれています。Reader の保護モードについて 詳しくは、Reader のヘルプを参照してください。

保護されたビューが有効になっている場合は、基本的なナビゲーションのみが許可されます。例えば、PDF を開くことや、 ページをスクロールすること、リンクをクリックすることなどが可能です。ブラウザーまたはスタンドアロンの Acrobat の いずれかで開いているすべての PDF で、保護されたビューが有効になります。

スタンドアロンの Acrobat での PDF 保護されたビューでは、信頼されていない場所から取得された PDF に対して警告が 表示されます。この警告時に、文書を信頼するかどうかを決定できます。

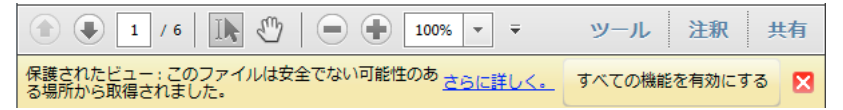

PDF およびその提供元を信頼する場合は、「すべての機能を有効にする」をクリックします。この PDF は、セキュリティ特権の場所の一覧に追加され、 以降は信頼されます。

Web ブラウザーでの PDF ブラウザーで開いている保護されたビューが有効な PDF は、Reader 拡張機能が有効な PDF が Reader で表示される場合と同じように機能します。ブラウザーでは警告は表示されません。

√ブラウザーで開いている PDF で、保護されたビューが有効になっているかを確認できます。ブラウザーで文書を右ク リックし、「文書のプロパティ」を選択します。「詳細設定」タブをクリックします。保護されたビューが有効である場 合、ステータスは「保護モード:オン」と表示されます。 ACROBAT X STANDARD ユーザーガイド **セキュリティ** 

## 保護されたビューの有効化と無効化

Reader の保護モードとは異なり、Acrobat の保護されたビューはデフォルトでオフになっています。

- 1 編集/環境設定を選択します。
- 2 左側の「分類」から、「セキュリティ(拡張)」を選択します。
- 3 「拡張セキュリティを有効にする」オプションを選択します。
- 4 次のいずれかのオプションを選択します。

オフ 保護されたビューが有効になっている場合は無効にします。保護されたビューはデフォルトでオフになっています。

**安全でない可能性のある場所からのファイル**保護されたビューを有効にし、信頼できない場所から取得されるすべての ファイルに対して警告を表示します。拡張セキュリティパネルの「セキュリティ特権の場所」領域に追加されたファイル および場所には、保護されたビューには適用されません。

**すべてのファイル** スタンドアロンの Acrobat またはブラウザーのいずれかで開いているすべての PDF に対して、保護 されたビューを有効にします。

## 保護されたビューの制限の回避

次のいずれかのオプションを選択します。

- セキュリティ(拡張)環境設定の拡張セキュリティパネルで「オフ」を選択します。
- 拡張セキュリティパネルの「セキュリティ特権の場所」領域にファイル、フォルダー、場所を追加します(196ページの 「信頼済みコンテンツ用のセキュリティ特権の場所の指定」を参照してください)。
- 警告の「すべての機能を有効にする」をクリックします。

#### その他のリソース

保護されたビューについて詳しくは、次のリソースを参照してください。

- 保護されたビューのトラブルシューティング | Acrobat X (英語): kb2.adobe.com/cps/901/cpsid\_90161.html
- アプリケーションセキュリティガイド(英語):www.adobe.com/go/learn\_acr\_appsecurity\_jp

#### 関連項目

195 ページの「拡張セキュリティ」

195ページの「拡張セキュリティ制限の回避」

196ページの「信頼済みコンテンツ用のセキュリティ特権の場所の指定」

## PDF でのインターネットへのリンクの許可またはブロック

インターネットへのリンクをクリックすると、セキュリティ上のリスクが生じます。悪意のある Web サイトでは、有害な コンテンツが転送されたり、データが通知なく収集されることがあります。こうしたリスクについて懸念がある場合は、 PDF からインターネットサイトへの接続を試みたときに警告を表示するように Acrobat および Reader を設定できます。

信頼性管理マネージャー環境設定で信頼済み Web サイトの一覧に URL を追加することにより、Acrobat および Reader に 特定の Web サイトへの接続を許可することができます。または、すべての URL を許可できます。

注意:Web サイトアクセスの管理ダイアログボックスのオプションが無効な場合は、「カスタム設定」を選択します。それ でもオプションが使用できない状態のままであれば、管理者がそのような制限を使用して制御している可能性があります。

1 編集/環境設定(Windows)または Acrobat/Adobe Reader /環境設定(Mac OS)を選択します。

2 左側の「分類」から、「信頼性管理マネージャー」を選択します。

- 3 「設定の変更」をクリックし、PDFからインターネットにアクセスするときのデフォルトの動作を指定します。
- 4 次のいずれかのオプションを選択します。
  - すべての URL へのアクセスを許可するには、「PDF ファイルがすべての Web サイトにアクセスするのを許可」を選 択します。
  - すべての URL へのアクセスを制限するには、「PDF ファイルがすべての Web サイトにアクセスするのをブロック」 を選択します。
  - 指定した URL のみにアクセスを制限するには、「カスタム設定」を選択します。
  - Web サイトを追加するには、その URL を「ホスト名」テキストボックスに入力し、「許可」または「ブロック」を クリックします。
  - アクセスする必要がなくなった URL を削除するには、一覧で Web サイトを選択し、「削除」をクリックします。
  - カスタム一覧にない Web サイトに対する動作の指定については、「常に確認」、「アクセスを許可」、「アクセスをブ ロック」のいずれかのオプションを選択します。

詳しくは、www.adobe.com/go/learn\_acr\_appsecurity\_jp にあるアプリケーションセキュリティガイドを参照してください。

注意:保護された PDF を開いたときに、URL の許可またはブロックを求めるメッセージが表示されたら、「このサイトに対する操作を記憶」を選択します。その結果、対象の URL が一覧に追加されます。

## 添付ファイル

添付ファイルは、悪意のあるコンテンツを含むか、他の危険なファイルを開くか、またはアプリケーションを起動する可能 性があるため潜在的なセキュリティリスクをもたらします。Acrobat および Reader では常に、PDF および FDF の添付 ファイルを開いて、保存することができます。Acrobat および Reader は、特定のファイル (ファイル名が .bin、.exe、.bat で終わるものなど )を脅威として認識します。こうしたファイルを添付することはできません。Acrobat では、Acrobat で 保存したり開いたりできない ZIP ファイルなどのファイルの添付を許可します。ただし、これを行うことは推奨されませ ん。

Acrobat および Reader では、開いたり保存したりできるファイル形式のホワイトリストと、開いたり保存できないファイ ル形式のブラックリストが維持されます。いずれのリストにも含まれないファイル形式でも添付できます。ただし、「認識で きない」形式のファイルを開くか保存する場合は、ファイル形式を信頼するかどうかを尋ねるダイアログボックスが表示さ れます。

詳しくは、www.adobe.com/go/learn\_acr\_appsecurity\_jp にあるアプリケーションセキュリティガイドを参照してください。

## ブラックリストまたはホワイトリストへのファイル形式の手動による追加

管理者は、レジストリでブラックリストまたはホワイトリストを変更できます。ユーザーは、ファイルを添付してそれを開 くことで、ブラックリストまたはホワイトリストに新しいファイル形式を手動で追加できます。

- 1 ツール/コンテンツ/ファイルを添付を選択します。
- 2 ブラックリストまたはホワイトリストに含まれていないファイル形式を追加します。
- 3 左側にある添付ファイルパネルウィンドウでファイルを右クリックし、「添付ファイルを開く」を選択します。
- 4 「ファイルを開く」ダイアログボックスで、次のいずれかのオプションを選択し、「OK」をクリックします。

このファイルを開く:レジストリリストを変更しないでファイルを開きます。

**このタイプのファイルを開くことを常に許可する:**ホワイトリストにファイルタイプを追加して、今後警告を表示しません。

このタイプのファイルを開くことを許可しない: ブラックリストにファイルタイプを追加して、そのファイルを開きません。このタイプのファイルを PDF に添付することは可能ですが、開くことはできません

**注意**:過去に許可したファイル形式を制限するには、信頼性管理マネージャーの環境設定で添付ファイルの許可設定をリ セット(復元)します。

## 添付ファイルの許可設定のリセット(復元)

許可および拒否された添付ファイル形式の一覧は時間の経過とともに大きくなるので、元の状態に一覧をリセットできます。 この状態で、最高レベルのセキュリティが提供されることがあります。

- 1 編集/環境設定(Windows)または Acrobat/Adobe Reader /環境設定(Mac OS)を選択します。
- 2 左側の「分類」から、「信頼性管理マネージャー」を選択します。
- **3** PDF 添付パネルで、「リセット」をクリックします。「リセット」ボタンを使用できるのは、添付のデフォルトを変更した場合のみです。

## 添付ファイルからのアプリケーション起動の許可

信頼性管理マネージャーでは、PDF 以外の添付ファイルを関連付けられたアプリケーションで起動できるかどうかを指定できます。

- 1 環境設定ダイアログボックスで、左側の「分類」から「信頼性管理マネージャー」を選択します。
- **2**「外部アプリケーションで PDF 以外の添付ファイルを開くことを許可」オプションを選択します。ただし、ファイルを 開く外部アプリケーションがインストールされている必要があります。

## クロスドメインアクセス

拡張セキュリティによって、あるホストドメインの PDF が他のドメインと通信するのが制限されます。このアクションに よって、PDF が信頼済みでない発信元から悪意のあるデータを受信することを回避できます。PDF がクロスドメインアク セスを試行すると、Acrobat と Reader は自動的にそのドメインからポリシーファイルを読み込もうとします。データにア クセスしようとしている文書のドメインがポリシーファイルに含まれる場合、データに自動的にアクセスできるようになり ます。

詳しくは、www.adobe.com/go/learn\_acr\_appsecurity\_jp にあるアプリケーションセキュリティガイドを参照してください。

## JavaScript

Acrobat および Reader では、JavaScript が必要なセキュリティレベル内で実行されるように、アプリケーション動作を調整することができます。これにより、JavaScript API へのアプリケーションアクセスを制限し、JavaScript API を必要としないワークフローを分離します。

- 1 編集/環境設定(Windows)または Acrobat/Adobe Reader /環境設定(Mac OS)を選択します。
- 2 左側の「分類」から、「JavaScript」を選択します。
- 3 JavaScript セキュリティパネルでは、必要に応じて JavaScript を管理するオプションを設定します。

**Acrobat JavaScript を使用** チェックマークをオフにすると、JavaScript が完全に無効になるか、または API を介し て JavaScript が制限されます。

**メニュー項目の JavaScript 実行権限を有効にする**メニュー項目をクリックして JavaScript を実行できるようにしま す。オフになっている場合、特権付きの JavaScript の呼び出しがメニューを介して実行できます。このボックスがオン になっているか否かにかかわらず、メニュー項目を介して、特権付きではない JavaScript の呼び出しを実行することは、 ブロックされません。

**グローバルオブジェクトセキュリティポリシーを有効にする** API を介して JavaScript をグローバルに許可するか、また は JavaScript を含む特定の文書を信頼します。

また、JavaScriptの実行を管理するために、システムレジストリの設定を変更できます。

詳しくは、www.adobe.com/go/learn\_acr\_appsecurity\_jp にあるアプリケーションセキュリティガイドを参照してください。

## セキュリティ警告

PDF を開くときに、警告が表示されることがあります。警告には、様々な種類があります(以下に、3つの例を示します)。

| このサイトのデータは、セキュリティ上の問題が発生する可能性を防ぐためブロックされます。この文書を信頼する場合は、ホスト「www.potentiallyriskyurl.com8080」を「セキュリティ」オプション・<br>イ特権の場所」(「拡張セキュリティ」の環境設定内)に追加してデータを受信します。 |                           |  |  |  |
|----------------------------------------------------------------------------------------------------|---------------------------|--|--|--|
| (金) ④ 1 / 1 1 → 34.2% マ マ ツール 注釈                                                                                                    | 共有 ホストを「セキュリティ特権の場所」に追加する |  |  |  |
| セキュリティ上の問題が発生する可能性を防ぐた<br>め、いくつかの機能が無効になっています。この文<br>書を信頼する場合は、これらの機能を使用できま<br>す。                                                                       |                           |  |  |  |
| セキュリティ警告                                                                                                    | 今回のみこの文書を信頼する             |  |  |  |
| 文書は次のサイトに接続しようとしています:<br>potentiallyriskyurl.com                                                                                                    | 常にこの文書を信頼する               |  |  |  |
| potentiallyriskyurl.com を信頼しますか? このサイトを信頼する場合は、<br>「許可」を選択します。信頼しない場合は、「ブロック」を選択します。                                                                    |                           |  |  |  |
| マ すべての PDF 文書に関してこのサイトに対する操作を記憶(R)                                                                                                    |                           |  |  |  |
| <u>ヘルブ(H)</u> (ゴロック(B) キャンセル                                                                                                    |                           |  |  |  |
| セキュリティ警告                                                                                                    | -                         |  |  |  |

## 警告の意味

警告は、PDFの送信元のユーザー、または PDF が表示されたサイトを信頼するかどうかを尋ねるものです。PDF コンテン ツはコンピューターに損傷を与える可能性があるので、警告が表示されます。例えば、プログラムおよびマクロを転送また は実行できる PDF に対して警告が表示されます。これは必ずしも PDF が有害であるというわけではありません。

## 実行すべき正しいアクション

一部の製品機能は、独自の環境設定パネルから信頼を割り当てることができます。例えば、信頼性管理マネージャーには URLアクセスを管理するためのオプションが含まれており、マルチメディアの信頼性(従来形式)には埋め込まれているマ ルチメディアを再生するためのオプションがあります。拡張セキュリティを有効にしたときに影響を受ける機能については、 195ページの「拡張セキュリティ制限の回避」に説明されている方法を使用して、制限付きアクションを選択して許可する ことができます。

 環境設定を開くには、編集/環境設定(Windows)または Acrobat/Adobe Reader /環境設定(Mac OS)を選択し ます。

### 送信者が既知であり、信頼する場合

PDF またはその送信元の企業か個人を信頼する場合は、「オプション」、「許可」、または「再生」ボタンをクリックします。 (このボタンは、警告に応じて異なります)。これで、PDF を表示できるようになります。

#### 送信者が不明であるか、信頼しない場合

PDF を信頼しない場合、または作成者が不明であるか、その送信元が不明である場合は、「オプション」、「許可」、または「再生」ボタンをクリックしないでください。Acrobat および Adobe Reader は、疑わしき状態にあるコンテンツまたはア クションを引き続きブロックします。警告を非表示にするには、「閉じる」ボタンまたは「キャンセル」をクリックします。 ブロックされたいずれかのコンテンツをクリックすると、警告が再表示されます。

## 「オプション」、「許可」、または「再生」ボタンが表示されない場合

警告に「オプション」、「許可」、または「再生」ボタンが含まれない場合、管理者がこの機能を無効にしています。こうした コンテンツを信頼または許可することはできません。「閉じる」ボタンまたは「キャンセル」ボタンをクリックして、警告を 非表示にします。PDF を表示することはできますが、ブロックされたコンテンツにアクセスすることはできません。詳しく は、管理者にお問い合わせください。

## セキュリティ警告が表示される状況

セキュリティ警告は、次の状況で表示される場合があります。

ブラックリストに記載された JavaScript JavaScript は、広範囲にわたって使用されているコンピューター言語です。 JavaScript コードは攻撃に対して脆弱になる場合があり、JavaScript は Web サイトを開くために使用される場合がありま す。アドビでは、既知の JavaScript の脆弱性を含むブラックリストを定期的に更新しています。PDF からブラックリスト に含まれる JavaScript にアクセスしようとすると、最上部の黄色の文書バーにメッセージが表示されます。

管理者の場合:

- JavaScript の実行を管理する方法について詳しくは、199ページの「JavaScript」を参照してください。
- JavaScript の警告がトリガーされる状況について詳しくは、テクニカルノート (http://kb2.adobe.com/jp/cps/236/236204.html) を参照してください。
- ブラックリストに記載された JavaScript について詳しくは、テクニカルノート (http://kb2.adobe.com/jp/cps/236/236209.html) を参照してください。

**セキュリティ設定の更新** アドビでは、セキュリティの目的のために証明書を定期的に配布しています。このダウンロード は、信頼できる送信元からの電子署名済み PDF で信頼済みのステータスを確実に維持するために役立ちます。不明な送信 元から更新を受け取った場合は、処理を進める前に、これが信頼できる Web アドレスから受け取ったものであることを確 認してください。信頼できない Web サイトからの更新により、コンピューターの脆弱性がもたらされる可能性があります。

**ストリームオブジェクト(XObjects)へのアクセス** Acrobat および Reader では、PDF がストリームオブジェクトとして 識別される外部コンテンツにアクセスしようとするときに警告を表示します。例えば、URL は外部画像を指す場合がありま す。Acrobat および Reader が外部送信元と通信するときに、通知なくデータの転送が行われると、セキュリティ上の問題 が発生する可能性があります。

PDF およびフォームへのデータの挿入 信頼されていない送信元から PDF フォームへのデータの追加が試みられると、警告 が表示されます。このデータ挿入機能は、組織のワークフローを効率化するために使用できますが、悪意のあるデータを PDF に追加するためにも使用される場合があります。

**サイレント印刷** サイレント印刷は、ユーザーからの確認なしでファイルまたはプリンターに出力する機能です。悪意のある ファイルがプリンターで繰り返しサイレント印刷され、プリンターのリソースを無駄に使用することがあるので、セキュリ ティ上のリスクを伴います。プリンターのビジー状態が続き、他の文書の印刷を妨げることもあります。

サイレント印刷を許可する場合を確認するには、システム管理者に問い合わせてください。

Web リンク フォームフィールドには、PDF 文書に表示される Web リンクのほかに、ブラウザーでページを開いたり、イ ンターネットからのデータを確認なしで要求する、PDF 文書には表示されない JavaScript 呼び出しを含めることができま す。

重要:Acrobat や Reader X, 9.3 および 8.2 では、デフォルトで拡張セキュリティが有効になっています。拡張セキュリ ティが有効になっていない場合は有効にし、信頼済みコンテンツの場合にのみ制限を回避することをお勧めします。 ACROBAT X STANDARD ユーザーガイド セキュリティ

#### 関連項目

195ページの「拡張セキュリティ」
9ページの「文書メッセージバー」
304ページの「マルチメディアの再生」
305ページの「マルチメディアの信頼性の環境設定」

## コンテンツセキュリティ

コンテンツのセキュリティには、データの整合性を保証する電子署名、暗号化、および権限などの機能が含まれます。

## 保護された文書を開く

Acrobat および Reader では、URL(Web サイト)や、許可されていないファイルタイプの添付ファイルを開こうとする と、警告が表示されます。URL にアクセスしたり、許可していないファイルタイプの添付ファイルを開くと、コンピュー ターに損傷を与えるプログラム、マクロ、ウィルスなどが転送されたり、実行されたりする恐れがあります。許可されない ファイルタイプの例として、.exe や .zip ファイルなどがあります。

文書は、いくつかの方法で保護することができます。Acrobat または Reader で、文書のセキュリティ設定を表示するには、ファイル/プロパティを選択します。文書のプロパティダイアログボックスで、「セキュリティ」タブをクリックします。 PDF を開くことができない場合、または制限により特定の機能を使用できない場合は、PDF の作成者に問い合わせてくだ さい。

**パスワード保護** パスワードで保護された PDF を開くには、またはそのような PDF で制限された操作を実行するには、パ スワードが必要です。文書の機能が制限されている場合は、その機能に関連するツールやオプションはグレーで表示されま す。

**証明** 文書の証明は、受信者に文書が認証済みであることを保証します。証明用署名には、フォームへの入力や文書の変更な どの特定のアクションの許可または禁止に関する情報も含まれます。証明されたフォームを送信すると、そのフォームは有 効な作成者に確実に返されます。有効な証明書を持つ文書には青いリボンのアイコン ♀ が表示されます。有効な証明書を含 む PDF ポートフォリオには、署名バッジが表示されます。

**Adobe LiveCycle Rights Management ES の設定** Adobe LiveCycle Rights Management ES (ALCRMS) では、ア カウントを管理し、組織のセキュリティポリシーを設定できます。ALCRMS を使用して文書にポリシー を適用する場合、 電子署名や証明書は不要です。

#### 関連項目

227 ページの「電子署名」
205 ページの「パスワードによる文書の保護」
208 ページの「証明書によるセキュリティ」

## セキュリティ方法の選択

文書にセキュリティを追加し、表示、編集、印刷などのオプションの使用を、指定したユーザーにのみ許可できます。

## 使用するセキュリティの種類の選択

セキュリティ機能は、比較的単純な方法から、企業や機関で採用される洗練されたシステムまで広範にわたります。選択す る機能は、実現するレベルに応じて異なります。いくつかの例を示します。

- 特定のユーザーのみが PDF を表示できる。最も簡単な解決策は、PDF にパスワードを追加し、目的の受信者に送信する ことです。(205 ページの「パスワードによるセキュリティの追加」を参照してください)。
- どのユーザーにも PDF の印刷または編集を許可しない。パスワードの追加で使用するダイアログボックスと同じダイア ログボックスで印刷および編集をブロックできます。(205 ページの「パスワードによるセキュリティの追加」を参照し てください)。
- PDFが本当に自分から送信されたものであることを受信者に保証する。最も良いのは、認証機関からデジタル ID を購入することです。そこまでする必要がなく、信頼するグループとやり取りしている場合は、Self-Sign デジタル ID を作成しても構いません。(220ページの「デジタル ID について」および 208ページの「証明書による文書の保護」を参照してください)。
- PDFのセキュリティの問題を会社全体で解決する必要がある。機密データを扱う企業の場合は特に、何らかの解決策を 構築する意義があります。一部の組織では、Adobe LiveCycle Rights Management ES サーバーを使用して文書にポリ シーを適用しています。ポリシーには、受信者とその権限のセットの一覧が含まれます。個人ユーザーは、ポリシーを使 用して多数の文書に同じセキュリティ設定を適用できます。(213ページの「Adobe LiveCycle Rights Management ES による文書の保護」を参照してください)。

## セキュリティポリシー

セキュリティポリシーにより、組織内の情報のフローおよび交換に対する体系的な制約が強制されます。Adobe LiveCycle Rights Management ES サーバーを使用して文書にポリシーを適用する場合、電子署名や証明書は不要です。複数の PDF に対して同じセキュリティ設定を頻繁に適用する場合は、作業を簡素化するためにセキュリティポリシーを作成することをお勧めします。各種の要件に対応するために様々なポリシーがあると便利です。

**電子封筒ポリシー** PDF 電子封筒に埋め込むことで、複数の文書を保護できます。電子封筒を暗号化することで、権限のな いユーザーが封筒の内容にアクセスできないように防止できます。また、電子封筒は、発信元の身元証明にもなります。認 証された受信者は電子封筒を開き、ファイルを抽出して表示することができます。

**LiveCycle Rights Management ES のポリシー** Adobe LiveCycle Rights Management ES ポリシーはサーバーに保存さ れ、このポリシーを使用するユーザーはサーバーへのアクセスが必要です。ポリシーを作成するには、Adobe LiveCycle Rights Management ES のリストから文書の受信者を指定する必要があります。

**パスワードおよび証明書ポリシー**毎回パスワードまたは証明書を設定しないで PDF を暗号化するには、パスワードまたは 証明書の設定を保存し、再利用します。

| 必要な保護:                                                  | 操作:                                                                                                    |
|---------------------------------------------------------|----------------------------------------------------------------------------------------------------|
| PDF を開くとき、または PDF の内<br>容のコピーや印刷を行うときに、<br>パスワードの入力を求める | ツール/保護/暗号化/パスワードによる暗号化を選択し<br>ます。PDF ボートフォリオの場合は、表示/ボートフォリ<br>オ/表紙を選択します。次にツール/保護/暗号化/パス<br>ワードによる暗号化を選択します。保護パネルが表示され<br>ない場合は、パネルを追加する方法について8ページの<br>「タスクパネルウィンドウ」を参照してください。                                                             |
|                                                         | 所属する会社が登録を行っている場合は、Adobe<br>LiveCycle Rights Management ES を使用して文書を保護<br>することもできます。                                                                                                    |
| PDF の内容が承認済みであること<br>を示す                                | <ul> <li>PDF に対する署名と証明を行います。電子署名を追加する場合は、デジタル ID を取得する必要があります。デジタル ID を購入するか (セキュリティ パートナーの Adobe Webサイトを参照してください)、または Self-Sign ID を作成します。220 ページの「Self-Sign デジタル ID の作成」を参照してください。</li> <li>署名または証明する前に、日付入りの承認印を追加することもできます。</li> </ul> |
| フォームを改ざんできないように<br>する                                   | LiveCycle Designer を使用して、フォームをセキュリティ<br>で保護し、ロックする署名フィールドを作成します。<br>Adobe LiveCycle Designer のヘルプを参照してください。                                                                                                    |
| セキュリティで保護された添付<br>ファイルを電子メールで送信する                       | 保護された電子封筒を使用します。(ツール/保護/その他<br>の保護/保護された電子封筒を作成)。                                                                                                    |
| 指定したユーザーにのみ PDF の閲<br>覧を許可する                            | ツール/保護/暗号化/証明書による暗号化を選択するか、<br>または Adobe LiveCycle Rights Management ES を使用<br>してセキュリティを適用します。文書を閲覧できるユー<br>ザーの証明書が必要になります。保護パネルが表示されな<br>い場合は、パネルを追加する方法について 8 ページの「タ<br>スクパネルウィンドウ」を参照してください。                                            |

#### その他のリソース

セキュリティ機能の使い方について詳しくは、次のリソースを参照してください。

- 法律専門家向け: blogs.adobe.com/acrolaw/
- セキュリティ問題のブログ(英語): blogs.adobe.com/security

#### 関連項目

224ページの「機密情報の削除」

214ページの「セキュリティポリシーの設定」

## FIPS モードでのセキュリティ方法の選択(Windows)

Acrobat と Reader では、データの保護を米国連邦情報処理規格(FIPS)に制限する FIPS モードが提供されています。 FIPS モードでは、RSA BSAFE Crypto-C Micro Edition (ME) 3.0.0.1 暗号モジュールを使用した、FIPS 140-2 承認アル ゴリズムが使用されています。

次のセキュリティオプションは FIPS モードでは使用できません。

- パスワードベースのセキュリティポリシーの文書への適用。公開鍵証明書または Adobe LiveCycle Rights Management ES を使用して文書を保護することができます。ただし、パスワードによる暗号化で文書を保護することは できません。
- Self-Sign 証明書の作成。Self-Sign デジタル ID を作成するには、それを Windows 証明書ストアに保存する必要があり ます。Self-Sign デジタル ID を作成してファイルに保存することはできません。

- RC4 暗号化。FIPS モードで PDF ファイルを暗号化するには、AES 暗号化アルゴリズムの使用が唯一の方法です。
- MD5 または RIPEMD160 ダイジェスト方式。FIPS モードでは、電子署名を作成するときに SHA-1 および SHA-2 ファミリのダイジェストアルゴリズムのみを使用できます。

FIPS モードでは、FIPS に準拠しないアルゴリズムを使用して保護された文書を開き、表示することができます。ただし、 パスワードによるセキュリティを使用して文書に変更を保存することはできません。このような文書にセキュリティポリ シーを適用するには、公開鍵証明書か Adobe LiveCycle Rights Management ES を使用します。

FIPS モードは、システム管理者により Windows レジストリで設定されます。詳しくは、『**Digital Signatures Guide**』 (PDF)(www.adobe.com/go/learn\_acr\_security\_jp)を参照してください。

## パスワードによる文書の保護

## パスワードによるセキュリティの追加

パスワードを設定し、印刷や編集など特定の機能を使用禁止にすることで、PDF へのアクセスを制限することができます。 ただし、PDF のコピーの保存を制限することはできません。このコピーには、元の PDF と同じ制限が適用されます。次の 2 種類のパスワードを使用できます。

**文書を開くパスワード** 文書を開くパスワード(ユーザーパスワードとも呼ばれます)を使用した場合、PDFを開くために パスワードの入力が必要です。

**権限パスワード** 権限パスワード(マスターパスワードとも呼ばれます)だけを設定した場合は、文書を開くときに受信者に パスワードは必要ありません。ただし、制限された機能を設定または変更するには、権限パスワードを入力する必要があり ます。

PDF が両方のタイプのパスワードで保護されている場合は、いずれかのパスワードを使用すると開くことができます。ただし、制限された機能を変更できるのは権限パスワードだけです。通常、両方のタイプのパスワードを設定すると、セキュリティが強化されるので効果的です。

注意:署名済みまたは証明済みの文書にパスワードを追加することはできません。

すべてのアドビ製品では、権限パスワードで設定された制限が適用されます。ただし、サードパーティ製品がこのような設 定をサポートしていない場合は、文書を受け取ったユーザーが設定された制限の一部またはすべてを迂回できる可能性があ ります。

重要:パスワードを忘れた場合、PDFから復元することはできません。パスワードで保護する前に、PDFのバックアップ コピーを保存してください。

- 1 次のいずれかの操作を行います。
- 単一の PDF、または PDF ポートフォリオのコンポーネント PDF の場合、PDF を開いて、ツール/保護/暗号化/パス ワードによる暗号化を選択します(ファイル/プロパティを選択し、「セキュリティ」タブを選択することもできます)。
   保護パネルが表示されない場合は、パネルを追加する方法について 8 ページの「タスクパネルウィンドウ」を参照して ください。
- PDFポートフォリオの場合、PDFポートフォリオを開き、表示/ポートフォリオ/表紙を選択します。次にツール/保護/暗号化/パスワードによる暗号化を選択します。(ファイル/ポートフォリオのプロパティを選択し、「セキュリティ」タブを選択することもできます)。

**注意**:これらのオプションを使用できない場合、ドキュメントまたは PDF ポートフォリオにすでにセキュリティ設定が含まれているか、PDF が LiveCycle Designer ES で作成されていることがその理由です。

2 メッセージが表示されたら、「はい」をクリックしてセキュリティを変更します。

3 互換性のある形式を選択します。このオプションにより、暗号化レベルとキーサイズが設定されます。

暗号化アルゴリズムとキーサイズはバージョンによって異なります。暗号化レベルが受信者の Acrobat または Reader の バージョンと同じか、それ以前であることを確認します。

4 暗号化する文書コンポーネントを選択します。

文書の内容を検索できるようにするには、メタデータを暗号化しないでおきます。保護された電子封筒を作成するには、「添 付ファイルのみを暗号化」を使用します。

5 追加するパスワードのタイプを選択し、対応するフィールドにパスワードを入力します。キーストロークごとに、パス ワード強度メーターがパスワードを評価し、カラーパレットを使用してパスワード強度を示します。権限パスワードを設 定する場合は、アクセスのレベルを指定します。

| パスワードによるセキュリティー 験定                              |                                      |          |  |
|-------------------------------------------------|--------------------------------------|----------|--|
| 互換性のある形式(B): Acrobat 7.0 お                      | ztenuta 🗸                            |          |  |
| 暗号化レベル: 128-bk AE5                              |                                      |          |  |
| 暗号化する文書コンポーネントを選択一                              |                                      |          |  |
| ⊙ 文書のすべてのコンテンツを暗号化(                             | υ<br>υ                               |          |  |
| ○文書の:メタデータを除くすべてのコンテンツを暗号化 (Acrobat 6 に成正直流)(凹) |                                      |          |  |
| ○添付ファイルのみを暗号化 (Acrobat 7 に)諸互換(E)               |                                      |          |  |
| ↓ 文書のすべての内容が自号化され、検索エンジンは文書のメタデータにアクセスできなくなります。 |                                      |          |  |
| ① この文書を開くときごマワードはと<br>相談<br>○ 文書の印刷および編集を制限。これ  | 要ありません。<br>16の権限設定を変更するにはパスワードが必要(E) |          |  |
| 権限パスワードの定更                                      | @:                                   | 未利定      |  |
| 印刷包件可(M):                                       | 冻解体度                                 |          |  |
| 実更多許可( <u>₩</u> ):                              | ページの抽出を除くすべての操作                      |          |  |
| □ テキスト、画像、およびその他の内                              | 容のコピーを有効にする(E)                       |          |  |
| ■ スクリーンリーダーデバイスのテキス                             | トアクセスを有効にする(V)                       |          |  |
| ヘルプ                                             |                                      | ок *+>±и |  |

パスワード強度インジケーター

- 6 受信者が PDF の内容を別の文書にコピーできるようにするには、「テキスト、画像、およびその他の内容のコピーを有効にする」を選択します。
- 7 「OK」をクリックします。各パスワードの確認を求めるメッセージに対して適切なパスワードを再び入力し、「OK」を クリックします。

## セキュリティオプション

PDF を作成するとき、または PDF にパスワード保護を適用するときには、次のオプションを設定できます。設定できるオ プションは「互換性のある形式」の設定により異なります。「セキュリティ」のオプションは、PDF/X 標準またはプリセッ トでは設定できません。なお、他のアプリケーションではオプションの名称が異なる場合があります。

**互換性のある形式** パスワードで保護されるドキュメントを開くための暗号化の種類を設定します。「Acrobat 4 (PDF 1.3)」 オプションを選択すると、低レベルの暗号化 (40-bit RC4) が使用されます。「Acrobat 5 (PDF 1.4) および Acrobat 6 (PDF 1.5)」を選択すると、高レベルの暗号化 (128-bit RC4) が使用されます。「Acrobat 8/9 (PDF 1.7)」を選択すると、 256-bit キーサイズで AES 暗号化アルゴリズムを使用して文書が暗号化されます。

互換性設定が新しいバージョンに設定されている PDF ドキュメントは、それ以前のバージョンの Acrobat では開くことが できません。例えば、「Acrobat 8 (PDF 1.7)」およびそれ以降オプションを選択した場合、Acrobat 7 またはそれ以前の バージョンではこの文書を開くことができません。

**文書のすべてのコンテンツを暗号化(Acrobat)**このオプションを選択すると、文書のすべての内容が暗号化され、検索エンジンは文書のメタデータにアクセスできなくなります。

**文書のメタデータを除くすべてのコンテンツを暗号化(Acrobat)**このオプションを選択すると、文書のすべてが暗号化さ れますが、検索エンジンは文書のメタデータに引き続きアクセスできます。

ACROBAT X STANDARD ユーザーガイド セキュリティ

添付ファイルのみを暗号化(Acrobat)このオプションを選択すると、添付ファイルを開くときにパスワードが必要になり ます。ただし、文書を開くときにはパスワードは必要ありません。

**文書を開くときにパスワードが必要** このオプションを選択すると、ユーザーが文書を開くときに指定のパスワードを入力す るよう求められます。「添付ファイルのみを暗号化」が選択されている場合、このオプションは使用できません。

**文書を開くパスワード** ユーザーが PDF ファイルを開くときに入力する必要があるパスワードを指定します。

**注意:**パスワードを忘れた場合、文書からパスワードを取得する方法はありません。パスワードを忘れたときのために、パ スワードを別の安全な場所に保管しておくことをお勧めします。

**文書の印刷および編集を制限** PDF ファイルのセキュリティ設定へのアクセスを制限します。ファイルを Adobe Acrobat で開く場合、ユーザーはファイルを閲覧できますが、ファイルのセキュリティと権限の設定を変更するには特定の権限パス ワードを入力する必要があります。ファイルを Illustrator、Photoshop または InDesign で開く場合、ファイルを読み取り 専用モードで開くことはできないので、権限パスワードを入力する必要があります。

**権限パスワードの変更**権限設定を変更するときに必要なパスワードを指定します。このオプションは、前のオプションが選択されている場合にのみ使用できます。

印刷を許可 PDF ドキュメント上で、ユーザーに許可する印刷レベルを指定します。

• **なし** ユーザーがドキュメントを印刷できないようにします。

• **低解像度 (150 dpi)** 150 dpi 以下の解像度で印刷を許可します。各ページはビットマップ画像として印刷されるため、 印刷速度が低下することがあります。このオプションは、「互換性」オプションが Acrobat 5 (PDF 1.4) またはそれ以降に 設定されている場合にのみ使用できます。

• 高解像度 ユーザーはドキュメントを任意の解像度でプリントすることができます。高度な高品質プリント機能をサポートする PostScript プリンターおよびその他のプリンターに、高品質のベクトル出力を送ることができます。

変更を許可 PDF ドキュメント上で許可する編集操作を定義します。

• **なし** フォームフィールドへの入力や注釈の追加など、「変更を許可」オプションに表示されている、文書に対する変更を ユーザーが実行できなくなります。

・ ページの挿入、削除、回転 ユーザーはページの挿入、削除、回転、およびブックマークとサムネールの作成ができます。 このオプションは、高レベルの暗号化(128-bit RC4 または AES)が設定されている場合にのみ使用できます。

• フォームフィールドの入力と既存の署名フィールドに署名 ユーザーはフォームへの入力とデジタル署名の追加ができます。このオプションでは、注釈の追加とフォームフィールドの作成はできません。このオプションは、高レベルの暗号化 (128-bit RC4 または AES) が設定されている場合にのみ使用できます。

・ 注釈の作成、フォームフィールドの入力と既存の署名フィールドに署名 ユーザーは注釈の追加、デジタル署名の追加、 フォームへの入力ができます。このオプションでは、ページオブジェクトの移動とフォームフィールドの作成はできません。

・ ページレイアウト、フォームフィールドの入力と既存の署名フィールドに署名 ページの挿入、回転、削除、ブックマー クとサムネールの作成、フォームの入力、電子署名の追加を許可します。このオプションでは、フォームフィールドの作成 はできません。このオプションは、低レベルの暗号化(40-bit RC4)が設定されている場合にのみ使用できます。

・ ページの抽出を除くすべての操作 ユーザーはドキュメントの編集、フォームフィールドの作成と入力、注釈の追加、デジタル署名の追加ができます。

テキスト、画像、およびその他の内容のコピーを有効にする PDFの内容を選択してコピーできます。

スクリーンリーダーデバイスのテキストアクセスを有効にする 視覚に障害を持つユーザーがスクリーンリーダーを使用して 文書を判読できるようにしますが、文書の内容をコピーまたは抽出することはできません。このオプションは、高レベルの 暗号化(128-bit RC4 または AES)が設定されている場合にのみ使用できます。

**文書メタデータを暗号化しない** このオプションを選択すると、文書は暗号化されますが、検索エンジンは文書のメタデータ に引き続きアクセスできます。

207

## パスワードによるセキュリティの削除

セキュリティは、開いている PDF から削除することができます。ただし、そのための権限が必要になります。PDF がサー バーベースのセキュリティポリシーで保護されている場合、その PDF を変更できるのは、ポリシーの作成者またはサー バー管理者だけです。

- 1 開いている PDF で次のいずれかの操作を行います。
- ツール/保護/暗号化/削除を選択します。保護パネルが表示されない場合は、パネルを追加する方法について8ページの「タスクパネルウィンドウ」を参照してください。
- ・ 文書のプロパティダイアログボックスの「セキュリティ」タブで、セキュリティ方法メニューから「セキュリティなし」
   を選択します。
- 2 使用できるオプションは、文書に付加されているパスワードセキュリティのタイプによって異なります。
- 文書を開くパスワードだけの場合は、「OK」をクリックして文書から削除します。
- 文書に権限パスワードがある場合は、それを「パスワードを入力」ボックスに入力し、「OK」をクリックします。「OK」 をもう一度クリックして操作を確定します。

## 証明書による文書の保護

#### 証明書によるセキュリティ

文書を暗号化し、電子署名を確認するには、証明書を使用します。電子署名は、文書が署名者から届いたものであることを 受信者に証明します。暗号化は、意図する受信者だけが内容を表示できることを保証します。証明書は、デジタル **ID** の公 開鍵コンポーネントを保存します。デジタル **ID** について詳しくは、220 ページの「デジタル **ID**」を参照してください。

証明書を使用して PDF を保護する場合は、受信者を指定し、各受信者またはグループのファイルアクセスレベルを定義し ます。例えば、1 つのグループにフォームへの署名と入力を許可し、別のグループにテキストの編集やページの削除を許可 することができます。信頼済み証明書の一覧、ディスク上のファイル、LDAP サーバー、または Windows 証明書ストア (Windows のみ)にある証明書を選択できます。後で文書を開くことができるように、必ず自分自身の証明書を受信者一覧 に含めます。

注意:可能であれば、サードパーティのデジタル ID による証明書を使用して文書を暗号化します。証明書が紛失したり、 盗まれたりした場合、発行元の認証機関は証明書を置き換えることができます。Self-Sign デジタル ID を削除した場合は、 その ID の証明書を使用して暗号化したすべての PDF にアクセスできなくなります。

#### PDF または PDF ポートフォリオの証明書による暗号化

注意:PDF ポートフォリオでは、アクションウィザードにより PDF ポートフォリオ自体ではなくコンポーネント PDF に セキュリティが適用されます。PDF ポートフォリオ全体を保護するには、ポートフォリオの表紙にセキュリティを適用しま す。

- 単一の PDF または PDF ポートフォリオ内のコンポーネント PDF の場合、PDF を開きます。PDF ポートフォリオの場合、PDF ポートフォリオを開き、表示/ポートフォリオ/表紙を選択します。
- **2** ツール/保護/証明書による暗号化を選択します。保護パネルが表示されない場合は、パネルを追加する方法について 8 ページの「タスクパネルウィンドウ」を参照してください。
- 3 メッセージが表示されたら、「はい」をクリックします。
- 4 証明書によるセキュリティの設定ダイアログボックスで、暗号化する文書コンポーネントを選択します。
- 5 暗号化アルゴリズムメニューで暗号化のレートを選択し、「次へ」をクリックします。

暗号化アルゴリズムとキーサイズはバージョンによって異なります。文書を復号化して読むには、対応するバージョン(またはそれ以降)の Acrobat または Reader を受信者が持っている必要があります。

- ・「128-bit AES」を選択した場合は、文書を開くために Acrobat 7 以降または Reader 7 以降が必要です。
- 「256-bit AES」を選択した場合は、文書を開くために Adobe Acrobat 9 以降または Adobe Reader 9 以降が必要です。
- 6 暗号化された PDF の受信者の一覧を作成します。後で文書を開くことができるように、必ず自分自身の証明書を受信者 一覧に含めます。
- ディレクトリサーバーまたは信頼済み証明書の一覧で ID を検索するには、「検索」をクリックします。
- 証明書または信頼済み証明書が含まれるファイルを検索するには、「参照」をクリックします。
- 文書の印刷および編集の権限を編集するには、一覧から受信者を選択し、「権限」をクリックします。
- 7 「次へ」をクリックして設定を確認し、「完了」をクリックします。

受信者が PDF または PDF ポートフォリオを開くと、そのユーザーに指定されているセキュリティ設定が適用されます。

#### 関連項目

220 ページの「デジタル ID」

210ページの「他のユーザーからの証明書の取得」

84 ページの「PDF ポートフォリオについて」

242 ページの「署名および証明済みの PDF ポートフォリオ」

#### 暗号化設定の変更

- 1 次のいずれかの操作を行います。
- 単一の PDF または PDF ポートフォリオ内のコンポーネント PDF の場合、PDF を開きます。
- PDF ポートフォリオの場合、PDF ポートフォリオを開き、表示/ポートフォリオ/表紙を選択します。
- 2 ツール/保護/その他の保護/セキュリティプロパティを選択します。保護パネルが表示されない場合は、パネルを追加 する方法について8ページの「タスクパネルウィンドウ」を参照してください。
- 3 「設定を変更」をクリックします。
- 4 次のいずれかの操作を行って、「次へ」をクリックします。
- 暗号化する文書コンポーネントを変更するには、そのオプションを選択します。
- 暗号化アルゴリズムを変更するには、メニューからアルゴリズムを選択します。
- 5 次のいずれかの操作を行います。
- 信頼済み証明書を確認するには、受信者を選択し、「詳細」をクリックします。
- 受信者を削除するには、該当する受信者を選択し、「削除」をクリックします。証明書を使用してファイルにアクセスしない場合を除き、自分自身の証明書を削除しないでください。
- 受信者の権限を変更するには、該当する受信者を選択し、「権限」を選択します。
- **6**「次へ」をクリックし、「完了」をクリックします。「OK」をクリックして文書のプロパティダイアログボックスを閉じ、 文書を保存して変更内容を適用します。

#### 暗号化設定の削除

- 1 次のいずれかの操作を行います。
- 単一の PDF または PDF ポートフォリオ内のコンポーネント PDF の場合、PDF を開きます。

- PDF ポートフォリオの場合、PDF ポートフォリオを開き、表示/ポートフォリオ/表紙を選択します。
- **2** ツール/保護/暗号化/削除を選択します。保護パネルが表示されない場合は、パネルを追加する方法について 8 ページ の「タスクパネルウィンドウ」を参照してください。
- **3** パスワードの入力を求められた場合は、権限パスワードを入力します。権限パスワードがわからない場合は、PDFの作成者に問い合わせてください。

#### 他のユーザーとの証明書の共有

業務の安全性を確保することを目的として証明書を活用している企業のほとんどが、関係者が検索を行って信頼済み証明書 の一覧の件数を増やすことができるよう、ディレクトリサーバーに証明書を保管しています。

証明書を受け取った場合は、信頼済み証明書の一覧に追加することができます。特定の証明書を使用して作成されたすべて の電子署名と証明済み文書を信頼するように信頼設定を設定できます。また証明書は、Windows 証明書ストアなどの証明 書ストアから取り込むこともできます。1つの証明書ストアには、通常、様々な認証機関から発行された膨大な数の証明書 が格納されます。

証明書の共有について詳しくは、『**Digital Signatures Guide** 』(PDF)(www.adobe.com/go/learn\_acr\_security\_jp) を参照してください。

注意:サードパーティのセキュリティプロバイダーは、通常は独自の方法を使用して ID を検証します。または、検証方法 が Acrobat と統合されている場合もあります。サードパーティのセキュリティプロバイダーを使用している場合は、その サードパーティプロバイダーのマニュアルを参照してください。

#### 関連項目

218ページの「セキュリティ設定の書き出し」

### 他のユーザーからの証明書の取得

他のユーザーから受け取った証明書は、信頼済み証明書の一覧に保存されます。この一覧はアドレス帳のようなもので、受 信した文書に含まれるユーザーの署名を検証できます。

#### 関連項目

208 ページの「PDF または PDF ポートフォリオの証明書による暗号化」

## 他のユーザーへの証明書の要求

- 1 次のいずれかの操作を行います。
- Acrobat で、ツール/電子署名/その他の電子署名/信頼済み証明書を選択します。
- Reader で、編集/保護/信頼済み証明書を選択します。

**注意**:電子署名パネルまたは保護パネルが表示されない場合は、パネルを追加する方法について8ページの「タスクパネル ウィンドウ」を参照してください。

- 2 「連絡先を要求」をクリックします。
- 3 名前、電子メールアドレスおよび連絡先情報を入力します。
- **4** 他のユーザーが信頼済み証明書の一覧にあなたの証明書を追加できるようにするには、「自分の証明書を含める」を選択 します。
- 5 「証明書の要求を電子メールで送信」または「ファイルとして保存」を選択します。「次へ」をクリックします。
- 6 使用するデジタル ID ファイルを選択し、「選択」をクリックします。

- 7 次のいずれかの操作を行います。
- 電子メールを作成ダイアログボックスが表示されたら、証明書を要求する相手の電子メールアドレスを入力し、「電子 メール」をクリックします。デフォルトの電子メールアプリケーションに、添付した証明書とともに表示される電子メー ルメッセージを送信します。
- データの書き出しダイアログボックスが表示されたら、ファイルの名前と保存場所を選択し、「保存」をクリックして、「OK」をクリックします。

#### 電子メールで送付された証明書の追加

連絡先から電子メールで送信された証明書が、取り込みおよび書き出し形式の添付ファイルとして表示されます。

- 1 電子メールの添付ファイルをダブルクリックし、表示されるダイアログボックスの「連絡先の信頼を設定」をクリックします。
- 2 連絡先設定を取り込みダイアログボックスの「信頼」タブで信頼オプションを選択します。
- 電子署名を検証する必要がある場合のみ、「この証明書を信頼済みのルートとして使用」を選択します。証明書を信頼点にすると、その証明書(またはそのチェーンの任意の証明書)に対する失効確認は実行されません。
- セキュリティ上のリスクがあるアクションを許可するには、「証明済み文書」をクリックし、許可するオプションを選択します。

ダイナミックコンテンツ FLV および SWF ファイルに加えて外部リンクが含まれます。

埋め込まれている特権の高い JavaScript 埋め込まれているスクリプトを信頼します。

特権が必要なシステム操作 ネットワーク、印刷、ファイルアクセスが含まれます。

3 「OK」をクリックして取り込みの詳細を表示し、「OK」をもう一度クリックします。

#### PDF の電子署名からの証明書の追加

最初に証明書の発行者にメッセージダイジェストを確認することで、署名された PDF から信頼済み証明書に証明書を安全 に追加できます。

- 1 署名を含む PDF を開きます。
- 2 署名パネルを開いて、署名パネルの署名を選択します。
- 3 オプションメニューの「署名のプロパティを表示」をクリックし、「証明書を表示」をクリックします。
- **4** Self-Sign 証明書の場合は、証明書の発行者に問い合わせて、「詳細」タブのメッセージダイジェストの値が正しいことを 確認します。この値が発行者の値に一致する場合にのみ証明書を信頼できます。
- 5 「信頼」タブをクリックし、「信頼済み証明書に追加」をクリックしてから「OK」をクリックします。
- 6 連絡先設定を取り込みダイアログボックスで、信頼オプションを指定し、「OK」をクリックします。

#### Windows 証明書ストアを検索するための Acrobat の設定(Windows のみ)

- 1 セキュリティの環境設定ダイアログボックスで、「詳細環境設定」をクリックします。
- 2 「Windows 統合」タブをクリックし、「Windows 証明書ストアからの証明書の取り込みと使用を有効にする」を選択し ます。必要なオプションを選択し、「OK」を2回クリックします。

Windows 証明書ストアからの証明書を信頼することはお勧めできません。

#### Windowsの証明書のインポートウィザードを使用した証明書の取り込み(Windowsのみ)

証明書の管理に Windows 証明書ストアを使用する場合は、Windows エクスプローラーのウィザードを使用して証明書を 取り込むことができます。証明書を取り込むには、証明書を含むファイルを識別し、ファイルの場所を決定します。

1 エクスプローラーで、証明書ファイルを右クリックし、「PFX のインストール」を選択します。
```
ACROBAT X STANDARD ユーザーガイド
セキュリティ
```

- 2 画面の指示に従って、Windows 証明書ストアに証明書を追加します。
- 3 証明書をインストールする前に証明書の検証を求めるメッセージが表示された場合は、MD5 ダイジェストと SHA1 ダ イジェストの値(メッセージダイジェスト)を書きとめます。証明書を信頼する前に、証明書の発行者に問い合わせて、 値が正しいことを確認します。「OK」をクリックします。

#### 証明書と連絡先の関連付け

証明書に関連付けられていない連絡先がある場合、または連絡先に関連付けられた証明書を変更する場合は、次の手順に従います。暗号化された PDF を交換するには、連絡先に少なくとも1つの有効な証明書が必要です。

- 1 次のいずれかの操作を行います。
- Acrobat で、ツール/電子署名/その他の電子署名/信頼済み証明書を選択します。
- Reader で、編集/保護/信頼済み証明書を選択します。

**注意**:電子署名パネルまたは保護パネルが表示されない場合は、パネルを追加する方法について8ページの「タスクパネル ウィンドウ」を参照してください。

- 2 連絡先を選択して「詳細」をクリックします。
- 3 「証明書を関連付ける」をクリックします。
- 4 証明書を選択し、「OK」をクリックします。もう一度「OK」をクリックします。

#### 証明書情報の検証

証明書ビューアダイアログボックスには、ユーザーの属性や証明書に関するその他の情報が表示されます。他者の証明書を 取り込む場合、証明書に記載されている情報と、署名者のメッセージダイジェストとを照らし合わせて確認することはよく あります(メッセージダイジェストとは、MD5 ダイジェストと SHA1 ダイジェストの値のことです)。自分のデジタル ID ファイル、または取り込んだ ID ファイルの証明書情報を確認することができます。

証明書の検証について詳しくは、『**Digital Signatures User Guide** 』(PDF) (www.adobe.com/go/learn\_acr\_security\_jp) を参照してください。

証明書ビューアダイアログボックスには次の情報が表示されます。

- 証明書の有効期間
- 証明書の使用目的
- シリアル番号や公開鍵の方法などの証明書データ

また、認証機関により証明書が失効になっていないかどうかを確認することもできます。証明書は通常、ある社員が退職したり、何らかの方法でセキュリティが侵害されたりした場合に失効します。

#### 自分の証明書の確認

- 1 次のいずれかの操作を行います。
- Acrobat で、ツール/保護/その他の保護/セキュリティ設定を選択します。
- Reader で、編集/保護/セキュリティ設定を選択します。

**注意**:保護パネルが表示されない場合は、パネルを追加する方法について8ページの「タスクパネルウィンドウ」を参照してください。

2 デジタル ID を選択し、「証明書の詳細」 🔐 をクリックします。

#### 連絡先の証明書に関する情報の確認

- 1 次のいずれかの操作を行います。
- Acrobat で、ツール/電子署名/その他の電子署名/信頼済み証明書を選択します。
- Reader で、編集/保護/信頼済み証明書を選択します。

**注意**:電子署名パネルまたは保護パネルが表示されない場合は、パネルを追加する方法について8ページの「タスクパネル ウィンドウ」を参照してください。

- 2 連絡先を選択して「詳細」をクリックします。
- 3 証明書の名前を選択し、「証明書を表示」をクリックします。

#### 信頼済み証明書の削除

- 1 次のいずれかの操作を行います。
- Acrobat で、ツール/電子署名/その他の電子署名/信頼済み証明書を選択します。
- Reader で、編集/保護/信頼済み証明書を選択します。

**注意**:電子署名パネルまたは保護パネルが表示されない場合は、パネルを追加する方法について8ページの「タスクパネル ウィンドウ」を参照してください。

- 2 表示メニューの「証明書」を選択します。
- 3 証明書を選択して「削除」をクリックします。

## Adobe LiveCycle Rights Management ES による文書の保護

Adobe LiveCycle Rights Management ES は、PDF を動的に管理するサーバーベースのセキュリティシステムです。 Adobe LiveCycle Rights Management ES は、LDAP、ADS およびその他のエンタープライズシステムと共に実行できる ように構成できます。Adobe LiveCycle Rights Management ES によって提供されるポリシーは、サーバー上に保存され、 サーバーから更新できます。これらのポリシーを使用するには、Adobe LiveCycle Rights Management ES に接続します。

#### Adobe LiveCycle Rights Management ES

セキュリティポリシーは、Adobe LiveCycle Rights Management ES を実行するサーバーに格納されますが、PDF は格納 されません。場合によっては、セキュリティポリシーが適用された PDF を開いたり、使用を続けたりするためにサーバー に接続する必要があります。Adobe LiveCycle Rights Management ES の設定について詳しくは、アカウントにログインし た後、Adobe LiveCycle Rights Management ES の Web サイトで「ヘルプ」をクリックしてください。

#### Adobe LiveCycle Rights Management ES への接続

- **1** ツール/保護/その他の保護/セキュリティ設定を選択します。保護パネルが表示されない場合は、パネルを追加する方 法について8ページの「タスクパネルウィンドウ」を参照してください。
- 2 左側の「Adobe LiveCycle Rights Management Server」をクリックします。
- 3 新規ボタン 📹 をクリックします。
- **4**「名前」ボックスに名前を入力し、「サーバー名」ボックスに URL を入力します ポート番号を追加し、「このサーバーに 接続」をクリックします。
- 5 アカウントのユーザー名とパスワードを入力し、「OK」をクリックします。

#### Adobe LiveCycle Rights Management ES ポリシーの表示

**1** ツール/保護/その他の保護/権限管理/アカウントを管理を選択します。保護パネルが表示されない場合は、パネル を追加する方法について8ページの「タスクパネルウィンドウ」を参照してください。

Adobe LiveCycle Rights Management ページが Web ブラウザーに表示されます。

- 2 画面の指示に従ってユーザー名とパスワードを入力し、「ログイン」をクリックします。
- **3** ページの「ポリシー」リンクをクリックします。

Adobe LiveCycle Rights Management の使用について詳しくは、右上隅にある「ヘルプ」リンクをクリックしてください。

## セキュリティポリシーの設定

#### セキュリティポリシーのタイプ

複数の PDF に同一のセキュリティ設定を適用することが多い場合は、その設定を再利用できるようにポリシーとして保存 しておくことができます。セキュリティポリシーを使用すると時間の節約になるだけでなく、ワークフロー全体に一貫性の あるセキュリティを確実に適用できます。パスワードと証明書セキュリティのポリシーを作成すると、同じセキュリティ設 定を任意の数の PDF に再利用できます。次の2種類のセキュリティポリシーを使用できます。

- 組織ポリシーは、期間を限定して PDF へのアクセスを許可したい場合に特に役立ちます。Adobe LiveCycle Rights Management ES ポリシーは、サーバー上に保存されます。このポリシーを使用するユーザーはサーバーへのアクセスが 必要です。ポリシーを作成するには、Adobe LiveCycle Rights Management ES のリストから文書の受信者を指定する 必要があります。Adobe LiveCycle Rights Management ES は、セキュリティポリシーの定義に従って、PDF へのアク セスおよびイベントの調査を制御します。会社が Adobe LiveCycle Rights Management ES の使用を許諾され、ユー ザーが利用できるようにしている場合は、Adobe LiveCycle Rights Management ES を使用できます。
- ユーザーポリシーは、個人により作成され、適用されるポリシーです。同じセキュリティ設定を数多くの文書に適用する 場合は、ユーザーポリシーを作成して時間を短縮することができます。次に、ユーザーポリシーを文書に適用します。パ スワードおよび公開鍵証明書のユーザーポリシーは、ローカルコンピューターに保存されます。Adobe LiveCycle Rights Management ES にアクセスすると、Adobe LiveCycle Rights Management ES に保存されるユーザーポリシー を作成できます。このポリシーを使用できるのは本人だけです。

#### 組織ポリシーの認証方法

セキュリティ設定の再利用に加えて、Adobe LiveCycle Rights Management ES に保存されたポリシーを使用すると、文 書の期限切れや失効を指定できます。保護された文書を開いたユーザーを監査することで、アカウンタビリティを維持する こともできます。

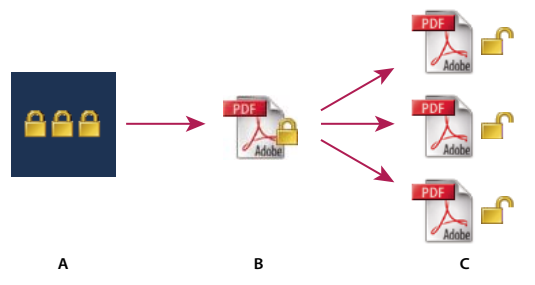

セキュリティポリシー

A. ポリシーがサーバーに保存されます。B. ポリシーが PDF に適用されます。C. ユーザーはポリシーで許可されている場合にのみ文書を開いたり、編 集、印刷したりできます。

サーバーベースのセキュリティポリシーの設定には、次の4つの主な段階があります。

Adobe LiveCycle Rights Management ES の設定 通常、組織またはグループのシステム管理者が、Adobe LiveCycle Rights Management ES の構成、アカウントの管理および組織ポリシーの設定を行います。Adobe LiveCycle Rights Management ES の設定について詳しくは、アドビ システムズ社の Web サイトを参照してください。

**セキュリティポリシーを使用した文書の配布**作成者は PDF を作成したら、Adobe LiveCycle Rights Management ES に 保存されているポリシーをその PDF に適用します。サーバーによって PDF のライセンスと固有の暗号キーが生成されま す。Acrobat によってライセンスが PDF に埋め込まれ、暗号キーを使用して PDF が暗号化されます。作成者または管理者 は、このライセンスを使用して PDF をトラックおよび監査できます。

ポリシーが適用された文書の表示 Acrobat 9 (または Reader 9) でセキュリティで保護された PDF 文書を開く場合は、自分の ID の認証を受ける必要があります。ユーザーに PDF へのアクセス権が付与されている場合、PDF が復号化され、ポリシーで指定されている権限で開きます。

イベントの管理とアクセス権の変更 Adobe LiveCycle Rights Management ES アカウントにログインすることによって、 作成者または管理者はイベントをトラックし、ポリシーで保護された PDF へのアクセス権を変更できます。管理者は、す べての PDF とシステムイベントの表示、構成の変更、およびポリシーで保護された PDF へのアクセス権の変更を行うこと ができます。

#### ユーザーセキュリティポリシーの作成

ユーザーポリシーでは、パスワード、証明書または Adobe LiveCycle Rights Management ES を使用して文書を認証できます。

パスワードおよび証明書によるセキュリティのポリシーは、ローカルコンピューターに保存できます。Adobe LiveCycle Rights Management ES を使用して作成されたセキュリティポリシーは、サーバー上に保存されます。アクションを監査 し、セキュリティ設定を動的に変更することができます。会社が Adobe LiveCycle Rights Management ES の使用を許諾 され、ユーザーが利用できるようにしている場合は、Adobe LiveCycle Rights Management ES を使用できます。

#### 関連項目

208ページの「証明書による文書の保護」

205 ページの「パスワードによる文書の保護」

213 ページの「Adobe LiveCycle Rights Management ES による文書の保護」

#### パスワードポリシーの作成

- 1 Acrobat で、ツール/保護/暗号化/管理を選択します。保護パネルが表示されない場合は、パネルを追加する方法について8ページの「タスクパネルウィンドウ」を参照してください。
- 2 「新規」をクリックします。
- 3「パスワードを使用」を選択し、「次へ」をクリックします。
- 4 ポリシーの名前と説明を入力し、次のいずれかの操作を行い、「次へ」をクリックします。
- このポリシーを文書に適用するときに常にパスワードと制限を指定するには、「パスワードをポリシーと共に保存」オプションの選択を解除します。
- パスワードと制限の設定をポリシーと共に保存するには、「パスワードをポリシーと共に保存」を選択します。
- 5 互換性の設定とパスワードのオプションを指定します。「パスワードをポリシーと共に保存」を選択した場合は、パス ワードと制限を指定します。「OK」をクリックします。
- 6 ポリシーの詳細を確認して「完了」をクリックし、「閉じる」をクリックします。

#### 証明書ポリシーの作成

- 1 Acrobat で、ツール/保護/暗号化/管理を選択します。保護パネルが表示されない場合は、パネルを追加する方法について8ページの「タスクパネルウィンドウ」を参照してください。
- 2 「新規」をクリックします。
- 3 「公開鍵証明書を使用」を選択し、「次へ」をクリックします。
- 4 ポリシーの名前と説明を入力し、暗号化する文書コンポーネントを指定します。

証明書は最新のものでなければならず、暗号化が可能な鍵を使用している必要があります。

- 5 ポリシーを提供する方法を指定します。
- 個々の受信者に関連付けられたポリシーを作成するには、「このポリシーを適用するときに受信者を確認」を選択しない でください。
- 個々の文書に関連付けられたポリシーを作成するには、「このポリシーを適用するときに受信者を確認」を選択します。
- 6 受信者の Acrobat のバージョンと互換性のある暗号化アルゴリズムをメニューから選択し、「次へ」をクリックします。
- 7 次のいずれかの操作を行います。
- 「このポリシーを適用するときに受信者を確認」を選択した場合は、ポリシー設定を確認し、「完了」をクリックします。
- 「このポリシーを適用するときに受信者を確認」を選択していない場合は、デジタル ID(自分自身のデジタル ID も含 む)を選択して受信者を指定します。「次へ」をクリックします。
- 8 「完了」をクリックします。

#### セキュリティで保護された添付ファイルのポリシーの作成

保護された電子封筒に埋め込み、電子メールの添付ファイルとして送信することで、1 つまたは複数の書類にセキュリティ を追加することができます。この方法は、ファイルを暗号化しないで保護された添付ファイルを送信する場合に便利です。 保護された電子封筒に、文書を添付ファイルとして埋め込み、その電子封筒を暗号化して受信者に送信することができます。 電子封筒を開くと、受信者は添付ファイルを抽出して保存できます。保存されたファイルは元の添付ファイルと同じであり、 保存時には暗号化されません。

例えば、PDF 以外のファイルを含む機密文書を送信する場合に、受信者だけが文書を表示できるようにしたいとします。保 護された電子封筒に、これらの文書を添付ファイルとして埋め込み、その電子封筒を暗号化して受信者に電子メールで送信 することができます。誰でもその電子封筒を開き、表紙を表示し、その内容の一覧を表示することができます。ただし、埋 め込まれた添付ファイルを表示し、抽出することができるのは受信者だけです。

| Lisa Jones<br>Kahili Corporate<br>Headquarters | Adobe Acrobat<br>ePaper ×-ルサー                    | ビス Lisa Jones | Child Lischer<br>Dir In-Cas Jann,<br>enderfan medinding<br>enderfan medinding<br>filosofie (2016)<br>filosofie (2016)<br>fi |
|------------------------------------------------|--------------------------------------------------|---------------|----------------------------------------------------------------------------------------------------|
|                                                | Chettra LesCoffee Grounds Co<br>Lare Lane Market | epape         | r Mail                                                                                                    |
|                                                |                                                  |               |                                                                                                    |

添付ファイルを保護された電子封筒に埋め込むことによって、安全に送信することができます。

- 1 ツール/保護/その他の保護/保護された電子封筒を作成を選択します。保護パネルが表示されない場合は、パネルを追加する方法について8ページの「タスクパネルウィンドウ」を参照してください。
- **2**「送信するファイルを追加」をクリックし、添付する文書を選択して、「開く」をクリックします。「次へ」をクリックします。
- 3 電子封筒のテンプレートを選択し、「次へ」をクリックします。

- 4 配信方法を選択し、「次へ」をクリックします。
- 5 電子封筒のポリシーが作成されている場合は、そのポリシーを選択するか、「新規ポリシー」を選択し、手順に従ってポ リシーを作成します。
- 6 情報を確認し、「完了」をクリックします。
- 7 一部のポリシーでは、封筒に表示する情報の入力を求められることがあります。受信者が電子封筒の送信者を認識できる 十分な情報を入力します。
- 8 セキュリティ情報(パスワード、証明書またはポリシー)をすべて入力します。
- **9** 電子封筒が表示されたら、受信者の名前を入力します。次に、ツールバーの保存アイコンまたは電子メールアイコンをクリックします。

電子メールアイコンをクリックすると、デフォルトの電子メールプログラムが開き、保護された電子封筒が添付ファイルと して表示されます。受信者の電子メールアドレスを入力し、電子メールメッセージを送信します。

#### 関連項目

217 ページの「PDF へのセキュリティポリシーの適用」

#### Adobe LiveCycle Rights Management ES によるユーザーセキュリティポリシーの作成

Adobe LiveCycle Rights Management ES にアクセスできる場合は、文書へのアクセスと、そのサーバーに登録された個人の権限を制限することができます。Adobe LiveCycle Rights Management ES を使用してユーザーポリシーを作成すると、Adobe LiveCycle Rights Management ES の Web サイトにリダイレクトされます。

- 1 次のいずれかの操作を行います。
- 単一の PDF または PDF ポートフォリオ内のコンポーネント PDF の場合、PDF を開きます。
- PDF ポートフォリオの場合、PDF ポートフォリオを開き、表示/ポートフォリオ/表紙を選択します。
- 2 ツール/保護/暗号化/管理を選択します。保護パネルが表示されない場合は、パネルを追加する方法について 8 ページ の「タスクパネルウィンドウ」を参照してください。
- 3 「新規」をクリックします。
- 4 「Adobe LiveCycle Rights Management を使用」を選択し、「次へ」をクリックします。
- **5** Adobe LiveCycle Rights Management の Web ページで「ポリシー」をクリックし、「新規」をクリックします。
- 6 名前と説明を入力し、有効期間およびその他のオプションを設定します。
- 7 ユーザーまたはグループを選択し、その権限を設定して「OK」をクリックします。
- 8 暗号化する文書コンポーネントを指定し、透かしが必要かどうかを指定します。
- 9 終了したら、ページの上側にある「保存」をクリックします。

#### PDF へのセキュリティポリシーの適用

組織ポリシーまたはユーザーポリシーを PDF に適用できます。サーバーポリシーを文書に適用するには、Adobe LiveCycle Rights Management ES に接続します。Adobe LiveCycle Rights Management セキュリティポリシーはサー バーに保存する必要がありますが、ポリシーを適用する PDF を保存する必要はありません。PDF にポリシーを適用するに は、Acrobat やサーバー側のバッチシーケンスのほか、Microsoft Outlook などのアプリケーションを使用できます。

組織ポリシーを編集または削除できるのは、ポリシー管理者だけです。セキュリティポリシーの編集についての詳細は、 ツール/保護/その他の保護/権限管理/アカウントを管理を選択してください。右上隅の「ヘルプ」をクリックします。

#### 関連項目

213 ページの「Adobe LiveCycle Rights Management ES による文書の保護」

#### セキュリティポリシーの PDF への適用

- 1 次のいずれかの操作を行います。
- 単一の PDF または PDF ポートフォリオ内のコンポーネント PDF の場合、PDF を開きます。
- PDF ポートフォリオの場合、PDF ポートフォリオを開き、表示/ポートフォリオ/表紙を選択します。
- 2 サーバーポリシーを使用している場合は、ツール/保護/暗号化/管理を選択します。ポリシーを選択します。リストから Adobe LiveCycle Rights Management ポリシーを選択し、「更新」をクリックします。

セキュリティポリシーを更新すると、最新のサーバーポリシーを確実に取得できます。

**3** ツール/保護/暗号化/管理を選択します。ポリシーを選択し、「文書に適用」をクリックします。保護パネルが表示されない場合は、パネルを追加する方法について8ページの「タスクパネルウィンドウ」を参照してください。

#### Outlook での添付ファイルへのポリシーの適用

Microsoft Outlook では、様々な種類のファイルをセキュリティで保護された PDF 添付ファイルとして送信できます。このオプションは、Acrobat で Adobe LiveCycle Rights Management ES を使用できるように設定されている場合にのみ使用できます。

- 1 Outlook で、ファイル/新規作成/メッセージを選択します。
- 2 ツールバーの保護された Adobe PDF として添付ボタン 🧌 をクリックします。
- 3 ファイルのパスを入力するか、「参照」をクリックして、添付するファイルを選択します。
- 4 文書をセキュリティで保護する方法を指定し、「OK」をクリックします。

ファイルが PDF に変換され、選択したセキュリティ方法で暗号化されます。

5 電子メールメッセージを完成させ、「送信」をクリックします。

#### PDF からのユーザーセキュリティポリシーの削除

適切な権限を持っている場合は、PDF からセキュリティポリシーを削除できます。一般に、文書の所有者は PDF からセ キュリティポリシーを削除できます。

- 1 次のいずれかの操作を行います。
- 単一の PDF または PDF ポートフォリオ内のコンポーネント PDF の場合、PDF を開きます。
- PDF ポートフォリオの場合、PDF ポートフォリオを開き、表示/ポートフォリオ/表紙を選択します。
- 2 ツール/保護/暗号化/削除を選択します。保護パネルが表示されない場合は、パネルを追加する方法について8ページの「タスクパネルウィンドウ」を参照してください。

#### セキュリティ設定の書き出し

- 1 ツール/保護/その他の保護/セキュリティ設定を書き出しを選択します。保護パネルが表示されない場合は、パネルを 追加する方法について8ページの「タスクパネルウィンドウ」を参照してください。
- 2 共有する設定のグループを選択し、「OK」をクリックします。
- 3 必要に応じてセキュリティ設定を確認して変更し、「書き出し」をクリックします。
- 4 セキュリティ設定の暗号化に使用する方法を必要に応じて選択し、「OK」をクリックします。
- 5 ファイルを証明します。

#### ポリシーのコピー、編集または削除

**1** ツール/保護/暗号化/管理を選択します。保護パネルが表示されない場合は、パネルを追加する方法について 8 ページ の「タスクパネルウィンドウ」を参照してください。

2 表示メニューから、アクセス可能なすべてのポリシー、作成したユーザーポリシー、または組織ポリシーのいずれかの表示を選択します。

3 ポリシーを選択し、必要なオプションを使用します。

**注意**: Adobe LiveCycle Rights Management ES に対する管理者権限がない場合は、組織ポリシーを編集または削除する オプションは使用できません。これらのポリシーに対する変更は Adobe LiveCycle Rights Management ES でのみ行うこ とができます。Adobe LiveCycle Rights Management ES は、オプションを選択すると自動的に開きます。

コピー 既存のポリシーの設定に基づくポリシーを作成するために使用します。

**編集** ローカルコンピューターに保存されているユーザーポリシーの編集は、そのポリシーの編集後にポリシーが適用される 文書だけに影響を与えます。サーバーに保存されているユーザーポリシーの場合は、権限の設定やその他のオプションを編 集できます。組織ポリシーの場合、このオプションは使用できません。

削除 通常は、組織ポリシーにこのオプションは使用できません。

**優先** このオプションが選択されていると、ポリシーの横に星印が表示されます。優先ポリシーからポリシーを削除するに は、「優先」をもう一度クリックします。「優先」オプションは、複数のポリシーに適用することができます。このオプショ ンは、ポリシーを見つけやすくするために使用します。

#### ポリシーで保護された PDF の失効

ユーザーのグループに対して利用できるように設定していた、ポリシーで保護された PDF へのアクセスを制限するには、 文書を失効させることができます。

- 1 次のいずれかの操作を行います。
- 単一の PDF または PDF ポートフォリオ内のコンポーネント PDF の場合、PDF を開き、Adobe LiveCycle Rights Management ES にログインします。
- PDF ポートフォリオの場合、PDF ポートフォリオを開き、Adobe LiveCycle Rights Management にログインして、表示/ポートフォリオ/表紙を選択します。
- **2** ツール/保護/その他の保護/権限管理/失効を選択します。保護パネルが表示されない場合は、パネルを追加する方法 について8ページの「タスクパネルウィンドウ」を参照してください。
- **3** Web ページのメニューから、文書を失効させる理由を説明するオプションを選択するか、またはメッセージを入力しま す。失効した文書を置き換える場合は、新しい文書の URL を入力します。
- 4 「OK」をクリックして、変更を保存します。

## デジタル ID

### デジタル ID について

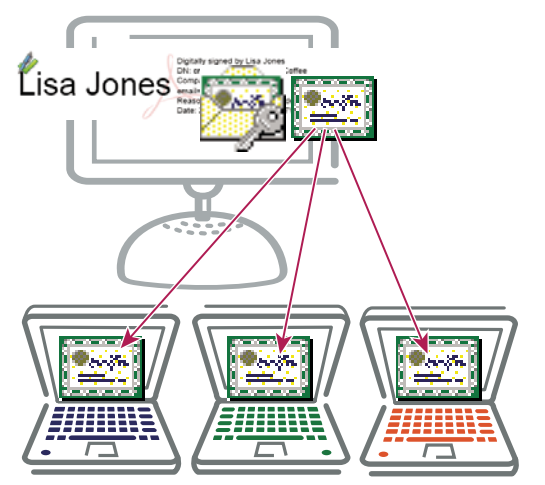

デジタル ID は、個人で保護する秘密鍵と共有する公開鍵(証明書)を含んでいます。

#### デジタル ID とは

デジタル **ID** は、自分の身元を証明する電子版の運転免許証やパスポートのようなものです。デジタル **ID** には通常、名前、 電子メールアドレス、デジタル **ID** を発行した組織の名前、シリアル番号、および有効期限が情報として含まれています。 デジタル **ID** は、証明書によるセキュリティおよび電子署名のために使用されます。

デジタル ID には 2 つの鍵が含まれます。公開鍵はデータをロックまたは暗号化し、秘密鍵はそのデータをロック解除また は復号化します。PDF に署名するときは、秘密鍵を使用して電子署名を行います。公開鍵は、他のユーザーに配布する証明 書に含まれます。例えば、署名を検証したり、身元を確認したりする必要があるユーザーに証明書を送信できます。デジタ ル ID には、他のユーザーが情報の復号化のために使用できる秘密鍵が含まれるので、安全な場所に保管してください。

#### デジタル ID が必要な理由

デジタル ID は、PDF での大半の作業で必要ありません。例えば、PDF の作成、注釈、および編集を行うのにデジタル ID は必要ありません。文書に署名したり、証明書による暗号化を PDF に適用したりするのにデジタル ID が必要です。

#### デジタル ID の入手方法

サードパーティのプロバイダからデジタル ID を取得することも、Self-Sign デジタル ID を作成することもできます。

Self-Sign デジタル ID Self-Sign デジタル ID は、個人または中小企業に適しています。その使用は、相互に信頼の確立された関係者に制限するべきです。

認証機関からのID 大半の商取引では、認証機関と呼ばれる信頼されているサードパーティプロバイダからのデジタル ID を必要とします。認証機関によって第三者に対して自分の身元を証明するので、インターネット上で商取引を行っている多 くの企業で信頼されている認証機関を選択してください。Adobe Web サイトでは、デジタル ID およびその他のセキュリ ティ ソリューションを提供する Adobe セキュリティパートナーの名前が掲載されています。詳しくは、Adobe セキュリ ティパートナーコミュニティ (www.adobe.com/security/partners/index.html) を参照してください。

#### Self-Sign デジタル ID の作成

企業間の機密取引では一般に、Self-Sign ID ではなく認証機関からの ID を必要とします。

- 1 次のいずれかの操作を行います。
  - Acrobat で、ツール/電子署名/その他の電子署名/セキュリティ設定を選択します。

• Reader で、編集/保護/セキュリティ設定を選択します。

**注意**:電子署名パネルまたは保護パネルが表示されない場合は、パネルを追加する方法について8ページの「タスクパネ ルウィンドウ」を参照してください。

- 2 左側で「デジタル ID」を選択し、ID を追加ボタン i をクリックします。
- 3 「今すぐデジタル ID を新規作成」オプションを選択し、「次へ」をクリックします。
- 4 デジタル ID の格納場所を指定し、「次へ」をクリックします。

**新しい PKCS#12 デジタル ID ファイル**.pfx 拡張子(Windows) または.p12 拡張子(Mac OS)のファイルにデジタル ID 情報を格納します。これらのファイルは、オペレーティングシステム間で相互に使用できます。1 つのオペレーティングシステムから別のオペレーティングシステムにファイルを移動しても、Acrobat はそれを認識します。

Windows 証明書ストア (Windows のみ) 他の Windows アプリケーションからも取得できる場所にデジタル ID を格納します。

- 5 名前や電子メールアドレスなど、デジタル ID に使用する個人情報を入力します。この名前は、文書の信頼性を証明したり、文書に署名したりする際、署名パネルおよび「署名」フィールドに表示されます。
- **6** (オプション)拡張文字に Unicode 値を使用する場合は、「Unicode をサポート」を選択し、適切なボックスに Unicode 値を指定します。
- 7 鍵アルゴリズムメニューからオプションを選択します。2048-bit RSA オプションは 1024-bit RSA よりセキュリティが 強力ですが、1024-bit RSA の方が互換性に優れています。
- 8 「デジタル ID の使用方法」で、デジタル ID を署名に使用するか、データの暗号化に使用するか、またはその両方に使用 するかを指定します。
- **9** デジタル ID ファイルのパスワードを入力します。キーストロークごとに、パスワード強度メーターがパスワードを評価し、カラーパレットを使用してパスワード強度を示します。パスワードを再確認します。

証明書ファイルを書き出して、署名を検証する必要がある連絡先に送信できます。

**重要:**デジタル ID ファイルのバックアップコピーを必ず作成してください。デジタル ID ファイルを紛失または破損したり、パスワードを忘れたりすると、そのプロファイルを使用して署名を追加できなくなります。

#### デジタル ID の登録

デジタル ID を使用するには、Acrobat または Reader を使用して ID を登録します。

- 1 次のいずれかの操作を行います。
- Acrobat で、ツール/保護/その他の保護/セキュリティ設定を選択します。
- Reader で、編集/保護/セキュリティ設定を選択します。

注意:保護パネルが表示されない場合は、パネルを追加する方法について8ページの「タスクパネルウィンドウ」を参照してください。

- 2 左側で「デジタル ID」を選択します。
- **3** ID を追加ボタン 黸 をクリックします。
- 4 「既存のデジタル ID を次の場所から選択」を選択し、次のいずれかのオプションを選択します。

**ファイル** このオプションは、デジタル ID を電子ファイルとして取得した場合に選択します。画面の指示に従ってデジタル ID ファイルを選択し、パスワードを入力して、デジタル ID を一覧に追加します。

サーバーを経由してアクセスされるローミングデジタル ID 署名サーバーに保存されているデジタル ID を使用する場合は、 このオプションを選択します。画面の指示に従って、ローミング ID が保存されているサーバーの名前および URL を入力し ます。

**このコンピューターに接続されているデバイス** セキュリティトークンまたはハードウェアトークンをコンピューターに接続 している場合は、このオプションを選択します。

5 「次へ」をクリックし、画面に表示される指示に従ってデジタル ID を登録します。

#### デフォルトで使用するデジタル ID の指定

PDF に署名または証明するたびにデジタル ID の選択を求めるメッセージが表示されないように、デフォルトのデジタル ID を選択することができます。

- 1 次のいずれかの操作を行います。
- Acrobat で、ツール/保護/その他の保護/セキュリティ設定を選択します。
- Reader で、編集/保護/セキュリティ設定を選択します。

**注意**:保護パネルが表示されない場合は、パネルを追加する方法について8ページの「タスクパネルウィンドウ」を参照してください。

- **2** 左側にある「デジタル ID」をクリックし、デフォルトで使用するデジタル ID を選択します。
- 3 使用方法オプションボタン / をクリックし、デジタル ID をデフォルトとする操作を選択します。2つの操作のデフォルトとしてデジタル ID を指定するには、使用方法オプションボタンを再度クリックし、2つめのオプションを選択します。

選択したオプションの横にチェックマークが表示されます。署名オプションだけを選択した場合は、デジタル ID の横に署 名アイコン 🥒 が表示されます。暗号化オプションだけを選択した場合は、鍵のアイコン 🔒 が表示されます。証明オプ ションだけを選択した場合、または署名オプションと証明オプションを選択した場合は、青いリボンのアイコン 😭 が表示さ れます。

♀ デフォルトのデジタル ID をクリアするには、同じ手順を繰り返して、選択した使用方法オプションを選択解除します。

### デジタル ID のパスワードとタイムアウトの変更

PKCS #12 ID についてパスワードとタイムアウトを設定できます。PKCS #12 デジタル ID に複数の ID が含まれている場 合は、パスワードとタイムアウトをファイルレベルで設定します。

注意:Self-Sign デジタル ID の有効期限は5年です。有効期限切れ後の ID を使用して文書を開くことはできますが、文書の署名と暗号化はできません。

- 1 次のいずれかの操作を行います。
- Acrobat で、ツール/保護/その他の保護/セキュリティ設定を選択します。
- Reader で、編集/保護/セキュリティ設定を選択します。

**注意**:保護パネルが表示されない場合は、パネルを追加する方法について8ページの「タスクパネルウィンドウ」を参照してください。

- 2 左側にある「デジタル ID」を展開し、「デジタル ID ファイル」を選択して、右側でデジタル ID を選択します。
- 3「パスワードを変更」ボタンをクリックします。古いパスワードと新しいパスワードを入力します。キーストロークごとに、パスワード強度メーターがパスワードを評価し、カラーパレットを使用してパスワード強度を示します。確認のために新しいパスワードをもう一度入力し、「OK」をクリックします。
- 4 デジタル ID を選択した状態で、「パスワードのタイムアウト」ボタンをクリックします。
- 5 パスワード入力を求めるメッセージを表示する頻度を次の中から指定します。

常時 デジタル ID を使用するたびにメッセージが表示されます。

タイムアウト 間隔を指定できます。

セッションにつき1回 Acrobat を開くたびに1回ずつメッセージが表示されます。

入力しない パスワードに関するメッセージは表示されません。

6 パスワードを入力し、「OK」をクリックします。

√パスワードは安全な場所にバックアップしておいてください。パスワードを忘れた場合は、新しい Self-Sign デジタル ID を作成して古い ID を削除するか、サードパーティプロバイダーから購入する必要があります。

#### デジタル ID の削除

Acrobat でデジタル ID を削除するには、秘密鍵および証明書が格納されている PKCS #12 ファイルそのものを削除します。 デジタル ID を削除する場合は、そのデジタル ID が別のプログラムで使用されていないことや、そのデジタル ID を使用し て復号が必要な文書がないことを事前に確認してください。

注意: Acrobat で作成した Self-Sign デジタル ID のみを削除することができます。別のプロバイダーから取得されたデジタル ID は削除できません。

- 1 次のいずれかの操作を行います。
- Acrobat で、ツール/保護/その他の保護/セキュリティ設定を選択します。
- Reader で、編集/保護/セキュリティ設定を選択します。

**注意**:保護パネルが表示されない場合は、パネルを追加する方法について8ページの「タスクパネルウィンドウ」を参照してください。

- 2 左側で「デジタル ID」を選択し、削除するデジタル ID を選択します。
- **3**「ID を削除」をクリックし、さらに「OK」をクリックします。

#### 関連項目

213ページの「信頼済み証明書の削除」

#### デジタル ID の保護

デジタル ID を保護することで、機密文書の署名や復号のために秘密鍵を許可なく使用されるのを防ぐことができます。デ ジタル ID の紛失や盗難が発生した場合の対処方法を確立しておいてください。

#### デジタル ID の保護方法

ハードウェアトークン、スマートカード、パスワードや暗証番号で保護されたその他のハードウェアデバイスに秘密鍵を格 納する場合は、安全性の高いパスワードや暗証番号を使用します。パスワードは決して他者に教えてはなりません。パス ワードを書き留めた場合は、安全な場所に保管してください。安全性の高いパスワードを選択するためのガイドラインにつ いては、システム管理者に問い合わせてください。以下の規則に従うことにより、パスワードの安全性を維持します。

- 8 文字以上を使用します。
- 大文字と小文字、数字、記号を混在させます。
- 推測や解読が難しく、それでいて書き留めておかなくても記憶できるパスワードを選択します。
- いかなる言語の単語でも正しい綴りのまま使用しません。そのようなパスワードは「辞書攻撃」を受けると数分で解読 されます。
- 定期的にパスワードを変更します。
- 安全性の高いパスワードを選択するためのガイドラインについては、システム管理者に問い合わせてください。

P12/PFX ファイルに格納した秘密鍵を保護するには、安全性の高いパスワードを使用し、パスワードのタイムアウトオプ ションを適切に設定します。署名に使用する秘密鍵を P12 ファイルに格納する場合は、パスワードのタイムアウトオプショ ンにデフォルトの設定を使用します。この設定により、常にパスワードが必要になります。ドキュメントの復号に使用する 秘密鍵を P12 ファイルに格納する場合は、秘密鍵または P12 ファイルのバックアップを保管しておきます。P12 ファイルの バックアップされた秘密鍵を使用すれば、万一キーを紛失した場合にも暗号化ドキュメントを開くことができます。

Windows 証明書ストアに格納した秘密鍵の保護に使用されるメカニズムは、格納手段の提供元によって異なります。これ らのキーをバックアップし、許可のないアクセスから保護する方法については、プロバイダーにお問い合わせください。一 般に、可能な限り最も安全性の高い認証メカニズムを使用し、可能であれば安全性の高いパスワードまたは暗証番号を作成 してください。

#### デジタル ID を紛失した場合や盗まれた場合の対策

認証機関によって発行されたデジタル ID の場合は、その認証機関にすぐ連絡し、証明書の失効を申請します。また、自分 自身もその秘密鍵を使用しないようにします。

自分で発行した ID の場合は、秘密鍵を破棄し、それに対応する公開鍵を送付したすべての相手に対しても通知します。

#### スマートカードとハードウェアトークン

スマートカードは、クレジットカードに似た外観を持ち、内部に組み込まれたマイクロプロセッサチップにデジタル ID を 保存します。スマートカード Reader に接続可能なコンピューター上で文書の署名や復号化を行うことができます。一部の スマートカードリーダには、暗証番号を入力するためのキーパッドが含まれます。

同様に、セキュリティハードウェアトークンは小さなキーホルダサイズのデバイスで、デジタル ID や認証データを保存す ることができます。トークンをコンピューターやモバイルデバイスの USB ポートに接続することによって、デジタル ID に アクセスすることができます。

デジタル ID をスマートカードやハードウェアトークンに格納している場合、文書へ署名する場合は、それを使用するデバイスに接続されます。

#### 関連項目

210ページの「他のユーザーとの証明書の共有」

221 ページの「デジタル ID の登録」

227 ページの「電子署名について」

208ページの「証明書による文書の保護」

#### 機密情報の削除

#### 機密情報を削除する理由

PDF を配布する前に、文書に機密情報や個人を特定できる個人情報が含まれていないことを調べる必要があります。こうした情報は、非表示にしたり、即座には判読されないようにしたりすることができます。例えば、自分が作成した PDF 文書のメタデータには、通常、自分の名前が作成者として表示されます。誤って文書の外観を変更してしまう情報も削除する必要があります。JavaScript、アクション、フォームフィールドは、変更される可能性のある情報です。

「非表示情報を検索して削除」機能を使用して、PDFから非表示になっているコンテンツを検索して削除します。「コンテンツの墨消しと削除」ツールを使用して、PDFで表示されている機密の画像やテキストを削除します。

#### 非表示のコンテンツを検索して削除します

「非表示情報を検索して削除」機能を使用して、非表示のテキスト、メタデータ、注釈、添付ファイルなど、不要な情報を文書から検索して削除します。項目を削除すると、その他の項目も自動的に文書から削除されます。削除される項目には、電子署名、サードパーティ製プラグインやアプリケーションによって追加された文書情報、Adobe Reader のユーザーが PDF 文書をレビュー、署名、入力できるようにする拡張機能などが含まれます。

- PDF 文書を閉じるときや電子メールで送信するときに文書の非表示コンテンツを検査するには、文書の環境設定ダイア ログボックスで該当するオプションを指定します。
- 1 ツール/保護/非表示情報を検索して削除を選択します。保護パネルが表示されない場合は、パネルを追加する方法について8ページの「タスクパネルウィンドウ」を参照してください。

これらの項目が見つかると、各項目の横のチェックボックスが選択された状態で非表示情報を検索して削除パネルに表示されます。

- 2 文書から削除する項目のチェックボックスだけが選択されていることを確認します。(225ページの「「非表示情報を検索して削除」オプション」を参照してください。)
- 3 「削除」をクリックして、選択された項目をファイルから削除し、「OK」をクリックします。
- **4** ファイル/上書き保存を選択し、ファイル名と場所を指定します。元のファイルを上書きしたくない場合は、別の名前や 場所にファイルを保存します。

選択した情報は、ファイルを保存した時点で完全に削除されます。ファイルを保存せずに閉じた場合は、このプロセスを再 度実行し、ファイルを保存する必要があります。

#### 「非表示情報を検索して削除」オプション

**メタデータ**メタデータには、作成者の名前、キーワード、著作権情報など、文書およびその内容に関する情報が含まれており、それらの情報は検索ユーティリティで使用されます。メタデータを表示するには、ファイル/プロパティを選択します。

**添付ファイル** どのような形式のファイルも、添付ファイルとして PDF に添付できます。添付ファイルを表示するには、表示/表示切り替え/ナビゲーションパネル/添付ファイルを選択します。

**しおり** しおりは、ページ内の主要なテキストとのリンクで、PDF 内の特定のページを開きます。しおりを表示するには、 表示/表示切り替え/ナビゲーションパネル/しおりを選択します。

**注釈** この項目には、注釈として添付されたファイルを含めて、注釈ツールを使用して PDF に追加された注釈がすべて含ま れます。注釈を表示するには、注釈パネルウィンドウを選択します。

**フォームフィールド** この項目には、フォームフィールド(署名フィールドを含む)と共に、フォームフィールドに関連付け られたすべてのアクションと計算が含まれます。この項目を削除すると、すべてのフォームフィールドは分割・統合されて、 入力、編集、署名はできなくなります。

非表示テキスト この項目は、PDF 内の透明なテキスト、他の内容に隠されたテキスト、背景と同色のテキストを示します。

**非表示のレイヤー** PDF には、表示または非表示の複数のレイヤーを含めることができます。非表示のレイヤーを削除する と、PDF からそれらのレイヤーが削除され、残りのレイヤーは 1 つのレイヤーに統合されます。レイヤーを表示するには、 表示/表示切り替え/ナビゲーションパネル/レイヤーを選択します。

**埋め込まれた検索用インデックス**埋め込まれた検索用インデックスによって、ファイル内の検索が高速化されます。PDF に検索用インデックスが含まれているかどうかを確認するには、ツール/文書処理/埋め込みインデックスを管理を選択し ます。インデックスを削除するとファイルサイズが小さくなりますが、PDFの検索時間が増加します。

**削除またはトリミングされたコンテンツ** PDF には、トリミングされたページや削除されたページ、削除された画像など、 削除された内容が非表示で残っていることがあります。

**リンク、アクション、および JavaScript** このアイテムには、Web リンク、アクションウィザードにより追加されるアク ション、および文書全体にわたる JavaScript が含まれます。

**重なり合うオブジェクト** このアイテムには、相互に重なり合うオブジェクトが含まれます。このオブジェクトとしては、画像(ピクセルから構成されます)、ベクトルグラフィック(パスから構成されます)、グラデーション、またはパターンが可能です。

### その他のリソース

機密コンテンツの削除に関するビデオや記事については、次のリソースを参照してください。

- ・ 機密情報の削除(英語): www.adobe.com/go/lrvid\_027\_acrx\_jp
- Acrobat X を使用したコンテンツの削除 (英語): http://tv.adobe.com/watch/i-didnt-know-acrobat-could-do-that-loris-top-10-for-acrobat-x/content-deletion/
- 法的文書での墨消しツールの使用 (英語): blogs.adobe.com/acrolaw/

# 第9章:電子署名

電子署名は、手書きの署名と同じように、文書を承認するために使用されます。ただし、手書きの署名とは異なり、電子署 名は受信者に ID を確認します。電子署名は、署名された日時の文書の整合性と認証を保護するのに役立ちます。PDF 文書 の電子署名には、写真、手書き署名の画像、またはその他の個人的な詳細情報を含めることができます。文書の作成者は、 証明用署名を追加することによって、文書の内容が変更されていないことを証明できます。

## 電子署名について

電子署名は、従来の手書き署名と同じように、文書に署名した個人を識別するものです。従来の手書き署名とは異なり、電 子署名には、署名者に固有な情報が暗号化されて格納されているため、偽造することは困難です。署名者ば最初に文書に署 名した後に文書が変更されたかどうかを簡単に確認し、受信者に知らせることができます。

文書に署名するには、デジタル ID を取得するか、Acrobat または Adobe Reader で Self-Sign デジタル ID を作成する必要 があります。デジタル ID には、秘密鍵と証明書(および公開鍵とその他の情報)が含まれます。秘密鍵は電子署名を作成 するために使用されます。証明書は署名された文書に自動的に適用される資格情報です。受信者が文書を開くときに署名が 確認されます。

デジタル署名を適用すると、Acrobat はハッシュアルゴリズムを使用してメッセージダイジェストを生成し、署名者の秘密 鍵を使用してそれを暗号化します。Acrobat は、この暗号化されたメッセージダイジェストを、証明書の詳細、署名の画 像、および署名された時点での文書のバージョンと共に、PDF に埋め込みます。

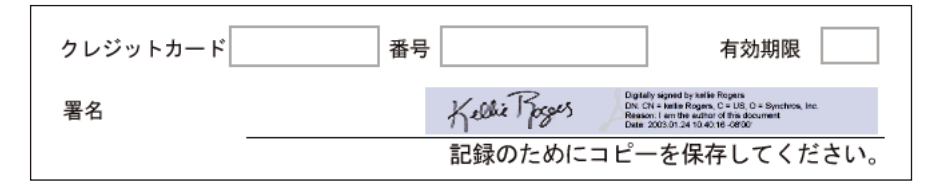

PDF フォーム内の電子署名

#### その他のリソース

電子署名に関する記事とビデオについては、次のリソースを参照してください。

- PDF ファイルでの電子署名の使用(英語):www.adobe.com/go/lrvid\_029\_acrx\_jp
- Adobe Reader を使用して文書にデジタル署名する方法(英語):www.adobe.com/go/lrvid\_030\_acrx\_jp
- ・ PDF と Acrobat での電子署名(英語): www.acrobatusers.com/tutorials/digital-signatures-pdf-acrobat
- セキュリティの問題(Adobe ブログ、英語): http://blogs.adobe.com/security/
- クイックキー、エンタープライズユーザーガイド、その他の技術的リソースを含むコンテンツセキュリティライブラリ (英語):learn.adobe.com/wiki/display/security/Document+Library

#### 関連項目

220 ページの「デジタル ID」

## 直筆署名と電子署名との比較

グラフィックタブレットやその他の入力デバイスを使用して、直筆署名で PDF に署名できます。直筆署名は手書きのマー クです。Acrobat でツール/電子署名/直筆署名を選択して作成するフリーフォームの描画と似ています。直筆署名には、 電子署名のような詳細機能はありません。電子署名と異なり、直筆署名はデジタル ID を使用しません。このため、直筆署 名を使用して、署名者の身元を検証することはできません。電子署名は有効性を検証できます。文書への署名後、その文書 に対して変更が行われた場合は、電子署名は無効になります。直筆署名には正当性の状態がありません。さらに、直筆署名 の場合、文書への署名後、その文書に対して行われた変更について受信者に伝えません。直筆署名は文書の署名パネルウィ ンドウには表示されません。

## 署名の設定

あらかじめ次の準備をしておくことによって、署名プロセスを円滑に進め、最良の結果を得ることができます。

注意:署名に特別なデジタル ID が要求される場合もあります。例えば、企業や官公庁で公文書に署名するには、各機関で 発行されたデジタル ID のみを使用することが必要になる場合があります。各機関の電子署名ポリシーを確認し、適切なデ ジタル ID を使用してください。

 自分の組織からデジタル ID を入手するか、デジタル ID を購入するか(セキュリティパートナーについては、Adobe Web サイトを参照してください)、または Self-Sign ID を作成します。220 ページの「Self-Sign デジタル ID の作成」 を参照してください。PDF に署名するには、デジタル ID が必要です。

注意: FIPS モード内から Self-Sign デジタル ID は作成できません。

- デフォルトの署名方法を設定します。
- 電子署名の表示方法を作成します。(229ページの「署名の表示方法の作成」を参照してください)。
- ・ 文書プレビューモードを使用して、文書の外観を変更したり、不適切な文書に誤って署名させてしまう可能性のあるダイ ナミックコンテンツを無効にします。文書プレビューモードの使用について詳しくは、237ページの「文書プレビュー モードでの署名」を参照してください。
- 署名する前に文書のすべてのページをレビューします。文書の複数のページに署名フィールドが含まれている場合があります。
- 署名アプリケーションを設定します。作成者と署名者の両方がアプリケーション環境を設定する必要があります。(228 ページの「署名の環境設定」を参照してください)。

企業における設定オプションの完全なリストについて詳しくは、 learn.adobe.com/wiki/display/security/Document+Library にある Digital Signature Guide (PDF) を参照してく ださい。

署名の種類を選択します。承認および証明用署名について認識し、文書に署名するために選択すべき種類を判断します。
 (235ページの「署名の種類」を参照してください。)

## 署名の環境設定

署名のワークフロー環境設定で、署名ダイアログボックスが開いたときに表示および実行する内容を制御します。特定のア クションの許可、データフィールドの表示と非表示、署名プロセスに影響を及ぼすコンテンツの変更を許可することができ ます。署名の環境設定を設定すると、署名している内容を表示する機能に影響を及ぼします。使用可能な署名の環境設定に ついて詳しくは、『**Digital Signature Guide**』(PDF 形式)(www.adobe.com/go/learn\_acr\_security\_jp)の「Signing Workflow Preferences」を参照してください。

## シード値を使用した署名ワークフローのカスタマイズ

シード値は、ユーザーが文書の署名時に実行できる選択肢を指定するための追加コントロールを提供します。未署名の PDF 内の署名フィールドにシード値を適用すると、作成者はオプションのカスタマイズやタスクの自動化を行うことができます。 証明書やタイムスタンプサーバーなどの署名の必須項目を指定することもできます。シード値を使用した署名のカスタマイ ズについて詳しくは、『**Digital Signature Guide**』(PDF 形式)(www.adobe.com/go/learn\_acr\_security\_jp)を参照し てください。

## 署名の表示方法の作成

環境設定ダイアログボックスの「セキュリティ」セクションでオプションを選択することで、電子署名の表示方法を設定し ます。例えば、手書き署名、会社のロゴ、写真などの画像を含めることができます。また、それぞれの目的によってさまざ まな署名を作成できます。それらの詳細度を上げることもできます。

署名には、署名の理由、連絡先情報など、他のユーザーが署名を検証するための情報を含めることもできます。

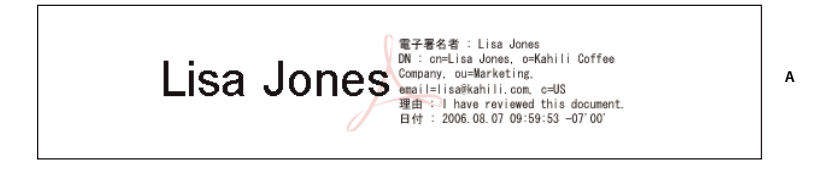

電子署名者 : Lisa Jones DN : cn=Lisa Jones, o=Kahili Coffee Company, В ou=Sales 理由: | have reviewed this document. 日付: 2004.07.14 13:17:03 -07'00'

署名の形式

A. テキスト署名 B. グラフィック署名

- 1 (オプション)手書き署名の画像を電子署名に含める場合は、署名をスキャンして画像ファイルとして保存します。画像のみを文書に配置して、文書を PDF に変換します。
- 2 署名フィールドを右クリックし、「文書に署名」または「可視署名を使用して証明」を選択します。

↓
「環境設定ダイアログボックスの「セキュリティ」セクションを使用して表示方法を設定することもできます。「表示方法」セクションで、使用可能なオプションのいずれかを選択するか、「新規」をクリックして表示方法を作成します。

- 3 文書に署名ダイアログボックスの表示方法メニューから、「表示方法を新規作成」を選択します。
- **4** 作成している署名の設定ダイアログボックスで、署名の表示方法の名前を入力します。署名時には、この名前で署名を選 択します。したがって、短い、説明的なタイトルを使用します。
- 5 「グラフィックの設定」で、次のいずれかのオプションを選択します。

**グラフィックなし** デフォルトの電子署名アイコンと、「テキストの設定」セクションで指定したその他の情報だけが表示されます。

**取り込まれたグラフィック** 電子署名と共に画像を表示します。手書き署名の画像を含めるには、このオプションを選択します。画像ファイルを取り込むには、「ファイル」をクリックし、「参照」をクリックして画像ファイルを選択します。

名前 デフォルトの電子署名アイコンと、デジタル ID ファイルに表示される名前だけが表示されます。

- **6**「テキストの設定」では、署名に表示するオプションを選択します。「識別名」を選択すると、デジタル ID で定義された 氏名、会社名、国名などのユーザーの属性が表示されます。
- 7 「テキストのプロパティ」では、テキストの方向と数字のスタイルを指定し、「OK」をクリックします。

ACROBAT X STANDARD ユーザーガイド 電子署名

8 (オプション)文書に署名ダイアログボックスに「その他の署名情報」セクションがある場合は、文書に署名する理由、 署名地、連絡先情報を指定します。これらのオプションは、セキュリティの環境設定ダイアログボックスで「詳細環境設 定」をクリックし、「作成」タブで該当するオプションを選択した場合にのみ使用できます(編集/環境設定/セキュリ ティ/詳細環境設定/作成タブ)。

#### 関連項目

36ページの「右から左に表記される言語のオプションの有効化」

## セキュリティ設定

セキュリティ設定では、デジタル ID、パスワード、証明書、および Adobe LiveCycle Rights Management (ALCRM) サーバーを設定することにより、文書のセキュリティを制御します。コンテンツセキュリティ設定は、署名および証明書セ キュリティワークフローでアプリケーション動作に影響を及ぼす機能も制御します。

#### ローミング ID アカウントの設定

ローミング **ID** は、サーバーに保存され、利用者がアクセス可能なデジタル **ID** です。ローミングデジタル **ID** を提供する組 織からローミング **ID** とアカウントにアクセスするには、インターネット接続が必要です。

- 1 次のいずれかの操作を行います。
- Acrobat で、ツール/電子署名/その他の電子署名/セキュリティ設定を選択します。
- Reader で、編集/保護/セキュリティ設定を選択します。

**注意**:電子署名パネルまたは保護パネルが表示されない場合は、パネルを追加する方法について8ページの「タスクパネル ウィンドウ」を参照してください。

- 2 左側の「デジタル ID」を展開し、「ローミング ID アカウント」を選択し、「アカウントの追加」をクリックします。
- **3** ローミング ID サーバーの名前および URL を入力し、「次へ」をクリックします。
- **4** ユーザー名とパスワードを入力するか、画面の指示に従ってアカウントを作成します。「次へ」をクリックし、「完了」を クリックします。

ローミング ID が追加されると、署名または暗号化用に使用できます。ローミング ID を使用する操作を行うときには、認証 アサーションが期限切れでなければ、自動的にローミング ID サーバーにログオンします。

#### PKCS#12 モジュールおよびトークン

用途に応じて複数のデジタル ID を使い分けることができます。例えば、異なる立場で文書に署名する場合や、異なる証明 方法を使用する場合です。通常、デジタル ID はパスワードで保護されています。コンピューター上には PKCS #12 形式の ファイルで保存できます。また、デジタル ID はスマートカード、ハードウェアトークン、または Windows 証明書ストア にも保存可能です。ローミング ID はサーバーに保存可能です。Acrobat には、様々な場所からデジタル ID にアクセスでき るデフォルトの署名ハンドラーが含まれています。デジタル ID を使用するには、Acrobat でデジタル ID を登録しておきま す。

#### ディレクトリサーバー

ディレクトリサーバーは、組織内の集中管理された証明書のレポジトリとして広く使用されています。証明書による暗号化 を使用している企業では、ディレクトリサーバーはユーザーの証明書を格納する場所として最適です。ディレクトリサー バーは、Lightweight Directory Access Protocol (LDAP)サーバーなどのネットワークサーバー上で特定の証明書を検索 できます。検索した証明書は、信頼済み証明書の一覧に追加できます。信頼済み証明書の一覧に追加しておくと、再検索す る必要がありません。また、信頼済み証明書を保存する領域を構築することにより、ワークグループ内のメンバーが暗号化 に関連する処理をスムーズに進めることができます。 ディレクトリサーバについて詳しくは、『**Digital Signature Guide**』(PDF) (www.adobe.com/go/learn\_acr\_security\_jp) を参照してください。

#### ディレクトリサーバーの設定の取り込み(Windows のみ)

ディレクトリサーバーの設定は、セキュリティの取り込み / 書き出し方法またはセキュリティ設定ファイルを使用して取り 込みます。セキュリティの取り込み / 書き出し方法を使用してファイルの設定を取り込む前に、ファイルプロバイダーを信 頼していることを確認してから開いてください。

- 1 ファイルを開くには、ダブルクリックするか、次のいずれかの操作を行います。
- Acrobat で、ツール/保護/その他の保護/セキュリティ設定を選択します。
- Reader で、編集/保護/セキュリティ設定を選択します。

注意:保護パネルが表示されない場合は、パネルを追加する方法について8ページの「タスクパネルウィンドウ」を参照してください。

- 2 左側にある「ディレクトリサーバー」を選択し、「取り込み」をクリックします。Acrobat FDF サーバーの設定ファイル を選択して、「開く」ボタンをクリックします。
- 3 ファイルに署名がある場合は、「署名のプロパティ」ボタンをクリックし、現在の署名ステータスを確認します。
- 4 「検索ディレトクリ設定を取り込み」をクリックします。
- 5 選択を確認するメッセージが表示されたら、「OK」をクリックします。

セキュリティ設定ダイアログボックスに、ディレクトリサーバーが表示されます。

#### ディレクトリサーバーの設定の書き出し(Windowsのみ)

セキュリティ設定を書き出すことをお勧めしますが、ディレクトリ設定を取り込み/書き出し方法ファイルとして書き出す こともできます。別のコンピューター上でディレクトリサーバーを設定するには、ファイルを使用します。

- 1 環境設定ダイアログボックスを開き、「ユーザー情報」をクリックして、名前、会社名、電子メールアドレスを入力して プロファイルを作成します。
- 2 次のいずれかの操作を行います。
- Acrobat で、ツール/保護/その他の保護/セキュリティ設定を選択します。
- Reader で、編集/保護/セキュリティ設定を選択します。

**注意**:保護パネルが表示されない場合は、パネルを追加する方法について8ページの「タスクパネルウィンドウ」を参照してください。

- 3 左側でディレクトリサーバーを選択し、右側で1つまたは複数のサーバーを選択します。
- 4 「書き出し」をクリックし、書き出し先を選択して「次へ」をクリックします。
- 5 ファイルの送信元が自分であることを証明するには、「署名」をクリックして署名を追加し、「次へ」をクリックします。
- 6 次のいずれかの操作を行います。
- ファイルを保存するには、ファイルの名前と保存場所を指定し、「保存」をクリックします。
- ファイルを電子メールの添付ファイルとして送信するには、電子メールアドレスを「宛先」ボックスに入力して「次へ」 をクリックし、「完了」をクリックします。

#### 関連項目

218 ページの「セキュリティ設定の書き出し」

#### 署名へのタイムスタンプの追加

文書に署名した日時を署名の一部として含めることができます。タイムスタンプがタイムスタンプ機関の信頼済み証明書に 関連付けられてい場合、タイムスタンプを容易に検証できます。タイムスタンプにより、文書の署名日時を確定できるので、 署名の信頼性が向上します。サードパーティのタイムスタンプ機関または自分のデジタル ID の発行元の認証機関からタイ ムスタンプを取得することができます。

タイムスタンプは、署名フィールドと署名のプロパティダイアログボックスに表示されます。タイムスタンプサーバーを設 定している場合は、署名のプロパティダイアログボックスの「日付 / 時刻」タブにタイムスタンプが表示されます。タイム スタンプサーバーを設定していない場合、署名フィールドには、署名した時点のコンピューターの現地時刻が表示されます。

注意:文書に署名したときにタイムスタンプを埋め込まなかった場合は、後でその署名に追加することもできます。(詳し くは、242ページの「長期署名の検証の確立」を参照してください)。文書に署名した後に適用されたタイムスタンプは、 タイムスタンプサーバーによる時刻が使用されます。

#### タイムスタンプサーバーの設定

タイムスタンプサーバーを設定するには、管理者またはセキュリティ設定ファイルから取得可能なサーバー名と URL が必要です。

セキュリティ設定ファイルを使用する場合は、それをインストールします(以下のサーバーの設定手順は不要です)。信頼で きるソースからセキュリティ設定ファイルを取得していることを確認します。インストールする前にシステム管理者または IT 部門に再確認してください。

- 1 次のいずれかの操作を行います。
- Acrobat で、ツール/電子署名/その他の電子署名/セキュリティ設定を選択します。
- Reader で、編集/保護/セキュリティ設定を選択します。

注意:電子署名パネルまたは保護パネルが表示されない場合は、パネルを追加する方法について8ページの「タスクパネル ウィンドウ」を参照してください。

- 2 ダイアログの左側で「タイムスタンプサーバー」を選択します。
- 3 次のいずれかの操作を行います。
- タイムスタンプサーバーの設定を含む Acrobat FDF サーバーの設定ファイルがある場合は、取り込みボタン をクリックします。ファイルを選択して、「開く」ボタンをクリックします。
- タイムスタンプサーバーの URL がわかっている場合は、新規ボタン 1 をクリックします。サーバー名を入力し、サーバーの URL を入力します。サーバーがユーザー名とパスワードを必要とするかどうかを指定し、「OK」をクリックします。

#### タイムスタンプサーバーをデフォルトとして設定

タイムスタンプサーバーをタイムスタンプ署名に使用できるようにするには、タイムスタンプサーバーをデフォルトサー バーとして設定します。

- 1 次のいずれかの操作を行います。
- Acrobat で、ツール/電子署名/その他の電子署名/セキュリティ設定を選択します。
- Reader で、編集/保護/セキュリティ設定を選択します。

**注意**:電子署名パネルまたは保護パネルが表示されない場合は、パネルを追加する方法について8ページの「タスクパネル ウィンドウ」を参照してください。

- 2 タイムスタンプサーバーを選択し、デフォルトに設定ボタン i をクリックします。
- 3 「OK」をクリックして、選択を確定します。

#### 関連項目

240ページの「タイムスタンプ証明書の検証」

#### Adobe LiveCycle Rights Management (ALCRM) サーバー

Adobe LiveCycle Rights Management(ALCRM)サーバーにより、文書へのアクセスを制限する集中ポリシーを定義で きます。これらのポリシーは ALCRM サーバーに保存されます。これらのポリシーを使用するにはサーバーにアクセスする 必要があります。

ALCRM サーバーは文書内にユーザーアクセス情報を埋め込みます。したがって、ALCRM ポリシーで文書の受信者を指定します。または、ALCRM サーバーが LDAP ディレクトリから受信者のリストを取得できるようにします。

ALCRM サーバーを使用して、開く、編集、印刷などの別個の文書タスクの権限を設定します。ALCRM サーバー上で文書監査ポリシーを定義することもできます。

## 署名検証の設定

署名された文書を受け取った場合、その署名を検証して、署名者と署名された内容を確認したい場合があります。アプリ ケーションの設定方法に従って、検証が自動的に行われる場合があります。署名の正当性は、署名のデジタル ID 証明書ス テータスと文書の整合性をチェックして決定されます。

- 認証検証では、署名者の証明書またはその親の証明書が検証者の信頼済み証明書リストに存在するかが確認されます。また、署名証明書がユーザーの Acrobat または Reader 設定に基づいて有効であるかどうかも確認されます。
- 文書の整合性検証では、署名された内容が署名後に変更されたかどうかが確認されます。内容が変更されている場合、文 書の整合性確認では、その内容が署名者によって許可されている方法で変更されているかが確認されます。

## 署名検証の環境設定

- 1 Acrobat または Reader で、編集/環境設定をクリックします。
- 2 環境設定ダイアログボックスで、左側の「セキュリティ」を選択します。
- 3 文書を開いたときに PDF 内のすべての署名を自動的に検証するには、「文書を開くときに署名を検証」を選択します。 このオプションはデフォルトで選択されています。
- 4 「詳細環境設定」をクリックし、「検証」タブをクリックします。
- 5 検証のオプションを選択します。
- 6 (Windows のみ)「Windows 統合」タブをクリックし、Windows 証明書ストアから証明書を信頼済み証明書の一覧に 取り込むかどうかを指定します。また、署名や証明済み文書を検証するときに Windows 証明書ストアのすべてのルート 証明書を信頼するかどうかも指定します。これらのオプションを選択すると、セキュリティに影響する場合があります。

注意:Windows 証明書ストアにあるすべてのルート証明書を信頼することはお勧めできません。Windows と共に配布されている多くの証明書は、信頼済み証明書の設定以外の目的用に設計されています。

## 検証オプション

**検証方法** これらのオプションで、署名を検証するときに選択するプラグインを決定する方法を指定します。通常は、適切な プラグインが自動的に選択されます。署名を検証するための特定のプラグインの要件については、システム管理者に問い合 わせてください。 **署名検証の際に証明書の失効確認が成功することを要求**検証中に除外された証明書一覧で、証明書をチェックします。この オプションはデフォルトで選択されています。このオプションの選択を解除すると、承認署名の失効ステータスは無視され ます。証明用署名の場合、失効ステータスは常にチェックされます。

**署名の検証に使用する時刻**電子書名の有効性を確認する方法を指定するオプションを選択します。デフォルトでは、署名が 作成された時刻に基づいて時間を確認できます。または、現在の時刻、または文書が署名されたときにタイムスタンプサー バーによって設定された時刻に基づいて確認します。

**期限切れのタイムスタンプを使用**署名の証明書が有効期限切れであっても、タイムスタンプまたは署名に埋め込まれた保証 された時刻を使用します。このオプションはデフォルトで選択されています。このオプションの選択を解除すると、有効期 限切れのタイムスタンプは破棄されます。

## 証明書の信頼レベルの設定

Acrobat または Reader では、署名者との間に信頼関係がある場合は、証明済みまたは署名された文書の署名は有効です。 証明書の信頼レベルは、署名者のどのアクションを信頼しているかを示します。

証明書の信頼設定を変更すると、特定のアクションを許可することができます。例えば、証明済み文書内のダイナミックコ ンテンツや埋め込まれた JavaScript を有効にするように設定を変更できます。

- 1 次のいずれかの操作を行います。
- Acrobat で、ツール/電子署名/その他の電子署名/信頼済み証明書を選択します。
- Reader で、編集/保護/信頼済み証明書を選択します。

**注意**:電子署名パネルまたは保護パネルが表示されない場合は、パネルを追加する方法について8ページの「タスクパネル ウィンドウ」を参照してください。

- 2 連絡先を選択し、「詳細」をクリックします。
- 3 証明書の名前を選択し、「信頼を編集」をクリックします。
- 4 「信頼」タブで、この証明書を信頼する対象を次のオプションから選択します。

**この証明書を信頼済みのルートとして使用**ルート証明書とは、ある証明書を発行した認証機関から、証明書の発行を介して 連鎖するいくつもの認証機関を次々と追跡して行った際に、最後にたどり着く認証機関の証明書です。ルート証明書の信頼 性を保証することにより、その認証機関から発行されたすべての証明書の信頼性が保証されます。

署名された文書またはデータ 署名者の ID を確認します。

**証明済み文書**作成者が署名を使用して証明した文書を信頼します。署名者による文書の証明を信頼し、証明済み文書でのア クションを承認します。

このオプションを選択すると、次のオプションを使用できるようになります。

・ ダイナミックコンテンツ ムービー、サウンド、その他のダイナミックエレメントの再生を証明済み文書で許可します.

埋め込まれている特権の高い JavaScript PDF に埋め込まれている特権付きの JavaScript の実行を許可します。
 JavaScript ファイルは悪意のある方法で使用される可能性があります。このオプションは、信頼している証明書で必要な場合にのみ選択することをお勧めします。

• 特権が必要なシステム操作 インターネット接続、クロスドメインスクリプティング、サイレント印刷、外部オブジェクト参照、および証明済み文書上の取り込み / 書き出し方法操作を許可します。

注意:「埋め込まれている特権の高い JavaScript」と「特権が必要なシステム操作」は、密接な関わりのある信頼できる相 手だけに許可してください。例えば、従業員やサービスプロバイダーなどにこれらのオプションを使用してください。

5 「OK」を2回クリックし、次に「閉じる」をクリックします。

詳しくは、『Digital Signature Guide 』(PDF)(www.adobe.com/go/learn\_acr\_security\_jp)を参照してください。

## PDF への署名

文書の内容を証明するか、または文書を承認するために、文書に署名できます。目的に応じて、異なる種類の署名を使用し ます。

## 署名の種類

文書には、証明用署名、承認署名、またはその両方を含めることができます。必要な署名の種類は、作成者と署名者両方の 目的によって異なります。署名の種類には以下が含まれます。

**証明用署名** 証明用署名は、承認署名より高度な文書制御を提供します。文書内の最初の署名である必要があるため、別の署 名がすでに存在する場合は証明メニューオプションが無効になります。また、他のユーザーが行うことが可能な変更のタイ プを制御できます。

**承認署名**承認署名は、証明用署名ではない文書に適用される電子署名です。証明用署名以外のすべての署名が承認署名として分類されます。

証明用署名と承認署名の両方は欧州電気通信標準化機構(ETSI: European Telecommunications Standards Institute) に よって規定されたデータ保護標準に準拠しています。また、両方の署名タイプは PDF 長期署名(PAdES: PDF Advanced Electronic Signature)標準にも準拠しています。Acrobat および Reader は、デフォルトの署名形式を CAdES 形式に変更 するオプションを提供しています。このオプションを表示するには、編集/環境設定/セキュリティ/詳細環境設定/作成 に移動し、デフォルトの署名形式リストを展開します。このオプションは、PAdES 標準の Part 3 に準拠しています。タイ ムスタンプ機能および署名の長期検証のネイティブサポート(Acrobat 9.1 以降)は、PAdES 標準の Part 4 に準拠していま す。デフォルトの署名形式は、適切に設定される場合、PAdES 標準の Part 2 に準拠しています。

## PDF 文書への署名

電子署名または直筆署名を使用して、PDF 文書に署名することで、承認を表すことができます。電子署名は、PDF を複数 回署名するために、また異なるユーザーによって署名するために使用できます。文書に署名すると、電子署名が署名フィー ルドに表示されます。署名の表示方法は選択したオプションによって異なります。電子署名の実際の情報は PDF に埋め込 まれています。

Acrobat では、文書に最初に署名するユーザーは、証明用署名を追加して文書に対する変更を制限できます。

注意:Reader ユーザーがどちらの方法でも署名できるようにするには、ファイル/名前を付けて保存/Reader 拡張機能が 有効な PDF を選択します。次に、リストからオプションを選択します。

#### PDF への署名 - 簡単な操作

署名は、基本的には簡単な操作です。ただし、異なる立場用に異なる署名を作成する場合や、タイムスタンプを追加する場合など、特別な要件によって複雑になることがあります。複雑でない署名を作成する場合は、次の手順に従います。

- 1 署名の前に、編集を完了します。署名後に文書に変更を加えると、署名が無効になる場合があります。
- 2 自分の組織からデジタル ID を入手するか、デジタル ID を購入するか(セキュリティパートナーについては、Adobe Web サイトを参照してください)、または Self-Sign ID を作成します。220 ページの「Self-Sign デジタル ID の作成」を参照してください。PDF に署名するには、デジタル ID が必要です。
- 3 ポインタをドラッグし、署名用のスペースを作成します。
- 4 画面の指示に従って、PDFの署名を終了します。

#### 新しいデジタル ID を使用した署名

**1** PDF を開き、ツール/電子署名/文書に署名を選択します。電子署名パネルが表示されない場合は、パネルを追加する 方法について8ページの「タスクパネルウィンドウ」を参照してください。

- 2 ダイアログボックスが表示されたら、情報を読み、「OK」をクリックします。
- 3 ポインタをドラッグし、署名用のスペースを作成します。
- 4 「今すぐデジタル ID を新規作成」を選択し、「次へ」をクリックします。
- 5 デジタル ID を追加ダイアログボックスで、デジタル ID の格納場所を選択します。
- 6 名前や電子メールアドレスなど、デジタル ID に使用する個人情報を入力します。この名前は、文書の信頼性を証明したり、文書に署名したりする際、署名パネルおよび「署名」フィールドに表示されます。
- **7**(オプション)拡張文字に Unicode 値を使用する場合は、「Unicode をサポート」を選択し、適切なボックスに Unicode 値を指定します。
- 8 「デジタル ID の使用方法」で、デジタル ID を署名に使用するか、データの暗号化に使用するか、またはその両方に使用 するかを指定します。
- **9** デジタル ID ファイルのパスワードを入力します。キーストロークごとに、パスワード強度メーターがパスワードを評価し、カラーパターンを使用してパスワード強度を示します。

10パスワードを確認し、「完了」をクリックします。

#### 既存のデジタル ID を使用した署名

- 1 文書を開きます。
- **2** ツール/電子署名/文書に署名を選択します。電子署名パネルが表示されない場合は、パネルを追加する方法について 8 ページの「タスクパネルウィンドウ」を参照してください。
- 3 既存の署名フィールドをクリックするか、ポインターをドラッグして署名用のスペースを作成します。
- 4 文書に署名ダイアログボックスで、次のオプションを設定して署名を完成させます。

パスワード そのデジタル ID に関連付けられたパスワードを入力します。

表示方法 日時など、署名に表示する情報を変更する場合に選択します。

**署名後に文書をロック** このオプションを利用できる場合、自分が文書に署名する最後の受信者であるときにのみ選択してく ださい。このオプションを選択すると、署名フィールドを含むすべてのフィールドがロックされます。

#### 直筆署名による署名

直筆署名は、鉛筆ツールによる注釈のデフォルト色を使用します。署名に使用する色を変更するには、注釈/描画マーク アップを選択すると表示される描画マークアップパネルの鉛筆ツールを右クリックします。次に、ツールのデフォルトのプ ロパティを選択して、「表示方法」タブで色を変更します。

- 1 直筆署名で PDF 文書に署名するには、次のいずれかの操作を行います。
- Acrobat で、ツール/電子署名/直筆署名を選択します。電子署名パネルが表示されない場合は、パネルを追加する方 法について8ページの「タスクパネルウィンドウ」を参照してください。
- Reader で、ツール/拡張機能/直筆署名を選択します。(このコマンドは、PDF 文書の作成者が電子署名と注釈機能を 有効にしている場合にのみ使用できます)。

カーソルが十字ポインターに変ります。

- 2 署名する場所をクリックし、署名を描画します。
- 3 文書に署名を含めるには、その PDF 文書を保存します。

**注意**: LiveCycle Designer ES または LiveCycle Forms ES で作成した PDF 文書に直筆署名を追加することはできません。 これらのツールで作成された PDF 文書には注釈を付加できないからです。

## 文書プレビューモードでの署名

文書の整合性が署名ワークフローにとって重要である場合は、文書プレビュー機能を使用して文書に署名します。この機能 では、文書の表示方法を変更する可能性があるコンテンツを確認できます。該当するコンテンツは無効になり、文書をスタ ティックで安全な状態で表示して署名できます。

文書プレビュー機能では、文書にダイナミックコンテンツや外部の依存関係が含まれていないかどうかを確認できます。文書の表示方法に影響する可能性があるフォームフィールド、マルチメディア、JavaScript などの要素が含まれていないかどうかも確認できます。レポートをレビューした後で、レポートに示された問題について文書の作成者に問い合わせることができます。

署名ワークフロー以外でも文書プレビューモードを使用して、文書の整合性をチェックすることができます。

- 1 編集/環境設定を選択します。
- 2 環境設定ダイアログボックスで、左側の「セキュリティ」を選択します。
- 3 「署名時に文書を文書プレビューモードで表示する」を選択し、「OK」をクリックします。
- 4 PDF内で、署名フィールドをクリックし、「文書に署名」を選択します。

文書のメッセージバーに、準拠の状態とオプションが表示されます。

- 5 (オプション) 文書メッセージバーの「レポートの表示」をクリックし(表示されている場合)、一覧内の各項目を選択し て詳細を表示します。詳細を確認したら、PDF 署名レポートダイアログボックスを閉じます。
- 6 準拠の状態が十分になったら、文書メッセージバーの「文書に署名」をクリックし、電子署名を追加します。
- 7 元のファイルとは別のファイル名で PDF を保存し、他の変更を行わずに文書を閉じます。

## PDF の証明

PDF を証明する場合、PDF の内容を承認したことを示します。また、文書が証明された状態で許可される変更の種類も指定します。例えば、行政機関が署名フィールドのあるフォームを作成するとします。フォームの完成後に機関が文書を証明すると、ユーザーはフォームフィールドのみを変更して文書に署名することができるようになります。ユーザーはフォームに入力して文書に署名することができます。ただし、ページを削除したり注釈を追加したりすると、証明されたステータスは保持されなくなります。

証明用署名を適用できるのは、PDF に他の署名が含まれていない場合だけです。証明用署名には、可視署名と不可視署名が あります。署名パネルの青いリボンのアイコン 😭 は、有効な証明用署名を示します。証明用電子署名を追加するには、デジ タル ID が必要です。

1 JavaScript、アクション、埋め込みメディアなど、文書のセキュリティを損なう可能性のある内容を削除します。

他の Adobe Reader ユーザーに文書に署名させる場合は、ファイル/名前を付けて保存/ Reader 拡張機能が有効な PDF を選択して、使用権限を有効にします。

- 2 ツール/電子署名を選択して、次のオプションのいずれかを選択します。電子署名パネルが表示されない場合は、パネル を追加する方法について8ページの「タスクパネルウィンドウ」を参照してください。
- 可視署名を使用。
- 可視署名を使用しない。このオプションを選択した場合、署名は署名パネルにのみ表示されます。
- 3 証明済み文書として保存ダイアログボックスで「OK」をクリックします。

可視署名を使用して証明する場合は、既存の署名フィールドに署名を配置するか、署名用のフィールドを作成できます。表示される指示に従って場所を選択します。

4 可視署名を追加する場合は、ページに署名フィールドを描きます。

**注意**:セキュリティ環境設定で「署名時に文書を文書プレビューモードで表示する」を有効にしている場合は、文書メッ セージバーの「文書に署名」をクリックします。 5 メッセージが表示された場合は、画面の指示に従ってデジタル ID を選択します。

○ PDF に署名するたびにメッセージが表示されないように、デフォルトの ID を指定します。

6 文書を証明ダイアログボックスで、許可する変更を指定し、パスワードまたはデジタル ID の PIN を入力し、「署名」を クリックします。

**注意:**デジタル ID の設定によっては、「署名」ボタンをクリックした後でパスワードや他のユーザーの認証を求められる場合があります。

7 元のファイルとは別のファイル名で PDF を保存し、他の変更を行わずに文書を閉じます。元の文書とは異なる名前で保存すると、署名されていない元の文書を保持できます。

#### 関連項目

222 ページの「デフォルトで使用するデジタル ID の指定」

227 ページの「電子署名について」

## 文書にタイムスタンプを付与

Acrobat X では、ユーザーに ID ベースの署名を要求することもなく、PDF に文書のタイムスタンプを追加する機能を提供 します。このようにして、特定の時間での文書の認証と存在を確認できます。これらのタイムスタンプは、ETSI 102 778 PDF Advanced Electronic Signatures (PAdES) 標準の Part 4 に記載されているタイムスタンプと失効機能でコンパイル されます。Reader X ユーザーは、文書に適切な Reader で有効になっている機能が含まれる場合は、文書にタイムスタンプ を付与することもできます。

PAdES について詳しくは、blogs.adobe.com/security/2009/09/eliminating\_the\_penone\_step\_at.html を参照してください。

文書にタイムスタンプを付与するには:

- 1 タイムスタンプを追加する文書を開きます。
- 2 ツール/電子署名/文書にタイムスタンプを付与を選択します。電子署名パネルが表示されない場合は、パネルを追加す る方法について8ページの「タスクパネルウィンドウ」を参照してください。
- **3** デフォルトのタイムサーバーを選択ダイアログボックスで、一覧からデフォルトのタイムスタンプサーバーを選択する か、新しいデフォルトタイムスタンプサーバーを追加します。
- 4 「次へ」をクリックし、タイムスタンプと共に文書を保存します。

### 電子署名の削除

- ◆ 次のいずれかの操作を行います。
- 署名を削除するには、署名フィールドを右クリックし、「署名をクリア」を選択します。

• PDF 内のすべての署名を削除するには、署名パネルのオプションメニューから「すべての署名をクリア」を選択します。 署名を挿入した本人で、署名のデジタル ID をインストールしている場合にのみ、署名を削除することができます。

 Acrobat で署名フィールドを削除するには、ツール/コンテンツ/オブジェクトの選択を選択します。次に署名フィー ルドを選択し、Delete キーを押します。

## その他のリソース

電子署名について詳しくは、次のリソースを参照してください。

- Adobe Systems Information Assurance イニシアティブ(英語): blogs.adobe.com/security/2009/05/sign\_here\_getting\_started\_with.html
- ・ Adobe セキュリティパートナーコミュニティ: www.adobe.com/security/partners/index.html
- Acrobat 9 でのデジタル ID プロファイルの作成(Acrobat X ユーザーインターフェイスでは異なります)(英語): www.peachpit.com/articles/article.aspx?p=1272552

## 署名の検証

あらかじめ検証の環境設定を設定します。これにより、PDFを開いたときに署名が検証され、検証の詳細を署名と共に表示 することができます。詳しくは、233ページの「署名検証の環境設定」を参照してください。

署名が検証されると、署名ステータスを示すアイコンが文書メッセージバーに表示されます。追加のステータスに関する詳 細は、署名パネルおよび署名のプロパティダイアログボックスに表示されます。

## 署名パネルについて

署名パネルには、現在の文書の各署名に関する情報と、最初の署名後に行われた文書の変更の履歴が表示されます。各署名 には、検証状況を示すアイコンが表示されています。検証の詳細は各署名の下に一覧表示され、署名を展開することによっ て表示できます。署名パネルには、文書の署名日時、署名の有効性、署名者に関する情報も表示されます。

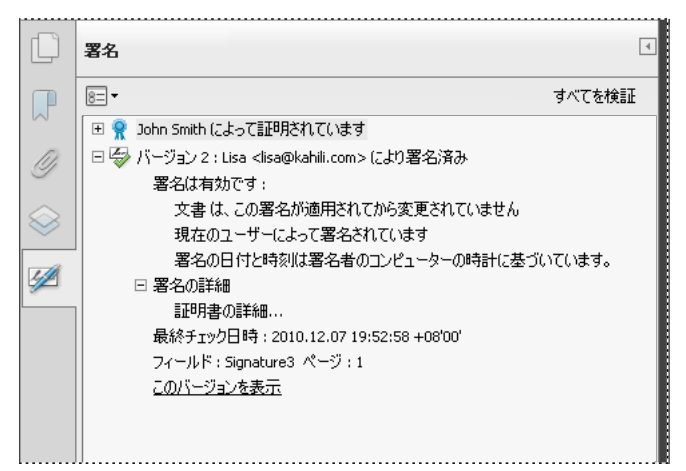

署名パネルでの署名の検証

◆ 表示/表示切り替え/ナビゲーションパネル/署名を選択するか、文書メッセージバーの署名パネルボタンをクリックします。

 署名パネルの署名フィールドを右クリックすると、署名の追加、クリア、検証などの署名に関連する大半の作業を実行 できます。ただし、署名後に署名フィールドがロックされる場合があります。

## 手動での署名の検証

署名のプロパティをチェックすることで、電子署名の正当性を確認できます。

1 署名検証の環境設定を行います。詳しくは、233ページの「署名検証の環境設定」を参照してください。

- 2 署名が含まれている PDF を開き、署名を右クリックし、「署名を検証」を選択します。署名の検証のステータスに、署 名の正当性が示されます。
- 3 「署名のプロパティ」をクリックし、次の操作を行います。
- ステータスが不明である場合は、「署名者」タブをクリックし、「証明書を表示」をクリックして証明書の詳細を表示します。Self-Sign デジタル ID を使用している場合は、証明書の詳細が有効であることを確認します。証明書が有効でない場合は、署名者に有効な証明書を要求します。「OK」をクリックします。
- 必要に応じて、「日付 / 時刻」タブをクリックしてタイムスタンプを検証します。
- 「法律上の注意事項」タブをクリックし、署名の法的規制の詳細を確認します。「法律上の注意事項」タブで、「文書の完 全性プロパティを表示」をクリックし、文書の表示方法を変更する可能性がある項目が含まれているかどうかを確認しま す。

署名後に文書が変更された場合は、文書の署名バージョンをチェックし、現在のバージョンと比較します。

#### 関連項目

240ページの「タイムスタンプ証明書の検証」
237ページの「文書プレビューモードでの署名」
241ページの「署名済み文書の以前のバージョンを表示する」

### タイムスタンプ証明書の検証

署名のプロパティダイアログボックスの「概要」タブの「正当性の概要」セクションで、タイムスタンプ証明書の有効性を 確認します。この概要には、次のいずれかのメッセージが表示される場合があります。

**署名の日付と時刻は署名者のコンピューターの時計に基づいています**時刻は署名者のコンピューターのローカル時間に基づいています。

**署名にタイムスタンプがあります** 署名者はタイムスタンプサーバーを使用しており、そのタイムスタンプサーバーとの信頼 関係が設定されています。

**署名にタイムスタンプがありますが、タイムスタンプを検証できません**タイムスタンプ検証では、信頼済み証明書の一覧に タイムスタンプサーバーの証明書を取得する必要があります。システム管理者に問い合わせてください。

**署名にタイムスタンプがありますが、このタイムスタンプは期限切れです** Acrobat および Reader では、現在時刻に基づい てタイムスタンプを検証します。このメッセージは、タイムスタンプ署名者の証明書が現在時刻より前に期限切れになる場 合に表示されます。Acrobat または Reader に期限切れのタイムスタンプを承認させるには、電子署名の詳細環境設定ダイ アログから「期限切れのタイムスタンプを使用」を選択します。電子署名の詳細環境設定ダイアログを表示するには、「環境 設定」ダイアログの分類パネルウィンドウから「セキュリティ」を選択し、「詳細環境設定」をクリックします。Acrobat および Reader では、期限切れのタイムスタンプを含む署名を検証する場合に、警告メッセージが表示されます。

タイムスタンプを含む署名を検証するには:

- ナビゲーションパネルの署名ボタン Ø をクリックし、署名を選択して、オプションメニュー から「署名を検証」 を選択します。
- 2 署名の検証のステータスダイアログボックスで「署名のプロパティ」ボタンをクリックします。
- 3 署名のプロパティダイアログボックスで、「日付/時刻」タブをクリックし、タイムスタンプ局を表示し、「証明書を表示」ボタンをクリックします。このボタンは、署名者がタイムスタンプサーバーを使用した場合のみ「日付/時刻」タブに表示されます。
- 4 証明書ビューアで、「信頼」タブをクリックして、タイムスタンプ証明書が信頼されているかどうかを判定します。 Acrobat で信頼されていない証明書でも信頼する場合は、「信頼済み証明書に追加」をクリックします。タイムスタンプ サーバーの証明書が一覧に表示されていない場合は、署名者に証明書を要求します。

#### 関連項目

208ページの「証明書による文書の保護」

## 署名済み文書の以前のバージョンを表示する

文書に署名されるたびに、その時点の PDF の署名バージョンが PDF と共に保存されます。各バージョンが追加専用の形式 で保存され、元の文書は変更できません。すべての署名とそれぞれの署名に対応したバージョンが署名パネルに表示されま す。

1 署名パネルで署名を選択して展開し、オプションメニュー 📧 ▼ から「署名バージョンを表示」を選択します。

古いバージョンが新しいウィンドウで開かれ、バージョンの情報と署名者の名前がタイトルバーに表示されます。

2 元の文書に戻るには、ウィンドウメニューで文書名を選択します。

### 署名済み文書のバージョンの比較

文書への署名後、前のバージョン以降に文書に対して行われた変更の一覧を表示します。

- 1 署名パネルで署名を選択します。
- 2 オプションメニュー 🖅 から「署名バージョンと現在のバージョンを比較」を選択します。
- 3 終了したら、一時文書を閉じます。

### 署名者の証明書を信頼する

証明書を信頼することには、信頼性管理マネージャーでの信頼済み証明書リストへの追加と信頼レベルの手動設定が含まれ ます。エンドユーザーは、証明書によるセキュリティを使用する場合に、必要に応じて証明書を交換することがよくありま す。または、署名された文書の署名から直接証明書を追加し、信頼レベルを設定します。ただし、企業では、従業員が手動 で操作せずに他のユーザーの署名を検証する必要がよくあります。Acrobat では、署名および証明に、信頼点までのチェー ン全体のすべての証明書を信頼します。したがって、管理者はクライアントインストールを事前設定するか、エンドユー ザーが信頼点を追加できるようにする必要があります。証明書の信頼について詳しくは、227 ページの「電子署名について」 を参照してください。

## PDF ポートフォリオと電子署名

PDF ポートフォリオ内のコンポーネント PDF に署名するか、または PDF ポートフォリオ全体に署名できます。コンポー ネント PDF に署名すると、PDF の編集がロックされ、コンテンツが保護されます。すべてのコンポーネント PDF に署名し た後、PDF ポートフォリオ全体に署名し、完成させます。または、PDF ポートフォリオ全体に署名して、すべてのコンポー ネント PDF のコンテンツを同時にロックすることができます。

- コンポーネント PDF への署名については、235 ページの「PDF への署名」を参照してください。署名された PDF は自動的に PDF ポートフォリオに保存されます。
- PDF ポートフォリオ全体に署名するには、表紙に署名します(表示/ポートフォリオ/表紙)。PDF ポートフォリオ全 体に署名した後で、コンポーネント文書に署名を追加することはできません。ただし、表紙には署名を追加できます。

#### コンポーネント PDF の添付ファイルに対する電子署名

表紙に署名する前に、添付ファイルに署名を追加できます。添付 PDF に署名を適用するには、別のウィンドウで PDF を開 きます。添付ファイルを右クリックし、コンテキストメニューから「ファイルを開く」を選択します。PDF ポートフォリオ で署名を表示するには、表紙に移動して、文書メッセージバーと署名パネルウィンドウを表示します。

#### 署名および証明済みの PDF ポートフォリオ

正しく署名または証明された PDF ポートフォリオには、PDF ポートフォリオを承認または証明する 1 つ以上の署名が含ま れます。Acrobat X では、署名の詳細は表紙(表示/ポートフォリオ/表紙)にのみ表示されます。Acrobat 10.1 以降で は、最も重要な署名がツールバーの署名バッジに表示されます。すべての署名の詳細は表紙に表示されます。

- PDF ポートフォリオに署名した組織またはユーザーの名前を確認するには、署名バッジにポインターを合わせます。
- 署名バッジに表示されている署名の詳細を表示するには、署名バッジをクリックします。左側に表紙および署名パネル ウィンドウが開き、詳細が表示されます。

PDF ポートフォリオの承認または証明が無効であるか、問題がある場合、署名バッジに警告アイコンが表示されます。問題 の説明を表示するには、署名バッジの警告アイコンにポインターを合わせます。それぞれの状況に対して、異なる警告アイ コンが表示されます。

警告の一覧および各警告の説明については、『**DigSig Admin Guide**』(www.adobe.com/go/learn\_acr\_security\_jp)を 参照してください。

#### 関連項目

235 ページの「署名の種類」

208ページの「証明書による文書の保護」

245 ページの「Adobe Approved Trust List (AATL)」

## XML データ署名

Acrobat および Reader は、XML Forms Architectures(XFA)フォームでデータを署名するために使用される XML データ署名をサポートしています。フォーム作成者は、ボタンクリック、ファイル保存、または送信などのフォームイベン トに対する XML 署名、検証、またはクリアの手順を提供します。

XML データ署名は、W3C XML-Signature 標準に準拠しています。PDF 電子署名と同様に、XML 電子署名は文書の整合 性、認証、否認防止を確保します。

ただし、PDF 署名には複数のデータ検証状態があります。ユーザーが PDF 署名されたコンテンツを変更したときにいくつ かの状態が呼び出されます。それに対して、XML 署名には 2 つのデータ検証状態、有効と無効のみがあります。ユーザー が XML 署名されたコンテンツを変更すると無効な状態が呼び出されます。

## 署名の正当性のチェック

署名ステータスが不明または未検証の場合は、署名を手動で検証して問題と解決法を決定します。署名ステータスが無効で ある場合は、問題について署名者に問い合わせてください。

署名の警告、有効および無効な署名について詳しくは、『**Digital Signature Guide**』(PDF 形式) (www.adobe.com/go/learn\_acr\_security\_jp) を参照してください。

#### 関連項目

212ページの「証明書情報の検証」210ページの「他のユーザーからの証明書の取得」

### 長期署名の検証の確立

長期署名の検証では、文書の署名から長期間経っても、その署名の正当性を確認できます。長期署名の検証を実現するには、 署名の検証に必要な要素を署名された PDF 文書に埋め込む必要があります。このような要素の埋め込みは、文書への署名 時に行うことも、署名の作成後に行うこともできます。 PDF 文書に長期署名のための情報が埋め込まれていない場合、署名は一定の期間しか検証できません。このような制限があ るのは、署名に対する証明書の有効期限が切れるか、または失効するからです。証明書の有効期限が切れると、発行元の認 証機関はその証明書の失効ステータスを提供しなくなります。失効ステータスとの照合ができなければ、署名を検証するこ とはできません。

署名の検証を確立するために必要な要素には、署名証明書チェーン、証明書失効ステータス、そして設定によってはタイム スタンプが含まれます。必要な要素がすべて揃い、署名時に埋め込まれた場合は、検証のための外部リソースを要求して、 その署名は検証できます。Acrobat と Reader は、必要な要素が入手可能であれば、その要素を埋め込むことができます。 PDF 作成者は、Reader ユーザーの使用権限を有効にする必要があります(ファイル/名前を付けて保存/ Reader 拡張機 能が有効な PDF)

注意:タイムスタンプ情報を埋め込むには、正しく設定されたタイムスタンプサーバーが必要です。また、署名検証時刻を 保証された時刻に設定する必要があります(環境設定/セキュリティ/詳細環境設定の「検証」タブ)。CDS 証明書は失効 やタイムスタンプなどの検証情報を署名者からのコンフィギュレーションを必要としないで文書に追加できます。ただし、 署名者は適切な情報を取得するためにオンラインである必要があります。

#### 関連項目

240ページの「タイムスタンプ証明書の検証」

232 ページの「タイムスタンプサーバーの設定」

228ページの「署名の環境設定」

#### 署名時の検証情報の追加

- 1 お使いのコンピューターから適切なネットワークリソースに接続できるようにしてください。
- 2 環境設定の「署名時に署名の失効ステータスを含める」が選択されていることを確認します(環境設定/セキュリティ/ 詳細環境設定の「作成」タブ)。これはデフォルトで選択されています。

**3** PDF に署名します。

証明書チェーンのすべての要素が揃うと、情報が自動的に PDF 文書に追加されます。タイムスタンプサーバーが設定され ている場合は、タイムスタンプも追加されます。

#### 署名後の検証情報の追加

ワークフローによっては、署名時には署名検証情報が得られないことがありますが、そのような場合は後で入手できます。 例えば、会社の役員が遠方に出張し、ラップトップ PC で契約書に署名を行った場合などが考えられます。現地では、ラッ プトップ PC をインターネット接続して、署名に追加するタイムスタンプと失効情報を入手することができません。その後、 インターネット接続が可能になった際には、署名を検証する誰もが、入手した情報を PDF 文書に追加することができます。 ここで入手した情報は、その後の署名検証でも使用することができます。

- **1** お使いのコンピューターが適切なネットワークリソースに接続できることを確認したうえで、PDF 文書の署名を右ク リックします。
- 2 「検証情報の追加」を選択します。

PDF にこの長期検証(LTV)情報を含むために使用される情報および方法は、ETSI 102 778 PDF Advanced Electronic Signatures (PAdES)標準の Part 4 と準拠しています。詳しくは、

blogs.adobe.com/security/2009/09/eliminating\_the\_penone\_step\_at.html を参照してください。署名が無効の場合、 または Self-Sign 証明書で署名されている場合には、このコマンドは使用できません。このコマンドは、検証時刻が現在時 刻に等しい場合にも使用できません。

## 信頼済み証明書の管理

デジタル ID には、公開鍵を含む証明書と秘密鍵が含まれます。署名および証明書セキュリティワークフローの参加者は、 デジタル ID の公開部分(証明書)を交換します。証明書を取得し、信頼済み証明書リストに追加したら、文書を暗号化す ることができます。証明書が、指定した信頼点までのチェーンに含まれていない場合があります。このような場合、所有者 の署名を検証できるように、証明書の信頼レベルを設定することができます。信頼済み証明書が何であり、どのような信頼 レベルが設定されているかを理解すると、ワークフローの合理化と問題の解決に役立てることができます。例えば、あらか じめ信頼済み証明書を追加し、証明書ごとに信頼を個別に設定できます。企業では、信頼済み証明書の一覧は事前に設定さ れている場合があります。証明書を追加する場合は、ディレクトリサーバーを検索することもできます。

## 証明書の取り込みおよび書き出し

署名検証および証明書セキュリティワークフローで使用するために証明書を取り込むには:

- 1 次のいずれかの操作を行います。
- Acrobat で、ツール/電子署名/その他の電子署名/信頼済み証明書を選択します。
- Reader で、編集/保護/信頼済み証明書を選択します。

**注意**:電子署名パネルまたは保護パネルが表示されない場合は、パネルを追加する方法について8ページの「タスクパネル ウィンドウ」を参照してください。

- 2 表示メニューの「連絡先」を選択し、「連絡先を追加」をクリックします。
- 3 次のいずれかの操作を行います。
- Windows 証明書のデジタル ID が許可されている場合は、適切なディレクトリとグループを選択します。
- ・ 組織により ID 検索ディレクトリが設定されている場合は、「検索」をクリックして証明書を検索します。
- 「参照」をクリックし、証明書ファイルを選択して、「開く」をクリックします。
- **4**「連絡先」一覧で追加された証明書を選択して、それを「証明書」一覧に追加します。「証明書」一覧で証明書を選択し、 「詳細」をクリックします。
- 5 Self-Sign 証明書の場合は、証明書の発行者に問い合わせて、「詳細」タブのメッセージダイジェストの値が正しいことを 確認します。この値が発行者の値に一致する場合にのみ証明書を信頼できます。
- 6 「信頼」をクリックし、信頼オプションを指定して「OK」をクリックします。

Trusted Identity Manager から直接電子メールを介して証明書および連絡先データを書き出すことができます。これにより、他のユーザーが信頼済み証明書の一覧にそのデータを追加できるようになります。この方法で追加されたコンタクトデータは、安全な文書ワークフローに参加できるユーザー数を拡大することができます。詳しくは、『Digital Signature Guide』(PDF 形式)(www.adobe.com/go/learn\_acr\_security\_jp)を参照してください。

## 証明書の信頼の設定

署名参加者および証明書セキュリティワークフローからデジタル ID 証明書を取得することによって、信頼済み証明書の一 覧を構築します。サーバー、ファイル、または署名された文書からこの情報を取得します。署名ワークフローの場合、署名 検証プロセス中にこの情報を取得できます。暗号化を含む証明書セキュリティワークフローについては、あらかじめ情報を 要求します。これにより、文書の受信者の公開鍵を使用して文書を暗号化することができます。証明書の信頼の設定につい て詳しくは、『Digital Signature Guide』(PDF)(www.adobe.com/go/learn\_acr\_security\_jp)を参照してください。

## Adobe Approved Trust List (AATL)

Adobe Approved Trust List(AATL)により、ユーザーは署名された文書が Acrobat または Reader 9 以降で開かれた場合に信頼される電子署名を作成できます。Acrobat と Reader は Adobe がホストする Web ページにアクセスし、30 日ごとに信頼済みのルート証明書の一覧をダウンロードします。このリストの証明書に関係性をさかのぼることができる資格情報で作成されている電子署名は信頼できます。信頼されるルート証明書は、特定の技術要件を満たしているか Adobe および他の機関によって検証されています。これらの証明書は高い保証の ID および署名資格情報を示します。証明書には世界中の政府と市民の資格情報が含まれています。また、ヨーロッパの gllobal commercial certificate authorities および qualified certification service providers (CSPs) からの資格情報が含まれています。

この機能、および署名の検証が重要な理由について詳しくは、AATL Web ページ(www.adobe.com/security/approved-trust-list.html)を参照してください。

AATL はデフォルトで有効になっています。署名された文書を最初に開くか作成する場合、またはさまざまなセキュリティ 環境設定ダイアログにアクセスする場合にこのリストがダウンロードされます。AATL の自動更新が許容される場合は確認 を求められます。更新を受け入れる場合は「はい」をクリックします。

注意:AATLへのアクセスが無効になっている場合は、管理者に確認してください。

AATL が有効になっていることを確認するには:

- 1 編集/環境設定(Windows)または Acrobat/Adobe Reader /環境設定(Mac OS)を選択します。
- 2 左側の「分類」から、「信頼性管理マネージャー」を選択します。
- 3 「Adobe のサーバーから信頼済みのルート証明書を読み込む」オプションを選択します。

このオプションにより、Acrobat または Reader で Adobe サーバーから信頼設定を自動的にダウンロードできます。こ れらの信頼設定により、証明書に関連付けられたユーザーまたは組織が Adobe Approved Trust List プログラムの保証 レベルを確実に満たすようにできます。

- 4 次のいずれかの操作を行います。
  - 新しいルート証明書が Adobe から入手可能である場合にメッセージを表示するには、「更新する前に確認」を選択します。
  - Adobe からの Trust List の最新バージョンをダウンロードするには、「今すぐ更新」ボタンをクリックします。

# 第 10 章:アクセシビリティ、タグ、および折り 返し

アクセシビリティ機能は、運動障害や視覚障害などの障害を持つユーザーが Adobe<sup>®</sup> Acrobat<sup>®</sup> X Standard および Adobe PDF を使用できるように支援します。

## アクセシビリティ機能

## アクセシビリティ機能について

アクセシブルな文書またはアプリケーションとは、運動障害や視覚障害などの障害を持つユーザーが使用できるように設計 されている文書やアプリケーションのことです。Adobe Acrobat、Adobe Reader<sup>®</sup> および Adobe Portable Document Format (PDF)のアクセシビリティ機能により、障害を持つユーザーが、スクリーンリーダー、拡大鏡、点字プリンター を使用して、または使用せずに PDF 文書を利用できます。

PDF のアクセシビリティを高めることは、すべてのユーザーに利益をもたらします。例えば、スクリーンリーダーを使用し て PDF を読み上げることができる文書構造であれば、モバイルデバイスの小さい画面にも折り返して表示できます。同様 に、アクセシブルな PDF フォームのプリセットタブの順序により、運動障害のあるユーザーだけでなく、すべてのユー ザーがより簡単にフォームに入力できるようになります。

Acrobat と Reader のアクセシビリティ機能は、大きく 2 つのカテゴリに分けられます。1 つは、PDF 文書の読み上げのア クセシビリティを高める機能で、もう 1 つは、アクセシブルな PDF 文書を作成する機能です。アクセシブルな PDF 文書を 作成するには、Reader ではなく Acrobat を使用します。

#### PDF のアクセシブルな読み上げのための機能

- 点字プリンター用のアクセシブルなテキストとして保存する機能など、支援ソフトウェアおよび支援デバイス用に出力を 最適化する環境設定およびコマンド
- 自動スクロールや、PDF を開いたときに最後に読んだページを表示する機能など、PDF のナビゲーションのアクセシビ リティを高める環境設定およびコマンド
- アクセシビリティに関係するほとんどの環境設定を容易にするアクセシビリティ設定アシスタント
- キーボード操作によるマウス操作の代用
- PDF テキストを大きな活字で表示し、複数列の PDF を単一の読みやすい列として一時的に表示する折り返し機能
- テキストを音声に変換する読み上げ機能
- スクリーンリーダーおよび拡大鏡のサポート

#### アクセシブルな PDF を作成するための機能

- 文書作成アプリケーションからタグ付き PDF を作成する機能
- タグなし PDF からタグ付き PDF への変換
- ユーザーによるテキストのコピー、印刷、編集、抽出を制限しながら、スクリーンリーダーがテキストにアクセスできる ようにするセキュリティ設定
- アクセシビリティの向上のために、スキャンしたページにテキストを追加する機能

Acrobat Standard には、既存の PDF をアクセシブルにする機能がいくつかあります。Acrobat Pro を使用すると、一部の PDF 文書やフォームをアクセシブルにするために必要な読み上げ順序の編集や文書構造のタグの編集などの作業を実行できます。

#### その他のリソース

アクセシビリティ機能について詳しくは、次のリソースを参照してください。

- Acrobatのアクセシビリティ、概要、新機能、FAQ:www.adobe.com/accessibility/products/acrobat/
- Adobe 製品のアクセシビリティ情報とニュース: blogs.adobe.com/accessibility/pdf/
- アクセシブルな PDF 文書の作成: www.adobe.com/jp/accessibility
- アクセシビリティに関する一般情報: acrobatusers.com/forums/aucbb/(英語)

## アクセシブルな PDF について

アクセシブルな PDF には次の特徴があります。

#### 検索可能なテキスト

スキャナーで取り込んだ文書のテキストは画像として認識され、検索可能なテキストとしては認識されないため、スキャン した文書は本質的にアクセシブルではありません。スキャナーで取り込んだテキストは、支援ソフトウェアによる読み上げ や抽出も、ユーザーによる選択や編集もできないため、アクセシブルな PDF として扱うことはできません。このような文 書にアクセシビリティ機能を追加するには、OCR(光学文字認識)機能を使用して、スキャンしたテキストを検索可能なテ キストに変換する必要があります。

#### 文字をテキストに抽出できるようにするフォント

アクセシブルな PDF のフォントには、単にテキストを画面に表示するのに必要な情報だけでなく、Acrobat がすべてのテ キストを抽出できるだけの十分な情報が含まれている必要があります。スクリーンリーダーまたは読み上げ機能を使用して PDF を読み取ると、Acrobat は文字を Unicode 文字として抽出します。また、点字プリンター用にテキストを保存すると、 Acrobat は文字を Unicode で抽出します。この抽出は、Acrobat がフォントを Unicode 文字にマップできない場合には失 敗します。

#### 読み上げ順序および文書構造のタグ

スクリーンリーダーやその他のテキスト読み上げツールで、読み取った文書をユーザーが理解できるように読み上げるには、 文書が構造化されている必要があります。PDFの文書構造タグは、読み上げ順序を定義し、見出し、段落、セクション、 表、およびその他のページ要素を指定します。

#### インタラクティブなフォームフィールド

PDF には、ユーザーがコンピューターを使用して入力するフォームが含まれている場合があります。アクセシブルであるには、フォームフィールドがインタラクティブであり、ユーザーによる値の入力が可能であることが必要です。

#### ナビゲーション支援

PDF のナビゲーション支援には、リンク、しおり、見出し、目次、フォームフィールドのプリセットタブの順序が含まれま す。全体を通して読まなくても文書の概要を把握できるように、ユーザーを支援します。しおりは特に有用性が高く、また、 文書の見出しから作成できます。

#### 文書の言語

PDF に文書の言語を指定すると、一部のスクリーンリーダーは適切な言語に切り替えることができます。
#### 支援ソフトウェアに干渉しないセキュリティ

PDFの作成者は、ユーザーがテキストの印刷、コピー、抽出、注釈の追加、または編集を行うことを制限する場合があります。アクセシブルな PDF のテキストは、スクリーンリーダーから利用可能であることが必要です。Acrobat を使用することで、画面上のテキストを音声に変換するスクリーンリーダーの機能とセキュリティ設定が干渉しないようにできます。

PDFのアクセシビリティについて詳しくは、www.webaim.org/techniques/acrobat/を参照してください。

#### 関連項目

45ページの「スキャンした文書内のテキストの認識」

262ページの「文書の言語の設定」

262ページの「セキュリティ設定のスクリーンリーダーへの干渉の防止」

354 ページの「アクセシビリティで使用するショートカットキー」

# タグ、アクセシビリティ、読み上げ順序、折り返しについて

PDF タグは多くの点で XML タグに似ています。PDF タグは、どのテキストが見出しか、どのコンテンツがセクションを 構成するのか、どのテキストがしおりか、などの文書の構造を示します。タグの論理構造ツリーは、文書の組織構成を表し ています。したがって、PDF タグを使用すると、読み上げ順序を示すことができ、ユーザーによる文書内の移動もしやすく なるので、特に、複雑な構成の大きな文書では効果的です。このタグにより、PDF の見た目が変わることはありません。

支援ソフトウェアによって、論理構造ツリーを使用して文書の内容を表示し、解釈する方法が異なります。多くの支援ソフ トウェアは、テキストの読み上げ順序を認識する際に、文書構造タグに依存します。また、文書構造タグにより、支援ソフ トウェアが画像やその他のコンテンツの意味を代替の形式(音声など)で伝えることもできます。タグなし文書には構造情 報がないので、Acrobat は、読み上げ順序の環境設定に基づいて構造を推測する必要があります。多くの場合、このような 状況により、ページ項目が間違った順序で読み上げられたり、まったく読み上げられなかったりします。

モバイルデバイスの小型スクリーンに表示するための文書の折り返しも、同じ文書構造タグを利用しています。

↓ Acrobat で PDF を作成すると、多くの場合にはタグ付けが行われます。PDF がタグ付きかどうかを判断するには、 ファイル/プロパティを選択して、「概要」タブの詳細情報セクションでタグ付き PDF の値を確認します。

### 関連項目

250ページの「折り返しおよびアクセシビリティ機能を使用した PDF の読み上げ」
251ページの「アクセシビリティの環境設定」
257ページの「アクセシブルな PDF の作成」
261ページの「既存の PDF をアクセシブルにする」

# PDF のアクセシビリティのチェック

## アクセシビリティチェッカーについて

文書のアクセシビリティをテストする最良の方法は、読者が使用するツールを使用して、文書を使用してみることです。ただし、スクリーンリーダーや点字プリンターを持っていない場合には、Acrobatが提供する次の機能を使用する方法で PDF のアクセシビリティをチェックします。

 「クイックチェック」を使用すると、アクセシビリティ機能用の文書構造タグ、検索可能なテキスト、適切なセキュリ ティ設定を文書が備えているかどうかをチェックできます。この方法は通常、PDFを使用する前にアクセシビリティを チェックする場合に最適です。

- 「折り返し」表示を使用すると、読み上げ順序を迅速にチェックできます。
- 「読み上げ」機能を使用すると、テキストから音声へ変換するツールを使う読者と同様に、文書の読み上げを行うことができます。
- ・ 文書をアクセシブルテキストとして保存した後、保存したテキストファイルをワープロソフトで読み込みます。これにより、点字プリンターを使用する読者が行うように、文書の読み上げを行うことができます。

注意:アクセシビリティチェッカーツールは、アドビのアクセシビリティガイドラインの解釈と矛盾する可能性がある文書 の領域を特定するのに役立ちます。これらのガイドラインはアプリケーションとマニュアルに示されている場合があります。 ただし、このツールは、これらのガイドラインのアクセシビリティ基準を含む、すべてのアクセシビリティ基準に照らして 文書をチェックするわけではありません。そのため、アドビシステムズ社では文書がすべてのガイドラインや規定に準拠す ることを保証するものではありません。

#### 関連項目

- 255 ページの「スクリーンリーダーで PDF を読む」
- 254 ページの「PDF の折り返し」
- 255 ページの「読み上げ機能で PDF を読む」
- 254 ページの「アクセシブルなテキストの点字プリンターへの出力」

## クイックチェックでのアクセシビリティのチェック

PDF が検索可能なテキスト、文書構造タグ、適切なセキュリティ設定を備え、アクセシブルであるかどうかを検証するには、クイックチェックを使用します。

◆ ツール/テキスト認識/このファイル内を選択します。

文書が構造化されていない場合は、読み上げ順序の環境設定を変更するよう促すメッセージが表示されることがあります。

#### 関連項目

250ページの「アクセシビリティ環境設定」

### アクセシビリティクイックチェックの結果

「この文書には論理構造が含まれていますが、タグ付き PDF ではありません。アクセシビリティ情報が一部欠落している可能性があります」クイックチェックが文書内に基本的な文書構造を検出したので、Acrobat は、文書自体を解析するのではなく、使用可能な文書構造を使用して読み上げ順序を制御します。ただし、このタグなし文書の構造は不完全であるか信頼性が不足している可能性があるため、支援ソフトウェアおよび Acrobat のアクセシビリティ機能(読み上げ機能やテキスト形式で保存機能など)はページを正しく読み上げることができない場合があります。ページの読み上げ順序が間違っていると思われる場合は、環境設定ダイアログボックスの読み上げパネルで「タグ付き文書の読み上げ順序を上書き」を選択します。

「この文書は構造化されていないので、読み上げ順序が正しくないことがあります。環境設定パネルの読み上げで読み上げ順 序を変更してみてください」クイックチェックは、Acrobat が読み上げ順序に使用できる基本的な文書構造を検出できませ んでした。Acrobat は、読み上げ順序の環境設定に設定されている現在の分析方法を使用して文書の読み上げ順序を分析し ますが、この PDF はスクリーンリーダーによって正しく読み上げられない可能性があります。読み上げ順序が間違ってい ると思われる場合は、環境設定ダイアログボックスの読み上げパネルで別の読み上げ順序のオプションを選択してください。

「クイックチェックでは、アクセシビリティに関する問題は検出されませんでした。さらに詳細にチェックするには、「完全 チェック」コマンドを選択してください」PDF は検索可能なタグを持ち、タグ付けされ、基礎的な文書構造を持つこと、お よびスクリーンリーダーのアクセスを禁止するセキュリティ設定がなされていないことが検出されました。この PDF にそ れ以外のアクセシビリティの問題がないかチェックするには、「完全チェック」を使用してください。

「この文書のセキュリティ設定により、スクリーンリーダーではアクセスできません」PDFのセキュリティ設定で禁止され ているため、スクリーンリーダーによるテキストの抽出および抽出したテキストの音声への変換ができないことが検出され ました。支援テクノロジー製品が信頼できるエージェントとして Adobe に登録されている場合には、この文書にスクリー ンリーダーを使用できる可能性があります。詳しくは、支援テクノロジー製品のベンダーにお問い合わせください。

「この文書にはテキストが含まれていません。スキャンされた画像である可能性があります」 クイックチェックにより、 PDF に検索可能なテキストが含まれていないことが検出されました。これはおそらく、スキャンされた画像のみで文書が構成されているためです。したがって、テキストを入力とするスクリーンリーダー、読み上げ、折り返し、およびその他のほ とんどのアクセシビリティ機能は、この文書には使用できません。

# 折り返しおよびアクセシビリティ機能を使用した PDF の読み 上げ

# アクセシビリティ環境設定

視覚障害や運動障害のある方も PDF の内容に容易にアクセスできるようにするために、Acrobat には PDF のアクセシビ リティを高めるための環境設定があります。これらの環境設定を使用して、PDF が画面にどのように表示されるか、スク リーンリーダーによってどのように読み上げられるかをコントロールすることができます。

ほとんどのアクセシビリティ関連の環境設定は、アクセシビリティ設定アシスタントで指定できます。アクセシビリティ設 定アシスタントでは、これらの環境設定を指定する方法が画面に表示されます。アクセシビリティに影響を与える環境設定 の中には、読み上げ、フォームおよびマルチメディアに関連した環境設定など、アクセシビリティ設定アシスタントで指定 できないものがあります。環境設定ダイアログボックスでは、すべての環境設定を指定できます。

環境設定の中には、アクセシビリティ設定アシスタントと環境設定ダイアログボックスにそれぞれ別の名前で表示されるものがあります。Acrobat のヘルプは、環境設定ダイアログボックスに表示される名前を使用します。

アクセシビリティ機能について詳しくは、www.adobe.com/jp/accessibility を参照してください。

### アクセシビリティ設定アシスタントを使用したアクセシビリティの設定

- 1 次のいずれかを実行して、アクセシビリティ設定アシスタントを開始します。
- ツール/アクセシビリティ/設定アシスタントを選択します。
- (Windows のみ) スクリーンリーダーまたは拡大鏡が起動しているときに、Acrobat を起動します。
- 2 支援ソフトウェアおよび支援デバイスに対応した適切なオプションを選択します。

アシスタントは、選択されたオプションに従って、支援ソフトウェアおよび支援デバイスに適した環境設定だけを提示します。

3 画面に表示される指示に従います。「キャンセル」をクリックした場合は、Acrobat では、アシスタントによって設定さ れたデフォルトの環境設定が使用されます(非推奨)。

### 環境設定ダイアログボックスを使用したアクセシビリティの環境設定

◆ 環境設定ダイアログボックスの様々なパネルで、支援ソフトウェアおよび支援デバイスの環境設定を行います。

### アクセシビリティの環境設定

#### 環境設定のアクセシビリティパネルでの設定

**カラーの表示を調整** この環境設定を選択した場合は、一覧からテキストと背景のコントラストカラーの組み合わせを選択で きます。また、独自の色の組み合わせを作成することもできます。これらの設定は、アクセシビリティ設定アシスタントの 「文書テキストにハイコントラストカラーを使用」オプションに対応しています。

**常にページレイアウトを使用** アクセシビリティ設定アシスタントの「ページレイアウトスタイルを上書き」オプションに対応しています。

常に倍率設定を使用 アクセシビリティ設定アシスタントの「文書のズームを上書き」オプションに対応しています。

**タブの順序が明示的に指定されていない場合は文書構造を使用**タブの順序を指定していない文書で、フォームフィールドお よびリンクのナビゲーションを改善します。

**テキスト選択カーソルを常に表示** このオプションは、拡大鏡を使用する場合に選択します。この環境設定は、アクセシビリ ティ設定アシスタントの「テキスト選択カーソルを常に表示」オプションに対応しています。

**システムが選択したカラーを常に使用**選択すると、デフォルトの選択カラー(青)よりもシステムで指定したカラーが優先 されます。

ポートフォリオをファイルモードで表示 選択すると、一覧に PDF ポートフォリオコンポーネントファイルとファイルの詳 細を表示します。ファイルモードにより、運動障害や視覚障害などの障害を持つユーザーがよりよい読み上げ機能を体験す ることができます。

#### 環境設定の文書パネルでの設定

**文書の変更を一時ファイルに自動保存する間隔** この環境設定を選択解除すると、自動保存アクションが無効になります。 PDF を保存するたびにスクリーンリーダーや拡大鏡で文書を再読み込みするようにしてください。この環境設定は、アクセ シビリティ設定アシスタントの「文書の自動保存を無効にする」オプションに対応しています。

#### 環境設定のフォームパネルでの設定

フィールドのハイライト表示の色、必須フィールドのハイライト表示の色 これらの環境設定は、ハイライト表示された入力 可能フォームフィールドに何の色を使用するかを指定します。アクセシビリティ設定アシスタントの「フィールドのハイラ イト表示の色」オプションと「必須フィールドのハイライト表示の色」オプションに対応しています。

オートコンプリート フォームフィールドにテキストの先頭部分を入力すると、Acrobat によって自動的に入力候補が表示 され、テキストを最後まで入力せずに済みます(入力候補がある場合)。 この環境設定は、アクセシビリティ設定アシスタ ントのオプションに対応していません。

#### 環境設定のインターネットパネルでの設定

PDF をブラウザーに表示 Web ページからリンクされた PDF を別の Acrobat ウィンドウではなく Web ブラウザーで開き ます。スクリーンリーダーで文書を読む場合により細かく調整するには、この環境設定を選択しないでください。この環境 設定は、アクセシビリティ設定アシスタントの「PDF 文書を Web ブラウザーに表示」オプションに対応しています。

#### 環境設定のマルチメディアパネルでの設定

- サブタイトルがあれば表示
- 副音声があれば再生
- 追加のテキストキャプションがあれば表示
- 音声解説(解説ビデオ)があれば表示

これらの環境設定は、アクセシビリティ設定アシスタントのどのオプションにも対応していません。

#### 環境設定のページ表示パネルでの設定

**ズーム** 文書の画面上での倍率を設定して、折り返し表示された PDF を、視覚障害を持つユーザーが読みやすいように表示 します。この環境設定は、アクセシビリティ設定アシスタントの「文書のズームを上書き」オプションに対応しています。

**テキストのスムージング** テキストのアンチエイリアスを制御します。テキストのスムージングを無効にして、テキストを くっきりと表示し、拡大鏡を使用したときに判読しやすいようにするには、「なし」を選択します。この環境設定は、アクセ シビリティ設定アシスタントの「テキストのスムージングを無効にする」オプションに対応しています。

#### 環境設定の読み上げパネルでの設定

**読み上げ順序** 文書の読み上げ順序を指定します。読み上げ順序の環境設定は、アクセシビリティ設定アシスタントにも表示 されます。

• **文書から読み上げ順序を推測(推奨)**高度な構造推測レイアウト分析手法を使用して、タグなし文書の読み上げ順序を判断します。

・ 左から右、上から下への順序で読み上げる ページ上の配置に従って、テキストを左から右、上から下への順序で読み上 げます。この方式は、「文書から読み上げ順序を推測」を使用するより高速です。この方式はテキストのみを分析します。 フォームフィールドは無視され、テーブルはテーブルとして認識されません。

• 印刷ストリーミングの読み上げ順序を使用 印刷ストリーミングに記録された順序でテキストを読み上げます。この方式 は、「文書から読み上げ順序を推測」を使用するより高速です。この方式はテキストのみを分析します。フォームフィールド は無視され、テーブルはテーブルとして認識されません。

**タグ付き文書の読み上げ順序を上書き** 文書のタグ構造に基づく読み上げ順序ではなく、「読み上げ」の環境設定で指定され た読み上げ順序を使用します。この環境設定は、PDF のタグ付けに問題がある場合にのみ選択してください。この環境設定 は、アクセシビリティ設定アシスタントの「タグ付き文書の読み上げ順序を上書き」オプションに対応しています。

ページあるいは文書 この環境設定は、一度にどれくらいの文書をスクリーンリーダーに供給するのかを指定します。PDF がタグ付けされていない場合、Acrobat は文書を分析し、その構造と読み上げ順序を推測しようとします。長い文書の場 合、相当時間がかかることがあります。Acrobat の設定により、現在表示されているページだけを読み上げるようにし、一 度に分析する範囲を文書のごく一部だけにすることができます。この考慮点は、文書のサイズと複雑さ、およびスクリーン リーダーの機能によって変わります。Acrobat は、スクリーンリーダー、拡大鏡、またはその他の支援ソフトウェアに情報 を提供するときに、支援ソフトウェアから直接アクセスできるメモリバッファに情報をロードします。メモリバッファに ロードされる情報の量により、Acrobat が行う、文書を開く、次のページに進む、表示を変更する、コマンドを実行する、 といった作業に要する時間が変わります。

・現在表示されているページのみを読み上げる通常、拡大鏡を使用している場合は、これが最適なオプションになります。 ソフトウェアが文書の表示されていない部分を処理する必要がなくなるため、パフォーマンスが向上します。Acrobatは、 PDFの現在表示されているページだけをメモリバッファに送り、支援ソフトウェアはそれらのページだけにアクセスしま す。次のページが表示され、Acrobatがページ情報をメモリバッファに送るまでは、別のページに進むことができません。 したがって、このオプションを選択した場合は、支援ソフトウェアのナビゲーション機能ではなく、Acrobatのナビゲー ション機能を使用して、文書のページ間を移動する必要があります。Acrobatが現在表示されているページだけを支援ソフ トウェアに送るように選択した場合には、環境設定の「デフォルトのページレイアウト」オプションを「単一ページ」に設 定することも必要になります。Acrobatは表示されているすべてのページのページ情報を送るため、支援ソフトウェアは、 完全に表示されているページだけでなく、一部しか表示されていないページ(ページの下部や、次のページの上部など)に 関する情報を受け取ります。連続ページなど、単一ページ以外のページ表示設定を使用している場合に、次のページを表示 すると、支援ソフトウェアは前ページの既に読み上げた部分を正しく追跡できない可能性があります。デフォルトのページ レイアウトを単一ページに設定する方法については、15ページの「PDFの表示に関する環境設定」を参照してください。

このオプションは、アクセシビリティ設定アシスタントの「現在表示されているページのみを読み上げる」オプションに対応しています。

• **文書全体を読み上げる** これは、独自のナビゲーションおよび検索ツールを持つスクリーンリーダーを使用していて、それらの方が Acrobat のツールより使い慣れている場合に最適なオプションです。このオプションは、アクセシビリティ設定 アシスタントの「文書全体を一度に読み上げる」オプションに対応しています。 • 大きな文書の場合、現在表示されているページのみを読み上げる このオプションはデフォルトで選択されており、通常、 長い PDF や複雑な PDF でスクリーンリーダーを使用する場合に最適なオプションになります。Acrobat の設定により、小 さい文書は全体を読み上げ、大きい文書の場合はページごとの読み上げに戻るようにできます。この環境設定は、アクセシ ビリティ設定アシスタントの「大きな文書の場合、現在表示されているページのみを読み上げる」オプションに対応してい ます。

**文書をタグ付けする前に確認** このオプションを選択すると、Acrobat では、読み上げ対象のタグなし文書が作成される前 に、使用するオプションをユーザーが確認できるようになります。大きな文書の場合は特に、タグ付けに時間がかかること があります。この環境設定は、アクセシビリティ設定アシスタントの「文書をタグ付けする前に確認」オプションに対応し ています。

**読み上げオプション** 読み上げで使用する音声のボリューム、速度およびピッチを制御するには、このセクションの環境設定 を指定します。デフォルトの音声を使用するか、オペレーティングシステムに付属の音声を使用するかを選択できます。ま た、上矢印と下矢印を使用してテキストのブロックを読み上げることもできます。これらの環境設定は、アクセシビリティ 設定アシスタントのどのオプションにも対応していません。

# キーボードを使用したアプリケーションのナビゲーションと制御

マウスではなくキーボードからナビゲーション機能を使用できます。Mac OS では多数の操作をキーボードから行うことが できます。詳しくは、オペレーティングシステムのマニュアルを参照してください。Windows の場合、Acrobat でナビ ゲーションに使用するショートカットキーは、他の Windows アプリケーションで使用するショートカットキーとは一部異 なります。

Web ブラウザー内で Acrobat を開くと、キーボードコマンドは Web ブラウザーに対する割り当てが優先されます。した がって、Acrobat のショートカットキーの中には、使用できないものや、PDF にフォーカスを移した状態以外では使用でき ないものがあります。

アクセシビリティ機能については、www.adobe.com/jp/accessibility を参照してください。

#### 関連項目

- 349 ページの「PDF のナビゲーションに使用するショートカットキー」
- 348ページの「ツールの選択時に使用するショートカットキー」
- 349 ページの「注釈に使用するショートカットキー」
- 352ページの「一般的なナビゲーションに使用するショートカットキー」
- 353 ページの「ナビゲーションパネルで使用するショートカットキー」
- 353 ページの「ヘルプウィンドウのナビゲーションに使用するショートカットキー」
- 354 ページの「アクセシビリティで使用するショートカットキー」

#### 単一のショートカットキーの有効化

単一のショートカットキーで一部のツールを選択し、アクションを実行できます。Acrobat のほとんどのショートカット キーは、単一のショートカットキーを有効にしていなくても使用できます。

◆環境設定ダイアログボックスの「分類」で「一般」を選択してから、「単一のショートカットキーでツールを使用可能に する」を選択します。

注意:スクリーンリーダーによっては、Acrobatの単一のショートカットキーを使用できないことがあります。

# 自動スクロール

自動スクロール機能を使用すると、長い PDF、特に折り返し表示された文書を簡単に読み進めることができます。キースト ロークやマウス操作を使用せずに、ページ間をスクロールできます。

- 1 表示/ページ表示/自動スクロールを選択します。
- 2 次のいずれかの操作を行います。
- スクロール速度を特定の値に変更するには、数字キーを押します。9が最も速く、0が最も遅くなります。
- スクロール速度を調節するには、スクロールの方向に応じて、上矢印または下矢印を押します。
- 逆方向にスクロールするには、マイナス記号キー(-)を押します。
- 次のページや前のページにジャンプするには、左矢印キーまたは右矢印キーを押します。

○ 自動スクロールを停止するには、Esc キーを押すか、表示/ページ表示/自動スクロールをもう一度選択します。

# アクセシブルなテキストの点字プリンターへの出力

**注意:**この文書で使用している「点字プリンター」という用語は、アクセシブルなテキストを、視覚障害のある人が使用で きるフォームに変換するために使用されるデバイスを指します。

PDF をアクセシブルなテキストとして保存し、点字プリンターに印刷することができます。点訳ソフトウェアを使用することによって、アクセシブルなテキストを、日本語点字、および英語の1級点字(Grade 1)や2級点字(Grade 2)の形式の 点字文書として取り込み、印刷できます。詳しくは、点訳ソフトウェアのマニュアルを参照してください。

テキストとして保存された PDF には、画像やマルチメディアオブジェクトの代わりに、これらのオブジェクトを説明する 代替テキストが含まれます(代替テキストが指定されている場合)。

◆ ファイル/名前を付けて保存/その他のオプション/テキスト(アクセシブル)を選択します。

# PDF の折り返し

文書ウィンドウの幅に合わせて、テキストが1列に収まるように、PDFを一時的に折り返して表示することができます。この折り返し表示により、モバイルデバイスで文書を読みやすくすることも、テキストを読み上げるために水平方向にスクロールすることなく、標準のモニターで拡大することもできます。

折り返し表示をしている間は、文書の保存、編集、印刷はできません。

ほとんどの場合、折り返し表示には読み上げ可能なテキストだけが表示されます。フォーム、注釈、電子署名フィールド、 およびページ装飾(ページ番号、ヘッダー、フッターなど)は、折り返し表示されないテキストです。読み上げ可能なテキ ストとフォームフィールドまたは電子署名フィールドが同じページに含まれる場合、そのページは折り返し表示されません。 縦組みのテキストも折り返し表示では横書きになります。

Acrobat は、タグなしの文書に一時的にタグ付けしてから、折り返しを行います。PDF 文書の作成者は、文書をタグ付けす ることで折り返し表示用に最適化できます。タグ付けされていれば、複数のブロックに分かれたテキストが正しく折り返さ れ、内容が適切な順序で表示されるので、複数のページや段にまたがる文章に他の内容が割り込むことがなく、読者がス ムーズに読み進むことができます。

文書の読み上げ順序をすばやくチェックするには、折り返し表示で表示します。

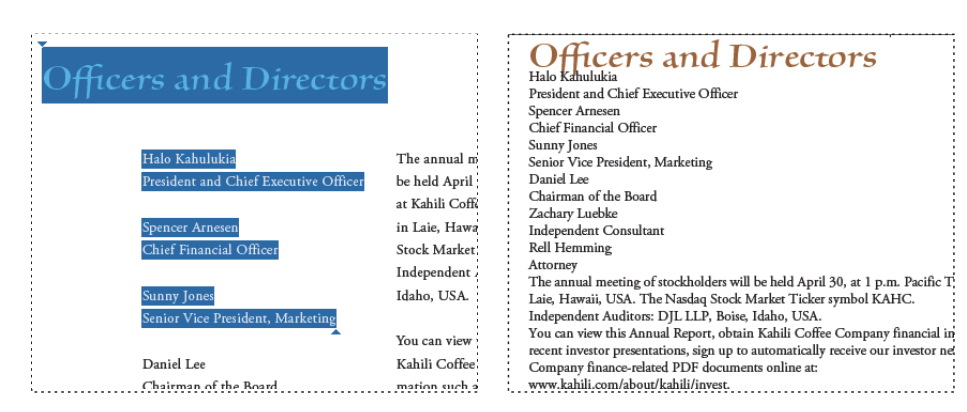

見出しおよび段組(左)と、それらが論理的に正しく処理された折り返し表示(右)

# タグ付き PDF の折り返し

◆ 表示/ズーム/折り返しを選択します。

「折り返し」表示を選択する前の「ページ表示」設定が「見開きページ」である場合、文書を折り返すと、「ページ表示」設 定は自動的に「単一ページ」になります。「折り返し」表示を選択する前の「ページ表示」設定が「連続見開きページ」であ る場合、文書を折り返すと、「ページ表示」設定は自動的に「連続ページ」になります。

### 折り返し表示の解除

◆ 折り返し表示で、表示/ズーム/折り返しを選択します。

# スクリーンリーダーで PDF を読む

Acrobat は、視覚に障害のあるユーザーがコンピューターアプリケーションをインタラクティブに操作できるようにするス クリーンリーダーや拡大鏡などの支援ソフトウェアおよび支援デバイスをサポートします。支援ソフトウェアとデバイスを 使用している場合、Acrobat では、PDFの読みやすさを高めるために、開いた PDF に一時的なタグが追加されます。お使 いの支援ソフトウェアおよびデバイスの種類と Acrobat との連動性を高めるには、アクセシビリティ設定アシスタントを使 用します。スクリーンリーダーを使用している場合は、ツール/アクセシビリティ/読み上げオプションを変更を選択する と、現在の文書の読み上げの設定を変更できます。

このソフトウェアまたはデバイスを Acrobat と共に使用する際のシステム要件、互換性要件および方法について詳しくは、 各ソフトウェアまたはデバイスのマニュアルを参照するか、ベンダーにお問い合わせください。

スクリーンリーダーの使い方について詳しくは、www.adobe.com/accessibility/pdfs/accessing-pdf-sr.pdf を参照してください。

# 読み上げ機能で PDF を読む

読み上げ機能は、画像および入力可能フィールドの注釈および代替テキストの説明も含めて、PDFのテキストを音声で読み 上げます。タグ付き PDF では、文書の論理構造ツリーの順序で内容が読み上げられます。タグ付けされていない文書で「読 み上げ」の環境設定に特定の読み上げ順序が指定されていない場合は、読み上げ順序は推測されます。

読み上げ機能は、システムにインストールされている利用可能な音声を使用します。テキスト読み上げアプリケーションまたは言語アプリケーションから SAPI 4 または SAPI 5 の音声をインストールしている場合は、それらを使用して PDF を読み上げることもできます。

注意:読み上げ機能はスクリーンリーダーではありません。また、一部の OS ではサポートされていません。

### 読み上げ機能のアクティベートまたは非アクティベート

読み上げ機能は起動しなければ使用できません。読み上げ機能を終了すると、システムリソースが解放され、他の操作のパフォーマンスが向上します。

- ◆ 次のいずれかの操作を行います。
- 表示/読み上げ/読み上げを起動を選択します。
- 表示/読み上げ/読み上げを終了を選択します。

↓オブジェクト選択ツールを使用してテキストを検索することもできます。読み上げをアクティブにし、次にツール/コ ンテンツ/オブジェクトを選択を選択します。上下および左右の矢印キーを使用して文書内を移動します。見出しや段 落など、オブジェクト選択ツールの場所を耳で聞くことができます。

### 読み上げ機能で PDF を読む

- 1 読み上げるページへ移動します。
- 2 次のいずれかの操作を行います。
- 表示/読み上げ/このページのみを読み上げるを選択します。
- 表示/読み上げ/文書の最後まで読み上げるを選択します。

#### PDF フォームフィールドを読み上げる

- **1** 環境設定ダイアログボックスの読み上げパネルで、「読み上げオプション」セクションの「フォームフィールドを読み上 げる」を選択します。
- **2** PDF フォームで Tab キーを押して、最初のフォームフィールドを選択します。
- 3 必要に応じて入力と選択を行い、Tab キーを押して次のフィールドに移ります。フォームが完了するまで、この手順を 繰り返します。Acrobat では、チェックボックスやラジオボタンの選択状態を読み上げます。

注意:読み上げ機能はキーストロークは読み上げません。入力内容を耳で聞くには、スクリーンリーダーを使用します。

#### 読み上げの中断

- ◆ 次のいずれかの操作を行います。
- 表示/読み上げ/一時停止を選択します。
- 表示/読み上げ/再開を選択します。
- 表示/読み上げ/停止を選択します。

# オペレーティングシステムのアクセシビリティツールについて

### Windows のアクセシビリティツール

Windows XP、Vista および Windows 7 オペレーティングシステムは、コンピュータ画面上の情報にアクセスしやすくしたり、または通常のアクセス手段に代わるアクセス手段を提供するための組み込みツールを備えています。ナレータは、スクリーンリーダーの簡易バージョンです。拡大鏡はスクリーンの拡大ツールです。

Windows XP、Vista および Windows 7 オペレーティングシステムのアクセシビリティツールについて詳しくは、 Microsoft アクセシビリティ Web サイトを参照してください。

#### Mac OS のアクセシビリティツール

Mac OS X は、コンピューター画面上の情報にアクセスしやすくしたり、または通常のアクセス手段に代わるアクセス手段 を提供するための組み込みツールを備えています。 Mac OS X オペレーティングシステムのアクセシビリティツールについて詳しくは、Apple<sup>®</sup> Inc. アクセシビリティ Web サイトを参照してください。

# アクセシブルな PDF の作成

# アクセシブルな PDF の作成プロセス

アクセシブルな PDF を作成するには、次の作業を順番に行います。

- 1 文書を PDF に変換する前にアクセシビリティを考慮します。
- 2 必要に応じて、入力可能フォームフィールドと説明を追加し、タブの順序を設定します。
- 3 その他のアクセシビリティ機能を PDF に追加します。
- **4** PDF にタグを付けます。
- 5 PDF を評価して、タグ付けの問題を修正します。

ほとんどの場合、上に示した順序で作業を行うのが最適です。ただし、作業の順序を入れ替えたり、一部の処理を繰り返し て実行することもできます。いずれの場合も、最初に文書を検証し、その意図する目的を明確にし、適用するワークフロー を分析結果に基づいて決定します。

### その他のリソース

アクセシブルな PDF の作成について詳しくは、次のリソースを参照してください。

- アクセシブルな PDF 作成ガイド (General Services Administration):
   www.section508.gov/docs/PDFGuidanceForGovernment.pdf
- ベストプラクティス: amp.ssbbartgroup.com

### 文書を PDF に変換する前にアクセシビリティを考慮する

ワープロや DTP などの文書作成アプリケーションでソースファイルを作成する際には、可能な限りアクセシビリティを考慮してください。

通常、文書作成アプリケーションでは、グラフィックへの代替テキストの追加、テーブルの最適化、タグに変換できる文書 構造機能(段落スタイルなど)の適用などを行います。詳しくは、259ページの「文書作成アプリケーションでのタグ付き PDFの作成」を参照してください。

#### 入力可能フォームフィールドと説明を追加し、タブの順序を設定する

PDF にフォームフィールドが含まれている場合は、ツール/アクセシビリティ/フォームフィールドの認識を実行を選択してフォームフィールドを検出し、フォームフィールドをインタラクティブ(入力可能)にします。

ボタン、チェックボックス、ポップアップメニューおよびテキストボックスなどの入力可能なフォームフィールドを作成す るには、フォームツールを使用します。フィールドを作成するときは、フィールドのプロパティダイアログボックスの 「ツールヒント」ボックスに説明を入力します。ここで入力したテキストは、スクリーンリーダーによって読み上げられま す。詳しくは、162 ページの「フォームフィールドの作成」を参照してください。

文書構造を使用するためのタブの順序の設定については、170ページの「フォームフィールドのナビゲーションの設定」を 参照してください。

### その他のアクセシビリティ機能を PDF に追加する

この段階では、文書の言語の設定、セキュリティ設定がスクリーンリーダーに干渉していないことの確認、アクセシブルな リンクの作成、しおりの追加などが行われます。詳しくは、262ページの「文書の言語の設定」、262ページの「セキュリ ティ設定のスクリーンリーダーへの干渉の防止」、265ページの「しおりについて」を参照してください。

### PDF にタグ付けする

Acrobat でタグを追加して、PDF のアクセシビリティを向上させます。PDF にタグが含まれていない場合は、ユーザーが 読み上げたり折り返し表示するときに Acrobat がタグを自動的に設定しますが、この結果は期待どおりであるとは限りませ ん。タグ付き PDF を使用すると、これらの文書の論理構造ツリーによって、文書の内容がスクリーンリーダーなどの支援 ソフトウェアやハードウェアに適切な順序で送られます。

最適な結果を得るには、文書作成アプリケーションから PDF に変換するときに文書にタグを付けてください。これらのア プリケーションの例として、Adobe FrameMaker<sup>®</sup>、Adobe InDesign<sup>®</sup>、Microsoft Word または OpenOffice Writer が あります。タグ付き PDF を生成できる文書作成アプリケーションにアクセスできない場合は、Acrobat を使用していつで も PDF にタグを付けることができます。

PDF への変換時にタグ付けするには、PDF でのタグ付けをサポートする文書作成アプリケーションが必要です。変換時の タグ付けによって、文書作成アプリケーションは、ソース文書の段落スタイルまたはその他の構造情報から抜き出して、論 理構造ツリーを生成することができます。論理構造ツリーは、正確な読み上げ順序と適切なタグレベルを反映しています。 このタグ付け機能によって、埋め込まれたサイドバー、間隔の狭い列、不規則に並んだテキスト、テーブルなど、複雑なレ イアウトの構造を簡単に解釈することができます。変換時にタグ付けを行うと、ファイル内のリンク、相互参照、しおりお よび代替テキスト(使用可能な場合)を正しくタグ付けすることもできます。

Acrobat で PDF にタグを付けるには、ツール/アクセシビリティ/文書にタグを追加を選択します。このコマンドは、例 えば、Adobe PDF プリンターで作成した PDF など、タグがまったく付けられていない PDF に使用できます。Acrobat は PDF の内容を分析し、個々のページ要素、その階層構造、各ページの意図する読み上げ順序を解釈します。次に、その情報 を反映するタグツリーを構築します。また、Acrobat で文書に追加したすべてのリンク、相互参照およびしおりに関するタ グも作成されます。

「文書にタグを追加」コマンドを実行すると、ほとんどの標準レイアウトに十分なタグを付けることができます。ただし、複 雑なページ要素の構造や読み上げ順序を常に正確に解釈することはできません。これらの要素には、間隔の狭い列、不規則 に並んだテキスト、入力できないフォームフィールド、境界線のないテーブルなどが含まれます。「文書にタグを追加」コ マンドを使用してこれらのページにタグを付けると、不適切に結合された要素や順序が間違ったタグが生成されることがあ ります。このような問題により、PDF で読み上げ順序の問題が発生します。

# Web ページからのタグ付き PDF の作成

Web ページから作成した PDF のアクセシビリティが、基になる HTML ソースのアクセシビリティを超えることはありま せん。例えば、Web ページのレイアウトデザインにテーブルが使用されている場合、このテーブルの HTML コードは、 テーブル内の要素が Web ブラウザーで適切に表示されるように構成されていますが、その構成がタグ付け PDF に必要な論 理読み上げ順序と同じ順序であるとは限りません。

自分で作成した Web ページから最もアクセシブルな PDF を作成するには、まず HTML コードに論理的な読み上げ順序を 確立する必要があります。できるだけ、World Wide Web Consortium(W3C)が発行している「Web Content Accessibility Guidelines」に従ってください。詳しくは、W3C の Web サイトに掲載されたガイドラインを参照してくだ さい。

- 1 次のいずれかの操作を行います。
- Acrobat で、ファイル/作成/Webページから PDF を選択し、Webページのアドレスを入力して「設定」をクリック します。
- Microsoft Internet Explorer で、Adobe PDF ツールバーの変換ボタンの下矢印をクリックし、「環境設定」を選択します。

- **2**「一般」タブで、「PDF タグを作成」を選択して「OK」をクリックします。
- 3 必要に応じてその他のオプションを指定して、「作成」をクリックします。

# 文書作成アプリケーションでのタグ付き PDF の作成

通常、タグ付き PDF ファイルを作成するには、Adobe FrameMaker<sup>®</sup>、Adobe InDesign、Microsoft Word などの文書作 成アプリケーションを使用します。一般的に、文書作成アプリケーションでタグ付き文書を作成する方が、Acrobat でタグ を追加するよりも良い結果が得られます。

Microsoft Excel、PowerPoint および Word でタグ付き PDF を作成するには、PDFMaker で変換設定を指定します。

アクセシブルな PDF の作成について詳しくは、www.adobe.com/jp/accessibility を参照してください。

詳しくは、使用する文書作成アプリケーションのマニュアルを参照してください。

# 結合された PDF のタグについて

異なるアプリケーションで作成された複数のファイルを1回の操作で結合し、単一の PDF を作成できます。例えば、ワー プロのファイルをスライドプレゼンテーション、スプレッドシート、Web ページなどと結合できます。ファイル/作成/ ファイルを単一の PDF に結合を選択します。

変換の間に、Acrobat はそれぞれの文章作成アプリケーションを開き、タグ付き PDF を作成し、それらの PDF を単一のタ グ付き PDF にまとめます。

この変換プロセスは、必ずしも結合 PDF の文書構造を正しく解釈しているとは限りません。結合されるファイルは異なる フォーマットを使用している場合が多いためです。複数の文書からアクセシブルな PDF を作成するには、Acrobat Pro を 使用します。

複数の PDF を 1 つのタグ付き PDF に結合する場合は、結合された文書に再びタグ付けすることをお勧めします。タグ付き PDF とタグなし PDF を結合すると、障害を持ったユーザーに対してアクセシブルではない、部分的にタグが付いた PDF が 生成されます。スクリーンリーダーを使用しているユーザーなどの一部のユーザーは、タグのないページを認識できません。 タグ付き PDF とタグなし PDF が混在している場合は、タグなし PDF にタグ付けしてから処理を進めます。PDF がすべて タグなしの場合は、ページの挿入、置換、削除が終わった後で、結合後の PDF にタグを付加します。

ページの挿入、置換および削除を行う場合、Acrobat は次の方法で、既存のタグから結合後の PDF のタグツリーを構築します。

- PDF にページを挿入すると、Acrobat は新しいページのタグ(ある場合)をタグツリーの最後に追加します。文書の途 中に新しいページを挿入する場合だけでなく、文書の先頭に挿入した場合でもこの順序になります。
- PDF でページを置き換えると、Acrobat は置換後のページのタグ(ある場合)をタグツリーの最後に追加します。文書の途中のページを置き換える場合だけでなく、文書の先頭ページを置き換えた場合でもこの順序になります。置換前のページにタグがあった場合、そのタグはタグツリーに残ったままになります。
- PDF からページを削除すると、削除されたページにタグがあった場合、そのタグはタグツリーに残ったままになります。

論理構造ツリーでタグの順序が乱れたページは、スクリーンリーダーで問題を起こす可能性があります。スクリーンリー ダーはツリーの順序でタグを読み取るので、後から挿入したページのタグは、タグツリーの最後に達するまで読み上げられ ません。この問題を解決するには、Acrobat Pro を使用してタグツリーを並べ替えます。ページと同じ読み上げ順序になる ように、タグの大きなまとまりを並べ替えます。この余分な手順を避けるには、常にページを PDF の最後に挿入するよう に計画的に作業し、文書を前方から後方に向けて順番に作成します。タイトルページの PDF を文書の本体の PDF とは別に 作成する場合、本体の方がはるかに大きくても、タイトルページを作成してから本体を追加するようにします。こうすれば、 タイトルページのタグの後に本体のタグが追加されます。後で Acrobat Pro を使用してタグを並べ替える必要はありませ ん。 削除または置換されたページのタグが残っている場合、それらのタグは文書内のどの内容にも対応していません。基本的に、 それらは大きな空のタグツリーセクションになります。こうした冗長なタグがあると、文書のファイルサイズが増加し、ス クリーンリーダーが遅くなり、場合によってはスクリーンリーダーの読み上げに混乱が生じます。最適な結果を得るには、 タグ付けを変換プロセスの最後の手順にします。Acrobat Pro を使用して、削除したページのタグをタグツリーから削除し ます。

詳しくは、91ページの「結合した PDF の作成」を参照してください。

# アクセシブルな PDF フォームを作成するためのツールについて

アクセシブルな PDF フォームを作成するため、次の各種ツールがあります。

Acrobat Pro、Acrobat Standard これらのアプリケーションのいずれかを使用すると、タグなし PDF フォームとタグ 付き PDF フォーム (LiveCycle Designer で作成した PDF は除く)を開いて、テキストボックス、チェックボックス、ボタ ンなどの入力可能フォームフィールドを追加できます。次に、アプリケーションの他のツールを使用してフォームをアクセ シブルにします。フォームフィールドへの説明の追加、タグなしフォームへのタグ付け、タブの順序の設定、タグの操作、 PDF のアクセシビリティに関するその他の作業を行います。

LiveCycle Designer(Acrobat Pro で利用可能)この製品を使用すると、新規フォームをデザインおよび構築したり、タ グなし PDF フォームを読み込んでそのフォームフィールドを入力可能でアクセシブルに設定したりすることができます。 フォームは、タグ付き PDF、XML およびその他の LiveCycle Designer のファイル形式に配置できます。LiveCycle Designer で Acrobat フォームを作成または編集すると、このフォームは LiveCycle Designer ファイルになります。 Acrobat で編集または操作できる PDF ではなくなります。Acrobat と Reader では、LiveCycle Designer で作成した PDF フォームを開いたり、読み込んだりすることができます。ただし、このような PDF フォームには、ファイルを編集する権 限がありません。したがって、LiveCycle Designer は、フォームベースの情報だけを含む PDF にのみ使用してください。 フォームフィールドのある予備ページと本文ページとを結合した文書に、フォームフィールドを追加する場合は使用しない でください。この場合は、Acrobat Pro を使用してフォームフィールドを追加します。次に、文書の残りのコンテンツにつ いてアクセシビリティに関する作業を行います。

**文書作成アプリケーション**通常、フォームのデザインに使用できる文書作成アプリケーションでは、PDF にファイルを変換すると、入力可能なフォームフィールドが保持されません。Acrobat Pro のフォームツールを使用して、入力可能なフォームフィールドを追加します。さらに、PDF への変換中にフォームにタグを付ける場合、文書作成アプリケーションはフォームフィールドのテキストラベルに誤ったタグを生成する可能性があります。例えば、複雑なフォームで、すべてのフィールドのテキストラベルが結合され1行になることがあります。スクリーンリーダーは、これらのフィールドを個々のラベルとして解釈できません。このように読み上げ順序に問題が生じる場合、それを解決するために Acrobat Pro でラベルを分割しなければなりませんが、この作業には時間がかかります。この場合は、文書作成アプリケーションからタグなしPDF フォームを作成した方が適切です。その後、Acrobat Pro の各種フォームツールを使用すると、文書全体にタグを付ける前に入力可能なフォームフィールドを追加することができます。一部のフォームは単純なので、文書作成アプリケーションからタグ付き PDF を生成できます。入力可能なフォームフィールドを追加した後、Acrobat Pro でわずかな変更を行います。

# アクセシブルな PDF フォームを作成する場合のワークフロー

Acrobat を使用すると、タグなしおよびタグ付き PDF フォームを開き、入力可能なフォームフィールドの追加、フィール ドの説明と代替テキストの追加、タブの順序の設定、フォームへのタグ付け(それまでにタグが付けられていない場合)が できます。また、TouchUp 読み上げ順序ツールまたはタグツリーを使用すると、どのタグ付き PDF フォームのタグでも編 集できます。

#### 1. アクセシブルなフォームをデザインします。

フォームは、一般に単純な1列の構造を持つ文書に比べて、比較的複雑なレイアウトになっている傾向があります。アプリ ケーションがフォームの解析とタグ付けに成功するかどうかは、文書の元の書式とレイアウト、またそこで使用されている フィールドのタイプに大きく左右されます。 フォームをデザインする場合は、ヘッダー、指示およびデータ入力用のフィールドを含めます。少なくとも、各フィールド にラベルを付けてください。また、必要なものにはフィールドに指示を付けてください。線やボックスを描く場合は、グラ フィックツールを使用してください。アンダースコア(\_)や縦線(|)などの文字を使用して描くと、スクリーンリーダー では線やボックスとして解釈されません。

フォームフィールドに説明を追加すると、スクリーンリーダーがユーザー用のフィールドを識別できます。ユーザーは、タ ブ操作でそのフィールドに移動すると、その説明を音声で聞くことができます。簡潔かつ不足のない説明を書いてください。 例えば、名前フィールドには、「名前」という説明が適しています。指示(「名前を入力してください。」など)を説明として 使用しないでください。

#### 2. フォームのタブ順序を設定およびテストします。

フォームフィールドのタブの順序を使用すると、障害のあるユーザーがキーボードを使用して、論理的な順序でフィールド 間を移動できるようになります。PDF フォームでは、タブの順序を「文書構造を使用」に設定します。フォームのタブの順 序は、次のキーボードコマンドを使用してテストできます。

- Tab:フォーカスを次のフィールドに移動させる場合
- Shift+Tab:前のフィールドにフォーカスを移動させる場合
- スペースバー:オプションを選択する場合
- 矢印キー:オプションまたは一覧項目を選択する場合

#### 3. PDF フォームにタグを付けた後、タグのエラーを修正します。

PDF フォームに既にタグが付いている場合、Acrobat の TouchUp 読み上げ順序ツールを使用して、各フォームフィール ドにタグを付けます。また、このツールを使用すると、フォームフィールドのテキストラベルの読み上げ順序で起きた問題 を修正することもできます。例えば、複数のフィールドのラベルが結合されてしまった行を、個別のフィールドに分割しな ければならないことがあります。

#### 関連項目

170ページの「フォームフィールドのナビゲーションの設定」

# 既存の PDF をアクセシブルにする

### 既存の PDF へのタグの追加

文章作成アプリケーションから直接タグ付き文書を作成するのが、PDF をアクセシブルにする最善の方法です。ただし、 PDF がタグなしで作成されている場合は、「文書にタグを追加」を使用して追加できます。

- **1** PDF を開きます。
- 2 ツール/アクセシビリティ/文書にタグを追加を選択します。

注意:「文書にタグを追加」コマンドを実行すると、コマンドの実行前に付いていた文書内のタグがすべて削除されます。

# Adobe PDF フォームをアクセシビリティ対応にする

PDF ファイルにタグを追加したり、PDF を適切に構造化したりすることによって、視覚障害や運動障害など身体に障害の あるユーザーがフォームフィールドにアクセスしやすくすることができます。さらに、フォームフィールドのツールヒント プロパティを使用して、フィールドに関する情報や操作方法をユーザーに提供できます。例えば、ツールヒントのプロパ ティの値を使用して、スクリーンリーダーで「あなたのお名前」と読み上げることができます。ツールヒントのプロパティ を使用しない場合、スクリーンリーダーはフォームフィールドの種類を読み上げるだけです。

- 1 必要に応じて、ツール/フォーム/編集を選択し、オブジェクト選択ツール が選択されていることを確認します。
- 2 選択されているフォームフォールドをダブルクリックし、プロパティウィンドウを開きます。
- 3 「一般」タブの「ツールヒント」ボックスに説明を入力します。

注意:Designer ES でフォームを作成する場合、Acrobat でアクセシビリティタグをフローレイアウトで表示するには、 Acrobat でフォームを開く前にスクリーンリーダーを実行する必要があります。

#### 関連項目

246 ページの「アクセシビリティ機能」 160 ページの「Acrobat を使用したフォームの作成」

# 文書の言語の設定

PDF に文書の言語を指定すると、一部のスクリーンリーダーは適切な言語に切り替えることができます。Acrobat Pro また は Acrobat Standard では、文書全体を対象に言語を指定することができます。Acrobat Pro では、複数言語の文書に対し て、範囲を指定して文書の言語を指定できます。

- ・ 文書全体の言語を設定するには、ファイル/プロパティを選択します。次に、「詳細設定」タブの「読み上げオプション」
   領域で、言語メニューから言語を選択します。
- 文書全体の言語を、言語メニューに含まれない言語に設定するには、ファイル/プロパティを選択します。次に、「詳細 設定」タブの「読み上げオプション」領域で、「言語」フィールドに言語の ISO 639 コードを入力します。ISO 639 につ いて詳しくは、www.loc.gov/standards を参照してください。

# セキュリティ設定のスクリーンリーダーへの干渉の防止

文書の作成者は、アクセシブルな PDF のどの部分についてもコピー、印刷、抽出、注釈の付加、編集を許可しないように 指定できます。この設定は、文書を読み上げるスクリーンリーダーの動作を制限する可能性があります。スクリーンリー ダーは、音声への変換のために文書のテキストをコピーまたは抽出する必要があるためです。

スクリーンリーダーがテキストにアクセスできるようにしながら、文書のセキュリティを維持するには、次のいずれかの設 定を使用します。

- 低暗号化レベルのセキュリティの場合は、パスワードによるセキュリティ 設定ダイアログボックスで「テキスト、画像、およびその他の内容のコピーを有効にする」を選択します。
- 高暗号化レベルのセキュリティの場合は、パスワードによるセキュリティ 設定ダイアログボックスで「スクリーンリー ダーデバイスのテキストアクセスを有効にする」を選択します。このオプションは、スクリーンリーダーなどの支援ソフ トウェアによるコンテンツへのアクセスを可能にすることのみを目的として、文書のセキュリティ設定を上書きします。

信頼できるエージェントとして Adobe に登録されている支援テクノロジー製品は、別の支援テクノロジー製品からはアク セスできない PDF でも読み上げることができます。Acrobat は、スクリーンリーダーまたはその他の製品が信頼できる エージェントであることを認識し、アクセシビリティのために、コンテンツへのアクセスを制限している通常のセキュリ ティ設定を上書きします。ただし、セキュリティ設定は、印刷、コピー、抽出、注釈の追加、テキストの編集の防止など、 他のすべての目的に対して有効です。

### 関連項目

205 ページの「パスワードによる文書の保護」

# 透かしおよびスクリーンリーダーについて

透かしは、タグツリーに追加することなく、タグ付き PDF に追加できます。スクリーンリーダーを使用しているユーザー にとっては、透かしをタグツリーに表示しないほうが、透かしが文書のコンテンツとして読み上げられないため、使いやす くなります。

スクリーンリーダーの邪魔をしないように透かしを追加するには、タグなし PDF を透かしとしてタグ付き PDF に挿入するのが最も良い方法です。

### 関連項目

97ページの「透かしの追加と編集」

# 第11章: PDF の編集

Adobe<sup>®</sup> PDF は、ページ上のテキストや画像を自由にコピー、貼り付け、および移動できる他の文書形式とは異なります。 PDF は、文書ではなく元のファイルのスナップショットと考えてください。Adobe<sup>®</sup> Acrobat<sup>®</sup> X Standard を使用してファ イルを調整および拡張すると、読みやすく、配布しやすくなり、ソースアプリケーションの大規模な改訂を保存できるよう になります。

# サムネール画像としおり

### サムネール画像について

サムネール画像とは、文書内のページを縮小してプレビュー表示したものです。サムネール画像を使用すると、選択した ページに直接ジャンプしたり、ページの表示を調整したりすることができます。

Adobe Reader<sup>®</sup>では、サムネール画像を移動すると、該当するページが移動されます。

Acrobat では、サムネール画像を移動、コピーまたは削除すると、該当するページが移動、コピーまたは削除されます。

↓ビゲーションパネルにページサムネールが表示されない場合は、F4 キーを押してナビゲーションパネルを開いてみてください。または、表示/表示切り替え/ナビゲーションパネル/ページサムネールを選択します。

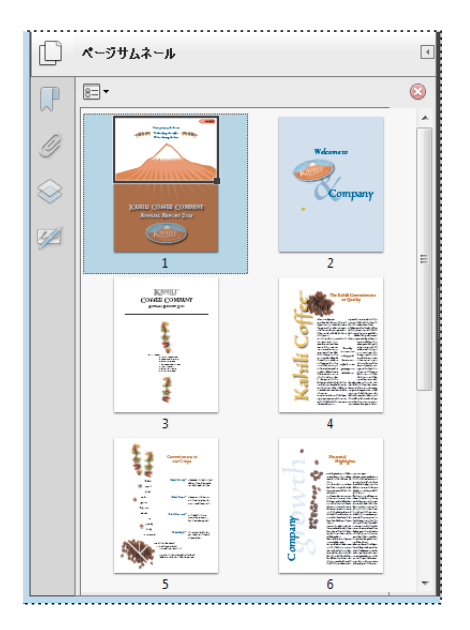

# サムネール画像の作成

ページサムネールを作成するとファイルサイズが増大するので、Acrobatによる自動作成は行われません。

注意:Acrobat でのサムネールの埋め込みと埋め込み解除のサポートはなくなりました。ただし、Acrobat Distiller<sup>®</sup> には、 ページサムネールを埋め込む代替の方法が用意されています。

#### 関連項目

346 ページの「PostScript オプション」

### サムネール画像の作成

◆ 左側の「ページサムネール」ボタンをクリックします。

ナビゲーションパネルウィンドウにサムネール画像が表示されます。文書が大きい場合には、このプロセスに数秒かかることがあります。描画中にアプリケーションを操作すると、サムネール画像の描画が中断することがあります。

### サムネール画像のサイズ変更

◆ ページサムネールパネルのオプションメニュー : で、「サムネール画像を縮小」または「サムネール画像を拡大」を 選択します。PDFを閉じて、もう一度開くと、ページサムネールは元のサイズに戻ります。

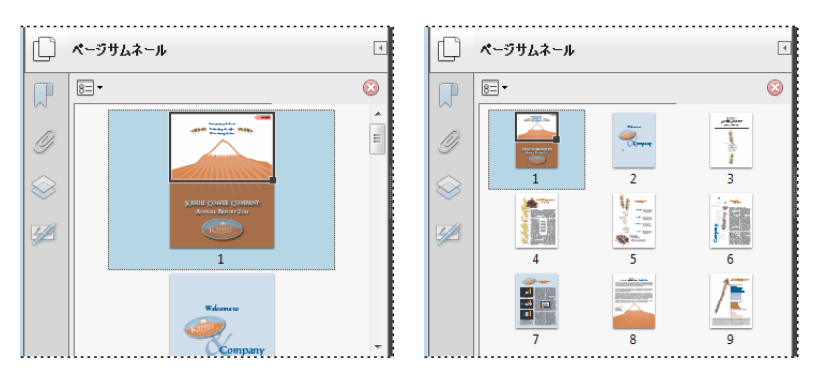

# タブの順序の定義

ページサムネールパネルでは、フォームフィールド、リンクおよび注釈間をタブ移動する順序をページごとに設定できます。

- 1 左側の「ページサムネール」ボタンをクリックします。
- 2 サムネール画像を選択し、オプションメニュー 8= ▼ から「ページのプロパティ」を選択します。
- 3 ページのプロパティダイアログボックスで「タブの順序」をクリックし、タブの順序を選択します。

行の順序を使用 行を左から右に移動、または右綴じのページで右から左に移動します。

列の順序を使用 列を左から右および上から下に移動、または右綴じのページで右から左に移動します。

文書構造を使用 文書作成アプリケーションで指定した順序で移動します。

注意:構造化された文書(デスクトップパブリッシングアプリケーションで作成された PDF、またはタグを含む PDF)の場合は、文書作成アプリケーションと一致させるために「文書構造を使用」オプションを選択することをお勧めします。

古いバージョンの Acrobat で作成された文書では、デフォルトでタブ移動は指定されていません。この場合、Tab キーを押 すと、まずフォームフィールドからフォームフィールドに移動し、次に行の順序どおりにリンク間を移動し、最後に注釈間 を移動します。

# しおりについて

しおりは、ナビゲーションパネルウィンドウのしおりパネルにある目次テキストへのリンクの一種です。各しおりを使用して、文書内の別の表示またはページに移動することができます。しおりは、PDF を作成するときに、ほとんどのデスクトップパブリッシングアプリケーションで作成した文書の目次の項目から自動的に生成されます。そうしたしおりは、タグが付けられることが多く、PDF での編集に使用できます。

デフォルトでは、しおりをクリックすると、しおりの作成時に表示されていたページが表示されます。つまり、作成時の表示がしおりの位置となります。Acrobat では、個々のしおりを作成する際にしおりの位置を設定できます。ただし、先にしおりをまとめて作成し、後から位置を設定するほうが簡単な場合もあります。

ACROBAT X STANDARD ユーザーガイド PDF の編集

Acrobat では、PDF 内の戻りたい場所にマークを付けるため、または PDF や別の文書、Web ページの移動先にジャンプ するためにしおりを使用できます。メニュー項目を実行したり、フォームを送信するなどのアクションを実行することもで きます。

..... しおり 📀 🚺 🚯 8= -P 🗆 📗 Kahili Coffee Company Annual Report 2010 Q - Table of Contents 📲 The Kahili Commitment to Quality 🚦 Commitment to our Crops 📲 Financial Highlights 4 Our Commitment to Growth To Our Shareholders Financial Performance Review Officers and Directors 🖃 📳 My Favorites Commitment to our Crops The Kahili Commitment to Quality 🖃 🚪 To be Reviewed 📲 Financial Performance Review Officers and Directors

注意: セキュリティ設定で許可されている場合は、Acrobat ユーザーが文書にしおりを追加することもできます。

しおりは、PDF によっては目次として機能します。

#### 関連項目

248ページの「タグ、アクセシビリティ、読み上げ順序、折り返しについて」

## しおりの作成

- 1 しおりのリンク先とするページを開き、表示設定を調整します。
- 2 選択ツール kを使用してしおりを作成します。
- ある画像にしおりを設定するには、画像をクリックするか、マウスをドラッグして画像を囲みます。
- 画像の一部にしおりを設定するには、ドラッグして長方形でその部分を囲みます。
- 選択されたテキストにしおりを設定するには、ドラッグしてテキストを選択します。選択したテキストは、新規しおりの ラベルになります。ラベルは編集できます。
- **3**「しおり」ボタンをクリックし、新規のしおりを配置する場所のすぐ上にあるしおりを選択します。しおりを選択しない 場合には、新規のしおりは自動的にリストの最後に追加されます。
- 4 オプションメニュー 8= ▼ から「新規しおり」を選択します。
- 5 新規しおりの名前を入力または編集します。

### しおりの編集

Acrobat では、しおりの属性はいつでも変更できます。

#### 関連項目

292 ページの「アクションの種類」

266

### しおり名の変更

◆ しおりパネルでしおりを選択し、オプションメニュー ■ で「しおり名を変更」を選択して、新しいしおりの名前を入 力します。

### 長いしおりのテキストを折り返す

◆「しおり」ボタンをクリックして、オプションメニュー - から「長いしおりを折り返す」を選択します。

ナビゲーションパネルウィンドウの幅に関係なく、長いしおりのテキストがすべて表示されます(このオプションは、 チェックがついているときは有効で、ついていないときは無効です)。

### しおりのテキスト表示方法の変更

読者の注意を引くように、しおりの表示方法を変更することができます。

- 1 しおりパネルで、1つまたは複数のしおりを選択します。
- 2 (Acrobat のみ)テキストの色とスタイルを変更するには、表示/表示切り替え/ツールバー項目/プロパティバーを選択します。

↓ しおりの表示方法を定義した後で、その設定を再利用することができます。再利用するには、しおりを選択し、オプションメニュー (==・から「現在の表示方法をデフォルトとして使用」を選択します。

3 フォントサイズを変更するには、オプションメニュー = ▼を開いて、テキストのサイズ/[サイズ]を選択します。

#### しおりの位置の変更

- 1 しおりパネルで、しおりを選択します。
- 2 文書ウィンドウで、新しい位置として指定したい場所に移動します。
- 3 必要に応じて、表示倍率を調整します。
- 4 オプションメニュー = で「しおりの位置を設定」を選択します。

### しおりへのアクションの追加

- 1 しおりパネルで、しおりを選択します。
- 2 オプションメニュー 🖅 から「プロパティ」を選択します。
- **3** しおりのプロパティダイアログボックスで、「アクション」をクリックします。
- 4 「アクションを選択」オプションからアクションを選択して「追加」をクリックします。

#### しおりの削除

◆ しおりパネルで、しおりまたはしおりの範囲を選択し、Delete キーを押します。

**重要:**しおりを削除すると、その下層にある子要素のしおりもすべて削除されます。しおりを削除しても、文書のテキスト は削除されません。

### しおりの階層の作成

しおりのリストを階層構造(入れ子)にして、トピック間の関係を表すことができます。これにより、しおりに親子関係が できます。階層構造のリストは、表示を展開したり折りたたんだりすることができます。

### 1つまたは複数のしおりを入れ子にする

1 入れ子にしたいしおりを選択します。

2 親しおりアイコンのすぐ下にアイコンをドラッグします。線アイコン ▶ー はアイコンの位置を示しています。

しおりが入れ子になっても、実際のページは文書中の元の位置のままです。

| ປສາ                             | 4                                                                                                    |                                                                                                    | ไสข                                                                                                    |
|---------------------------------|----------------------------------------------------------------------------------------------------|----------------------------------------------------------------------------------------------------|----------------------------------------------------------------------------------------------------|
| a 🖏 🔕 📭                         | ₿                                                                                                    | P                                                                                                    | 8 🖏 🔇                                                                                                    |
| 🖃 📳 Kahili Mountain Coffee      |                                                                                                    |                                                                                                    | 🚽 🖃 Kahili Mountain Coffee                                                                                                    |
| - Bring the Island Flavors Home |                                                                                                    | Di                                                                                                    | - Bring the Island Flavors Home                                                                                                    |
| -land Special                   |                                                                                                    |                                                                                                    | 🖃 🔄 Island Special                                                                                                    |
| -la 🕂 🔁 hili Blend              |                                                                                                    | 4                                                                                                    | Dark Roast                                                                                                    |
| -📳 Hawaiian Blend               |                                                                                                    |                                                                                                    |                                                                                                    |
| -land /ienna Blend              |                                                                                                    |                                                                                                    | -la Hawaiian Blend                                                                                                    |
| Dark Roast                      |                                                                                                    |                                                                                                    | 📲 Vienna Blend                                                                                                    |
|                                 | Làn<br>E - O Diana Coffee<br>Kahili Mountain Coffee<br>Bring the Island Flavors Home<br>Island Special<br>Att. Shili Blend<br>Hawaiian Blend<br>Jark Roast | Làn<br>E - O D D<br>Kahili Mountain Coffee<br>Bring the Island Flavors Home<br>Island Special<br>At. Shili Blend<br>Hawaiian Blend<br>Jark Roast | Làn<br>E-<br>Kahili Mountain Coffee<br>Bring the Island Flavors Home<br>Island Special<br>Att. Shili Blend<br>Hawaiian Blend<br>Jark Roast |

入れ子にするためにしおりを移動(左)とその結果(右)

## 入れ子にされた位置からのしおりの移動

- 1 移動したいしおりを選択します。
- 2 次のいずれかの操作を行って、選択したしおりを移動します。
- アイコンをドラッグし、親しおりのラベルのすぐ下に矢印を配置します。
- オプションメニュー : の「切り取り」を選択して、親しおりを選択します。次に、オプションメニューの「選択したしおりの後に貼り付け」を選択します。

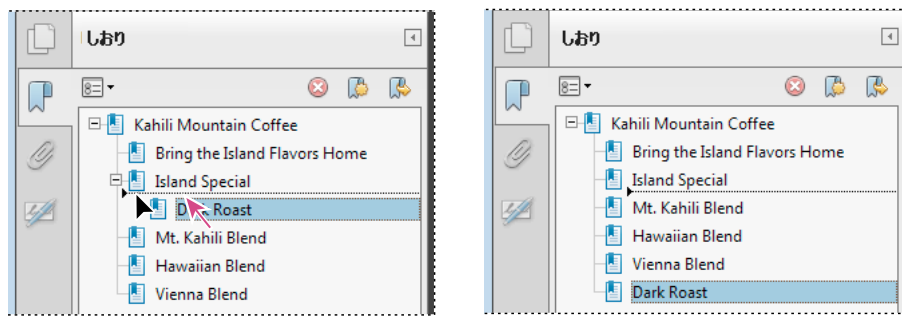

入れ子にされた位置からのしおりの移動(左)とその結果(右)

## 上位レベルのすべてのしおりの表示または非表示

◆ オプションメニュー 📧 ▼ で、「上位レベルのしおりを展開」または「上位レベルのしおりを非表示」を選択します。

# タグ付きしおりの追加

タグ付きしおりを使用すると、通常のしおりよりも、ページコンテンツをより詳細に調整することができます。タグ付きの しおりは、文書要素の基本的な構造情報(見出しレベル、段落、表のタイトルなど)を使用しているため、PDF の対応する ページの再構成や、ページの削除など、文書を編集するときに使用できます。親のタグ付きしおりを移動または削除する場 合、その子のタグ付きしおりも親しおりと一緒に移動または削除されます。

Adobe InDesign<sup>®</sup> や Microsoft Word など、多くのデスクトップパブリッシングアプリケーションは構造化された文書を 作成します。それらの文書を PDF に変換するとその構造がタグに変換され、これによりタグ付きしおりの追加がサポート されます。変換された Web ページは通常、タグ付きしおりを含みます。 文書にタグ付きしおりが含まれない場合は、Acrobat でいつでも追加できます。

- 1 しおりパネルのオプションメニュー = から「ストラクチャから新規しおり作成」を選択します。このオプションが使用可能でない場合は、文書が構造化されていません。
- 2 タグ付きしおりとして指定する構造エレメントを選択します。Ctrl キーを押しながらクリックすると、複数の項目を選 択できます。

タグ付きしおり 💾 は、新規の名称未設定しおりの下にネストされます。

#### 関連項目

274 ページの「Web ページのリンクとしおり」

# リンクと添付ファイル

### リンクの作成

リンクによって、同一文書内の別の場所、別の電子文書(添付ファイルを含む)または Web サイトへジャンプできます。 リンクを使用すると、アクションを開始したり、読者に関連情報への素早いアクセスを提供することができます。また、サ ウンドやムービーファイルを再生するアクションを追加することもできます。

#### 関連項目

271 ページの「移動先」

#### リンクツールを使用したリンクの作成

1 ツール/コンテンツ/リンクを選択します。

ポインターが十字に変わり、文書内の既存リンク(非表示リンクも含む)が一時的に表示されます。

2 マウスをドラッグしてリンクを作成したい場所を選択します。この選択範囲が、リンクが有効になる領域です。

- 3 リンクを作成ダイアログボックスで、リンクの表示方法のオプションを選択します。
- 4 次のいずれかのリンクアクションを選択します。

ページビューに移動「次へ」をクリックし、現在の文書または別の文書(添付ファイルなど)で必要なページ番号と表示倍 率を設定して、「リンクを設定」をクリックします。

**ファイルを開く** 移動先ファイルを選択して「選択」をクリックします。ファイルが PDF である場合は、文書の開き方(新 規ウィンドウで開く、既存ウィンドウ内に開くなど)を指定し、「OK」をクリックします。

注意:ファイル名が長すぎてテキストボックスに入りきらない場合は、名前の途中で切り捨てられます。

Web ページを開く 移動先 Web ページの URL を指定します。

**カスタムリンク**「次へ」をクリックして、リンクのプロパティダイアログボックスを開きます。このダイアログボックスでは、アーティクルの読み上げやメニューコマンドの実行など、あらゆるアクションをリンクに関連付けることができます。

#### その他のリソース

リンクの作成に関するチュートリアルについては、次のリソースを参照してください。

- Acrobat ページへのリンクの追加(英語):www.peachpit.com/articles/article.aspx?p=1694067&seqNum=2
- Adobe Acrobat でのハイパーリンクの作成(英語): http://blogs.adobe.com/acrolaw/2010/04/creating-hyperlinks-in-adobe-acrobat/

## リンクの編集

リンクはいつでも編集することができます。リンクのホットスポット領域、リンクのアクションの変更、リンクボックスの 削除やサイズの変更、リンクの移動先の変更を行うことができます。既存のリンクのプロパティを変更すると、現在選択さ れているリンクのみが変更されます。リンクを選択していない場合、プロパティは次に作成するリンクに適用されます。

↓ リンクツールまたはオブジェクト選択ツールを使用し、マウスをドラッグしてリンクを選択すると、複数のリンクのプロパティを一度に変更することができます。

#### リンクボックスの移動またはサイズ変更

- 2 次のいずれかの操作を行います。
- リンクボックスを移動するには、ドラッグします。
- リンクボックスのサイズを変更するには、いずれかのコーナーポイントをドラッグします。

#### リンクの表示方法の変更

1 リンクツール 🖉 を選択し、リンクボックスをダブルクリックします。

- 2 リンクのプロパティダイアログボックスの「表示方法」タブで、リンクの色、線の幅、線のスタイルを選択します。
- 3 「ハイライト表示のスタイル」では、リンクが選択されたときの表示方法を設定できます。
- なし リンクの表示方法を変更しません。

反転 リンクの色を反対色に変更します。

アウトライン リンクのアウトラインの色を反対色に変更します。

プッシュ クリックしたときに、リンクボックスを押し込んだたような効果を付けます。

注意:「ボックスを非表示」が設定されている場合は、「リンクの種類」、「色」、「スタイル」オプションは使用できません。

- **4** PDF 文書のリンクをユーザーに見せたくない場合は、「リンクの種類」で「ボックスを非表示」を選択します。非表示の リンクは、画像上にリンクを設定する場合に便利です。
- 5 ユーザーが誤って設定を変更しないように保護する場合は、「ロック」を選択します。
- 6 リンクをテストするには、手のひらツールを選択します。

注意:リンクの作成ダイアログボックスのリンクのプロパティは、そのプロパティが変更されるまで、作成する新しいリン クのすべてに適用されます。リンクの表示方法の設定を再利用するには、リンクのプロパティのデフォルトとして使用する リンクを右クリックし、「現在の表示方法をデフォルトとして使用」を選択します。

### リンクアクションの編集

- 1 リンクツール 🖉 を選択し、リンクボックスをダブルクリックします。
- **2** リンクのプロパティダイアログボックスの「アクション」タブで、変更するアクションを選択し、「編集」をクリックします。

#### リンクの削除

- リンクツール Set またはオブジェクト選択ツール kere を選択します。
- 2 削除するリンクボックスを選択します。
- 3 編集/削除を選択するか、Delete キーを押します。

# URL からの Web リンクの作成

すべての URL または選択したページの URL から PDF にリンクを自動的に作成できます。一般環境設定の「URL からリン クを作成」設定を選択すると、開いているすべての PDF のテキストからアクティブリンクが生成されます。

### Web リンクの作成

- 1 ツール/文書処理/ URL からリンクを作成を選択します。
- 2 Web リンクの作成ダイアログボックスで、文書内のすべての URL からリンクを作成するには「すべて」を選択します。 選択したページのリンクを作成するには、「開始ページ」を選択してページの範囲を入力します。

#### すべての Web リンクの削除

◆ ツール/文書処理/すべてのリンクを削除を選択します。

# 添付ファイルへのリンク

添付ファイルにジャンプするリンクを親 PDF 文書に作成することにより、ユーザーに PDF 添付ファイルを示すことができ ます。

注意:添付ファイルとはリンクから開くファイルのことではないので、混同しないようにしてください。リンクされる文書 は別の場所に保存することができます。添付ファイルは常に PDF と一緒に保存されます。

- 1 PDF 添付ファイルを含んだ PDF を開きます。
- **2** リンクを作成したい場所に移動します。その場所が添付ファイル内にある場合は、ナビゲーションパネルウィンドウの「添付ファイル」ボタンをクリックして添付ファイルを選択し、「開く」をクリックします。
- 3 ツール/コンテンツ/リンクを選択し、リンクのエリアを選択します。
- **4** リンクを作成ダイアログボックスで、リンクの表示方法を設定します。次に、「ページビューに移動」を選択して「次へ」 をクリックします。
- 5 親 PDF 文書または添付ファイルで、必要なページ番号と表示倍率を設定し、「リンクを設定」をクリックします。

### 移動先

移動先はリンク先であり、移動先パネルに表示されます。移動先を使用して、複数の PDF 間のナビゲーションパスを設定 することができます。異なる文書間をリンクするときには、移動先を使用してリンクすることをお勧めします。ページリン クとは異なり、移動先リンクでは、移動先の文書内でページが挿入または削除されても影響を受けないためです。

### 移動先の表示と管理

ナビゲーションウィンドウの移動先パネルで移動先を管理します。

#### 移動先の表示

◆ 表示/表示切り替え/ナビゲーションパネル/移動先を選択します。すべての移動先が自動的にスキャンされます。

### 移動先リストの並べ替え

- ◆ 次のいずれかの操作を行います。
- 移動先名をアルファベット順で並べ替えるには、移動先パネルの上部にある名前ラベルをクリックします。
- 移動先名をページ番号順に並べ替えるには、移動先パネルの上部にあるページラベルをクリックします。

### 移動先の変更または削除

- ◆ 移動先パネルで、移動先を右クリックして、コマンドを選択します。
- リンク先の場所に移動するには、「移動先」を選択します。
- 移動先を削除するには「削除」を選択します。
- 表示されているページを移動先として再設定するには、「移動先を設定」を選択します。
- 移動先に別の名前を付けるには、「名前の変更」を選択します。

## 移動先の作成およびリンク

移動先へのリンクは同じ PDF または別の PDF に作成できます。

- 1 移動先の文書(移動先)で、表示/表示切り替え/ナビゲーションパネル/移動先を選択します。その文書にリンクする 移動先が既に含まれている場合は、手順5に進んでください。
- 2 移動先を作成する場所に移動し、表示を設定します。
- 3 移動先パネルで、オプションメニュー ┏=▼ から「新規移動先」を選択し、移動先の名前を入力します。
- 4 移動先の文書を保存します。
- 5 ソース文書(リンクを作成する文書)でツール/コンテンツ/リンク ♂ を選択し、マウスをドラッグしてリンクの場所 を指定します。
- **6** リンクを作成ダイアログボックスで、リンクの表示方法を設定します。次に、「ページビューに移動」を選択して「次へ」 をクリックします。
- 7 移動先の文書の移動先パネルで、移動先をダブルクリックします。
- 8 ソース文書を保存します。

## 添付ファイルの追加

PDF およびそれ以外のタイプのファイルを PDF に添付できます。PDF を別の場所に移動すると、添付ファイルも PDF 文書と一緒に移動します。添付ファイルには、親文書へのリンク、親文書からのリンク、または他の添付ファイルへのリンクを含めることができます。

添付された注釈を添付ファイルと混同しないようにしてください。注釈として添付されたファイルは、ページに添付ファイ ルアイコンまたは添付サウンドアイコンで表示され、注釈リストに他の注釈と共に表示されます(145ページの「ファイル を注釈として添付」を参照してください)。

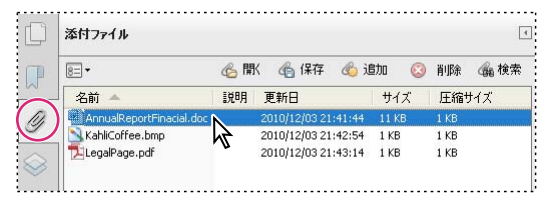

添付ファイルを追加、削除または表示するには、添付ファイルパネルを使用します。

1 ツール/コンテンツ/ファイルを添付を選択します。

2 ファイルを追加ダイアログボックスで、添付するファイルを選択して、「開く」をクリックします。

**重要:**EXE、VBS または ZIP 形式のファイルを添付すると、添付したファイルは開くことができません、という警告が Acrobat から出されます。それらのファイル形式は、コンピューターに損害を与える恐れのある悪意のあるプログラム、マ クロ、ウィルスに関係しているためです。

- 3 Acrobat 5.0 以前のバージョンで添付ファイルを表示できるようにするには、次のいずれかの操作を行います。
- 表示/表示切り替え/ナビゲーションパネル/添付ファイルを選択し、オプションメニュー 

   ○ の「添付ファイルをデ フォルトで表示する」を選択します(デフォルトで選択されています)。
- ファイル/プロパティを選択し、「開き方」タブをクリックします。表示メニューから「添付ファイルパネルとページ」 を選択し、「OK」をクリックします。
- **4** PDF を保存します。
- 5 (オプション)添付ファイルパネルで、類似したファイルを見分けるために役立つ説明を添付ファイルに追加するには、 添付ファイルを選択して、オプションメニュー = から「説明を編集」を選択します。説明のテキストを編集し、ファ イルを保存します。

#### 関連項目

273 ページの「添付ファイルを開く、保存、削除」 198 ページの「添付ファイル」

# 添付ファイルを開く、保存、削除

PDF 形式の添付ファイルは開いて変更することができます(変更権限がある場合)。変更内容は添付ファイルに適用されます。

他のタイプの添付ファイルの場合は、ファイルを開く、または保存するオプションがあります。ファイルを開くと添付ファ イルのファイル形式を扱うアプリケーションが起動します。添付ファイルを開くには、そのアプリケーションがインストー ルされている必要があります。変更は、添付ファイルには適用されません。代わりにファイルへの変更を保存して、PDF 文 書に添付し直します。

注意:Acrobat では、EXE、VBS および ZIP 形式のファイルを開くことはできません。これらのファイル形式は、コン ピューターに損害を与える恐れのある悪意のあるプログラム、マクロ、ウィルスに関係しているためです。

### 添付ファイルを開く

◆ 添付ファイルパネルで、添付ファイルを選択し、オプションメニュー 🖅 の「添付ファイルを開く」を選択します。

#### 添付ファイルの保存

◆ 添付ファイルパネルで、1つまたは複数の添付ファイルを選択し、オプションメニュー = の「添付ファイルを保存」 を選択します。

選択した添付ファイルが1つである場合は、ファイル名を変更できます。

#### 添付ファイルの削除

◆ 添付ファイルパネルで、添付ファイルを選択し、オプションメニュー 🖅 の「添付ファイルを削除」を選択します。

# 添付ファイルの検索

特定の単語や語句を検索する場合、添付 PDF や他のいくつかのファイルタイプを検索に含めることができます。Windows ユーザーの場合は、Microsoft Office 文書(.doc、.xls、.ppt)、AutoCAD 図面ファイル形式(.dwg、.dwf)、HTML ファイル、およびリッチテキスト形式(.rtf)ファイルを検索できます。Mac OS ユーザーの場合は、Microsoft Word (.doc)、HTML および.rtf ファイルを検索できます。添付ファイルの検索結果は、添付ファイル名およびアイコンの下にあ る結果一覧に表示されます。他の形式の添付ファイルは、検索の対象になりません。

注意:Microsoft および AutoCAD のファイルを検索するには、ファイルの種類に対応する IFilters をインストールする必要があります。IFilters は通常、アプリケーションと共にインストールされますが、製品の Web サイトからダウンロードすることもできます。

### 添付ファイルパネルから添付ファイルを検索

- 1 添付ファイルパネルで、オプションメニュー の「添付ファイルを検索」を選択します。
- 2 検索ウィンドウで、検索する単語または語句を入力し、必要な結果オプションを選択して、「添付ファイルを検索」をクリックします。

### 検索ウィンドウから添付ファイルを検索

- 1 編集/高度な検索を選択します。
- 2 検索する単語または語句を入力し、必要な結果オプションを選択します。
- 3 ウィンドウの下部にある「詳細オプションを表示」をクリックし、「添付ファイルを含める」を選択します。

# 変換された Web ページ

# Web ページのリンクとしおり

Web ページから作成された PDF 文書も、他の PDF と同じ方法で使用できます。Web ページのリンクをクリックしたとき、PDF にリンク先のページが含まれていない場合、PDF の最後にそのリンクを追加するように設定できます。

注意:Web ページ上では1ページでも、PDF に変換されると複数のページになる場合があるので注意してください。Web ページとは Web サイト上の1つのトピック(URL)で、1つの連続した HTML ページであることがよくあります。Web ページを PDF に変換すると、長いページは複数の標準サイズの PDF ページに分割されます。

Web ページから初めて PDF を作成する場合、Web ページの変換設定ダイアログボックスで「しおりの作成」を選択する と、タグ付きしおりが作成されます。「しおり」タブの一番上のレベルに、Web サーバーを表すタグ付けされていないしお りが表示されます。そのしおりの下に、ダウンロードされた各 Web ページのタグ付きしおりが表示されます。タグ付きし おりの名前には、HTML ページのタイトルか、タイトルがない場合には URL が付けられます。タグ付き Web しおりは、 最初は全部同じレベルにありますが、そのしおりを構成し直してグループ別にまとめると、Web ページの階層を把握しやす くなります。

Web ページから PDF を作成するときに「PDF タグを作成」を選択すると、元のページの HTML 構造に対応した構造情報 が PDF に格納されます。この情報を使用して、PDF ファイルに段落や HTML 要素を持つその他のアイテム用としてタグ 付きしおりを追加することができます。

#### 関連項目

265 ページの「しおりについて」

## 変換した Web ページからの情報取得

ダイアログボックスには、現在のページの URL、タイトル、ダウンロードした日時、およびその他の情報を表示できます。

◆ ツール/文書処理/Web Capture /ページ情報を選択します。

# 変換したページと現在の Web ページの比較

- ◆ ページまたは Web リンクを開くには、次のいずれかの操作を行います。
- 現在のページをWebブラウザーで開くには、ツール/文書処理/WebCapture/Webブラウザーでページを開くを選択します。
- しおりを作成したページを開くには、タグ付きしおりを右クリックし、「Web ブラウザーでページを開く」を選択します。
- リンクされているページを開くには、Web ページの PDF ファイルでリンクを右クリックし、「ブラウザーで Web リン クを開く」を選択します。

指定したページがブラウザーの新規のアプリケーションウィンドウで開きます。

# アーティクル

# アーティクルについて

雑誌や新聞のような従来の印刷文書の多くでは、複数の段組の中にテキストが配置されています。記事はある段組から次の 段組に、場合によっては数ページにわたっています。この形式は印刷文書には効果的ですが、画面ではスクロールやズーム が必要になるので、段組による文書を画面上で読み進むのは困難なことがあります。

アーティクル機能を使用すると、読者にとって、複数の段組や連続したページに書かれた内容が読みやすくなります。

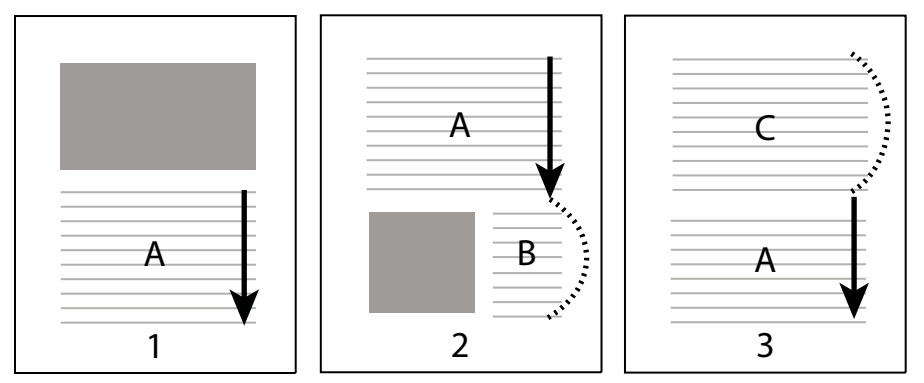

アーティクルスレッドの流れ。ユーザーは、テキスト A を読み、テキスト B および C は飛ばして、再びテキスト A を続けて読みます。

# アーティクルの定義

読ませたい内容が含まれる範囲を順番にボックスで囲み、アーティクルを作成します。アーティクルに対するナビゲーション用の経路は、アーティクルスレッドと呼ばれます。様々なボックスを接続してスレッドを作成し、連続したテキストの流れに統一します。

↓ ほとんどのデスクトップパブリッシングアプリケーションでは、ファイルを PDF に変換するときに、自動的にアーティ クルスレッドを作成することができます。表示しているファイルにアーティクルがある場合、タブにアーティクルの名 前を表示すると、そのアーティクル間を簡単に移動できます。

- 1 ツール/文書処理/アーティクルボックスを追加を選択します。文書ウィンドウに十字ポインターが表示されます。
- 2 ボックスをドラッグして、最初のアーティクルボックスを定義します。囲まれたテキストの周囲にアーティクルボックス が表示され、ポインターがアーティクルポインターに変わります。

作成するアーティクルボックスごとに、アーティクル番号と、アーティクル内のシーケンスで構成されるラベルが付けられます。例えば、最初のアーティクルのボックスには 1-1、2 番目のボックスには 1-2 のようにラベルが付けられます。同一文 書内の 2 番目のアーティクルのボックスには、2-1、2-2、2-3 のようにラベルが付けられます。

**3** アーティクルに加える文書の次の部分に移動し、そのテキストの周囲を選択します。アーティクル全体の定義が終わるま で繰り返します。

注意:アーティクルボックスのサイズを変更または移動するには、まずアーティクルを終了してください。

- 4 アーティクルを終了するには、Enter キーを押します。
- **5** アーティクルのプロパティダイアログボックスに、アーティクルのタイトル、サブタイトル、作成者、およびアーティク ルを説明するキーワードを入力して、「OK」をクリックします。

### アーティクルの表示および編集

アーティクルツールを使用して、PDF 文書内のアーティクルボックスを作成、表示、変更します。

### ページ上のアーティクルの表示

◆ ツール/文書処理/アーティクルボックスを追加を選択します

### PDF のアーティクルの表示

- 1 表示/表示切り替え/ナビゲーションパネル/アーティクルを選択します。
- アーティクルを読むには、アーティクルをダブルクリックするか、アーティクルを選択してアーティクルパネルのオプションメニュー 8=- から「アーティクルを読む」を選択します。

アーティクルの最初の行が左上隅に表示されます。

3 アーティクルを開いた後、アーティクルパネルを非表示にするには、アーティクルパネルのオプションメニュー で「ジャンプ後に閉じる」を選択します。

#### アーティクルまたはアーティクルボックスの削除

- ◆ アーティクルパネルで、次のいずれかの操作を行います。
- アーティクル全体を削除するには、アーティクルパネルのアーティクルを選択し、Delete キーを押します。
- アーティクルから1つのボックスだけを削除するには、ボックスを右クリックして、「削除」を選択します。警告メッセージが表示されたら「ボックス」を選択します。「アーティクル」を選択すると、そのアーティクル全体が削除されます。

残りのアーティクルまたはアーティクルボックスは、自動的に番号が変更されます。

### アーティクルスレッドへのアーティクルボックスの挿入

- 1 文書ウィンドウで、新規のアーティクルボックスを置きたい場所の前にあるアーティクルボックスを選択します。
- 2 選択したボックスの下部にあるプラス記号(+)をクリックします。新規のアーティクルボックスをドラッグして作成することを促すメッセージが表示されたら、「OK」をクリックします。

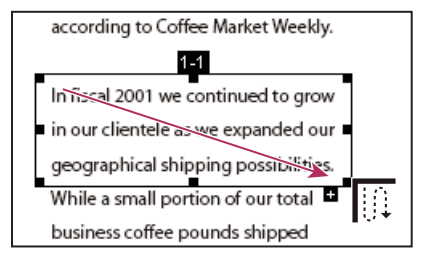

アーティクルツールでアーティクルを選択する操作の例

**3** 新規のアーティクルボックスを描きます。新規のボックスがアーティクルフローに挿入され、それ以降のすべてのボック スの番号が変更されます。

### アーティクルボックスの移動またはサイズ変更

- ◆ アーティクルツールを使用して、アーティクルボックスを選択し、次のいずれかの操作を行います。
- ボックスを移動するには、新しい位置へドラッグします。
- ボックスのサイズを変更するには、センターハンドルをドラッグして高さまたは幅のみを変更するか、コーナーハンドル をドラッグして高さと幅の両方を変更します。

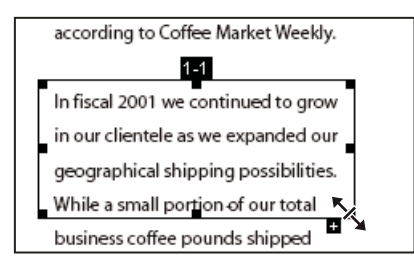

アーティクルボックスをサイズ変更する操作の例

### アーティクルプロパティの編集

- 1 アーティクルツールを使用し、編集するアーティクルボックスを選択します。
- 2 ボックスを右クリックし、「プロパティ」を選択します。
- 3 アーティクルのプロパティダイアログボックスの情報を変更し、「OK」をクリックします。

### 2つのアーティクルの結合

- 1 文書ウィンドウで、最初に読ませたいアーティクルのアーティクルボックスを選択します。
- **2** アーティクルボックスの下部にあるプラス記号(+)を選択します。新規のアーティクルボックスを作成することを促す メッセージが表示されたら、「OK」をクリックして閉じます。
- 3 次に読みたいアーティクルボックスを Ctrl キーを押しながらクリックします。2番目のアーティクルが1番目のアー ティクルの最後に追加された形で表示されます。記事内のすべてのアーティクルボックスは自動的に番号が変更されます。

# テキストおよびオブジェクト

### ツールの選択

PDF 文書は、画像やテキストを含んだ他の種類の文書と違い、ページ上の項目を自由に移動または編集することはできません。PDF は、元の文書のスナップショットのようなものです。TouchUp ツールでの編集は可能ですが、大きな改訂が必要な場合は、ソース文書を変更し、PDF を再作成するほうが簡単です。

テキストおよびオブジェクトを編集するには、ツールタスクパネルウィンドウのツールから選択します。PDF に編集マーク を挿入して、元の文書に対する変更を示すには、138ページの「校正箇所の指示」を参照してください。

文書テキストを編集ツールを使用すると、使用されているフォントがそのシステムで利用可能であれば、既存のテキストに 追加したり、既存のテキストを置き換えることができます。フォントが利用可能でない場合は、既存のテキストの表示方法 だけを変更できます。ただし、文書テキストを編集ツールを使用してテキストの新規ブロックを追加することはできます。 編集時にテキストを折り返して表示するには、TouchUpの環境設定で「テキストのワードラップを有効にする」を選択し ます。「テキストボックスを追加または編集」コマンドでは、新規のテキストを作成できますが、新規のテキストの変更に使 用できるオプションは文書テキストを編集ツールの方が豊富です。簡単な概要については、ビデオの「The Basics of Editing a PDF Document」を参照してください。

**注意**:文書テキストを編集ツールを使用すると、文書の折り返し表示の方法に影響し、スクリーンリーダーでの読み上げに 影響する場合があります。

オブジェクト選択ツールには、ほとんどのオブジェクトを対象にした基本的な編集機能があります。画像、リンク、フィー ルド、マルチメディアオブジェクトのサイズ、ページ位置、プロパティを変更できます。それらの変更は、オブジェクトの 作成に使用したツールでも行うことができます。

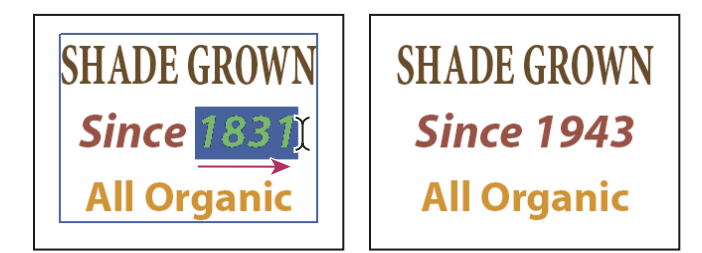

文書テキストを編集ツールによるテキストの編集

# テキストの編集

テキストに使用されているフォントがシステムにインストールされている場合にのみ、テキストを挿入または置換できます。 フォントがシステムにインストールされておらず、PDF に埋め込まれていたり、サブセット化されている場合は、色、単語 の間隔、文字の間隔、ベースラインのオフセット、フォントサイズだけを変更できます。

縦書きの行のテキストも、横書きの行のテキストと同様に編集できます。また、縦書きフォントを使用したテキストも、横 書きフォントのテキストと同様に編集できます。横書きフォントのベースラインは上から下にオフセットまたはシフトしま すが、縦書きフォントのベースラインは左から右へオフセットまたはシフトします。

注意:電子署名された PDF を編集して保存すると、署名は無効になります。

### 文書テキストを編集ツール(以前の TouchUp テキスト)を使用したテキストの編集

1 ツール/コンテンツ/文書テキストを編集を選択します。

2 編集するテキストをクリックします。選択可能なテキストがバウンディングボックスで囲まれます。

- 3 編集するテキストを選択します。
- バウンディングボックス内のすべてのテキストを選択するには、編集/すべてを選択を選択します。
- 文字、スペース、単語または行を選択するには、マウスをドラッグします。
- 4 次のいずれかの操作を行って、テキストを編集します。
- 選択したテキストを置き換えるには、新しいテキストを入力します。
- テキストを削除するには、Delete キーを押すか、編集/削除を選択します。
- 選択したテキストをコピーするには、編集/コピーを選択します。
- テキストを右クリックして、適切なオプションを選択します。

選択を解除するには、選択範囲の外側をクリックします。

#### テキストの属性の編集

- 1 ツール/コンテンツ/文書テキストを編集を選択します。
- 2 編集するテキストをクリックします。
- 3 テキストを右クリックし、「プロパティ」を選択します。
- **4** TouchUpのプロパティダイアログボックスで、「テキスト」タブをクリックします。次のテキストの属性を変更できます。

**フォント** 選択したテキストに使用されているフォントを、指定したフォントに変更します。システムにインストールされて いるフォントと、PDF 文書に完全に埋め込まれているすべてのフォントを選択できます。文書のフォントは一覧の上部に表 示され、システムフォントは下部に表示されます。

フォントサイズ フォントサイズを、指定したサイズ(ポイント)に変更します。

文字の間隔 選択したテキストの2文字以上の文字の間に一定の間隔を挿入します。

単語の間隔 選択したテキストの2つ以上の単語の間に一定の間隔を挿入します。

拡大 / 縮小(横) 文字の高さと幅の比率を指定します。

**ベースラインのオフセット** ベースラインからのテキストのオフセットを指定します。ベースラインとは、文字の下位置を 揃える線です。

塗りつぶし 塗りつぶしの色を指定します。

線線の色を指定します。

線幅線の幅を指定します。

**注意**: ライセンス上の問題により、テキストを変更する際には、そのテキストで使用するフォントを購入してシステムにインストールしておく必要があります。

## 新規テキストの追加

システムにインストールされているいずれかのフォントを使用して、新規のテキストを PDF に追加または挿入できます。

- 1 ツール/コンテンツ/文書テキストを編集を選択します。
- 2 テキストを追加する場所を Ctrl キーを押しながらクリックします。
- 3 新規テキストのフォントダイアログボックスで、フォントおよびモードを選択して、「OK」をクリックします。
- 4 新規のテキストを入力します。
- 5 フォントサイズおよびその他の属性を変更するには、テキストを選択して右クリックし、「プロパティ」を選択します。

注意:電子署名された PDF を保存すると、署名は無効になります。

# テキストボックスを追加または編集(タイプライターツール)を使用したテキスト の追加

PDF ページの任意の場所にテキストを入力するには、「テキストボックスを追加または編集」(ツール/コンテンツ/テキストとオブジェクトの編集)を使用します。組織では、紙のフォームから変換した、インタラクティブなフォームフィールドのない PDF フォームが使用されることがあります。テキストボックスを追加または編集ツールでは、紙から変換したような、フォームフィールドのないファイルへ簡単にテキストを入力することができます。

注意: 文書の作成者が PDF でのテキストボックス追加または編集ツールの使用を有効にしている場合、Reader のユーザー はテキストボックスを追加または編集ツールを使用することができます。

- **1** タイプライターツールバーを開くには、ツール/コンテンツ/テキストボックスを追加または編集を選択します。「タイ プライターツール」ボタンをクリックします。
- 2 入力する場所をクリックして、入力を開始します。Enter キーを押すと行を追加できます。
- 3 テキストのプロパティを変更するには、一般的なツールバー内の選択ツールを使用してテキストを選択します。(テキストのプロパティを使用可能にするには、単語をダブルクリックする必要があります)。タイプライターツールバー内の次のいずれかのツールを使用します。
- テキストサイズを変更するには、「テキストサイズを縮小」ボタンまたは「テキストサイズを拡大」ボタンをクリックします。または、ポップアップメニューからフォントのサイズを選択します。
- 行間スペースを変更するには、「行間を縮小」ボタンまたは「行間を拡大」ボタンをクリックします。
- 文字の色ポップアップメニューから色を選択します。
- フォントポップアップメニューからフォントを選択します。
- 4 タイプライターで追加したテキストブロックを移動するには、手のひらツールを選択し、追加したテキストブロックをク リックして移動します。また、サイズの変更をするには、手のひらツールでブロックのコーナーをドラッグします。

5 テキストを再編集するには、タイプライターツールを選択し、タイプライターのテキストをダブルクリックします。

注意:電子署名された PDF を保存すると、署名は無効になります。

### 文書テキストを編集ツールを使用したフォントの埋め込み

フォントを埋め込むことにより、その PDF では、どこで PDF を開いても、またはそのシステムにどのようなフォントがインストールされていても、必ず元の文書と同じフォントが使用されます。

- 1 ツール/コンテンツ/文書テキストを編集を選択します。
- **2** フォントの埋め込みまたはサブセットを編集するテキストをクリックします。テキストの段落がバウンディングボックス で囲まれます。段落内のテキストを選択するには、マウスをドラッグして選択します。
- **3** テキストを右クリックし、「プロパティ」を選択します。
- **4** TouchUpのプロパティダイアログボックスで「テキスト」タブをクリックすると、フォント名、フォントのプロパティ と共に、埋め込みとサブセットの機能が表示されます。
- 5 すべてのフォントの一覧を確認するには、フォントメニューをスクロールします。文書のフォントが最初に表示されま す。システムフォントは、文書のフォントの下に表示されます。

6 フォントメニューでフォントを選択し、そのフォントで使用できる権限オプションを確認し、埋め込みのオプションを選択します。権限によって使用可能な埋め込みオプションが異なります。

**フォントの埋め込みが可能** 埋め込みオプションとサブセットオプションの両方を選択できます。サブセットではなくフォン ト全体を埋め込む場合は、「サブセット」チェックボックスをオフにします(サブセットオプションを選択できるのは欧文 フォントのみです)。

**印刷およびプレビュー用にフォントの埋め込みが可能**フォントのサブセット埋め込みだけが可能です。フォントの埋め込み は、印刷およびプレビュー用にのみ可能であり、編集用にはできません。

フォントの埋め込みが不可 埋め込みオプションとサブセットオプションの両方が使用できません。

使用可能なフォントがシステムに存在しません 埋め込みオプションとサブセットオプションの両方が使用できません。

注意:電子署名された PDF を保存すると、署名は無効になります。

#### 関連項目

82ページの「フォント」

## オブジェクトでの作業

選択したオブジェクトの周囲には、通常はバウンディングボックスが表示されます。ポインターをオブジェクトに合わせる と、選択ハンドルが表示されます。ただし、ロックされたオブジェクトの上にポインターがある場合は、選択ハンドルが表 示されません。複数のオブジェクトを選択すると、最後に選択したオブジェクトがアンカーになり、赤く表示されます。そ れ以外のオブジェクトは青く表示されます。アンカーオブジェクトは、整列操作の間は静止しています。

↓ 選択に含まれる別のオブジェクトをアンカーオブジェクトにするには、Ctrl キーを押しながら、アンカーにするオブ ジェクトを2回クリックします(最初のクリックでオブジェクトの選択が解除され、次のクリックで選択範囲に再び追加されます)。これによって、目的のオブジェクトが最後に選択されたことになるので、アンカーオブジェクトとなります。

1 種類のオブジェクトが複数選択され、選択範囲が複数のページにまたがっている場合、オブジェクトの外観を変更することはできますが移動させることはできません。

注意:電子署名された PDF を保存すると、署名は無効になります。

### オブジェクトの選択

- 1 オブジェクトを選択します。
- オブジェクト選択ツール でオブジェクトをクリックするか、オブジェクトの作成に使用したツールでオブジェクトを クリックします。フォームフィールドやリンクなどのオブジェクトの選択および移動には、オブジェクト選択ツールを使 用します。
- オブジェクトを右クリックして、コンテキストメニューの「すべてを選択」を選択します。オブジェクト選択ツールがア クティブで、単一ページレイアウトで文書を表示している場合は、現在のページにあるすべてのオブジェクトが選択され ます。単一ページレイアウト以外のページレイアウトの場合は、文書内のすべてのオブジェクトが選択されます。コンテ ンツパネルのいずれかのツールがアクティブになっている場合は、文書内にあるその種類のオブジェクトがすべて選択さ れます。
- 2 (オプション)現在の選択範囲に1つまたは複数のオブジェクトを追加します。
- Ctrl キーを押しながらオブジェクトをクリックします。
- Shift キーを押しながらクリックして、選択したオブジェクトを追加します(オブジェクト選択ツールでは、Shift キー を押しながらクリックしたオブジェクトがすべて選択されます)。選択されたすべての項目(直前に追加された項目も含 みます)で作られるバウンディングボックス内にあるすべての項目をShift キーを使用して選択します。

### オブジェクトの移動

- 1 オブジェクト選択ツール ▶ でオブジェクトをクリックするか、オブジェクトの作成に使用したツールでオブジェクトを クリックします。
- 2 画像またはオブジェクトを移動します。
- 整列させる位置までオブジェクトをドラッグします。オブジェクトを別のページへドラッグすることはできません(切り 取って別のページに貼り付けることはできます)。Shift キーを押しながらオブジェクトをドラッグすると、上下、または 左右の動きが抑えられます。
- 画像を右クリックして、オプションを選択し、ページ上で画像を移動します。

### オブジェクトのサイズ変更

- 1 オブジェクト選択ツール ▶ でオブジェクトをクリックするか、オブジェクトの作成に使用したツールでオブジェクトを クリックします。
- 2 オブジェクトのハンドルをドラッグします。Shift キーを押しながらハンドルをドラッグすると、元の縦横比が維持されます。

# プレゼンテーションの設定

# フルスクリーンモードでの開き方の定義

フルスクリーンモードは、プレゼンテーションのために PDF に設定できるプロパティです。フルスクリーンモードでは、 PDF のページが画面全体に表示され、Acrobat のメニューバー、ツールバー、ウィンドウコントロールは表示されません。 他の開き方も設定でき、文書や文書コレクションの開き方に一貫性を持たせることができます。どの開き方でも、ページ効 果を追加して、文書に目を通すときの視覚効果を高めることができます。

PDF 内の移動方法を制御する(例えば、ページを自動的に先に進める)には、環境設定ダイアログボックスのフルスクリーンモードのオプションを使用します。この環境設定は、PDF 文書ではなくシステムに固有であり、そのシステムで開くすべての PDF に影響します。したがって、システム全体のプレゼンテーションを設定する場合は、この環境設定を使用できます。

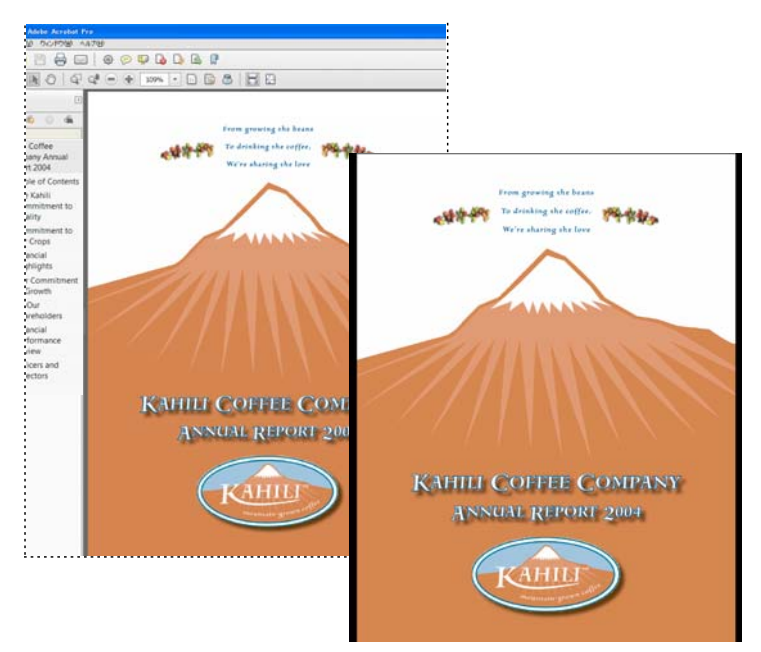

標準ビューとフルスクリーンビュー

### 開き方の定義

ユーザーが PDF 文書または PDF ポートフォリオを開く場合、PDF の開き方の定義に従って表示されます。開き方の定義 には表示したい表示倍率、ページ、ページレイアウトを設定できます。PDF がプレゼンテーションである場合は、開き方を フルスクリーンモードに設定できます。Acroat Pro では、「アクションウィザード」を作成して、複数の文書のデフォルト 設定を変更できます。

PDFの開き方を定義したら、選択したページまたは文書全体にページ効果を追加できます。

Acrobat は、Microsoft PowerPoint の「画面切り替え」および「スライドイン」アニメーション効果をサポートして
 います。

### 関連項目

285 ページの「文書のプロパティの表示」 28 ページの「ページのレイアウトと向きの設定」

### 開き方の定義

- 1 ファイル/プロパティを選択します。
- 2 文書のプロパティダイアログボックスで、「開き方」をクリックします。
- 3 必要なオプションを設定し、「OK」をクリックします。設定を確認するには、ファイルを保存して開き直す必要があり ます。

### フルスクリーンモードでの開き方の定義

PDF の開き方をフルスクリーンモードに設定するときは、文書の開き方を定義する必要があります。

- 1 ファイル/プロパティを選択します。
- 2 文書のプロパティダイアログボックスで、「開き方」を選択します。
- 3 最適な結果を得るには、次の操作を行います。
- 表示メニューで「ページのみ」を選択します。
- ページレイアウトメニューで「単一ページ」を選択します。
- 「開くページ」に、プレゼンテーションを開始するページを設定します。
- 4「フルスクリーンモードで開く」を選択すると、メニューバー、ツールバー、ウィンドウコントロールが表示されず、文 書が画面全体に表示されます。「OK」をクリックします。設定を確認するには、ファイルを保存して開き直す必要があ ります。

注意:環境設定ダイアログボックスの「フルスクリーンモード」で「Esc キーで取り消し」を選択している場合は、Esc キーでフルスクリーンモードを終了できます。ただし、フルスクリーンモードでは、ショートカットキー以外の方法でコマ ンドやツールを使用できません。このような場合は、ページ開閉時の動作を文書内に設定することにより、コマンドやツー ルを使用可能にできます。

#### 文書のプロパティの開き方オプション

文書のプロパティの「開き方」オプションは、「レイアウトと倍率」、「ウィンドウオプション」、「ユーザーインターフェイス オプション」の3つの領域で構成されています。

レイアウトと倍率 文書の外観を指定します。

- 表示 ナビゲーションパネルウィンドウで表示されるパネルを指定します。
- ・ページレイアウト 文書のページの配置を指定します。

• **倍率** 文書を開いたときの表示の倍率レベルを設定します。「デフォルト」を選択すると、ユーザーが設定した倍率を使用します。

・ 開くページ 文書を開いたときに表示されるページを指定します。

**注意**: 「倍率」オプションと「ページレイアウト」オプションで「デフォルト」を選択すると、ページ表示の環境設定で指定した、ユーザーごとの設定を使用します。

**ウィンドウオプション** ユーザーが文書を開いたときにウィンドウの表示が画面内でどのように調整されるかを指定します。 「ウィンドウオプション」は、ユーザーのモニターの画面領域と関連して、文書ウィンドウ自体に適用されます。

・ ページにウィンドウサイズを合わせる 「文書のオプション」で選択したオプションに従って、開いたページに合わせて 文書ウィンドウのサイズを調整します。

・ ウィンドウを画面中央に配置 ウィンドウを画面の中央に配置します。

• **フルスクリーンモードで開く** 文書ウィンドウが最大化され、文書が画面全体に表示されます。メニューバー、ツール バーおよびウィンドウコントロールは表示されません。

• 表示:ファイル名 ウィンドウのタイトルバーにファイル名が表示されます。

• 表示:文書のタイトル ウィンドウのタイトルバーに文書のタイトルが表示されます。文書のタイトルは、文書のプロパ ティダイアログボックスの概要パネルから取得されます。

**ユーザーインターフェイスオプション** インターフェイスのどの部分(メニューバー、ツールバーまたはウィンドウコント ロール)を非表示にするかを指定します。

注意:メニューバーとツールバーを非表示にした場合、ショートカットキーを知らないと、コマンドを使用したり、ツール を選択したりできなくなります。ページが表示されている間、一時的にインターフェイスコントロールを非表示にするペー ジアクションを設定できます (詳しくは、292ページの「サムネール画像とともにアクションを追加」を参照してください)。

## ページ効果の追加

ページ効果を使用して、ページが進むたびに生じる効果を作成することができます。

- 1 次のいずれかの操作を行います。
- ツール/文書処理/ページ効果を選択します。
- ページサムネールパネルで、効果を適用するページのサムネール画像を選択し、オプションメニュー から「ページ 効果」を選択します。
- **2** ページ効果ダイアログボックスの効果メニューから、ページ効果を選択します。設定できる効果は、フルスクリーンモードの環境設定で設定できる効果と同じです。
- 3 ページ効果が生じる方向を選択します。利用できるオプションは効果によって異なります。
- 4 効果の速度を選択します。
- 5 「自動切り替え」を選択し、自動的にページを切り替えて表示する間隔の秒数を入力します。このオプションを選択しない場合は、キーボードコマンドまたはマウスを使用してページを送ります。
- 6 「ページ範囲」で効果を適用する範囲を選択します。

**注意**:ユーザーがフルスクリーンモードの環境設定で「すべての効果を無視」を選択した場合は、設定したページ効果は表示されません。

# 文書のプロパティとメタデータ

### 文書のプロパティの表示

PDF のプロパティを表示すると、文書のタイトル、使用しているフォント、セキュリティ設定などのファイル情報を見ることができます。この情報には文書の作成者によって設定されたものと、自動的に生成されたものがあります。

Acrobat では、文書の作成者が設定した情報を変更できます。ただし、文書を変更できないようにファイルにセキュリティ が設定されている場合は変更できません。

- 1 ファイル/プロパティを選択します。
- 2 文書のプロパティダイアログボックスのタブをクリックします。

#### 関連項目

202 ページの「セキュリティ方法の選択」

341 ページの「印刷プリセットの作成」

#### 文書のプロパティ

**概要** 文書の基本情報を表示します。PDF の作成者によって、タイトル、作成者、サブタイトルおよびキーワードが設定されている場合があります。これらの情報を使用して特定の文書を検索できます。「キーワード」は、検索条件を絞り込むのに特に便利です。

多くの Web 検索エンジンでは、検索結果一覧に文書のタイトルが表示されます。PDF にタイトルが付いていない場合は、 代わりにファイル名が表示されます。ファイルのタイトルは、必ずしもファイル名と同じではありません。

詳細情報の領域に、PDF のバージョン、ページサイズ、ページ数、文書がタグ付きかどうか、Web 表示用に最適化が設定 されているかどうかが示されます(ページサイズが複数ある PDF または PDF ポートフォリオでは、最初のページのサイズ が示されます)。この情報は自動的に生成され、変更できません。

**セキュリティ** PDF 内でどのような変更および機能が許可されているのかを示します。パスワード、証明書、セキュリティ ポリシーが PDF に適用されている場合は、その方式がここにリストされます。

**フォント** 元の文書で使用されているフォントとフォントの種類、表示用に使用されている実際のフォントとフォントの種類、およびエンコーディングが一覧表示されます。

代替フォントが使用されているときに文書がきれいに表示されない場合は、システムに元のフォントをインストールするか、 元のフォントを文書に埋め込んで文書を作成し直すように作成者に依頼してください。

**開き方(Acrobat のみ)**PDF を開いたときにどのように表示されるのかを示します。ウィンドウのサイズ、開くページ番号と表示倍率、しおり、サムネール、ツールバー、およびメニューバーの表示の有無などを設定できます。これらの設定を変更して、次に文書を開くときの表示方法を変えることができます。また、ページを表示したり文書を開いたりするときなどに実行する JavaScript も作成できます。

カスタム (Acrobat のみ) 文書のプロパティを文書に追加できます。

詳細設定 PDF の設定、印刷ダイアログのプリセット、文書の読み上げオプションを示します。

Acrobat の PDF 設定で、文書内の Web リンクのベース URL を設定できます。ベース URL を指定しておくと、他の Web サイトへの Web リンクを簡単に処理できます。例えば、リンク先の URL が変わった場合は、ベース URL を編集するだけ ですみます。このサイトを参照する個々の Web リンクを編集する必要はありません。完全な URL アドレスがリンクに含ま れている場合は、ベース URL は使用されません。

検索用インデックスファイル(PDX)を PDF に関連付けることもできます。その PDF が PDF を検索ウィンドウで検索さ れた場合、指定の PDX ファイルでインデックスされているすべての PDF も同じように検索対象となります。

トラッピングなど、その文書のプリプレス情報を含めることができます。文書の印刷プリセットを定義できます。その結果、 印刷ダイアログボックスに文書に固有の値が入力されます。読み上げオプションを設定し、スクリーンリーダーまたはその 他の支援デバイスによって PDF を読み上げる方法を指示することもできます。

### 文書のプロパティへの説明の追加

他の人が PDF を見つけるために検索ユーティリティで使用する可能性のあるキーワードを PDF の文書のプロパティに追加 できます。

- 1 ファイル/プロパティを選択します。
- 2 「概要」タブをクリックし、作成者名、サブタイトルおよびキーワードを入力します。
- 3 (オプション)「その他のメタデータ」をクリックして、著作権情報など、その他の記述情報を追加します。

## 文書のプロパティの作成

文書にカスタムプロパティを追加して、バージョン番号や会社名など、特定の種類のメタデータを PDF 内に格納すること ができます。作成したプロパティは、文書のプロパティダイアログボックスに表示されます。作成したプロパティの名前は、 他のタブにある標準のプロパティと同じ名前にすることはできません。必ず固有の名前にする必要があります。

- 1 ファイル/プロパティを選択し、「カスタム」を選択します。
- 2 プロパティを追加するには、「名前」と「値」を入力し、「追加」をクリックします。
- 3 プロパティを変更するには、必要に応じて次の操作を行い、「OK」をクリックします。
- プロパティを編集するには、プロパティを選択して「値」を変更し、「変更」をクリックします。
- プロパティを削除するには、削除するプロパティを選択して「削除」をクリックします。

カスタムプロパティの名前を変更するには、そのプロパティを削除して、別の名前で新しいカスタムプロパティを作成しま す。

# 文書メタデータの編集

Acrobat 5.0 以降で作成された PDF 文書には、XML 形式の 文書メタデータが含まれています。メタデータには、作成者の 名前、キーワード、著作権情報など文書およびその内容に関する情報が含まれており、それらの情報は検索ユーティリティ で使用されます。文書メタデータには、文書のプロパティダイアログボックスの「概要」タブに表示される情報も含まれま す。文書のメタデータは、サードパーティの製品を利用して拡張したり修正したりできます。

Extensible Metadata Platform (XMP) は、複数のパブリッシングワークフロー間での文書メタデータの作成、処理、交換を標準化する、共通の XML フレームワークをアプリケーションに提供します。文書メタデータの XML ソースコードは XMP 形式で保存また取り込むことができるため、文書間でメタデータを簡単に共有することができます。文書メタデータ を、Acrobat で再使用できるメタデータテンプレートに保存することもできます。

### 文書メタデータの表示

- 1 ファイル/プロパティを選択し、「概要」タブの「その他のメタデータ」ボタンをクリックします。
- 2「詳細」をクリックして、文書に埋め込まれているすべてのメタデータを表示します(メタデータは、スキーマごとに表示されます。つまり、あらかじめ定義されているグループ単位で分類されて表示されます)。スキーマ名ごとにスキーマの情報を表示または非表示にします。判別可能なスキーマ名がない場合は、不明と表示されます。スキーマ名の後ろに、括弧で囲まれた XML ネームスペースがあります。

### 文書メタデータの編集または追加

- 1 ファイル/プロパティを選択し、「概要」タブをクリックし、「その他のメタデータ」をクリックします。
- 2 左側のリストから「詳細」を選択します。
- 3 メタデータを編集するには、次のいずれかの操作を行い、「OK」をクリックします。
- 以前に保存した情報を追加するには、「追加」をクリックし、XMP または FFO ファイルを選択して「開く」をクリック します。
- 新しい情報を追加し、現在のメタデータを XMP ファイルに格納されている情報で置き換えるには、「置換」をクリックし、保存されている XMP または FFO ファイルを選択して、「開く」をクリックします。新しいプロパティが追加され、既存のプロパティで新しいファイルにも指定されているプロパティは置き換えられ、置換ファイルに存在しない既存のプロパティはメタデータに残ります。
- XML スキーマを削除するには、削除するスキーマを選択して「削除」をクリックします。
- テンプレートのメタデータを使用して現在のメタデータを追加するには、Ctrl キー(Windows)または Command キー(Mac OS)を押しながら、右上隅のダイアログボックスのオプションからテンプレート名を選択します。

注意:テンプレートからメタデータを読み込むには、メタデータテンプレートが保存されている必要があります。

現在のメタデータをテンプレートのメタデータで置き換えるには、右上隅のダイアログボックスからテンプレートファイル (XMP)を選択します。

### メタデータをテンプレートまたはファイルとして保存

- 1 ファイル/プロパティを選択し、「概要」タブをクリックし、「その他のメタデータ」をクリックします。
- 2 左側のリストから「詳細」を選択します。
- 3 次のいずれかの操作を行い、「OK」をクリックします。
- メタデータを外部ファイルに保存するには、「保存」をクリックして、ファイルに名前を付けます。メタデータは XMP フォーマットのファイルとして格納されます(保存したメタデータを別の PDF で使用するには、文書を開き、指示に 従って文書内のメタデータを置換または追加します)。

ACROBAT X STANDARD ユーザーガイド PDF の編集

 メタデータをテンプレートとして保存するには、右上隅のオプションメニューから「メタデータテンプレートの保存」を 選択し、ファイルに名前を付けます。

# オブジェクトデータおよびメタデータの表示

PDF 内の特定のオブジェクト、タグおよび画像のメタデータ情報を表示できます。メタデータを編集し、書き出すことができるのは、Visio オブジェクトに限られます。

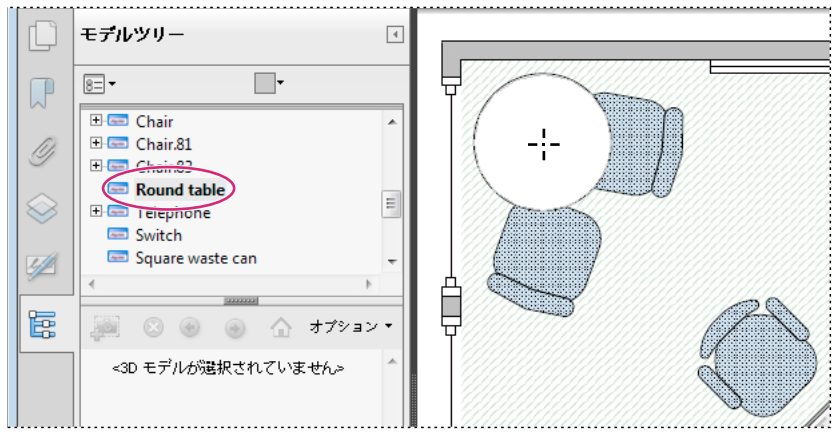

オブジェクトのグループとオブジェクトデータを表示するには、オブジェクトデータツールを使用します。

#### 関連項目

298 ページの「複数の PDF を対象にしたテキストの検索」

### Visio オブジェクトメタデータの表示および編集

- 1 ツール/分析/オブジェクトデータツールを選択します。
- 2 ページ上のオブジェクトをダブルクリックして、メタデータを表示します。

モデルツリーが開き、すべての構造エレメントの階層一覧が表示されます。選択したオブジェクトのメタデータは、モデル ツリーの下部に、編集可能なプロパティおよび値として表示されます。

- 3 メタデータを編集するには、モデルツリーの下部にあるボックスに入力します。
- 4 オブジェクトメタデータを書き出すには、モデルツリーのすべてのオブジェクトを書き出す場合はオプションメニューからXMLとして書き出し/ツリー全体を、選択したオブジェクトとその子オブジェクトだけを書き出す場合はXMLとして書き出し/現在のノードを選択します。ファイルに名前を付け、保存します。

### Visio オブジェクトメタデータの書き出し

- 1 ツール/分析/オブジェクトデータツールを選択します。
- 2 ページ上のオブジェクトをダブルクリックして、メタデータを表示します。
- 3 オプションメニュー 8=▼ から、次のいずれかを選択します。
- XML として書き出し/ツリー全体を選択して、すべてのオブジェクトを書き出します。
- XML として書き出し/現在のノードを選択して、選択したオブジェクトとその子オブジェクトだけを書き出します。
- 4 ファイルに名前を付け、保存します。

# レイヤー

# PDF レイヤーについて

InDesign、AutoCAD、Visio などのアプリケーションから作成された PDF でレイヤーの内容を表示、移動、印刷できます。

レイヤーの表示は、レイヤーのプロパティにある、デフォルトの状態とレイヤーの初期状態を使用して制御できます。例え ば、著作権情報が含まれるレイヤーを必ず印刷しながら、文書を画面に表示するときにはそのレイヤーを非表示にすること ができます。

# レイヤーの表示 / 非表示の切り替え

PDF 内では、情報を複数のレイヤーに分けて格納できます。PDF 内にどのようなレイヤーが存在するかは、PDF を作成したアプリケーションで作成するレイヤーの構成によります。レイヤーパネルを使用してレイヤーを確認し、各レイヤーに関連付けられたコンテンツを表示または非表示にします。ロックされたレイヤー上の項目は非表示にできません。

一部のレイヤーは、親レイヤーを持つネストされたグループとして構成できます。他のレイヤーは、親レイヤーがないグ ループにすることができます。

**注意**:レイヤーパネルのロックアイコンは、そのレイヤーが参照専用であることを表します。ロックされたレイヤーの表示 または非表示の状態は変更できません。

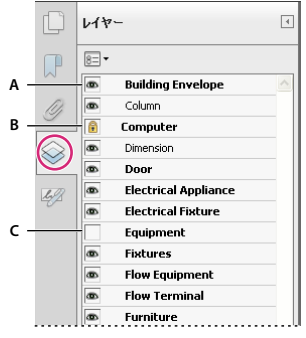

レイヤーパネル

A. 表示レイヤーを表す目のアイコン B. ロックしているレイヤー C. 非表示のレイヤー

- 1 表示/表示切り替え/ナビゲーションパネル/レイヤーを選択します。
- 2 レイヤーを非表示にするには、目のアイコン をクリックします。非表示になっているレイヤーを表示するには、アイコンがない枠をクリックします(表示されているレイヤーには目のアイコンが付き、非表示のレイヤーには付きません。 この設定は、文書が開かれている間は、レイヤーのプロパティダイアログボックスの設定よりも優先されます)。

**注意:**ネストされたレイヤーグループで親レイヤーが非表示の場合は、ネストされたレイヤーも自動的に非表示になります。 親レイヤーが表示されている場合、ネストされたレイヤーは表示することも、非表示にすることもできます。

**3** オプションメニュー 🔚 ▼ から、次のいずれかを選択します。

すべてのページのレイヤーを表示 文書のすべてのページにわたり、すべてのレイヤーを表示します。

可視レイヤーのみを表示 現在表示されているページのレイヤーだけを表示します。

レイヤーの表示を初期状態にリセット レイヤーをデフォルトの状態にリセットします。

**印刷の設定を優先して適用** レイヤーのプロパティダイアログボックスの印刷の設定(「表示のときに印刷」、「常に印刷しない」、「常に印刷」) に従ってレイヤーを表示します。

ACROBAT X STANDARD ユーザーガイド PDF の編集

**書き出しの設定を優先して適用** レイヤーのプロパティダイアログボックスの書き出しの設定(「表示のときに書き出す」、 「常に書き出さない」、「常に書き出す」)に従ってレイヤーを表示します。

レイヤーの設定を優先して適用 すべてのレイヤーを表示します。このオプションは、レイヤーパネルに一覧表示されていな いレイヤーも含め、PDF 内のすべてのオプションの内容に影響します。レイヤーのプロパティダイアログボックスの設定に かかわらず、すべてのレイヤーが表示されます。このコマンドを選択解除しないと、目のアイコンでレイヤーの表示または 非表示を切り替えることができません。レイヤーのプロパティダイアログボックスでレイヤーのプロパティを編集すると、 オプションメニューで「レイヤーの表示を初期状態にリセット」を選択するまでは、変更は有効になりません(レイヤー名 の変更は例外で、直ちに有効になります)。

注意:レイヤーを持つ PDF ファイルでは、レイヤーパネルの目のアイコンを使用してレイヤーの表示と非表示を設定して も、設定内容は保存されません。ファイルを保存するとき、レイヤーの表示設定は自動的にデフォルトに戻ります。

### レイヤーの順序変更

レイヤーパネルで個々のレイヤーの順序を変更できます。この操作は、一覧でレイヤーの順序を変更する場合、または1つ のレイヤーグループのレイヤーを別のグループに移動する場合に便利です。

**注意**:ロックされたレイヤーの順序は変更できません。また、ネストされたレイヤーグループ内のレイヤーの順序も変更できません。

1 レイヤーナビゲーションパネルでレイヤーを選択します。

**2** Alt キーを押しながら、レイヤーを新しい位置にドラッグします。

### 空のレイヤーグループの削除

◆ レイヤーナビゲーションパネルで、空のレイヤーを選択し、Delete キーを押します。

### レイヤーナビゲーションの追加

リンクと移動先をレイヤーに追加することで、ユーザーがしおりやリンクをクリックすると文書の表示が変わるように設定 できます。

**注意**:通常、レイヤーパネル上の目のアイコンを使用して行った表示設定の変更については、ナビゲーションツールバーに 設定内容が記録されません。

#### レイヤーの表示設定をしおりに関連付ける

- 1 文書ウィンドウで、ターゲット PDF レイヤーに対し、必要なレイヤーのプロパティ、表示設定および倍率レベルを設定 します。
- 2 「しおり」ボタンをクリックして、オプションメニュー ┏━▼ から「新規しおり」を選択します。
- 3 新しいしおりを選択して、オプションメニュー = から「プロパティ」を選択します。
- 4 しおりのプロパティダイアログボックスで、「アクション」タブをクリックします。
- 5 「アクションを選択」で、「レイヤーの表示 / 非表示を設定」を選択し、「追加」をクリックして、「OK」をクリックします。
- 6 しおりパネルでしおりラベルを選択して、しおりに名前を付けます。

#### レイヤーの表示設定をリンクの移動先に関連付ける

- 1 文書ウィンドウで、必要なレイヤーのプロパティを移動先に設定します。
- 2 表示/表示切り替え/ナビゲーションパネル/移動先を選択します。

移動先パネルウィンドウがフローティングパネルに表示されます。パネルをナビゲーションパネルウィンドウまでドラッグ して、他のパネルに追加することができます。パネルが折りたたまれている場合は、移動先ボタンをクリックしてパネルを 展開します。

- 3 オプションメニュー 📰 ▼ から「新規移動先」を選択し、移動先の名前を入力します。
- 4 リンクツール を選択し、文書ウィンドウでドラッグしてリンクを作成します(内容はすべてのレイヤーに追加されるので、ターゲット以外のレイヤーにリンクを作成したように見えても問題はありません。作成したリンクは、すべてのレイヤーで機能します)。
- 5 リンクの作成ダイアログボックスで、「カスタムリンク」を選択し、「次へ」をクリックします。
- 6 リンクのプロパティダイアログボックスの「表示方法」タブをクリックし、リンクの表示方法を設定します。
- **7** リンクのプロパティダイアログボックスの「アクション」タブをクリックし、「レイヤーの表示 / 非表示を設定」を選択して、「追加」をクリックします。
- 8 ダイアログボックスを閉じます。

リンクをテストするには、レイヤー設定を変更し、手のひらツールを選択してから、リンクをクリックします。

# レイヤーを持つ内容の編集

レイヤーを持つ PDF 文書の内容は、選択ツールやスナップショットツールを使用して選択またはコピーできます(Reader では、PDF に使用権限が追加されている必要があります)。Acrobat では、TouchUp ツールで内容を編集することもできます。これらのツールでは、どのレイヤーに属する内容かは関係なく、表示されている内容をすべて認識して選択できます。

Acrobat では、編集または削除する内容が1つのレイヤーに関連付けられている場合は、そのレイヤーの内容に変更が反映 されます。編集または削除した内容が複数のレイヤーに関連付けられている場合は、それらすべてのレイヤーの内容に変更 が反映されます。例えば、文書の最初のページの同じ行に表示されるタイトルと著者名を変更する際に、そのタイトルと著 者名が異なる2つの表示レイヤーにある場合は、一方のレイヤーの内容を編集すると、両方のレイヤーの内容が変更されま す。

他の PDF 文書の場合と同様に、レイヤーを持つ文書にもレビューの注釈、スタンプ、フォームフィールドなどの内容を追 加できます。ただし、特定のレイヤーを選択した状態でこれらの内容を追加しても、そのレイヤーには追加されません。内 容は、文書全体に追加されます。

Acrobat では、レイヤーを含んだ PDF 文書を「ファイルを単一の PDF に結合」コマンドで結合できます。各文書のレイ ヤーは、ナビゲーションパネルウィンドウのレイヤーパネルで、文書ごとの見出しの下にグループ化されます。このグルー プを表示または非表示にするには、グループのタイトルバーにあるアイコンをクリックします。

#### 関連項目

281 ページの「オブジェクトでの作業」

# アクションおよびスクリプト

# アクションについて

しおりやリンクをクリックまたはページを表示したときの効果を指定できます。例えば、リンクやしおりを使用して、文書 内の別の場所への移動、メニューのコマンドの実行を行うことができます。アクションはプロパティダイアログボックスで 設定します。 しおりやリンクには、クリックしたときのアクションを指定できます。ページ、メディアクリップ、フォームフィールドな どのそれ以外の項目については、アクションを起こすトリガーを定義し、次にアクションそのものを定義する必要がありま す。1つのトリガーに対し、複数のアクションを追加することもできます。

「ロック」オプションを使用すると、表示方法やオブジェクトに関連付けられたアクションを誤って変更することがないよう に保護することができます。

# アクションの追加

1 次のいずれかの操作を行います。

- 手のひらツールを使用し、しおりやサムネール画像を右クリックして、「プロパティ」を選択します。
- オブジェクト選択ツールを使用して、リンク、メディアクリップまたはフォームフィールドをダブルクリックし、「プロ パティ」を選択します。
- **2** 「アクション」タブをクリックします。
- **3**「アクションを選択」オプションから、実行するアクションの種類を選択して、「追加」をクリックします。複数のアクションを追加することもできます。アクションは、「アクション」の一覧に表示された順序で実行されます。
- **4**(オプション)「アクション」タブでアクションを選択し、ボタンを使用してアクションの順番の変更、編集、または削除 を行います。
- 5 ウィンドウを閉じて、アクションを承認します。

## サムネール画像とともにアクションを追加

ページ開閉時のアクション(倍率の変更など)を指定して、文書のインタラクティブ機能を拡張します。

- 1 左側の「ページサムネール」ボタンをクリックします。
- 2 ページに対応するサムネール画像を選択して、オプションメニュー = の「ページのプロパティ」を選択します。
- **3**「アクション」タブをクリックします。
- **4**「トリガーを選択」オプションから、ページを開いたときに起こるアクションは「ページを開く」で設定し、ページを閉 じたときに起こるアクションは「ページを閉じる」で設定します。
- 5 「アクションを選択」オプションからアクションを選択して「追加」をクリックします。
- 6 アクションのオプションを指定して「OK」をクリックします。使用できるオプションは、選択したアクションによって 異なります。
- 7 他のアクションを作成するには、オプションから別のアクションを選択して、もう一度「追加」をクリックします。アクションが起こる順番を変更するには、「上へ」および「下へ」ボタンをクリックします。

**注意**: 「ページを開く」または「ページを閉じる」アクションに「フルスクリーンモード」を割り当てた場合は、次に同じ ページを開いたり閉じたりするとフルスクリーンモードが解除されます。

## アクションの種類

リンク、しおり、ページ、メディアクリップ、フォームフィールドには、次のアクションを割り当てることができます。

メニュー項目を実行 指定したメニューコマンドを実行します。

3D ビューまたはマルチメディアビューへ移動 指定した 3D ビューに移動します。

ページビューに移動 現在の文書内または別の文書内の指定された移動先に移動します。

フォームデータを取り込む 別のファイルからフォームデータを取り込み、アクティブなフォームにそのデータを入力します。

マルチメディア操作(Acrobat9以降)ファイル内のマルチメディアオブジェクトについて指定されたアクション(サウンドファイルの再生など)を実行します。マルチメディアオブジェクトに対してアクションを指定するには、あらかじめマルチメディアオブジェクトをファイルに追加しておく必要があります。

**ファイルを開く** アプリケーションを起動し、ファイルを開きます。別のファイルへのリンクが含まれる PDF ファイルを配 布する場合は、そのファイルを作成したアプリケーションがユーザーのシステムにインストールされている必要があります (ターゲットファイルを開くための環境設定を追加する必要があります)。

Web リンクを開く インターネットの指定された移動先に移動します。http、ftp、mailto プロトコルを使用してリンクを 定義します。

**サウンドを再生**指定したサウンドファイルを再生します。クロスプラットフォーム形式で、サウンドファイルを PDF に埋め込みます。

**メディアを再生(Acrobat 5 互換)**Acrobat 5 互換として作成された、指定の QuickTime または AVI ムービーを再生します。指定するムービーは、PDF 文書に埋め込まれている必要があります。

メディアを再生(Acrobat 6 以降互換) Acrobat 6 互換として作成された、指定のムービーを再生します。指定するムービーは、PDF 文書に埋め込まれている必要があります。

アーティクルを読む 現在の文書または別の PDF 文書内のアーティクルスレッドをたどります。

**フォームをリセット**以前フォームに入力したデータをクリアします。「リセットするフィールドを選択」の一覧からリセットするフィールドを選択することができます。

JavaScript を実行 指定した JavaScript を実行します。

レイヤーの表示 / 非表示を設定 どのレイヤー設定を有効にするかを指定します。このアクションを追加するには、まず適切 なレイヤー設定を指定してください。

**フィールドを表示 / 非表示** PDF ドキュメントでフィールドの表示と非表示を切り替えます。このオプションは、フォーム フィールドで非常に役立ちます。例えば、ボタンの上をポインターが通過するときにオブジェクトをポップアップさせるに は、「ポインターを範囲内に入れる」トリガーではフィールドを表示するアクションを、「ポインターを範囲外に出す」トリ ガーでは、フィールドを非表示にするアクションを設定します。

フォームを送信 指定した URL にフォームデータを送信します。

## トリガーの種類

トリガーによって、メディアクリップ、ページ、フォームフィールドでアクションをアクティベートする方法を決めます。 例えば、ページの開閉時に再生するムービークリップまたはサウンドクリップを指定できます。使用できるオプションは、 指定したページ要素によって異なります。

## Acrobatの JavaScript について

JavaScript 言語は、インタラクティブな Web ページの作成を容易にする手段として、Netscape Communications が開発 したものです。拡張された JavaScript を使用すると、PDF 文書にこのレベルのインタラクティブ機能を簡単に統合できま す。

しおり、リンク、ページに関連付けられたアクションを使用して、JavaScript コードを起動できます。「文書のアクション を設定」コマンドを使用すると、文書全体に適用される文書レベルの JavaScript アクションを作成できます。例えば、「文 書を保存した」を選択すると、文書の保存後に JavaScript を実行できます。

フォームおよびアクションウィザードで JavaScript を使用するには、Acrobat Pro が必要です。

JavaScript によるスクリプトの作成方法について詳しくは、アドビ システムズ社の Web サイト JavaScript のマニュアルを ダウンロードしてください。『Developing Acrobat<sup>®</sup> Applications Using JavaScript<sup>™</sup>』には、背景情報とチュートリア ルが記載されており、『JavaScript<sup>™</sup> for Acrobat<sup>®</sup> API Reference』には詳細な参照情報が記載されています。上記をはじ めとした JavaScript リソースについては、アドビ システムズ社の Web サイトを参照してください。

# 地図情報 PDF の使用

# 地図情報 PDF について

地図情報 PDF には、地理的な位置を参照するために必要な情報が含まれています。地図情報を PDF 内に読み込むと、その 地図座標が Acrobat に保持されます。この座標を使用して、PDF を表示および操作して位置データを検索し、マークする ことができます。

地図情報のデータは、ベクトルベースまたはラスターベース、あるいは両方の組み合わせとすることができます。Acrobat 内に読み込んだ地図情報のデータは、次のような様々な用途に使用できます。

- 位置座標の検索とマーク付け
- 距離、周辺、面積の測定
- 座標系と測定単位の変更
- クリップボードにコピーした位置座標に基づく Web マッピングサービスでの位置の表示

# 地図情報 PDF のインタラクティブ操作

地図情報機能を有効にした PDF を開くと、位置の検索、距離の測定、位置マーカーの追加を行うことができます。座標を クリップボードにコピーして Web マッピングサービスで使用することもできます。

地図情報測定ツールを表示するには、ツール/分析パネルを選択します。

地図位置ツールを使用して次のタスクを実行できます。

- 地図情報を含む領域上にカーソルを移動して、緯度と経度を表示します。
- 位置に地図情報の注釈を付けます。
- 文書内の位置を検索します。

#### 関連項目

133ページの「注釈と描画マークアップツールの概要」31ページの「オブジェクトの高さ、幅および面積の測定」

### 地図上の位置の検索

- 1 地図情報 PDF を開いて、ツール/分析/地図位置ツール 🎯 を選択します。
- 2 地図内を右クリックし、次に「位置を検索」をクリックします。
- 3 2 つのテキストボックスに緯度と経度の値(度、分、秒または10進表記)を入力し、「検索」をクリックします。

最低1つの位置が見つかると、その位置がページの中心に青の四角形としてハイライト表示されます。

294

- **4** PDF に複数の地図がある場合は、「次へ」ボタンまたは「前へ」ボタンをクリックして他の結果を表示できます。次のように、複数の位置が見つかる場合もあります。
- 文書に複数の地図が含まれている場合、例えば、州や国などの大きな地図内に都市などの小さい地図が含まれている PDFの場合です。都市内の位置を検索すると、その位置が大きい地図と都市の地図の両方で検索されます。
- ・ 文書に複数ページの地図が含まれている場合、例えば、最初のページが国の地図で、次のページが国内の州や都市の地図 になっている場合です。
- 5 (オプション)場所の名前や住所などの注釈を追加するには、位置マーカーをクリックし、注釈ボックスに情報を入力します。
- 6 検索を終了するには、地図内を右クリックします。次に「位置の検索を隠す」を選択し、検索ボックスを閉じます。

#### 地理的な位置のマーク

- 1 地図情報 PDF を開いて、ツール/分析/地図位置ツール 🛞 を選択します。
- **2** マウスポインターを文書上に移動し、地図情報を含む領域の緯度と経度の値を表示します。地図内を右クリックし、次の いずれかの操作を行います。
- 位置を検索するには、「位置を検索」をクリックします。緯度と経度の値を入力し、「検索」をクリックします。
- 位置に地図情報の注釈を付けるには、「位置をマーク」をクリックします。
- 3 (オプション)場所の名前や住所などの注釈を追加するには、位置マーカーをクリックし、注釈ボックスに情報を入力し ます。

### 地図上の距離、周辺および面積の測定

地図情報 PDF を開くと、Acrobat の測定ツールによって地図情報が読み込まれ、ページやオブジェクトの寸法ではなく距離と面積が測定されます。ものさしツールを使用して地図情報機能を有効にした PDF 上の距離、周辺、面積を計算します。マウスポインターを文書内のコンテンツ上に移動すると、パス上またはパスの終点を示すスナップマーカーが表示されます。マウスポインターが地図コンテンツ上にある場合は、カーソルの位置の緯度と経度も表示されます。

- 1 ツール/分析/ものさしツール 🦾 を選択します。
- 2 ものさしツールが表示されたら、測定タイプとして距離 ━━━━━ 、面積 划 または周辺 🏹 を選択します。
- 3 スナップオプションを選択します。
- ・ パスにスナップ 🍾
- 終点にスナップ
- 中間点にスナップ
- 交点にスナップ
- 4 次のいずれかの操作を行います。
- 距離ツールを使用している場合は、測定の始点をクリックし、終点までドラッグして再びクリックします。距離が右下隅 に表示されます。
- 周辺ツールを使用している場合は、地図内で周囲の長さを測定したい領域のいずれかの隅をクリックし、そこから各隅までドラッグします。各隅でクリックし、終点をダブルクリックします。情報ウィンドウに周囲の長さが表示されます。
- 面積ツールを使用している場合は、地図内で面積を測定したい領域のいずれかの隅をクリックし、そこから各隅までド ラッグします。方向を変えるごとにクリックします。終点をダブルクリックして総面積の測定結果を表示します。
- 5 測定を終了するには、右クリックして「測定を完了」を選択します。または、「測定をキャンセル」を選択します。

### 位置座標をクリップボードにコピーして Web マッピングサービスで使用

地図情報 PDF で検索した位置の座標をクリップボードにコピーできます。クリップボードから、そのデータを Web マッピ ングサービス内にペーストし、緯度と経度の座標を読み込むことができます。

- 1 ツール/分析/地図位置ツール 🚱 を選択し、地図上の位置を右クリックして「位置をマーク」を選択します。
- 2 位置の注釈を開いて、位置情報をコピーします。

緯度と経度の間にスペースが挿入された形式で座標がコピーされます。この座標データを、位置データを解釈できる Web マッピングサービスのアドレスバーにペーストします。

### 文書内の測定単位の変更

測定単位の種類を変更するには、ものさしツールで地図内を右クリックし、「距離単位」または「面積単位」を選択します。 次に、測定単位を選択します。

### 地図情報ものさしの環境設定の変更

環境設定ダイアログボックスで、すべての地図情報 PDF の測定単位を変更できます。「分類」セクションから、「ものさし( 地図情報)」をクリックします。

**ものさし注釈を有効にする**地図ものさしにラベルを追加します。「ものさし注釈を有効にする」を選択した場合は、「ラベル を使用」を選択して、ものさしのラベルを入力します。

スナップ設定 ものさしをスナップするパス部分を選択します。

**値の表示形式** 緯度と経度の計算方法を指定します。緯度と経度を 10 進表記で表示するには、「10 進数」を選択します。経 度を 60 分および 60 秒で分割して表示するには、「度、分、秒」を選択します。

**方位の表示形式**「正負(+・-)」または「東西南北(N・S・E・W)」を選択します。「東西南北(N・S・E・W)」を選 択すると、緯度の横に N(北)または S(南)と表示され、経度として E(東)および W(西)と表示されます。

常に緯度と経度を WGS 1984 で表示 緯度と経度の表記方法として現在の標準測地系(World Geodetic System 1984)を 使用する場合に選択します。以前の測地系(NAD 1927 など)を使用して作図された旧式地図の場合は、このオプションを 選択解除すると、元の値を表示できます。旧式地図の座標を登録すると、GPS 装置や Web マッピングサービスで現在使用 されている標準とは座標の位置が異なる場合があります。

デフォルトの距離単位を使用 使用する測定単位を選択します。

デフォルトの面積単位を使用 面積は距離の測定単位とは異なる単位で測定できます。

GeoTIFF および JPEG 2000 画像で透明レイヤーを表示しない ラスター画像の透明レイヤーは削除することができます。

## 位置およびものさし注釈の書き出し

地理的な位置とものさしのデータを FDF ファイルに書き出すことができます。地図情報の注釈ごとに GPTS エントリがあ ります。このエントリは、各注釈ポイントの緯度と経度に対応します。次の種類の情報を書き出すことができます。

- 地図位置ツールを使用してマークされた位置
- 地図コンテンツ上でものさしツールを使用して入力された距離、周辺(複合距離)、面積の測定結果

地図情報データを書き出すには、注釈のリストパネルを使用します。

- 1 すべての注釈を書き出すには、注釈のリストパネルを開き、オプションメニューから「すべてをデータファイルに書き出し」を選択します。
- 2 注釈のサブセットを書き出すには、注釈を選択し、オプションメニューから「選択内容をデータファイルに書き出し」を 選択します。ファイル名を入力して「保存」をクリックします。FDF ファイルが保存されます。

# 第12章:検索とインデックスの作成

Adobe<sup>®</sup> Acrobat<sup>®</sup> X Standard では、効果的な文書検索を可能にする様々なコントロールおよび機能があります。多数の異なる種類のデータや複数の Adobe PDF ファイルから検索したり、より範囲を狭めて検索することもできます。

# PDF ファイルの検索

# 検索機能について

検索は、PDF内の特定の項目を見つける場合に実行します。1ファイル内の語句を対象にした単純な検索のほか、1つまた は複数の PDFにまたがり、様々な種類のデータを対象にした複雑な検索も可能です。

検索は、検索ウィンドウまたは検索ツールバーのどちらでも実行できます。いずれの場合も、Acrobat では、PDF 本文、レ イヤー、フォームフィールドおよび電子署名が検索されます。しおりと注釈を検索対象に含めることもできます。

|                        | Kahili       | ╾┥┝᠈ |
|------------------------|--------------|------|
| 🛃 現在の PDF で次を検索🗵       |              | -    |
| 聞 Acrobat の検索パネルを開く(S) | Shift+Ctrl+F |      |
| 完全に一致する語のみ(W)          |              |      |
| 大文字と小文字を区別(©)          |              |      |
| しおりを含める( <u>B</u> )    |              |      |
| 注釈を含める(M)              |              |      |

検索ツールバーおよび検索オプション

検索ウィンドウでは、検索ツールバーよりも多くの検索オプションと検索の種類を設定できます。検索ウィンドウを使用す る場合は、オブジェクトデータおよび画像 XIF(拡張画像ファイル形式)メタデータも検索対象になります。複数の PDF にまたがる検索の場合、Acrobat は、文書のプロパティおよび XMP メタデータも検索対象に入れ、PDF インデックスを検 索する際にはインデックス化された構造タグを検索します。検索する PDF の一部に添付 PDF がある場合、検索にその添付 ファイルを含めることができます。

注意:PDFには、複数のレイヤーが含まれている場合があります。検索結果に非表示のレイヤーの語句が含まれている場合、その語句を選択すると、レイヤーを表示するかどうかを確認する警告メッセージが表示されます。

#### 関連項目

289 ページの「レイヤーの表示 / 非表示の切り替え」

225ページの「非表示のコンテンツを検索して削除します」

### 検索機能へのアクセス

検索をどこから始めるかは、実行する検索の種類によって異なります。現在の PDF の簡易検索には、検索ツールバーを使用します。複数の PDF を対象に語句または文書のプロパティを検索するには、高度な検索オプションを使用して PDF イン デックスを検索します。

### 検索ツールバーの表示

◆ 編集/検索(Ctrl/Command+F)を選択して開きます。

#### ACROBAT X STANDARD ユーザーガイド 検索とインデックスの作成

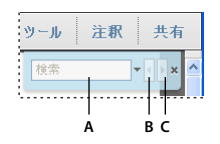

検索 A. 検索フィールド B. 前を検索 C. 次を検索

### 検索ウィンドウを開く

◆ 次のいずれかの操作を行います。

- 編集/高度な検索 (Shift+Ctrl/Command+F) を選択します。
- ・ 検索ツールバーで、矢印 ▼ をクリックして、「Acrobat の検索パネルを開く」を選択します。

検索ウィンドウは個別ウィンドウとして表示され、移動、サイズ変更、最小化、部分的または完全に文書ウィンドウの後ろ に配置することができます。

### PDF 文書ウィンドウと検索ウィンドウの配置

◆ 検索ウィンドウで、「ウィンドウを配置」をクリックします。

Acrobat では2つのウィンドウが横に並び、画面全体に表示されるようにサイズ変更され配置されます。

**注意:**「ウィンドウを配置」ボタンを2回クリックすると、文書ウィンドウのサイズが変更されますが、検索ウィンドウは そのままです。検索ウィンドウを大きくまたは小さくする場合は、ウィンドウの角または端をドラッグして任意の大きさに 変更します。

## PDF 内のテキストの検索

検索ツールバーは、現在開いている PDF を検索します。

1 検索ツールバー(編集/検索)のテキストボックスに、検索するテキストを入力します。

2 (オプション)テキストボックスの右側の下向き矢印 ▼ をクリックし、次のいずれか1つまたは複数を選択します。

完全に一致する語のみ テキストボックスに入力した語句とまったく同じ語句のみを検索します。例えば、テキストボックス に「stick」と入力した場合、「tick」や「sticky」は無視されます。

大文字と小文字を区別 入力した大文字と小文字が一致する語句のみを検索します。例えば、テキストボックスに「Web」 と入力した場合、「web」や「WEB」は無視されます。

しおりを含める「しおり」パネル内のテキストも検索します。

注釈を含める 注釈のテキストも検索します。

3 Enter キーを押します。

Acrobat は、ハイライト表示されている検索語句の最初の出現箇所に移動します。

**4** Enter キーを繰り返し押すと、検索語句の次の出現箇所に移動します。または、検索ウィンドウで、「前を検索」および 「次を検索」ボタンを使用します。

## 複数の PDF を対象にしたテキストの検索

検索ウィンドウを使用すると、複数の PDF を対象に語句を検索できます。例えば、特定の場所にあるすべての PDF、開い ている PDF ポートフォリオ内のすべてのファイルを対象に検索を実行できます。

注意:暗号化(セキュリティが適用されている状態)されている文書は、複数文書のファイル検索で検索することができま せん。暗号化されている文書は、1つずつ開いて検索します。ただし、Adobe 電子書籍として暗号化されている文書は例外 で、複数文書のファイル検索で検索することができます。

- **1** Acrobat を開きます。
- 2 次のいずれかの操作を行います。
- ・ 検索ツールバーで検索テキストを入力し、ポップアップメニューで「Acrobat の検索パネルを開く」を選択します。
- 検索ウィンドウで、検索テキストを入力します。
- **3** 検索ウィンドウで、「以下の場所にあるすべての PDF 文書」を選択します。このオプションのすぐ下にあるポップアップメニューから、「参照」を選択します。
- 4 自分のコンピューター上またはネットワーク上で検索する場所を選択し、「OK」をクリックします。
- 5 追加の検索条件を指定するには、「詳細オプションを表示」をクリックし、オプションを指定します。
- 6 「検索」ボタンをクリックします。

√検索を実行中でも、結果をクリックするかショートカットキーを使用して、処理を中断することなく結果を表示できます。検索の進行状況パーの下にある「停止」ボタンをクリックすると、それ以降の検索が中断され、それまでに見つかった語句だけが表示されます。中断しても、検索ウィンドウは閉じません。また、検索結果は削除されません。他の検索結果を表示するには、新しく検索を実行します。

# PDF ポートフォリオの検索

PDF ポートフォリオでは、コンポーネント PDF ファイルを含む、数種類のファイル形式のファイルを検索することができ ます。Windows ユーザーの場合は、Microsoft Office 文書(.doc、.xls、.ppt)、AutoCAD 図面ファイル形式(.dwg、 .dwf)、HTML ファイル、およびリッチテキスト形式(.rtf)ファイルを検索できます。Mac OS ユーザーの場合は、 Microsoft Word(.doc)、HTML および.rtf ファイルを検索できます。

注意: Microsoft および AutoCAD のファイルを検索するには、ファイルの種類に対応する IFilters をインストールする必要があります。IFilters は通常、アプリケーションと共にインストールされますが、製品の Web サイトからダウンロードすることもできます。

- 1 デスクトップ上の(Web ブラウザーウィンドウからではなく) Acrobat で PDF ポートフォリオを開きます。
- 2 PDF ポートフォリオツールバーの「検索」ボックスに、検索テキストを入力します。
- 3 追加の検索条件を指定するには、ポップアップメニューを開いてオプションを指定します。

検索結果には、検索テキストが見つかったすべてのファイルが表示されます。PDF ファイルの場合は、一覧を展開して検索 結果をコンテキストで確認できます。検索結果をクリックし、PDF 内の対応する場所に移動します。他の種類のファイルに ついては、「開く」をクリックしてファイルを開いて検索します。

#### 関連項目

84 ページの「PDF ポートフォリオについて」

90ページの「コンポーネントファイルを開いて編集し、保存する」

## 検索結果のレビュー

検索ウィンドウから検索を実行すると、検索結果が各文書の名前の下にページ順に表示されます。リストされた各項目には、 検索結果の前後の語句と検索結果の出現箇所の種類を示すアイコンが表示されます。

### 特定の検索結果への移動 (単一の PDF のみ)

- 1 必要に応じて、検索結果を展開します。次に、一覧内の検索結果を選択し、PDF にその語句を表示します。
- 2 他のインスタンスを表示するには、結果の別のインスタンスをクリックします。

#### 検索結果の並べ替え

◆ 検索ウィンドウの下部近くにある「並べ替え」オプションからオプションを選択します。結果は、「適合性のランキン グ」、「更新日」、「ファイル名」、「場所」などの順序で並べ替えることができます。

### 検索結果とともに表示されるアイコン

各検索結果の横に表示されるアイコンは、その検索結果の出現箇所を示しています。以下はアイコンと選択したときの動作 の説明です。

**文書アイコン** 👮 文書ウィンドウで文書がアクティブになります。一覧を展開すると、その文書内の個々の検索結果を表示 できます。

(一般)検索結果アイコン 🤯 PDF 内の見つかった検索語句に移動します。これは通常、PDF の本文内にあります。見つ かった検索語句がハイライト表示されます。

**PDF ファイル以外の検索結果またはメタデータアイコン**[->] PDF 以外のファイルの場合、ファイルを開きます。そのファイル形式を開くことが制限されている場合は、メッセージダイアログボックスが開きます。

しおりアイコン 🐌 しおりパネルが開き、見つかった検索語句がハイライト表示されます。

注釈アイコン 😺 「注釈」パネルが開き、見つかった検索語句がハイライト表示されます。

レイヤーアイコン 💣 レイヤーが非表示の場合、レイヤーを表示するかどうかを尋ねるメッセージが開くことがあります。

**添付ファイルアイコン** 🧼 検索した親 PDF に添付されているファイルが開き、見つかった検索語句がハイライト表示されます。

### 検索結果の保存

検索結果を PDF または CSV ファイルとして保存できます。ビデオについては、「Acrobat での検索結果の保存」(英語)を 参照してください。

◆ 📙 をクリックして、「結果を PDF に保存」または「結果を CSV に保存」を選択します。

### 高度な検索オプション

デフォルトでは、検索ウィンドウには基本的な検索オプションが表示されています。ウィンドウの下部にある「詳細オプ ションを表示」をクリックし、追加オプションを表示します。基本オプションに戻るには、ウィンドウの下部にある「基本 オプションを表示」をクリックします。

↓ 環境設定で、詳細検索オプションが常に検索ウィンドウに表示されるように設定できます。環境設定ダイアログボックスの「分類」から「検索」を選択します。

検索する場所 検索範囲を現在の PDF、現在開いている PDF ポートフォリオの全部、インデックスまたはコンピューター上の場所に限定します。インデックス、コンピューター上の場所、または PDF ポートフォリオを検索する場合、「その他の条件」の下に追加オプションが表示されます。

検索する語句を指定してください 検索対象となるテキストまたは語句を入力します。

次の条件を含む 選択したオプションに従って検索結果を制限します。

• 完全に一致する語句を検索 スペースを含めた文字全体が検索されます。テキストボックスに入力された語句と同じ順序 のものだけが検索されます。 ・ いずれかの語が一致するものを検索 入力した語句のうち、少なくとも1語が一致するものが検索されます。例えば、「each of」を検索した場合、この2語のどちらかが含まれていても、両方が含まれていても、検索結果として表示されます。つまり、「each」、「of」、「each of」、「of each」のいずれもが検索結果となります。

• **すべての語が一致するものを検索**検索する単語がすべて含まれている語句が検索されますが、入力した順序と同じとは限りません。複数の PDF またはインデックス定義ファイルを検索する場合にのみ有効です。

• **ブールクエリ** 「検索する語句を指定してください」に検索語句と共にブール演算子を入力します。複数の PDF または PDF インデックスを検索する場合にのみ有効です。

**注意:**アスタリスク(\*) または疑問符(?) を使用したワイルドカード検索を PDF インデックスの検索で実行することはで きません。

その他の条件(テキストオプション)基本検索オプションに加え、次の4つのオプションがあります。

• 近似 環境設定の「検索」で指定した数以内の語句で区切られた複数の語句が検索されます。「すべての語が一致するものを検索」を選択している状態で、複数の文書またはインデックス定義ファイルを検索する場合にのみ有効です。

• 語幹検索 欧米言語に対し、指定した検索単語の一部(語幹)を含む単語が検索されます。例えば、「opening」の検索 では、「open」、「opend」、「opens」、「openly」が検索結果として表示されます。このオプションは、現在の PDF、フォ ルダー、または Acrobat 6.0 以降で作成されたインデックスを検索する際に、単独の語句に適用されます。ワイルドカード 文字(\*、?)は、語幹検索では使用できません。語幹検索は、「完全に一致する語のみ」または「大文字と小文字を区別」を 選択している場合は無効です。

・ しおりを含める しおりパネルに表示されるしおりテキストを検索します。

• 注釈を含める 注釈パネルに表示される PDF に追加された注釈のテキストを検索します。

• 添付ファイルを含める 現在の PDF またはその他の添付 PDF (最大で 2 レベルまでの階層) に添付されているファイル を検索します。

**その他の条件(文書のプロパティ)**複数の PDF または PDF インデックスを検索する場合にのみ表示されます。プロパティ - 修飾詞 - 値の複数の組み合わせを選択して、検索に適用できます。この設定は、PDF ポートフォリオ内の PDF 以外のファ イルには適用されません。

**注意**:文書のプロパティのみを基準に検索を実行するには、文書のプロパティのオプションを特定のテキストの検索と組み 合わせて使用します。

• **チェックボックス** 三組のオプションの条件セットが検索に適用されます(その条件セットの3つのオプションのいずれ かに情報を入力すると、チェックボックスは自動的に選択されます。オプションを入力してからチェックボックスの選択を 解除しても、検索に適用されないだけで、入力内容は消去されません)。

・ 最初のメニュー(プロパティ) 検索対象となる文書の特性を示します。指定可能なオプションは、「作成日」、「更新日」、「作成者」、「タイトル」、「サブタイトル」、「ファイル名」、「キーワード」、「しおり」、「注釈」、「JPEG 画像」、「XMP メタ データ」、「オブジェクトデータ」です。

• 2番目のメニュー(修飾詞) 一致のレベルを示します。最初のメニューで「作成日」または「更新日」を選択した場合、 2番目のメニューで指定可能なオプションは「等しい」、「より前」、「より後」、「等しくない」です。「作成日」または「更新 日」以外を選択した場合、指定可能なオプションは「含む」および「含まない」です。

• 3番目のボックス(値またはテキスト)入力した一致対象の情報を示します。最初のメニューで「作成日」または「更 新日」を選択した場合、矢印をクリックするとカレンダーが表示されます。そこから、対象となる日付を検索して選択でき ます。

### ブール演算子

一般に使用されるブール演算子は次のとおりです。

AND 2 つの単語間に使用すると、その両方の単語を含む文書が検索されます(順不同)。例えば、「paris AND france」と入力すると、「paris」と「france」の両方を含む文書が検索されます。AND のみを使用し、他のブール演算子を使用せずに検索すると、「すべての語が一致するものを検索」オプションを選択した場合と同じ結果が得られます。

NOT 単語の前に NOT 演算子を使用すると、その単語を含む文書は検索対象外になります。例えば、「NOT kentucky」 と入力すると、単語「kentucky」を含まないすべての文書が検索されます。または、「paris NOT kentucky」と入力する と、単語「paris」を含み「kentucky」を含まないすべての文書が検索されます。

**OR** いずれかの単語を含む文書すべてが検索されます。例えば、「email OR e-mail」と入力すると、どちらかのスペルが 含まれるすべての文書が検索されます。OR のみを使用し、他のブール演算子を使用せずに検索すると、「いずれかの語が一 致するものを検索」オプションを選択した場合と同じ結果が得られます。

∧ (排他 OR) 両方の単語ではなく、いずれかの単語を含む文書がすべて検索されます。例えば、「cat ∧ dog」と入力する と、「cat」または「dog」のいずれかを含むものの、「cat」と「dog」の両方は含まないすべての文書が検索されます。

() 語句を評価する順序を指定するには、括弧を使用します。例えば、「white AND (whale OR ahab)」と入力すると、「white」と「whale」を含む文書、または「white」と「ahab」を含む文書がすべて検索されます。クエリプロセッサは、「whale」と「ahab」に対して OR クエリを実行し、次にその結果と「white」に対して AND クエリを実行します。

検索で使用できるブールクエリ、構文、その他のブール演算子について詳しくは、ブール情報の詳細が記載されている書籍、 Web サイト、またはその他のリソースを参照してください。

## カタログ PDF のインデックスファイルの検索

Acrobat を使用して PDF のカタログを定義すると、全文インデックスが作成されます。カタログの各 PDF から該当テキス ト全体を検索せずに、そのインデックスを検索することができます。インデックス検索を行うと、検索結果に関連するイン デックス付き文書へのリンクが表示されます。

**注意:**PDF インデックスを検索するには、Web ブラウザー内からではなく、スタンドアロンアプリケーションとして Acrobat を開く必要があります。

Mac OS では、一部の旧バージョンの Acrobat で作成されたインデックスは、Acrobat X の検索機能に対応しません。最近 アップグレードした場合は、Acrobat X を使用してインデックスを更新してから検索してください。

- 1 編集/高度な検索を選択します。
- 2 検索テキストを入力し、検索ウィンドウの下部にある「詳細オプションを表示」をクリックします。
- 3 検索する場所で「インデックスを選択」を選択します。
- 4 一覧からインデックスを選択するか、「追加」をクリックしてインデックスを追加します。必要に応じてこの手順を繰り返します。

**注意**:選択したインデックスに関するファイルデータを表示するには、「情報」をクリックします。検索からインデックスを 除外するには、そのインデックスを選択して「削除」をクリックします。

- **5**「OK」をクリックしてインデックスの選択ダイアログボックスを閉じ、検索する場所メニューで「現在選択されている インデックス」を選択します。
- 6 通常どおり検索を進めます。

**注意:**インデックスを検索する際に、「完全に一致する語のみ」オプションを選択すると、検索にかかる時間を大幅に短縮できます。

#### 関連項目

303ページの「検索機能の環境設定」

### 検索機能の環境設定

環境設定ダイアログボックスの「分類」から「検索」を選択します。

**全角と半角を区別しない**入力された検索テキストが全角であるか半角であるかにかかわらず、すべての語句が検索されます。

**発音区別符号とアクセント記号を無視する**アルファベット文字の変化形も含めて検索語句を検索します。例えば、「cafe」 と入力すると、「cafe」と「caf」の両方が検索されます。同様に、「caf」と入力しても、両方が検索されます。このオプ ションを選択していないと、「cafe」と入力した場合、「caf」は検索されません。また、逆も同様です。

常に高度な検索の詳細オプションを表示 検索ウィンドウで、基本オプションに加え、追加のオプションを表示します。

検索結果に文書のタイトルを表示する 検索結果に文書のタイトルを表示します。文書にタイトルがない場合は、ファイル名 が表示されます。このオプションを選択しない場合、検索結果にはファイル名が表示されます。

結果で返す文書の最大数 PDF を検索パネルの検索結果を指定した文書数に制限できます。デフォルトでは 500 が選択され ていますが、1 ~ 10,000 までの任意の数字を入力することができます。

近似検索の単語の範囲 検索結果を、指定した単語間のワード数が指定された数より少ないものに制限できます。1~ 10,000 の範囲を選択できます。

**高速検索を有効にする**検索する PDF から得た情報のキャッシュが生成されます。このキャッシュがあれば、その PDF を 後で検索する時に検索時間を短縮できます。

**最大キャッシュサイズ** 高速検索オプションの検索情報の一時キャッシュサイズを、指定したサイズ(5~100,000MB)に 制限することができます。デフォルトの設定値は 100 です。

キャッシュの内容をクリア 高速検索オプションの検索情報の一時キャッシュ全体が削除されます。

# PDF のインデックスの作成

### PDF インデックスの作成と管理

文書内の単語のインデックスを埋め込むことで、長い PDF の検索にかかる時間を短縮することができます。Acrobat は文 書内を検索するのに比べ、より高速にインデックス内を検索できます。埋め込まれたインデックスは、PDF の配布または共 有コピーにも含まれます。インデックスが埋め込まれた PDF を受け取ったユーザーは、インデックス作成を行わなくても すぐに高速な検索を行うことができます。

#### PDF へのインデックスの追加

- 1 Acrobat で文書を開き、ツール/文書処理/埋め込みインデックスを管理を選択します。
- 2 埋め込みインデックスの管理ダイアログボックスで、「インデックスの埋め込み」をクリックします。
- **3** 表示されたメッセージを読んで、「OK」をクリックします。

注意:Outlook および Lotus Notes では、電子メールメッセージまたはフォルダーを PDF に変換する際に、インデックス を埋め込むこともできます。フォルダー内に大量の電子メールメッセージが含まれている場合は、このオプションの使用を お勧めします。

#### PDF 内の埋め込みインデックスの更新または削除

1 ツール/文書処理/埋め込みインデックスを管理を選択します。

2 「インデックスの更新」または「インデックスの削除」をクリックします。

# 第13章:マルチメディアと3Dモデル

Adobe PDF の可能性は、マルチメディア通信の充実にまで及びます。PDF には、ビデオクリップ、デジタルオーディオ、 インタラクティブコンテンツ、3D モデルを含めることができます。ユーザーは、パーツごとに移動、回転、ズームインお よび検証を行うことができます。

# PDF 内のマルチメディアについて

# マルチメディアの再生

Adobe Acrobat® または Adobe Reader® X を使用して作成された PDF で以下の形式のマルチメディアを再生できます。

インタラクティブマルチメディア SWF ファイルを含みます。

**ビデオ** H.264 圧縮を使用する MOV、M4V、3GP、および 3G2 ビデオファイルを含みます。また、FLV、F4V、MP3、および MP4 ファイルも含みます。H.264 圧縮を使用するファイルを再生するために、H.264 コーデックがコンピューター にインストールされている必要があります。

オーディオ MP3 や MP4 などのオーディオファイルを含みます。

このような形式のファイルを、ページ上で再生することや、リンク、しおり、フォームフィールドまたはページアクション から呼び出すことができます。各マルチメディアファイルには、メディアを起動できる再生領域があります。通常、再生領 域は画像または矩形で PDF ページに表示されますが、非表示にすることもできます。

また、Acrobat および Reader では、古いバージョンの Acrobat を使用して作成された従来形式のマルチメディアファイル を再生することもできます。これらのファイルには、QuickTime、MPEG、ASF、RAM、および Windows<sup>®</sup> メディア ファイルが含まれます。ただし、Acrobat および Reader X では、従来形式のマルチメディアファイルの作成方法は提供さ れません。

↓ コンピューターをウイルスから保護するために、Acrobat では、提供元の安全性が確認されていないマルチメディア ファイルを再生するかどうかユーザーに確認を求めるメッセージが表示されます。このデフォルトの動作はマルチメ ディアの信頼性の環境設定で変更できます。

◆ 手のひらツールまたは選択ツールを使用して、ビデオまたはサウンドファイルの再生領域をクリックします。ポインター を再生領域に移動すると、再生モードアイコン ♪ に切り替わります。

#### 関連項目

200ページの「セキュリティ警告」

# マルチメディアの環境設定

PDF ファイルのうち次の2種類については、マルチメディアの環境設定を行う必要があります。

- Acrobat 8 以前のバージョンで作成された PDF ファイル
- Acrobat X で作成され、従来の配置方法でマルチメディアファイルが追加されている PDF ファイル

これらのファイルに対しては、マルチメディアを再生するための追加メディアプレーヤーを指定する必要があります。

ACROBAT X STANDARD ユーザーガイド マルチメディアと 3D モデル

指定するには、環境設定ダイアログボックスを開いて、左側から「マルチメディア(従来形式)」を選択します。

**プレーヤーのオプション** 従来形式のメディアコンテンツを実行するプレーヤー(QuickTime、Adobe Flash Player、 Windows Media Player または Windows ビルトインプレーヤー)を選択します。

**アクセシビリティのオプション**メディアの再生時にサブタイトルや副音声などの特殊機能(使用可能な場合)を表示するか どうかを指定します。複数の言語が使用できる場合に優先するメディアの言語を指定します。

### マルチメディアの信頼性の環境設定

場合によっては、PDF 内のマルチメディアファイルを再生するために追加リソースが必要になることがあります。例えば、 一部のファイルについては、マルチメディアプレーヤーなどのリソースをインターネットから入手する必要があります。マ ルチメディアコンテンツによる外部リソースの使用を許可するかどうかは、信頼設定で指定できます。

- Acrobat 9 で作成されたコンテンツの再生に関する信頼設定を指定するには、信頼性管理マネージャー環境設定を使用します。
- 以前のバージョンの Acrobat で作成されたコンテンツの再生に関する信頼設定を指定するには、マルチメディアの信頼
   性(従来形式)環境設定を使用します。

いずれの設定も、環境設定ダイアログボックスにあります。

#### 関連項目

197 ページの「PDF でのインターネットへのリンクの許可またはブロック」

198ページの「添付ファイル」

#### マルチメディアの信頼性(従来方式)

マルチメディアの信頼性の環境設定では、信頼済み PDF 文書または信頼済みでない PDF 文書に埋め込まれているマルチメ ディアファイルを再生するかどうかを指定できます。信頼済み文書とは、ユーザー自身または信頼できる作成者によって承 認された文書のことです。信頼済み文書に限りマルチメディアを再生できるように権限を設定すると、プログラム、マクロ、 ウィルスによってコンピューターに損害が生じる可能性を回避できます。

信頼済み文書と作成者の一覧は内部的に格納されているため表示できません。証明済み文書をこの一覧に追加すると、証明 済み文書と作成者の証明書が両方とも信頼済み文書の一覧に追加されます。これにより、その作成者の証明が付与された文 書はすべて信頼されることになります。また、信頼済み証明書の一覧にある作成者が作成した PDF も信頼済み文書として 扱われます。

環境設定ダイアログボックスで、「分類」から「マルチメディアの信頼性(従来方式)」を選択します。

対象の文書<br />
信頼済み文書に関する権限を設定するか、その他の(信頼済みでない)文書に関する権限を設定するかを選択し<br />
ます。

マルチメディア操作を許可 このオプションを選択すると、メディアクリップを再生できます。選択した場合、特定のプレー ヤーの権限設定を変更できます。また、再生時のメディアの外観を指定するオプションが有効になります。

選択したマルチメディアプレーヤーを実行する権限 一覧からプレーヤーを選択し、メニューから次のいずれかのオプション を選択します。

- 常に許可 ユーザーの確認なしでプレーヤーの使用を許可します。
- ・ 許可しない プレーヤーの使用を許可しません。

• 確認する プレーヤーを使用するかどうかをユーザーに確認します。このオプションを選択してプレーヤーで特定文書の メディアの再生を許可した場合、その文書は信頼済み文書になります。 ACROBAT X STANDARD ユーザーガイド マルチメディアと 3D モデル

再生許可オプション 再生に関する3つのオプションで、ビデオの表示方法を指定します。

・ **タイトルバーのないフローティングウィンドウでの再生を許可** タイトルバーのないビデオを実行する場合は、このオプ ションを選択します。タイトルや閉じるボタンは表示されません。

フローティングウィンドウにタイトルテキストの設定を許可 フローティングウィンドウでビデオを再生するときにタイトルバーを表示するには、このオプションを選択します。タイトルバーのテキストを編集するには、オブジェクト選択ツール(ツール/コンテンツ/オブジェクトを選択)でビデオをダブルクリックします。「レンディションを編集」を選択し、「再生場所」タブで、「再生場所」を「フローティングウインドウ」に変更してから、「タイトルバーを表示」を選択します。

• **フルスクリーンでの再生を許可** このオプションでは、ビデオの再生時に自動的にフルスクリーンモードで再生します。 フルスクリーン表示は、エンドユーザーのセキュリティ設定と矛盾する場合があります。

**信頼済み文書の一覧をクリア** 信頼済み文書と作成者の現在の一覧を削除します。このオプションを使用すると、以前信頼済 みだった文書や以前信頼済みだった作成者が作成した文書に含まれるメディアが再生されなくなります。このオプションは、 マルチメディアを含む PDF が開いている場合にのみ有効です。

# 3D モデルのインタラクティブな操作方法

# 3D モデルの表示

Acrobat では、プロフェッショナル向けの 3D CAD プログラムまたは 3D モデリングプログラムで作成され、PDF に埋め 込まれた、高品質の 3D コンテンツを表示し、インタラクティブに操作できます。例えば、3D モデルの個々のパーツの表示 / 非表示を切り替えたり、外側のオブジェクトを取り除いて内部を表示したり、手に持っているかのようにパーツを回転し たりできます。

3D コンテンツの初期表示としては、2 次元のプレビュー画像が表示されます。手のひらツールや選択ツールで 3D モデルを クリックすると、モデルが有効(アクティブ)になり、3D ツールバーが開き、アニメーションが再生されます。

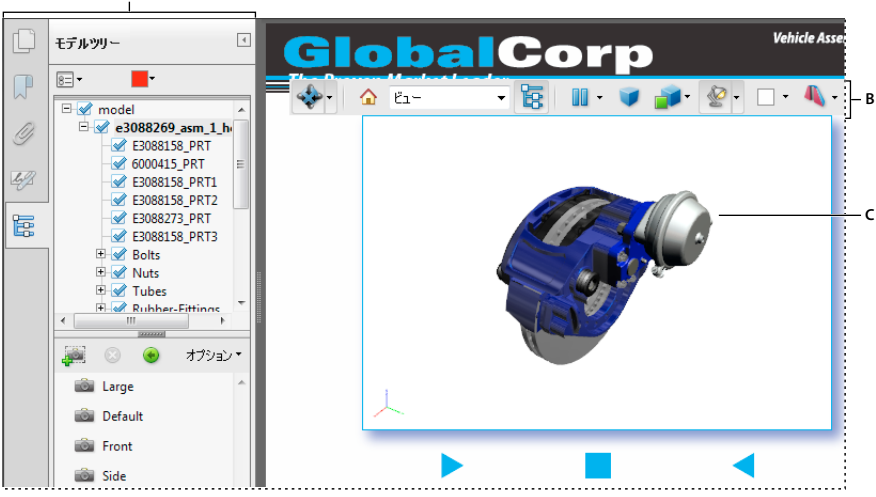

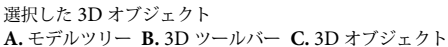

# 3D ツールバーについて

手のひらツールで 3D モデルをクリックすると、3D ツールバーが表示されます。この操作により、クリックした 3D モデル がアクティブになり、アクティブ時に再生するよう設定されているアニメーションが表示されます。3D ツールバーは常に 3D モデルの左上隅の領域に表示され、移動できません。回転ツールの右側に表示されている小さい矢印をクリックすると、 ツールバーの表示と非表示を切り替えることができます。

3D ツールバーを使用すると、オブジェクトのズームイン、ズームアウト、回転、パンを行うことができます。パーツの非 表示、単独表示または透明化を行うには、モデルツリーを使用します。

多様な 3D ナビゲーションツールを選択してドラッグすることで、3D モデルを操作できます。3D ツールを操作するとき は、カメラを通して 3D の物体を見ている状態を想像するとわかりやすくなります。回転、パン(上下左右に平行移動)、 ズームインおよびズームアウトができます。

### 3D ナビゲーションツール

回転 ✤ 画面に対する 3D オブジェクトの向きを回転します。オブジェクトがどのように動くかは、開始時点のビュー、ド ラッグを開始した位置、およびドラッグする向きによって異なります。

**注意**:オブジェクトの回転は手のひらツールを使用して行うこともできます。ただし、環境設定ダイアログボックスの 3D とマルチメディアパネルで「手のひらツールでの選択を可能にする」を選択しておく必要があります。

**スピン** 👽 3D モデルの 2 本の固定軸(X 軸および Z 軸)に平行に 3D モデルを回転します。

パン 💠 垂直方向または水平方向にモデルを移動します。また、手のひらツールを使用して、Ctrl キーを押しながらドラッグしても、パンすることができます。

**ズーム** 4 垂直方向にドラッグすると、視点がシーン内のオブジェクトに近づいたり、オブジェクトから遠ざかったりします。Shift キーを押しながらドラッグすることで、手のひらツールを使用してズームすることもできます。

**ウォーク** 秋平にドラッグすると、そのシーンを中心に水平に旋回します。垂直にドラッグしたときは、シーン内を前方 または後方に移動します。ドラッグ方法にかかわらず、一定の高度レベルを維持します。ウォークツールは特に、建築の 3D モデルに有効です。ウォーク速度を変更するには、環境設定(3D とマルチメディア)でデフォルトの表示単位を変更し ます。

**注意**:ウォークツールは、ビューの効果を有効にする環境設定を選択しているときや、3D モデルを右クリックし、ツール /ウォークを選択したときに使用できます。

**フライ** ゲ サーフェスの向きを維持しながらモデル内のナビゲーションを行います。3D ウィンドウ内を右クリックしてド ラッグします。フライツールでは、オブジェクトに向かって近づくにつれて移動速度がゆっくりになります。カメラの向き を回転するには、ポインターを右または左にドラッグします。

カメラビューを傾けるには、3D ウィンドウ内で左マウスボタンをクリックし、ドラッグして回転します。カメラの向きを 元に戻すには、マウスを当初クリックした位置に戻します。

マウスのスクロールホイールを使用すると、カメラビューの向きにすばやく前進および後退できます。この機能は、モデル 内で現在の位置がわからなくなった場合や、サーフェスに飛び込んでしまった場合に便利です。

**カメラのプロパティ** <sup>3</sup> 3D モデルを見るレンズの角度や位置揃えなど、カメラのプロパティを定義します。カメラのプロ パティは、ビューのコンポーネントですが、別個に設定されます。

3D ものさしツール 🤌 3D モデルのパーツサイズと距離を測定します。

### 3D ツールバーのビューコントロール

**デフォルトビュー** 合 その 3D モデルに設定されたプリセットのズーム、パン、回転および投影モードに戻ります。異なる ビューをデフォルトに設定するには、モデルツリーのビューペインにあるオプションメニューを使用します。または、3D ツールバーのビューメニューの「ビューの管理」コマンドを使用して別のビューをデフォルトとして設定します。

ビューメニュー 現在の 3D モデルに定義されているビューを表示します。

モデルツリーの切り替え 🤄 モードツリーの表示 / 非表示を切り替えます。

**アニメーションを再生 / 一時停止 |> |||** JavaScript 対応のアニメーションを再生したり一時停止したりします。アニメー ションを再生 / 一時停止ポップアップメニューで開かれるスライダーを前後にドラッグすると、アニメーションシーケンス の時間を移動できます。

平行投影 / 透視投影を使用 🥑 3D モデルの投影方法を透視投影と平行投影の間で切り替えます。

**モデルのレンダリングモードメニュー** *3*D 図形の表示方法を決定します。イラスト付きのガイドについては、308 ページの「モデルのレンダリングモードの例」を参照してください。

**エクストラライティングの使用メニュー** *2* 3D オブジェクトをより効果的に照らし出すための各種ライティングエフェクトがあります。様々な設定を試して、必要な視覚効果を指定してください。

**背景色 🔄** 表示されるカラーピッカーで、3D オブジェクトの周囲にある空間に異なる色を選択できます。

クロスセクションの切り替え 4 オブジェクトのクロスセクションの表示/非表示を切り替えます。ポップアップメニュー をクリックすると、クロスセクションのプロパティダイアログボックスが開きます。詳しくは、313 ページの「クロスセク ションの作成」を参照してください。

**3D 注釈を追加** 晃 3D モデルの任意のパーツにノート注釈を追加できます。ノートは、ビューとともに保持されます。詳 しくは、320 ページの「3D オブジェクトに対する注釈」を参照してください。

### モデルのレンダリングモードの例

モデルのレンダリングモードは、3D オブジェクトの外観に影響を与える様々な要素を組み合わせたものです。次の図は、 使用可能な各モードで描画した単純なオブジェクトを示しています。

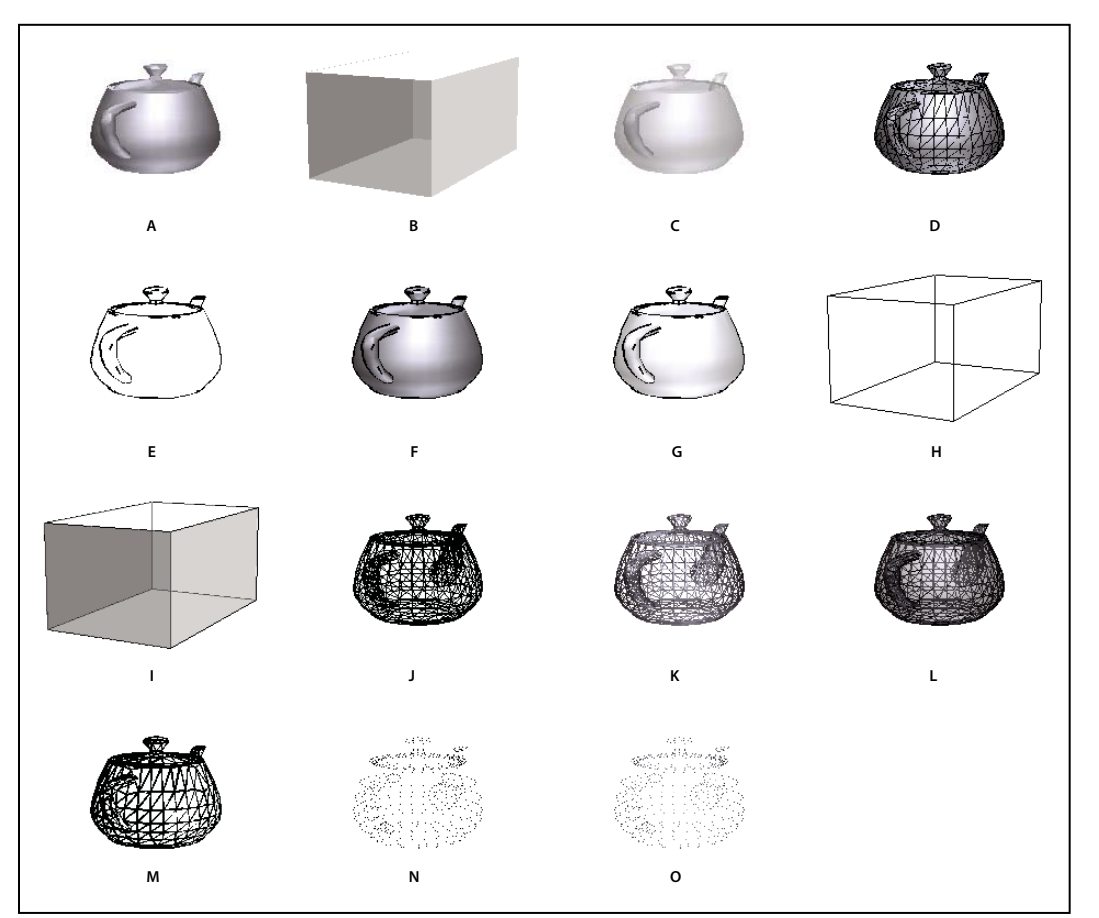

モデルのレンダリングモード

A. ソリッド B. 透明境界ボックス C. 透明 D. ソリッドワイヤフレーム E. イラストレーション F. ソリッドアウトライン G. 影つきイラストレーション H. 境界ボックス I. アウトラインつき透明境界ボックス J. ワイヤフレーム K. 影つきワイヤフレーム L. 透明ワイヤフレーム M. 陰線消去ワイヤフレーム N. 頂点 O. 影つき頂点

# レンダリングモード、ライティング、投影および背景の変更

モデルのレンダリングモードは、3D モデルのサーフェスの表示方法を指定します。デフォルトのレンダリングモードは実 線ですが、別のレンダリングモードも選択できます。また、3D モデルのライティングだけでなく背景も変更できます。

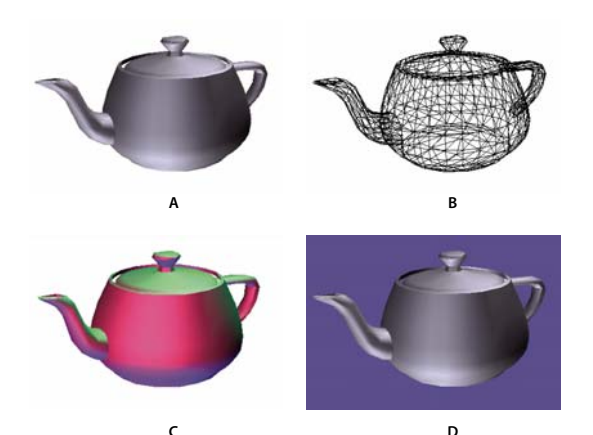

3D モデルの表示方法の変更

A. デフォルトの表示 B. ワイヤフレームのレンダリングモード C. 色付きのライティング D. 背景色を変更

- ◆ これらの変更を行うには、3D ツールバーの項目を使用します。
- レンダリングモードを変更するには、モデルのレンダリングモードポップアップメニュー 
   からオプションを選択します。
- ・ 平行投影で表示するには、平行投影を使用ボタン をクリックします。平行投影では、オブジェクト間の比率を保った まま効果的に2次元的に表現しますが、3D モデルの立体感は損なわれます。透視投影にするには、ボタンをもう一度ク リックします。
- 背景色を変更するには、背景色スウォッチの横にある矢印をクリックし、色を選択します。

注意:モデルのレンダリングモード、ライティング方法および背景色の各オプションは、3D モデルを右クリックし、表示 オプションをクリックして使用することもできます。モデルのレンダリングモードは、モデルツリーのオプションメニュー にも表示されます。

#### 関連項目

308 ページの「モデルのレンダリングモードの例」

### モデルツリーについて

モデルツリーは、作業エリアの左側にあるナビゲーションパネルに表示されます。また、3D ツールバーにあるモデルツ リーの切り替えボタン 🔁 をクリックするか、3D モデルを右クリックして「モデルツリーを表示」を選択することでもモデ ルツリーが表示されます。

注意:モデルツリーを使用するには、Acrobat または Adobe Reader のバージョン 7.0.7 以降が必要です。古いバージョン のユーザーは、3D モデルをインタラクティブに操作できますが、モデルツリーは使用できません。

モデルツリーには3つのペインがあり、それぞれ固有の情報やコントロールが表示されます。

**構造ペイン**上のペインには、3D オブジェクトのツリー構造が表示されます。例えば、自動車を表す 3D オブジェクトには、車体、エンジン、ホイールに対応するいくつかの独立したオブジェクトのグループ(「ノード」と呼ばれます)が含まれます。このペインでは、階層を移動して、様々なパーツを選択したり、単独表示または非表示にすることができます。

製品製造情報(PMI)は、項目のグループとして、関連するオブジェクトまたはアセンブリと同じ階層レベルに表示されます。

**ビューペイン** 中央のペインには、選択した 3D オブジェクトに対して定義されている各種ビューが一覧表示されます。 ビューを変更した場合は、ビュー一覧のいずれかをクリックすると、その 3D モデルの保存された状態の1つに戻ることが できます。詳しくは、318 ページの「3D ビューの設定」を参照してください。

ビューペインでは、ビューを追加または編集することもできます。例えば、パーツを単独表示して回転させた後に、その特定のビュー(カメラの角度、背景、ライティング、その他の属性)を保存できます。この機能は Adobe Reader では使用できません。

**オブジェクトデータペイン**下のペインには、オブジェクトまたはパーツのプロパティまたはメタデータなどの情報(存在する場合)が表示されます。3D オブジェクトのこの情報は、Acrobat では編集できません。

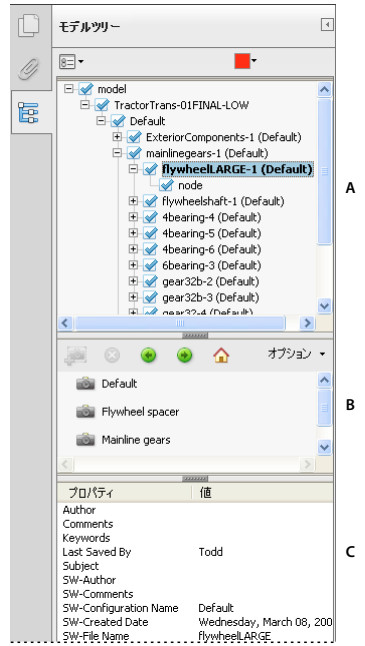

モデルツリー

A. 3D オブジェクトの階層構造 B. 保存したビュー C. パーツまたはオブジェクトの情報

注意:モデルツリーのデフォルトの動作を変更するには、環境設定ダイアログボックスを開いて「分類」から「3D とマル チメディア」を選択します。次に、3D のアクティベーション時にモデルツリーを開くメニューからオプションを選択しま す。

PDFの作成者は、変換設定で、3Dモデルをクリックすると自動的にモデルツリーが表示されるように設定できます。

# パーツの外観の非表示、単独表示、変更

3D モデルは、複数の個別のパーツで構成されている場合があります。モデルツリーを使用して、パーツの非表示、単独表示、透明化またはパーツへのズームインができます。3D モデルで表示されるパーツは、ツリーにはチェックマーク付きで表示されます。

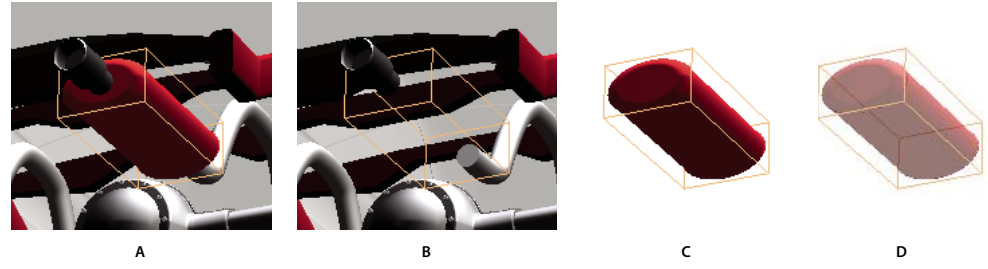

パーツの操作

A.パーツを選択する B.パーツを非表示にする C.パーツを単独表示する D.パーツを透明にする

- 1 3D モデルで、手のひらツールを使用して、操作するパーツをクリックします。環境設定により手のひらツールを使用で きない場合は、モデルツリーの一覧でパーツを選択します。
- 2 モデルツリーの一番上のパネルウィンドウで、オプションメニューから、必要に応じて次のオプションを選択します。

注意:オプションメニューに表示される項目は、選択した 3D モデルを構成するパーツが1つだけか、複数かによって異な ります。これらのオプションのほとんどは、3D モデルのパーツを右クリックしても使用することができます。

**モデルのレンダリングモード** サブメニューでの選択に従い、3D モデル全体のサーフェスの表示方法を選択できます。サブ メニューのオプションには、「透明境界ボックス」、「ソリッド」、「透明」、「ソリッドワイヤフレーム」などがあります。

すべてのパーツを表示 3D モデル全体を表示します。

描画領域の幅に合わせる 表示可能なパーツをすべて表示して、ビューの中央に配置します。

**質量特性を表示** モデルツリーのオブジェクトデータペインにサーフェスの領域およびボリューム(ある場合)を表示します。

境界ボックスを表示 モデルの 3D オブジェクトまたは選択されているパーツを囲むボックスを表示します。

境界ボックスの色を設定 境界ボックスの色を変更します。オプションを選択し、色を選んで「OK」をクリックします。

**非表示** 選択されているパーツを表示せずに、モデルを表示します。モデルツリーの上部のペインにあるチェックボックスを 選択および選択解除することによっても、様々なパーツの表示 / 非表示を切り替えることができます。

単独表示 選択されているパーツだけを表示し、他はすべて非表示にします。

パーツの単独表示 単独表示されたパーツについてのみ、ジオメトリ、製品製造情報(PMI)、すべてのビュー(PMI ビューを含む)を表示します。その他のパーツのビューと情報は、すべて非表示または選択解除されます。モデルツリーの 表示も変ります。構造ペイン(上)には、単独表示されたパーツのみが選択されます。その他のパーツの構造も使用できま すが、選択は解除されます。ビューペイン(中)には、PMI ビューなど、単独表示されたパーツに定義されたビューのみが リストされます。ビューをクリックすると、そのビューの PMI のみが文書ウィンドウに表示されます(単独表示されたパー ツの PMI を表示するには、構造ペインで 3D PMI が選択されている必要があります)。ビューペインでは、Acrobat で作成 したカスタムビューを含めて、アセンブリ、その他のパーツに関連するビューは非表示になります。ビューにパーツを追加 するには、そのパーツをモデルツリーで選択します。モデルツリーで、オプションメニューの「非表示」と「表示」コマン ドを使用することもできます。単独表示されたパーツをキャンセルするには、次のいずれかの操作を行います。

- 「パーツの単独表示」コマンドを使用して、別のパーツを選択します。
- モデルツリーで最上部のアセンブリを選択します。
- 「ホームビュー」ボタンを選択します。

パーツにズーム 中心フォーカスを 3D モデル全体から選択されたパーツに変更します。この設定は、パーツを回転するとき に特に便利です。これを使用すると、モデル全体ではなくパーツの中心フォーカスを中心にして回転できます。

パーツのレンダリングモード パーツに使用できるレンダリングモードをすべて表示します。3D モデルの表示は、選択した レンダリングモードに応じて変化します。

透明 選択されているパーツを透明にして表示します。

XMLとして書き出し 3D モデルのツリー全体または現在のノードを別の XML ファイルに書き出します。

**CSV として書き出し** すべてのモデルデータを含む CSV 形式のファイルを別途作成します。モデルツリー全体または選択し たノードのデータを書き出すことができます。ファイルは、Microsoft Excel などの CSV 形式をサポートする任意のアプリ ケーションで開くことができます。

注意:3D モデルに製品製造情報(PMI)が含まれている場合は、このメニューで PMIの表示 / 非表示を切り替えるオプションが使用できます。

# クロスセクションの作成

3D モデルの クロスセクションの表示は、3D モデルを 2 分割にして断面を表示する操作です。クロスセクションの設定ダ イアログを使用して、クロスセクションの配置、オフセットおよび傾きを調整できます。

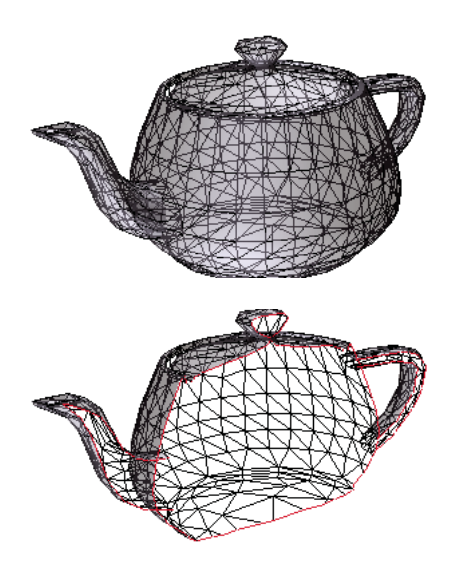

クロスセクションの適用前と適用後

- 3D ツールバーのクロスセクションの切り替えアイコン 4 をクリックし、クロスセクションのオンとオフを切り替えます。
- 2 (オプション)クロスセクションの切り替えアイコンの横にある矢印をクリックし、「クロスセクションのプロパティ」を 選択します。クロスセクションの設定ダイアログボックスが表示されます。次のいずれかの操作を行います。
- 「整列」で基本軸の位置を、「表示設定」、「位置と向き」でクロスセクションの表示位置を変更します。
- 「セクションビューを保存」ボタンをクリックすると、現在のセクションビューが保存されます(保存されたビューは、 3D ツールバーのビューメニューおよびモデルツリーのビューペインに、セクションビュー[番号]というデフォルト名 で表示されます)。

#### クロスセクションのプロパティ

ここで変更した内容は、すぐに適用されます。変更を確認するには、アクティブな 3D モデルの表示がクロスセクションの プロパティダイアログボックスの下に隠れないようにする必要があります。下にある PDF にフォーカスを当てたり、イン タラクティブに操作したりする間も、クロスセクションのプロパティダイアログボックスは最前面に表示されます。この ウィンドウを閉じるには、右上隅にある「閉じる」ボタンをクリックします。

クロスセクションを有効にする 選択すると、他のオプションも使用できるようになります。

ACROBAT X STANDARD ユーザーガイド マルチメディアと 3D モデル

整列 クロスセクションを調整する基本軸(x、yまたはz)を決定します。

**面に揃える** 3D モデル内をクリックして指定する面のサーフェスで定義される平面により、クロスセクションを切断します (モデルパーツの面をクリックするまでダイアログボックスはグレー表示になっています)。

**3 つのポイントに揃える** 3D モデル内をクリックして指定する任意の 3 ポイントで定義される平面により、クロスセクションを切断します(モデルパーツの 3 つのポイントをクリックするまでダイアログボックスはグレー表示になっています)。

**交差を表示** 色付きのアウトラインを追加して、切断面で 3D モデルをスライスする位置を指定します。異なる色を選択する ときは、カラースウォッチをクリックします。

**切断面を表示** 3D モデルを切断する 2 次元のフィールドを表示します。異なる色を選択する場合、カラースウォッチをク リックします。面の不透過度を変更する場合は、割合(パーセント)を変更します。

選択したパーツを無視 クロスセクションビューから選択したパーツを削除します。

透明を表示 クロスセクションの一部になっていないパーツを表示します。

切断面の不透明度 切断面の透明度を定義します。

カメラを切断面に揃える クロスセクションの切断面とカメラが同じレベルになるように、3D モデルを回転します。

**オフセット** 3D モデルを切り取る量を指定します。スライダーを左右にドラッグするか、割合(パーセント)を変更しま す。

↓ 3D モデルが各軸によってどのように分割されるかを理解するには、軸を選択し、オフセットスライダーを前後にドラッグして、埋め込まれた 3D モデルの変化を確認します。

**反転** クロスセクションを反転します。例えば、モデルの上半分が取り除かれた状態で「反転」をクリックすると、上半分が 表示され、代わりに下半分が取り除かれます。

傾き1、2 切断面と軸との角度を決定します。スライダーを左右にドラッグするか、割合(パーセント)を変更します。

**セクションビューを保存** ビューのプロパティダイアログボックスが表示され、ビューとともに保存する表示プロパティを選択できます。保存するプロパティを選択すると、クロスセクションビューが 3D ツールバーとモデルツリーのビューの一覧 に追加されます。保存したビューには、セクションビュー [**n**] というデフォルト名が付けられます。

保存対象として選択しなかった表示プロパティは、前のビューの設定に戻ります。例えば背景色を保存しない場合、クロス セクションビューの背景色は、直前に表示したビューと同じになります。

## 3D オブジェクトの測定

3D モデルを測定するには、3D ものさしツールを使用します。3D モデルのポイントまたはエッジの組の距離を測定できま す。ポインターを 3D モデル上で移動すると、特定のポイントおよびエッジがハイライト表示されます。3D ものさしツール は、2 本の直線間の垂線距離、2 つのポイント間の直線距離、円形エッジの半径および 2 つのエッジ(または 3 ポイント)間 の角度の 4 種類の測定をサポートしています。

3D ものさしは、特定のビューと関連付けることができます。ものさしを追加する時点でデフォルトビューがアクティブに なっていた場合は、新しい測定ビューが作成されます。このビューは、モデルツリー内のビュー階層構造に追加されます。 ものさしは、そのビューにのみ関連付けられます。ものさしは、ビューの子として表示されます。

また、測定中に注釈を表示することもできます。これらの 3D ものさしの注釈は、文書を閉じた後も保持されます。

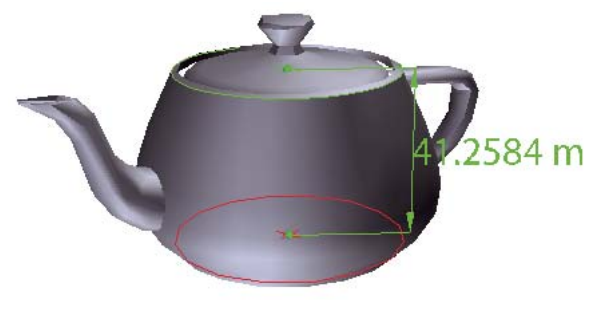

3D ものさしの表示

- **1** PDF の 3D モデルをクリックしてアクティブにします。
- 2 3D ツールバーの 3D ものさしツールアイコン *参* をクリックします (3D ツールバービューが、ツールを結合する設定 になっている場合は、ナビゲーションツールの横にあるポップアップメニューから 3D ものさしツールを選択します)。
- 3 3D ものさしツールパレットの「スナップ設定」および「測定タイプ」の各領域で、必要なオプションを選択します。
- **4** モデルの背景を右クリックし、必要に応じてオプションを変更します。3D ものさしツールパレットを開いたままにします。
- **5** 3D モデルを測定します。
- 3D モデル内にある 2 地点間の距離を測定するには、クリックして開始点を設定します。次に、ポインターをもう 1 つの 地点またはエッジに移動します。
- 円形の円周を測定するには、ポインターを図形のエッジに移動します。円形が表示されるので、1度クリックします。
- ものさし注釈を作成および設定するには、オブジェクトの背景を右クリックし、「注釈ラベルを変更」を選択します。注 釈ラベルを入力します。前述の説明に従って 3D モデルを測定します。測定の終点をクリックして設定し、3 回目のク リックで測定とラベルの位置を設定します。
- 測定を注釈として保存するには、測定を右クリックし、「注釈に変換」をクリックします。
- 測定を中止するには、右クリックし「測定をキャンセル」を選択します。
- 注釈を削除するには、3D ものさしツールで注釈をクリックしてから Delete キーを押します。

注意:測定中に回転、パン、ズームおよびスナップ操作を行う方法を調べるには、モデルを右クリックし、「3D ものさし ツールのヒント」を選択します。

#### 3D ものさしツールパレットのスナップ設定オプション

**エッジの終点に 3D スナップ /** エッジ全体にスナップします。

線のエッジに 3D スナップ / エッジの直線セグメントにスナップします。

**円のエッジに 3D スナップ** 🕑 円周にスナップします。

シルエットに 3D スナップ 📒 円柱の横側など、パーツの明白なエッジにスナップします。

面に 3D スナップ 🗊 パーツの面を構成する幾何学平面にスナップします。

#### 3D ものさしツールパレットの測定タイプオプション

**3D ポイント間測定 3**D モデルの 2 つの位置の距離を測定します。始点をクリックして設定してから、別の場所をクリックしてエッジの終点を設定します。

3D 垂直寸法 <u>「</u>2つのエッジの距離を、開始エッジに対して直角に測定します。

3D 円形寸法 🕞 クリックした場所の半径を測定します。

ACROBAT X STANDARD ユーザーガイド マルチメディアと 3D モデル

3D角度測定 📐 2 つのエッジの間の角度を測定します。

#### 単位および注釈のオプション

単位および注釈のものさしツールを使用するには、3D ものさしツールを選択し、モデル内を右クリックします。

表示単位 選択すると測定単位を変更できます。

**座標表示を有効にする**ものさし情報ウィンドウ上で、マウスポインター座標の表示と非表示を切り替えます。

**注釈ラベルを変更 3D** モデル領域と注釈パネルの両方で、測定結果と共に表示するテキストを入力します(「ものさし注釈」 が選択されていない場合、使用できません)。

**ものさし注釈を無効にする** モデル内で測定を行うが、測定結果を文書に追加しない場合に選択します。測定結果は現在のものさしがアクティブになっている間だけ表示されます。別の測定を開始したり、ツールを変更したりすると、注釈は表示されなくなります。

**3D コンテンツにスナップしない** ターゲットと思われる対象に挿入点をスナップする機能を無効にします。このオプション を選択すると、大きいモデルを扱う際のパフォーマンスが向上します。「**3D** コンテンツにスナップ」に戻すと、**3D** オブ ジェクトの測定を正確に行えるようになります。

**3D ものさしツールのヒント** すばやいナビゲーションができるショートカットキーの一覧を示すダイアログボックスを開き ます。このショートカットは、測定時に使用できます。

環境設定ものさし(3D)の環境設定ダイアログボックスを開きます。

**ものさし情報ウィンドウを非表示 / 表示** ものさし情報ウィンドウには、モデルに対する単位および注釈の設定が表示されま す。このオプションを選択すると、モデルウィンドウにものさし情報ウィンドウが表示されなくなります。

ものさしツールバーを非表示 / 表示 3D ものさしツールパレットの非表示と表示を切り替えます。

### ものさしの環境設定

3D データの測定方法を指定するには、3D ものさしの環境設定を変更します。これらのオプションは、環境設定ダイアログ ボックスのものさし(3D)パネルに表示されます。

注意: Adobe Reader では、これらの環境設定は注釈機能が有効になっている PDF に適用されます。

**モデルの倍率と単位を使用(指定されている場合)**測定値は、元の 3D モデルから生成されたモデル単位(指定されている 場合)で表示されます。このオプションの選択を解除して、手動で単位を指定することもできます。モデルを右クリックし て「モデル単位を定義」を選択してこの設定を変更できます。

デフォルトの表示単位を使用 3D モデル内で指定されている測定単位ではなく、ここで指定した測定単位を使用します。

小数点以下の桁数 測定値の最大桁数を指定します。

3D ものさし線の色 オブジェクトをクリックまたはドラッグして測定を行ったときに表示される直線の色を指定します。

測定結果のテキストサイズ 測定値を表示するテキストサイズを設定します。

角度測定の表示単位 単位を度またはラジアンに指定します。

円形測定の表示形式 円形パーツの直径、半径のどちらを測定するか指定します。

**円形の測定に円を表示**円形の測定に関連する円周を表示します。

**3D スナップ設定** スナップを有効にし、ポイント、円弧、エッジ、シルエットエッジまたは平面のどれにスナップするかを 指定します。「感度」には、ポインターがスナップされる最大距離を指定します。「スナップヒントの色」には、ポインター を 3D オブジェクト上に置いたときに表示されるスナップ線の色を指定します。

## カメラのプロパティの変更

カメラのプロパティは、あるオブジェクトに対するビューの正確な角度や位置を定義します。カメラビューはカメラのプロ パティによって構成され、1つのカメラのプロパティは複数のビューや複数のファイルで使用することもできます。

1 3D ツールバーで、カメラのプロパティアイコン 🍻 をクリックします。

このアイコンが表示されていない場合は、3D ツールバーの左端にあるナビゲーションツールの横の矢印をクリックします。

- **2** カメラのプロパティダイアログボックスで、「別名で保存」をクリックして新しいカメラビューの名前を付けるか、メニューから既存のビューを選択します。
- **3** 3D モデルが見えるように、カメラのプロパティダイアログボックスを移動します。カメラの位置を合わせる対象を選択 します。
- 「ターゲット」を選択すると、ターゲットの位置のみに基づいてカメラのプロパティが調整されます。
- 「カメラとターゲット」を選択すると、カメラの向きとターゲットの位置の両方に基づいてカメラのプロパティが調整されます。
- 4 整列の種類を選択します。

**モデルを選択** このオプションを選択した後に、文書内にある 3D モデルをクリックします。カメラのプロパティダイアログ ボックスに、現在のカメラ位置が表示されます。

- 「ターゲット」が選択されている場合、選択したモデルの中央が新しいカメラターゲットの位置になります。
- 「カメラとターゲット」が選択されている場合、選択したモデルの中央がカメラターゲットの位置になります。カメラは 選択したモデルに揃えられます。

**面を選択** このオプションを選択した後に、文書内にある 3D モデルの面をクリックします。カメラのプロパティダイアログ ボックスに、現在のカメラ位置が表示されます。

- 「ターゲット」が選択されている場合、選択した面の中央が新しいカメラターゲットの位置になります。
- 「カメラとターゲット」が選択されている場合、選択した面の中央がカメラターゲットの位置になります。カメラはこの 面に揃えられます。

**3 つのポイントを選択** このオプションを選択した後に、文書内にある1つまたは複数のモデル上で3つのポイントを選択します。カメラのプロパティダイアログボックスに、現在のカメラ位置が表示されます。

- 「ターゲット」が選択されている場合、選択した3ポイントの中央が新しいカメラターゲットの位置になります。
- 「カメラとターゲット」が選択されている場合、選択した3ポイントの中央がカメラターゲットになります。カメラの位置は、選択した3ポイントから構成される平面に揃えられます。
- 5 「配置」セクションで、「角度単位」を選択し、X、Y、Zの値を「方位角」、「高度」および「距離」に変更します。これ らの値を使用すると、カメラを方位角(距離)および高度(X 軸)に基づいて操作でき、距離の値によってズーム操作が できます。
- 6 「カメラ」および「ターゲット」の各スライダーを、目的に応じた位置に動かします。
- 7 カメラの焦点角を変更するには、視野スライダーをドラッグし、目的に応じた度数に設定します。
- 8 カメラのロール角を変更するには、角度スライダーをドラッグし、目的に応じた度数に設定します。
- 9 「カメラビューを保存」をクリックして、設定内容を保存し、ビューをモデルツリーに追加します。

モデルツリーに追加されるビューには、デフォルトの「カメラビュー [n]」という名前が付けられます([n] は通し番号)。 カメラビューの名前は「ビュー」の一覧で変更できます。

# 3D ビューの設定

3D モデルのデフォルトのビューを使用すると、モデルをインタラクティブに操作しているときにいつでも簡単に操作の開始状態に戻ることができます。デフォルトのビューは、アクティブでない 3D モデルの状態を表示するプレビューとは異なります。3D モデルで使用できるビューの全リストが、3D ツールバーのビューメニューおよびモデルツリーのビューペインに表示されます。

また、Acrobat で 3D モデルの追加ビューも作成できます。このビューを使用すると、3D コンテンツを簡単かつ自由(上、下、左、右、前、後、モデルツリーをデフォルトで表示、非表示など)に操作できます。ビューには、ライト、カメラ位置、レンダリングモード、モデルツリーの状態、透明設定およびクロスセクション設定などを含めることができます。カスタム ビューには、詳細なカメラのプロパティを含めることができます。

しおりパネルでビューをしおりにリンクすることができます。また、「3D ビューまたはマルチメディアビューへ移動」アクションを使用して、ビューをボタンにリンクしたり、ページ上に作成したリンクにリンクしたりすることもできます。

### カスタムビューの作成

1 手のひらツールで 3D モデルをクリックして、アクティブにします。

- 2 ビューを変更するには、3D ツールバーの回転、パン、ズームの各ツールを使用します。
- 3 ビューのプロパティダイアログボックスで、ビューに含める表示設定を選択します。

選択しなかったプロパティには、前回表示した設定が使用されます。例えば、背景色を選択しなかった場合、ビューの背景 色は前回表示した背景と同じになります。

ビューがモデルツリーのビューペインに新規ビューとして一覧表示されます。選択して名前を変更します。

### ビューの表示

- ◆ 必要に応じて、次の方法に従ってビューを変更します。
- 3D ツールバーのビューポップアップメニューからビューを選択します。
- モデルツリーでビュー名をクリックします。

### デフォルトのビューの変更

- ◆ モデルツリーのビューペインで、次のいずれかの操作を行います。
- ビューを選択し、オプションメニューから「デフォルトのビューとして設定」を選択します。
- ビューを右クリックし、「デフォルトのビューとして設定」を選択します。

### しおりまたはリンクへの 3D ビューの追加

この処理には、1つまたは複数の定義済みビューを持つ 3D モデルが必要です。このビューは、ユーザーが作成できます。 ビューを既存のしおりやリンクと関連付けたり、また、そのために新しいしおりやリンクを作成することもできます。

- 1 次のいずれかの操作を行います。
- 新しいしおりを作成するには、しおりパネルの上部にある新規しおりボタン 🍰 をクリックし、しおりの新しい名前を入 力します。次に右クリックし、「プロパティ」を選択します。
- 新しいリンクを作成するには、ツール/コンテンツ/リンクを選択し、ドラッグして、ページの任意の場所にリンク領域 を作成します。リンクを作成ダイアログボックスの「リンクアクション」の下にある「カスタムリンク」を選択し、「次 へ」をクリックします。
- 既存のしおりまたはリンクにビューをリンク付けるには、しおりまたはリンクを右クリックし、「プロパティ」を選択します。

- 2 プロパティダイアログボックスで、「アクション」タブをクリックします。
- **3**「アクションを選択」オプションから「3D ビューまたはマルチメディア ビューへ移動」を選択し、「追加」をクリックします。
- **4** 3D ビューを選択ダイアログボックスで、左側のリストから 3D モデルの 3D 注釈を選択し、右側のビューオプションを 選択します。

**現在のビュー** リンクやしおりの作成時に文書でアクティブな 3D の回転、パン、ズームの特性を持つビューです。モデルツ リーに定義済みビューとして表示されているかどうかに関係ありません。

最初のビュー モデルツリーの一覧の最上部に表示されているビューに変更します。

最後のビュー モデルツリーの一覧の最下部に表示されているビュー定義に変更します。

前のビュー モデルツリーの定義済みビューの一覧を、1 ビューずつ上に移動します。

次のビュー モデルツリーの定義済みビューの一覧を、1 ビューずつ下に移動します。

名前付きビュー このオプションの下に表示される一覧で選択する定義済みビューに変更します。

5 (オプション)しおりやリンクも特定のページやページビューにジャンプさせるには、アクションを選択メニューの 「ページビューに移動」を選択し、「追加」をクリックします。スクロールバーとズームツールを使用してページビューを 調整してから、「リンクを設定」ボタンをクリックします。完了したら、プロパティダイアログボックスの「閉じる」を クリックします。

#### 3D ビューの削除

- ◆ 次のいずれかの操作を行います。
- 3D ツールバーでビューポップアップメニューを開き、「ビューの管理」を選択します。削除するビューを選択し、 「ビューを削除」をクリックします。
- モデルツリーパネルのビューパネルで、削除するビューを選択します。ビューペイン内から、削除ボタン (2) をクリック するか、オプションボタンをクリックして「ビューの削除」を選択します。

## 3D の環境設定

環境設定ダイアログボックスの 3D とマルチメディアパネルでは、3D ツールバーおよびモデルツリーをデフォルトで表示 するかどうかを指定できます。また、優先的に使用するレンダラを指定して、カメラアニメーションを有効にするかどうか も指定できます。

**優先的に使用するレンダラ**レンダリングエンジンはパフォーマンスと品質の両方に影響するので、適切なレンダラを選択す ることが重要です。お使いのシステムに合わせて、レンダラエンジンを変更できます。「DirectX<sup>®</sup>」または「OpenGL」オ プションを選択すると、すべてのレンダリングは、ビデオアダプターのグラフィックチップを使用して行われます。「ソフト ウェア」を選択すると、レンダリングに要する時間は長くなりますが、ほとんどの場合モデルレンダリングのパフォーマン スは作成元のアプリケーションでのレンダリングに近い状態になります。

**従来のビデオカードでハードウェアレンダリングを有効にする** ピクセルシェーダをサポートしないビデオアダプターを使用 する場合でも、ハードウェアアクセラレーターの使用を強制します。

**両面レンダリングを有効にする** モデルパーツには、面が2つのあるものもあります。時間と容量を節約するには、このオプ ションの選択を解除して、ユーザーの方を向いている面だけをレンダリングします。片面だけレンダリングされたパーツの 内側を表示する場合、背面は表示されません。

**優先的に使用する 3D PMI レンダリングモデル**レンダリングに使用する PMI モードを指定します。次のいずれかのオプションを選択できます。

コンテンツの設定を使用 — PMI のレンダリング時、Z バッファを使用するかどうかを各 PMI の設定を使用して決定します。
常にモデルの前で 3D PMI をレンダリング — PMI のレンダリング時、ファイルの設定とは無関係に Z バッファが無視されます。

常に Z バッファを使用して 3D PMI をレンダリング — PMI のレンダリング時、ファイルの設定とは無関係に Z バッファ が常にオンになります。

**3D のアクティベーション時にモデルツリーを開く** 3D モデルのアクティベート時に、モデルツリーを表示するかどうかを 指定します。「3D コンテンツの設定を使用」を選択すると、作成者が 3D モデルを PDF に追加したときに指定した設定が使 用されます。

**デフォルトのツールバー状態** 3D モデルをアクティベートしたときに 3D ツールバーを表示するかどうかを指定します。 「3D コンテンツの設定を使用」を選択すると、作成者が 3D モデルを PDF に追加したときに指定した設定が使用されます。

**手のひらツールでの選択を有効にする**手のひらツールを使用して、3Dモデルのパーツを選択したり、ハイライト表示したりできるようにします。このオプションが選択されていない場合は、オブジェクトデータツール(ツール/コンテンツ/オブジェクトを選択)を使用してオブジェクトを選択します。

**3D ツールバー上のツールを結合** このオプションを選択すると、操作ツールとナビゲーションツールが回転ツールの下に配置され、3D ツールバーが短くなります。

**ビューの効果を有効にする** 3D モデルは、ビュー間のアニメーション効果を含んでいる場合があります。この 3D アニメー ションを無効にするには、このオプションの選択を解除します。

3D 方向軸の表示 3D シーンの現在の方向を示すシーン内軸表示のオンとオフを切り替えます。

**低フレームレートの最適化スキーム**フレームレートが低下したときの複雑なモデルのアニメーションの動作を指定します。 「なし」を指定すると、画質を損なわず、フレームレートを低いままにします。「境界ボックス」では、パーツ自体ではなく パーツを含む 3D 平面が表示され、フレームレートは高くなります。「オブジェクトをドロップ」では、モデルの一部を表示 しないため、高いフレームレートが維持されます。

**フレームレートのしきい値** スライダーをドラッグするか、値ボックスに数値を入力することにより、フレームレートの最小 値を設定します。フレームレートがここで指定したフレーム / 秒を下回ると、「低フレームレートの最適化スキーム」オプ ションが有効になります。

### 3D オブジェクトに対する注釈

3D オブジェクトに追加した注釈は、注釈の追加時に定義された特定のビューに関連付けられます。3D オブジェクトの回転 や移動などによりビューを変更した場合は、注釈は表示されなくなります。

3D オブジェクトに注釈を追加するには、次に示す3つの方法があります。

- 3D ツールバーの 3D 注釈ツールを使用して、3D モデルの特定パーツに注釈を追加する方法。
- 注釈パネルウィンドウの注釈パネルを使用して、さまざまなタイプの注釈を 3D ビューに追加する方法。
- 3D ものさしを注釈に変換する方法。

注意:3D モデルのビューに注釈を追加するには、Acrobat または Reader のバージョン 7.0.7 以降が必要です。

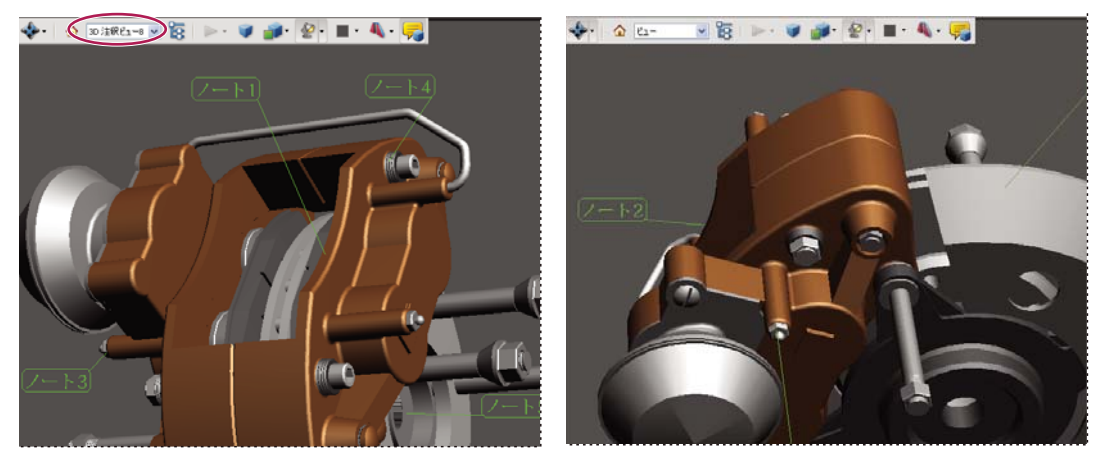

3D オブジェクトのビューを変更すると、そのオブジェクトに関連付けられた注釈は表示されなくなります(右)。

○ 注釈を 3D ビューに関連付けないようにするには、3D オブジェクト領域以外の場所に注釈を追加します。

#### 関連項目

133 ページの「注釈」

### オブジェクトへの 3D 注釈の追加

3D 注釈ツールを使用して作成した注釈には、3D ジオメトリ内の特定パーツに関連付けられるという点で、ものさしと似た 性質があります。モデルのデフォルトビューに 3D 注釈を追加すると、「3D 注釈ビュー」という名前の新しいビューが作成 されます。その他のビューに追加した 3D 注釈は、そのビューを構成するコンポーネントとしてモデルツリーに表示されま す。3D 注釈を編集および削除する方法は、ものさしを編集および削除する方法と同じです。

- 1 3D ツールバーの 3D 注釈を追加アイコンをクリックします。
- 2 3D 注釈を追加する対象のパーツをモデルから選択します。
- 3 注釈の文字列を入力ダイアログボックスで、注釈を入力します。

### 注釈タスクパネルウィンドウからの注釈の追加

注釈タスクパネルウィンドウのツールを使用して注釈を追加すると、「注釈ビュー」という名前の新しいビューがモデルツ リーに作成されます。

注意: Adobe Reader ユーザーは、注釈機能が文書の作成者によって有効にされていれば、注釈を PDF に追加できます。

- 1 注釈タスクパネルウィンドウから注釈パネルを表示します。
- 2 注釈ツールを選択し、3D オブジェクト領域内をクリックします。
- **3** 3D オブジェクト領域内をクリックして注釈を作成します。「注釈ビュー1」というデフォルト名を持つ新しいビュー定義がモデルツリー内に作成されます。
- 4 さらに注釈を追加するには、次のいずれかの操作を行います。
- ビューに追加の注釈を作成するには、モデルツリーで目的の注釈ビューが選択されていることを確認し、3Dオブジェクト領域内をクリックします。
- 新しい注釈ビュー内に追加の注釈を作成するには、モデルツリーでいずれの注釈ビューも選択されていないことを確認 し、3D オブジェクト領域内をクリックします。

#### 最終更新日 2011/7/7

注意:自動的に生成された注釈ビューを削除しても、そのビューに関連付けられている注釈は削除されません。注釈ビュー のない注釈は、注釈パネルか、モデルツリーの一番下のビューノードの後に表示され、そこで選択することもできます。注 釈を選択すると、3D モデルが、注釈が追加されたときと同じビュー構成に切り替わります。

### 3D ものさしの注釈への変換

ものさしは個々に注釈へと変換でき、その他の種類の注釈と同じようにレビューや注釈の対象とすることができます。

- 1 モデルツリーのビューペインで、目的のものさしビューの横にあるプラス記号をクリックし、ものさしの一覧を表示します。
- 2 ものさしの名前を右クリックし、「注釈に変換」をクリックします。

### 3D オブジェクトの注釈の表示

- 1 次のいずれかの操作を行います。
- モデルツリーで、注釈を含むビューを選択します。
- 注釈/注釈のリストをクリックします。
- モデルツリーのビューパネルで、「オプション」をクリックし、「注釈の一覧」を選択します。
- 2 任意のコメントをダブルクリックしてコメントウィンドウを開きます。
- 3 他のビューに関連付けられた他の注釈を参照するには、手順1と2を繰り返します。

注釈を選択すると、3D モデルが、注釈が追加されたときと同じビューで表示されます。

## JavaScript の実行

3D モデルの PDF に別の JavaScript ファイルが関連付けられている場合、このファイルをアクティベートできます。

- **1** Acrobat で PDF を開きます。
- 2 有効にする 3D モデルを手のひらツールでクリックし、3D モデルを右クリックして「JavaScript を実行」を選択します。
- 3 追加する JavaScript を検索し、「開く」をクリックします。

# 第14章:カラーマネジメント

## カラーマネジメントの解説

カラーマネジメントシステムは、デバイス間のカラーの相違を調整し、システムが生成する最終的なカラーをユーザーがあ る程度確信できるようにします。カラーを正確に表示できれば、デジタルキャプチャから最終出力まで、ワークフロー内で 正しいカラーの選択ができます。また、カラーマネジメントによって、ISO、SWOP および Japan Color といった色に関す る印刷標準規格に基づいて出力できます。

## カラーが一致しない理由

人間の目で識別できる色をすべて再現可能な出力デバイスは存在しません。どのような出力デバイスも、再現できる色域 (ガモット)つまり色の範囲が決まっており、それに対応したカラースペース内で機能します。

カラーモデルはカラー値の相互関係を確定し、カラースペースはそれらの値に色として規則的な意味を持たせて定義したものです。人間が色を感知する方法に直接関連するいくつかのカラーモデル(CIE L\*a\*b など)は、カラースペースが固定されています。このようなカラーモデルはデバイスに依存しないカラーモデル(デバイスインディペンデント)として定義されています。それ以外のカラーモデル(RGB、HSL、HSB、CMYK など)は、多くの異なるカラースペースを持ちます。このようなカラーモデルは、関連する各カラースペースやデバイスによって変化するので、デバイスに依存するカラーモデル(デバイスインディペンデント)として定義されています。

このように出力デバイスごとに様々なカラースペースが存在するため、同じドキュメントでも、出力デバイスごとに異なる 色で出力されることがあります。色の差が発生する原因には、画像の読み込み元の違い、ソフトウェアアプリケーションで の色の定義方法の違い、印刷メディアの違い(新聞紙の色域は雑誌より狭い)のほかに、モニターの製造方法や使用年数な どの違いが考えられます。

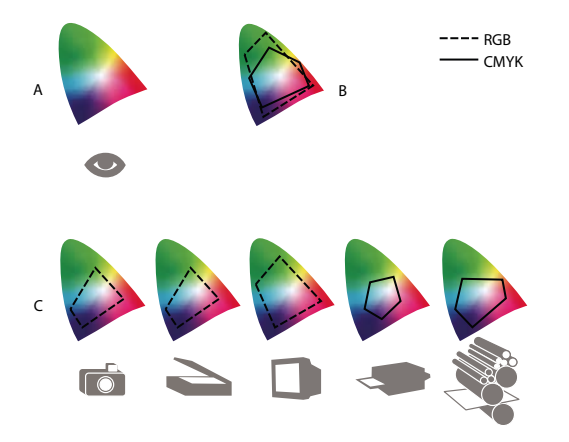

様々なデバイスやドキュメントの色域 A. Lab カラースペース B. ドキュメント(作業用スペース) C. デバイス

## カラーマネジメントシステムの概念

カラーマッチングの問題の原因は、様々なデバイスおよびソフトウェアがそれぞれ異なるカラースペースを使用することに あります。この問題の解決策の1つは、デバイス間で色を正確に解釈して変換するシステムを用意することです。カラーマ ネジメントシステム (CMS)では、色が作成されたカラースペースと、出力先のカラースペースとを比較して、各出力デバ イス間でできるだけ一貫した色が保たれるように調整します。 ACROBAT X STANDARD ユーザーガイド カラーマネジメント

カラーマネジメントシステムでは、カラープロファイルの情報を利用して色を変換します。プロファイルは、デバイスのカ ラースペースを数学的に記述したものです。例えばスキャナープロファイルは、特定のスキャナーが色をどのように認識す るかを説明します。Adobe カラーマネジメントは ICC プロファイルを使用しています。このプロファイルの形式は、プ ラットフォームに依存しない標準規格として International Color Consortium (ICC) によって定義されています。

あらゆるタイプのグラフィックスに適用可能な汎用のカラー変換方法は存在しません。したがって、カラーマネジメントシ ステムでは、それぞれのグラフィック要素に適したカラー変換方法を適用できるように、複数のマッチング方法(カラー変 換方法)から選択できるようになっています。例えば、動物写真に含まれる様々な色の関係を的確に維持できるカラー変換 方法を、単調な色合いを持つロゴに適用すると、意図しない色に変換される可能性があります。

**注意:**カラーマネジメントとカラー補正と混同しないようにしてください。カラーマネジメントシステムは、画像の色調や カラーバランスを補正するものではなく、画像の特性を最終出力段階まで忠実に伝える環境を実現するためのものです。

#### 関連項目

332ページの「カラープロファイルについて」337ページの「レンダリングインテントについて」

### カラーマネジメントの使用

カラーマネジメントシステムを使用しない場合、色の仕様はデバイスに依存することになります。制作工程で使用するメ ディアが1種類に厳しく制限されている場合、カラーマネジメントは不要になる可能性があります。例えば、制作者やサー ビスビューロが CMYK 画像を加工でき、しかも、確定された具体的な印刷条件に合わせてカラー値を指定できる場合はこ れに該当します。

カラーマネジメントの重要性は、制作工程が複雑になるほど高くなります。例えば、印刷物とオンラインメディア用にカ ラー画像を流用することが予想される場合や、単一のメディアを多種類のデバイス(例えば様々な印刷機など)で出力する ときや、複数のワークステーションで色を管理する場合は、カラーマネジメントを行うことをお勧めします。

カラーマネジメントシステムは、以下のような要件を満たす必要がある場合に効果を発揮します。

- モニターやデスクトッププリンター、色分解可能な印刷機などを含む複数の出力デバイス間で、予測可能で一貫したカラー出力を得る必要がある場合。4 色印刷機のような比較的制限された色域を持つデバイスのために色を調節する場合に、カラーマネジメントは特に効果的です。
- 特定の出力デバイスを想定してモニター上でカラードキュメントのソフトプルーフ(プレビュー)を正確に行う場合 (ソフトプルーフでの作業は、モニター表示の制限や室内照明条件など他の要因に影響されます)。
- カラーマネジメントを使用している画像でソースの異なる複数の画像と、加えてカラーマネジメントを使用しない画像が 混在したカラー画像を的確に判断し一貫して読み込む場合。
- カラードキュメントを様々な出力デバイスへ送信する場合や、オリジナルのグラフィック画像およびドキュメント内の色に対して手動調整を行わずにメディアを送る場合。最終的に印刷とオンラインの両方で使用される画像を作成するには重要になります。
- 使用するカラー出力デバイスが不確定な状態で正確な色を印刷する場合。例えば、ドキュメントをオンラインに保存して おくことで、世界中のカラー印刷機から必要に応じて一貫したカラーを再現することができます。

### カラーマネジメントの表示環境の作成

モニターおよび印刷物上での色の外観は作業環境によって影響されます。最適な結果を得るには、次の操作によって作業環 境のカラーと光源を調整します。

 一定の光源レベルと一定の色温度を提供する環境で、ドキュメントを表示します。例えば、太陽光線のカラー特性は一日 を通して変化します。その結果、色が画面に表示される状態も変化するので、カーテンを閉めるか窓のない部屋で作業し ます。室内で使用する蛍光灯の青緑がかった光を除去するために、D50(5,000°K)の照明を使用してください。また、 D50のカラービューワを使用して、印刷されたドキュメントを見ることもできます。

- ・ 壁と天井がニュートラルカラー(グレー系統の色)の部屋で、ドキュメントを表示します。部屋の色によって、モニターの色と印刷物の色が異なって見えることがあります。表示に使用する部屋に最も適しているカラーは、中間色のグレーです。着衣の色も、モニターのガラスに反射して画面上の色の外観に影響を与える場合があります。
- モニターのデスクトップには、カラフルな背景パターンを使用しないようにします。ドキュメントの周囲に派手なパターンや明るいパターンがあると、色を正しく認識できません。中間色のグレーだけを表示するようにデスクトップを設定します。
- 完成した作品を実際に消費者が見る場合と同じ条件で、ドキュメントの校正刷りを確認します。例えば、家庭用品のカタログであれば一般家庭で使用される白熱灯の下、オフィス家具のカタログであればオフィスで使用される蛍光灯の下などで確認するのが望ましいと考えられます。ただし、最終的な色の判断は規定の照明条件の下で行ってください。

## 一貫した色の保持

## アドビアプリケーションでのカラーマネジメントについて

アドビのカラーマネジメントを使用すると、外部ソースから画像を取り込んだり、ドキュメントを編集してアドビアプリ ケーション間でやり取りしたり、最終成果物を出力したりするときに、色の外観を簡単に保持することができます。カラー マネジメントシステムは、International Color Consortium (ICC)が定義した規格に準拠しています (ICC は、ワーク フロー全体において正確で一貫した色を再現するためのプロファイル形式と手順の規格化を行っている団体です)。

初期設定では、カラーマネジメントはカラーマネジメントを行うアドビアプリケーションでオンになっています。Adobe Creative Suite では、アプリケーション間でカラー設定が同期されるため、RGB カラーと CMYK カラーは一貫して表示されます。つまり、色はどのアプリケーションで表示しても同じ色に見えます。

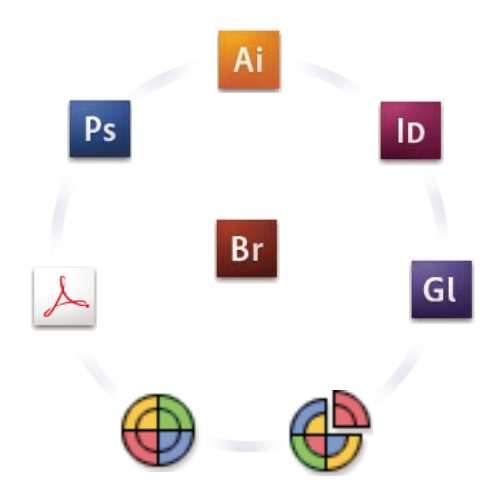

Adobe Creative Suite のカラー設定の同期は Adobe Bridge によって一元的に行われます。

初期設定を変更する場合は、便利なプリセットを使用することによって、共通の出力条件と一致するように Adobe のカ ラーマネジメントを構成することができます。また、特定のカラーワークフローの要件を満たすようにカラー設定をカスタ マイズすることもできます。 作業に使用する画像の種類および出力条件によって、カラーマネジメントの使用方法が異なることに注意してください。例 えば、RGB の写真印刷ワークフロー、CMYK の商業印刷ワークフロー、RGB/CMYK 混合のデジタル印刷ワークフロー、 およびインターネットパブリッシングワークフローでは、色の一貫性に関する問題がそれぞれ異なります。

## 正確なカラーを再現するための基本手順

### 1. 制作作業のパートナがいる場合は、カラーマネジメントワークフローのすべての工程がシームレスに統合されるように、その パートナと話し合います。

ワークグループおよびサービスビューロとの間でカラーワークフローをどのように統合するか、ソフトウェアおよびハード ウェアをどのように構成してカラーマネジメントシステムに統合するか、カラーマネジメントをどのレベルで実装するかに ついて話し合います (詳しくは、324ページの「カラーマネジメントの使用」を参照してください)。

#### 2. モニターをキャリブレーションし、プロファイルを作成します。

モニタープロファイルは、最初に作成する必要があるプロファイルです。ドキュメント内で使用する色を指定するなど、デ ザイン上の仕様を決定する場合、画面上で色が正確に見えることは不可欠です(詳しくは、334ページの「モニターのキャ リブレーションおよびプロファイルの作成」を参照してください)。

#### 3. スキャナーやプリンターなど、使用する予定の入力および出力デバイスのカラープロファイルをシステムに追加します。

カラーマネジメントシステムは、プロファイルを使用して、デバイスによる色の再現方法と、ドキュメント内の実際に指定 した色を把握します。多くの場合、デバイスプロファイルは、デバイスをシステムに追加するときにインストールされます。 また、サードパーティ製のソフトウェアおよびハードウェアを使用して、特定のデバイスや条件に対してより厳密なプロ ファイルを作成することもできます。ドキュメントの商業印刷を行う場合は、サービスビューロと話し合って、印刷機と印 刷条件のプロファイルを決定します (詳しくは、332ページの「カラープロファイルについて」および 334ページの「カ ラープロファイルのインストール」を参照してください)。

#### 4. アドビアプリケーションでカラーマネジメントを設定します。

ほとんどのユーザーは初期設定のカラー設定をあえて変更する必要はありません。ただし、次のいずれかの操作を実行する ことによって、カラー設定を変更することができます。

- 複数のアドビアプリケーションを使用している場合は、ドキュメントで作業する前に、Adobe® Bridge で標準のカラーマネジメント構成を選択し、アプリケーション間でカラー設定を同期させます(詳しくは、327ページの「アドビアプリケーション間でのカラー設定の同期」を参照してください)。
- 単一のアドビアプリケーションを使用している場合や、高度なカラーマネジメントオプションをカスタマイズする場合は、特定のアプリケーションのカラー設定を変更します(詳しくは、327ページの「カラーマネジメントの設定」を参照してください)。

#### 5. (オプション) ソフトプルーフを使用して色をプレビューします。

ドキュメントを作成した後、ソフトプルーフを使用して、特定のデバイスで色がどのように印刷または表示されるかをプレ ビューすることができます(詳しくは、330ページの「色のソフトプルーフについて」を参照してください)。

注意:ソフトプルーフだけでは、オフセット印刷機でのオーバープリントの再現の様子をプレビューすることはできません。 オーバープリントが使用されたドキュメントで作業する場合は、「オーバープリントプレビュー」をオンにし、オーバープリ ントがソフトプルーフで正確にプレビューされるようにします。Acrobat では、「オーバープリントプレビュー」は自動的に 適用されます。

#### 6. カラーマネジメントをオンにしてファイルを印刷および保存します。

ワークフロー全体において色の一貫した外観をすべてのデバイス間で保持するのが、カラーマネジメントの目的です。ド キュメントを印刷するとき、ファイルを保存するとき、およびオンライン表示用のファイルを作成するときは、カラーマネ ジメントオプションをオンのままにします(詳しくは、330ページの「カラーマネジメントを使用した印刷」および 329 ページの「オンライン表示用ドキュメントのカラーマネジメント」を参照してください)。

### アドビアプリケーション間でのカラー設定の同期

Adobe Creative Suite を使用している場合、Adobe Bridge を使用してアプリケーション全体で自動的にカラー設定を同期 させることができます。この同期によって、カラーマネジメントを行う Adobe のすべてのアプリケーション間で同じ色が 再現されます。

カラー設定が同期されない場合は、各アプリケーションでカラー設定ダイアログボックスの上部に警告メッセージが表示さ れます。新規または既存のドキュメントで作業する前にカラー設定を同期させることをお勧めします。

**1** Bridge を開きます。

Creative Suite アプリケーションから Bridge を開くには、ファイル/参照を選択します。Bridge を直接開くには、スター トメニューから Adobe Bridge を選択するか (Windows)、Adobe Bridge アイコンをダブルクリック (Mac OS) します。

- **2** 編集/Creative Suite のカラー設定を選択します。
- 3 表示された一覧からカラー設定を選択し、「適用」をクリックします。

初期設定のいずれもが要件を満たさない場合は、「カラー設定ファイルの展開したリストを表示」を選択して、その他の設定 を表示します。カスタムカラー設定ファイル(例えばサービスビューロから提供されたもの)をインストールするには、「保 存されたカラー設定ファイルを表示」をクリックします。

## カラーマネジメントの設定

1 環境設定ダイアログボックスのカラーマネジメントカテゴリを選択します。

2 設定メニューからカラー設定を選択し、「OK」をクリックします。

選択したカラー設定によって、アプリケーションによって使用される作業用スペース、プロファイルが埋め込まれたファイ ルを開いたり読み込んだりするときのアプリケーションによるカラーデータの処理方法およびカラーマネジメントシステム によるカラー変換方法が決まります。設定の説明を見るには、設定を選択し、その上にポインターを合わせます。ダイアロ グボックスの下部に該当する説明が表示されます。

注意: Acrobat のカラー設定は、InDesign、Illustrator および Photoshop で使用するカラー設定のサブセットです。

サービスビューロによってカスタム出力デバイスプロファイルが提供されているなど、場合によっては、カラー設定ダイア ログボックスで特定のオプションをカスタマイズする必要があります。ただし、カスタマイズは上級ユーザーだけにお勧め します。

**注意**:複数のアドビアプリケーションで作業する場合は、アプリケーション間でカラー設定を同期させることを強くお勧め します (詳しくは、327 ページの「アドビアプリケーション間でのカラー設定の同期」を参照してください)。

### プロセスカラーと特色のカラーマネジメント

カラーマネジメントがオンの場合は、カラーマネジメントを行うアドビアプリケーション内で適用または作成するどの色に も、ドキュメントに対応するカラープロファイルが自動的に使用されます。カラーモードを切り替えた場合は、カラーマネ ジメントシステムによって適切なプロファイルが使用され、選択した新しいカラーモデルに色が変換されます。 プロセスカラーおよび特色で作業する場合は、次のガイドラインに従います。

- プロセスカラーを正確に定義および表示できるように、CMYK 出力条件と一致する CMYK 作業用スペースを選択します。
- カラーライブラリから色を選択します。アドビアプリケーションには、標準のカラーライブラリが多数用意されています。これらのライブラリはスウォッチパネルのメニューを使用して読み込むことができます。
- Lab 値(初期設定)を使用して、あらかじめ定義された特色(TOYO、PANTONE、DIC および HKS ライブラリから選 択する色など)を表示し、これらの色をプロセスカラーに変換します。Lab 値を使用すると、Creative Suite アプリケー ション間で一貫した色が最も正確に再現されます。

**注意**:特色のカラーマネジメントを行うことによって、印刷された特色がどのように見えるかを校正デバイスおよびモニ ター上でおおむね予測することができます。特色のインクは、モニターや校正デバイスの色域外にあることが多いため、こ れらの出力デバイスで正確に再現することは困難です。

## 読み込んだ画像のカラーマネジメント

## セーフ CMYK ワークフローの使用

セーフ CMYK ワークフローでは、CMYK カラー値は最終出力デバイスに送られるまで保持されます。カラーマネジメント システムによってカラー値が変換されることはありません。カラーマネジメントの工程を段階的に採用していく必要がある 場合は、このワークフローが効果的です。例えば、CMYK プロファイルを使用してドキュメントのソフトプルーフおよび ハードプルーフを行うことができるので、最終出力の途中で意図しないカラー変換が行われる可能性はありません。

ドキュメントを印刷したり Adobe PDF として保存したりするときは、セーフ CMYK ワークフローを無効にすることがで きます。ただし、これによって色が再分解される場合があります。例えば、CMYK 純ブラックのオブジェクトがリッチブ ラックとして再分解される場合があります。印刷および PDF ファイル保存用のカラーマネジメントオプションについて詳 しくは、ヘルプを参照してください。

## 読み込んだグラフィックをカラーマネジメントに対応させる準備

アドビアプリケーションで、読み込んだグラフィックをカラーマネジメント対応にするには、次の一般的なガイドラインに 従います。

- ファイルを保存するときに、ICC準拠のプロファイルを埋め込みます。プロファイルの埋め込みをサポートしている ファイル形式は JPEG、PDF、PSD (Photoshop)、AI (Illustrator)、INDD (InDesign)、Photoshop EPS、ビッグ ドキュメント形式および TIFF です。
- ・ 印刷、ビデオ、Webなど、複数の最終出力デバイスやメディア用にカラーグラフィックを流用する場合、できるだけ RGB カラーまたは Lab カラーを使用してグラフィックを作成します。RGB または Lab 以外のカラーモデルに保存する 必要がある場合は、オリジナルのグラフィックのコピーを保存しておいてください。RGB および Lab のカラーモデル は、ほとんどの出力デバイスが再現できる色域よりも広い色域を持ち、できる限り多くの色情報を保持されて、出力デバ イスのより狭い色域に変換されます。

### 関連項目

334ページの「カラープロファイルの埋め込み」

## オンライン表示用ドキュメントのカラーマネジメント

## オンライン表示用ドキュメントのカラーマネジメント

オンライン表示用のカラーマネジメントは、印刷物のカラーマネジメントとは大きく異なります。印刷物のカラーマネジメ ントの場合、最終的に出力するドキュメントの色の再現性に対してはるかに多くの制御ができます。これに対して、オンラ イン表示用のカラーマネジメントの場合は、様々なモニター(キャリブレーションが行われていない可能性を含む)やビデ オ表示システムにドキュメントが表示されることが考慮されているため、色の一貫性に対する制御が大幅に制限されます。

Web 上でだけ表示されるドキュメントのカラーマネジメントを行うときは、sRGB カラースペースを使用することをお勧め します。sRGB は大半の Adobe カラー設定の初期設定の作業スペースですが、カラーマネジメントの環境設定で sRGB が 選択されていることを確認することができます。作業用スペースが sRGB に設定されている場合、作成する RGB グラ フィックにはカラースペースとして sRGB が常に使用されます。

sRGB 以外のカラープロファイルが埋め込まれた画像で作業する場合、Web 用に画像を保存する前に、画像の色を sRGB に変換する必要があります。画像を開くときにアプリケーションによって色が sRGB に自動的に変換されるようにする場合 は、RGB カラーマネジメントポリシーとして「作業用スペースに変換」を選択します (RGB 作業用スペースが sRGB に設定されていることを確認します)。

#### 関連項目

335ページの「作業用スペースについて」

## オンライン表示用 PDF ファイルのカラーマネジメント

PDF ファイルを書き出す場合、プロファイルを埋め込むよう選択できます。適切に設定されたカラーマネジメントシステム下で動作している Acrobat 4.0 以降のバージョンでは、プロファイルが埋め込まれている PDF ファイルは常にカラーを同じ色で再現することが可能です。

カラープロファイルを埋め込むと PDF ファイルのサイズが大きくなることに注意してください。RGB プロファイルのサイズは通常は小さく 3 KB 程度です。ただし、CMYK プロファイルのサイズは 500 KB ~ 2 MB になる場合があります。

#### 関連項目

330ページの「カラーマネジメントを使用した印刷」

## オンライン表示用 HTML ドキュメントのカラーマネジメント

多くの Web ブラウザーはカラーマネジメントをサポートしていません。カラーマネジメントをサポートしているブラウ ザーであるからといって、すべてにおいて色が管理されるというわけではありません。そのようなブラウザーであっても、 モニターのキャリブレーションが行われていないシステム上で動作している場合があるためです。さらに、プロファイルが 埋め込まれた画像を含んでいる Web ページはほとんどありません。デザイン会社のイントラネットのような高度に制御さ れた制作環境を管理する場合は、カラーマネジメントをサポートしているブラウザーを作業者全員に配布し、すべてのモニ ターのキャリブレーションを行うことによって、画像に対してある程度の HTML カラーマネジメントを実現することがで きる場合があります。

sRGB カラースペースを使用することによって、色がどのように見えるかをキャリブレーションが行われていないモニター 上でおおむね予測することができます。ただし、キャリブレーションが行われていないモニター間では色が一貫して表示さ れないので、色の表示誤差の実際の範囲を予測することはできません。

## 色の校正

## 色のソフトプルーフについて

従来の出版ワークフローでは、ドキュメントの校正刷りを印刷して(ハードプルーフ)、特定の出力デバイスで再現された場 合の色の外観を確認します。カラーマネジメントワークフローでは、カラープロファイルの精度を使用して、モニター上で 直接ドキュメントを校正することができます(ソフトプルーフ)。特定の出力デバイスで再現した場合のドキュメントの色の 表示を、画面上でプレビューすることができます。

ソフトプルーフの信頼性は、モニターの品質、モニターと出力デバイスのプロファイル、および作業環境における周囲の照 明の状態によって大きく左右されます。

注意:ソフトプルーフだけでは、オフセット印刷機でのオーバープリントの再現の様子をプレビューすることはできません。 オーバープリントが使用されたドキュメントで作業する場合は、「オーバープリントプレビュー」をオンにし、オーバープリ ントがソフトプルーフで正確にプレビューされるようにします。Acrobat では、「オーバープリントプレビュー」は自動的に 適用されます。

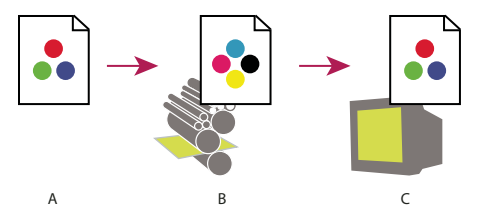

ソフトプルーフを使用して、ドキュメントの最終出力をモニター上でプレビューします。 A.ドキュメントは作業用のカラースペースで作成されます。B.ドキュメントのカラー値は、選択されたプルーフプロファイル(通常は出力デバイスプ ロファイル)のカラースペースに変換されます。C.モニターには、プルーフプロファイルを使用してドキュメントのカラー値を解釈した結果が表示され ます。

## 印刷時におけるドキュメントのカラーマネジメント

## カラーマネジメントを使用した印刷

印刷用のカラーマネジメントオプションを使用すると、プリンターに送信される画像データがアドビアプリケーションに よってどのように処理されるかを指定することができます。これによって、モニター上で見える色と同じ色がプリンターで 印刷されるようになります。カラーマネジメントを行うドキュメントの印刷用のオプションは、選択する出力デバイスだけ でなく、使用するアドビアプリケーションによっても異なります。一般に、印刷中の色の処理には次のような方法がありま す。

- プリンターが色を決定する。
- アプリケーションが色を決定する。

## 印刷時にプリンターが色を決定

このワークフローでは、アプリケーションがカラー変換を行いませんが、必要なすべての変換情報を出力デバイスに送信し ます。用紙タイプ、印刷解像度および追加の印刷パラメーター(高速印刷など)の組み合わせごとに、それぞれ異なるプロ ファイルが必要になるので、インクジェット写真プリンターで印刷する場合、この方法は特に効果的です。ほとんどの新し いインクジェット写真プリンターでは、非常に精密なプロファイルがドライバーに内蔵されています。そのため、正しいプ ロファイルをプリンターに指定することで、印刷時間が短縮され、エラーが軽減されます。カラーマネジメントに精通して いない場合は、この方法をお勧めします。 この方法を選択する場合に非常に重要なのは、プリンタードライバーで印刷オプションを設定し、カラーマネジメントをオ ンにすることです。詳しくは、ヘルプを参照してください。

PostScript プリンターを選択する場合は、PostScript カラーマネジメントを使用することができます。PostScript カラー マネジメントを使用すると、Raster Image Processor(RIP)でカラーコンポジット印刷や色分解を行うことができます。 In-RIP 色分解と呼ばれるこの処理では、アプリケーション側で色分解のパラメーターを指定するだけで、出力デバイス側 で最終カラー値が計算されます。PostScript カラーマネジメントを行う出力ワークフローでは、PostScript Level 2 のバー ジョン 2017 以降または PostScript Language Level 3 を使用して PostScript カラーマネジメントをサポートする出力デバイ スが必要です。

## 印刷時にアプリケーションが色を決定

このワークフローでは、アプリケーションがカラー変換をすべて行い、出力デバイス用に個別のカラーデータを生成します。 アプリケーションは、割り当てられたカラープロファイルを使用して色を出力デバイスの色域に変換し、変換後のカラー値 を出力デバイスに送信します。この方法の正確さは、選択するプリンターのプロファイルがどこまで正確に記述されている かによって異なります。プリンター、インク、および用紙の組み合わせごとにそれぞれ異なるカスタム ICC プロファイルを 作成しているときは、このワークフローを使用します。

この方法を選択する場合に非常に重要なのは、プリンタードライバーでカラーマネジメントをオフにすることです。印刷時 にアプリケーションとプリンタードライバーが同時に色を管理するようにすると、予期しない色が再現されてしまいます。 詳しくは、ヘルプを参照してください。

## デスクトッププリンターのカスタムプロファイルの入手

プリンターに付属する出力デバイスプロファイルを使用しても満足な結果が得られない場合は、次の方法でカスタムプロ ファイルを入手します。

- プリンターおよび用紙の特定タイプのプロファイルを購入します。これは通常、最も簡単でコストのかからない方法です。
- 特定のプリンターおよび用紙のプロファイルを購入します。この方法では、特定のプリンターと用紙を使用してプロファ イル作成の評価用チャートを印刷し、その評価用チャートをプロファイル作成の依頼先に提供します。これは、標準のプ ロファイルを購入するよりもコストのかかる方法ですが、プリンターの製造上の個体差が吸収されるので、より良い結果 を得られる場合があります。
- スキャナーに基づくシステムを使用して独自のプロファイルを作成します。この方法では、プロファイル作成ソフトウェアと共に、プロファイル作成の評価用チャートをスキャンするフラットベッドスキャナーを使用します。この方法を選択すると、光沢紙ではなくマットコート紙に対して非常に良い結果が得られる場合があります(光沢紙には蛍光増白剤が含まれる場合が多いので、スキャナーがスキャンした色と室内照明で見える色とは異なります)。
- ハードウェアプロファイル作成ツールを使用して独自のプロファイルを作成します。これはコストのかかる方法ですが、 最良の結果が得られる場合があります。優れたハードウェアプロファイル作成ツールがあれば、光沢紙に対しても正確な プロファイルを作成することができます。
- 前述のいずれかの方法で作成されたプロファイルをプロファイル編集ソフトウェアを使用して微調整します。このソフト ウェアは、操作方法が難しい場合がありますが、プロファイルに関する問題を解決したり、プロファイルを調節して自分 の要件にもっと合った結果を得たりするために役立ちます。

### 関連項目

334 ページの「カラープロファイルのインストール」

331

## カラープロファイルでの作業

## カラープロファイルについて

正確で一貫したカラーマネジメントを行うには、使用するすべてのカラーデバイスについて、ICC 準拠の正確なプロファイ ルを使用する必要があります。例えば、スキャナーのプロファイルが正しくないと、適切にスキャンされた画像でも、ス キャナーと画像を表示するプログラムの色域が違うだけで、別のプログラムでは正しく表示されないことがあります。この ような表示上の問題が原因で、既に最適に設定されている画像に対して不必要な「修正」を加え、結果的に画像の正確な色 が損なわれる場合も考えられます。正しいプロファイルを使用すると、画像の読み込み先のプログラムでデバイスとの色域 の違いを補正し、スキャンされた実際の色を見ることができます。

カラーマネジメントシステムは次の種類のプロファイルを使用します。

**モニタープロファイル** モニターが現在どのように色を再現するかを定義します。モニター上で色を正確に表示できれば、デ ザインの段階で重要な色を決定できるので、最初にこのプロファイルを作成してください。モニターに表示される色が、ド キュメント内の実際の色と異なっている場合は、正確な色を維持できていません。

入力デバイスプロファイル 入力デバイスが取り込むまたはスキャンできる色を定義します。デジタルカメラでプロファイル を選択することができる場合は、Adobe RGB を選択することをお勧めします。それ以外の場合は、sRGB(ほとんどのデ ジタルカメラにおける初期設定)を使用します。また、上級ユーザーによっては、光源別に異なるプロファイルを使用する ことも検討するかもしれません。スキャナーのプロファイルの場合、写真家によっては、スキャナーでスキャンしたフィル ムの種類や製造元別に異なるプロファイルを作成することもあります。

**出力デバイスプロファイル** デスクトッププリンターや印刷機器などの出力デバイスのカラースペースを定義します。カラー マネジメントシステムは出力デバイスプロファイルを使用して、ドキュメント内の色を出力デバイスのカラースペースの色 域内の色に適切にマッピングします。また、出力デバイスプロファイルは、用紙とインクのタイプのような特定の印刷条件 を考慮に入れて作成する必要があります。例えば、光沢紙はマットコート紙とは異なる範囲の色を表示できます。

ほとんどのプリンタードライバーにはカラープロファイルが内蔵されています。カスタムプロファイルを購入する前に、これらの内蔵のプロファイルを試してみることをお勧めします。

**ドキュメントプロファイル** ドキュメントの特定の RGB または CMYK カラースペースを定義します。ドキュメントにプロ ファイルを割り当てる(プロファイルのタグを付ける)ことによって、アプリケーションはドキュメント内の色の外観を定 義することができます。例えば、R=127、G=12、B=107 という数値のセットだけでは、様々なデバイス間で異なった色が 再現されます。しかし、Adobe RGB カラースペースのタグを付けると、これらの数値は実際の色(光の波長)を指定しま す。この例では、紫の特定の色を指定しています。

カラーマネジメントがオンの場合、アドビアプリケーションはカラー設定ダイアログボックス内の「作業用スペース」オプ ションに基づいて、プロファイルを新規のドキュメントに自動的に割り当てます。プロファイルが埋め込まれていないド キュメントは、タグなしドキュメントとも呼ばれ、作成時のカラー値の情報だけを持っています。タグなしドキュメントで 作業するとき、アドビアプリケーションは色の表示および編集に現在の作業用スペースプロファイルを使用します。

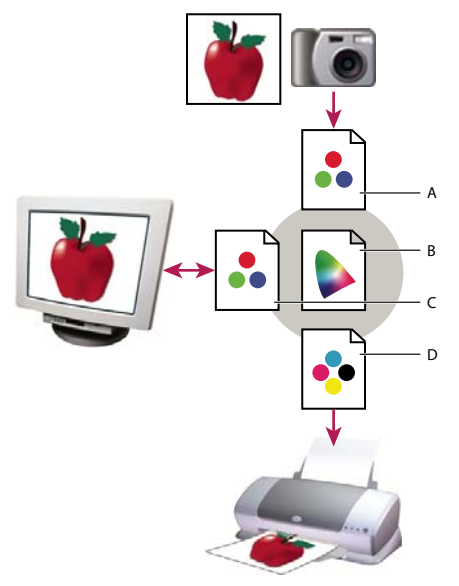

プロファイルによるカラーマネジメント

A. プロファイルに、入力デバイスとドキュメントのカラースペースが定義されます。B. プロファイルの定義を使用して、カラーマネジメントシステム はドキュメントの実際の色を識別します。C. モニタープロファイルは、ドキュメントの数値をモニターのカラースペースに変換する方法をカラーマネジ メントシステムに伝えます。D. 出力デバイスプロファイルに基づいて、カラーマネジメントシステムは、実際の色が印刷されるように、ドキュメント の数値を出力デバイスのカラー値に変換します。

#### 関連項目

334ページの「モニターのキャリブレーションおよびプロファイルの作成」
330ページの「印刷時にプリンターが色を決定」
331ページの「デスクトッププリンターのカスタムプロファイルの入手」
335ページの「作業用スペースについて」

## モニタのキャリブレーションと特性の指定について

プロファイル作成ソフトウェアでは、モニターのキャリブレーションと特性の指定の両方を実行できます。モニターのキャ リブレーションとは、あらかじめ定義された規格に準拠するようにモニターを調整することです。例えば、グラフィック アートにとって標準の白色点の色温度(5,000 K)を使用して色を表示するようにモニターを調整します。モニターの特性 の指定とは、単に、モニターが現状でどのように色を再現しているかを示すプロファイルを作成することです。

モニターのキャリブレーションには、次のようなビデオ設定の調整も含まれます。

**明度とコントラスト** モニターの明度とコントラストを表します。これらのパラメーターは、テレビの場合と同じように動作 します。モニターのキャリブレーションユーティリティを使用すると、キャリブレーションに最適な明るさとコントラスト の範囲を設定することができます。

**ガンマ**中間調値の明度を表します。ブラックからホワイトまでの変化は、モニター上に直線的には表現されません。明度の 値をグラフにすると、直線ではなく曲線になります。「ガンマ」は、ブラックとホワイトの間に描かれる曲線の形を決定する 値です。

蛍光体 CRT モニターの光源を表します。各蛍光体にはそれぞれ異なるカラー特性があります。

**白色点** モニターが再現できる最も明るいホワイトの明度を指定します。

## モニターのキャリブレーションおよびプロファイルの作成

モニターのキャリブレーションを行うときは、モニターの仕様に準拠するように調整します。モニターのキャリブレーショ ンが完了したら、プロファイル作成ユーティリティでカラープロファイルを保存することができます。プロファイルには、 モニターでのカラー処理、つまり、モニターに表示できる色と表示できない色の種類と、色が正確に表示されるように画像 内のカラー値を変換する方法が記述されます。

- 1 モニターの電源は 30 分以上入れたままにしてください。これによって、ウォームアップが十分行われて画面の表示が安 定します。
- **2** モニターがフルカラー表示に設定されていることを確認してください。数百万色または 24 ビット以上の表示が理想的です。
- 3 モニターのデスクトップにはカラフルな背景パターンを使用せず、中間色のグレーだけを表示するようにデスクトップを 設定してください。ドキュメントの周りに凝ったパターンや鮮やかな色を使用すると、カラーを正確に見分けられなくな るからです。
- 4 モニターのキャリブレーションを行いプロファイルを作成するには、次のいずれかの操作を行います。
- Windows では、モニターのキャリブレーションユーティリティをインストールし、使用します。
- Mac OS では、システム環境設定/ディスプレイの「カラー」タブにある「補正」ユーティリティを使用します。
- ・最良の結果を得るには、サードパーティ製のソフトウェアおよび計測機器を使用します。一般に、計測機器は人間の目よりはるかに正確にモニターに表示された色を測定することができるので、ソフトウェアと共に比色計のような計測機器を使用すると、より正確なプロファイルを作成することができます。

**注意**:モニターは時間の経過とともに変化し精度が低下するので、月に1回は再調整し、プロファイルを保存してください。 モニターを標準の状態に戻すことが困難または不可能な場合は、モニターが老朽化し、退色している可能性があります。

多くのプロファイルソフトウェアでは、新しいプロファイルが初期設定のモニタープロファイルとして自動的に割り当てら れます。モニタープロファイルを手動で割り当てる方法については、オペレーティングシステムのヘルプシステムを参照し てください。

## カラープロファイルのインストール

多くの場合、カラープロファイルは、デバイスをシステムに追加するときにインストールされます。これらのプロファイル (汎用プロファイルまたはキャンドプロファイルとも呼ばれる)の精度は製造元によって異なります。また、印刷・出力会社 からデバイスプロファイルを入手するか、Webからプロファイルをダウンロードするか、業務用のプロファイル作成デバイ スを使用してカスタムプロファイルを作成することができます。

- Windowsの場合は、プロファイルを右クリックし、「プロファイルのインストール」を選択します。あるいは、 WINDOWS¥system32¥spool¥drivers¥color フォルダーにプロファイルをコピーします。
- Mac OS の場合は、/ ライブラリ /ColorSync/Profiles または / ユーザー/[ ユーザー名 ]/ ライブラリ /ColorSync/Profiles フォルダーにコピーします。

カラープロファイルをインストールした後、アドビアプリケーションを必ず再起動します。

### 関連項目

331 ページの「デスクトッププリンターのカスタムプロファイルの入手」

## カラープロファイルの埋め込み

カラープロファイルをオブジェクトや PDF ファイル全体に埋め込むことができます。色を置換ダイアログボックスの「変 換後のカラースペース」領域で指定したとおり、適切なプロファイルが PDF の選択したカラースペースに添付されます。 詳しくは、Acrobat ヘルプのカラー変換のトピックを参照してください。

334

## ドキュメントのカラープロファイルの変更について

ドキュメントのカラープロファイルの変更が必要になる状況はほとんどありません。これは、カラー設定ダイアログボック スで選択した設定に基づいて、アプリケーションによってカラープロファイルが自動的に割り当てられるためです。カラー プロファイルを手動で変更する必要があるのは、ドキュメントの出力先を変更するときや、ドキュメントに対して実行しな くなったポリシーの処理を修正するときだけです。プロファイルの変更は上級ユーザーだけにお勧めします。

次のような方法でドキュメントのカラープロファイルを変更することができます。

- 新しいプロファイルを割り当てます。ドキュメント内のカラー値はそのまま保持されますが、新しいプロファイルによって、モニターに表示される色の外観が大きく変化する場合があります。
- ドキュメントのカラーマネジメントが行われないようにプロファイルを削除します。
- ドキュメント内の色を異なるプロファイルのカラースペースに変換します。カラー値はオリジナルの色の外観を保持する ためにシフトされます。

## カラー設定

### 作業用スペースについて

作業用スペースは、アドビアプリケーションにおける色の定義と編集に使用される中間のカラースペースです。各カラーモ デルにはそれぞれ作業用スペースプロファイルが関連付けられます。カラー設定ダイアログボックスで作業用スペースプロ ファイルを選択することができます。

ドキュメントを新規に作成すると、現在の作業用スペースプロファイルがソースプロファイルとして使用され、関連付けら れたカラーモデルが使用されます。例えば、現在の RGB 作業用スペースが「Adobe RGB(1998)」の場合、新規に作成す る RGB ドキュメントでは、「Adobe RGB(1998)」色域内の色が使用されます。また、タグなしドキュメントの場合は、 作業用スペースによって色の外観が決まります。

作業用スペースプロファイルと一致しないカラープロファイルが埋め込まれたドキュメントを開く場合は、アプリケーショ ンによってカラーマネジメントポリシーが使用され、カラーデータの処理方法が決まります。ほとんどの場合、初期設定の ポリシーを使用して、埋め込まれたプロファイルが保持されるようにします。

### 関連項目

336ページの「カラープロファイルの埋め込みなしと不一致について」

## 作業用スペースのオプション

環境設定ダイアログボックスのカラーマネジメントカテゴリを選択します。

↓目的のプロファイルの説明を見るには、プロファイルを選択し、プロファイル名の上にポインターを合わせます。ダイアログボックスの下部に該当する説明が表示されます。

**RGB** アプリケーションの RGB カラースペースを決定します。一般に、特定のデバイスのプロファイル(モニタープロファ イルなど)ではなく、Adobe RGB または sRGB を選択することをお勧めします。

Web 用の画像を作成するときは sRGB をお勧めします。このプロファイルは Web 上での画像の表示に使用される標準的な モニターのカラースペースを定義しているからです。一般コンシューマー向けデジタルカメラからの画像で作業するときも sRGB をお勧めします。これらのカメラのほとんどが初期設定のカラースペースとして sRGB を使用するからです。

印刷用のドキュメントを作成するときは Adobe RGB をお勧めします。Adobe RGB の色域には、印刷に適しているにもか かわらず sRGB の色域で定義できない一部の色(特にシアンおよび青)が含まれているからです。プロフェッショナル向け

#### 最終更新日 2011/7/7

のデジタルカメラからの画像で作業するときも Adobe RGB をお勧めします。これらのカメラのほとんどが初期設定のカ ラースペースとして Adobe RGB を使用するためです。

**CMYK** アプリケーションの CMYK カラースペースを決定します。すべての CMYK 作業用スペースはデバイスに依存しま す。つまり、この作業用スペースは実際のインクと用紙の組み合わせに基づきます。Adobe が提供する CMYK 作業用ス ペースは標準の商業印刷条件に基づいています。

グレースケール アプリケーションのグレースケールカラースペースを決定します。

注意: ドキュメントの表示および印刷用カラースペースの代わりに、埋め込まれた出力インテントのカラースペースを使用 できます。出力インテントについて詳しくは、Acrobat ヘルプを参照してください。

アドビアプリケーションには、標準的な作業用スペースプロファイルのセットが付属しています。これらはアドビシステム ズ社が推奨するテスト済みの作業用スペースプロファイルで、ほとんどのカラーマネジメントワークフローに使用できます。 初期設定では、作業用スペースのメニューにはこれらのプロファイルだけが表示されます。

## カラープロファイルの埋め込みなしと不一致について

新しく作成したドキュメントでは、通常、カラーワークフローはシームレスに動作します。特に指定がない場合は、ドキュ メントで作成したり、編集した色のカラーモードに相対した作業用スペースプロファイルが使用されます。

既存のドキュメントの場合は、指定した作業用スペースプロファイルが使用されていなかったり、カラーマネジメントが行 われていなかったりする可能性もあります。カラーマネジメントワークフローでは、次のような例外的な状況が発生する場 合があります。

- プロファイルのタグがないドキュメントを開いたり、コピー&ペーストやドラッグ&ドロップによってそのドキュメント からカラーデータを読み込んだりすることがあります。カラーマネジメントをサポートしていないか、カラーマネジメン ト機能をオフにしたアプリケーションで作成されたドキュメントを開く場合がこれに該当します。
- 現在の作業用スペースとは異なるプロファイルのタグが付けられたドキュメントを開いたり、そのドキュメントからカラーデータを読み込んだりすることがあります。異なるカラーマネジメント設定を使用して作成されたドキュメントまたはスキャン後にスキャナーのプロファイルのタグが付けられたドキュメントを開く場合がこれに該当します。

どちらの場合も、アプリケーションはカラーマネジメントポリシーを使用して、ドキュメント内のカラーデータの処理方法 を決定します。

プロファイルが埋め込まれていないか、作業用スペースと一致しない場合は、カラー設定ダイアログボックスで設定してい るオプションに従って、アプリケーションによって警告メッセージが表示される場合があります。プロファイルに関する警 告は初期設定ではオフになっていますが、これをオンすることによって、ドキュメントの適切なカラーマネジメントを状況 に応じて行ことが可能になります。警告メッセージはアプリケーション間で異なりますが、一般に次のオプションが用意さ れています。

- (推奨)ドキュメントまたは読み込んだカラーデータを保持する例えば、ドキュメントにカラープロファイルが埋め込ま れている場合はそのプロファイルを使用するか、プロファイルが埋め込まれていない場合は何も処理をしないでそのまま 開くか、コピー&ペーストやドラッグ&ドロップされたカラーデータ内のカラー値を保持するかを選択することができま す。
- ドキュメントまたは読み込んだカラーデータを調整例えば、カラープロファイルが埋め込まれていないドキュメントを 開くときは、現在の作業用スペースプロファイルを割り当てるか、異なるプロファイルを割り当てるかを選択することが できます。カラープロファイルが一致しないドキュメントを開くときは、プロファイルを廃棄するか、ドキュメント内の 色を現在の作業用スペースに変換するかを選択することができます。カラーデータを読み込むときは、色の外観を保持す るために色を現在の作業用スペースに変換するかどうかを選択することができます。

## カラー変換のオプション

カラー変換のオプションを使用すると、カラースペース間のカラー変換時にアプリケーションによってドキュメント内の色 がどのように処理されるかを制御することができます。カラーマネジメントに精通しており、加える変更について確信があ る場合にのみ、これらのオプションの変更をお勧めします。「変換オプション」を表示するには、環境設定ダイアログボック スのカラーマネジメントカテゴリを選択します。

変換方式 カラースペース間で色域をマッピングするために使用する Color Management Module (CMM)を指定します。 初期設定の Adobe (ACE) エンジンは、ほとんどのユーザーに適しており、必要なすべてのカラー変換を実行できます。

かラー変換に使用するエンジンやマッチング方法の説明を見るには、オプションを選択し、オプション名の上にポイン ターを合わせます。ダイアログボックスの下部に該当する説明が表示されます。

**黒点の補正を使用**出力デバイスのダイナミックレンジの全範囲をシミュレートすることによって、画像内の暗い部分の詳細 が失われないようにします。印刷時に黒点の補正を使用する予定の場合は、このオプションを選択します(ほとんどの状況 で推奨)。

## レンダリングインテントについて

マッチング方法は、カラーマネジメントシステムで、カラースペース間のカラー変換をどのように処理するかを設定します。 マッチング方法によって、変換元の色の調整方法を決定するルールが異なります。例えば、色が変換先の色域内に収まると きは色が変換されません。また、狭い色域に変換するときは、元の視覚的なカラー関係を維持するために色が調整されます。 マッチング方法を選択した結果は、ドキュメントのグラフィックの内容やカラースペースの指定に使用しているプロファイ ルによって異なります。プロファイルによっては、マッチング方法に関係なく同じ結果が得られます。

─般に、カラー設定で選択する項目として、アドビシステムズ社が提供するテスト済みの初期設定のマッチング方法 (業界標準に準拠)を使用することをお勧めします。例えば、北アメリカまたはヨーロッパ地域におけるカラー設定を選 択する場合、初期設定のマッチング方法は「相対的な色域を維持」です。日本におけるカラー設定を選択する場合、初期設 定のマッチング方法は「知覚的」です。

カラーマネジメントシステム、色のソフトプルーフ、および印刷物のプリンター出力において、カラー変換のオプションを 設定するときは、次のいずれかのマッチング方法を選択することができます。

知覚的 カラー値が変更された場合でも、人の目に色が自然に映るように、色間の視覚的な関係を保護します。このマッチン グ方法は、色域外の色が多く含まれる写真画像に最適です。これは日本の印刷業界における標準のマッチング方法です。

**彩度** 色の正確さよりも、画像の鮮明な色を再現することを重視します。このマッチング方法は、色間の正確な関係よりも、 明るい色使いが求められるグラフや図表など、仕事で使用するグラフィックに最適です。

相対的な色域を保持 変換元のカラースペースの最大ハイライトと、変換先のカラースペースの最大ハイライトを比較し、そ の差だけシフトしてすべての色を変換します。色域から外れるカラーは、出力先のカラースペースで再現できる最も近い色 に調整されます。「相対的な色域を維持」を使用すると、「知覚的」を使用した場合よりも多くの画像のオリジナルの色を保 護できます。これは北アメリカおよびヨーロッパ地域の印刷業界における標準のマッチング方法です。

絶対的な色域を保持<br/>
出力先の色域に収まるカラーは変更されませんが、色域から外れるカラーはクリップされます。変換先<br/>
の白点への色のスケーリングは行われません。このマッチング方法では、色間の関係の保護よりも、色の正確さが重視され、<br/>
特定のデバイスの出力を擬似的に表すプルーフィングに最適です。このマッチング方法は、用紙の色が印刷される色にどの<br/>
ような影響を及ぼすかをプレビューする場合に特に効果的です。

# 第15章:印刷

クイックドラフトをインクジェットプリンターまたはレーザプリンターに送る場合や、マルチカラーの文書を外部の印刷・ 出力会社に送る場合、またはカスタムページサイズの複雑な技術文書を印刷する場合でも、印刷ダイアログボックスでオプ ションを設定することにより、最終的な文書が意図したとおりに出力されます。

## 基本の印刷処理

### PDF の印刷

目的の印刷オプションが印刷ダイアログボックスに表示されている場合は、プリンタードライバーではなく印刷ダイアログ ボックス内で設定を行うようにします。Adobe<sup>®</sup> PDF の印刷元となるコンピューターは、ローカルプリンター、共有プリン ター、またはネットワークプリンターのいずれかに接続し、そのプリンターを使用するよう設定されている必要があります。

- 1 プリンターに対して適切なプリンタードライバーがインストールされていることを確認します。
- 2 注釈(ノート注釈など)を印刷する場合は、環境設定ダイアログボックスの注釈を開き、「ノートとポップアップを印刷」 を選択します。
- 3 印刷ボタン 🖶 をクリックするか、ファイル/印刷(Windows)またはファイル/プリント(Mac OS)を選択します。
- 4 印刷ダイアログボックスの上部にあるメニューからプリンターを選択します。
- 5「ページ設定」ボタンをクリックし、用紙サイズや印刷の向きなどの一般的な印刷オプションを選択します。オプション は、プリンターやプリンタードライバーによって異なります。詳しくは、プリンタードライバーのマニュアルを参照して ください。
- 6 オペレーティングシステムの追加のプリンタードライバーオプションを設定します。
- 7 注釈またはフォームを印刷する場合は、注釈とフォームポップアップメニューからオプションを選択します。
- 8 印刷するページを指定し、「OK」をクリックします。

☆ 基本の印刷処理のヒントについては、印刷ダイアログボックスの右上隅にあるヘルプボタン ② をクリックします。

### 印刷ダイアログボックスのオプション

Adobe Acrobat の印刷ダイアログボックスのほとんどのオプションは、他のアプリケーションのオプションと同じですが、 一部のオプションはオペレーティングシステムによる違いがあります。

注釈とフォーム 印刷する表示コンテンツを指定します。

- 文書 文書の内容およびフォームフィールドが印刷されます。
- 文書と注釈 文書の内容、フォームフィールドおよび注釈が印刷されます。

• **文書とスタンプ** 文書、フォームフィールドおよびスタンプは印刷されますが、ノートや鉛筆の線など他のマークアップ は印刷されません。

• フォームフィールドのみ インタラクティブなフォームフィールドは印刷されますが、文書の内容は印刷されません。

**現在の表示範囲/選択したグラフィック**現在の画面に表示されているページ領域(テキスト、注釈などを含む)を印刷しま す。このオプションは、選択しているページがない場合(現在の表示範囲)、ページを選択している場合(選択したページ)、

#### 最終更新日 2011/7/7

スナップショットツールを使用してページ上の領域を選択している場合(選択したグラフィック)に応じて名前が異なります。

現在のページ 現在画面に表示されているページを印刷します。

ページ指定 開いている PDF で印刷するページの範囲を指定します。範囲はハイフンを使用して指定します。複数のページ または複数の範囲を指定する場合は、それぞれをコンマまたはスペースで区切ります。環境設定ダイアログボックスの 「ページ表示」で「論理ページ番号を使用」オプションを選択した場合、ページに印刷されるページ番号と同じ番号を、ロー マ数字または実際のページ番号で指定することができます。例えば、文書の最初のページに「iii」というページ番号が付い ている場合、そのページを印刷するには「iii」または「1」と入力します。「奇数ページのみ」または「偶数ページのみ」を 選択した場合、印刷される範囲内のページもその設定に従います。例えば、印刷範囲を「2,7-10」に指定して「偶数ページ のみ」を選択すると、2ページ、8ページ、および10ページが印刷されます。

√ 特定のページから文書の最後のページまで印刷する場合は、ページ番号にハイフンを付けて入力します。例えば「11-」
と入力すると、11ページから文書の最後のページまでが印刷されます。

**印刷指定**「範囲内のすべてのページ」を選択するか、「奇数ページのみ」または「偶数ページのみ」を選択します。指定した 範囲内のページのみが印刷されます。

**逆順に印刷** ページが逆順に印刷されます。ページ範囲が入力されている場合は、入力された順序と逆の順序でページが印刷 されます。例えば、「ページ指定」ボックスに「3-5,7-10」と表示されている場合、「逆順に印刷」を選択すると、まず 10 ページから 7 ページまでが印刷され、続いて 5 ページから 3 ページまでが印刷されます。

ページの拡大 / 縮小 印刷するときにページを縮小、拡大、または分割します。

• **なし** 拡大または縮小せずに、ページの左上部または中央部(自動回転と中央配置を選択した場合)が印刷されます。用 紙に入りきらないページや領域は自動的にトリミングされます。

• **用紙に合わせる**現在選択されている用紙サイズの印刷可能領域に合わせて、各ページが縮小または拡大されます。 PostScript<sup>®</sup> プリンターでは、用紙の印刷可能領域は PPD により決まります。

• **大きいページを縮小** 大きいページは、現在選択されている用紙サイズに合わせて縮小されますが、小さいページは拡大 されません。領域が選択され、かつその領域が現在選択されている用紙サイズの印刷可能領域より大きい場合、選択された 領域が印刷可能領域に合わせて縮小されます。このオプションは、N-up 印刷中は常に有効です。

• 大きいページを分割 指定の倍率で選択した用紙サイズより大きいページについては、分割を行います。分割されたページは、複数の用紙にマッピングされます。このオプションが選択されている場合は、「倍率」、「重なり」、「タイルマーク」および「ラベル」の設定も行うことができます。

• **すべてのページを分割** サイズにかかわらずすべてのページを分割します。ただし、指定の倍率で選択された用紙より大きいページだけが複数の用紙にマッピングされます。このオプションが選択されている場合は、「倍率」、「重なり」、「タイルマーク」および「ラベル」の設定も行うことができます。

• **1 枚に複数ページを印刷** N-up 印刷が有効になり、1 枚の用紙に複数ページを印刷できます。このオプションが選択さ れている場合は、「1 枚あたりのページ数」、「ページの順序」、「ページ境界線を印刷」および「ページを自動回転」の設定を 行うことが可能です。

注意:Acrobat の N-up 印刷は、プリンタードライバーの N-up 印刷とは無関係に機能します。Acrobat の印刷設定には、 プリンタードライバーの N-up 設定は反映されません。N-up 印刷は、Acrobat かプリンタードライバーかのいずれか一方 で選択します。

小冊子の印刷 1 枚の用紙に複数のページが印刷されます。ただし各ページは、用紙を折りたたんだときに順序が正しくなるよう配置されます。プリンターが両面印刷(用紙の裏表に印刷する方式)をサポートしていることが必要です。
 Acrobat では、小冊子の印刷を行う際、(プリンターがサポートしていれば)両面印刷が自動的に有効になります。

1 枚あたりのページ数 N-up 印刷の実行中に、定義済みのページ数またはカスタムのページ数(最大 99)を横および縦方 向に印刷します。Acrobat では、メニューから定義済みのページ数を選択すると、用紙の最適な向きが自動的に選択されま す。 ACROBAT X STANDARD ユーザーガイド 印刷

ページの順序 N-up 印刷を選択した場合に、用紙上でのページ順序を定義します。「横」を選択すると、ページは左から右、 上から下に配置されます。「横(右から左)」を選択すると、ページは右から左、上から下に配置されます。「縦」を選択する と、ページは上から下、左から右に配置されます。「縦(右から左)」を選択すると、ページは上から下、右から左に配置さ れます。(右から左)の両オプションは、日中韓言語の文書に適しています。

ページ境界線を印刷 N-up 印刷を選択した場合に、トリミングボックス(PDF ページの境界)を描画します。

自動回転と中央配置 プリンターのプロパティに指定された方向と一致するように、ページ方向を調整します。

**PDF のページサイズに合わせて用紙を選択(Windows)**ページ設定オプションではなく、PDF ページサイズに基づいて 出力トレイを決定します。このオプションは、複数のページサイズが定義されている PDF を、複数の出力トレイが装着さ れているプリンターで印刷するときに便利です。

ファイルへ出力(Windows) デバイス依存の PostScript ファイルとして文書を出力します。出力ファイルには、デバイス 固有の機能を有効にし、制御するコードが含まれます。このコードにより、出力ファイルを指定のデバイス以外のデバイス で印刷すると、同じ結果が得られないことがあります。ただし、PostScript ファイルを作成するときは、ファイル/名前を 付けて保存(Windows)またはファイル/別名で保存(Mac OS)コマンドを使用した方が良い結果を得られます。 Adobe Reader<sup>®</sup>では「PostScript として保存」コマンドは使用できません。

注意:PostScript ファイルは、PostScript プリンターがなくても作成することができます。

**印刷のヒント** インターネット接続できる場合、このオプションを選択すると、印刷に関するトラブルシューティング情報を アドビ システムズ社の Web サイトから取得できます。

詳細設定 追加の印刷オプションを設定するためのパネルを開きます。

**注釈の一覧** 文書内にある注釈を印刷可能な PDF として別途作成します。このオプションは、Web ブラウザーから印刷す る場合や PDF ポートフォリオ内の文書を印刷する場合には使用できません。149 ページの「注釈の一覧の印刷」を参照して ください。

### その他のリソース

印刷について詳しくは、次のリソースを参照してください。

- 印刷のヒント | Acrobat, Reader: http://kb2.adobe.com/cps/332/332720.html
- 印刷とプリプレスに関するフォーラム: acrobatusers.com/forum/printing-prepress
- Adobe Print Resource Center : www.adobe.com/go/print\_resource\_jp

#### 関連項目

346ページの「2 バイトフォントのプリンターへのダウンロード」341ページの「印刷プリセットの作成」

### ページの一部の印刷

- 1 編集/スナップショットを選択します。
- 2 印刷する領域の周囲をドラッグします。

Acrobat により、選択した領域がクリップボードにコピーされます。

3 ファイル/印刷を選択し、「選択したグラフィック」オプションを選択します。

## レイヤーの印刷

通常は、レイヤーがある PDF を印刷すると、画面に表示されている内容だけが印刷されます。レイヤーがある PDF の作成 者は、透かし情報や機密情報などのレイヤーの内容を、画面上の表示に関係なく強制的に印刷させる(または印刷させない) ように指定することができます。文書の設計により、実際に印刷されるものが画面上の現在の表示とは異なる場合は、印刷 ダイアログボックス (Windows) またはプリントダイアログボックス (Mac OS) にメッセージが表示されます。印刷ダイ アログボックスのプレビュー画像は、常に印刷されるとおりにそのページを表示します。

注意: Acrobat でレイヤーを扱えるようにするには、オリジナルの文書を、Acrobat 6 (PDF 1.5) 以降のレイヤーを保持 するプリセットを使用して PDF に変換する必要があります。

### レイヤーの印刷状態の表示

ナビゲーションパネルのレイヤーアイコン 
 をクリックします。

2 オプションメニューから「印刷の設定を優先して適用」を選択します。

注意:PDFの作成時に指定した表示設定によっては、オプションメニューで「印刷の設定を優先して適用」を使用できない 場合があります。

### レイヤーの印刷設定の変更

ナビゲーションパネルのレイヤーアイコン 
 をクリックします。

2 レイヤー領域を展開して、レイヤーを選択したら、オプションメニューから「レイヤーのプロパティ」を選択します。

3 レイヤーのプロパティダイアログボックスで、印刷ポップアップメニューから次のいずれかのオプションを選択します。

常に印刷 常にレイヤーを印刷します。

常に印刷しない 常にレイヤーを印刷しません。

表示のときに印刷 印刷結果と画面上の表示を一致させます。

**注意:**Reader では、レイヤーのプロパティダイアログボックスを開くことができますが、設定を変更することはできません。

### 印刷プリセットの作成

PDF には、文書に固有の基本的な印刷オプションの設定を指定した印刷プリセットを含めることができます。文書に印刷プ リセットを作成することにより、印刷ダイアログボックスの一定のオプションを毎回手動で設定する必要がなくなります。 PDF を作成したときに印刷設定を行うのが最も確実ですが、印刷プリセットを使用すると文書にいつでも基本的な印刷設定 を含めることができます。

1 ファイル/プロパティを選択し、文書のプロパティで「詳細設定」タブをクリックします。

2 「印刷ダイアログプリセット」セクションで、オプションを設定し「OK」をクリックします。

次回、印刷ダイアログボックスを開くと、その値が印刷プリセット値に設定されます。これらの設定は、PDF ポートフォリ オ内の個々の PDF を印刷する際にも使用されます。

注意:PDFの印刷プリセットを保持するには、印刷プリセットを作成した後で PDF を保存してください。

### 印刷ダイアログプリセット

ページの拡大 / 縮小 印刷ダイアログボックスの「ページの拡大 / 縮小」オプションを、選択したオプションでプリセットします。

・ デフォルト アプリケーションのデフォルトである「大きいページを縮小」を使用します。

• **なし** 印刷可能領域に合わせて自動的に拡大縮小を行いません。この設定は、技術文書でページコンテンツの倍率を保存 したり、法律上の規定に沿って文書を特定のポイントサイズで印刷したりする場合に便利です。

両面印刷モード 両面オプションを選択する場合、選択したプリンターが両面印刷に対応している必要があります。

- **片面** 用紙の片面に印刷します。
- **両面(左右に開く)**用紙の両面に印刷します。縦目に沿って用紙を裏返します。
- 両面(上下に開く)用紙の両面に印刷します。横目に沿って用紙を裏返します。

ページサイズに合わせて用紙を選択 印刷ダイアログボックスでも同じオプションを選択できます。ページ設定オプションで はなく、PDF ページサイズに基づいて出力トレイを決定します。このオプションは、複数のページサイズが定義されている PDF を、複数の出力トレイが装着されているプリンターで印刷するときに便利です。

ページ指定 ここに入力したページ範囲で、印刷ダイアログボックスの印刷範囲セクションの「ページ指定」ボックスをプリ セットします。この設定は、文書に説明ページと版権ページが両方とも含まれているワークフローの場合に便利です。例え ば、1~2ページがフォームへの記入に関する説明ページに相当し、3~5ページがフォームに相当する場合、フォームだけ を複数枚印刷するように印刷ジョブを設定できます。

**部数** 印刷ダイアログボックスの「部数」ボックスをプリセットします。2~5の数字を選択するか、「デフォルト」を選択 して、アプリケーションのデフォルトである1部数を使用します。このように数値を制限するのは、不要なコピーを何枚も 印刷しないようにするためです。

## PDF を印刷するその他の方法

### 小冊子について

小冊子とは、複数のページからなる文書で、各ページは用紙を2つ折りにしたときに順序が正しくなるよう配列されます。 2つのページを並列に配置したものを用紙の両面にそれぞれ印刷して、それを2つ折りにし、折り目にそって綴じると、2upの中綴じ小冊子を作成することができます。この場合、先頭のページと最後のページが同じ用紙に、2番目のページと後 ろから2番目のページが同じ用紙にそれぞれ印刷され、以下同様にすべてのページが印刷されます。各ページは自動的に用 紙の中央部に配置され、大きなページは印刷可能領域に合わせてサイズが調整(縮小)されます。両面印刷された用紙を ページ順に重ね、2つ折りにして綴じれば、ページが正しく配列された1つの冊子ができあがります。

小冊子を印刷するには、ご使用のプリンターで、自動または手動による両面印刷(用紙の裏表に印刷する方式)がサポート されている必要があります。両面印刷を手動で行う場合は、表の面と裏の面を別々に印刷するため、2度の印刷工程が必要 になります。ご使用のプリンターが両面印刷をサポートしているかどうかは、プリンターのマニュアルを参照するか、プリ ンターの製造元に問い合わせてください。印刷ダイアログボックスの「プロパティ」ボタンをクリックし、両面印刷に関す るオプションがあるかどうかによって確認することもできます。

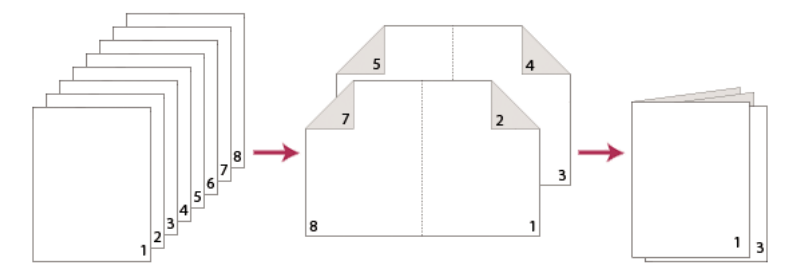

複数ページの文書(左側)、小冊子レイアウトに配置されたページ(中央)、および新しい小冊子に印刷され折りたたまれたページ(右側)

### 小冊子の印刷

- 1 ファイル/印刷を選択して、プリンターを選択します。
- 2 「ページ処理」の下にあるページの拡大 / 縮小メニューから「小冊子の印刷」を選択します。
- 3 「印刷範囲」領域で、印刷するページを指定します。
- 先頭から最後まで順にページを印刷する場合は「すべて」を選択します。
- 大きなファイルを小さな小冊子に分割する場合は、「ページ指定」を選択し、先頭のグループに対してページ範囲を指定 します。それ以降の個々のページ範囲は、別々に印刷する必要があります。
- 特定のページを別の用紙に印刷する場合、該当するページを指定するには「開始ページ」および「終了ページ」オプションを使用します。「プロパティ」ボタンをクリックし、適切な用紙トレイを選択します。また必要があれば、その他のオプションも指定します。
- 4 その他のページ処理オプションを選択します。プレビュー画像の内容は、オプションを指定するたびに変更されます。

**小冊子の印刷方法** 用紙の印刷する面を設定します。用紙の両面を自動的に印刷するには、「両面で印刷」を選択します(使 用するプリンターが自動両面印刷をサポートしている必要があります)。すべてのページを用紙の表の面に印刷するには、 「片面で印刷(表側)」を選択します。これらのページの印刷が終了したら、印刷ページを裏返して、ファイル/印刷を再度 選択し、「片面で印刷(裏側)」を選択します。プリンターの機種によっては、裏面の印刷を行う際、ページをめくりながら 順番を並び替える必要がある場合もあります。

↓ 共有印刷環境では、裏面の印刷を実行する前に他のユーザーがその用紙に印刷をしてしまうのを防ぐためにも、裏面の 印刷は用紙トレイを変えて実行することをお勧めします。

ページを自動回転 各ページが自動的に回転し、印刷可能領域に最も適した状態で配置されます。

**開始ページ/終了ページ**印刷する先頭の用紙と最後の用紙を指定します。Acrobat では、印刷に使用する用紙が印刷ジョ ブに合わせて選択されます。例えば、16ページ立ての文書を印刷する場合は、4枚の用紙が使用されます。

**綴じ方**綴じ方の向きを設定します。左から右に表記されるテキストについては、「左」を選択します。印刷可能領域が細長 くなるよう用紙を縦目に沿って折りたたむ場合は、「縦長左」を選択します。右から左に読み進むスタイルまたは日中韓言語 のような縦書きスタイルのテキストについては「右」を選択します。用紙を縦目に沿って折りたたむ場合は、「縦長右」を選 択します。

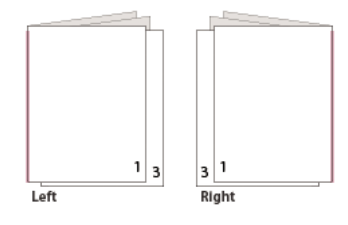

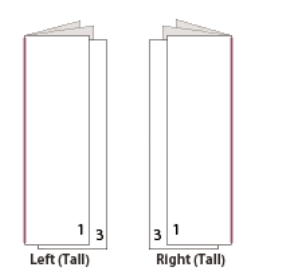

「右」と「縦長右」の違いを比べます。

## PDF ポートフォリオ内の PDF の印刷

PDF ポートフォリオは、複数の文書で構成される1つの PDF です。PDF ポートフォリオ内のコンポーネント PDF は、個別にまたは一括して印刷することができます。文書は、ファイルの順序に関係なくアルファベット順に印刷されます。

♀ ファイル名を変更する場合または PDF ポートフォリオ内のファイルの順序を変更する場合、「詳細」ビューを使用します。89 ページの「PDF ポートフォリオ内のコンポーネントファイルでの作業」を参照してください。

1 PDF ポートフォリオを開きます。特定の PDF のみを印刷するには、該当する PDF を選択します。

2 ファイル/印刷を選択し、次のいずれかを選択します。

すべての PDF ファイル PDF ポートフォリオ内のすべての PDF を印刷します。

選択した PDF ファイル 選択した PDF を印刷します。このオプションは、コンポーネント文書のリストで複数のファイル が選択された場合のみ使用できます。

3 印刷オプションを選択し、「OK」をクリックします。

注意:PDF ポートフォリオ内の PDF 以外の形式のファイルを印刷する場合は、そのファイルを作成したアプリケーション を使用する必要があります。コンポーネントファイルを元のアプリケーションで開くには、ファイルを右クリックして、「元 のアプリケーションでファイルを開く」を選択します(ファイルを開くには元のアプリケーションがインストールされてい る必要があります)。

#### 関連項目

84 ページの「PDF ポートフォリオについて」

## しおりタブからの印刷

「しおり」タブでは、しおりに関連付けられている文書を直接印刷することができます。しおりは、親しおりと子しおり(下 位のしおり)に分けられ、階層的に表示されます。親しおりを印刷すると、その下位の子しおりに関連付けられているペー ジコンテンツもすべて印刷されます。

しおりの中には、ページコンテンツを表示しないものもあります。このようなしおりは印刷できません。例えば、ファイル を開くためのしおりや、音声を再生するためのしおりなどがこれに該当します。印刷できるしおりと印刷できないしおりを 同時に選択した場合、印刷できないしおりは無視されます。

**注意:**タグ付きのコンテンツは、見出しや図など、文書に含まれる印刷可能な要素を表しているため、タグ付きのコンテン ツから作成されたしおりは必ずページコンテンツを表示します。

- 1 しおりの付いた PDF を開きます。必要に応じて、表示/表示切り替え/ナビゲーションパネル/しおりを選択してください。しおりがナビゲーションパネルに表示されるようになります。
- 2 しおりを選択し(複数可)、選択部分を右クリックします。
- 3 メニューから「ページを印刷」を選択します。

#### 関連項目

265ページの「しおりについて」

268 ページの「タグ付きしおりの追加」

## カスタムサイズの印刷

### 大きい文書の印刷

PDF ファイルでは、縦横それぞれ 15,000,000 インチ (38,100,000 cm) のページを作成できますが、このような大きな ページを印刷できるデスクトッププリンターはほとんどありません。用紙サイズより大きい文書をデスクトッププリンター で印刷するには、各ページをタイルに分解して印刷し、このタイルをトリミングして組み合わせます。

また、標準サイズの文書を拡大し、それを複数のページに印刷することも可能です。

- 1 ファイル/印刷を選択します。
- 2 文書内のすべてのページが用紙サイズを上回っている場合は、ページの拡大/縮小メニューから「すべてのページを分割」を選択します。文書内に標準サイズのページが一部含まれている場合は、「大きいページを分割」を選択します。
- 3 (オプション)以下のオプションを設定します。出力結果については、プレビュー画像を表示すれば確認できます。

倍率 倍率を調整します。ここで指定する倍率により、PDF の各セクションと実際の用紙とのマッピングが変わります。

**重なり** タイルの組み合わせを容易にするため、各タイルに重複して印刷する情報の最小量を指定します。「重なり」オプ ションには、ドキュメントで指定されている単位に基づいた値を指定します。値は、プリンターの印刷余白の最小値より大 きくします。重なりとして指定できる値は、最大でも文書ページの短辺の長さの半分までです。例えば、大きさが 279.4mm x 431.8mm のドキュメントであれば、タイルの重なりを 139.7mm まで指定することができます。

**ラベル** 各用紙に、PDF の名前、印刷日時、およびタイルの位置情報を印刷します。例えば、「ページ1(1,1)」は、先頭 ページの第1行、第1列であることを表します。タイルの位置情報は、タイルを組み合わせる際に使用されます。

**タイルマーク**分割されたページの組み合わせが容易になるよう、各タイルの四隅にマークを印刷します。このオプションは、「重なり」オプションと組み合わせて使用します。重なり部分を特定し、それらを互いに重ね合わせる際は、タイルマークに基づいてタイルを配列します。

### 印刷時の文書の拡大・縮小

大きい PDF を小さい用紙に印刷するために、文書の幅と高さを用紙に合わせて拡大・縮小できます。

- 1 ファイル/印刷を選択します。
- 2 ページの拡大 / 縮小メニューから、「用紙に合わせる」または「大きいページを縮小」を選択します。

**注意**:ページの拡大 / 縮小メニューが表示されない場合は、「プリンター」メニューの横にある矢印をクリックすると、印刷 ダイアログボックスに追加のコントロールが表示されます。

印刷する文書を拡大または縮小する操作について詳しくは、Adobe Web サイトの「Printing tips」文書の「Page scaling」 を参照してください。

## 詳細設定

### 詳細設定について

通常の印刷設定では期待する結果が得られない場合、詳細設定ダイアログボックスでオプションを指定する必要があります。 例えば、印刷物がその文書の画面上の表示と一致しない場合は、画像として文書を印刷してみてください(PostScript プリ ンターの場合のみ)。また、PDF に、埋め込みではないフォントが使用されている場合、文書を印刷するときにそのフォン トをプリンターにダウンロードする必要があります。

## 詳細設定オプションの設定

詳細設定ダイアログボックスは、PostScript プリンターと非 PostScript プリンターで使用できます。

1 印刷ダイアログボックス (Windows) またはプリントダイアログボックス (Mac OS) で、「詳細設定」をクリックしま す。

○ オプションを選択すると、ダイアログボックスの下部に該当する説明が表示されます。

**2** PostScript プリンターのオプションを設定し、「OK」をクリックします。

注意:Acrobat では、選択されたプリンターに基づき、PostScript レベルが自動的に設定されます。

## PostScript オプション

印刷の詳細設定ダイアログボックスの PostScript オプションパネルを使用して、特定の PostScript プリンターのオプショ ンを設定します。非常駐プリンターフォントの処理方法や日中韓フォントをダウンロードするかどうかなどのオプションを 使用できます。PDF にハーフトーンやトランスファー関数などのデバイス依存情報が含まれる場合、これらの設定を PostScript 出力デバイスに送信し、プリンターの設定を上書きすることができます。これらのオプションを使用するには、 ご使用のシステムに PostScript プリンタードライバーが、対応する正しい PPD ファイルと共にインストールされている必 要があります。

**フォントとリソースのポリシー** 文書内のフォントとリソースがプリンターにないときに、それらのフォントとリソースをプ リンターに送る方法を指定します。

• 開始時に送信 印刷ジョブの開始時にすべてのフォントとリソースをダウンロードします。フォントとリソースは印刷 ジョブが終了するまでプリンター上に残されます。このオプションは最も高速ですが、プリンターのメモリ使用量も最大に なります。

• 使用範囲ごとに送信 フォントとリソースを、それらを使用する最初のページを印刷する前にダウンロードし、不要に なったら破棄します。このオプションを指定すると、プリンターのメモリ使用量は少なくてすみます。ただし、後で PostScript プロセッサによってワークフローのページ順が変更されると、フォントのダウンロードが不正確になり、フォン トが見つからない場合があります。このオプションを使用できないプリンターもあります。

• ページごとに送信 特定ページのすべてのフォントとリソースを、ページを印刷する前にダウンロードし、印刷が終わったらフォントを破棄します。このオプションは、プリンターのメモリ使用量が最も少なくなります。

**PostScript** 生成する PostScript のレベルを指定します。プリンターに適した PostScript のレベルを選択します。

**2 バイトフォントのダウンロード** PDF 文書にフォントが埋め込まれている場合は、フォントデータがプリンターにダウン ロードされます。また、埋め込まれていない場合、デフォルトで表示に使用されている代替フォントがダウンロードされま す。この 2 バイトフォントは、使用中のシステム上に存在する必要があります。

**変色した背景を補正** グラフィック上の赤のボックス、または左右反転または上下反転で印刷されたページなどの印刷の問題 を回避します。これらの問題は、Acrobat または Reader が一部の PostScript プリンターで初期設定のカラーレンダリング 辞書 (CRD) を使用できない場合に発生します。

**画像として印刷** ビットマップ画像としてページを印刷します。通常の印刷では望んでいる結果が得られない場合にこのオプ ションを選択し、解像度を指定します。このオプションは PostScript プリンターでのみ使用できます。

## 2バイトフォントのプリンターへのダウンロード

PDF 文書にフォントが埋め込まれている場合は、常に埋め込まれたフォントデータがプリンターにダウンロードされます。 PDF に含まれている 2 バイトフォントが文書に埋め込まれていない場合、デフォルトで「2 バイトフォントのダウンロー ド」オプションが選択されているため、プリンターに Acrobat の代替フォントがダウンロードされて印刷されます。プリン ター搭載のフォントではなく、お使いのシステムにインストールされたフォントをダウンロードして印刷したい場合は、「2 バイトフォントのダウンロード」オプションを選択します。ご使用の Acrobat が日本語版以外の場合、デフォルトで「2 バ イトフォントのダウンロード」オプションが選択されているため、プリンターに Acrobat の代替フォントがダウンロードさ れて印刷されます。このオプションを使用するには、PostScript レベル 2 以上のプリンターが必要です。英語版や欧文言語 版などで 2 バイトフォントをプリンターにダウンロードできるようにするには、Acrobat のインストール時に、「カスタム」 または「すべて」オプションを選択し Acrobat 日中韓フォントをインストールしておく必要があります。

「2 バイトフォントのダウンロード」を選択していない場合、PDF で使用しているフォントがプリンターに存在すればその フォントを使用して印刷しますが、該当するフォントがない場合は類似のプリンターフォントに置き換えられます。日本語 PostScript プリンター以外を使用する場合、「2 バイトフォントのダウンロード」を選択していないと、PDF に埋め込まれ ていないフォントは Courier に置き換えられます。

「2 バイトフォントのダウンロード」を選択してもきれいに印刷できない場合は、PDF をビットマップ画像として印刷しま す。画像として印刷すると、プリンターのフォントで置き換えるよりも印刷に時間がかかる場合があります。

**注意:**ビットマップフォントが使用されていたり、フォントの埋め込みがその文書だけに制限されている場合は、フォント をプリンターにダウンロードすることはできません。このような場合は、置換フォントを使用して印刷されるので、印刷結 果と画面表示が完全に一致しない場合があります。

# 第16章:ショートカットキー

このセクションでは、文書を操作するための一般的なショートカットキーを示します。

## ショートカットキー

Windows で使用可能な一般的なショートカットキーについては、http://support.microsoft.com/kb/126449 を参照して ください。

## ツールの選択時に使用するショートカットキー

単一のショートカットキーを使用可能にするには、環境設定ダイアログボックスを開き、「一般」から「単一のショートカッ トキーでツールを使用可能にする」オプションを選択します。

| ツール                                               | Windows/UNIX での操作 | Mac OS での操作     |
|---------------------------------------------------|-------------------|-----------------|
| 手のひらツール                                           | н                 | н               |
| 一時的に手のひらツールを選択                                    | スペースバー            | スペースバー          |
| 選択ツール                                             | V                 | V               |
| スナップショットツール                                       | G                 | G               |
| マーキーズームツール                                        | Z                 | Z               |
| ズームツール(マーキーズーム、ダイナ<br>ミックズーム、ルーペ)の切り替え            | Shift+Z           | Shift+Z         |
| ダイナミックズームツールを一時的に選択<br>(マーキーズームツールが選択されている場<br>合) | Shift             | Shift           |
| ー時的にズームアウト(マーキーズーム<br>ツールが選択されている場合)              | Ctrl              | Option          |
| 一時的にズームインツールを選択                                   | Ctrl+ スペースバー      | スペースバー +Command |
| オブジェクト選択ツール                                       | R                 | R               |
| オブジェクトデータツール                                      | 0                 | 0               |
| アーティクルツール                                         | A                 | A               |
| トリミングツール                                          | С                 | С               |
| リンクツール                                            | L                 | L               |
| 文書テキストを編集ツール(以前の<br>TouchUp テキスト)                 | т                 | Т               |
| ものさしツール                                           | В                 | В               |
| JavaScript デバッガー                                  | Ctrl+J            | Command+J       |

348

| ツール         | Windows/UNIX での操作 | Mac OS での操作     |
|-------------|-------------------|-----------------|
| 空白ページを挿入ツール | Shift+Ctrl+Q      | Shift+Command+Q |
| ファイルの挿入     | Ctrl+Shift+I      |                 |
| ページの削除      | Ctrl+Shift+D      |                 |

## 注釈に使用するショートカットキー

単一のショートカットキーを有効にするには、環境設定ダイアログの一般カテゴリの「単一のショートカットキーでツール を使用可能にする」オプションを選択します。

| 結果                                      | Windows/UNIX での操作    | Mac OS での操作 |
|-----------------------------------------|----------------------|-------------|
| ノート注釈ツール                                | S                    | S           |
| テキスト注釈ツール                               | E                    | E           |
| スタンプツール                                 | К                    | К           |
| ハイライトツール                                | U                    | U           |
| ハイライト、下線、取り消し線ツールの切<br>り替え              | Shift+U (Windows のみ) | Shift+U     |
| 矢印ツール                                   | D                    | D           |
| 矢印、線、長方形、楕円、折れ線、多角形、<br>鉛筆、消しゴムツールの切り替え | Shift+D(Windowsのみ)   | Shift+D     |
| テキストボックスツール                             | x                    | х           |
| ファイルを注釈として添付                            | J                    | J           |
| ファイルを添付ツール、音声ファイルを添<br>付ツールの切り替え        | Shift+J              | Shift+J     |
| 注釈のフォーカスを移動                             | Tab                  | Tab         |
| 逆方向に注釈のフォーカスを移動                         | Shift+Tab            | Shift+Tab   |
| フォーカスがある注釈のポップアップノー<br>トを開く             | Enter                | Return      |

## PDF のナビゲーションに使用するショートカットキー

| 結果     | Windows/UNIX での操作                                | Mac OS での操作                 |
|--------|--------------------------------------------------|-----------------------------|
| 前の画面   | Page Up または Shift+Enter                          | Page Up または Shift+Return    |
| 次の画面   | Page Down または Enter                              | Page Down または Return        |
| 最初のページ | Home、Shift+Ctrl+Page Up また<br>は Shift+Ctrl+ 上矢印  | Home、Shift+Command+ 上矢印     |
| 最後のページ | End、Shift+Ctrl+Page Down また<br>は Shift+Ctrl+ 下矢印 | End、Shift+Command+ 下矢印      |
| 前のページ  | 左矢印または Ctrl+Page Up                              | 左矢印または Command+Page Up      |
| 次のページ  | 右矢印または Ctrl+Page Down                            | 右矢印または Command+Page<br>Down |

| 結果                           | Windows/UNIX での操作    | Mac OS での操作      |
|------------------------------|----------------------|------------------|
| 前の開いている文書                    | Ctrl+F6 (UNIX)       | Command+F6       |
| 次の開いている文書                    | Shift+Ctrl+F6 (UNIX) | Shift+Command+F6 |
| スクロールアップ                     | 上矢印                  | 上矢印              |
| スクロールダウン                     | 下矢印                  | 下矢印              |
| スクロール(手のひらツールが選択されて<br>いる場合) | スペースバー               | スペースバー           |
| ズームイン                        | Ctrl+ プラス記号          | Command+ プラス記号   |
| ズームアウト                       | Ctrl+ハイフン            | Command+ハイフン     |

## PDF ポートフォリオの操作に使用するショートカットキー

これらのショートカットキーは、詳細パネルのファイル一覧で使用できます。

| 結果                                                                                   | Windows での操作               | Mac OS での操作                      |
|--------------------------------------------------------------------------------------|----------------------------|----------------------------------|
| 現在並べ替えの基準となっている列見出し、<br>現在フォーカスのある行、戻るボタン<br>(フォルダー内にフォーカスがある場合の<br>み)の間でフォーカスを切り替える | Tab または Shift+Tab          | Tab または Shift+Tab                |
| 左側のファイル一覧のいずれかの行に<br>フォーカスがあるときに、前後の行に<br>フォーカスを移動                                   | 上矢印または下矢印                  | 上矢印または下矢印                        |
| 列見出し間を左または右方向に移動し、並<br>べ替えの基準となる列見出しを選択                                              | 左矢印または右矢印                  | 左矢印または右矢印                        |
| フォルダー内のファイル一覧のいずれかの<br>行にフォーカスがあるときに、そのフォル<br>ダーの1レベル上の階層に移動                         | Backspace                  | Delete                           |
| フォルダー内を表示していて、戻るボタン<br>にフォーカスがあるときに、戻るボタンを<br>押す                                     | Enter またはスペースバー            | Enter またはスペースバー                  |
| ファイル一覧内のサブフォルダーを示す行<br>にフォーカスがあるときに、サブフォル<br>ダーに移動、またはプレビューモードで添<br>付ファイルを開く         | Enter                      | Enter                            |
| ファイル一覧のいずれかの行にフォーカス<br>があるときに、最初または最後の行に移動                                           | Home または End               | Home または End                     |
| ファイル一覧のいずれかの行にフォーカス<br>があるときに、1 画面ずつ次または前の画面<br>にスクロール                               | Page Down または Page Up      | Page Down または Page Up            |
| すべてのファイルを選択または選択解除                                                                   | Ctrl+A または Shift+Ctrl+A    | Command+A または<br>Shift+Command+A |
| ファイル一覧のいずれかの行にフォーカス<br>があるときに、その上または下の行を選択<br>範囲に追加して選択範囲を拡張する                       | Shift + 上矢印または Shift + 下矢印 | Shift + 上矢印または Shift + 下矢印       |

| 結果                                    | Windows での操作             | Mac OS での操作                               |
|---------------------------------------|--------------------------|-------------------------------------------|
| フォーカスしている行を選択範囲に含める<br>かどうかを変更        | Ctrl + スペースバー            | Command+ スペースバー ( 日本語<br>版 MacOS で動作しない ) |
| 選択範囲を変更せずに、フォーカスを1行<br>上または下に移動       | Ctrl + 上矢印または Ctrl + 下矢印 | Command + 上矢印または<br>Command + 下矢印         |
| 列見出しにフォーカスがあるときに、並べ<br>替えの昇順と降順を入れ替える | スペースバー                   | スペースバー                                    |

## タスクパネルウィンドウのナビゲーションに使用するショートカットキー

| 結果                                                                                            | Windows での操作                                                             | Mac OS <b>での</b> 操作          |
|-----------------------------------------------------------------------------------------------|--------------------------------------------------------------------------|------------------------------|
| 文書ウィンドウ、タスクパネルウィンドウ、<br>メッセージバー、ナビゲーションバー間で<br>次の項目にフォーカスを移動                                  | F6                                                                       | F6                           |
| 文書ウィンドウ、タスクパネルウィンドウ、<br>メッセージバー、ナビゲーションバー間で<br>前の項目にフォーカスを移動                                  | Shift+F6                                                                 | Shift+F6                     |
| タスクパネルウィンドウの次のパネルに<br>フォーカスを移動                                                                | Ctrl+Tab                                                                 | Command+Tab                  |
| タスクパネルウィンドウの前のパネルに<br>フォーカスを移動                                                                | Ctrl+Shift+Tab                                                           | Command+ Shift+Tab           |
| 開いているタスクパネルウィンドウ内の次<br>のパネルおよびパネルコントロールに移動                                                    | Tab                                                                      | Tab                          |
| 開いているタスクパネルウィンドウ内の前<br>のパネルおよびパネルコントロールに移動                                                    | Shift+Tab                                                                | Shift+Tab                    |
| パネル内の次のコマンドボタンに移動                                                                             | 下矢印                                                                      | 下矢印                          |
| パネル内の前のコマンドボタンに移動                                                                             | 上矢印                                                                      | 上矢印                          |
| フォーカスがあるパネルを展開するか折り<br>たたむ(F6を押してツールパネルにフォー<br>カスを移動し、目的のパネルに Tab で移動)                        | スペースバーまたは Enter<br>左矢印または右矢印                                             | スペースバーまたは Enter<br>左矢印または右矢印 |
| フォーカスが、サブメニューまたはフライ<br>アウトのあるサブメニュー要素を持つコマ<br>ンド上にある場合、メニューを開いて、最<br>初のメニューオプションにフォーカスを移<br>動 | スペースバーまたは Enter                                                          | スペースバーまたは Enter              |
| サブメニューまたはフライアウトのあるサ<br>ブメニュー要素を持つ親コマンドボタンに<br>フォーカスを戻す                                        | Esc                                                                      | Esc                          |
| フォーカスがあるコマンドを実行                                                                               | スペースバーまたは Enter                                                          | スペースバーまたは Enter              |
| ページパネルを開き、コマンドボタンに移<br>動                                                                      | Alt+V+T+P。パネルにフォーカスを<br>当てるには F6 キーを押します。パネ<br>ル内で移動するには、矢印キーを使<br>用します。 |                              |

## 一般的なナビゲーションに使用するショートカットキー

| 結果                                                        | Windows/UNIX での操作          | Mac OS での操作        |
|-----------------------------------------------------------|----------------------------|--------------------|
| メニューにフォーカスを移動(Windows<br>および UNIX)、最初のメニュー項目を展開<br>(UNIX) | F10                        | Control+F2         |
| ブラウザーおよびアプリケーションでツー<br>ルバーにフォーカスを移動                       | Shift+F8                   | Shift+F8           |
| 開いている次の文書に移動(フォーカスが<br>文書ウィンドウにある場合)                      | Ctrl+F6                    | Command+F6         |
| 開いている前の文書に移動(フォーカスが<br>文書ウィンドウにある場合)                      | Ctrl+Shift+F6              | Command+Shift+F6   |
| 現在の文書を閉じる                                                 | Ctrl+F4                    | Command+F4         |
| すべての開いている文書を閉じる                                           | N/A                        | Command+Option+W   |
| 文書ウィンドウで次の注釈、リンクまたは<br>フォームフィールドにフォーカスを移動                 | Tab                        | Tab                |
| 文書ウィンドウにフォーカスを移動                                          | F5                         | F5                 |
| 文書ウィンドウで前の注釈、リンクまたは<br>フォームフィールドにフォーカスを移動                 | Shift+Tab                  | Shift+Tab          |
| 選択したツール、項目(ムービークリップ<br>やしおりなど)またはコマンドをアクティ<br>ブにする        | スペースバーまたは Enter            | スペースバーまたは Return   |
| コンテキストメニューを開く                                             | Shift+F10                  | Control+ クリック      |
| コンテキストメニューを閉じる                                            | F10                        | Esc                |
| 手のひらツールまたは選択ツールに戻る                                        | Esc                        | Esc                |
| タブ付きダイアログボックスで次のタブに<br>フォーカスを移動                           | Ctrl+Tab                   | N/A                |
| 前の検索結果に移動して、文書内でハイラ<br>イト表示する                             | Shift+F3                   | N/A                |
| 次の検索結果に移動して、文書内でハイラ<br>イト表示する                             | F3                         | F3                 |
| 前の文書を検索(検索結果に複数のファイ<br>ルが表示されている場合)                       | Alt+Shift+ 左矢印(Windows のみ) | Command+Shift+ 左矢印 |
| 次の文書を検索(検索結果に複数のファイ<br>ルが表示されている場合)                       | Alt+Shift+ 右矢印(Windows のみ) | Command+Shift+ 右矢印 |
| テキストの選択(選択ツールが選択されて<br>いる場合)                              | Shift+ 矢印キー                | Shift+ 矢印キー        |
| 次の単語、または前の単語にカーソルを移<br>動(選択ツールが選択されている場合)(欧<br>文のみ)       | Shift+Ctrl+ 右矢印または左矢印      | N/A                |

| ナビゲーションパネル | で使用するショー | トカットキー |
|------------|----------|--------|
|------------|----------|--------|

| 結果                                                       | Windows/UNIX での操作   | Mac OS での操作         |
|----------------------------------------------------------|---------------------|---------------------|
| ナビゲーションパネルを開いてフォーカス<br>を移動                               | Ctrl+Shift+F5       | Command+Shift+F5    |
| 文書、メッセージバー、ナビゲーションパ<br>ネルの間でフォーカスを移動                     | F6                  | F6                  |
| 前のウィンドウまたはパネルにフォーカス<br>を移動                               | Shift+F6            | Shift+F6            |
| アクティブなナビゲーションパネルの要素<br>間の移動                              | Tab                 | Tab                 |
| 前または次のナビゲーションパネルに移動<br>しアクティブにする(パネルボタンに<br>フォーカスがある場合)  | 上矢印または下矢印           | 上矢印または下矢印           |
| 次のナビゲーションパネルに移動しアク<br>ティブにする(ナビゲーションパネル内に<br>フォーカスがある場合) | Ctrl+Tab            | N/A                 |
| 現在のしおりを展開(しおりパネルに<br>フォーカスがある場合)                         | 右矢印または Shift+ プラス記号 | 右矢印または Shift+ プラス記号 |
| 現在のしおりを閉じる(しおりパネルに<br>フォーカスがある場合)                        | 左矢印またはマイナス記号        | 左矢印またはマイナス記号        |
| すべてのしおりを展開                                               | Shift+*             | Shift+*             |
| 選択したしおりを閉じる                                              | スラッシュ (/)           | スラッシュ (/)           |
| ナビゲーションパネルの次の項目にフォー<br>カスを移動                             | 下矢印                 | 下矢印                 |
| ナビゲーションパネルの前の項目にフォー<br>カスを移動                             | 上矢印                 | 上矢印                 |

## ヘルプウィンドウのナビゲーションに使用するショートカットキー

| 結果                         | Windows/UNIX での操作                 | Mac OS での操作           |
|----------------------------|-----------------------------------|-----------------------|
| ヘルプウィンドウを開く                | F1                                | F1 または Command+?      |
| ヘルプウィンドウを閉じる               | Ctrl+W (Windows のみ) または<br>Alt+F4 | Command+W             |
| 前に開いたトピックに戻る               | Alt+ 左矢印                          | Command+ 左矢印          |
| 次のトピックに進む                  | Alt+ 右矢印                          | Command+ 右矢印          |
| 次のペインへ移動                   | Ctrl+Tab                          | デフォルトブラウザーのヘルプを参<br>照 |
| 前のペインへ移動                   | Shift+Ctrl+Tab                    | デフォルトブラウザーのヘルプを参<br>照 |
| パネル内で次のリンクにフォーカスを移動        | Tab                               | N/A                   |
| パネル内で前のリンクにフォーカスを移動        | Shift+Tab                         | N/A                   |
| ハイライト表示されたリンクをアクティブ<br>にする | Enter                             | N/A                   |
| ヘルプトピックを印刷                 | Ctrl+P                            | Command+P             |

| 結果                           | Windows での操作 | Mac OS での操作     |
|------------------------------|--------------|-----------------|
| クイックチェックツール                  | Shift+Ctrl+6 | Shift+Command+6 |
| 現在の文書の読み上げ設定を変更              | Shift+Ctrl+5 | Shift+Command+5 |
| タグ付き PDF の折り返し、折り返し表示の<br>解除 | Ctrl+4       | Command+4       |
| 読み上げ機能のアクティベートと非アク<br>ティベート  | Shift+Ctrl+Y | Shift+Command+Y |
| 現在のページのみを読み上げる               | Shift+Ctrl+V | Shift+Command+V |
| 現在のページから文書の最後まで読み上げ<br>る     | Shift+Ctrl+B | Shift+Command+B |
| 読み上げの一時停止                    | Shift+Ctrl+C | Shift+Command+C |
| 読み上げの中断                      | Shift+Ctrl+E | Shift+Command+E |